# Manual Associado

INFORMAÇÃO CONFIDENCIAL | Este documento foi classificado pela Área de Capacitação e o acesso está autorizado exclusivamente para Colaboradores do SPC Brasil, Entidades e Associados.

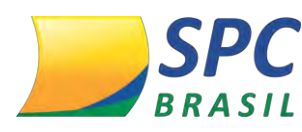

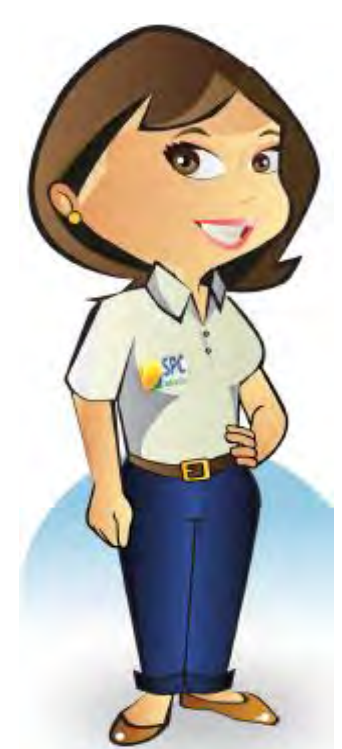

Olá, meu nome é Maria Auxiliadora, mas pode me chamar de Dorinha.

Meu objetivo é apresentar para você o Sistema Operacional do SPC Brasil, que tem a finalidade de orientá-lo na parametrização e utilização de todas as funcionalidades do sistema, automatizar e facilitar os processos.

O sistema foi desenvolvido para auxiliar e atender as necessidades das empresas associadas, fornecendo algumas opções como: inclusões/exclusões de registros, consultas, e muitos mais.

Portanto, seja bem - vindo (a) e aproveite a leitura!

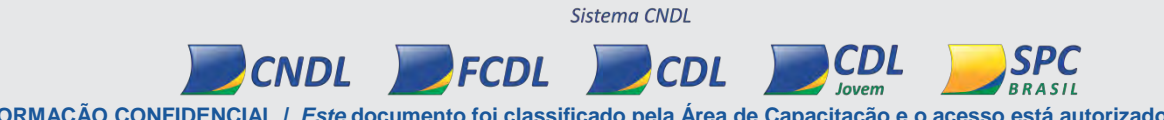

INFORMAÇÃO CONFIDENCIAL / Este documento foi classificado pela Área de Capacitação e o acesso está autorizado exclusivamente para Colaboradores do SPC Brasil, Entidades e Associados.

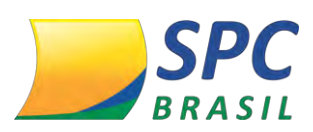

3

## Sumário

| 1.  | OBJETIVO DO MANUAL                   | 4         |
|-----|--------------------------------------|-----------|
| 2.  | CONTROLE DE ACESSO                   | 5         |
| 2.1 | Como acessar o sistema do SPC Brasil | 5         |
| 2.2 | Redefinir senha                      | 7         |
| 2.3 | Alterar Senha                        | 9         |
| 2.4 | Minhas Informações                   | 9         |
| 3.  | INCLUSÃO / EXCLUSÃO                  | 11        |
| 3.1 | SPC                                  | 1         |
| 3.2 | Cheque Lojista                       | 5         |
| 3.3 | Crédito Concedido                    | 8         |
| 4.  | CONSULTAS                            | 21        |
| 4.1 | Realizando consultas                 | 21        |
| 5.  | CONSULTOR ONLINE                     | <u>29</u> |

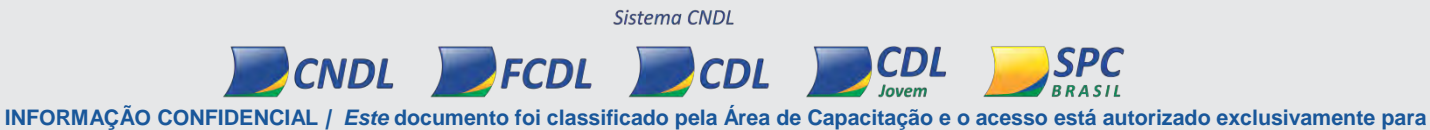

4

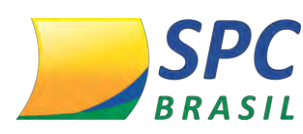

# **OBJETIVO DO MANUAL**

Este manual tem por objetivo apresentar o Sistema Operacional do SPC Brasil, bem como aperfeiçoar processos, ampliando as possibilidades das empresas associadas.

O manual foi elaborado de forma didática e com uma linguagem clara para facilitar sua leitura.

Portanto, aproveite! Inove e aprimore seus conhecimentos, repassando na prática o que foi aprendido com a leitura deste manual.

INFORMAÇÃO CONFIDENCIAL / Este documento foi classificado pela Área de Capacitação e o acesso está autorizado exclusivamente para Colaboradores do SPC Brasil, Entidades e Associados.

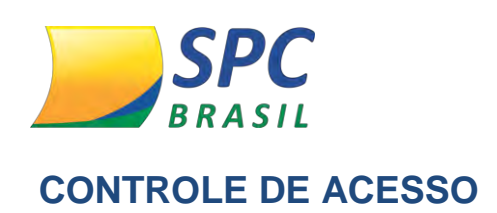

## 1.1 Como acessar o sistema do SPC Brasil

**1º passo:** O acesso é feito pelo site <u>www.spcbrasil.org.br</u> ou pelo link: <u>https://servicos.spc.org.br/spc</u>.

**2º passo:** Você receberá um código de operador e senha para acesso ao sistema. No primeiro acesso digite o seu operador e senha, depois clicar em entrar:

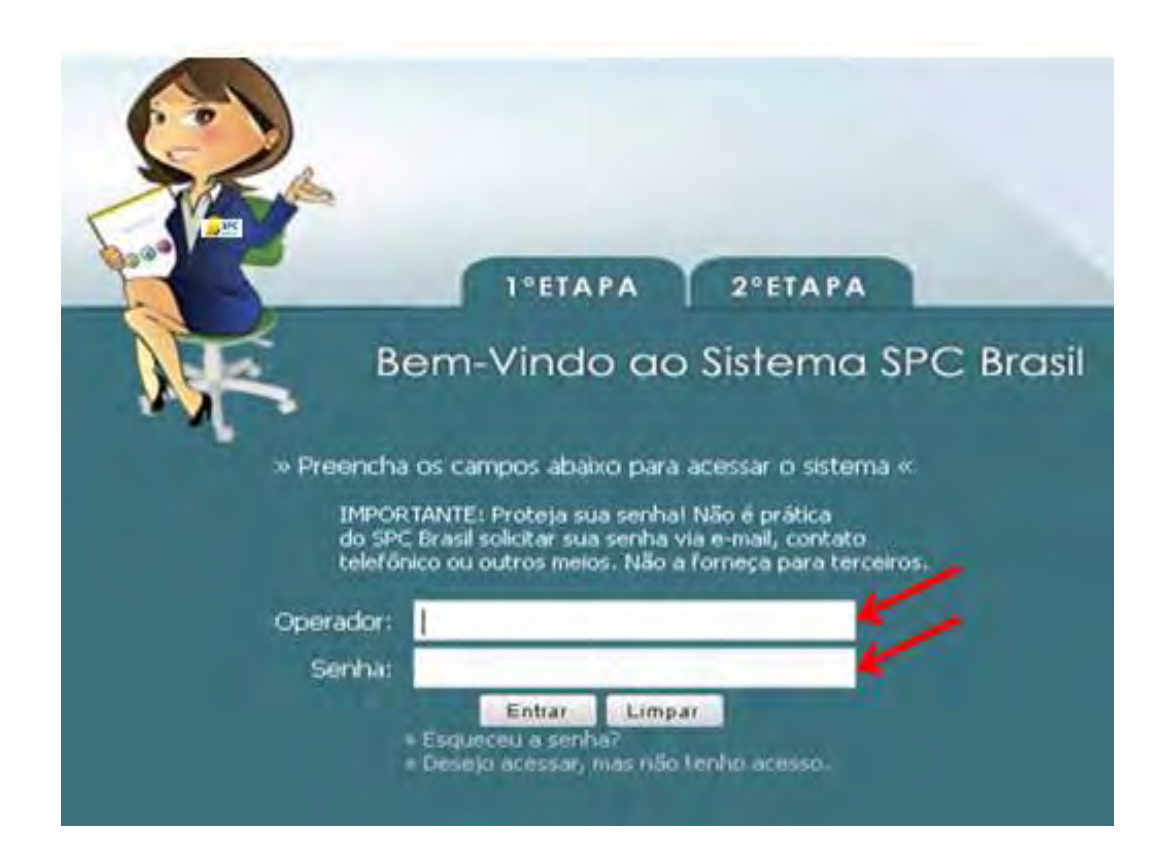

### 3º passo: Informe sua palavra secreta:

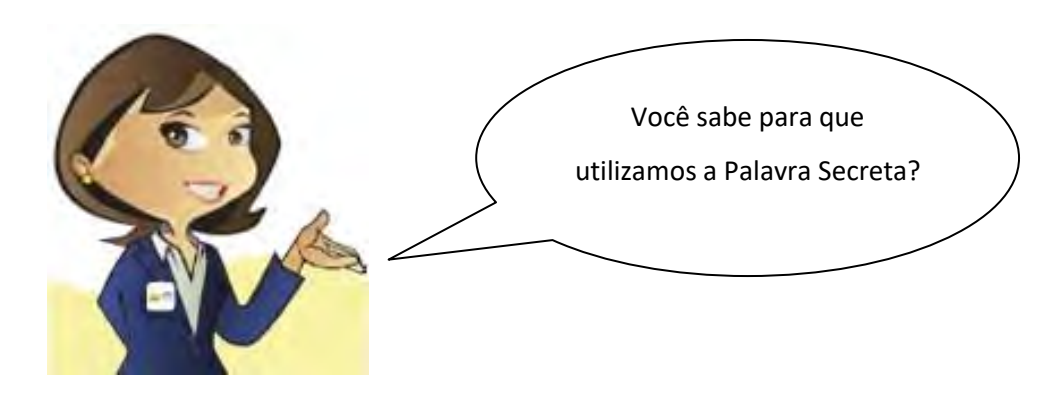

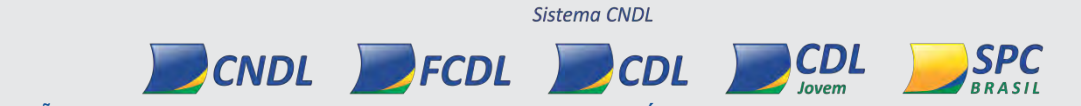

INFORMAÇÃO CONFIDENCIAL / Este documento foi classificado pela Área de Capacitação e o acesso está autorizado exclusivamente para Colaboradores do SPC Brasil, Entidades e Associados.

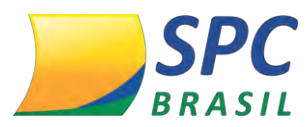

A **Palavra Secreta** é uma segunda senha de acesso ao sistema, e o seu cadastro é feito no primeiro acesso. Para cadastrar a Palavra secreta informe entre 8 e 32 caracteres, se atentando aos acentos e espaçamentos inseridos.

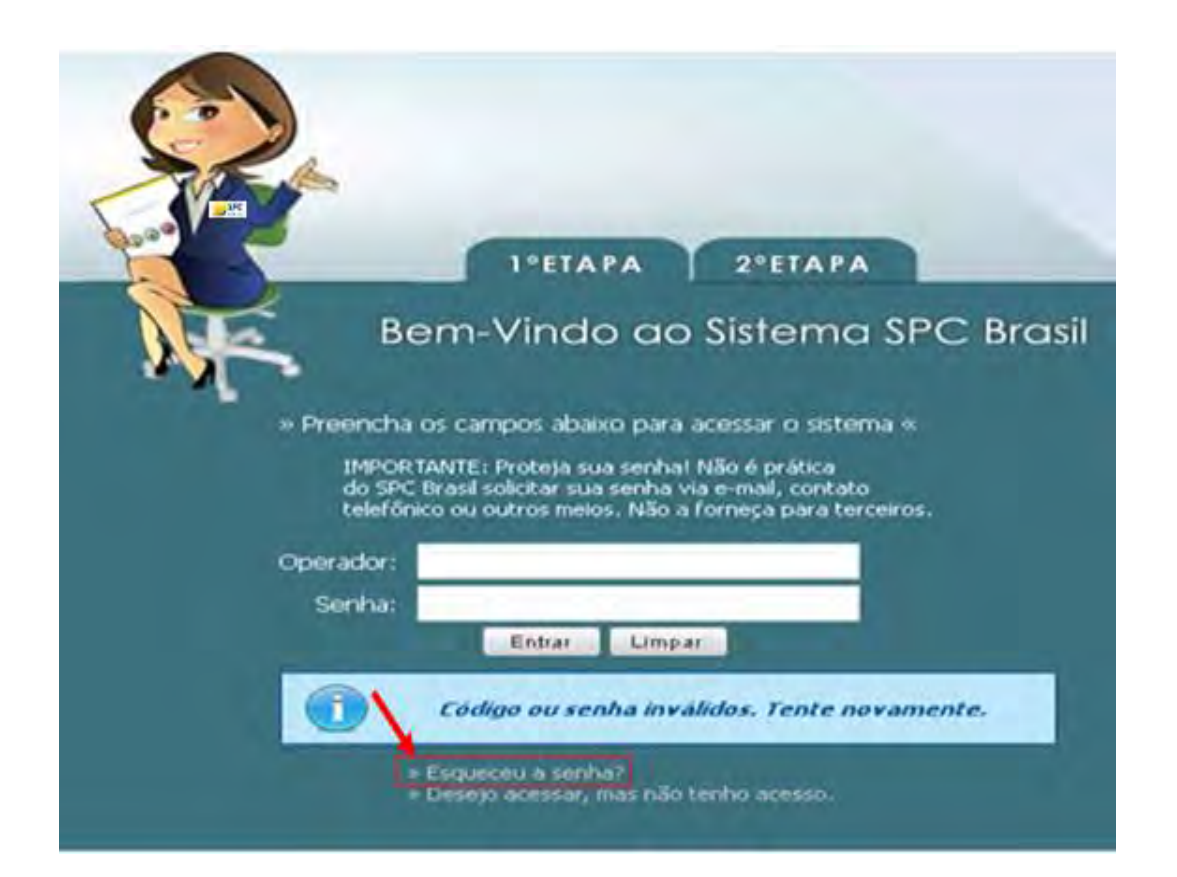

INFORMAÇÃO CONFIDENCIAL / Este documento foi classificado pela Área de Capacitação e o acesso está autorizado exclusivamente para Colaboradores do SPC Brasil, Entidades e Associados.

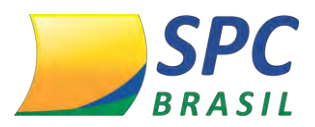

## 1.2 Redefinir senha

Caso seja esquecido à senha é possível redefinido uma nova senha através da palavra secreta.

1º passo: para redefinir palavra secreta clique em "Esqueceu a senha?".

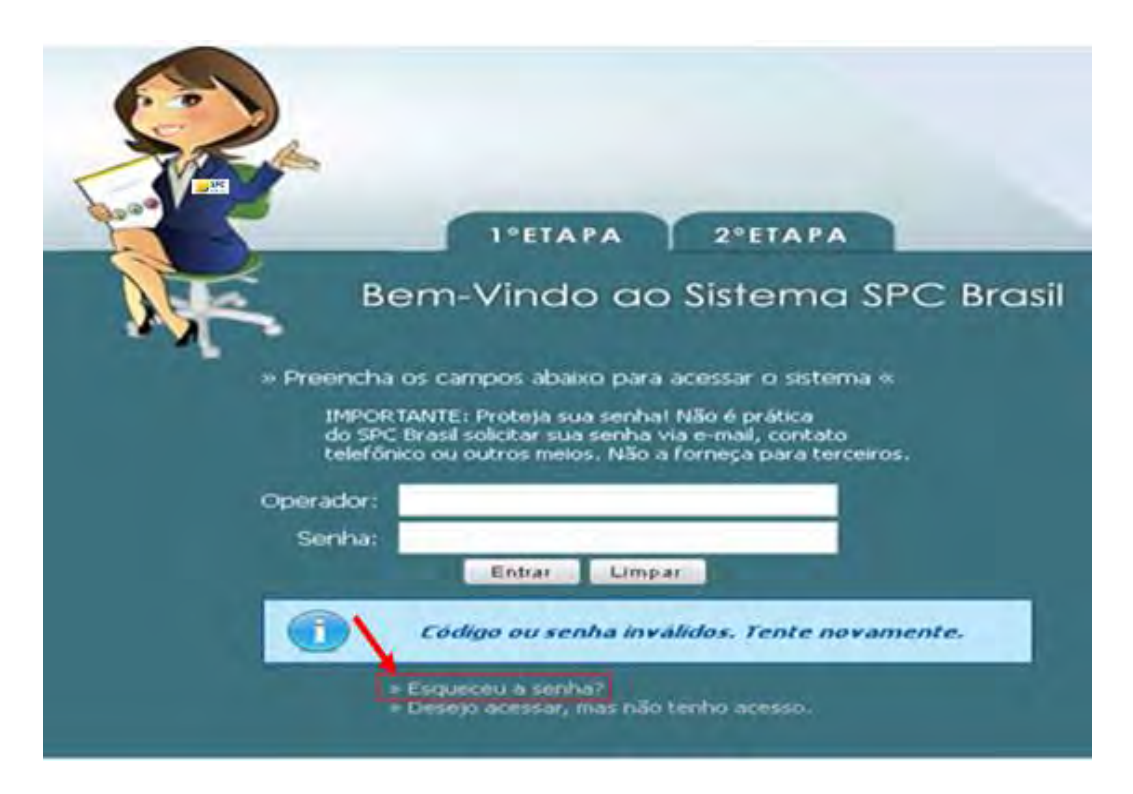

## 2º Passo: Informe o operador e a palavra secreta

|                  | 1°ETAPA          | 2ºETAPA              |           |
|------------------|------------------|----------------------|-----------|
| Bern             | -Vindo ac        | o Sistema S          | PC Brasil |
| » Preencha (     | os campos abaixo | para redefinir sua s | enha «    |
| Operador:        | -                |                      |           |
| Palavra Secreta: |                  |                      | o         |
|                  | Continuar        | Limpar               |           |

INFORMAÇÃO CONFIDENCIAL / Este documento foi classificado pela Área de Capacitação e o acesso está autorizado exclusivamente para

Colaboradores do SPC Brasil, Entidades e Associados.

#### 3º Passo: informe uma nova senha e confirme:

|                      | APA 2º            | ETAPA          |
|----------------------|-------------------|----------------|
| Bem-Vind             | lo ao Siste       | ema SPC Brasil |
| » Rec                | efina sua senha « | «              |
| Nova Senha:          |                   | 4              |
| Confirma Nova Senha: |                   |                |
| Força da Senha:      | 0.46              |                |
| E                    | viat Limpar       |                |
|                      |                   |                |
|                      |                   |                |
|                      |                   |                |
|                      |                   |                |

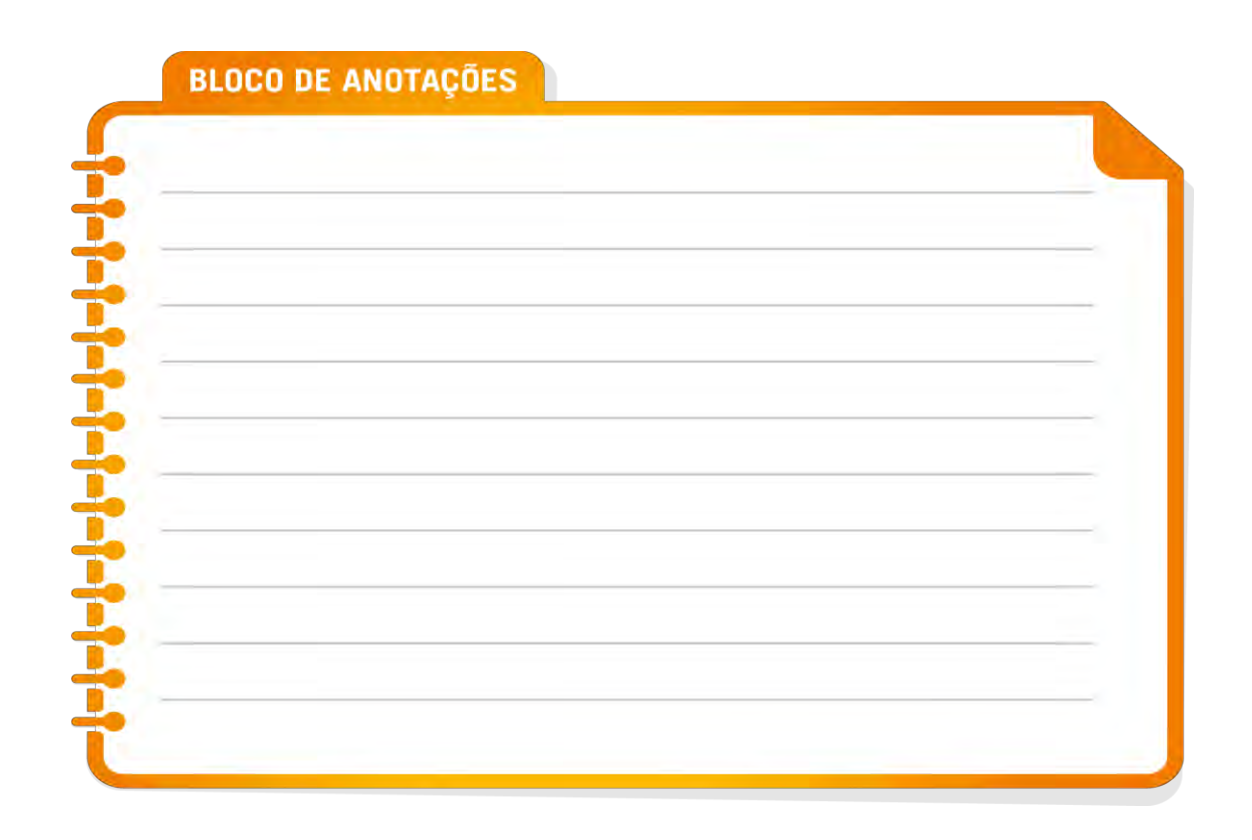

CNDL FCDL Jovem BRASIL INFORMAÇÃO CONFIDENCIAL / Este documento foi classificado pela Área de Capacitação e o acesso está autorizado exclusivamente para Colaboradores do SPC Brasil, Entidades e Associados.

CDL

SPC

CDL

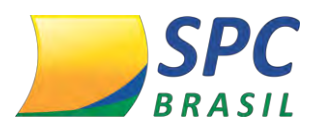

Acesse: ADMINISTRATIVO>CONTROLE DE ACESSO >ALTERAR SENHA

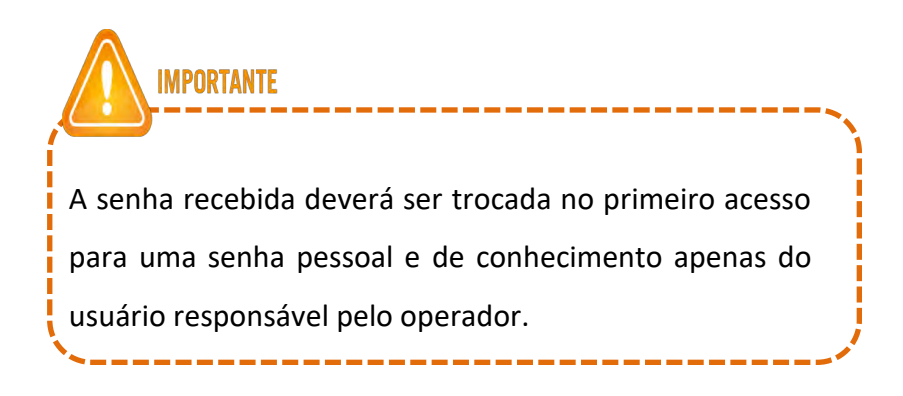

1º Passo: selecione o meio de acesso WEB

**2º Passo:** informe a "Senha Atual" recebida para o primeiro acesso.

**3º Passo:** informe a "Nova Senha" e em seguida "Confirme a Nova Senha". Clique em Atualizar.

A força da senha indicará o grau de dificuldade da sua senha.

| 1                     | Operador:<br>Data   Hora: | ENTIDADE TREINAMENTOS45<br>20.02.2013   12h:50m |                    |
|-----------------------|---------------------------|-------------------------------------------------|--------------------|
| Home >                |                           |                                                 |                    |
| Meio Acesso:          | WEB                       |                                                 |                    |
| Senha Atual:          |                           |                                                 |                    |
| Nova Senha:           |                           | Força da senha:                                 | 0%                 |
| Confirmar Nova Senha: |                           | 60 -                                            | 1                  |
|                       |                           |                                                 | ATUALIZAR CANCELAR |

### 1.4 Minhas Informações

CONTROLE DE ACESSO > MINHAS INFORMAÇÕES

Dados Pessoa Física – Permite a atualização dados cadastrais do usuário responsável

pela utilização do operador.

Dados Operador - Alterar nome cadastrado para o operador

Sistema CNDL

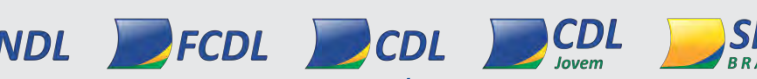

INFORMAÇÃO CONFIDENCIAL / Este documento foi classificado pela Área de Capacitação e o acesso está autorizado exclusivamente para Colaboradores do SPC Brasil, Entidades e Associados.

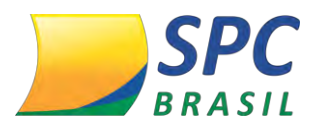

**Palavra Secreta** – Permite a alteração da Palavra Secreta cadastrada no primeiro acesso, ou a atualização desta informação sempre que necessário.

Para Alterar a Palavra Secreta:

1º Passo: Selecione o link: "Clique aqui para alterar a Palavra Secreta".

| DADOS PESSOA FÍSICA                         |                 | -                  |       |     |
|---------------------------------------------|-----------------|--------------------|-------|-----|
| CPF:                                        |                 | Região Origem CPF: |       | k   |
| Nome Consumidor:                            |                 |                    |       |     |
| RG:                                         |                 | Estado do RG:      |       | •   |
| Titulo Eleitor:                             |                 | Sexo:              |       |     |
| Data de nascimento:                         |                 |                    |       |     |
| Nome do Pai:                                |                 |                    |       |     |
| Nome da Mãe:                                |                 |                    |       |     |
| e-mail:                                     |                 |                    |       |     |
| Estado Civil:                               | •               |                    |       |     |
| DADOS OPERADOR                              |                 |                    |       |     |
| Nome: ENTIDADE T                            | TREINAMENTO4729 | *                  |       |     |
| Clique aqui para alterar a Palavra Secreta. | -               |                    |       |     |
|                                             |                 |                    | ATUAL | ZAR |

#### 2º Passo: Informe a nova Palavra Secreta

3º Passo: Confirme a nova Palavra Secreta

4º Passo: Informe a senha do operador. Clique em Atualizar.

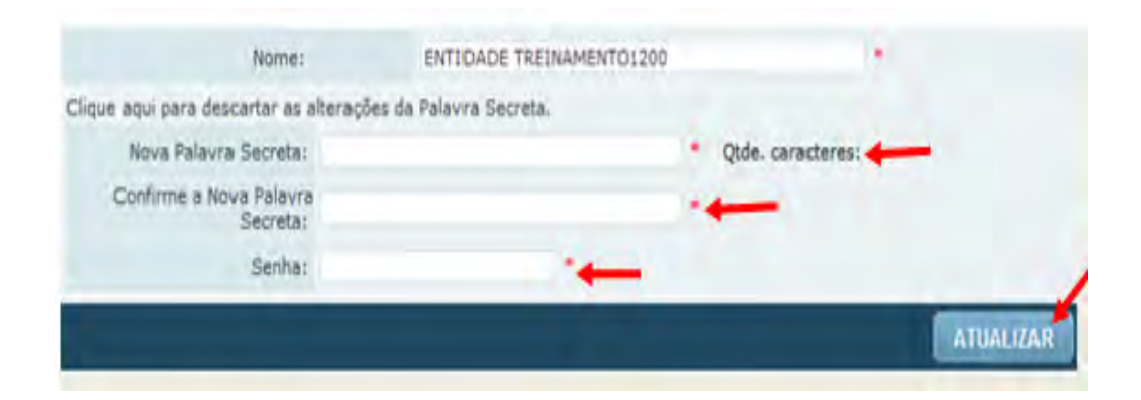

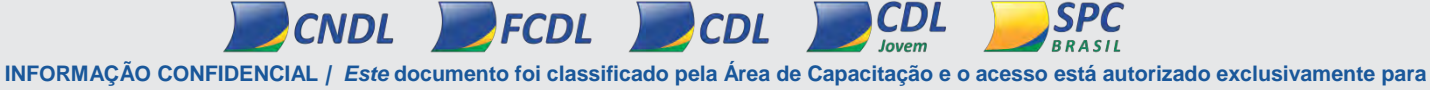

Sistema CNDL

NFORMAÇÃO CONFIDENCIAL / Este documento foi classificado pela Área de Capacitação e o acesso está autorizado exclusivamente par Colaboradores do SPC Brasil, Entidades e Associados.

# **INCLUSÃO / EXCLUSÃO**

Para realizar inclusões/exclusões no sistema, selecione no Painel de Controle a opção "Inclusão/ Exclusão".

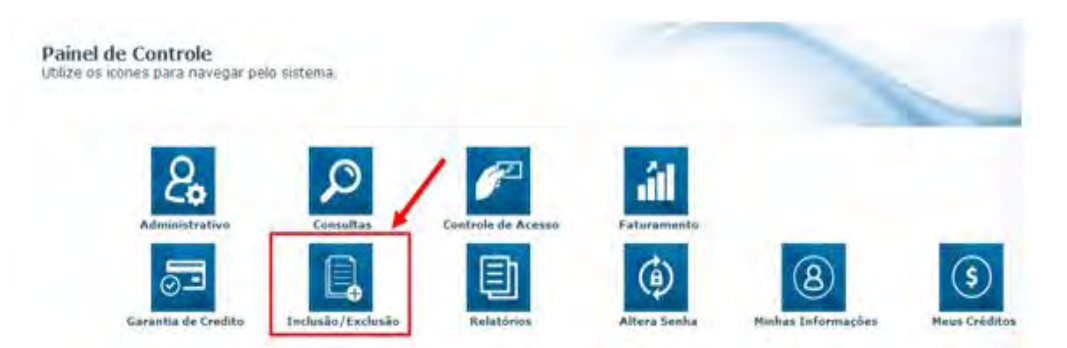

Estarão disponíveis as opções: SPC, Cheque Lojista e Credito Concedido.

## 1.5 SPC

INCLUSÃO/EXCLUSÃO > SPC

Esta funcionalidade destina-se a inclusão e exclusão de Registros de Inadimplência oriundos de contratos, notas promissórias, carnês, entre outros.

Para incluir um registro de SPC no sistema:

**1º Passo** – Informe os dados cadastrais do consumidor como: CPF, nome, data de nascimento, nome da mãe, e-mail, entre outros.

| Enti                | dade:  | 1          | •   | 9    | CNDL - SP | C BRASIL           |               |     |   |
|---------------------|--------|------------|-----|------|-----------|--------------------|---------------|-----|---|
| Asso                | ciado: | 1          | •   | 9    | SPC BRAS  | IL.                |               |     |   |
| Tipo de Pe          | ssoa:  | Física     | • • |      |           |                    |               |     |   |
| CPF:                | 888.88 | 88.888-88  |     |      |           | Região Origem CPF: | SÃO PAULO     |     |   |
| Nome Consumidor:    | SEBAS  | STIAO LUIZ | BAT | ISTA |           |                    |               |     |   |
| RG:                 | 30822  | 6136       |     |      |           | Estado do RG:      | RIO GRANDE DO | SUL | ٠ |
| Sexo:               | Mascu  | ilino 👻    |     |      |           |                    |               |     |   |
| Data de nascimento: | 20/10/ | /1987      |     |      |           |                    |               |     |   |
| Nome do Pai:        | ANTO   | NIO MIGUE  |     |      |           |                    |               |     |   |
| Nome da Mãe:        | AUGUS  | STA BATIS  | TA  |      |           |                    |               |     |   |
| e-mail:             | teste@ | hotmail.co | m   |      |           |                    |               |     |   |
| Telefone:           | 45     | 3224-855   | 5   |      |           | Estado Civil:      | Casado(a)     |     |   |

INFORMAÇÃO CONFIDENCIAL / Este documento foi classificado pela Área de Capacitação e o acesso está autorizado exclusivamente para Colaboradores do SPC Brasil, Entidades e Associados.

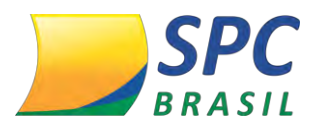

2º Passo- Informe o endereço de correspondência atualizado do consumidor.

**Importante:** O endereço do consumidor não será preenchido automaticamente, mesmo que a informação conste no cadastro PF/PJ.

| CEP:        | 04003-010               |              |                     |  |
|-------------|-------------------------|--------------|---------------------|--|
| Logradouro: | RUA LEONCIO DE CARVALHO |              | CLIDUE MOUT SE VOCE |  |
| Número:     | 123                     | Complemento: | N                   |  |
| Bairro:     | PARAISO                 |              |                     |  |
| Município:  | SAO PAULO               | Estado:      | SAO PAULO           |  |

Certifique-se de que o endereço informado está devidamente atualizado. O consumidor será comunicado sobre a inclusão do registro através de processo automático do sistema. Toda inclusão efetuada no sistema, dará origem <mark>a uma carta de notificação que</mark>

3º Passo – Insira os dados da Inadimplência:

**IMPORTANTE** 

- ✓ **Data Vencimento** Informe a data de vencimento da compra.
- ✓ **Data Compra/ Contrato** Informe a data em que a compra foi efetuada.
- ✓ **Tipo de devedor –** Informe o tipo de devedor: Comprador, Fiador ou Avalista.
- Contrato Informe o número do contrato (notas promissórias, carnês, entre outros).
- Valor do Débito Informe o valor do Débito, correspondente ao contrato incluído.
- ✓ **Natureza da Inclusão –** Informe a Natureza (segmento) do Associado.

INFORMAÇÃO CONFIDENCIAL / Este documento foi classificado pela Área de Capacitação e o acesso está autorizado exclusivamente para Colaboradores do SPC Brasil, Entidades e Associados.

CDL

Sistema CNDL

FCDL

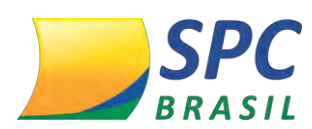

#### Clique em Incluir.

| Data Vencimento:      | *             |   |
|-----------------------|---------------|---|
| Data Compra/Contrato: | *             |   |
| Tipo de devedor:      | COMPRADOR - * |   |
| Contrato:             |               |   |
| Valor do débito:      |               |   |
| Natureza da inclusão: | -             | - |

O registro depois de incluído ficará "hibernando" no sistema por 13 dias. Tempo necessário para que a carta de notificação seja emitida e postada ao consumidor, e para que ele efetue a regularização. Durante este período o registro não será mostrado em consultas e caso ocorra o pagamento pelo consumidor, o cancelamento deverá ser efetuado imediatamente.

#### Para excluir um registro de SPC no sistema:

**IMPORTANTE** 

1º Passo – Preencha os campos obrigatórios. Clique em Pesquisar.

| Entidade:       | 101017 | - ENTIDADE T | REINAMENTO877 |  |
|-----------------|--------|--------------|---------------|--|
| Associado:      |        | Q.           |               |  |
| Tipo de Pessoa: | Fisica | • •          |               |  |
| CF / CNPJ:      |        |              | •             |  |
| PESQUISAR       | R      |              |               |  |

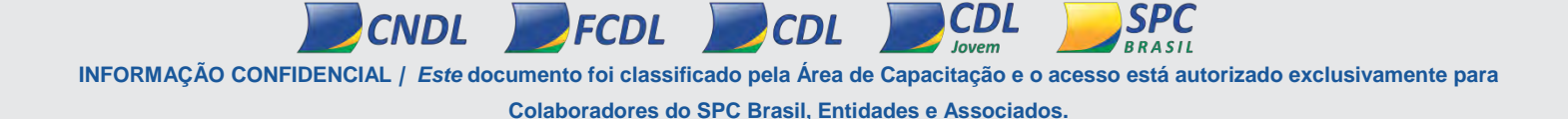

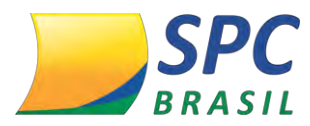

2º Passo - Clique no registro de SPC localizado.

|           | Entidade:          | 101017 - ENTIDA     | DE TREINAMENT     | 0877               |                  |                    |                    |      |
|-----------|--------------------|---------------------|-------------------|--------------------|------------------|--------------------|--------------------|------|
|           | Associado:         | 4                   |                   |                    |                  |                    |                    |      |
| Tip       | o de Pessoa:       | Física 👻 =          |                   |                    |                  |                    |                    |      |
|           | CPF / CNPJ;        | 888.888.888-88      |                   |                    |                  |                    |                    |      |
| PESQUISAR | IMPRIMI            | R                   |                   |                    |                  |                    |                    |      |
| 100       | 10                 | 100                 | 28                |                    |                  |                    | 1                  |      |
| SEQ       | Código<br>Entidade | Código<br>Associado | Nome<br>Comercial | Nome<br>Consumidor | Data<br>Inclusão | Data<br>Vencimento | Número<br>Contrato | Valo |
|           |                    |                     |                   | SEBASTIAO          | 01/05/2013       | 20/02/2012         | 1200               |      |

3º Passo – Informe o motivo da exclusão. Clique em Excluir.

VOCÊ

SABIA?

| Data Vencimento:    | 20/03/2013 |         |   |
|---------------------|------------|---------|---|
| Data Compra:        | 20/02/2013 |         |   |
| Tipo de devedor:    | COMPRADOR  |         |   |
| Contrato:           | 4566       |         |   |
| Valor do débito:    | 1,00       |         |   |
| Motivo da exclusão: |            | · • (*) | 1 |

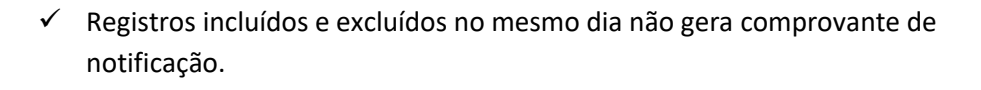

✓ Até 20 registros (SPC ou Cheque), efetuados no mesmo dia, para o mesmo consumidor, sendo provenientes do mesmo associado gera uma única carta de notificação.

 Não é possível alterar um registro incluído no sistema. Se alguma informação estiver divergente será necessário a exclusão do registro e a realização de uma nova inclusão com as informações devidas.

 ✓ A prescrição do registro é contada pela data de vencimento do débito, após esta data o cancelamento é efetuado automaticamente pelo sistema.

Sistema CNDL

FCDL

CNDL

INFORMAÇÃO CONFIDENCIAL / Este documento foi classificado pela Área de Capacitação e o acesso está autorizado exclusivamente para Colaboradores do SPC Brasil, Entidades e Associados.

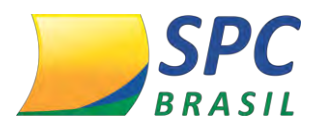

#### 1.6 Cheque Lojista

## INCLUSÃO/EXCLUSÃO > CHEQUE LOJISTA

| Inclusão/Exclusão |  |
|-------------------|--|
| CHEQUE LOJISTA    |  |
| Manutenção        |  |
| Novo              |  |

Esta funcionalidade destina-se a inclusão e exclusão de registros de Inadimplência cuja documentação necessária é o cheque.

Para incluir um registro de Cheque Lojista no sistema:

**1º Passo** – Informe os dados cadastrais do consumidor como: CPF, nome, data de nascimento, nome da mãe, e-mail, entre outros.

| Enti                | dade:  | 1           | •   | G.   | CNDL | - SPC B | RASIL        |           |               |     |   |
|---------------------|--------|-------------|-----|------|------|---------|--------------|-----------|---------------|-----|---|
| Asso                | ciado: | 1           | •   | 9    | SPC  | BRASIL  |              |           |               |     |   |
| Tipo de Pe          | ssoa:  | Física •    | •   |      |      |         |              |           |               |     |   |
| CPF:                | 888.88 | 8.888-88    |     |      | 1    |         | Região Orige | m CPF:    | SÃO PAULO     | - 1 |   |
| Nome Consumidor:    | SEBAS  | STIAO LUIZ  | BAT | ISTA |      |         |              |           |               |     |   |
| RG:                 | 30822  | 6136        |     |      |      |         | Estado       | do RG:    | RIO GRANDE DO | SUL | ٠ |
| Sexo:               | Mascu  | ilino 🔻     |     |      |      |         |              |           |               |     |   |
| Data de nascimento: | 20/10/ | /1987       |     |      |      |         |              |           |               |     |   |
| Nome do Pai:        | ANTO   | NIO MIGUEL  |     |      |      |         |              |           |               |     |   |
| Nome da Mãe:        | AUGU   | STA BATIST  | A   |      |      |         |              |           |               |     |   |
| e-mail:             | teste@ | hotmail.com | 1   |      |      |         |              |           |               |     |   |
| Telefone:           | 45     | 3224-8555   |     |      |      |         | Estad        | lo Civil: | Casado(a)     |     |   |

2º Passo- Informe o endereço de correspondência atualizado do consumidor.

**Importante:** O endereço do consumidor não será preenchido automaticamente, mesmo que a informação conste no cadastro PF/PJ.

| 🕽 Endereço de Corres | spondência              |              | The same party of the same party of the |
|----------------------|-------------------------|--------------|-----------------------------------------|
| CEP:                 | 04003-010               |              |                                         |
| Logradouro:          | RUA LEONCIO DE CARVALHO |              | NÃO SINDE O CEM                         |
| Número:              | 123                     | Complemento: | N                                       |
| Bairro:              | PARAISO                 |              |                                         |
| Município:           | SAO PAULO               | Estado:      | SAO PAULO -                             |

Sistema CNDL

FCDL

CNDL

INFORMAÇÃO CONFIDENCIAL / Este documento foi classificado pela Área de Capacitação e o acesso está autorizado exclusivamente para Colaboradores do SPC Brasil, Entidades e Associados.

**CDL** 

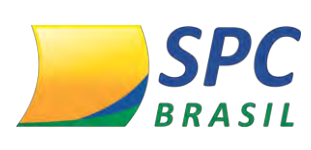

**IMPORTANTE** 

Certifique-se de que o endereço informado está devidamente atualizado. O consumidor será comunicado sobre a inclusão do registro através de processo automático do sistema. Toda inclusão efetuada no sistema, dará origem a uma carta de notificação que será emitida ao consumidor.

3º Passo – Insira os dados da Inadimplência:

- Dados Bancários Informe os dados bancários do cheque: Banco, Agência, Conta, Número do cheque, Data de abertura da conta;
- ✓ Data Emissão Informe a data em que o cheque foi emitido;
- ✓ Valor Cheque Informe o valor do cheque;
- ✓ **Motivo** Motivo (Alínea) de devolução do cheque.

Clique em Incluir.

IMPORTANTE

CNDL

| Agência:            | - 14 | Conta Corrente: |   |
|---------------------|------|-----------------|---|
| Número Cheque:      |      |                 |   |
| ata Abertura Conta: |      |                 |   |
| Data Emissão:       |      |                 |   |
| Valor Cheque:       | +    |                 |   |
| Motivo:             | 1    |                 | / |

O registro depois de incluído ficará "hibernando" no sistema por 13 dias. Tempo necessário para que a carta de notificação seja emitida e postada ao consumidor, e para que ele efetue a regularização. Durante este período o registro não será mostrado em consultas e caso ocorra o pagamento pelo consumidor, o cancelamento deverá ser efetuado.

Sistema CNDL

FCDL

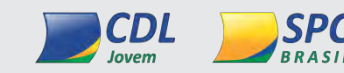

INFORMAÇÃO CONFIDENCIAL / Este documento foi classificado pela Área de Capacitação e o acesso está autorizado exclusivamente para Colaboradores do SPC Brasil, Entidades e Associados.

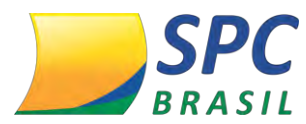

Para excluir um registro de Cheque Lojista no sistema:

1º Passo – Preencha os campos obrigatórios. Clique em Pesquisar.

| Entidade:         | 101017 - ENTIDADE T | REINAMENTO877 |  |
|-------------------|---------------------|---------------|--|
| Associado:        |                     |               |  |
| Tipo de Pessoa:   | Física 👻 *          |               |  |
| CPF / CNPJ:       |                     | *             |  |
| PESQUISAR IMPRIMI | R                   |               |  |

## 2º Passo - Clique no registro de Cheque Lojista localizado.

|     |                              | Entidade:                     | 101017 -         | ENTIDADE TR          | EINAMENTO        | 877       |               |         |                  |                 |      |
|-----|------------------------------|-------------------------------|------------------|----------------------|------------------|-----------|---------------|---------|------------------|-----------------|------|
|     |                              | Associado:                    |                  | 4                    |                  |           |               |         |                  |                 |      |
|     | Tipo                         | de Pessoa:                    | Física           | <b>*</b> *           |                  |           |               |         |                  |                 |      |
|     |                              | CPF / CNPJ:                   | 888.888.         | 888-88               | -                |           |               |         |                  |                 |      |
| _   |                              | _                             | -                |                      | -                | _         |               |         |                  |                 |      |
| PES | QUISAR                       | IMPRIM                        | IR               |                      |                  |           |               |         |                  | 1               |      |
| PES | QUISAR                       | IMPRIM                        | IR               |                      |                  |           | 2             |         | 2                | 7               |      |
| PES | QUISAR<br>Código<br>Entidade | IMPRIM<br>Código<br>Associado | Nome<br>Comercia | Nome<br>I Consumidor | Data<br>Inclusão | Cód.Banco | Nome<br>Banco | Agência | Número<br>Cheque | Data<br>Emissão | Valo |

#### 3º Passo – Confirme os dados da inadimplência. Clique em Excluir.

| Banco:                    | 1 - BANCO DO BRA  | SIL                           |       |
|---------------------------|-------------------|-------------------------------|-------|
| Agência:                  | 1743              | Conta Corrente:               |       |
| Número Cheque:            | 13244 -3          |                               |       |
| Data Abertura Conta:      | 10/2010           |                               |       |
| Data Emissão:             | 20/03/2012        |                               |       |
| Valor Cheque:             | 100,00            |                               |       |
|                           |                   |                               |       |
| Mativa:                   | 12 - INSUFICIENCI | A DE FUNDOS - 2º APRESENTACAO | CANC  |
| Mativa:                   | 12 - INSUFICIENCI | A DE FUNDOS - 2º APRESENTACAO | CANC  |
| Motivo:<br>BLOCO DE ANOTA | 12 - INSUFICIENCI | A DE FUNDOS - 2º APRESENTACAO | CANC  |
| Motivo:<br>BLOCO DE ANOTA | 12 - INSUFICIENCI | A DE FUNDOS - 2º APRESENTACAO | CANCE |
| Motivo:                   | 12 - INSUFICIENCI | A DE FUNDOS - 2º APRESENTACAO | CANC  |
| Motivo:                   | 12 - INSUFICIENCI | A DE FUNDOS - 2º APRESENTACAO | CANC  |

INFORMAÇÃO CONFIDENCIAL / Este documento foi classificado pela Área de Capacitação e o acesso está autorizado exclusivamente para

Sistema CNDL

Colaboradores do SPC Brasil, Entidades e Associados.

18

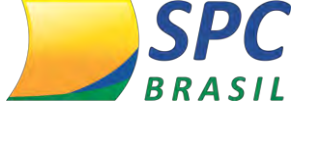

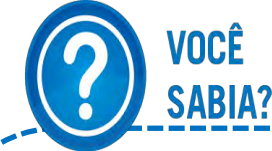

- Até 20 registros (SPC ou Cheque), efetuados no mesmo dia, para o mesmo consumidor, sendo provenientes do mesmo associado gera uma única carta de notificação.
- Não é possível alterar um registro incluído no sistema. Se alguma informação estiver divergente será necessário a exclusão do registro e a realização de uma nova inclusão com as informações devidas.
- Registros incluídos e excluídos no mesmo dia não geram comprovantes de notificação.
  - A prescrição do registro é contada pela data de vencimento do débito, após esta data o cancelamento é efetuado automaticamente pelo sistema.

## 1.7 Crédito Concedido

## INCLUSÃO/EXCLUSÃO > CRÉDITO CONCEDIDO

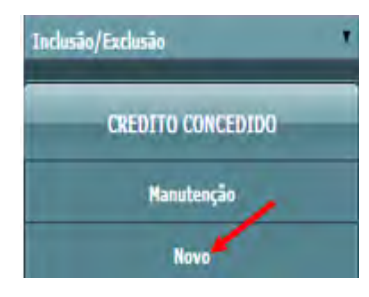

O serviço de crédito concedido consiste em obter as informações das vendas que foram efetuadas para que seja disponibilizada nas consultas. Esta modalidade não é uma informação restritiva, representa uma opção de análise de crédito para o lojista, que poderá visualizar os valores

totais de compras dos consumidores.

NDI

Para incluir um Crédito Concedido no sistema:

1º Passo – Informe os dados cadastrais do consumidor como: CPF, nome, data de nascimento, nome da mãe, e-mail, entre outros.

Sistema CNDL

FCDL

INFORMAÇÃO CONFIDENCIAL / Este documento foi classificado pela Área de Capacitação e o acesso está autorizado exclusivamente para Colaboradores do SPC Brasil, Entidades e Associados.

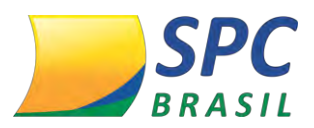

| Ent                 | dade:  | 1          | •   | -     | CNDL - | SPC BRASIL      |      |                   |   |
|---------------------|--------|------------|-----|-------|--------|-----------------|------|-------------------|---|
| Asso                | ciado: | 1          | 1   | 9     | SPC BR | LASIL           |      |                   |   |
| Tipo de Pe          | issoa: | Física     | • • |       |        |                 |      |                   |   |
| CPF:                | 888.88 | 88.888-88  |     |       | 1      | Região Origem C | PF:  | SÃO PAULO         | 4 |
| Nome Consumidor:    | SEBAS  | STIAO LUIZ | BAT | TISTA |        |                 |      |                   |   |
| RG:                 | 30822  | 6136       |     |       |        | Estado do R     | RG:  | RIO GRANDE DO SUL | • |
| Sexo:               | Mascu  | lino 🔻     |     |       |        |                 |      |                   |   |
| Data de nascimento: | 20/10/ | 1987       |     |       |        |                 |      |                   |   |
| Nome do Pai:        | ANTO   | NIO MIGUE  | L   |       |        |                 |      |                   |   |
| Nome da Mãe:        | AUGU   | STA BATIS  | TA  |       |        |                 |      |                   |   |
| e-mail:             | teste@ | hotmail.co | m   |       |        |                 |      |                   |   |
| Telefone:           | 45     | 3224-855   | 55  |       |        | Estado Cir      | vil: | Casado(a)         |   |

2º Passo- Informe o endereço de correspondência atualizado do consumidor.

| CEP:        | 04003-010               |              |                                        |
|-------------|-------------------------|--------------|----------------------------------------|
| Logradouro: | RUA LEONCIO DE CARVALHO |              | ELIDUE POLIT SE VOCE<br>NÃO SPOE O COP |
| Número:     | 123                     | Complemento: | N                                      |
| Bairro:     | PARAISO                 |              |                                        |
| Município:  | SAO PAULO               | Estado:      | SAO PAULO +                            |

#### 3º Passo – Insira os dados do financiamento

- Numero de Parcelas Informe o numero de parcelas acordadas durante o financiamento.
- ✓ Valor da Parcela Especifique o valor das parcelas.
- Intervalo entre as parcelas preencha o intervalo entre as parcelas. Ex: 30 dias.

Clique em Incluir

| Dados do Financiamento                 |         |          |
|----------------------------------------|---------|----------|
| Número de parcelas:                    |         |          |
| Valor da parcela:                      |         | 1        |
| Intervalo entre as parcelas<br>(dias): | /       |          |
|                                        | INCLUIR | CANCELAR |

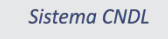

**FCDL** 

CNDL

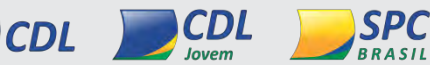

INFORMAÇÃO CONFIDENCIAL / Este documento foi classificado pela Área de Capacitação e o acesso está autorizado exclusivamente para Colaboradores do SPC Brasil, Entidades e Associados.

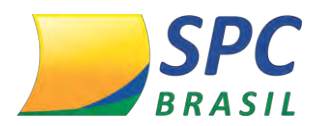

Após inclusão, o financiamento será apresentado da seguinte forma:

| Dados do Financiamento |                 |               |  |  |  |
|------------------------|-----------------|---------------|--|--|--|
| Numero Parcela         | Data vencimento | Valor Parcela |  |  |  |
| 1                      | 02/05/2013      | 100           |  |  |  |
| 2                      | 01/06/2013      | 100           |  |  |  |
| 3                      | 01/07/2013      | 100           |  |  |  |

Crédito concedido será excluído automaticamente ao atingir o vencimento da parcela.

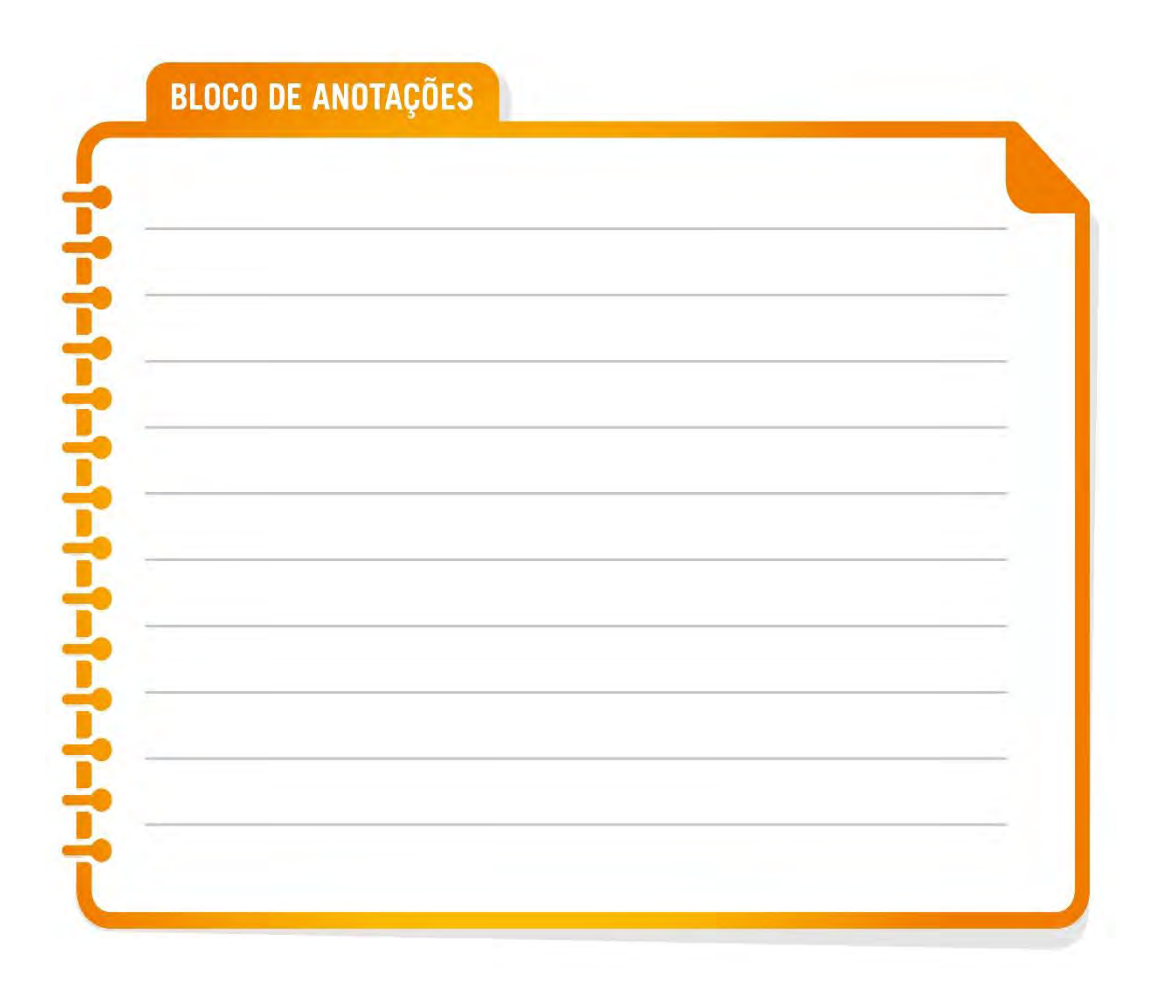

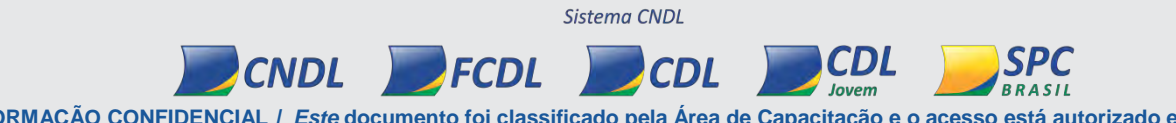

INFORMAÇÃO CONFIDENCIAL / Este documento foi classificado pela Área de Capacitação e o acesso está autorizado exclusivamente para Colaboradores do SPC Brasil, Entidades e Associados.

21

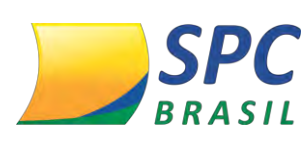

## **CONSULTAS**

Este módulo destina-se a utilização de consultas no sistema. A empresa associada terá acesso aos principais produtos do SPC Brasil, basta escolher o produto de acordo com a composição necessária no ato da consulta.

Para demonstração do módulo, utilizamos um determinado produto, lembrando que todos os produtos se diferenciam pela composição, mas possuem o mesmo formato de execução.

## 1.8 Realizando consultas

Para realizar uma consulta no sistema, selecione no Painel de Controles a opção "Consultas".

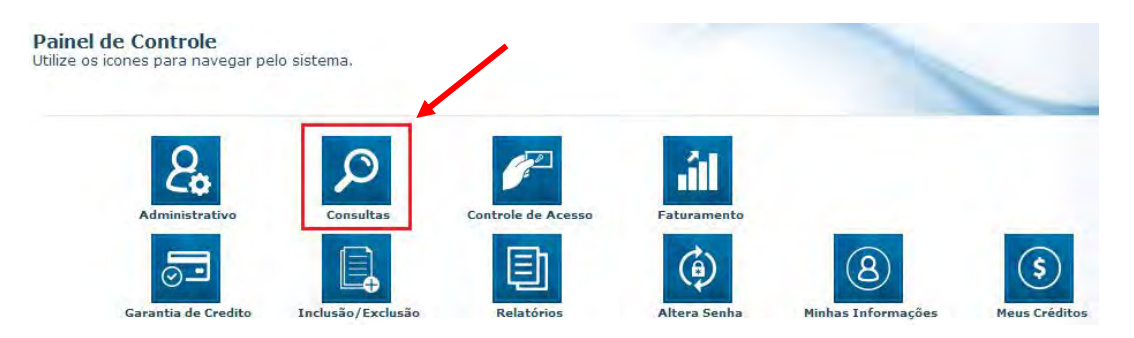

1º Passo – Selecione o produto desejado, considerando a composição e a finalidade da consulta.

2º Passo – Preencha os campos obrigatórios para a realização da consulta

| ONSULTA (1)             |          | 8             | IXELLIER |
|-------------------------|----------|---------------|----------|
| Tipo de Pessoa:         | Física 👻 | CPF / CNPJ:   |          |
| DDD / Telefone:         |          | CEP:          |          |
| HEQUES CONSULTA (1)     |          |               |          |
| Deseja utilizar         |          | heque Inicial |          |
| CMC7 do Cheque Inicial: |          |               |          |
| Quantidade de Cheques:  |          |               |          |
|                         |          |               |          |

INFORMAÇÃO CONFIDENCIAL / Este documento foi classificado pela Área de Capacitação e o acesso está autorizado exclusivamente para Colaboradores do SPC Brasil, Entidades e Associados.

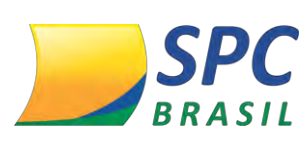

Para as consultas de Cheques, os dados: CMC-7 ou Banco, Agência, Contraordem e Número do cheque precisam ser informados. Caso contrário, não será apresentado na resposta das consultas as informações de Contraordem (cheques sustados, extraviados, roubados, acúmulo de cheques sustados pelo motivo 21, etc.).

Algumas consultas possuem insumos adicionais. Ao selecionar o insumo desejado, esta informação será acrescentada a composição do produto. Insumos adicionais possuem custo adicional ao produto.

A seleção de insumos adicionais é opcional.

| Selecione a s | eguir Insumos adicionais que deseja consultar:                                            |
|---------------|-------------------------------------------------------------------------------------------|
| 0s insur      | nos complementares disponibilizados nessa consulta podem possuir custo adicional ao produ |
|               | 🖉 Participações em Empresas 🔞                                                             |
|               | 🕢 Renda Presumida - SPC Brasil 👔                                                          |
|               | 🔲 Status Receita Federal Online 🕕                                                         |
|               | 🔲 Telefones Vinculados docto.consultado 🔞                                                 |

| <br> |
|------|
| <br> |
|      |
|      |
|      |
|      |
|      |

INFORMAÇÃO CONFIDENCIAL / Este documento foi classificado pela Área de Capacitação e o acesso está autorizado exclusivamente para Colaboradores do SPC Brasil, Entidades e Associados.

**CDL** 

CDL

RASIL

Sistema CNDL

FCDL

CNDL

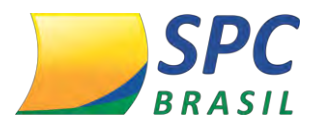

4º Passo – O sistema permite as seguintes execuções de consultas:

- ✓ Uma consulta Permite realizar uma consulta por vez.
- ✓ Múltiplas consultas Permite a execução de até 10 consultas de uma única vez.

Após inserir todos os dados, clique em Executar.

| CONSULTA (1)                          | 8 -         | CLUM |
|---------------------------------------|-------------|------|
| Tipo de Pessoa: Física 💌 *            | CPF / CNPJ: |      |
| DDD / Telefone:                       | CEP:        |      |
| CONSULTA (2) - Dados não informados   |             |      |
| CONSULTA (3) - Dados não informados   |             | _    |
| CONSULTA (4) - Dados não informados   |             |      |
| CONSULTA (5) - Dados não Informados   |             |      |
| CONSULTA (6) - Dados não informados   |             |      |
| CONSULTA (7) - Dados não informados   |             |      |
| 🕈 CONSULTA (8) - Dados não informados |             |      |
| CONSULTA (9) - Dados não informados   |             |      |
| CONSULTA (10) - Dados não informados  |             |      |
|                                       |             |      |
| EXECUTAR                              |             | -    |

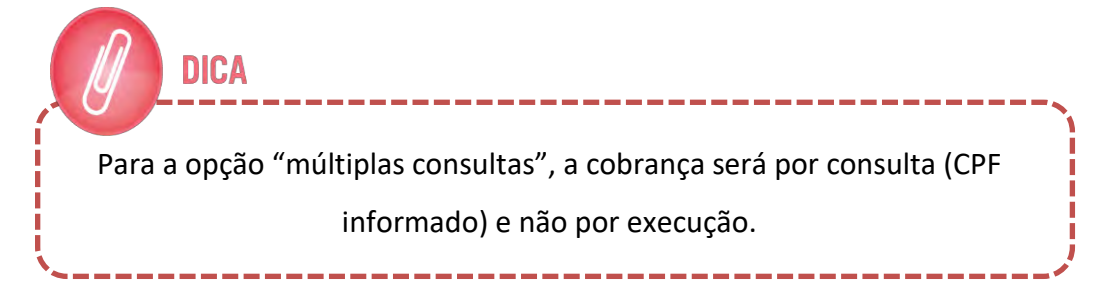

**5º Passo** - Após executar a consulta, estarão disponíveis na tela de resultado as seguintes informações:

- ✓ Voltar Opção de voltar para a tela inicial
- Imprimir Imprimir a resposta da Consulta
- Incluir Cred Concedido Simpl Incluir um crédito concedido a partir da tela de consultas.

INFORMAÇÃO CONFIDENCIAL / Este documento foi classificado pela Área de Capacitação e o acesso está autorizado exclusivamente para Colaboradores do SPC Brasil, Entidades e Associados.

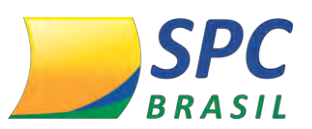

| -                                                | Operador:<br>Data   Hora: | ENTIDADE TREINAMENTO877<br>02.05.2013   12h:51m |  |
|--------------------------------------------------|---------------------------|-------------------------------------------------|--|
| Home + Resultado SPC MIX                         |                           | 1                                               |  |
| VOLTAR IMPRIMIR IN                               | ICLUIR GRED, CONCE        | DIDO SIMPL.                                     |  |
| Página: 333.333.333-33<br>Total de resultados: 1 |                           |                                                 |  |
| DADOS INFORMADOS                                 |                           |                                                 |  |

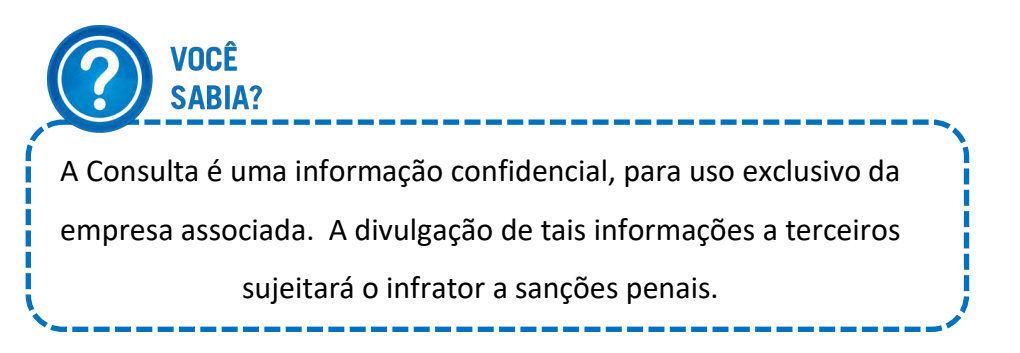

**6º Passo** – No resumo das Ocorrências é possível acompanhar todas as informações existentes para o CPF de maneira resumida. Serão apresentados: a quantidade de ocorrências, mês e ano da última ocorrência e o valor da última ocorrência. O resumo das Ocorrências contempla a composição do produto.

|   | RESUMO DAS OCORRÊNCIAS                                                                      |               |                                     |                  |  |  |  |  |
|---|---------------------------------------------------------------------------------------------|---------------|-------------------------------------|------------------|--|--|--|--|
|   | CPF: 333.333.333-33                                                                         |               |                                     |                  |  |  |  |  |
|   | Nome: ANA                                                                                   | PAULA SARTORI |                                     |                  |  |  |  |  |
|   | Ocorrência                                                                                  | Quantidade    | Última Ocorrência                   | Valor            |  |  |  |  |
| 0 | Registro de SPC:                                                                            | 61            | 03/2013                             | 100,00           |  |  |  |  |
| 0 | Ordem Judicial:                                                                             | 1             | 10/2011                             | -                |  |  |  |  |
|   | Cheque Sem Fundo - CCF:                                                                     | -             | -                                   | -                |  |  |  |  |
| 0 | Registro de Cheque lojista:                                                                 | 43            | 01/2013                             | 345,00           |  |  |  |  |
|   | Acúmulo de Cheques Sustados<br>pelo Motivo 21:                                              | -             | -                                   | -                |  |  |  |  |
| ▲ | Consulta realizada:                                                                         | 14            | 04/2013                             | -                |  |  |  |  |
| ▲ | Alerta de documentos:                                                                       | 30            | 03/2013                             | -                |  |  |  |  |
| ▲ | Crédito concedido:                                                                          | 184           | 05/2013                             | 7.180,00 (total) |  |  |  |  |
|   | Contra-ordem:                                                                               |               | Não foram informados cheques p/cons | ulta             |  |  |  |  |
|   | Contra-ordem agência e/ou<br>c/c dif.do consultado: Não foram informados cheques p/consulta |               |                                     | ulta             |  |  |  |  |
|   | Contra-ordem agência<br>diferente da consultada:                                            |               | Não foram informados cheques p/cons | ulta             |  |  |  |  |
|   | Contra-ordem docto.diferente<br>do consultado:                                              |               | Não foram informados cheques p/cons | ulta             |  |  |  |  |

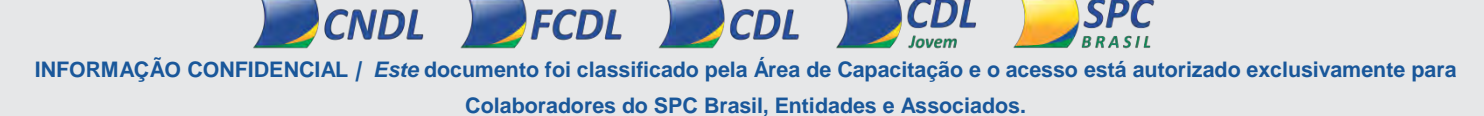

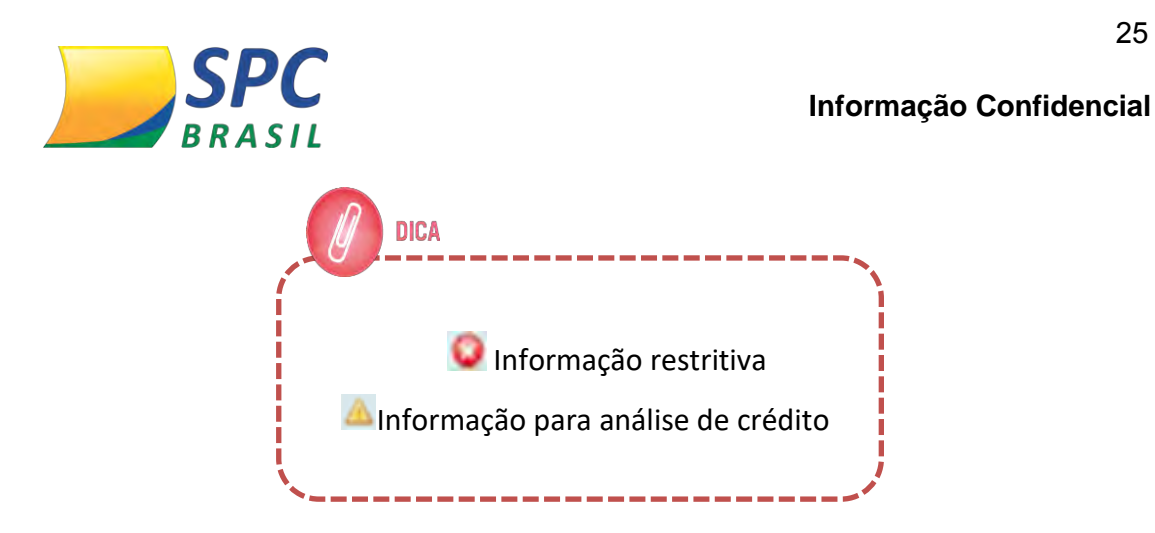

7º Passo – O campo Identificação apresentará os dados cadastrais do consumidor na nossa base. Inicialmente serão destacadas as principais informações do consumidor como: CPF, Nome, Data de Nascimento e Nome da mãe.

Para visualizar as informações adicionais do consumidor, clique na figura em destaque.

| DIDENTIFICAÇÃO       |                                     |                   |
|----------------------|-------------------------------------|-------------------|
| 7                    | CPFt:                               |                   |
| D IDENTIFICAÇÃO (CP  | ŋ                                   |                   |
|                      | CPF: 333.333.333-33                 |                   |
| Repiès de orgen do C | DWI CEARÁ, MARANHÃO, PIAUS          |                   |
| No                   | ANA PAULA SARTORS                   |                   |
| CLIQUE NA SI         | ixo: Ferninino                      |                   |
| Data de Kacorne      | ntn- 05/05/1975                     |                   |
|                      | PHIL TOURD                          |                   |
| Idi                  | ide: 38 anos                        |                   |
| *                    | RG: 343434 / MG                     |                   |
| Titulo de Iller      | Korr 333333333333                   |                   |
| Nome da n            | de: MAE TESTE                       |                   |
| Nome do              | pai: TIAGO                          |                   |
| Estado :             | avit Soltero(a)                     |                   |
| Ender                | ICOL RUA JOAD ROORIGUES PEREIRA, 78 |                   |
| Bai                  | ITTE: VILA HEBE                     | Lidade: SAO PAULO |
|                      | uti sp                              | CEP) 02765-010    |

8º Passo – Apresenta o endereço do consumidor existente na base de dados do SPC Brasil.

Para visualizar endereços informados anteriormente para este consumidor, clique nas figuras em destaque.

Sistema CNDL

FCDL

CNDL

INFORMAÇÃO CONFIDENCIAL / Este documento foi classificado pela Área de Capacitação e o acesso está autorizado exclusivamente para Colaboradores do SPC Brasil, Entidades e Associados.

**CDL** 

26

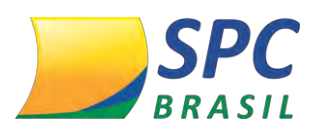

| DERECO/LOCAL                                         | IZAÇÃO                                                                         |                         |                                           |              | 1090       |
|------------------------------------------------------|--------------------------------------------------------------------------------|-------------------------|-------------------------------------------|--------------|------------|
| En                                                   | dereço: RUA JOAO RODRIG                                                        | UES PEREIRA, 78         |                                           |              |            |
|                                                      | Bairro: VILA HEBE                                                              |                         | Cidade: SAG                               | PAULO        |            |
|                                                      | UF: SP                                                                         |                         | CEP: 027                                  | 65-010       |            |
| CLIQ                                                 | UE NA FIGURA AO LADO PAR                                                       | RA VISUALIZAR OS EN     | DEREÇOS INFORMADOS<br>LEFONES CONSULTADOS | ANTERIORMENT | re.<br>re. |
|                                                      | CPF Con                                                                        | sultado: 333.333.338-33 | 2                                         |              |            |
| 1                                                    | Endereço                                                                       | Bairro                  | Cidade                                    | CEP          | UF         |
| 1                                                    | RUA ALMIRANTE<br>BARROSO, 2429                                                 | COLONIA SANTO           | MANAUS                                    | 69093-010    | AM         |
|                                                      | RUA LEONCIO DE<br>CARVALHO, 134, CAS                                           | A PARAISO               | SAO PAULO                                 | 04003-010    | SP         |
|                                                      | RUA LEONCIÓ DE<br>CARVALHO, S/N                                                | PARAISO                 | SAO PAULO                                 | 04003-010    | SP         |
| 1                                                    | 11RUA SEGISMUNDO<br>ALVES GONCALVES N<br>S/N, S/N                              | R- BOA VISTA            | BARRAS                                    | 64100-000    | PI         |
| 1                                                    | RUA JOAO RODRIGUE<br>PEREIRA, 78                                               | IS VILA HEBE            | SAO PAULO                                 | 02765-010    | SP         |
| EFONES CONSULTAR<br>CPF Consultado<br>DDD / Telefone | IMPRIMIR<br>DOS ANTERIORMENTE<br>= 333.333.333-33<br>Data da Primeira Consulta | Data da Última Consulta | Quantidade de Consultas                   |              |            |
| 11 3285-3976                                         | 25/02/2013                                                                     | 14/03/2013              | 2                                         |              |            |
| 32 3333-3416                                         | 11/01/2013                                                                     | 11/01/2013              | i                                         |              |            |
| 65 3326-7079                                         | 13/02/2012                                                                     | 13/02/2012              | i                                         |              |            |
| 66 9211-7029                                         | 13/02/2012                                                                     | 13/02/2012              | 1                                         |              |            |
|                                                      |                                                                                |                         |                                           |              |            |

9º Passo – Confira as informações detalhadas na consulta.

**Detalhamento Alerta de Documento** – Serão apresentadas detalhadamente as seguintes informações: Data de inclusão, data da ocorrência, motivo da ocorrência, documentos, CDL origem da informação.

|   | ALERTA DE DOCUMENT | 🕆 торо          |            |                                                                                                    |                   |
|---|--------------------|-----------------|------------|----------------------------------------------------------------------------------------------------|-------------------|
|   | Data Inclusão      | Data Ocorrência | Motivo     | Documentos                                                                                                    | Origem            |
| 1 | 06/03/2013         | 06/03/2013      | Roubo      | RG, C.P.F., CARTEIRA<br>PROFISSIONAL,<br>CARTÃO DE CRÉDITO,<br>IDENTIDADE<br>PROFISSIONAL,<br>CERTIFICADO DE<br>RESERVISTA, TITULO<br>DE ELEITOR, TALÃO DE<br>CHEQUES | CDL - TOLEDO / MT |
|   |                    |                 | Observação |                                                                                                    |                   |
|   |                    |                 | -          |                                                                                                    |                   |
|   | Data Inclusão      | Data Ocorrência | Motivo     | Documentos                                                                                                    | Origem            |
|   | 07/02/2013         | 07/02/2013      | Outros     | RG, C.P.F., OUTROS                                                                                                    | CDL - TOLEDO / MT |
| 2 |                    |                 | Observação |                                                                                                    |                   |
|   |                    |                 | efdefef    |                                                                                                    |                   |

INFORMAÇÃO CONFIDENCIAL / Este documento foi classificado pela Área de Capacitação e o acesso está autorizado exclusivamente para Colaboradores do SPC Brasil, Entidades e Associados.

CDL

CDL

SPC

Sistema CNDL

CNDL FCDL

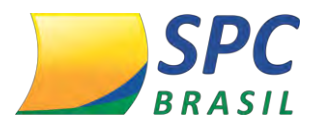

**Detalhamento Registros de Inadimplência -SPC** – Serão apresentadas detalhadamente as seguintes informações: data da inclusão, data de vencimento, contrato, tipo de comprador, valor, associado credor, cidade origem da empresa associada, CDL origem da informação.

|   | REGISTROS DE INADIMP   | 1 торо            |                  |                                     |         |  |  |  |  |
|---|------------------------|-------------------|------------------|-------------------------------------|---------|--|--|--|--|
|   | Total de Registros: 61 |                   |                  |                                     |         |  |  |  |  |
|   | Data Inclusão          | Data Vencimento   | Contrato         | Comprador/Fiador/Avalista           | Detalhe |  |  |  |  |
|   | 10/03/2013             | 20/01/2013        | 098              | COMPRADOR                           | _       |  |  |  |  |
| 1 | Valor                  | Associado/Credor  | Cidade/UF origem | Origem                              |         |  |  |  |  |
|   | 100,00                 | ANA PAULA SARTORI | CAICO / RN       | CDL - CIDADE NAO<br>ENCONTRADA / NC | -       |  |  |  |  |
|   | Data Inclusão          | Data Vencimento   | Contrato         | Comprador/Fiador/Avalista           | Detalhe |  |  |  |  |
| - | 06/03/2013             | 05/12/2012        | S/N              | COMPRADOR                           | _       |  |  |  |  |
| 2 | Valor                  | Associado/Credor  | Cidade/UF origem | Origem                              |         |  |  |  |  |
|   | 400,00                 | MARIANA           | SAO TIAGO / MG   | CDL - CIDADE NAO<br>ENCONTRADA / NC |         |  |  |  |  |

**Detalhamento Registros de Inadimplência – Cheque Lojista** – Serão apresentadas detalhadamente as seguintes informações: data da inclusão, data da emissão, banco, agência, número cheque, valor, alínea, associado credor, cidade origem da empresa associada, CDL origem da informação.

|   | REGISTROS DE INADIMPLÊNCIA - CHEQUE LOJISTA |                  |                                       |                    |                                |         |  |
|---|---------------------------------------------|------------------|---------------------------------------|--------------------|--------------------------------|---------|--|
|   |                                             | Tota             | l de Registros: 43                    |                    |                                |         |  |
|   | Data Inclusão                               | Data Emissão     | Banco                                 | Agência            | Número Cheque<br>Inicial/Final | Valor   |  |
|   | 17/01/2013                                  | 05/11/2012       | 33 - BANCO<br>SANTANDER BRASIL<br>S/A | 3103               | 9/9                            | 345,00  |  |
| Î | Alínea                                      | Associado/Credor | Cidade/UF Origem                      | 01                 | rigem                          | Detaine |  |
|   | 12 - SEM FUNDOS (12)                        | нанананана       | VILA VELHA / ES                       | CDL - GOIANIA / GO |                                |         |  |
|   | Data Inclusão                               | Data Emissão     | Banco                                 | Agência            | Número Cheque<br>Inicial/Final | Valor   |  |
|   | 13/12/2012                                  | 23/09/2012       | 1 - BANCO DO BRASIL                   | 8654               | 90877 / 90877                  | 700,00  |  |
| 2 | Alínea                                      | Associado/Credor | Cidade/UF Origem                      | Ör                 | rigem                          | Detalhe |  |
|   | 12 - SEM FUNDOS (12)                        | BELTRANO         | PEDREIRAS / MA                        | CDL - CIDADE NA    | O ENCONTRADA / NC              | 0       |  |

INFORMAÇÃO CONFIDENCIAL / Este documento foi classificado pela Área de Capacitação e o acesso está autorizado exclusivamente para Colaboradores do SPC Brasil, Entidades e Associados.

**CDL** 

CDL

Sistema CNDL

FCDL

CNDL

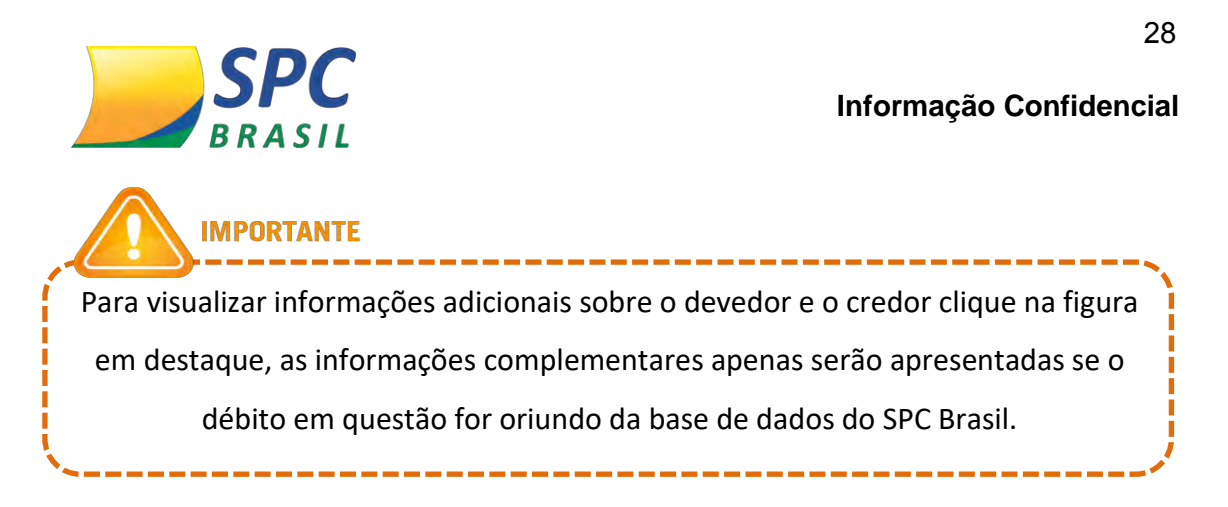

**Crédito Concedido** - Serão apresentadas as seguintes informações: Mês/ano vencimento, quantidades de crédito e o valor total em créditos concedidos para o mês em questão.

| CRÉDITO CONCEDIDO  | 🕆 торо             |        |
|--------------------|--------------------|--------|
| Mês/Ano Vencimento | Quantidade Crédito | Valor  |
| 5/2013             | 2                  | 135,00 |
| 6/2013             | 2                  | 135,00 |
| 7/2013             | 2                  | 135,00 |
|                    |                    |        |

**Detalhamento Consultas Realizadas**– Serão apresentadas detalhadamente as seguintes informações: Data da consulta, Associado/ empresa consultante, Cidade origem da empresa associada, CDL Origem da informação.

| CONSULTAS REALIZADAS                                                                                                    | ;                                                           |                | 1 торо               |  |  |  |  |
|----------------------------------------------------------------------------------------------------|-------------------------------------------------------------|----------------|----------------------|--|--|--|--|
| CONSULTAS REALIZADAS NÃO SÃO INFORMAÇÕES DESABONADORAS, NÃO DEVENDO CONSTITUIR-SE EM FATOR RESTRITIVO DE CRÉDITO.            |                                                             |                |                      |  |  |  |  |
| Tota                                                                                                    | l de Consultas (Últimos 90 dias):                           | 14             |                      |  |  |  |  |
| Data da Consulta                                                                                                    | Associado/Empresa<br>Consultante                            | Cidade Origem  | Origem               |  |  |  |  |
| 10/04/2013 16:03:42                                                                                                    | ASSOCIADO TESTE -<br>HOMOLOGAÇÃO MEIOS DE<br>ACESSO REMOTOS | SAO PAULO / SP | CDL - SAO PAULO / SP |  |  |  |  |
| 10/04/2013 15:30:53                                                                                                    | ASSOCIADO TESTE -<br>HOMOLOGAÇÃO MEIOS DE<br>ACESSO REMOTOS | SAO PAULO / SP | CDL - SAO PAULO / SP |  |  |  |  |
| 10/04/2013 14:57:15                                                                                                    | ASSOCIADO TESTE -<br>HOMOLOGAÇÃO MEIOS DE<br>ACESSO REMOTOS | SAO PAULO / SP | CDL - SAO PAULO / SP |  |  |  |  |
| 10/04/2013 11:48:43                                                                                                    | ASSOCIADO TESTE -<br>HOMOLOGAÇÃO MEIOS DE<br>ACESSO REMOTOS | SAO PAULO / SP | CDL - SAO PAULO / SP |  |  |  |  |
|                                                                                                    | NTE                                                         |                |                      |  |  |  |  |
|                                                                                                    |                                                             |                | >                    |  |  |  |  |
| Serão relacionados às consultas efetuadas nos últimos 90 dias. Após este prazo as consultas serão excluídas automaticamente. |                                                             |                |                      |  |  |  |  |
| ·                                                                                                    |                                                             |                | <i>i</i>             |  |  |  |  |
|                                                                                                    | Sistema CN                                                  | DL             |                      |  |  |  |  |
| CNDL                                                                                                    | FCDL D                                                      | CDL CDL        |                      |  |  |  |  |

INFORMAÇÃO CONFIDENCIAL / Este documento foi classificado pela Área de Capacitação e o acesso está autorizado exclusivamente para Colaboradores do SPC Brasil, Entidades e Associados.

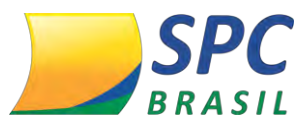

## **CONSULTOR ONLINE**

Esta funcionalidade auxilia a o Associado na identificação da melhor solução para que as empresas associadas vendam mais e com segurança.

1º passo – O acesso é feito pelo site <u>www.spcbrasil.org.br</u>

2º Passo – Selecione a opção "Consultor Online"

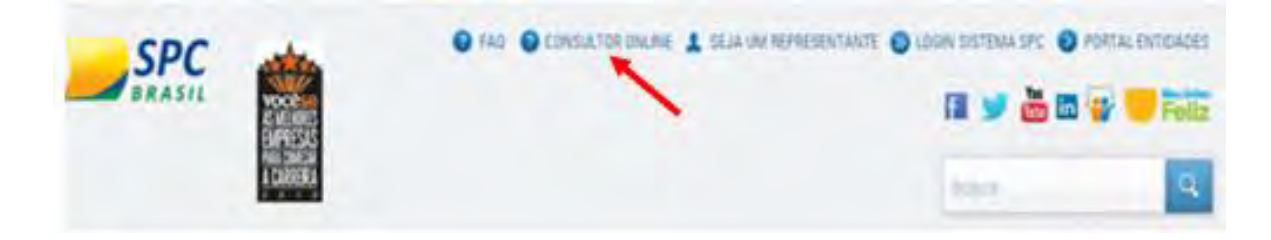

3º Passo – Responda sequencialmente as três perguntas propostas:

- ✓ O que você precisa?
- ✓ Você vende para?

CNDL

 Identifique as informações que considera importantes para vender com segurança?

Clique em "Próxima" para obter o resultado.

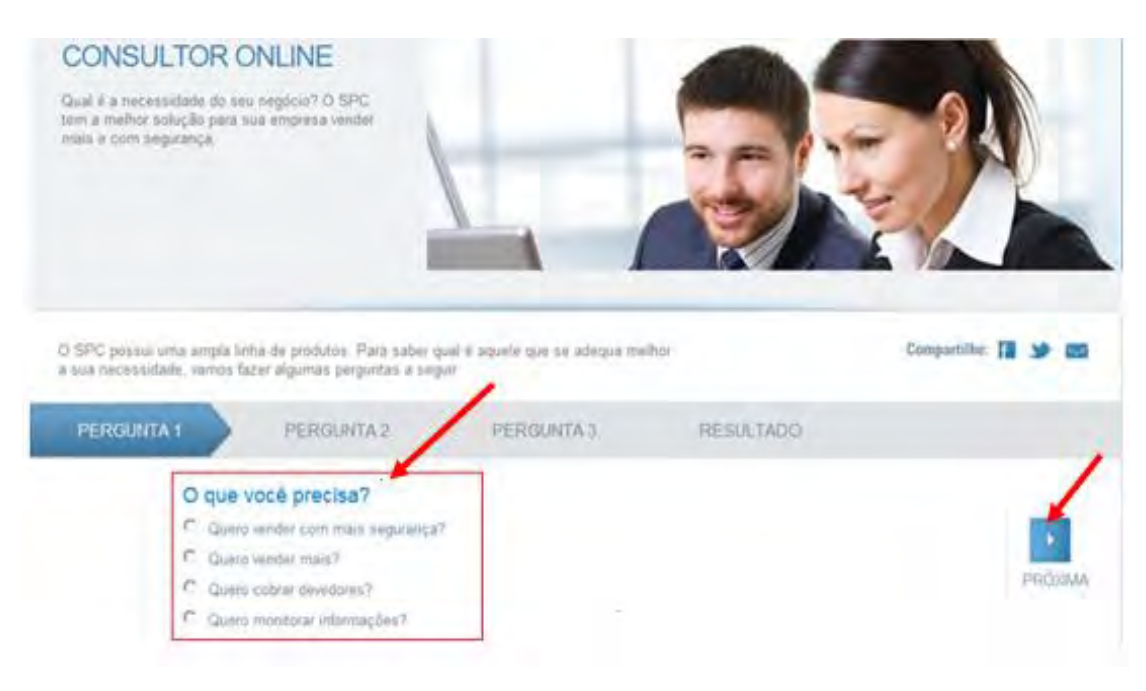

INFORMAÇÃO CONFIDENCIAL / Este documento foi classificado pela Área de Capacitação e o acesso está autorizado exclusivamente para Colaboradores do SPC Brasil, Entidades e Associados.

CDL

CDL

SPC

BRASIL

Sistema CNDL

FCDL

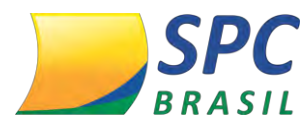

30

4º Passo – Prosseguir selecionando as opções desejadas.

| FERGUNT   | L1. PERGUNTA 2   | PERSONTA 3 | RESULTADO |         |
|-----------|------------------|------------|-----------|---------|
|           | Vocë vende para? |            |           |         |
| ×.        | Presserince      |            |           |         |
| AATTERIÓR | ill Amine        |            |           | PROMARA |
|           |                  |            |           |         |
|           |                  |            |           |         |

**5º Passo** – No Resultado serão apresentados os produtos com a maior quantidade de características selecionadas.

| 0 Consultor On line encoutron or                                                                                                    | produtos abaíxo.                                                                                                    | ¢                                                                                                    |
|----------------------------------------------------------------------------------------------------|----------------------------------------------------------------------------------------------------|----------------------------------------------------------------------------------------------------|
|                                                                                                    |                                                                                                    | ni começa                                                                                                    |
| OUTO COM MAJOR QUANTIDADE DE                                                                                                    | PTO                                                                                                    | DOUTOS EQUIVALENTES                                                                                                    |
| ACTERÍSTICAS SELECIONADAS                                                                                                    |                                                                                                    |                                                                                                    |
| ONFIRME PF                                                                                                    | SPC MIX MAIS                                                                                                    | SPC MAXI                                                                                                    |
| ais informagnes SOLICTE UM<br>ORÇAMENTO                                                                                                    | mais informações                                                                                                    | IN VIET Exemple                                                                                                    |
| ncë informa e CPF do consumidor e o SPC ine<br>juda a localizat e conhecer melhor a strasga<br>e chensa, através de um emplo relativio,<br>RINCIPAIS ITENS: | No momento de conceder crídito, você por<br>venificar se o cliente possus registros no SI<br>10 tulos pretestados e checues sen fundos<br>nustados, respados, cancelados ou                   | Ne momento de conceder crédito, vocêpode<br>te venticar se o cliente poisio régistrec'ho SPC e<br>PC, Serase, stulos protestados, e cherque sem<br>s. Yundos, sustador, reubador.                                                                      |
| eta de atualização/status de CPF,<br>epide de emissão do CPF<br>truis de elector<br>* de identidade.<br>F de identidade.<br>eno:                            | PRINCIPAIS ITENS:<br>Dados sadatutais do consultado.<br>Consultas realizadas por adrias empresas<br>CPF/CNPJ.<br>Informações de Gividas vencidas e não par<br>probléma no hera da dada do SPC | PRINCIPAIS ITENS:<br>Dados caldastrais do consultado.<br>Consultas realizadas por autras empresas as<br>cPF/CNPJ.<br>Informações do oli vidas vencidas e não pagae<br>incluidas no bence do dados do SPE.<br>Informações sobre ititulos extentados nos |

Avaliar novas combinações, a fim de verificar qual é mais aderente ao negócio e se

está atendendo as pretensões.

|   |  | _ |
|---|--|---|
|   |  | _ |
| · |  |   |
|   |  |   |
|   |  |   |

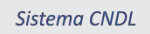

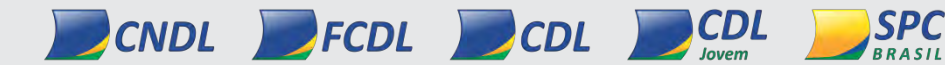

INFORMAÇÃO CONFIDENCIAL / Este documento foi classificado pela Área de Capacitação e o acesso está autorizado exclusivamente para Colaboradores do SPC Brasil, Entidades e Associados.

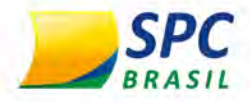

# MANUAL SISTEMA CNDL <u>Módulo I</u>

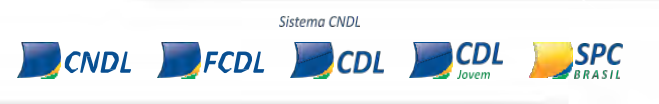

**INFORMAÇÃO CONFIDENCIAL** | Este documento foi classificado pela Área de Capacitação e o acesso está autorizado exclusivamente para Colaboradores do SPC Brasil e Entidades.

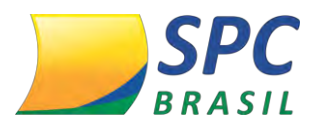

## **OBJETIVO DO MANUAL**

Este manual tem como objetivo, apresentar a estrutura do Sistema CNDL. Desta forma você poderá conhecer a história do SPC Brasil e das demais instituições que compõe o movimento lojista, da qual você faz parte.

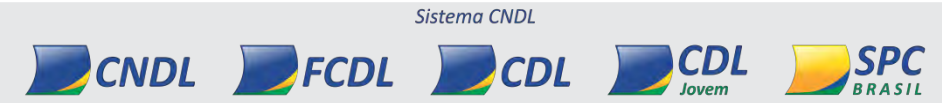

INFORMAÇÃO CONFIDENCIAL | Este documento foi classificado pela Área de Capacitação e o acesso está autorizado exclusivamente para Colaboradores do SPC Brasil e Entidades.

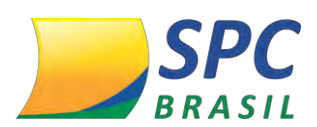

# Sumário

| 1.       | Conhecendo o Movimento Lojista                                                       | 4           |
|----------|--------------------------------------------------------------------------------------|-------------|
| 1.1      | Conhecendo o Serviço de Proteção ao Crédito - SPC Brasil                             | 4           |
| 2.       | O QUE É ENTIDADE?                                                                    | 5           |
| 2.1      | Qual a diferença entre Câmara de Dirigentes Lojistas (CDL) e a Associação            |             |
| Con      | porcial (AC)2                                                                        | F           |
| CON      |                                                                                      |             |
| 3.       | QUEM SÃO OS ASSOCIADOS?                                                              | 5<br>6      |
| 3.<br>4. | QUEM SÃO OS ASSOCIADOS?<br>CONHECENDO A FEDERAÇÃO DAS CÂMERAS DE DIRIGENTES LOJISTAS | 5<br>6<br>6 |

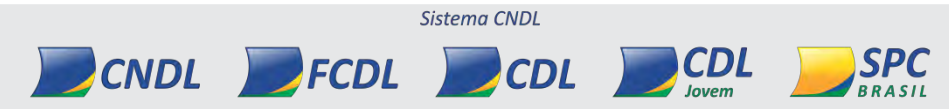

INFORMAÇÃO CONFIDENCIAL | Este documento foi classificado pela Área de Capacitação e o acesso está autorizado exclusivamente para Colaboradores do SPC Brasil e Entidades.

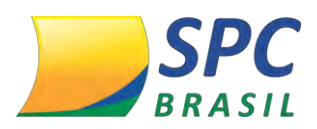

## **1. CONHECENDO O MOVIMENTO LOJISTA**

#### 1.1 Conhecendo o Serviço de Proteção ao Crédito - SPC Brasil

O SPC Brasil é o sistema de soluções e informações do Sistema CNDL, constituindo-se no maior banco de dados da América Latina em informações creditícias sobre pessoas físicas e pessoas jurídicas, auxiliando na tomada de decisões para concessão de crédito pelas empresas em todo país.

Por meio do SPC Brasil os Associados têm acesso aos bancos de mais de 2.000 Entidades presentes nas capitais e nas principais cidades do Brasil.

A capilaridade alcançada pelo SPC Brasil é mais representativa do setor, reunindo informações do comércio nacional, desde os pequenos lojistas até os grandes magazines, indústrias, serviços e mercado financeiro. Atualmente fazem parte do cadastro aproximadamente 180 milhões de CPF em todo o país.

São mais de 1 milhão de empresas associadas ao Sistema CNDL em todo o Brasil, usufruindo de soluções que atendem a cada necessidade do ciclo de negócios das empresas são oferecidas pelo SPC Brasil.

Oferecendo soluções para cada etapa do ciclo de negócios, como: prospecção, divulgação e identificação de clientes, análise de crédito, gestão da carteira de clientes, cobrança e recuperação e ainda atende a necessidade de relacionamento que as empresas têm, com produtos para informação, inteligência, estratégia e rede de relacionamento.

Com o objetivo de contribuir de maneira relevante para o desenvolvimento do mercado de consumo, o SPC Brasil está a mais de 55 anos apoiando empresas de todos os portes e segmentos a crescer e também auxiliando no processo de concessão de crédito a muitos brasileiros, promovendo o desenvolvimento econômico do Brasil.

Conheça nossa Missão e Visão:

#### Visão

Até 2021 seremos o melhor bureau de crédito e informações e a maior rede de negócios do Brasil.

CNDL

#### Missão

Prover soluções para que as empresas associadas vendam mais e recebam, e gerar receitas novas para nossa rede de negócios, proporcionando assim o fortalecimento e a perenidade das nossas Entidades.

Sistema CNDL

FCDL

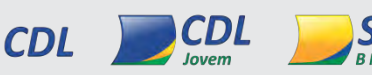

INFORMAÇÃO CONFIDENCIAL | Este documento foi classificado pela Área de Capacitação e o acesso está autorizado exclusivamente para Colaboradores do SPC Brasil e Entidades.

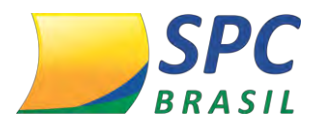

## 2. O QUE É ENTIDADE?

O Brasil é um país em constante desenvolvimento e destaque internacional, graças à distribuição da renda e principalmente do crescimento econômico das classes C, D e E. Essa faixa da população tem comprado cada vez mais graças ao comércio, que é uma agência de desenvolvimento que ajuda a conceder crédito, a partir da compra parcelada, e a aquisição de cada vez mais produtos e serviços. Aumentamos o crédito, consequentemente o consumo, a produção industrial e toda a cadeia produtiva, gerando emprego.

As Entidades sãos as CDLs (Câmeras de Dirigentes Lojistas) e ACs (Associações Comerciais), são agencias de desenvolvimento, visando a distribuição de renda em suas cidades, desenvolvimento da sociedade, além de interesses da sociedade, como segurança, mobilidade e acesso ao crédito.

Voltadas para o crescimento de qualidade de vida, as Entidades tem como foco cuidar do sistema de consumo, que colabora para a economia, se desenvolva e tenha constante crescimento.

A distribuição de renda e o acesso ao crédito são assuntos de interesse constante das Entidades, o movimento lojista defende o aumento do salário mínimo, que injetaria R\$ bilhões na economia, pois quanto mais renda o consumidor tiver, maior será seu poder de compra, melhorando a qualidade de vida, permitindo ao consumidor comprar mais e ao comércio também aumentar sua rentabilidade.

Por fim, além de todas as responsabilidades com seus Associados, a Entidade também possui responsabilidade social, no sentido de ajudar no processo de educação e instrução de consumidores, conscientizando-os quanto as formas de uso correto do crédito concedido.

## 2.1 Qual a diferença entre Câmara de Dirigentes Lojistas (CDL) e a Associação Comercial (AC)?

As CDLs e ACs são Entidades que representam o varejo, podendo filiar empresas de qualquer segmento de mercado para usar o SPC e possuem a mesma finalidade que é a representação do comércio.

CDL

Sistema CNDL

FCDL

CNDL

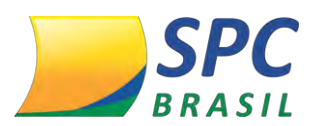

Estando no último elo da cadeia produtiva, pois o comércio e serviços estão presentes em todos os municípios do país e são o resultado da produção industrial.

Sua principal razão de ser é o auxílio na concessão de crédito, provendo soluções para que seus Associados forneçam crédito da maneira mais segura possível.

## 3. QUEM SÃO OS ASSOCIADOS?

CNDL

Os Associados são toda e qualquer empresa de qualquer segmento que se associe a uma CDL ou AC, para usar os serviços do banco de dados do SPC Brasil, para realização de consultas, registrar inadimplentes ou apenas para usar outros produtos institucionais que as Entidades oferecem, como planos de saúde empresarial, planos empresariais de telefonia, etc. Ou seja, Associados são as panificadoras, postos de gasolina, grandes magazines, farmácias, distribuidoras, lojas de confecção, lojas de calçados, etc.

Sendo assim, ser Associado das Entidades de classe, é uma forma de defender a sociedade, do consumidor e do comércio, para o desenvolvimento do Brasil.

## 4. CONHECENDO A FEDERAÇÃO DAS CÂMERAS DE DIRIGENTES LOJISTAS

As Federação das Câmaras de Dirigentes Lojistas (FCDLs) são Entidades civis, sem fins lucrativos, filiadas à CNDL, para congregar e coordenar as atividades das Entidades de cada município em seus estados.

Por meio de seus Presidentes e Diretores, as FCDLs participam da Assembleia de Representantes da CNDL auxiliando no processo de desenvolvimento do Sistema CNDL, inclusive do SPC Brasil (Serviço de Proteção ao Crédito).

São atividades das FCDLs defender em seus estados os interesses do comércio lojista e demais atividades empresariais e cooperar para que as CDLs a elas filiadas alcancem os objetivos de serviços a que se destinam.

## 5. CONHECENDO A CONFEDERAÇÃO NACIONAL DE DIRIGENTES LOJISTAS

A Confederação Nacional de Dirigentes Lojistas (CNDL) é fruto do idealismo de empresários lojistas, que desde 1955, com o surgimento da primeira Câmara de

Sistema CNDL

FCDL

CDI
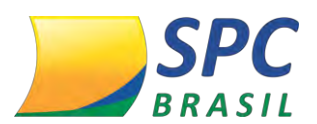

Dirigentes Lojistas, esforçavam-se pela criação de uma Entidade de classe de nível nacional, a CNDL.

Fundada em 21 de outubro de 1960, tem como objetivo básico representar o segmento nacionalmente, em todas as áreas que estejam ao seu alcance.

A CNDL integra-se às autoridades governamentais, buscando a obtenção de meios que permitam o fortalecimento da livre iniciativa, a diminuição da burocracia, a redução da carga tributária, a defesa das reivindicações de interesse dos lojistas e, sobretudo, contribui para o crescimento e desenvolvimento de nosso país. Assim é a CNDL, a maior Entidade representativa do comércio lojista.

O funcionamento da CNDL é regulamentado por um estatuto próprio, que também prevê os direitos e obrigações de seus membros e as relações entre eles, além de estabelecer as relações entre a Confederação, as Federações e as Entidades.

Acessem o Capacita: http://capacita.spcbrasil.org.br/pt/cursos.

Nele é ofertado, gratuitamente, diversas capacitações com temas que auxiliam a sua Entidade tanto operacionalmente quanto comercialmente.

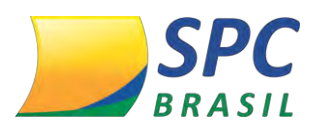

## Em caso de dúvidas operacionais, entre em contato com o SAE (Serviço de Atendimento às Entidades)

## Telefone: (11) 3549.6801 ou através do registro de chamado.

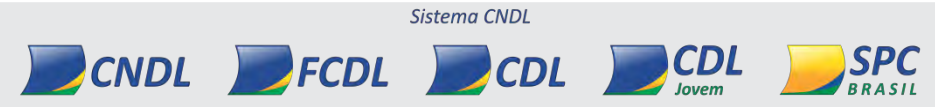

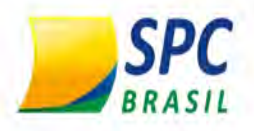

# MANUAL SISTEMA SPC BRASIL Módulo II

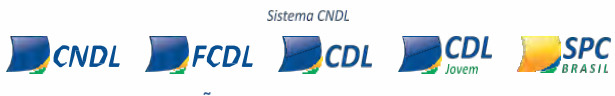

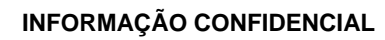

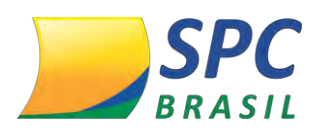

#### **BOAS VINDAS**

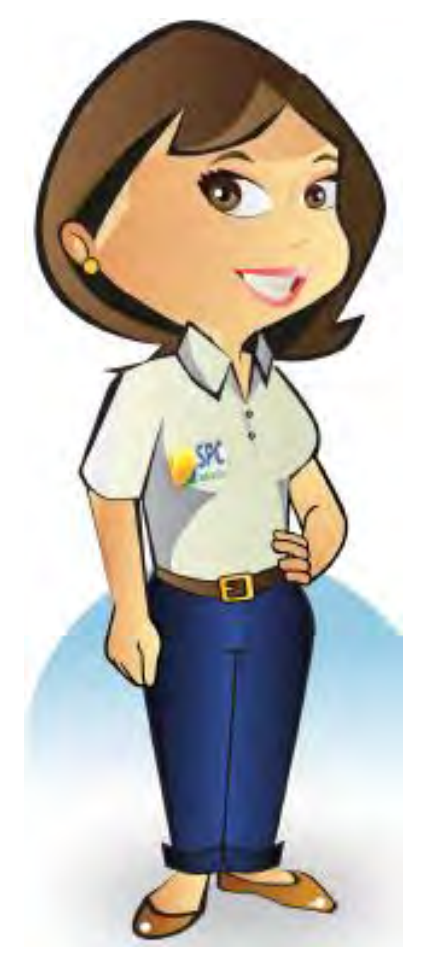

Olá, talvez você já me conheça, mas caso você ainda não teve o prazer de me conhecer, vou me apresentar. Meu nome é Maria Auxiliadora.

Meu objetivo é apresentar para você o Sistema Operacional do SPC Brasil e dos principais Produtos ofertados, que tem a finalidade de instruir sua Entidade na parametrização e utilização de todas as funcionalidades do sistema, automatizar e facilitar os processos da Entidade.

O sistema foi desenvolvido para auxiliar e atender as necessidades da sua Entidade e dos seus Associados. Este manual tem como foco desenvolver a área operacional da sua Entidade, para utilização do sistema do SPC Brasil.

Portanto, seja bem-vindo (a) e aproveite a leitura!

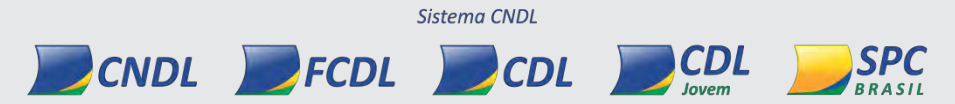

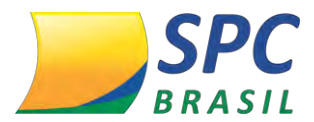

### **OBJETIVO DO MANUAL**

Este manual tem por objetivo apresentar o Sistema Operacional do SPC Brasil, bem como aperfeiçoar processos em sua Entidade, ampliando as possibilidades de controle e auxílio aos Associados.

O manual foi elaborado de forma didática e com uma linguagem clara para facilitar sua leitura.

Portanto, aproveite! Inove e aprimore sua Entidade, repassando na prática o que foi aprendido com a leitura deste manual.

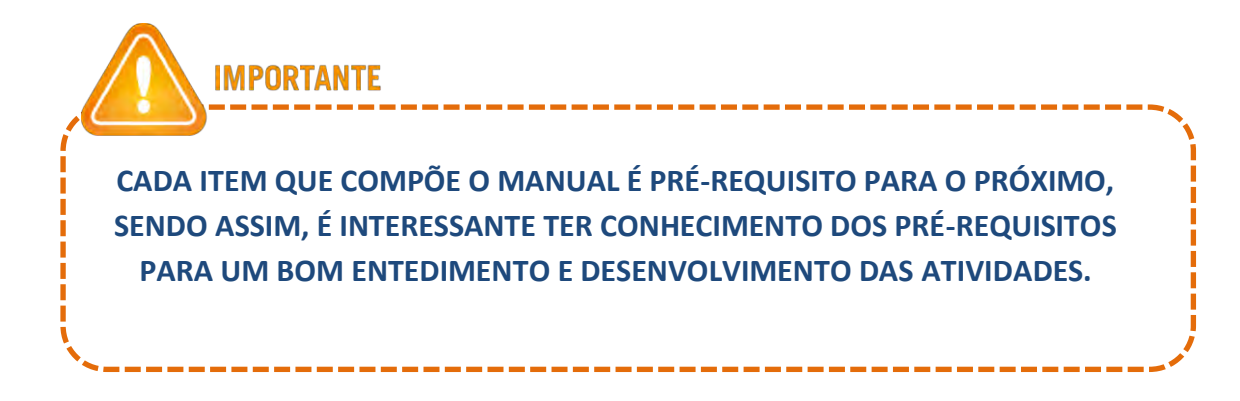

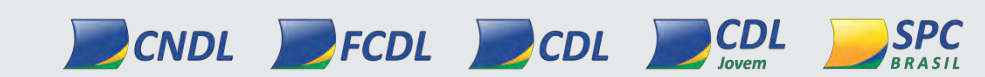

INFORMAÇÃO CONFIDENCIAL | Este documento foi classificado pela Área de Capacitação e o acesso está autorizado exclusivamente para Colaboradores do SPC Brasil e Entidades.

Sistema CNDL

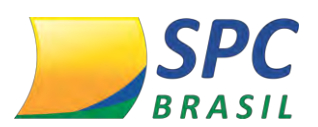

### Sumário

| 1.    | CONTROLE DE ACESSO                            | 6  |
|-------|-----------------------------------------------|----|
| 1.1   | Como acessar o sistema do SPC Brasil          | 6  |
| 1.2   | Redefinir senha                               | 7  |
| 1.3   | Alterar Senha                                 | 9  |
| 1.4   | Troca Periódica de Senha                      | 10 |
| 1.5   | Parâmetro troca de senha                      | 12 |
| 1.5.1 | Parametrizando a regra de troca de senha      | 12 |
| 1.6   | Minhas Informações                            | 15 |
| 2. CA | ADASTRO                                       | 17 |
| 2.1 0 | Categoria                                     | 17 |
| 2.1.1 | Para cadastrar uma categoria                  | 17 |
| 2.2 0 | Consistência de Associados                    | 18 |
| 2.2.1 | Cadastro Associado Pessoa Jurídica            | 18 |
| 2.2.2 | Regras de Validação Associado Pessoa Jurídica | 20 |
| 2.2.3 | Alteração de Associado Pessoa jurídica        | 21 |
| 2.2.4 | Cadastro Associado Pessoa Física              | 23 |
| 2.2.5 | Regras de Validação Associado Pessoa Física   | 24 |
| 2.2.6 | Alteração de Associado Pessoa Física          | 26 |
| 2.3 ( | Cadastro Associado                            | 30 |
| 2.4 F | Perfil                                        | 42 |
| 2.4.1 | Tipos de perfis                               | 42 |
| 2.4.2 | Cadastrar um perfil                           | 42 |
| 2.5 0 | Controle de IP                                | 45 |
| 2.5.1 | Regras                                        | 45 |
| 2.5.2 | Como acessar?                                 | 45 |
| 2.5.3 | Acesso com operador sem permissão             | 47 |
| 2.6 0 | Dperador                                      | 48 |
| 3. CL | IENTE PRÉ-PAGO                                | 52 |
| 4. IN | CLUSÃO / EXCLUSÃO                             | 57 |
| 4.8.1 | Suspensão por Ordem Judicial                  | 78 |
| 4.8.2 | Bloqueio por Ordem Judicial                   | 80 |
| 4.8.3 | Inclusão por Ordem Judicial                   | 83 |
| 4.8.4 | Exclusão por Ordem Judicial                   | 85 |

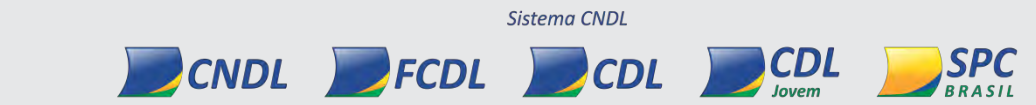

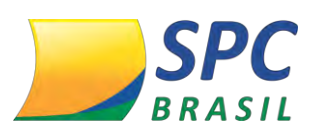

| 100 |
|-----|
| 103 |
| 104 |
| 113 |
| 114 |
| 115 |
| 115 |
| 115 |
| 117 |
|     |

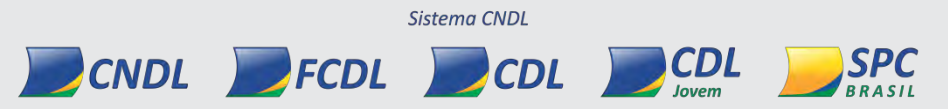

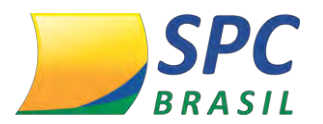

#### **1. CONTROLE DE ACESSO**

#### 1.1 Como acessar o sistema do SPC Brasil

**1º passo:** O acesso é feito pelo site <u>www.spcbrasil.org.br</u> ou pelo link: <u>https://servicos.spc.org.br/spc</u>.

**2º passo:** A Entidade receberá do SPC Brasil um código de operador e senha para acesso ao sistema. No primeiro acesso digite o seu operador e senha, depois clicar em entrar:

|                                              | 1°ETAPA                                                                                                    | 2°ETAPA                                                                                                    |
|----------------------------------------------|----------------------------------------------------------------------------------------------------|----------------------------------------------------------------------------------------------------|
| B<br>» Preencha<br>IMPOR<br>do SPO<br>telero | em-Vindo a<br>a os campos abaixo par<br>RTANTE: Proteja sua senh<br>G Brasil solicitar sua senha<br>nico ou outros meios. Não | o Sistema SPC Brasil<br>ra acessar o sistema «<br>nal Não é prática<br>a via e-mail, contato<br>o a forneça para terceiros. |
| Operador:<br>Senha:                          | Entrar Lim<br>• Esqueceu a senha?<br>• Desejo acessar, mas riã                                                                | ipar<br>io tenho acesso.                                                                                                    |

#### 3º passo: Informe sua palavra secreta:

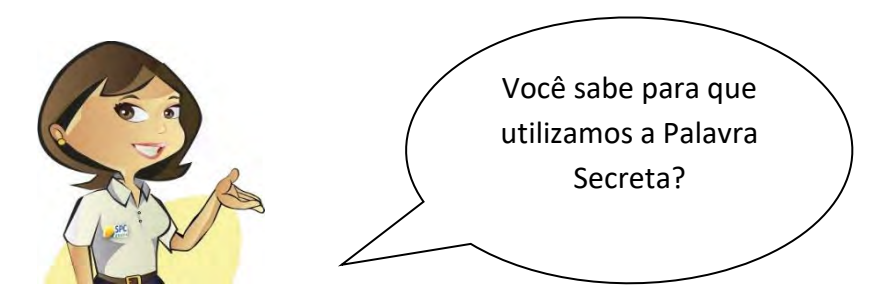

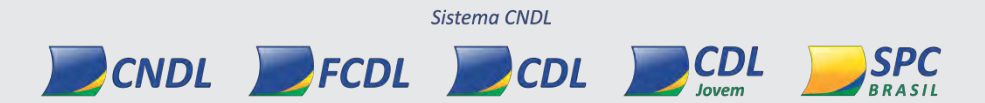

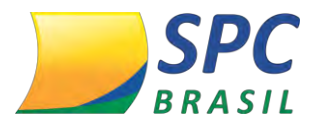

A **Palavra Secreta** é uma segunda senha de acesso ao sistema, e o seu cadastro é feito no primeiro acesso. Para cadastrar a Palavra secreta informe entre 8 e 32 caracteres, se atentando aos acentos e espaçamentos inseridos.

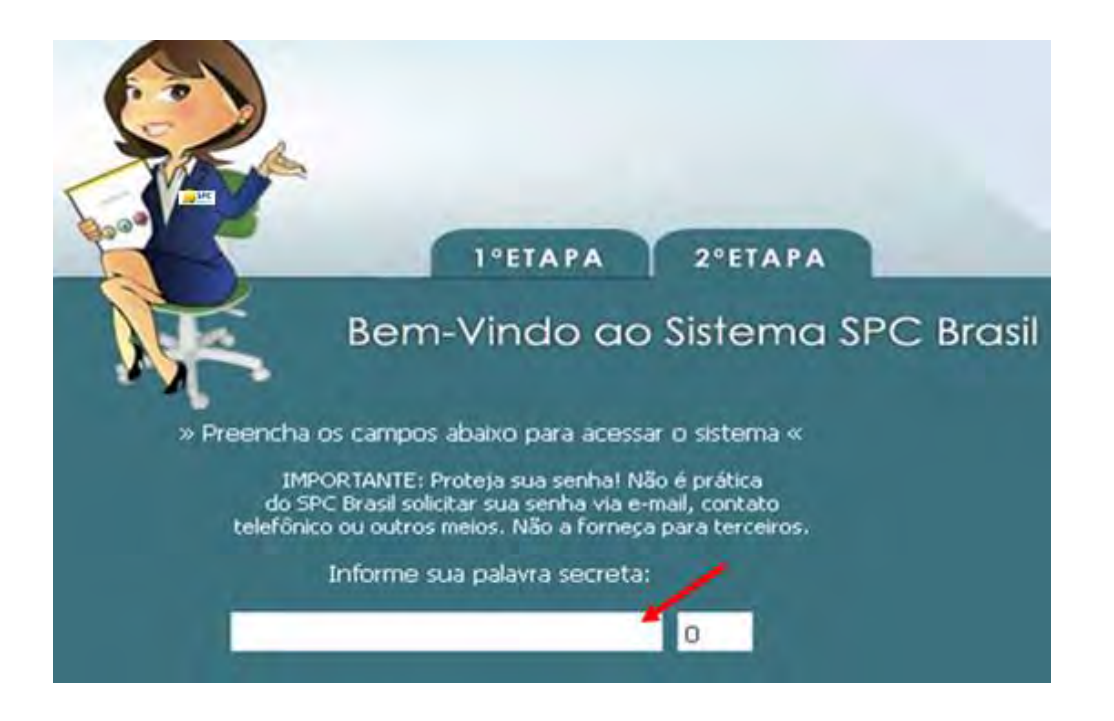

#### 1.2 Redefinir senha

Caso seja esquecido à senha é possível redefinido uma nova senha através da palavra secreta.

1º passo: para redefinir palavra secreta clique em "esqueceu a senha?"

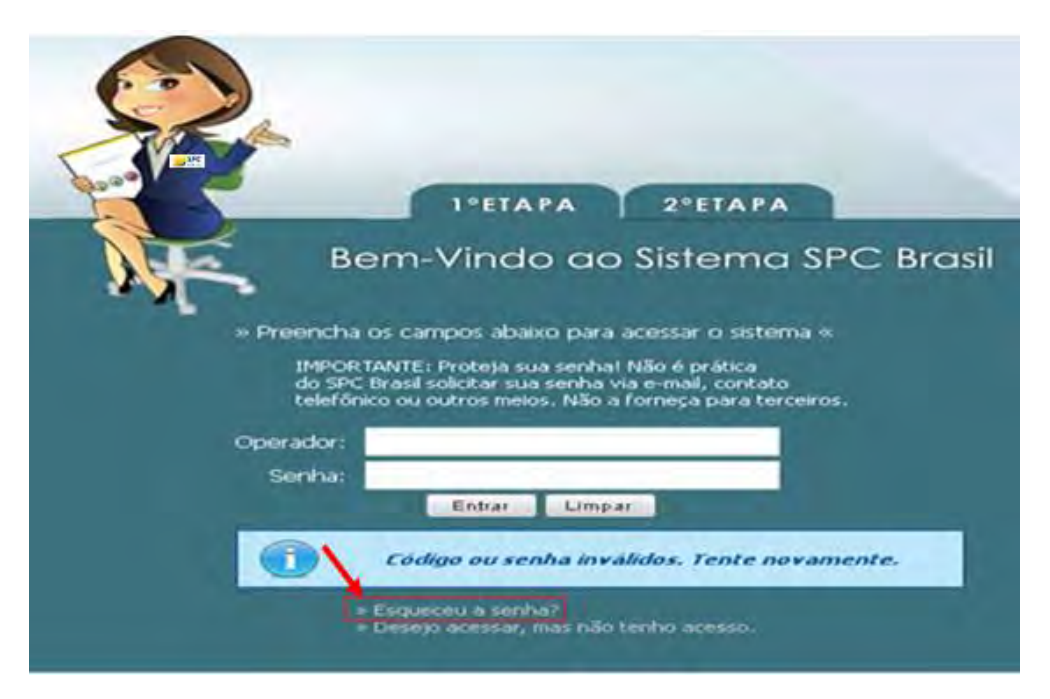

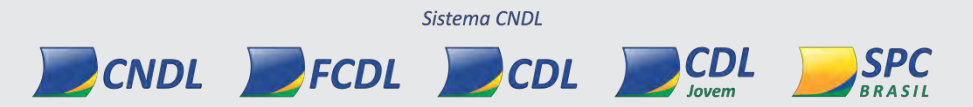

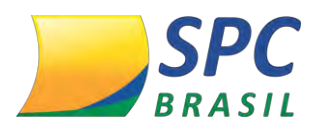

#### 2º Passo: Informe o operador e a palavra secreta

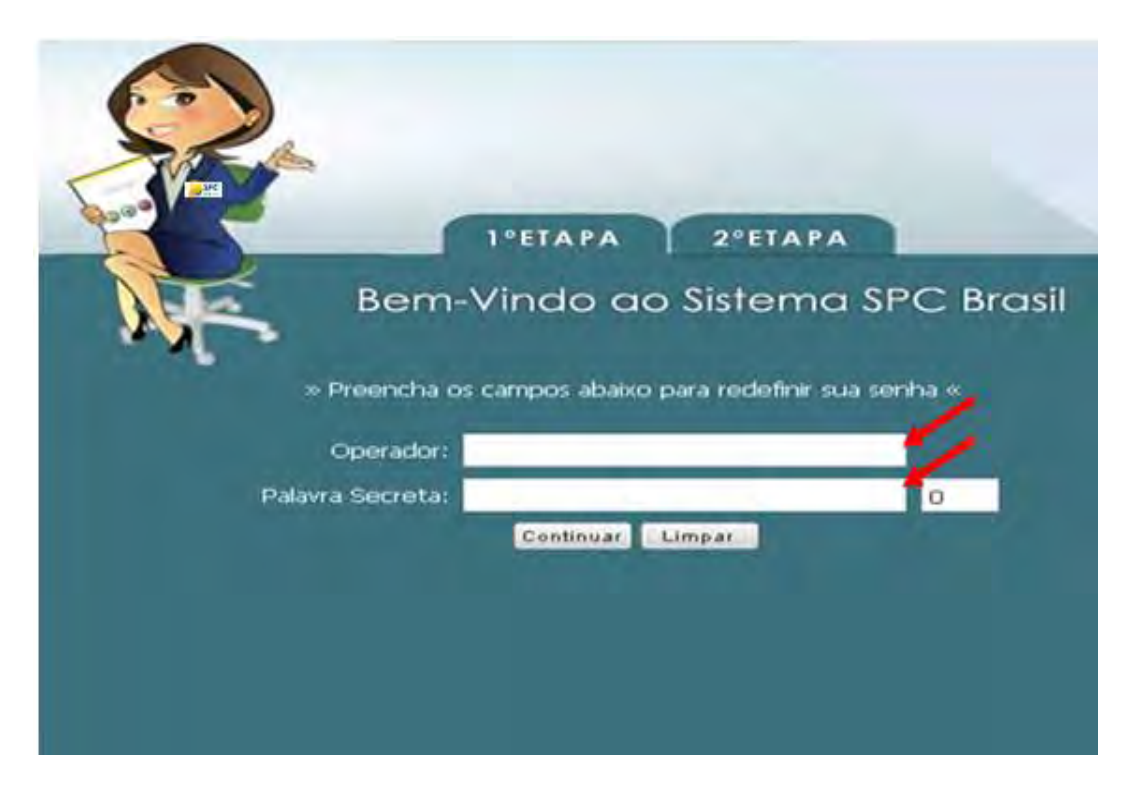

3º Passo: informe uma nova senha e confirme:

| 1°ЕТАРА 2°ЕТАРА                 |
|---------------------------------|
| Bem-Vindo ao Sistema SPC Brasil |
| » Redefina sua senha «          |
| Nova Senha:                     |
| Confirma Nova Senha:            |
| Força da Senha:                 |
| Enviat                          |
|                                 |
|                                 |
|                                 |
|                                 |

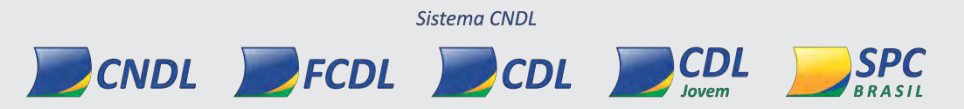

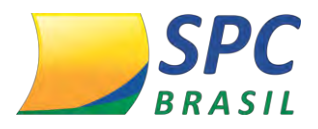

#### 1.3 Alterar Senha

#### Acesse: ADMINISTRATIVO>CONTROLE DE ACESSO >ALTERAR SENHA

A senha recebida deverá ser trocada no primeiro acesso para uma senha pessoal e de conhecimento apenas do usuário responsável pelo operador.

1º Passo: selecione o meio de acesso WEB

2º Passo: informe a "Senha Atual" recebida para o primeiro acesso.

**3º Passo:** informe a "Nova Senha" e em seguida "Confirme a Nova Senha". Clique em Atualizar.

| BRASIL                |                                                                         |
|-----------------------|-------------------------------------------------------------------------|
|                       | Operador: ENTIDADE TREINAMENTO3253<br>Data   Hora: 26.09.2015   23h:48m |
| tome >                |                                                                         |
|                       |                                                                         |
| Meio Acesso: WEB      | /                                                                       |
| Senha Atual:          |                                                                         |
| Nova Senha:           | 🔰 Força da senha: 🚺 🕬                                                   |
| Confirmar Nova Senha: | /                                                                       |
|                       | ATUALIZAR CANCELA                                                       |

|         | 3 |  |  |
|---------|---|--|--|
| <u></u> |   |  |  |
|         |   |  |  |
|         |   |  |  |
|         |   |  |  |
|         |   |  |  |
|         |   |  |  |
|         |   |  |  |
|         |   |  |  |
|         |   |  |  |
|         |   |  |  |
|         |   |  |  |
|         |   |  |  |

INFORMAÇÃO CONFIDENCIAL | Este documento foi classificado pela Área de Capacitação e o acesso está autorizado exclusivamente para Colaboradores do SPC Brasil e Entidades.

CDL

CDL

SPC

CNDL FCDL

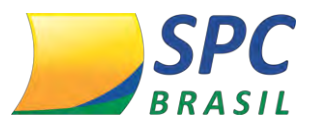

#### 1.4 Troca Periódica de Senha

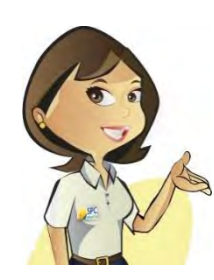

A Troca Periódica de Senha consiste na atualização constante da senha utilizada para acesso do usuário ao sistema.

Este procedimento será solicitado apenas para o meio de acesso internet e tem como objetivo, à segurança e a utilização consciente do sistema SPC Brasil, assim como, minimizar o risco de fraudes.

#### Entenda como funcionará:

1º Passo - Ao atingir o prazo máximo estabelecido para realizar a troca periódica de senhas,

o sistema passará a emitir um aviso informando que a senha atual irá expirar.

Clique no link para alterá-la.

| Acesso para Associados                                                                                                    |
|----------------------------------------------------------------------------------------------------|
| » Preencha os campos abaixo para acessar o sistema «<br>IMPORTANTE: Proteja sua senha! Não é prática<br>do SPC Brasil solicitar sua senha via e-mail, contato<br>telefônico ou outros meios. Não a forneça para terceiros.<br>Informe sua palavra secreta: |
| ••••••••• 10<br><u>Sua senha expira em 7 dia(s). Clique aqui para alterá-la aqora.</u><br>Entrar Limpar                                                                                                    |

2º Passo – Preencha as informações necessárias para realizar a troca.

- 1. Informe a senha atual;
- 2. Informe a nova senha (Mínimo 8, máximo 32 caracteres);
- 3. Confirme a nova senha;

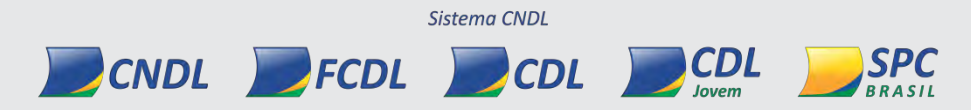

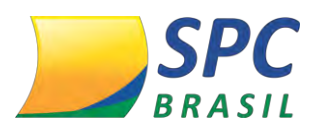

| Acesso para Associado                                                                                                    | s    |
|----------------------------------------------------------------------------------------------------|------|
| » Preencha os campos abaixo para acessar o sistema                                                                                                    | i «: |
| IMPORTANTE: Proteja sua senha! Não é prática<br>do SPC Brasil solicitar sua senha via e-mail, contato<br>telefônico ou outros meios. Não a forneça para terceir | os.  |
| Altere sua senha.                                                                                                    |      |
| 1 Senha Atual:                                                                                                    |      |
| 2 Nova Senha:                                                                                                    | 0%6  |
| 3 Confirma Nova Senha:                                                                                                    |      |
| Alterar                                                                                                    |      |

A nova senha deverá ser diferente das últimas senhas cadastradas. A quantidade de senhas mantidas no histórico é definida pela Entidade, respeitando a política estabelecida pelo SPC Brasil.

| Nova Senha:          |                                                                                                    | 0% |
|----------------------|----------------------------------------------------------------------------------------------------|----|
| Confirma Nova Senha: |                                                                                                    |    |
|                      | and the second second s |    |
|                      | Alterar Limpar                                                                                                    |    |
|                      |                                                                                                    |    |
|                      | the second second secon |    |

Clique em "Alterar" para concluir.

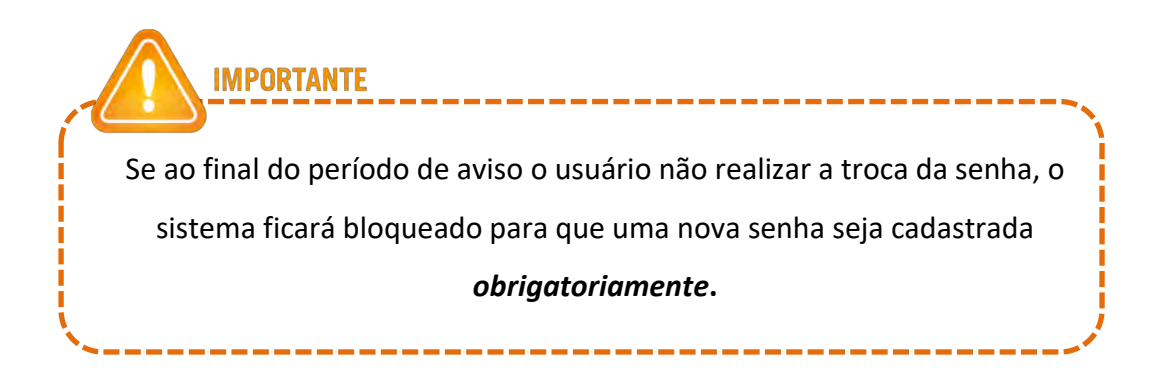

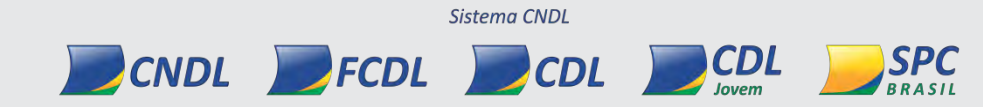

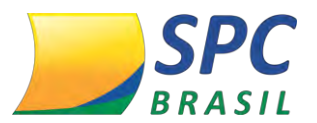

#### 1.5 Parâmetro troca de senha

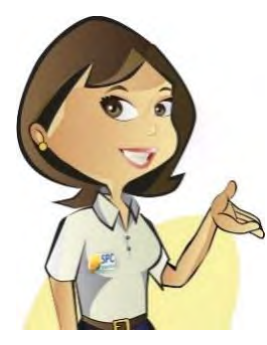

Esta funcionalidade permite a Entidade parametrizar uma regra de trocas periódicas de senha específica, estabelecida para os colaboradores da Entidade e Associados.

Está funcionalidade tem como objetivo, à segurança e a utilização consciente do sistema SPC Brasil, assim como, minimizar o risco de fraudes.

A parametrização definida para a sua Entidade deverá respeitar a Politica estabelecida pelo SPC Brasil para todas as Entidades.

#### 1.5.1 Parametrizando a regra de troca de senha

1º Passo – No Painel de Controle selecione a opção "CONTROLE DE ACESSO"

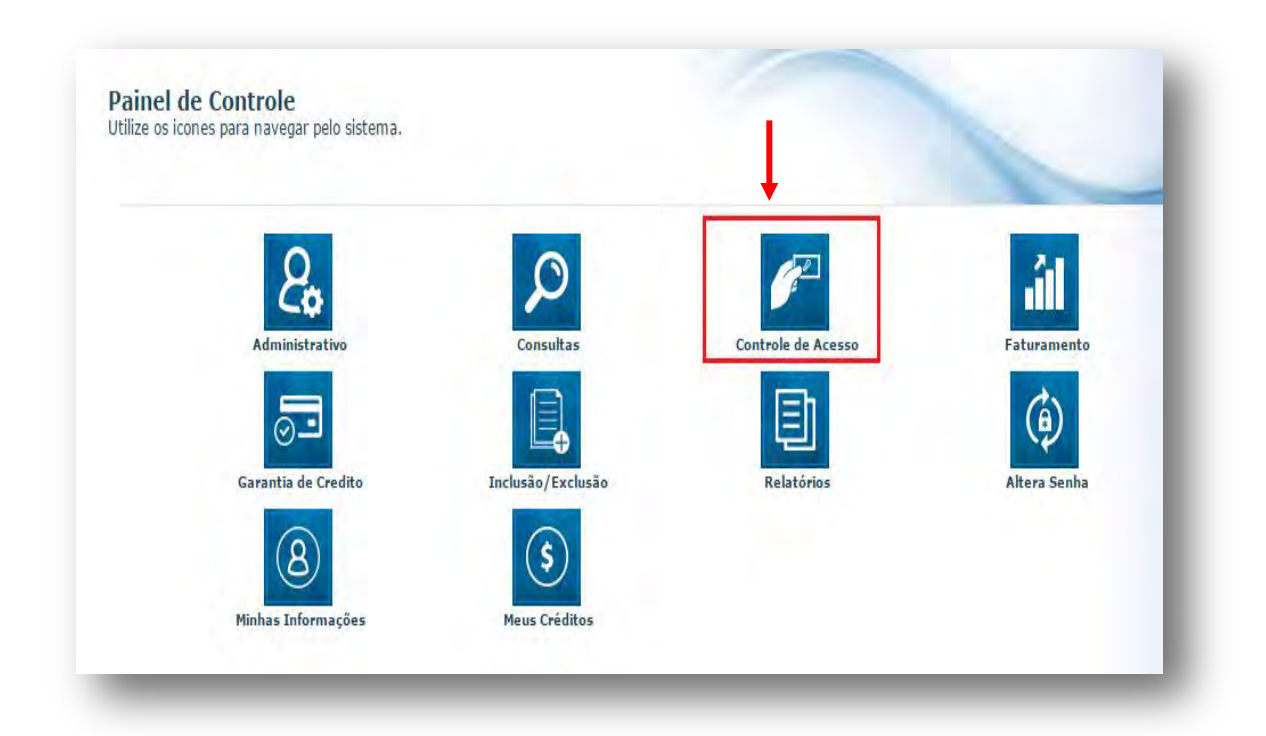

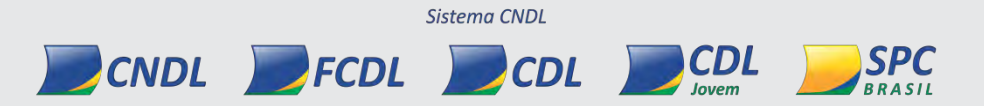

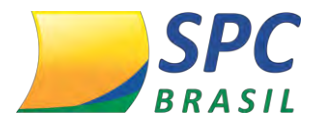

2º Passo – Selecione a opção "PARAMENTRO TROCA SENHA > NOVO".

| BRASIL                          |
|---------------------------------|
|                                 |
| me » Bem Vindo                  |
|                                 |
|                                 |
| Acompanhe aqui o que            |
|                                 |
| Não há mensagens disponíveis pa |
|                                 |

3º Passo – Preencha os seguintes parâmetros:

| 1 Tipo: Entidade • •                                |                  |
|-----------------------------------------------------|------------------|
| 2 Data Inicio Vigéncia: 01/02/2016                  |                  |
| Quantidade Dias Validade da 30 <b>3</b>             |                  |
| Quantidade Dias Aviso Troca<br>da Senha: 7 4        |                  |
| Quantidade Senhas Mantidas 4 * 5<br>no Histórico: 4 |                  |
| Status: ATIVO * 6                                   |                  |
|                                                     | INCLUIR CANCELAR |

**1- Tipo –** A Entidade poderá definir o nível de parametrização, estando disponíveis as seguintes opções:

✓ Entidade – regra estabelecida para todos os usuários cadastrados abaixo do código da

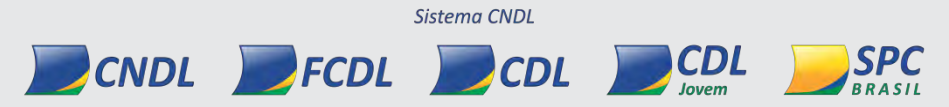

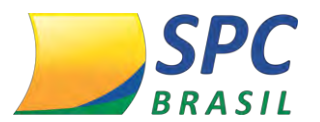

Entidade (Colaboradores/Associados).

- Categoria regra estabelecida para um grupo de Associados, classificados pela categoria desejada. Obrigatório informar a categoria.
- Associado regra estabelecida para um Associado especifico. Obrigatório informar o código do sócio.

| Tipo:      | Associado 🔻 *         |
|------------|-----------------------|
| Entidade:  | 1 - CNDL - SPC BRASIL |
| Associador | 1 * 0                 |
| Associado. | SPC BRASIL            |

**2- Data Inicio Vigência** – Data definida para que a política de senha estabelecida entre em vigor.

|     | Entidade:                          | 1 - CNDL - SPC | C BRA |
|-----|------------------------------------|----------------|-------|
|     | Data Início Vigência:              | 01/02/2016     | *     |
| Qua | ntidade Dias Validade da<br>Senha: | 30 *           |       |

3 - Quantidade de dias/ validade da senha – Prazo máximo de duração da senha cadastrada. Após atingir o prazo estabelecido, o sistema solicitará uma nova troca de senha.
A parametrização definida para a sua Entidade deverá respeitar o prazo estabelecido pelo SPC Brasil. Mínimo 30 e no máximo 90 dias.

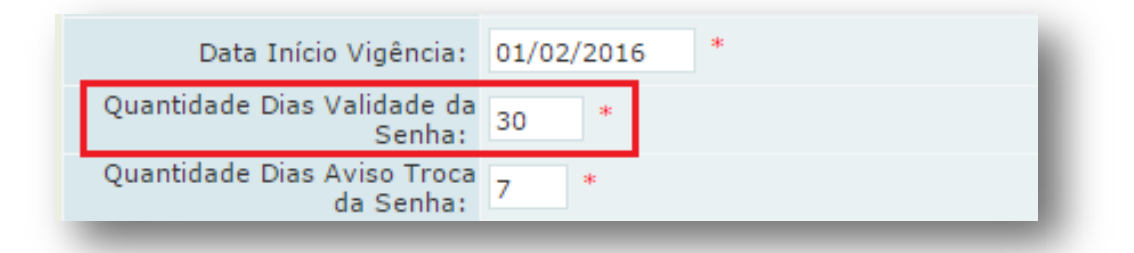

**4- Quantidade dias/ aviso troca da senha** – Este parâmetro definirá quantos dias antes do prazo máximo estabelecido, o sistema passará a informar que a senha atual irá expirar. A parametrização definida para a sua Entidade deverá respeitar o prazo estabelecido pelo SPC Brasil. Mínimo 7 e no máximo 30 dias.

CDL

CDL

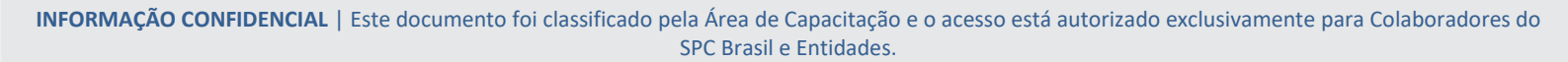

Sistema CNDL

FCDL

CNDL

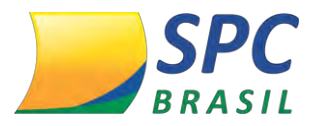

IMPORTANTE

| Quantidade Dias Validade da<br>Senha:    | 30 * |
|------------------------------------------|------|
| Quantidade Dias Aviso Troca<br>da Senha: | 7 *  |
|                                          |      |

Se no final do período estabelecido a troca da senha não tiver sido realizada, o sistema ficará bloqueado para que uma nova senha seja cadastrada obrigatoriamente.

5 – Quantidade de senhas mantidas no histórico – Definirá a quantidade de senhas informadas anteriormente que serão mantidas no histórico. Caso a nova senha informada não atenda o parâmetro estabelecido, o sistema apresentará o seguinte erro: "Nova senha deve ser diferente das últimas (quantidade informada no parâmetro) senhas". A parametrização definida para a sua Entidade deverá respeitar o prazo estabelecido pelo SPC Brasil. Mínimo 4 e no máximo 6 senhas.

| Quantidade Senhas Mantidas<br>no Histórico: 4 | Quantidade | Dias Aviso Troca<br>da Senha:    | 7 | * |  |
|-----------------------------------------------|------------|----------------------------------|---|---|--|
|                                               | Quantidade | Senhas Mantidas<br>no Histórico: | 4 | * |  |
|                                               |            |                                  |   |   |  |

**6 – Status –** Situação atual do parâmetro cadastrado por Associado e Categoria (Ativo/Inativo).

| Quantidade Senh<br>n | as Mantidas<br>o Histórico: | 3 *   |   |   |  |
|----------------------|-----------------------------|-------|---|---|--|
|                      | Status:                     | ATIVO | ٠ | * |  |
|                      |                             |       | _ |   |  |

| Clique em "INCLUIR' | ' para finalizar a | a inclusão da | Política d | e troca de senha. |
|---------------------|--------------------|---------------|------------|-------------------|
|---------------------|--------------------|---------------|------------|-------------------|

#### 1.6 Minhas Informações

Acesse: CONTROLE DE ACESSO > MINHAS INFORMAÇÕES

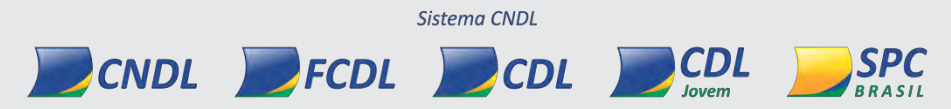

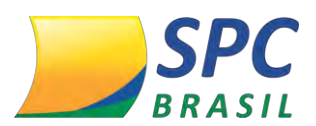

**Dados Pessoa Física** – Permite a atualização dados cadastrais do usuário responsável pela utilização do operador.

Dados Operador - Alterar nome cadastrado para o operador

Palavra Secreta – Permite a alteração da Palavra Secreta cadastrada no primeiro acesso, ou

a atualização desta informação sempre que necessário.

Para Alterar a Palavra Secreta:

1º Passo: Selecione o link: Clique aqui para alterar a Palavra Secreta

| Estado do RG:<br>Sexo: |   | <b>.</b> | • |
|------------------------|---|----------|---|
| Estado do RG:<br>Sexo: |   | -7       | • |
| Sexo:                  |   | -1-      |   |
|                        |   |          |   |
|                        |   |          |   |
|                        |   |          |   |
|                        |   |          |   |
|                        |   |          |   |
|                        |   |          |   |
|                        |   |          |   |
| 1.1                    |   |          |   |
|                        |   |          |   |
|                        | 4 |          |   |

2º Passo: Informe a nova Palavra Secreta

3º Passo: Confirme a nova Palavra Secreta

4º Passo: Informe a senha do operador. Clique em Atualizar.

| ENTIDADE TREINAMENTO1200                                                                                                    |                                                                          |
|----------------------------------------------------------------------------------------------------|--------------------------------------------------------------------------|
| ões da Palavra Secreta.                                                                                                    |                                                                          |
| Qtde. caracteres:                                                                                                    |                                                                          |
| and the second second sec |                                                                          |
|                                                                                                    | 1                                                                        |
|                                                                                                    | ATUALIZAR                                                                |
|                                                                                                    |                                                                          |
|                                                                                                    | ENTIDADE TREINAMENTO1200<br>Ses da Palavra Secreta.<br>Qtde. caracteres: |

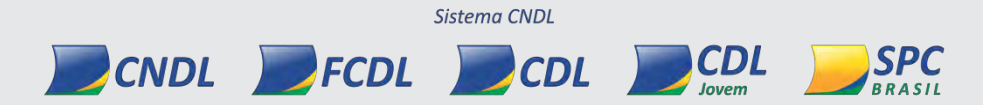

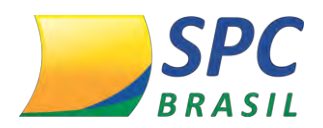

2. CADASTRO

#### 2.1 Categoria

Acesse: ADMINISTRATIVO > CONFIGURAÇÃO OPERACIONAL > CATEGORIA

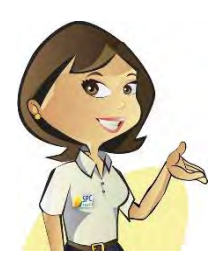

Tem como finalidade classificar os Associados em grupos, facilitando a utilização de políticas comerciais específicas, ou apenas separá-los de acordo com a sua representatividade na Entidade.

#### 2.1.1 Para cadastrar uma categoria

**1º Passo:** digite o código da categoria. Esta informação será de escolha da Entidade. O sistema não aceitará informações repetidas.

**2º Passo:** descreva o nome da Categoria. Esta informação deverá remeter a Entidade as características e políticas definidas para categoria.

Clique em Incluir.

| Entidade: 101340 - ENTIDADE TREINAMENTO1200 |     |              |
|---------------------------------------------|-----|--------------|
| Código:                                     | 1   |              |
| Descrição:                                  | ×*  | 1            |
|                                             | INC | LUIR CANCELA |

MPORTANTE A criação e classificação das categorias ficam a critério da Entidade. Poderão ser cadastradas quantas categorias a Entidade considerar necessário.

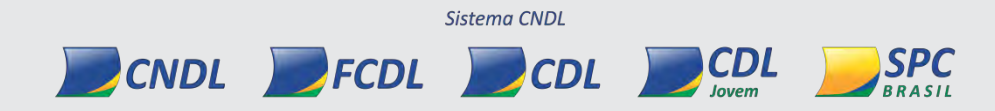

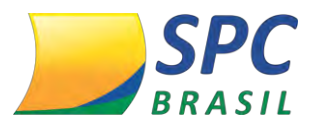

#### 2.2 Consistência de Associados

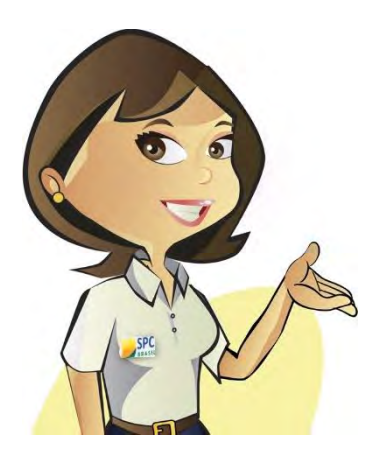

Consistência de Associados visa auxiliar as Entidades, no controle e manutenção de suas carteiras através da validação dos documentos na Receita Federal.

Esta implementação consiste em garantir a qualidade das informações e assertividade dos dados dos Associados, bem como a diminuição na frequência de fraudes e controle de dados oficiais.

Entenda como funciona a Consistência de Associados e as novas

regras de validação para a inclusão e alteração de Associados.

#### 2.2.1 Cadastro Associado Pessoa Jurídica

Para incluir um Associado Pessoa jurídica:

1º Passo – Informe os campos solicitado, como: Código do Associado, Pessoa Jurídica e o CNPJ do Associado.

| Código Associado:              |  |
|--------------------------------|--|
| Tipo de Pessoa: Jurídica 🔻 *   |  |
| CPF / CNPJ: 22.335.392/0001-82 |  |

Clique em "Incluir".

**2º Passo** – Será realizada a validação do documento informado na base de dados da Receita Federal. Se a empresa em questão estiver "Ativa", o sistema permitirá a inclusão do Associado.

O sistema não permitirá a alteração de informações oficiais (Origem RF), desta forma, alguns campos serão bloqueados para edição:

• Razão Social;

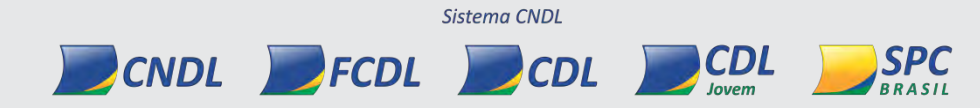

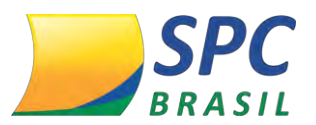

- Data de Fundação/Abertura;
- (Ramos de Atividade);
- Endereço Comercial.

| Codigo Associado: 150                                                          |                                                                                                    |              |                               | _                   |
|--------------------------------------------------------------------------------|----------------------------------------------------------------------------------------------------|--------------|-------------------------------|---------------------|
| CNP3: 22.                                                                      | 335.392/0001-82                                                                                               | Data A       | bertura: 23/09/1986           | (Origem RF)         |
| Razão Social: DO                                                               | CE MINEIRO LTDA (Origem RF)                                                                                   |              |                               |                     |
| Nome Comercial: DO                                                             | CE TRIANGULO MINEIRO                                                                                          | 1            |                               | 1                   |
| Inscrição Estadual:                                                            |                                                                                                    | Inscrição Mi | uncipal:                      |                     |
| Ramo de Atividade: 10                                                          | 52000 - FABRICAÇÃO DE LATIO                                                                                   | cinios       | (Origem R                     | 1                   |
| Categoria:                                                                     |                                                                                                    | *            |                               | -                   |
| TURAMENTO MÍNIMO                                                               |                                                                                                    |              |                               | -                   |
| TURAMENTO MÍNIMO<br>or de Faturamento Minimo                                   | - • Q                                                                                                    |              |                               |                     |
| TURAMENTO MÍNIMO<br>or de Paturamento Minimo<br>IDEREÇO COMERCIAL              | :<br>(Стурия ##)<br>СЕР1: 38380-000                                                                           |              |                               |                     |
| TURAMENTO MÍNIMO<br>or de Paturamento Minimo<br>IDEREÇO COMERCIAL<br>Logi      | (Ortput ##)<br>CEP: 38380-000<br>adouro: ROD BR 153                                                           |              |                               |                     |
| TURAMENTO MÍNIMO<br>or de Faturamento Minimo<br>IDEREÇO COMERCIAL<br>Logi      | (Orrigona H#)<br>CEP: 38380-000<br>adouro: ROD BR 153<br>lúmero: SN                                           |              | Complemento: KI               | M 37                |
| TURAMENTO MÍNIMO<br>or de Paturamento Minimo<br>IDEREÇO COMERCIAL<br>Logr      | CEP: 38380-000<br>adouro: ROD BR 153<br>iúmero: SN<br>Bairro: ZONA RURAL                                      |              | Complemento: Ki               | M 37                |
| TURAMENTO MÍNIMO<br>or de Paturamento Mínimo<br>IDEREÇO COMERCIAL<br>Logi<br>1 | (Ompon #*)<br>CEP: 38380-000<br>adouro: ROD BR 153<br>Júmero: SN<br>Bairro: ZONA RURAL<br>unicípio: CANAPOLIS |              | Complemento: KI<br>Estado: MI | M 37<br>INAS GERAIS |

Caso algum campo oficial (Origem RF), não tenha informação preenchida na Receita Federal, ficará habilitado para edição.

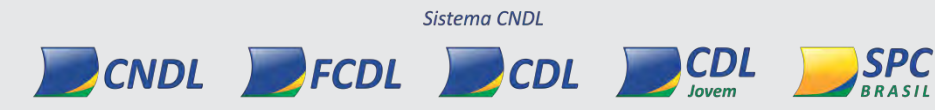

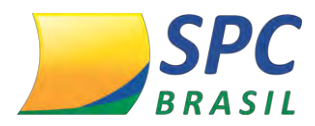

#### 2.2.2 Regras de Validação Associado Pessoa Jurídica

Ao realizar a validação, serão consideradas as seguintes regras:

- **Documento Inválido/Inexistente:** Se o documento informado for inválido ou não existir na base de dados da Receita Federal, o sistema apresentará mensagem de erro impossibilitando a Entidade prosseguir com o cadastro.

| Entidade:         | 2 - ENTIDADE FAKE  |  |
|-------------------|--------------------|--|
| Código Associado: |                    |  |
| Tipo de Pessoa:   | Jurídica 🔻 *       |  |
| CPF / CNPJ:       | 87.815.315/0001-75 |  |

- Indisponibilidade Receita Federal (Timeout): Quando houver indisponibilidade ou demora no tempo de resposta na base de dados da Receita Federal, não será possível realizar a validação. Neste caso, a Entidade poderá realizar o cadastro do Associado, e efetuar a revalidação posteriormente.

Clique em "Continuar Inclusão" para prosseguir com o cadastro.

|      | Entidade                                   | 2 - ENTIDADE F               | AKE              |                   |                  |                     |
|------|--------------------------------------------|------------------------------|------------------|-------------------|------------------|---------------------|
|      | CNP.                                       | : 22.335.392/0001            | -82              |                   |                  |                     |
|      | lão foi possível val<br>evalidado posterio | lidar o documento<br>rmente. | na Receita Feder | ral. O cadastro ( | lo associado ser | á permitido mas sei |
| 2    | 222                                        | 400                          |                  | 25                | 100              | 222                 |
| DNTI | NUAR INCLUSÃO                              |                              |                  |                   |                  |                     |

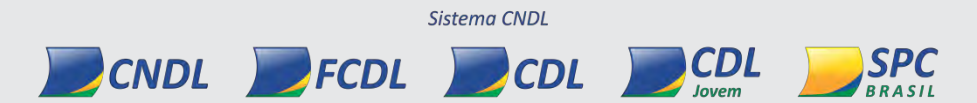

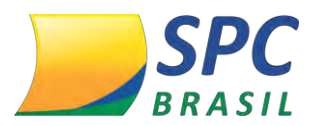

#### 2.2.3 Alteração de Associado Pessoa jurídica

Ao alterar o cadastro de um Associado, o sistema bloqueará para edição todos os campos de origem oficial da Receita Federal.

Os demais campos poderão ser alterados normalmente pela Entidade.

| Entidade:                                                                                                    | 2 - SISTEMA JAVA TREINAMENTO                   | 0                                                                                                    |
|----------------------------------------------------------------------------------------------------|------------------------------------------------|----------------------------------------------------------------------------------------------------|
| Código Associado:                                                                                                    | 23                                             | HISTÓRICO DE FATURAMENTO                                                                                                    |
| CNP3:                                                                                                    | 22.743.408/0001-96                             | Data Abertura: 29/06/2015 (Origen RF)                                                                                                    |
| Razão Social:                                                                                                    | VIVIA KARLLA DOS SANTOS SOU                    | SA 06517747486 (Origem RF)                                                                                                    |
| Nome Comercial:                                                                                                    | TESTE 123                                      | *                                                                                                    |
| Inscrição Estadual:                                                                                                    |                                                | Inscrição Municipal:                                                                                                    |
| Ramo de Atividade:                                                                                                    | 8211300 - SERVIÇOS COMBINAD<br>ADMINISTRATIVO  | OS DE ESCRITÓRIO E APOIO                                                                                                    |
| Categoria:                                                                                                    | 2 ASSOCIADO                                    |                                                                                                    |
|                                                                                                    |                                                | REVALIDAR CONSISTÊNCIA RE                                                                                                    |
| FATURAMENTO MÍNIM                                                                                                    | imo: 31,00 • • • • • • • • • • • •             | te Valor de Faturamento Mínimo permite bonificação.<br>esse a <u>Central de Bonificação</u> para a parametrização do<br>nu <del>s</del> .                                                                            |
| FATURAMENTO MÍNIM<br>/alor de Faturamento Min<br>SITUAÇÃO                                                                                                    | ime: 31,00 • • • • • •                         | te Valor de Faturamento Mínimo permite bonificação.<br>esse a <u>Central de Bonificação</u> para a parametrização do<br>nus.                                                                                         |
| FATURAMENTO MÍNIM<br>/alor de Faturamento Min<br>SITUAÇÃO<br>Situação<br>PARCERIA                                                                                  | imo: 31,00 • • •                               | te Valor de Faturamento Mínimo permite bonificação.<br>esse a <u>Central de Bonificação</u> para a parametrização do<br>nus.                                                                                         |
| FATURAMENTO MÍNIM<br>/alor de Faturamento Min<br>SITUAÇÃO<br>Situação<br>PARCERIA<br>Tipo Cliente Parcer                                                           | imo: 31,00 • • • •                             | te Valor de Faturamento Mínimo permite bonificação.<br>esse a <u>Central de Bonificação</u> para a parametrização do<br>nus.<br>Data Classificação: 13/04/2016 16:34:25                                              |
| FATURAMENTO MÍNIM<br>/alor de Faturamento Min<br>SITUAÇÃO<br>Situação<br>PARCERIA<br>Tipo Cliente Parcer<br>Uso Obrigatório Faturame<br>Minim                      | imo: 31,00 • • • • • • • • • • • • • • • • • • | te Valor de Faturamento Mínimo permite bonificação.<br>esse a <u>Central de Bonificação</u> para a parametrização do<br>nus.<br>Data Classificação: 13/04/2016 16:34:25<br>Obrigatório Pacote de NÃO<br>Serviço: NÃO |
| FATURAMENTO MÍNIM<br>/alor de Faturamento Min<br>SITUAÇÃO<br>Situação<br>PARCERIA<br>Tipo Cliente Parce<br>Uso Obrigatório Faturamo<br>Minim<br>ENDEREÇO CONERCIA  | imo: 31,00 • • • • • • • • • • • • • • • • • • | te Valor de Faturamento Mínimo permite bonificação,<br>esse a <u>Central de Bonificação</u> para a parametrização do<br>nus.<br>Data Classificação: 13/04/2016 16:34:25<br>Obrigatório Pacote de NÃO<br>Serviço: NÃO |
| FATURAMENTO MÍNIM<br>/alor de Faturamento Min<br>SITUAÇÃO<br>Situação<br>PARCERIA<br>Tipo Cliente Parcer<br>Uso Obrigatório Faturame<br>Minim<br>ENDEREÇO COMERCIA | imo: 31,00 • • • • • • • • • • • • • • • • • • | te Valor de Faturamento Mínimo permite bonificação.<br>esse a <u>Central de Bonificação</u> para a parametrização do<br>nus.<br>Data Classificação: 13/04/2016 16:34:25<br>Obrigatóno Pacote de NÃO<br>Serviço: NÃO  |

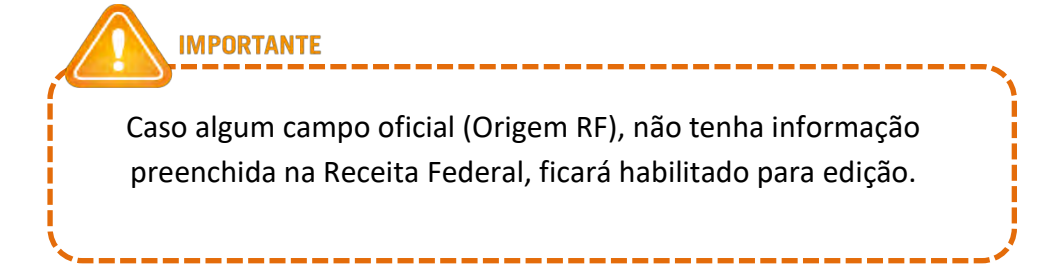

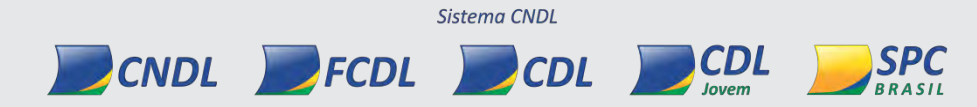

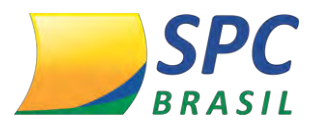

- **Documento Inexistente/Inválido:** Se o documento informado for inválido ou não existir na base de dados da Receita Federal, o sistema apresentará mensagem de erro possibilitando apenas a alteração da situação (status) do Associado.

| Entidade:               | 2 - SISTEMA JAVA TREINAMENTO         |                           |
|-------------------------|--------------------------------------|---------------------------|
| Código Associado:       | 28                                   | HISTÓRICO DE FATURAMENTO  |
| CNPJ:                   | 51.303.989/0001-43                   | Data Abertura:            |
| Razão Social:           | TESTES VIVI CNPJ                     |                           |
| Nome Comercial:         | TESTES VIVI CNPJ                     |                           |
| Inscrição Estadual:     |                                      | Inscrição Municipal       |
| Ramo de Atividade:      | 7120100 - TESTES E ANÁLISES TÉCNICAS |                           |
| Categoria:              | 2 - ASSOCIADO                        |                           |
|                         |                                      | REVALIDAR CONSISTÊNCIA RF |
| TURAMENTO MÍNIMO        |                                      |                           |
| r de Faturamento Mínimo |                                      |                           |
| τυαςão                  |                                      |                           |

- **Associado suspenso:** O sistema não permitirá a reativação de um Associado suspenso, quando este estiver inválido na Receita Federal.

| Entid               | ade: 2 - SISTEMA JAVA TREINAMENTO                                                                                                    |                                        |                     |
|---------------------|----------------------------------------------------------------------------------------------------|----------------------------------------|---------------------|
| Código Associ       | ado: 34                                                                                                    | HISTÓRICO DE FAT                       | URAMENTO            |
| c                   | NPJ: 04.821.852/0001-09                                                                                                    |                                        | Data Abertura:      |
| Razão So            | cial: TESTE ASSOCIADO INCONSISTENTE PROCES                                                                                                    | SADOR ALTERAÇÃO                        |                     |
| Nome Comer          | cial: AVAMOVEIS MOVEIS E ESTOFADOS                                                                                                    |                                        |                     |
| Inscrição Es        | localhost:8080 says:                                                                                                    | ×                                      | Inscrição Municipal |
| Ramo de Ati<br>Cat  | Não é possível mudar a situação do associado de SUS<br>pois o documento está inválido na Receita Federal. Co<br>esclarecimentos.                                                                                                    | PENSO para ATIVO D<br>ntate o COS para | AS ANTERIORMENTE    |
|                     | Prevent this page from creating additional dialogs                                                                                                    |                                        | ONSISTÊNCIA RE      |
| FATURAMENTO MÍ      |                                                                                                    | ок                                     |                     |
| alor de Faturamento |                                                                                                    |                                        |                     |
| SITUAÇÃO            |                                                                                                    |                                        |                     |
| Situação:           | Ativo 🔻 *                                                                                                    |                                        |                     |
|                     | And a statement of a statement of the statement of the st |                                        |                     |

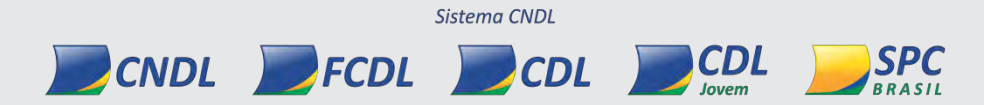

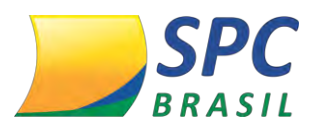

- **Revalidar Consistência Receita Federal:** Em qualquer momento durante a alteração, o operador poderá clicar no botão "Revalidar Consistência RF", para que seja realizada uma revalidação do documento na Receita Federal. Esta revalidação independe do status atual do documento.

| Código Associado:     | 34                           | HISTÓRICO DE                   | FATURAMENTO       |
|-----------------------|------------------------------|--------------------------------|-------------------|
| coulde sesectates     | Sector and the sector of the | In The States Ball             | ALVANIATIV        |
| CNP3:                 | 04.821.852/0001-09           | Data Abertura:                 |                   |
| Razão Social:         | TESTE ASSOCIADO INCONSISTE   | NTE PROCESSADOR ALTERACAO      |                   |
| Nome Comercial:       | AVAMOVEIS MOVEIS E ESTOFAD   | 05                             |                   |
| Inscrição Estadual:   |                              | Inscrição Municipal:           |                   |
| Ramo de Atividade:    | 161099 * 🔍 ATIVIDA           | DES DE APOIO À AGRICULTURA NÃO | ESPECIFICADAS /   |
| Categoria:            | 2 * ASSOCIADO                |                                |                   |
|                       |                              | REVALIDA                       | R CONSISTÊNCIA RE |
| TURAMENTO MÍNIM       | 0                            |                                |                   |
| or de Faturamento Mir | ima: • Q                     |                                |                   |
|                       |                              |                                |                   |
| тилсло                |                              |                                |                   |

#### 2.2.4 Cadastro Associado Pessoa Física

Para incluir um Associado Pessoa Física:

1º Passo – Informe os campos solicitado, como: Código do Associado, Pessoa Física, o CPF do Associado e a Data de Nascimento.

Clique em "Incluir".

| Tipo de Persoa: Eísica V *  |               |
|-----------------------------|---------------|
| CPF / CNPJ; 080.005.856-93  |               |
| Data Nascimento: 30/04/1987 | *(dd/mm/aaaa) |
| R                           |               |
|                             |               |
|                             |               |
|                             |               |

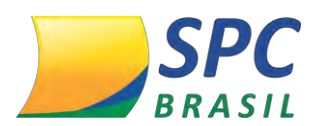

**Importante:** A Data de Nascimento passa a ser um campo obrigatório, para que a validação na Receita Federal seja possível. Se a data de nascimento for divergente do documento informado, o sistema apresentará mensagem de erro e não permitirá a inclusão.

**2º Passo** – Será realizada a validação do documento informado na base de dados da Receita Federal. Se o documento em questão estiver válido, o sistema permitirá a inclusão do Associado.

O sistema não permitirá a alteração de informações oficiais (Origem RF), desta forma, alguns campos serão bloqueados para edição:

- Nome;
- Data de Nascimento;

 Ocupação: Campo obrigatório no cadastro de Associado Pessoa Física, deverá ser preenchido com o cargo/profissão da Pessoa Física que representa o Associado. Utilize a pesquisa para localizar a ocupação desejada.

| Entidade:           | 2 - SISTEMA JAVA TREINAMENTO       |                             |             |
|---------------------|------------------------------------|-----------------------------|-------------|
| Código Associado:   | 48                                 |                             |             |
| CPF:                | 080.005.856-93                     | Data Nascimento: 30/04/1987 | (Origem RF) |
| Nome:               | STEFANI JULIANA MARTINS DA SILVEIR | A (Origem RF)               |             |
| Nome Comercial:     | STEFANI JULIANA MARTINS DA SILVEI  | RA                          | *           |
| Inscrição Estadual: |                                    | Inscrição Municipal:        |             |
| Ramo de Atividade:  | *4                                 |                             |             |
| Ocupação:           | 1* 21                              |                             |             |
| 12.000.000          | *                                  |                             |             |

IMPORTANTE Caso algum campo oficial (Origem RF), não tenha informação preenchida na Receita Federal, ficará habilitado para edição.

#### 2.2.5 Regras de Validação Associado Pessoa Física.

Ao realizar a validação, serão consideradas as seguintes regras:

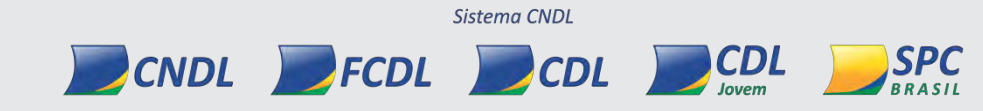

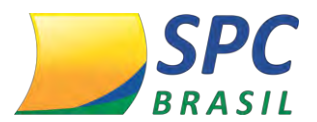

- Documento Inválido/Inexistente na Receita Federal: Se o documento informado for
Inválido ou não existir na base de dados da Receita Federal, o sistema apresentará
mensagem de erro possibilitando apenas a alteração da situação (status) do Associado.

| Entidade          | 2 * 4                   |               |  |
|-------------------|-------------------------|---------------|--|
| Lindude.          | SISTEMA JAVA TREINAMENT | 0             |  |
| Código Associado: |                         |               |  |
| Tipo de Pessoa:   | Física 🔻 *              |               |  |
| CPF / CNPJ:       | 101.068.053-63          | *             |  |
| Data Nascimento:  | 10/10/1977              | *(dd/mm/aaaa) |  |

- Data de nascimento divergente da Receita Federal: Se a data de nascimento informada estiver divergente da existente na Receita Federal, o sistema irá exibir mensagem de erro e não permitirá a conclusão do cadastro.

|                   | 2 * 1                    |               |
|-------------------|--------------------------|---------------|
| Entidade:         | SISTEMA JAVA TREINAMENTO |               |
| Código Associado: |                          |               |
| Tipo de Pessoa:   | Física 🔻 *               |               |
| CPF / CNPJ:       | 601.546.183-73           | *             |
| Data Nascimento:  | 10/10/1977               | *(dd/mm/aaaa) |

Indisponibilidade Receita Federal (Timeout): Quando houver indisponibilidade ou demora no tempo de resposta na base de dados da Receita Federal, não será possível realizar a validação. Neste caso, a Entidade poderá realizar o cadastro do Associado, e a revalidação será realizada posteriormente.

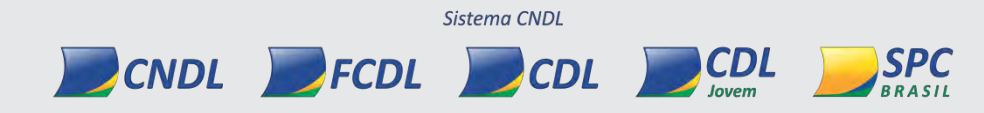

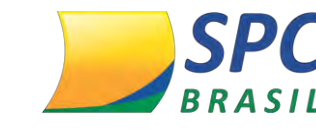

#### INFORMAÇÃO CONFIDENCIAL

26

| Entidade:           | 2 - ENTIDADE FAKE   |                               |             |
|---------------------|---------------------|-------------------------------|-------------|
| Código Associado:   | 5                   | HISTÓRICO DE                  | FATURAMENTO |
| CNPJ:               | 01.781.737/0002-32  | Data Abertura:                |             |
| Razão Social:       | TRATORES E CIA LTDA |                               | *           |
| Nome Comercial:     | BEBIDAS DIVERTIDAS  |                               | *           |
| Inscrição Estadual: |                     | Inscrição Municipal:          |             |
| Ramo de Atividade:  | 322103 * CRIACÃO    | DE OSTRAS E MEXILHÕES EM ÁGUA | DOCE        |

#### 2.2.6 Alteração de Associado Pessoa Física

Ao alterar o cadastro de um Associado, o sistema bloqueará para edição todos os campos de origem oficial da Receita Federal.

Os demais campos poderão ser alterados normalmente pela Entidade.

| Entidades                                                                                                    | D. CICTERIO DOLLO TO FILMONIPACT                                                                       |                                                                                                    |
|----------------------------------------------------------------------------------------------------|----------------------------------------------------------------------------------------------------|----------------------------------------------------------------------------------------------------|
| Enddade:                                                                                                    | 2 - SISTEMA JAVA TREINAMENT                                                                            | •                                                                                                    |
| Codigo Associado:                                                                                                    | 5                                                                                                    | HISTORICO DE FATURAMENTO                                                                                                    |
| Tipo de Pessoa:                                                                                                    | Física 🔹                                                                                               |                                                                                                    |
| CPFI                                                                                                    | 302.752.158-65                                                                                         | Data Nascimento: 13/07/1983 (Origem RF)                                                                                                    |
| Nome:                                                                                                    | BRA O (Origem RF)                                                                                      |                                                                                                    |
| Nome Comercial:                                                                                                    | BRA O                                                                                                  |                                                                                                    |
| Inscrição Estadual:                                                                                                    |                                                                                                    | Inscrição Municipal:                                                                                                    |
| Ramo de Atividade:                                                                                                    | 9609299 • Q OUTRAS                                                                                     | ATIVIDADES DE SERVIÇOS PESSOAIS NÃO ESPECIFIC                                                                                                    |
| Ocupaçãos                                                                                                    | 354605 * Corretor                                                                                      | de imóveis                                                                                                    |
| Categoria:                                                                                                    | 2 ASSOCIADO                                                                                            |                                                                                                    |
|                                                                                                    |                                                                                                    |                                                                                                    |
| ATURAMENTO MÍNIM                                                                                                    | o<br>emo: 31,00 • 🔍 🛈 Es                                                                               | REVALIDAR CONSISTENCIA RE<br>te Valor de Faturamento Minimo permite bonificação.<br>esse a <u>Central de Bonificação</u> para a parametrização do<br>nus.                                             |
| FATURAMENTO MÍNIM<br>Jaior de Faturamento Mir<br>STITUAÇÃO                                                                                                    | o<br>emo: 31,00 • • • • • • • • • • • • • • • • • •                                                    | REVALIDAR CONSISTENCIA RE<br>te Valor de Faturamento Minimo permite bonificação,<br>esse a <u>Central de Bonificação</u> para a parametrização do<br>inus.                                            |
| raturamento Mínim<br>falor de Paturamento Mir<br>SITUAÇÃO                                                                                                    | 0<br>imo: 31,00 • • • • • • • •                                                                        | REVALIDAR CONSISTENCIA RE<br>te Valor de Faturamento Minimo permite bonificação.<br>esse a <u>Central de Bonificação</u> para a parametrização do<br>nus.                                             |
| rATURAMENTO MÍNIM<br>alor de Faturamento Mir<br>STTUAÇÃO<br>Situação                                                                                             | 0<br>HIMO: 31,00 • A B B B B B B B B B B B B B B B B B B                                               | REVALIDAR CONSISTENCIA RE<br>te Valor de Faturamento Minimo permite bonificação.<br>esse a <u>Central de Bonificação</u> para a parametrização do<br>nus.                                             |
| raturamento mínim<br>'alor de Faturamento Mir<br>Stituação<br>Situação<br>PARCERIA                                                                               | o<br>HIMO: 31,00 • • • • •                                                                             | REVALIDAR CONSISTENCIA RE<br>te Valor de Faturamento Minimo permite bonificação,<br>esse a <u>Central de Bonificação</u> para a parametrização do<br>nus.                                             |
| raturamento mínim<br>falor de Faturamento Mir<br>SITUAÇÃO<br>Situação<br>PARCERIA<br>Tipo Cliente Parce                                                          | o<br>emo: 31,00 • • • • • • • • • • • • • • • • • •                                                    | REVALIDAR CONSISTENCIA RE<br>te Valor de Faturamento Minimo permite bonificação,<br>esse a <u>Central de Bonificação</u> para a parametrização do<br>inus.<br>Data Classificação: 13/04/2016 16:34:25 |
| raturamento Minim<br>/alor de Faturamento Mir<br>STTUAÇÃO<br>Situação<br>PARCERIA<br>Tipo Cliente Parce<br>Uso Obrigatório Faturam<br>Minir                      | o<br>Himo: 31,00 • C C Ad<br>Ad<br>Ad<br>Ad<br>Ad<br>Ad<br>Ad<br>Ad<br>Ad<br>Ad<br>Ad<br>Ad<br>Ad<br>A | Data Classificação: 13/04/2016 16:34:25<br>Derigatório Pacote de NÃO                                                                                                    |
| raturamento Minim<br>Ialor de Faturamento Mir<br>STTUAÇÃO<br>Situação<br>PARCERIA<br>Tipo Cliente Parce<br>Jso Obrigatório Faturam<br>Minir<br>ENDEREÇO COMERCIA | o<br>Himo: 31,00 • • •<br>: Abivo • •<br>ria: Pendente<br>ento NÃO Uso<br>L. (Organi 17)               | Data Classificação: 13/04/2016 16:34:25<br>Dbrigatório Pacote de NÃO                                                                                                    |
| raturamento Minim<br>Valor de Faturamento Mir<br>SITUAÇÃO<br>Situação<br>PARCERIA<br>Tipo Cliente Parce<br>Uso Obrigatório Faturam<br>Mini<br>ENDEREÇO COMERCIA  | 0<br>HIMO: 31,00 • • • • • • • • • • • • • • • • • •                                                   | Data Classificação: 13/04/2016 16:34:25<br>Obrigatório Pacote de Não                                                                                                    |

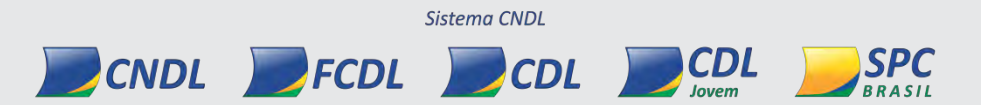

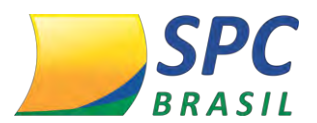

 - Associado sem data de nascimento: Para Associados que não possuem a data de nascimento preenchida, o sistema obrigará o preenchimento e fará a validação para a conclusão do cadastro.

| Entidade:           | 2 - SISTEMA JAVA TREINAMENTO |                                              |
|---------------------|------------------------------|----------------------------------------------|
| Código Associado:   | 5                            | HISTÓRICO DE FATURAMENTO                     |
| Tipo de Pessoa:     | Física 🔻 *                   |                                              |
| CPF:                | 302.752.158-65               | Data Nascimento:                             |
| Nome:               | BRA O                        |                                              |
| Nome Comercial:     | BRA O                        | *                                            |
| Inscrição Estadual: |                              | Inscrição Municipal:                         |
| and an an analysis  | 0600300 * OUTPAS A           | TIVIDADES DE SERVICOS DESSOAIS NÃO ESDECIEIC |

 Data de nascimento divergente da Receita Federal – Se a data de nascimento informada for divergente da Receita Federal, o sistema apresentará mensagem de erro e não considerará as alterações realizadas.

| E MARK            |                              |                  |                                        |
|-------------------|------------------------------|------------------|----------------------------------------|
| Entidade:         | 2 - SISTEMA JAVA TREINAMENTO |                  |                                        |
| Código Associado: | 5                            | HISTÓRICO DE     | FATURAMENTO                            |
| Tipo de Pessoa:   | Física 🔹 *                   |                  |                                        |
| CPF:              | 302.752.158-65               | Data Nascimento: | (R) ( R) ( R) ( R) ( R) ( R) ( R) ( R) |
| Nome:             | BRA O (Origem RF)            |                  |                                        |
| Nome Compreiale   | PPA O                        |                  | *                                      |

- **Documento Inexistente/Inválido na Receita Federal:** Se o documento informado for inválido ou não existir na base de dados da Receita Federal, o sistema apresentará mensagem de erro possibilitando apenas a alteração da situação (status) do Associado.

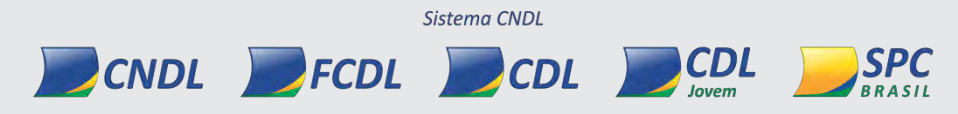

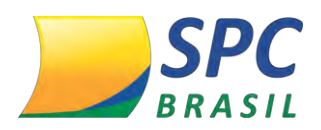

| Entidade:           | 2 - SISTEMA JAVA TREINAMENT                  | 0                                       |
|---------------------|----------------------------------------------|-----------------------------------------|
| Código Associado:   | 5                                            | HISTÓRICO DE FATURAMENTO                |
| CPF:                | 302.752,158-65                               | Data Nascimento: 13/07/1983 (Origen RF) |
| Nome:               | BRA O (Origem RF)                            |                                         |
| Nome Comercial:     | BRA O                                        |                                         |
| Inscrição Estadual: |                                              | Inscrição Municipal:                    |
| Ramo de Atividade:  | 9609299 - OUTRAS ATIVIDADES<br>ANTERIORMENTE | DE SERVIÇOS PESSOAIS NÃO ESPECIFICADAS  |
| Ocupação:           | 354605 - CORRETOR DE IMÓVEI                  | 5                                       |
| Categoria:          | 2 -                                          |                                         |
|                     |                                              | REVALIDAR CONSISTÊNCIA R                |
| AMENTO MÍNIMO       | -                                            |                                         |
| Faturamento Mínimo  |                                              |                                         |
| -1                  |                                              |                                         |

- **Associado suspenso:** O sistema não permitirá a reativação de um Associado suspenso, quando este estiver inválido na Receita Federal.

| Entidade:         | 2 - SISTEMA JAVA TREINA                            | MENTO                            |              |            |
|-------------------|----------------------------------------------------|----------------------------------|--------------|------------|
| Código Associado: | 5                                                  | di HISTO                         | ÓRICO DE FAT | URAMENTO   |
| CPF:              | 302.752.158-65                                     | Data Nascimento:                 | 13/07/1983   | (Ongen RF) |
| Nome:             | BRA O (Origen RF)                                  |                                  |              |            |
| Nome Comercia     | localhost:8080 says:                               |                                  |              | ×          |
| Inscrição Estadua | Não e possível mudar a situa                       | ção do associado de SUSPENSO     | para ATIVO   | 6          |
| Ramo de Atividade | pois o documento está inválio<br>esclarecimientos. | dó na Receita Federal. Contate o | COS para     | CADAS      |
| Ocupação          | Prevent this page from cr                          | eating additional dialogs.       |              |            |
| Categoria         |                                                    |                                  | ОК           |            |
|                   |                                                    |                                  | a menore     | SISTÈNCI   |

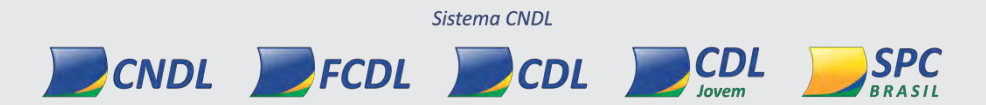

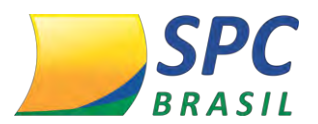

 - Revalidar Consistência Receita Federal: Em qualquer momento durante a alteração, o operador poderá clicar no botão "Revalidar Consistência RF", para que seja realizada uma revalidação do documento na Receita Federal. Esta revalidação independe do status atual do documento.

| Código Associado: 48                                           |                              | HISTÓRI              | CO DE FATUR | AMENTO      |
|----------------------------------------------------------------|------------------------------|----------------------|-------------|-------------|
| CNPJ: 18.443.001/                                              | /0001-76                     | Data Abertura:       | 08/07/2013  | (Origem RF) |
| Razão Social: RS URBANI                                        | SMO SPE LTDA (Origem RI      | 5)                   |             |             |
| Nome Comercial: RS URBAN                                       | ISMO                         |                      |             | *           |
| Inscrição Estadual:                                            |                              | Inscrição Municipal: |             |             |
| Ramo de Atividade: 4110700 -<br>IMOBILIÁRI                     | INCORPORAÇÃO DE EMPRE<br>IOS | EENDIMENTOS          | (Origem R   | F)          |
| Categoria: 2 *                                                 | ASSOCIADO                    | Ŧ                    |             |             |
| OOS CONSISTÊNCIA ASSOCIAD<br>a Última Verificação RF: 25/07/20 | 0<br>016 16:02:11            |                      | Status      | RF: VALIDO  |
| Início Inconsistência RF:                                      |                              |                      |             |             |
|                                                                |                              |                      |             |             |

| BLOCO DE ANOTAÇÕES |  |
|--------------------|--|
|                    |  |
|                    |  |
|                    |  |
| •                  |  |
|                    |  |
|                    |  |
|                    |  |
|                    |  |
|                    |  |
|                    |  |
| •                  |  |
|                    |  |
|                    |  |
|                    |  |

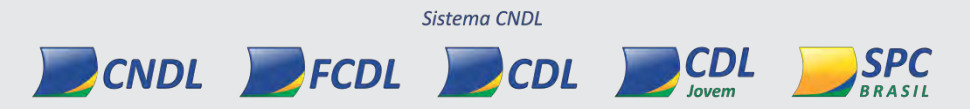

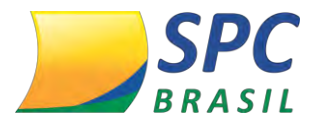

SPC

CDL

#### 2.3 Cadastro Associado

#### Acesse: ADMINISTRATIVO > CADASTRO > ASSOCIADO

| 1 | 12   |    |   |
|---|------|----|---|
|   | 6    | 1  |   |
| 0 |      | 3  | 2 |
| 1 | J.M. | >/ | D |
| 5 | 2    | p  |   |

Este item tem como objetivo controlar o quadro de Associado da Entidade, permitindo a inclusão de novos cadastros e a manutenção de cadastros já existentes.

Para incluir um novo Associado:

1º Passo – Informe o Código do Associado.

DICA Fica a critério da Entidade inserir esta informação manualmente, ou permitir que o sistema gere a numeração do código automaticamente. Desta forma, basta deixar o campo em branco e prosseguir com o cadastro.

**2º Passo** – Selecione o tipo de Pessoa, classificando o Associado como Pessoa Física ou Pessoa Jurídica.

3º Passo – Informe o número do documento. Clique em Incluir,

| Entidad         | e: 101340 - ENTIDADE TREINAMENTO1200                                                                                                    |
|-----------------|----------------------------------------------------------------------------------------------------|
| Código Associad | 0:                                                                                                    |
| Tipo de Pesso   | a: Jurídica 🦊 *                                                                                                    |
| CPF / CNP       | 3: *                                                                                                    |
| INCLUR          | Informação importante: Todos os campos que apresentarem<br>asterisco (*) no sistema, significa que o seu preenchimento é<br>obrigatório. |
|                 | Sisteran CNDI                                                                                                    |

INFORMAÇÃO CONFIDENCIAL | Este documento foi classificado pela Área de Capacitação e o acesso está autorizado exclusivamente para Colaboradores do SPC Brasil e Entidades.

CNDL FCDL CDL

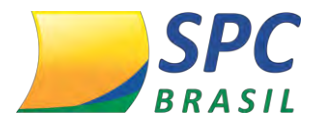

**4º Passo** – Preencha os dados do Associado, tais como: Nome, Nome Comercial, Ramo de Atividade, Categoria, entre outros.

|                             | 101340 - ENTIDADE TREINAMENTO | 01200                                                                                      |                                                                                                    |
|-----------------------------|-------------------------------|--------------------------------------------------------------------------------------------|----------------------------------------------------------------------------------------------------|
| Código Associado:           | 2                             |                                                                                            |                                                                                                    |
| CPF:                        | 222.222.222-22                | Data Nascimento:                                                                           |                                                                                                    |
| Nome:                       |                               |                                                                                            |                                                                                                    |
| Nome Comercial:             |                               |                                                                                            | *                                                                                                    |
| Inscrição Estadual:         |                               | Inscrição Municipal:                                                                       |                                                                                                    |
| Ramo de Atividade:          | · A                           |                                                                                            |                                                                                                    |
| Categoria:                  | · · · · · ·                   |                                                                                            |                                                                                                    |
|                             |                               |                                                                                            |                                                                                                    |
| /                           |                               | Ramos de Ativid                                                                            | <b>ade:</b> Caso a Entidade não                                                                                                    |
| Pesquisar Ramo de Atividade |                               | Ramos de Ativid                                                                            | l <b>ade:</b> Caso a Entidade não<br>informação, o sistema                                                                                   |
| Pesquisar Ramo de Atividade |                               | <i>Ramos de Ativid</i><br>possua esta<br>disponibiliza um                                  | l <b>ade:</b> Caso a Entidade não<br>informação, o sistema<br>filtro de busca para a                                                         |
| Pesquisar Ramo de Atividade |                               | Ramos de Ativid<br>possua esta<br>disponibiliza um<br>localização do Ra                    | l <b>ade:</b> Caso a Entidade não<br>informação, o sistema<br>filtro de busca para a<br>imo de Atividade que mais                            |
| Pesquisar Ramo de Atividade |                               | Ramos de Ativid<br>possua esta<br>disponibiliza um<br>localização do Ra                    | <b>ade:</b> Caso a Entidade não<br>informação, o sistema<br>filtro de busca para a<br>mo de Atividade que mais<br>atividades realizadas pelo |
| Pesquisar Ramo de Atividade | •                             | Ramos de Ativid<br>possua esta<br>disponibiliza um<br>localização do Ra<br>se adequar as a | <b>ade:</b> Caso a Entidade não<br>informação, o sistema<br>filtro de busca para a<br>mo de Atividade que mais<br>atividades realizadas pelo |

**5º Passo** - Preencha o endereço Comercial do Associado. Basta informar o CEP que o sistema fará o preenchimento dos demais campos conforme dados dos Correios, exceto o campo "Numero" que precisa ser preenchido manualmente e trata-se de uma informação obrigatória.

| CEP:        |   |              | CORREIOS       |
|-------------|---|--------------|----------------|
| Logradouro: |   |              |                |
| Número:     | - | Complemento: | NÃO SABE O CEP |
| Bairro:     |   |              |                |
| Município:  |   | Estado:      |                |
| País:       |   | +            |                |

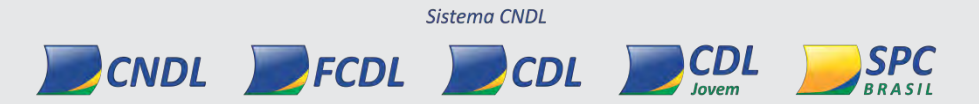

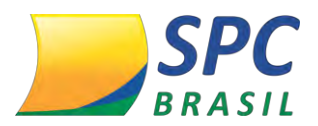

| <b>CEP -</b> Ca<br>informaç<br>filtro de t<br>na base                                                                                                    | aso a Entic<br>;ão, o siste<br>busca para<br>de dados | dade não po<br>ma disponib<br>a a localizaçá<br>dos Correios | ssua esta<br>iliza um<br>áo do CEP<br>a | CONSULTA DE ETP - LOCALIE<br>(P. AZ)<br>LUSSIENS<br>TPC.<br>SOPISOURC:<br>NY/LIGY/ADE/CEUL | ARE / LOGRADOUID | 2004 |
|----------------------------------------------------------------------------------------------------|-------------------------------------------------------|--------------------------------------------------------------|-----------------------------------------|--------------------------------------------------------------------------------------------|------------------|------|
| ENDEREÇO COM                                                                                                    | ERCIAL                                                |                                                              | - 15                                    | 1                                                                                          |                  |      |
| CEP:                                                                                                    |                                                       |                                                              |                                         |                                                                                            |                  |      |
| ogradouro:                                                                                                    |                                                       |                                                              |                                         | CLIDUE HOLT SE VOCE<br>HER SERVE D CRM                                                     |                  |      |
| tiúmero:                                                                                                    | 1                                                     |                                                              | Complemento:                            |                                                                                            |                  |      |
| Barro:                                                                                                    |                                                       |                                                              |                                         |                                                                                            |                  |      |
| Municipyo)                                                                                                    |                                                       |                                                              | Estado:                                 |                                                                                            |                  |      |
| in the second second se |                                                       |                                                              |                                         |                                                                                            |                  |      |

Ao informar um CEP geral, serão preenchidos pelo sistema apenas os campos: Município, Estado e Pais. As demais informações deverão ser preenchidas manualmente pela Entidade.

**6º Passo** – Informe pelo menos um contato responsável pelo Associado. A Entidade poderá cadastrar quantos contatos forem necessários, porém um destes precisar ser destacado como o contato principal do Associado.

| /    |               |              |                 |                   |
|------|---------------|--------------|-----------------|-------------------|
| Nome | Tel Comercial | Tel Cobrança | Tel Notificação | Contato Principal |

Preencha os dados cadastrais e informe se é um contato principal - SIM ou NÃO. Clique em Confirmar.

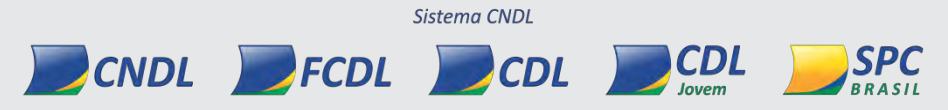

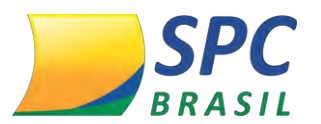

INFORMAÇÃO CONFIDENCIAL

SPC

| Nome:                      |                                                                         |                                                                 |
|----------------------------|-------------------------------------------------------------------------|-----------------------------------------------------------------|
| CPF:                       |                                                                         |                                                                 |
| Data de nascimento:        |                                                                         |                                                                 |
| Cargo:                     |                                                                         | -                                                               |
| Residencial:               |                                                                         |                                                                 |
| Celular:                   |                                                                         |                                                                 |
| Comercial:                 |                                                                         |                                                                 |
| Cobrança:                  |                                                                         |                                                                 |
| Fax:                       |                                                                         |                                                                 |
| Notificação:               |                                                                         |                                                                 |
| Email:                     |                                                                         |                                                                 |
| Contato Principal:         | NÃO 🔻 *                                                                 |                                                                 |
|                            |                                                                         | CONFIRMAR                                                       |
|                            |                                                                         | CONFIRMAR                                                       |
|                            | Ε                                                                       | CONFIRMAR                                                       |
| Informação in              | E<br>mportante: Deve ser con                                            | CONFIRMAR CANCELA                                               |
| Informação in<br>principal | <b>E</b><br><b>mportante:</b> Deve ser con<br>l a pessoa responsável pe | CONFIRMAR CANCELA<br>siderada como contato<br>lo relacionamento |

**7º Passo** – Os endereços de cobrança e notificação serão preenchidos apenas se o Associado possuir essa estrutura. Caso contrário basta deixar os campos em branco que o sistema preencherá as informações com os dados inseridos no endereço comercial.

*Texto fixo na notificação* – No endereço de notificação, a Entidade tem a opção de definir um texto fixo que será apresentado na carta de notificação emitida ao consumidor. Basta selecionar a opção e inserir o texto fixo. Texto de informação breve. Máximo 60 caracteres.

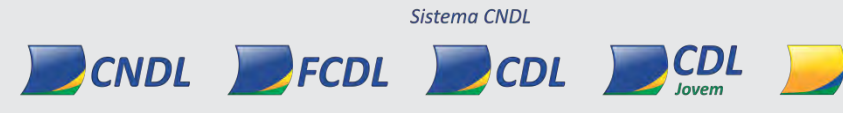

33

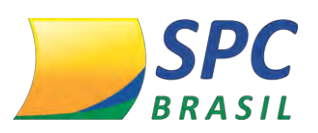

INFORMAÇÃO CONFIDENCIAL

34

| CEP:                             |     |              |                                       |   |
|----------------------------------|-----|--------------|---------------------------------------|---|
| Logradouros                      |     |              | CLIQUE MOUT SE VOCE<br>NÃO SMOE O CEM |   |
| Número:                          |     | Complemento: |                                       |   |
| Bairro:                          |     |              |                                       |   |
| Município:                       |     | Estado:      |                                       |   |
| Pais:                            |     |              |                                       |   |
| NDEREÇO NOTIFICAÇÃO              |     |              |                                       |   |
| fixo na notificação: Г<br>Texto: |     |              |                                       |   |
| CEP:                             |     |              |                                       |   |
| Logradouro:                      | 1   |              | CLIQUE POLI SE VOCE                   |   |
| Número:                          | -   | Complemento: |                                       |   |
| Bairro:                          |     |              |                                       |   |
| Município:                       | - \ | Estado:      |                                       | - |
| País:                            |     |              |                                       |   |
|                                  |     |              |                                       |   |
| DEREÇO NOTIFICAÇÃO               | 1   |              |                                       |   |
|                                  |     |              |                                       |   |

8º Passo – Definir os parâmetros específicos do Associado.

| CNPJ matriz:                                    |        |    |                           |           |                            | Pesquisar filiais                       |                                               |                   |          |        |   |
|-------------------------------------------------|--------|----|---------------------------|-----------|----------------------------|-----------------------------------------|-----------------------------------------------|-------------------|----------|--------|---|
| Débito?:                                        | NÃO    | ۲  | *                         |           |                            | Efetua registro?:                       | SIM                                           | •                 |          |        |   |
| Agrupa nota das<br>filiais?:                    | SIM    | Ŧ  | *                         |           |                            | Matriz exclui registro<br>das filiais?: |                                               | •                 |          |        |   |
| Acesso VPN ?:                                   | NÃO    |    |                           |           |                            |                                         |                                               |                   |          |        |   |
| Avalista possui<br>vinculo com o<br>comprador?: | NAO    | •  | *                         |           |                            |                                         |                                               |                   |          |        |   |
| Possui cobrança pela<br>entidade?:              |        | ۲  |                           |           |                            |                                         |                                               |                   |          |        |   |
| Vendedor:                                       |        |    |                           |           |                            |                                         |                                               |                   |          |        |   |
| Porte da empresa:                               | Micro  |    |                           | •         |                            | Capital Social:                         |                                               |                   |          |        |   |
| Quantidade de<br>filiais:                       |        |    |                           |           |                            | Quantidade de<br>funcionários:          |                                               |                   |          |        |   |
| Faturamento anual:                              |        |    |                           |           |                            | Ano Fatuaramento<br>Anual:              |                                               |                   |          |        |   |
| Endereço do remetente para notificação:         |        |    |                           |           |                            |                                         |                                               | ERCIAL            | ENTIDADE | * *    |   |
| En                                              | dereço | no | Deta                      | hamento d | lo Registro de             | SPC/ Cheque Lojista:                    | COBR                                          | RANCA             | •        |        |   |
| Qtde.Limite                                     |        |    | Recalcular o Limit<br>Con |           | ar o Limite de<br>Consulta | SIM V 🖲 *                               | Bloquear Consultas quano<br>Exceder o Limitei |                   |          | do SIM | • |
| consulta:                                       | * 🕒    |    |                           | Autom     | aticamente?:               | 4:                                      |                                               | Exceder o Linner. |          |        |   |

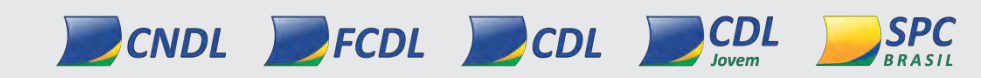

Sistema CNDL
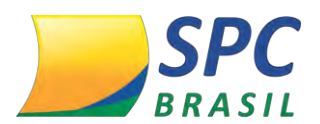

**CNPJ matriz-** Este campo permite a inserção do CNPJ da Matriz para vinculação de alguns serviços.

**Agrupa nota das filiais?** - A utilização deste campo serve para gerar um subtotal único da matriz e suas filiais para facilitar na contabilidade.

*Matriz exclui registro das filiais?* - Neste campo é possível permitir que a matriz exclua as inadimplências de suas filiais, lembrando que o processo de inclusão é de responsabilidade de cada empresa, independente se é matriz ou filial.

**Débito?** - Utilizado para o controle de Associados com notas/faturas em aberto com a Entidade. Quando preenchido com SIM, o sistema automaticamente bloqueia o acesso às consultas e registros, permitindo que sejam efetuados somente cancelamentos de registros.

*Efetua Registro?* - Parâmetro utilizado para restringir todas as possibilidades de inclusão de registros para o Associado.

*Acesso VPN?* – Neste menu é possível liberar acesso VPN para o Associado e criar uma senha para ele, lembrando que, a Entidade conseguirá alterar se estiver liberado no parâmetro da Entidade

**Avalista possui vínculo com o comprador?** - Se este parâmetro estiver como SIM, o Associado terá como regra de negócio incluir primeiramente o Comprador/ Tomador e posteriormente o Avalista/Fiador.

**Possui cobrança pela Entidade?** – Neste campo a Entidade pode (com permissão do Associado) habilitar a permissão de cobrança das inadimplências que estão abaixo do Associado para que a Entidade efetue a cobrança destes registros.

*Endereço do remetente para notificação* - definir qual endereço será informado no remetente das notificações emitidas ao consumidor. Entidade ou Associado.

*Endereço no detalhamento do Registro de SPC/Cheque Lojista* - especificar o endereço do Associado que será detalhado nos registros apresentados em consultas.

**Qtde.** Limite Consulta - Neste campo a Entidade deve estipular a quantidade de consultas máxima que o Associado poderá efetuar mensalmente.

Para preenchimento deste campo, leia atentamente as regras a seguir:

✓ O número mínimo de consultas é maior ou igual a O (zero), no entanto, o quando recálculo automático estiver assinalado o mínimo a ser aplicado pelo sistema

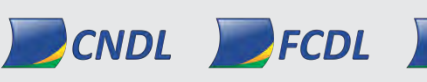

INFORMAÇÃO CONFIDENCIAL | Este documento foi classificado pela Área de Capacitação e o acesso está autorizado exclusivamente para Colaboradores do SPC Brasil e Entidades.

Sistema CNDI

CDL

CDL

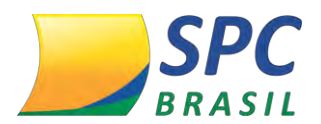

será de 20 (vinte) consultas.

 ✓ O cadastro do Associado não será salvo se o campo "Limite de Consultas" estiver em branco.

✓ Para os Associados que possuírem cadastro no sistema e a Entidade não estipular um limite de consultas, será usado como base o volume máximo de utilização dos últimos 12 meses, acrescidos de 100% do volume total.

Para os Associados que já possuírem a configuração habilitada em seu cadastro e o limite estipulado for maior do que está sendo utilizado será mantida a informação, caso não esteja habilitada a opção de recalculo automático.

✓ Para os Associados que já possuírem a configuração habilitada em seu cadastro e o limite estipulado for menor do que está sendo utilizado, será usado como base o volume máximo de utilização dos últimos 12 meses, acrescidos de 100% do volume total e a flag "Recalcular o Limite de Consulta Automaticamente" será marcado com "SIM".

 ✓ Quando o Associado exceder o limite de consultas estipulado, será encaminhada uma mensagem no e-mail que estiver no cadastro da Entidade;

✓ O parâmetro Limite de Consultas poderá ser preenchido manualmente ou poderá ser calculado automaticamente pelo sistema.

 Associados novos e Associados sem consumo nos últimos 3(três) meses que a Entidade não tenha parametrizado o campo Limite de Consultas, será liberado o máximo de 20 consultas.

 Se o Associado tiver a necessidade de um limite maior que 1.000 consultas, a Entidade deverá abrir um Registro de Chamado para o SAE (Serviço de Atendimento às Entidades) solicitando esta alteração.

**Recalcular o Limite de Consulta Automaticamente? -** Neste campo a Entidade deverá optar por uma das seguintes opções:

**Recalculo automático "SIM"** – se o parâmetro estiver sinalizado como "SIM" o sistema efetuará o cálculo com no período de maior volumetria dos últimos 12 meses e a esse valor será acrescido de mais 100% do volume total;

**Recalculo automático "Não"** – se o parâmetro estiver sinalizado como "NÃO" o sistema não executará nenhuma ação;

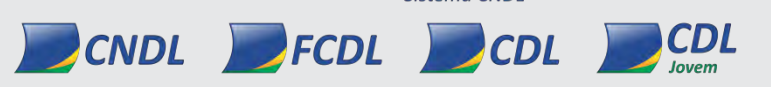

INFORMAÇÃO CONFIDENCIAL | Este documento foi classificado pela Área de Capacitação e o acesso está autorizado exclusivamente para Colaboradores do SPC Brasil e Entidades.

Sistema CNDI

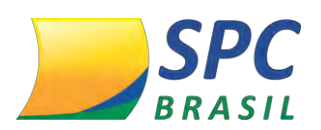

✓ As alterações realizadas sempre terão validade a partir do sétimo dia do mês subsequente, para processo de recalculo e o limite de consultas automáticos.

**Bloquear Consultas quando Exceder o Limite?** - Neste campo a Entidade poderá optar por bloquear o acesso a consultas do Associado caso ele atinja o limite estipulado, levando em consideração as regras abaixo:

A sumarização das consultas realizadas é online, neste campo a Entidade terá a opção de bloquear o acesso do Associado se ele exceder a "Quantidade de Limite de Consultas" estipulada.

Portanto:

✓ Se a opção estiver sinaliza como "SIM" o sistema bloqueará o Associado para realização de consultas assim que exceder o limite informado e encaminhará uma mensagem para e-mail estipulado no cadastro da Entidade.

✓ Se o parâmetro estiver como "NÃO" a Entidade somente receberá um e-mail informando que o Associado excedeu o limite de consulta estabelecido.

✓ Finalizadas as parametrizações é necessário SALVAR o cadastro, caso seja um Associado novo ou clicar em ATUALIZAR se for uma alteração.

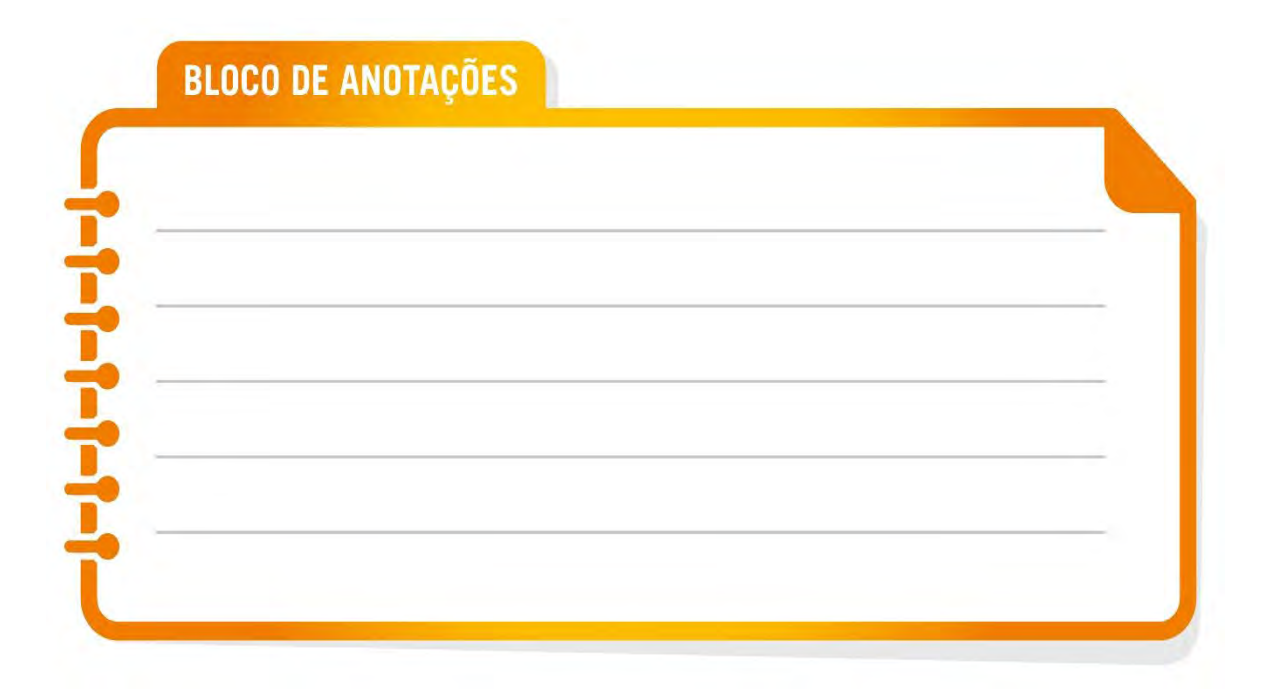

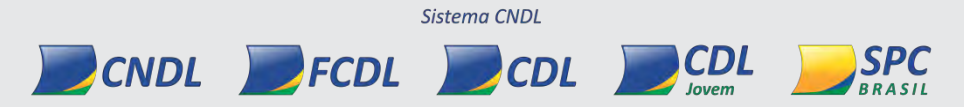

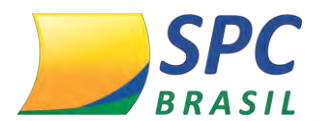

Relatório de Acompanhamento do limite de consultas - O relatório "Monitoração De Limite De Consultas" tem como objetivo facilitar o processo de acompanhamento do menu "Limite de Consultas" do Associado e está liberado no Perfil Administrador da Entidade. Nele é possível visualizar os Associados que estão bloqueados, que atingiram o limite, mas não estão bloqueados, ou ainda aqueles Associados de estão próximos de atingir o limite de consultas antes que mês se encerre. Veja como acessar:

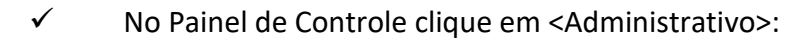

| BRASIL                        | Painel de Controle<br>Utilize os icones para navegar pelo sistema. |                                 |                      |                                                                                                    |
|-------------------------------|--------------------------------------------------------------------|---------------------------------|----------------------|----------------------------------------------------------------------------------------------------|
| Exibir esta página ao iniciar |                                                                    | (:                              | 8                    | Ø                                                                                                    |
| HAS INFORMAÇÕES               | Administrativo                                                     | Cadastro Positivo - Operacional | Certificação Digital | Consultas                                                                                                    |
| erador<br>TINA FREITAS        |                                                                    |                                 |                      | and the second second s |
| ta / Hora                     | C C -                                                              | - il                            |                      | <b>⊘</b> -                                                                                                    |
| Apr 22 10:40:00 DK1 2013      | Controle de Acesso                                                 | Faturamento                     | Ferramentas          | Garantia de Crédito                                                                                                    |
| RMACÕES ADICIONAIS            | 1                                                                  | 0                               |                      | [=h                                                                                                    |
| imo Acesso                    |                                                                    | Zo.                             |                      | 티                                                                                                    |
| 0/0000 00:00:00               | Garantia de cheques                                                | Governança                      | Inclusão/Exclusão    | Relatórios                                                                                                    |
| ima Funcionalidade Acessada   | d'a                                                                | •                               | -                    | 0                                                                                                    |
| dereco IP                     | (\$)                                                               |                                 |                      | ( <u>k</u> )                                                                                                    |
| 3.53,12                       | Repasse                                                            | SIM - Bônus Celular             | SPC Avisa            | SPC Monitora                                                                                                    |
|                               | (A)                                                                |                                 | $\sim$               |                                                                                                    |
| Province de Aluda?            | (p)                                                                | 8                               | S                    |                                                                                                    |
| Sair do Sistema               | Alterar Senha                                                      | Minhas Informações              | SPC Capacita         |                                                                                                    |
| V Dan do Distenia             |                                                                    |                                 |                      |                                                                                                    |

Na próxima tela clique em Gerencial> Monitoração De Limite de Consultas.

| the second second second second second second second second second second second second second second second s | MENU                               |
|----------------------------------------------------------------------------------------------------|------------------------------------|
| BRASIL                                                                                                    | S 0 0                              |
| <b>F</b>                                                                                                    | Administrativo                     |
| Hame a Monitoração de Limite de Consultas                                                                      | CADASTROS                          |
| nome - nomoração de canade de considera                                                                        | GERENCIAL                          |
|                                                                                                    | CONFIG. OPERACIONAL                |
| Entidade: 2 - ENTIDADE FAKE                                                                                    | Monitoração De Limite De Consultas |
| Associados bloqueados: 2                                                                                       |                                    |
| Associados que alingiram o limite, mas não estão bloqueados: 4                                                 |                                    |
| Associados que podem atingir o limite antes do final do mês: 5                                                 |                                    |
| Ultima atualização: 02/07/2015 18:23:15                                                                        |                                    |
|                                                                                                    | VOLTAR                             |

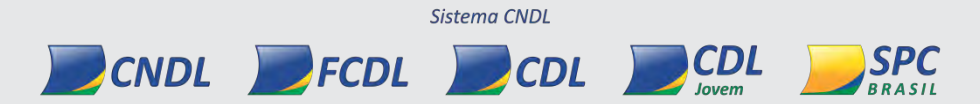

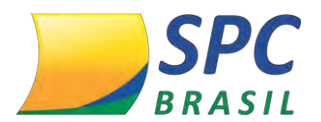

Clicando no menu "Associados Bloqueados" é possível visualizar os Associados bloqueados, com limite excedido ou que estão próximo de chegar ao limite de consultas:

| Associados                             | Bloqueados                                                                                                    |                                                         |                                                                          |                                                     |                                                    |                                       |
|----------------------------------------|----------------------------------------------------------------------------------------------------|---------------------------------------------------------|--------------------------------------------------------------------------|-----------------------------------------------------|----------------------------------------------------|---------------------------------------|
|                                        | Entidade: 2 - E                                                                                                    | INTIDADE FAKE                                           | E                                                                        |                                                     |                                                    |                                       |
|                                        |                                                                                                    |                                                         |                                                                          |                                                     |                                                    |                                       |
|                                        |                                                                                                    |                                                         |                                                                          |                                                     |                                                    |                                       |
| Ação: El                               | ntre no cadastro de asse                                                                                              | ociado e atuali                                         | ize o limite de consult                                                  | as para continuar a                                 | fazer as c                                         | onsultas.                             |
| Ação: El Evite In                      | ntre no cadastro de assi<br>audes, proteja seu asso                                                                   | ociado e atuali<br>ciado e a sua e                      | ize o limite de consult<br>entidade.                                     | as para continuar a                                 | i fazer as o                                       | onsultas.                             |
| Código                                 | ntre no cadastro de assi<br>audes, proteja seu asso<br>Associado                                                      | ociado e atuali<br>ciado e a sua e<br>Limite            | ze o limite de consult<br>entidade.<br>Qtd.Consultas<br>até agora        | as para continuar a<br>Porcentagem<br>utilizada (%) | Bloquear<br>ao<br>atingir<br>limite?               | Recálculo<br>automático               |
| Ação: E<br>Evite fri<br>Código<br>4295 | ntre no cadastro de assi<br>audes, proteja seu asso<br>Associado<br>OMAR SAAD ME                                      | ociado e atuali<br>ciado e a sua e<br>Limite<br>50      | ete o limite de consult<br>entidade.<br>Qtd.Consultas<br>até agora<br>51 | Porcentagem<br>utilizada (%)<br>192.00              | Bloquear<br>ao<br>atingir<br>limite?<br>SIM        | Recálculo<br>automático               |
| Código<br>4295<br>4269                 | ntre no cadastro de assi<br>audes, proteja seu asso<br>Associado<br>OMAR SAAD ME<br>R. A. DA FONSECA<br>COBRANÇAS EPP | ciado e atuali<br>ciado e a sua e<br>Limite<br>50<br>50 | gtd.Consultas<br>até agora<br>51<br>50                                   | Porcentagem<br>utilizada (%)<br>102.00<br>100.00    | Bloquear<br>ao<br>atingir<br>limite?<br>SIM<br>SIM | Recálculo<br>automático<br>SIM<br>SIM |

Para obter a informação dos Associados que atingiram o Limite de Consultas,
mas que não está com status bloqueado, clique na opção "Associados que Atingiram
o Limite, mas não estão bloqueados", conforme abaixo:

| Ação:  | Entre no cadastro de asso<br>a entidade.        | ciado e atualiz | re o limite de consult     | as. Evite fraudes, p         | oroteja seu                          | associado               |
|--------|-------------------------------------------------|-----------------|----------------------------|------------------------------|--------------------------------------|-------------------------|
| Código | Associado                                       | Limite          | Qtd.Consultas<br>até agora | Porcentagem<br>utilizada (%) | Bloquear<br>ao<br>atingir<br>limite? | Recálculo<br>automático |
| 4326   | M. DE F. ESCANHUELA<br>EIRELI EPP               | 999             | 3720                       | 372.37                       | NÃO                                  | SIM                     |
| 4321   | M B GONCALES<br>TELEMARKETING ME                | 50              | 74                         | 148.00                       | NÃO                                  | SIM                     |
| 4325   | FERRANELLI<br>COMERCIO DE<br>LIVROS LTDA ME     | 50              | 61                         | 122.00                       | NÃO                                  | SIM                     |
| 4708   | CARDOSO &<br>GUIMARÃES<br>TELEVENDAS LTDA<br>ME | 50              | 54                         | 108.00                       | NÃO                                  | SIM                     |

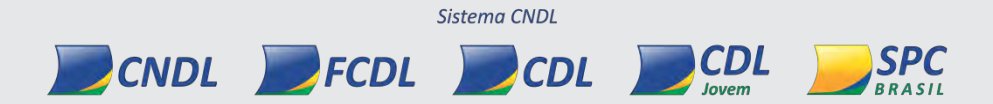

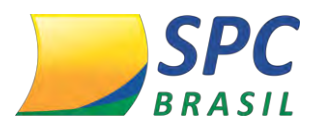

✓ Ao clicar na opção "Associados que podem atingir o limite antes do final do mês", a Entidade terá a informação de qual (is) Associado (s) terá (ão) a possibilidade exceder o limite de consultas estipulado, conforme abaixo:

|                      | Entidade: 2 - EN                                     | TIDADE FAKE                      |                                               |                                           |                                      | _                       |
|----------------------|------------------------------------------------------|----------------------------------|-----------------------------------------------|-------------------------------------------|--------------------------------------|-------------------------|
| Ação: Co<br>atualize | ontate o seu associado e<br>o limite de consultas. E | avalie o moti<br>vite fraudes, p | vo do aumento de com<br>proteja seu associado | nsulta. Possivel fra<br>e a sua entidade. | ude. Após                            | o contato,              |
| Código               | Associado                                            | Limite                           | Qtd.Consultas<br>até agora                    | Porcentagem<br>utilizada (%)              | Bloquear<br>ao<br>atingir<br>limite? | Recálculo<br>automático |
| 99985276             | ALYNE CRISTHIAN<br>FERREIRA ME                       | 20                               | 16                                            | 80.00                                     | SIM                                  | SIM                     |
| 99983454             | PROMOTORA ASTAU<br>DE ARRECADACAO<br>LTDA ME         | 24                               | 19                                            | 79.17                                     | SIM                                  | SIM                     |
| 15309                | JR ODONTO-<br>ODONTOLOGIA LTDA                       | 30                               | 23                                            | 76.67                                     | SIM                                  | SIM                     |
| gina: 1              |                                                      |                                  |                                               |                                           |                                      |                         |

 Dentro dos menus há um ícone de atenção orientando a Entidade de qual ação tomar em cada situação.

Lembre-se de que o relatório está liberado no Perfil Administrador, caso sua
Entidade não tenha um administrador de perfil solicite a criação para o SAE.

✓ Se o Administrador de Perfil quiser liberar o relatório para os demais colaboradores da Entidade, somente está possível se o perfil for do tipo "Customizado".

9º Passo- Selecionar os meios de acesso.

| Э, | ISPOSITIVOS |   |                      |   | Selecionar Todos     |
|----|-------------|---|----------------------|---|----------------------|
| Г  | URA         | П | INTERNET             | Г | SMS                  |
| Γ  | VT100       | Е | ARQUIVO              | Г | TERMINAL DE CONSULTA |
| Γ  | PDV/POS     | П | IMPRESSORA DE CHEQUE | E | CELULAR              |
|    | HOST A HOST | Π | TELEFONE/CALL-CENTER | 5 | URA NACIONAL         |
| E  | WEB SERVICE |   |                      |   |                      |

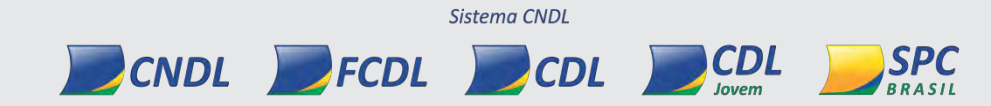

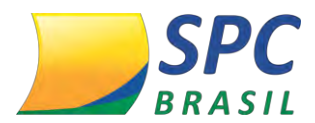

10º Passo- Definir os produtos comercializados.

| PRODUTOS                 |                                      |   | Selecionar Todos              |
|--------------------------|--------------------------------------|---|-------------------------------|
| 4 - \$ÓCHEQUE            | T 11 - CONFIRME PF                   | Г | 5 - CONFIRME PJ               |
| 2 - CONSULTA DE BALCÃO . | 🔽 27 - CONSULTA DE BALCÃO COMPLETA . | Γ | 23 - DECLARACAO CONSUMIDOR    |
| T 12 - SPC .             | T 14 - SPC MASTER JURIDICO .         | Г | 13 - SPC MIX (SPC + CHEQUE) . |
| □ 95 - SPC MIX +.        | T 127 - SPC MIX PLUS.                |   |                               |

**11º Passo-** Definir as Alíneas de devolução de cheque que serão utilizadas. Clique em incluir.

| ,                  | LINEAS                                  |                    |                                          | ſ | Selecionar Todos   |
|--------------------|-----------------------------------------|--------------------|------------------------------------------|---|--------------------|
| <ul><li></li></ul> | 12-SEM FUNDOS (12)<br>21-SUSTADO MOT 21 | <ul><li></li></ul> | 13-CONTA ENCERRADA<br>43-CHEQUE DEVOLVID |   | 14-PRATICA ESPURIA |
|                    |                                         |                    |                                          |   | INCLUIR CANCELAR   |

| BLOCO DE ANOTAÇÕES                    |  |
|---------------------------------------|--|
|                                       |  |
|                                       |  |
| •                                     |  |
| • • • • • • • • • • • • • • • • • • • |  |
|                                       |  |
| •                                     |  |
| •                                     |  |
|                                       |  |
|                                       |  |
| • 0                                   |  |
| •                                     |  |
|                                       |  |

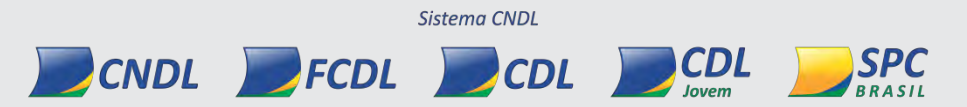

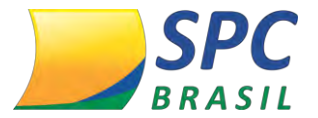

2.4 Perfil Acesse: CONTROLE DE ACESSO > PERFIL > PERFIL

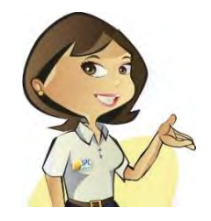

Esta funcionalidade tem como objetivo determinar os acessos dos operadores no sistema. Caso a funcionalidade não esteja habilitada no perfil, o operador não terá acesso.

# 2.4.1 Tipos de perfis

**Perfil Padrão** - Cadastrado pelo SPC Brasil, disponível para utilização de todas as Entidades.

**Perfil Customizado** – Cadastrado pela Entidade, de acordo com a política de acesso pré-estabelecida. Não estará disponível para utilização de outras Entidades.

# 2.4.2 Cadastrar um perfil

**1º Passo** – Informe o nome do perfil. Esta informação deverá remeter o perfil às funcionalidades que terão seus acesos permitidos

2º Passo – Defina o tipo do perfil

*Tipo Entidade:* Perfis internos, para utilização de colaboradores da Entidade. *Tipo Associado:* Perfis cadastrados para utilização dos Associados.

| Entidade:                | I CNUL - SPC D |   |
|--------------------------|----------------|---|
| Nome:                    | - /            | * |
| Tipo:                    | Entidade 🖌 *   |   |
| Perfil Base:             | - /            |   |
| Data Início de Vigência: |                |   |
|                          |                | 1 |
|                          |                |   |

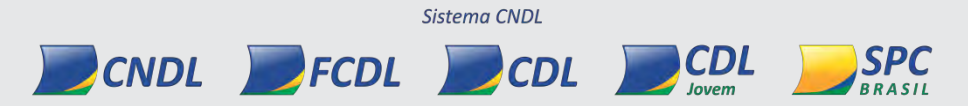

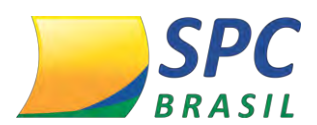

3º Passo - Selecione um perfil já cadastrado para utilizar como base na criação de um novo perfil. A Entidade tem a opção de começar a criação do perfil do zero, deixando este campo em branco.

4º Passo - Informe a "Data Inicio Vigência", ou seja, a partir de quando o perfil estará disponível para utilização.

Clique em Incluir.

5º Passo - Após cadastrar o perfil a Entidade deverá efetuar as liberações ou restrições necessárias, repetindo o processo para todos os subsistemas.

| ATENÇÃO! Ao e       | xcluir um perfil todas a        | s permissões de aces | so associadas ser                                                                                                    | ão excluídas |               |  |
|---------------------|---------------------------------|----------------------|----------------------------------------------------------------------------------------------------|--------------|---------------|--|
|                     |                                 |                      |                                                                                                    |              | ****          |  |
| Código do           | Perfil:                         | 82265                |                                                                                                    |              |               |  |
| Enti                | dade:                           | 1 - CNDL - SPC BRAS  | IL                                                                                                    |              |               |  |
| P                   | lome:                           | PERFIL TESTE         |                                                                                                    |              |               |  |
|                     | Tipo:                           | Entidade             |                                                                                                    |              |               |  |
| Data Início de Vigi | Encia:                          | 18/03/2013 *         |                                                                                                    |              |               |  |
| erador sob domino o | IO SPC NAO - 0                  |                      |                                                                                                    |              |               |  |
|                     | Brasil: .                       |                      |                                                                                                    |              |               |  |
|                     |                                 |                      | ATUALIZAR                                                                                                    | EXCLUIR      | CANCELAR      |  |
| ERMISSÕES           |                                 |                      |                                                                                                    |              |               |  |
| Subsistema          |                                 | -                    |                                                                                                    |              |               |  |
| Funcionalidade      | Administrativo                  | Alterar              | Excluir                                                                                                    | Data         | a de Vigência |  |
|                     | Consultas<br>Controle de Acesso |                      | ATUALIZAR                                                                                                    | EXCLUR       | CANCELAR      |  |
|                     | Garantia de Credito             |                      | ( Antonio antonio antonio | Enceone      | Childrenn     |  |
|                     |                                 |                      |                                                                                                    |              |               |  |
|                     | Inclusão/Exclusão               |                      |                                                                                                    |              |               |  |

Sistema CNDL CNDL FCDL

CDL

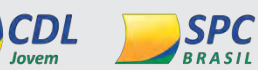

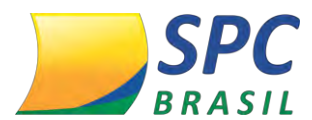

6º Passo – Para habilitar/desabilitar funcionalidades, clique nas caixas de seleção.

| Subsistema:                 | Inclusão/Exclusão |         |         |                  |
|-----------------------------|-------------------|---------|---------|------------------|
| Funcionalidade              | Incluir           | Alterar | Excluir | Data de Vigência |
| Acao                        |                   |         |         |                  |
| Alerta de Documentos        | Não 👻             | Não 🕶   | Não 👻   | 18/3/2013        |
| Bloquear                    | Não 👻             | Não 🔹   |         |                  |
| Bloqueio Consulta Realizada | Não 👻             | Não 🔻   | Não 👻   |                  |
| Cheque Lojista              | Não 💌             |         | Não 👻   | 18/3/2013        |
| Contra-Ordem                | Não 👻             | Não 🕶   | Não 🖛   |                  |
| 7 Credito Concedido         | Não 👻             | Não 🕶   | Não 🖛   | 18/3/2013        |
| Excluir                     |                   |         | Não 🔻   |                  |

7º Passo - Para as funcionalidades que possibilitam: Incluir, Alterar e Excluir o sistema permite um processo de liberação especifico.

| Subsistema:                 | Inclusão/Exclusão | •       |         |                  |
|-----------------------------|-------------------|---------|---------|------------------|
| Funcionalidade              | Incluir           | Alterar | Excluir | Data de Vigência |
| Acao                        | -                 |         |         |                  |
| Alerta de Documentos        | Não 👻             | Não 👻   | Não 🛩   | 18/3/2013        |
| Bloquear                    | Não 👻             | Não 🕶   |         |                  |
| Bloqueio Consulta Realizada | Não 👻             | Não 👻   | Não 🖛   |                  |
| Cheque Lojista              | Não 🕶             |         | Não 👻   | 18/3/2013        |

8º Passo – A Entidade poderá estipular uma data de vigência específica para que a funcionalidade fique disponível para utilização.

| Subsistema:                 | Inclusão/Exclusão |         |         |                  |
|-----------------------------|-------------------|---------|---------|------------------|
| Funcionalidade              | Incluir           | Alterar | Excluir | Data de Vigência |
| Acao                        |                   |         |         |                  |
| Alerta de Documentos        | Não 👻             | Não 👻   | Não -   | 18/3/2013        |
| Bloquear                    | Não 👻             | Não 👻   |         |                  |
| Bloqueio Consulta Realizada | Não 👻             | Não 👻   | Não 🕈   |                  |
| and the second second       | 117.              |         | 112.0   | 10/2012          |

INFORMAÇÃO CONFIDENCIAL | Este documento foi classificado pela Área de Capacitação e o acesso está autorizado exclusivamente para Colaboradores do SPC Brasil e Entidades.

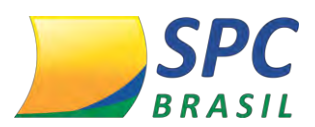

## 2.5 Controle de IP

Quais os Benefícios

- ✓ Segurança
- ✓ Controle
- ✓ Redução fraude

# 2.5.1 Regras

 A funcionalidade será liberada no Administrador de Perfil da Entidade, caso a funcionalidade não seja visualizada a Entidade deverá solicitar ao SAE via Registro de Chamado a liberação;

✓ Para liberação de uso do Permissão para acesso de IP Internacional aos Associados a Entidade deve abrir um Registro de Chamado com a solicitação, informando o código do Associado e operador (res) que deseja fazer a (s) liberação (ões);

 ✓ Os Associados que acessaram o sistema SPC Brasil via IP Internacional nos últimos 12 meses, estarão automaticamente liberados;

 Ainda que o IP Internacional sofra alteração, não necessitará de nova liberação.

## 2.5.2 Como acessar?

Para verificar se um IP Internacional está liberado para acesso ao sistema, acesse o site do SPC Brasil: <u>www.spcbrasil.org.br</u> ou pela URL: <u>https://servicos.spc.org.br/spc</u>, informe seu Operador, Senha e Palavra Secreta. **1º Passo:** No Painel de Controle, clique na opção <Controle de Acesso>:

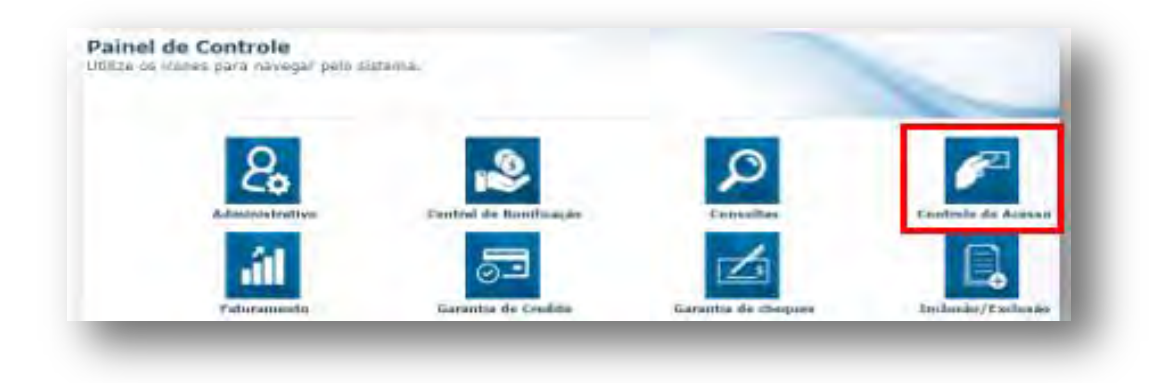

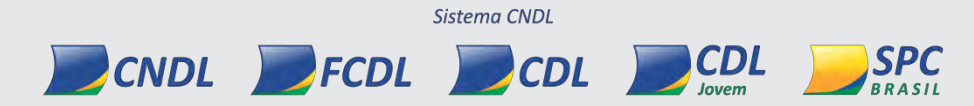

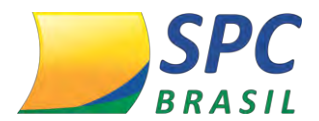

**2º Passo:** Posteriormente, clique em Controle de IP > Permissão Acesso IP Internacional.

| Image: Contract of the second second secon | Passo: Cliquédigo do Asso<br>besquisar>. | ue em Manutenç<br>ociado, e/ou ope | ão, informe o<br>rador ou clique |
|----------------------------------------------------------------------------------------------------|------------------------------------------|------------------------------------|----------------------------------|
| ALTERAR SENHA                                                                                                    | Fatidadas D.                             |                                    |                                  |
| FIGURACAO TECNICA                                                                                                    | Entidade; 2 -                            | ENTIDADE FAKE                      |                                  |
| ROLE DE ACESSO PL/SQL                                                                                                    | Associado:                               | A                                  |                                  |
| CONTROLE DE IP                                                                                                    | Operador:                                | 1                                  |                                  |
| Controle IP                                                                                                    | QUISAR                                   |                                    |                                  |
| - Redes Da Entidade                                                                                                    |                                          | 22222                              | 22222                            |
| são Acesso IP Internacional                                                                                                    |                                          |                                    |                                  |
| NAS INFORMAÇÕES                                                                                                    | Entidade                                 | Associado                          | Operador                         |
| 2 - FN                                                                                                    | TIDADE FAKE                              | 139 - ASSOCIADO TESTE IP           | 1736874 - ASSOCIADO TESTE IP     |

**4º Passo:** Na próxima tela será apresentada a lista dos Associados e seus respectivos operadores que possuem IP Internacional liberados para acesso ao sistema, clique na opção que deseja ver o detalhamento das informações.

| 2 - ENTIDADE FAKE 139 - ASSOCIADO TESTE IP 1736874 - ASSOCIADO TESTE IP | Entidade          | Associado                                 | Operador                                      |
|-------------------------------------------------------------------------|-------------------|-------------------------------------------|-----------------------------------------------|
| International International                                             | 2 - ENTIDADE FAKE | 139 - ASSOCIADO TESTE IP<br>INTERNACIONAL | 1736874 - ASSOCIADO TESTE IP<br>INTERNACIONAL |

Clicando sobre o Associado ou operador, abrirá um novo menu, onde a Entidade poderá visualizar os dados de acesso ou excluir a permissão ao acesso de IP Internacional.

| Entidade:           | 2 - ENTIDADE FAKE                          |       |
|---------------------|--------------------------------------------|-------|
| Associado:          | 139 - ASSOCIADO TESTE IP INTERNACIONAL     |       |
| Operador:           | 1736874 - ASSOCIADO TESTE IP INTERNACIONAL |       |
| Operador Inclusão:  |                                            |       |
| Data Inclusão:      | 15/07/2016                                 |       |
| Operador Alteração: | 9                                          |       |
|                     | EX                                         | CLUIR |
|                     |                                            |       |
|                     |                                            |       |
|                     | Sictema CNDI                               |       |

**INFORMAÇÃO CONFIDENCIAL** | Este documento foi classificado pela Área de Capacitação e o acesso está autorizado exclusivamente para Colaboradores do SPC Brasil e Entidades.

CDL

SPC

CNDL 📕 FCDL 📕 CDL 🖉

# 2.5.3 Acesso com operador sem permissão

Abaixo, demonstrativo de uma tentativa de acesso ao sistema SPC Brasil com um IP Internacional não liberado. A mensagem apresentada será: *Conexão não Autorizada (IP Internacional).* 

Uma vez apresentada a mensagem ao lado e o Associado entrar em contato com a Entidade solicitando a liberação, esta deverá abrir um Registro de Chamado com os dados do Associado (Código de sócio e operador) para a liberação.

É possível configurar a nível de associado, ou seja, todos operadores pertencentes a ele terão acesso através de IP Internacional.

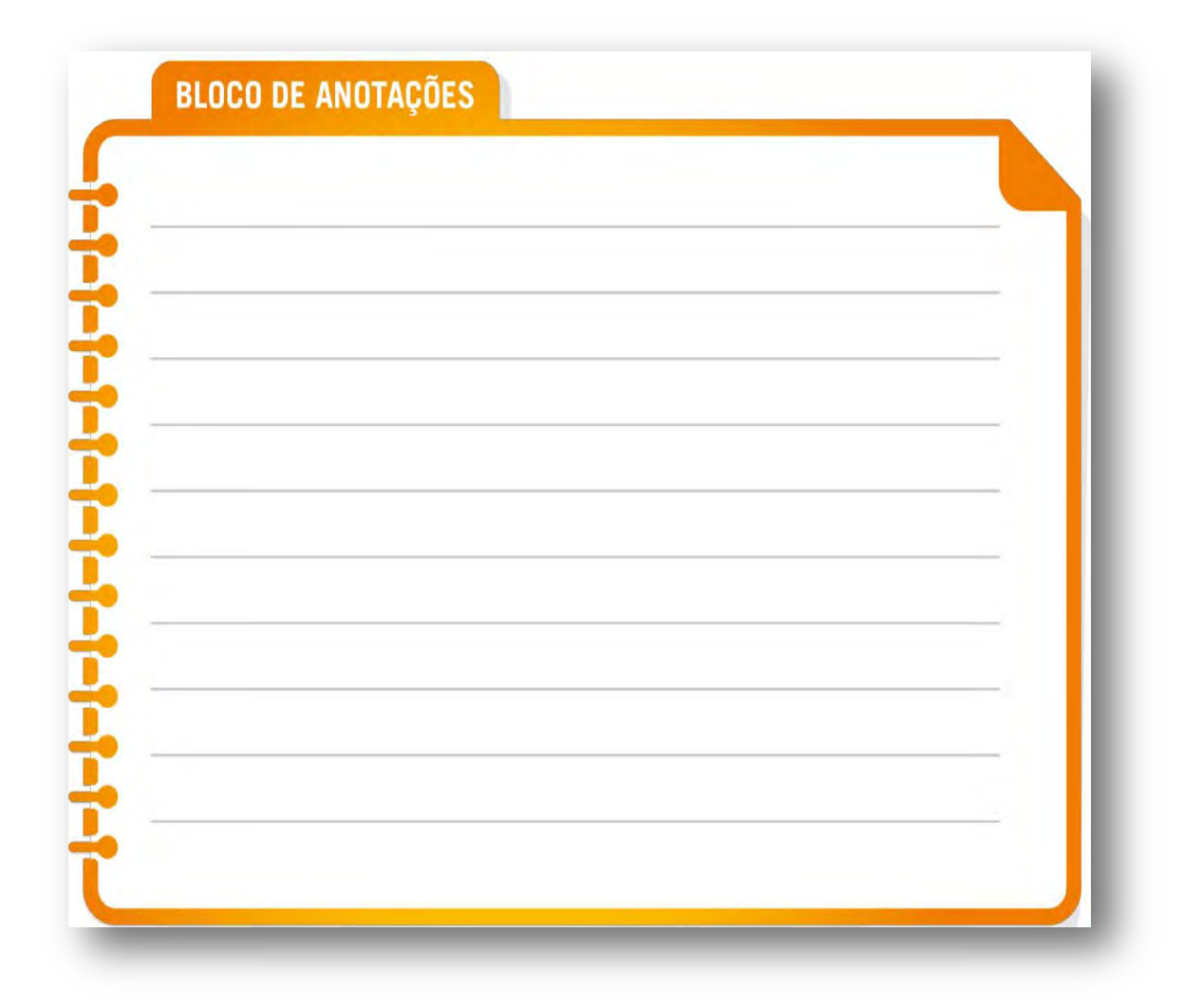

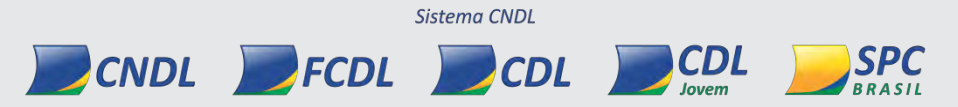

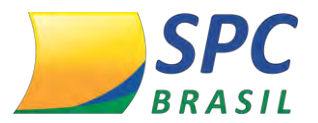

2.6 Operador Acesse: ADMINISTRATIVO > CADASTRO > OPERADOR

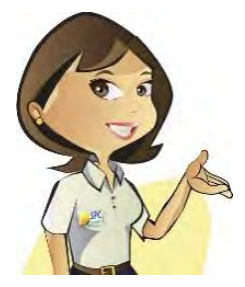

Este item tem como objetivo cadastrar os operadores internos da Entidade ou dos Associados para utilização do sistema de acordo com o perfil de acesso de cada usuário.

Para cadastrar um Operador:

1º Passo- Informe o tipo do operador.

*Tipo Entidade:* Operadores internos, para utilização de colaboradores da Entidade. *Tipo Associado:* Operadores cadastrados para utilização dos Associados.

**2º Passo-** Informe o código de operador de sua preferência, ou deixe em branco para que o sistema gere a informação automaticamente.

Clique em continuar.

| 1              |                                                                 | k |
|----------------|-----------------------------------------------------------------|---|
| Tipo:          | Entidade                                                        |   |
| Entidade:      | 101340 - ENTIDADE TREINAMENTO1200                               |   |
| Código:        |                                                                 |   |
| CONTINUAR      |                                                                 |   |
|                |                                                                 |   |
| _              |                                                                 |   |
|                |                                                                 |   |
|                |                                                                 |   |
| IMPORTA        | NTE                                                             |   |
|                |                                                                 |   |
| Optando p      | pela inclusão de um código manualmente, o sistema fará a        |   |
| verificação se | e a informação inserida já existe. Não é possível a inclusão de |   |
|                | uma informação duplicada.                                       |   |
|                |                                                                 | ) |

CNDL FCDL CDL CDL SPC

Sistema CNDL

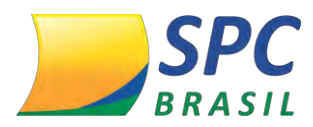

**3º Passo-** Defina os dispositivos e as senhas para cada meio de acesso habilitado.

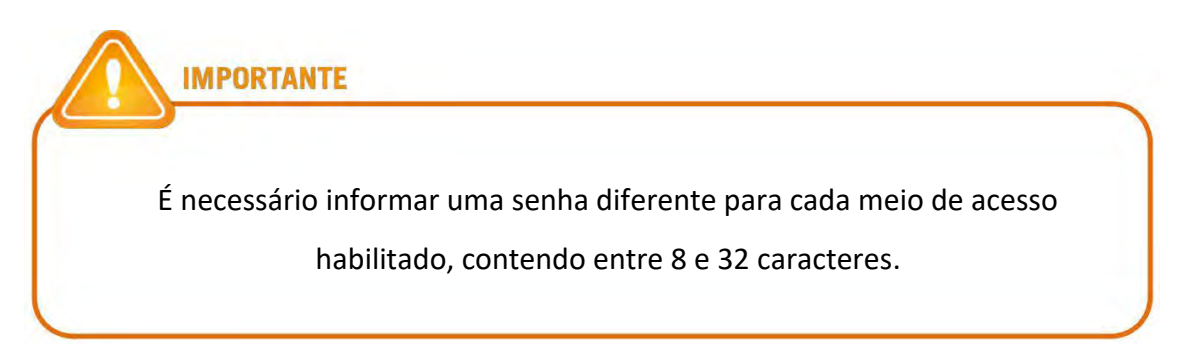

| Entid                                                     | ade: 1013 | 40 - ENTIDADE TREINAMENTO1200                                                                    |   |                                                                                                    |
|-----------------------------------------------------------|-----------|--------------------------------------------------------------------------------------------------|---|----------------------------------------------------------------------------------------------------|
| ISPOSITIVOS                                               |           |                                                                                                  |   |                                                                                                    |
| URA                                                       |           | INTERNET                                                                                         |   | SMS                                                                                                    |
| VT100                                                     | Г         | ARQUIVO                                                                                          | Г | TERMINAL DE CONSULTA                                                                                       |
| PDV/POS                                                   |           | IMPRESSORA DE CHEQUE                                                                             | Г | CELULAR                                                                                                    |
| HOST A HOST                                               |           | TELEFONE/CALL-CENTER                                                                             | Ε | URA NACIONAL                                                                                               |
| WEB SERVICE                                               |           |                                                                                                  |   |                                                                                                    |
| ENHAS                                                     |           |                                                                                                  |   |                                                                                                    |
|                                                           |           |                                                                                                  |   |                                                                                                    |
| URA:                                                      |           | Confirmar Senha:                                                                                 |   | Força da senha: 0%                                                                                         |
| URA:<br>WEB:                                              |           | Confirmar Senha:<br>Confirmar Senha:                                                             |   | Força da senha: 0%                                                                                         |
| URA:<br>WEB:<br>HOST X HOST:                              |           | Confirmar Senha:<br>Confirmar Senha:<br>Confirmar Senha:                                         |   | Força da senha: 0%<br>Força da senha: 0%<br>Força da senha: 0%                                             |
| URA:<br>WEB:<br>HOST X HOST:<br>TELEFONE:                 |           | Confirmar Senha:<br>Confirmar Senha:<br>Confirmar Senha:<br>Confirmar Senha:                     |   | Força da senha: 0%<br>Força da senha: 0%<br>Força da senha: 0%<br>Força da senha: 0%                       |
| URA:<br>WEB:<br>HOST X HOST:<br>TELEFONE:<br>RA NACIONAL: |           | Confirmar Senha:<br>Confirmar Senha:<br>Confirmar Senha:<br>Confirmar Senha:<br>Confirmar Senha: |   | Força da senha: 0%<br>Força da senha: 0%<br>Força da senha: 0%<br>Força da senha: 0%<br>Força da senha: 0% |

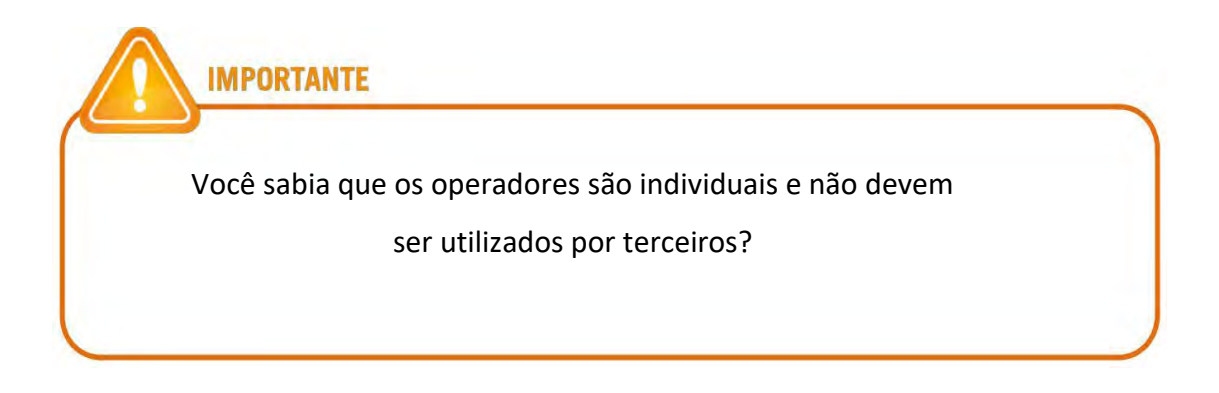

Sistema CNDL

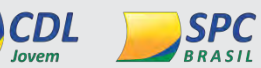

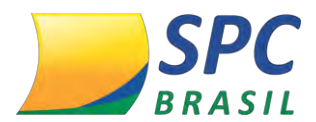

4º Passo- Informe os dados cadastrais do usuário responsável pelo operador.

São campos obrigatórios: CPF, Sexo e E-mail.

| CPF:                | Região Origem CPF: |  |
|---------------------|--------------------|--|
| Nome Consumidar:    |                    |  |
| RG:                 | Estado do RG:      |  |
| Titulo Eleitor:     | Sexo:              |  |
| Data de nascimento: |                    |  |
| Nome do Pait        |                    |  |
| Nome da Mãe:        |                    |  |
| e-mail:             |                    |  |

5º Passo – Defina os dados do operador.

| Nome:        |                      |                      | #      |   |         |
|--------------|----------------------|----------------------|--------|---|---------|
| Perfil:      | ASSOCIADO/CONSULTA [ | Código: 76 (Padrão)] |        | * | 4       |
| Status:      | Ativo 👻 *            |                      |        |   |         |
| Válido até:  |                      |                      |        |   |         |
| Callcenter:  | NÃO 🔻 *              | Administra           | ativo: |   | NÃO 🔻 * |
| Verificação: |                      | mermo                | -      |   |         |

*Nome:* Cadastrar nome para o operador.

**Perfil:** Selecionar o perfil com as limitações de acessos pré-estabelecidas para o usuário.

*Válido até* - A validade para o operador será informada apenas se existir a necessidade de estabelecer para de utilização. Ao atingir a validade o operador será **inativado** automaticamente.

 Callcenter/Administrativo: Parâmetros de consultas, quando realizadas pela Entidade para os Associados.

Callcenter SIM/Administrativo NÃO – Obrigatório informar operador e senha
do Associado no campo Identifique-se da tela de consultas

Callcenter SIM/Administrativo SIM – Será apresentado o campo <Identifique-</li>
se> na tela de consultas, porém o seu preenchimento não será obrigatório. Desta

Sistema CNDL

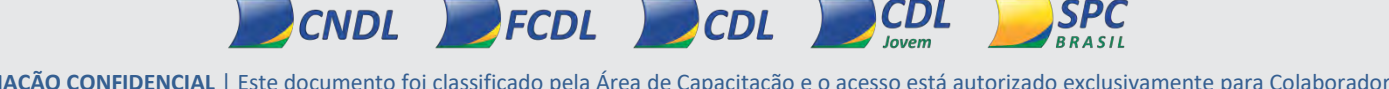

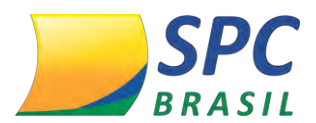

forma permitirá a realização de consultas tanto para os Associados como para uso interno da Entidade.

Callcenter NÃO/Administrativo SIM – Não será apresentado o campo
<Identifique-se>. Todas as consultas realizadas serão administrativas, para uso interno da Entidade.

| Códi | go opera | ador: |  |  |  |
|------|----------|-------|--|--|--|
|      |          | mhai  |  |  |  |

6º Passo – Definir dias e horários para utilização do sistema. Clique em Incluir.

| D   | omingo       | de: | 00:00 | * ås; | 23:59 | * |   |
|-----|--------------|-----|-------|-------|-------|---|---|
| s   | egunda-Feira | de: | 00:00 | * às: | 23:59 |   |   |
| Т   | erça-Feira   | de: | 00:00 | * às: | 23:59 | · |   |
| V Q | uarta-Feira  | de: | 00:00 | * às: | 23:59 |   |   |
| ₹ Q | uinta-Feira  | de: | 00:00 | * às: | 23:59 |   |   |
| ▼ s | exta-Feira   | de: | 00:00 | * às: | 23:59 |   |   |
| ▼ s | ábado        | de: | 00:00 | * às: | 23:59 |   | / |

O código do Operador será informado após a inclusão do cadastro.

| Tipo: E     | Entidade     | 1              |          |  |
|-------------|--------------|----------------|----------|--|
| Entidade: 1 | 101325 - ENT | IDADE TREINAME | ENTO1185 |  |
| Código: S   | 391676       |                |          |  |

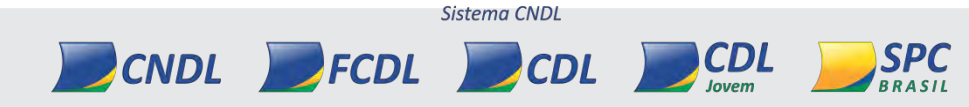

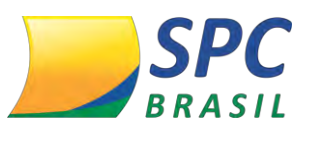

# **3. CLIENTE PRÉ-PAGO**

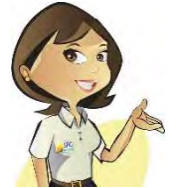

O Pré-Pago é uma funcionalidade que possibilita a Entidade ser um diferencial no mercado, permitindo que obtenha uma nova fonte de receita.

Esta funcionalidade tem como objetivo atender aos clientes que não têm vínculo contratual com a Entidade, como por exemplo, vendedores autônomos, ambulantes, etc. Permitindo a utilização dos serviços apenas de consultas de SPC e Cheque de maneira limitada e obtendo apenas a informação se há ou não restrição para o consumidor consultado.

# 3.1 Quais os Benefícios

- Diferencial no mercado;
- Mais uma fonte de receita para Entidade;
- Agilidade e praticidade para executar a consulta

# 3.2 Como efetuar o cadastro do Pré-Pago?

1º passo: Acesse o sistema do SPC Brasil pela URL: <u>www.spcbrasil.org.br</u> ou pelo link: <u>https://servicos.spc.org.br/spc</u>, informe seu login de Sistema: operador, senha e palavra secreta.

**2º passo:** No Painel de Controle clique em Administrativo> Cadastro > Cliente Pré-Pago.

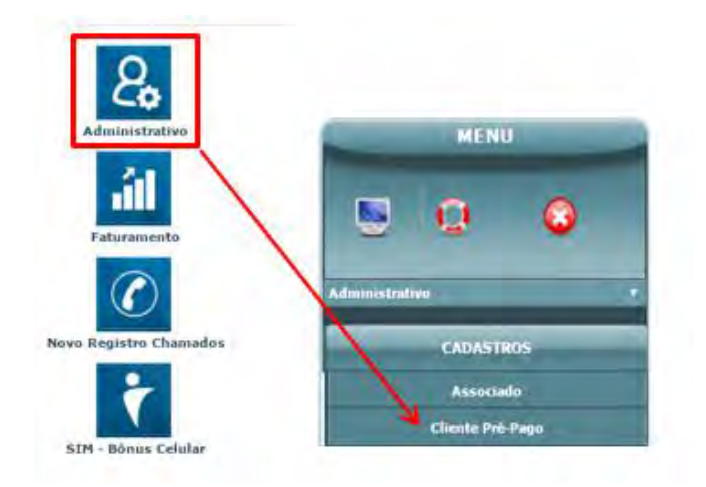

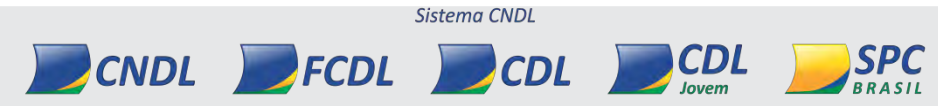

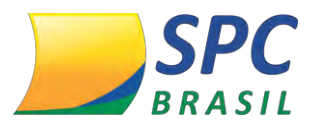

3º passo: Preencha os campos mencionados abaixo e clique em <Novo>:

- Tipo: Pessoa Física ou Pessoa Jurídica
- **CPF/CNPJ:** Digite o número do documento do cliente que aderiu ao produto
- Nome Comercial: Informe o nome do cliente

| P.F.JC.N.P.J.: |  |           |                                                                                                    |    |
|----------------|--|-----------|----------------------------------------------------------------------------------------------------|----|
| ome Comercial: |  |           |                                                                                                    |    |
|                |  | Distant   | And a state of the state of the | -  |
|                |  | Pesquisar | Novo Limp                                                                                                    | ar |

4º passo: Preencha as informações cadastrais do cliente:

| Entidade:           | 2 🔳        |                    |
|---------------------|------------|--------------------|
| Tipo:               | Física 🔻   |                    |
| C.P.F./C.N.P.J.:    | 8888888888 |                    |
| Inscrição Estadual: | SISENTO    |                    |
| Nome Comercial:     |            |                    |
| Status:             | Ativo 🔹    |                    |
|                     |            | Endereço Comercial |
| Rua:                |            |                    |
| Complemento:        |            |                    |
| Bairro:             |            |                    |
| Cidade:             |            | Cep:               |
| Estado:             | - <b>T</b> |                    |
| Nome do contato:    |            |                    |
| E-mail:             |            |                    |
| Telefone:           | Fax:       |                    |

Habilite o (s) meio (s) de acesso (s) qual (is) ele poderá executar a consulta:

| et<br>Ine<br>Host<br>Erminal<br>Sora de chec | DUE              |                                    |
|----------------------------------------------|------------------|------------------------------------|
| NE<br>HOST<br>ERMINAL<br>SORA DE CHE         | DUE              |                                    |
| HOST<br>ERMINAL<br>SORA DE CHE               | QUE              |                                    |
| ERMINAL<br>SORA DE CHEO                      | QUE              |                                    |
| SORA DE CHE                                  | DUE              |                                    |
| 6                                            |                  |                                    |
|                                              |                  |                                    |
|                                              |                  | Produtos Habilitados para Pré-Pago |
| 1.01                                         | CHEQUE PRE INCO. |                                    |
| 0 81                                         | MIX PRE-PAGO     |                                    |
| 11                                           | SPC FRE-PAGO.    |                                    |
|                                              |                  |                                    |
|                                              |                  | Insent Limpar                      |
| CIONAL                                       |                  | Control ( Managered                |
| RVICE                                        |                  |                                    |
| F                                            |                  |                                    |

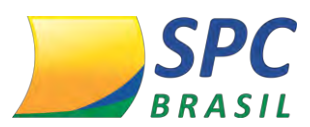

E por último selecione qual (is) a (s) consulta (s) que o cliente poderá ter acesso e clique em <Inserir>:

Cada consulta conterá os seguintes insumos:

- Cheque Pré–Pago: Dados Cadastrais, Dados telefônicos, Alerta de Documentos, Cheque Lojista, Consulta Realizada Crédito Concedido, CCF, Contraordem e Contumácia alínea 21.
- Mix Pré-Pago: Dados Cadastrais, Dados telefônico, Alerta de Documentos, Cheque Lojista, SPC, Consulta Realizada, Crédito Concedido, CCF, Contraordem e Contumácia alínea 21.
- SPC Pré–Pago: Dados Cadastrais, Dados telefônico, Alerta de Documentos, Cheque Lojista, SPC, Consulta Realizada, Crédito Concedido, Contraordem e Contumácia alínea 21.

**5º passo:** Na próxima tela o sistema apresentará um código para este cliente e as seguintes opções:

- Novo: esta opção permite o cadastro de um novo cliente
- Alterar: esta opção permite a alteração de um cliente existente
- Excluir: esta opção permite a exclusão de um cadastro existente
- **Créditos Pré-Pagos:** esta opção permite o cadastro do produto que será utilizado, a quantidade de consultas e o valor que será cobrado do cliente.

| Ult.Operador:            | MÔNICA                |
|--------------------------|-----------------------|
| Data Ult.Alteração:      | 18/04/2016 15:13:11   |
| Código Cliente Pré-Pago: | 12344323              |
| Intidade:                | 2 - ENTIDADE FAKE 🔻   |
| fipo:                    | Física 🔻              |
| C.P.F./C.N.P.J.:         | 8888888888            |
| nscrição Estadual:       | SISENTO               |
| Nome Comercial:          | TESTE                 |
| Status:                  | Ativo 🔻               |
|                          | Endereço Comercial    |
| tua:                     |                       |
| Complemento:             |                       |
| Bairro:                  | PARAISO               |
| Cidade:                  | SÃO PAULO Cep:4003010 |
| Estado:                  | SAO PAULO 🔻           |
| Nome do contato:         | TESTE                 |
| E-mail:                  |                       |
| Telefone:                | Fax:                  |

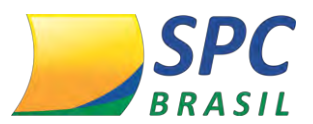

Selecione os meios de acessos que o cliente poderá ter acesso:

| INTERNET             |                                         |
|----------------------|-----------------------------------------|
| TELEFONE             |                                         |
| HOST A HOST          |                                         |
| MICROTERMINAL        |                                         |
| IMPRESSORA DE CHEQUE |                                         |
| PDV                  |                                         |
| POS                  |                                         |
| VT100                |                                         |
| ARQUIVO              |                                         |
| URA                  |                                         |
| SMS                  |                                         |
| MOBILE               |                                         |
| URA NACIONAL         |                                         |
| WEBSERVICE           |                                         |
|                      | Produtos Habilitados para Pré-Pago      |
| CHEQUE PRE-PAGO .    |                                         |
| MIX PRÉ-PAGO.        |                                         |
| SPC PRE-PAGO .       |                                         |
|                      |                                         |
|                      | Novo Alterar Excluir Créditos Pré-Pagos |
|                      | Hove Aneral Exercise Creation 1164 agos |

Clique em < Créditos Pré – Pagos >

6º passo: Clique em <Novo>.

| dentificador Descrição do Produto Otd Consultas Otd Efetuadas 1a. Consulta Ult Consulta Situa | ficador Descrição do Produto Otd Consultas Otd Efetuadas 1a. Consulta Últ Consulta Situaçã |
|-----------------------------------------------------------------------------------------------|--------------------------------------------------------------------------------------------|
| entificador Descrição do Produto Atá.Consultas Atá.Efetuadas Ta, Consulta Olt.Consulta Situa  | ficador Descrição do Produto Qtd.Consultas Qtd.Efetuadas 1a, Consulta Olf.Consulta Situaçã |

7º passo: Na próxima tela preencha as informações abaixo e clique em < Inserir>:

| Entidade:<br>Código Cliente Pré-Pago:<br>Nome:<br>Produto: | 2 - ENTIDADE FAKE<br>12344323<br>TESTE<br>CHEQUE PRE-PAGO, • |                       |
|------------------------------------------------------------|--------------------------------------------------------------|-----------------------|
| Qtd.Consultas Adquiridas:<br>Valor Total:                  |                                                              |                       |
|                                                            |                                                              | Inserir Limpar Voltar |
|                                                            | Sistema CNDL                                                 |                       |
|                                                            | FCDL CDL                                                     |                       |

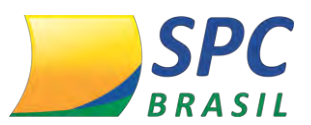

- Produto: neste campo, selecione a consulta que poderá ser utilizada pelo Cliente;
- Quantidade de Consultas Adquiridas: neste campo, informe a quantidade máxima de consultas que poderão ser realizadas pelo cliente;
- Valor Total: neste campo, informe o valor total que será cobrado do Associado.

**8º passo:** O sistema apresentará a informação: "Inclusão Efetuada com Sucesso" e apresentará o operador e senha que será utilizado pelo cliente para acesso ao sistema:

| Entidade:                  | 2 - ENTIDADE        | FAKE       |  |  |
|----------------------------|---------------------|------------|--|--|
| Código Cliente Pré-Pago:   | 12344323            |            |  |  |
| Nome:                      | TESTE               |            |  |  |
| Ult.Operador:              | MÓNICA              |            |  |  |
| Data Ult.Alteração:        | 18/04/2016 15:59:03 |            |  |  |
| Produto:                   | MIX PRE-PA          | GO. •      |  |  |
| Otd.Consultas Adquiridas:  | 10                  |            |  |  |
| Valor Total:               | 50,00               |            |  |  |
| Qtd.Consultas Efetuadas:   | 0 Situaçã           | io: EM USO |  |  |
| Data da Primeira Consulta: |                     |            |  |  |
| Data da Última Consulta:   |                     |            |  |  |
| Informaç                   | ões do Opera        | dor        |  |  |
| Código do Operador         |                     | 1433096    |  |  |
|                            |                     | 63037000   |  |  |

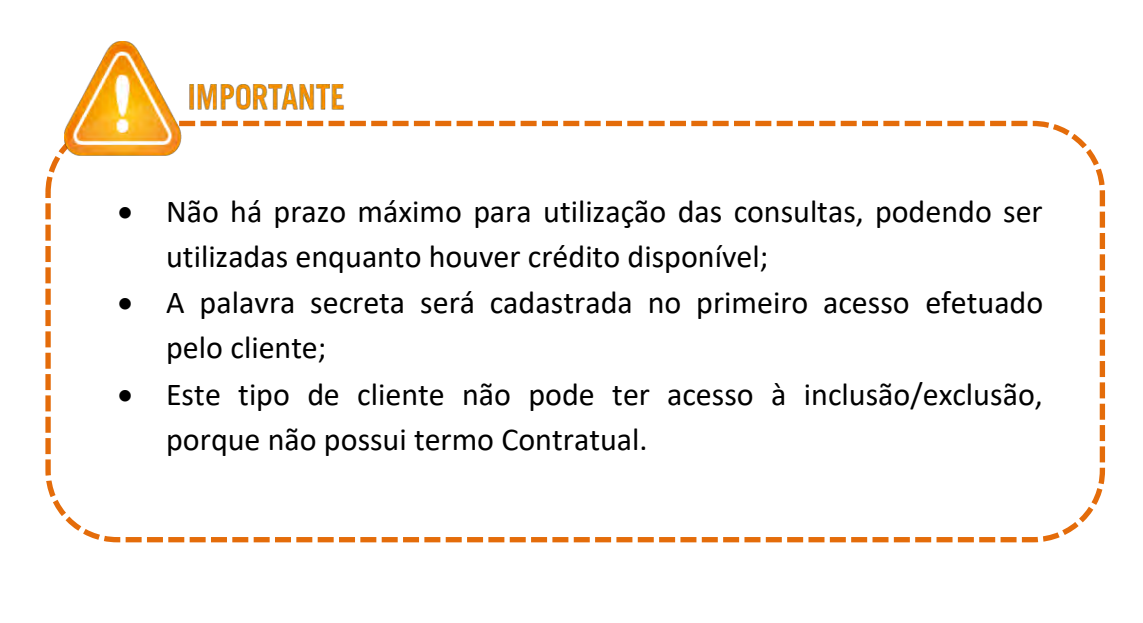

Sistema CNDL

CDL

CNDL

FCDL

CDL

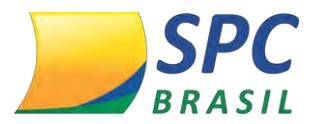

# 4. INCLUSÃO / EXCLUSÃO

## 4.1 Alerta de Documentos

Acesse: INCLUSÃO / EXCLUSÃO > ALERTA DE DOCUMENTOS

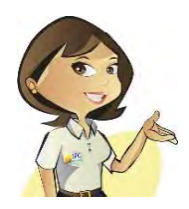

Esta funcionalidade tem como objetivo a inclusão de Alerta de Documentos no sistema. A solicitação é feita pelo consumidor e a inclusão no sistema realizado pela Entidade.

Para Incluir uma Alerta de Documentos no sistema:

**1º Passo** – Informe os dados cadastrais do consumidor como: CPF, nome, data de nascimento, nome da mãe, e-mail, entre outros.

| Entida              | ade: 1 CNI             | DL - SPC B | RASIL              |                   |   |
|---------------------|------------------------|------------|--------------------|-------------------|---|
| Tipo de Pes         | soa: Física 👻 *        |            |                    |                   |   |
| CPF:                | 888.888.888-88         | 1          | Região Origem CPF: | SÃO PAULO         |   |
| Nome Consumidor:    | SEBASTIAO LUIZ BATISTA |            |                    |                   |   |
| RG:                 | 308226136              |            | Estado do RG:      | REO GRANDE DO SUL | ٠ |
| Sexo:               | Masculino 💌            |            |                    |                   |   |
| Data de nascimento: | 20/10/1987             |            |                    |                   |   |
| Nome do Pai:        | ANTONIO MIGUEL         |            |                    |                   |   |
| Nome da Mãe:        | AUGUSTA BATISTA        |            |                    |                   |   |
| e-mail:             | teste@hotmail.com      |            |                    |                   |   |
| Telefone:           | 45 3224-8555           |            | Estado Civil:      | Casado(a)         |   |

2º Passo- Informe o endereço de correspondência atualizado do consumidor.

| 📮 Endereço de Corre | spondência              |              | and the second second                 |   |
|---------------------|-------------------------|--------------|---------------------------------------|---|
| CEP:                | 04003-010               |              |                                       |   |
| Logradouro:         | RUA LEONCIO DE CARVALHO |              | CLIDUE POUT SE VOCE<br>NÃO SPOE O CEP |   |
| Número:             | 123                     | Complemento: | N                                     |   |
| Bairro:             | PARAISO                 |              |                                       |   |
| Município:          | SAO PAULO               | Estado:      | SAO PAULO                             | * |

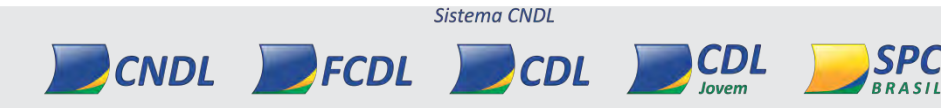

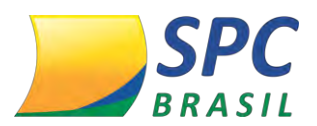

#### 3º Passo – Insira os dados da ocorrência.

| 🚽 Dados da ocorrência                     |                                                                                            |
|-------------------------------------------|--------------------------------------------------------------------------------------------|
| Data Ocorrência:                          | *                                                                                          |
| Motivo:                                   | Roubo 👻 *                                                                                  |
| B.O. Recebido?:                           | SIM 🔻 *                                                                                    |
| Número do B.O.:                           |                                                                                            |
| U SATENÇÃO!!! É PRO<br>JUÍZO DE VALOR, NO | IBIDA A INCLUSÃO DE EXPRESSÕES OFENSIVAS OU QUE CONTENHAM QUALQUER<br>O CAMPO OBSERVAÇÃO." |
| Observação:                               |                                                                                            |

- Data da Ocorrência Informe a data em que o consumidor teve os documentos perdidos, roubados ou extraviados.
- ✓ Motivo Informe o motivo da ocorrência: Roubo, Extravio ou Outros.
- ✓ B.O Recebido SIM ou NÃO
- Número do B.O Inclua o número do Boletim de Ocorrência caso seja informado pelo consumidor.
- Observação O campo Observação é opcional e deverá constar informações que o consumidor deseja que sejam mostradas, com a finalidade de auxiliar na sua identificação.

| BLUCU DE ANUTAÇUE | 5 |  |
|-------------------|---|--|
|                   |   |  |
|                   |   |  |
|                   |   |  |
|                   |   |  |
|                   |   |  |
|                   |   |  |
|                   |   |  |
|                   |   |  |
|                   |   |  |
|                   |   |  |
|                   |   |  |
|                   |   |  |
|                   |   |  |
|                   |   |  |
|                   |   |  |

INFORMAÇÃO CONFIDENCIAL | Este documento foi classificado pela Área de Capacitação e o acesso está autorizado exclusivamente para Colaboradores do SPC Brasil e Entidades.

CDL

CNDL FCDL

CDL

BRASIL

Jovem

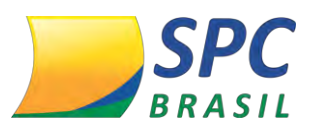

**4º Passo** – Selecione os documentos relacionados pelo consumidor em que ele deseja inserir a informação de Alerta. Clique em Inserir.

A exclusão do alerta de documentos será realizada pela Entidade ou efetuada automaticamente pelo sistema, atendendo a seguinte regra:

- B.O recebido SIM: A informação de alerta de Documentos será excluída mediante a solicitação do consumidor.
- B.O recebido NÃO: A informação de Alerta permanecerá no sistema no prazo máximo de 999 dias. Caso o consumidor não solicite a retirada do Alerta, esta informação será excluída automaticamente pelo sistema.

O prazo máximo de 999 dias é o limite estabelecido pelo SPC Brasil para todas as Entidades. A diminuição deste prazo ficará a critério da Entidade. Basta solicitar a alteração ao SPC Brasil a alteração para a quantidade de dias desejada.

> Para excluir uma Alerta de Documentos no sistema:

**1º Passo –** Informe o CPF/CNPJ. Clique em Pesquisar.

**LEMBRE-SE** 

| Entidade:       | 101017 - INTIDADE TR | EINAMENTO877 |  |
|-----------------|----------------------|--------------|--|
| Tipo de Pessoa: | Física 👻 🇯           | 1            |  |
| CPF / CNPJ:     |                      |              |  |
| PESQUISAR       |                      |              |  |

## 2º Passo - Clique no Alerta de Documentos localizado.

CNDL

| Tipo de Pessoa:         | Física 👻 *     |               |                 |
|-------------------------|----------------|---------------|-----------------|
| CPF / CNPJ:             | 888.888.888-88 |               |                 |
|                         |                |               |                 |
| ISAR                    |                |               |                 |
| ISAR                    | 222            |               | 27.82           |
| ISAR<br>Código Entidade | 2.2.2          | Data Inclusão | Data Ocorrência |

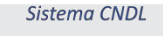

FCDL

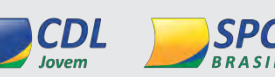

CDL

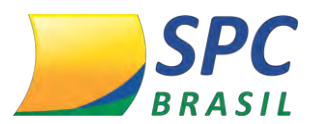

# 3º Passo – Confirma as informações existentes. Clique em Excluir.

| 🚽 Dados da ocorrência                                |               |                                            |      |                       |
|------------------------------------------------------|---------------|--------------------------------------------|------|-----------------------|
| Data Ocorrência: 20                                  | /04/20        | 13                                         |      |                       |
| Motivo: Ro                                           | ubo           |                                            |      |                       |
| B.O. Recebido?:                                      | IM 👻          | *                                          |      |                       |
| Número do B.O.: 3                                    | 456           |                                            |      |                       |
| TATENÇÃO!!! É PROIBIDA A<br>JUÍZO DE VALOR, NO CAMPO | INCLU<br>OBSE | SÃO DE EXPRESSÕES OFENSIVAS OU<br>RVAÇÃO." | QUE  | CONTENHAM QUALQUER    |
| S<br>Observação:                                     | olicitar      | documentos com data de expedição 25/0      | 4/20 | •                     |
| ✓ DOCUMENTOS                                         |               |                                            | Γ    | Selecionar Todos      |
| RG                                                   |               | C.P.F.                                     | ◄    | CARTEIRA DE MOTORISTA |
| CARTEIRA PROFISSIONAL                                |               | CARTÃO DE CRÉDITO                          | •    | OUTROS                |
| IDENTIDADE PROFISSIONAL                              |               | CERTIFICADO DE RESERVISTA                  | ◄    | IDENTIDADE MILITAR    |
| TITULO DE ELEITOR                                    |               | CARTÃO DE CNPJ                             | ◄    | PASSAPORTE            |
| SEGURO SAUDE                                         |               | NUMERO REGISTRO                            | ◄    | TALÃO DE CHEQUES      |
| ☑ IDENTIDADE ESTRANGEIRA                             | ☑             | CERTIDAO DE NASCIMENTO                     |      |                       |
|                                                      |               |                                            |      |                       |

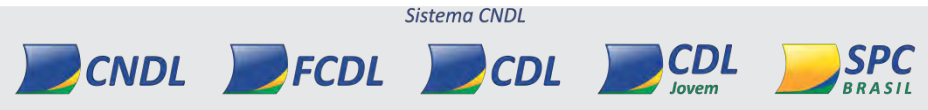

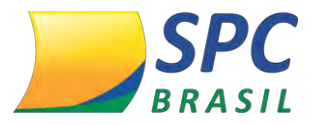

4.2 SPC

Acesse: INCLUSÃO/EXCLUSÃO > SPC

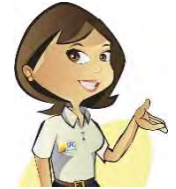

Esta funcionalidade destina-se a inclusão e exclusão de Registros de Inadimplência oriundos de contratos, notas promissórias, carnês, entre outros.

#### Para incluir um registro de SPC no sistema:

**1º Passo** – Informe os dados cadastrais do consumidor como: CPF, nome, data de nascimento, nome da mãe, e-mail, entre outros.

| Enti                | dade:  | 1           | •   | 3   | CND | L - SPC B | RASIL         |        |               |     |   |
|---------------------|--------|-------------|-----|-----|-----|-----------|---------------|--------|---------------|-----|---|
| Asso                | ciado: | 1           | •   | 9   | SPC | BRASIL    |               |        |               |     |   |
| Tipo de Pe          | issoa: | Física •    | •   |     |     |           |               |        |               |     |   |
| CPF:                | 888.88 | 88.888-88   |     |     | 1   |           | Região Origen | n CPF: | SÃO PAULO     | 1   |   |
| Nome Consumidor:    | SEBAS  | STIAO LUIZ  | BAT | IST | 4   |           |               |        |               |     |   |
| RG:                 | 30822  | 6136        |     |     |     |           | Estado d      | io RG: | RIO GRANDE DO | SUL |   |
| Sexo:               | Mascu  | lino 🔻      |     |     |     |           |               |        |               |     |   |
| Data de nascimento: | 20/10/ | /1987       |     |     |     |           |               |        |               |     |   |
| Nome do Pai:        | ANTO   | NIO MIGUEL  |     |     |     |           |               |        |               |     |   |
| Nome da Mãe:        | AUGU   | STA BATIST  | A   |     |     |           |               |        |               |     |   |
| e-mail:             | teste@ | hotmail.con | 1   |     |     |           |               |        |               |     |   |
| Telefone:           | 45     | 3224-8555   | 5   |     |     |           | Estado        | Civil: | Casado(a)     |     | - |

2º Passo- Informe o endereço de correspondência atualizado do consumidor.

| 🔋 Endereço de Corre | spondência              |              |                                       | - |
|---------------------|-------------------------|--------------|---------------------------------------|---|
| CEP:                | 04003-010               |              |                                       |   |
| Logradouro:         | RUA LEONCIO DE CARVALHO |              | CLIDUE MOUT SE VOCE<br>NÃO SMOE O CEM |   |
| Número:             | 123                     | Complemento: | N                                     |   |
| Bairro:             | PARAISO                 |              |                                       |   |
| Município:          | SAO PAULO               | Estado:      | SAO PAULO                             | * |

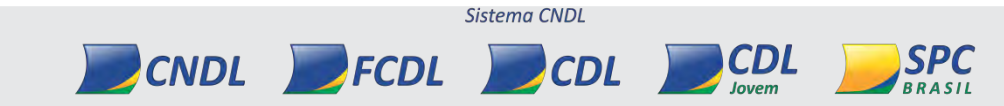

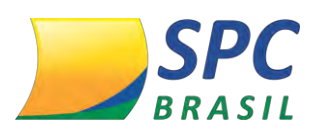

Certifique-se de que o endereço informado está devidamente atualizado. O consumidor será comunicado sobre a inclusão do registro através de processo automático do sistema. Toda inclusão efetuada no sistema, dará origem a uma carta de notificação que será emitida ao consumidor.

3º Passo – Insira os dados da Inadimplência:

IMPORTANTE

- ✓ **Data Vencimento** Informe a data de vencimento da compra.
- ✓ **Data Compra/ Contrato** Informe a data em que a Compra foi efetuada.
- ✓ **Tipo de devedor** Informe o tipo de devedor: Comprador, Fiador ou Avalista.
- Contrato Informe o número do contrato (notas promissórias, carnês, entre outros).
- Valor do Débito Informe o valor do Débito, correspondente ao contrato incluído.
- ✓ **Natureza da Inclusão –** Informe a Natureza (seguimento) do Associado.

## Clique em Incluir.

| 🖥 Dados da inadimplência |               |   | 11               |
|--------------------------|---------------|---|------------------|
| Data Vencimento:         |               |   |                  |
| Data Compra/Contrato:    | *             |   |                  |
| Tipo de devedor:         | COMPRADOR - * |   |                  |
| Contrato:                |               | * |                  |
| Valor do débito:         | *             |   |                  |
| Natureza da inclusão:    |               |   |                  |
|                          |               |   | INCLUIR CANCELAR |

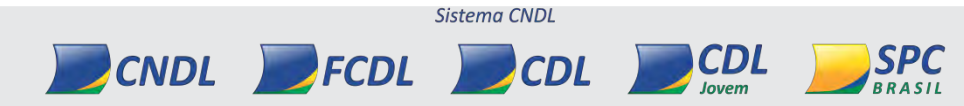

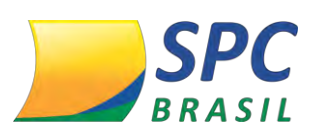

**IMPORTANTE** 

O registro depois de incluído ficará "hibernando" no sistema por 13 dias. Tempo necessário para que a carta de notificação seja emitida e postada ao consumidor, e para que ele efetue a regularização. Durante este período o registro não será mostrado em consultas e caso ocorra o pagamento pelo consumidor, o cancelamento deverá ser efetuado.

## Para excluir um registro de SPC no sistema:

1º Passo – Preencha os campos obrigatórios. Clique em Pesquisar.

| Entidade: 101017 - ENTI    | IDADE TREINAMENTO877 |  |
|----------------------------|----------------------|--|
| Associado:                 | R.                   |  |
| Tipo de Pessoa: Física 🔻 * |                      |  |
| CPF / CNPJ:                | *                    |  |
| PESQUISAR                  |                      |  |

## 2º Passo - Clique no registro de SPC localizado.

|           | Entidade:     | 101017 - ENTIDA | DE TREINAMENT | 0877       |          |            |          |      |
|-----------|---------------|-----------------|---------------|------------|----------|------------|----------|------|
|           | Associado:    |                 |               |            |          |            |          |      |
| Tip       | oo de Pessoa: | Física 🔹 *      |               |            |          |            |          |      |
|           | CPF / CNPJ:   | 888.888.888-88  |               |            |          |            |          |      |
| PESQUISAR | IMPRIM        | R               |               |            |          |            |          |      |
|           |               | Cédian          | Nome          | Nome       | Data     | Data       | Número   |      |
| SEQ       | Entidade      | Associado       | Comercial     | Consumidor | Inclusão | Vencimento | Contrato | Valo |

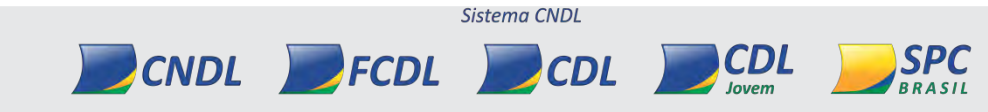

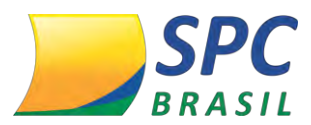

# 3º Passo – Informe o motivo da exclusão. Clique em Excluir.

| 🝃 Dados da inadimplência | -          |          |              |      |
|--------------------------|------------|----------|--------------|------|
| Data Vencimento:         | 20/03/2013 |          |              |      |
| Data Compra:             | 20/02/2013 |          |              |      |
| Tipo de devedor:         | COMPRADOR  |          |              |      |
| Contrato:                | 4566       |          |              |      |
| Valor do débito:         | 1,00       |          |              |      |
| Motivo da exclusão:      |            | •        | **           |      |
|                          |            | IMPRIMIR | EXCLUIR CANC | ELAR |

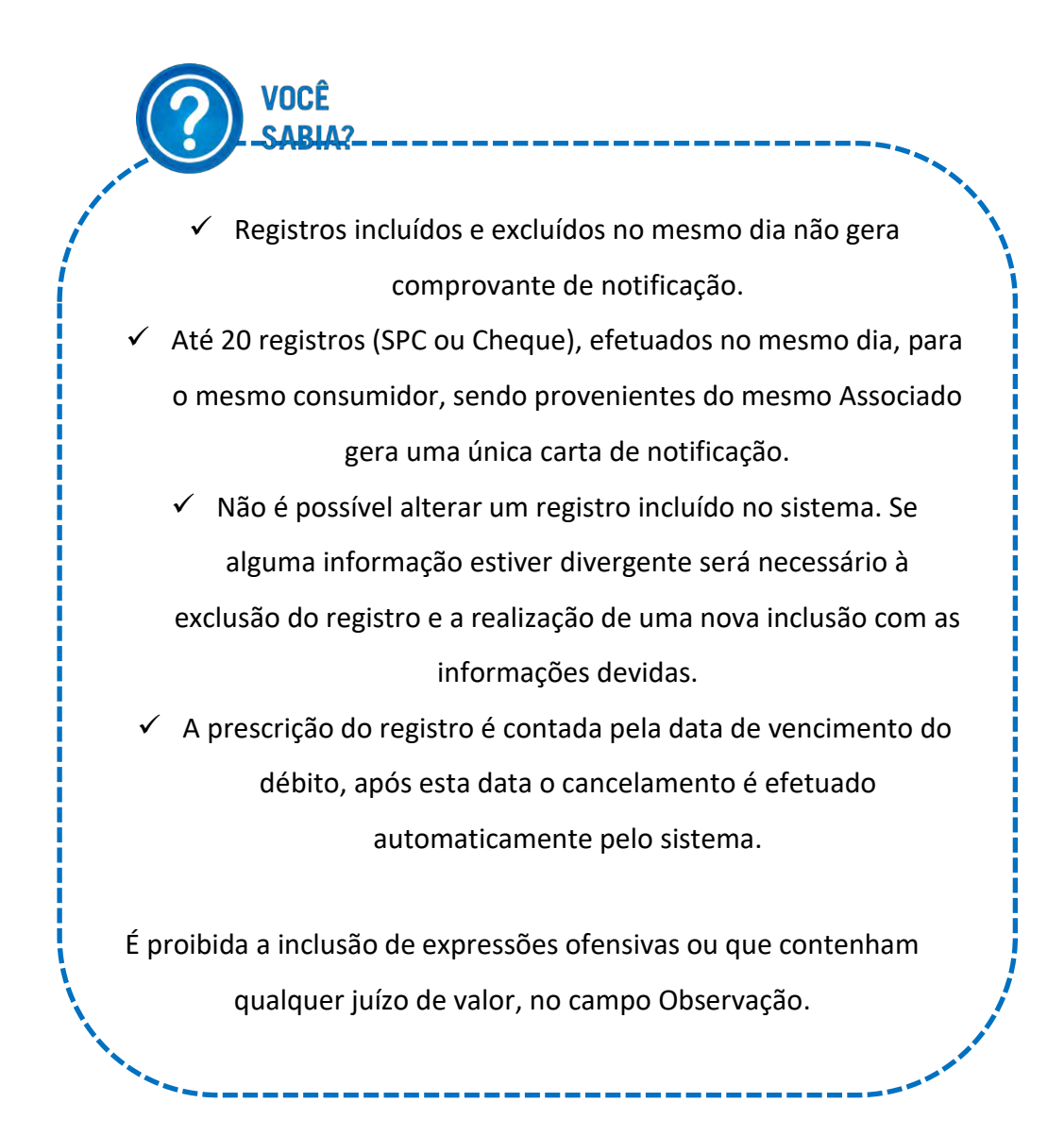

# 4.3 Cheque Lojista

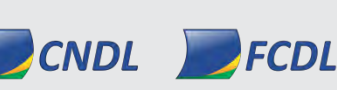

INFORMAÇÃO CONFIDENCIAL | Este documento foi classificado pela Área de Capacitação e o acesso está autorizado exclusivamente para Colaboradores do SPC Brasil e Entidades.

Sistema CNDL

CDI

CDL

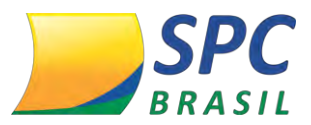

# Acesse: INCLUSÃO/EXCLUSÃO > CHEQUE LOJISTA

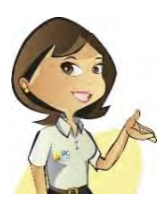

Esta funcionalidade destina-se a inclusão e exclusão de registros de Inadimplência cuja documentação necessária é o cheque.

### Para incluir um registro de Cheque Lojista no sistema:

**1º Passo** – Informe os dados cadastrais do consumidor como: CPF, nome, data de nascimento, nome da mãe, e-mail, entre outros.

| Enti                | dade:  | 1           | • 9   | CNDL - S | SPC BRASIL         |                   |   |
|---------------------|--------|-------------|-------|----------|--------------------|-------------------|---|
| Asso                | iado:  | 1           | • •   | SPC BRA  | ASIL               |                   |   |
| Tipo de Pe          | ssoa:  | Física •    |       |          |                    |                   |   |
| CPF:                | 888.8  | 88.888-88   |       |          | Região Origem CPF: | SÃO PAULO         | 4 |
| Nome Consumidor:    | SEBAS  | STIAO LUIZ  | BATIS | ΓA       |                    |                   |   |
| RG:                 | 30822  | 6136        |       |          | Estado do RG:      | RIO GRANDE DO SUL |   |
| Sexo:               | Mascu  | ilino 🔻     |       |          |                    |                   |   |
| Data de nascimento: | 20/10  | /1987       |       |          |                    |                   |   |
| Nome do Pai:        | ANTO   | NIO MIGUEL  |       |          |                    |                   |   |
| Nome da Mãe:        | AUGU   | STA BATIST  | A     |          |                    |                   |   |
| e-mail:             | testeg | hotmail.com | •     |          |                    |                   |   |
| Telefone:           | 45     | 3224-8555   |       |          | Estado Civil:      | Cacado(a)         |   |

### 2º Passo- Informe o endereço de correspondência atualizado do consumidor.

| CEP:        | 04003-010               |              | CORREIOS            |
|-------------|-------------------------|--------------|---------------------|
| Logradouro: | RUA LEONCIO DE CARVALHO |              | CLIDUE MOUT SE VOCE |
| Número:     | 123                     | Complemento: | N                   |
| Bairro:     | PARAISO                 |              |                     |
| Município:  | SAO PAULO               | Estado:      | SAO PAULO           |

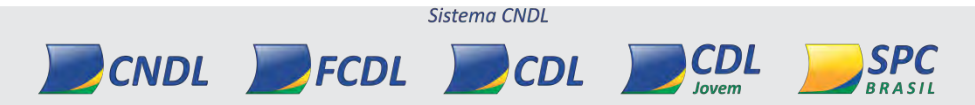

Certifique-se de que o endereço informado está devidamente atualizado. O consumidor será comunicado sobre a inclusão do registro através de processo automático do sistema. Toda inclusão efetuada no sistema, dará origem a uma carta de notificação que será emitida ao consumidor.

3º Passo – Insira os dados da Inadimplência:

**IMPORTANTE** 

**Dados Bancários –** Informe os dados bancários do cheque: Banco, Agência, Conta, Número do cheque, Data de abertura da conta.

- ✓ Data Emissão Informe a data em que o cheque foi emitido;
- ✓ Valor Cheque Informe o valor do cheque;
- ✓ Motivo Motivo (Alínea) de devolução do cheque;

✓ Natureza da Inclusão – Informe a Natureza (seguimento) do Associado.

Clique em Incluir.

| CEP:          | 37056-070 |       |                 | CORREIO        |
|---------------|-----------|-------|-----------------|----------------|
| Logradouro:   | RUA CULUE | ENE . |                 |                |
| Número:       | 156       |       | Complement      |                |
| Bairro:       | SANTANA   |       |                 |                |
| Município:    | VARGINHA  |       | Estad           | : MINAS GERAIS |
| dos da inadin | plência   |       |                 |                |
|               | Banco:    | *     |                 |                |
|               | Agência:  | *     | Conta Corrente: | -              |
| Número        | Cheque:   | *     |                 |                |
| Data Abertu   | ra Conta: |       |                 |                |
| Data          | Emissão:  | *     |                 |                |
| Valor         | r Cheque: | -     |                 |                |
|               | Motivo:   | *     |                 |                |
| Natureza da   | inclusão: |       |                 | •              |
|               |           |       |                 | VOLTAR INCLUR  |

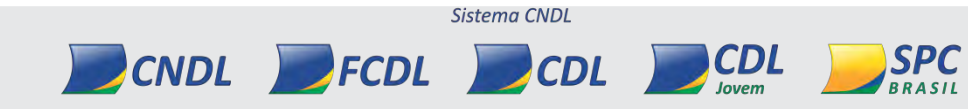

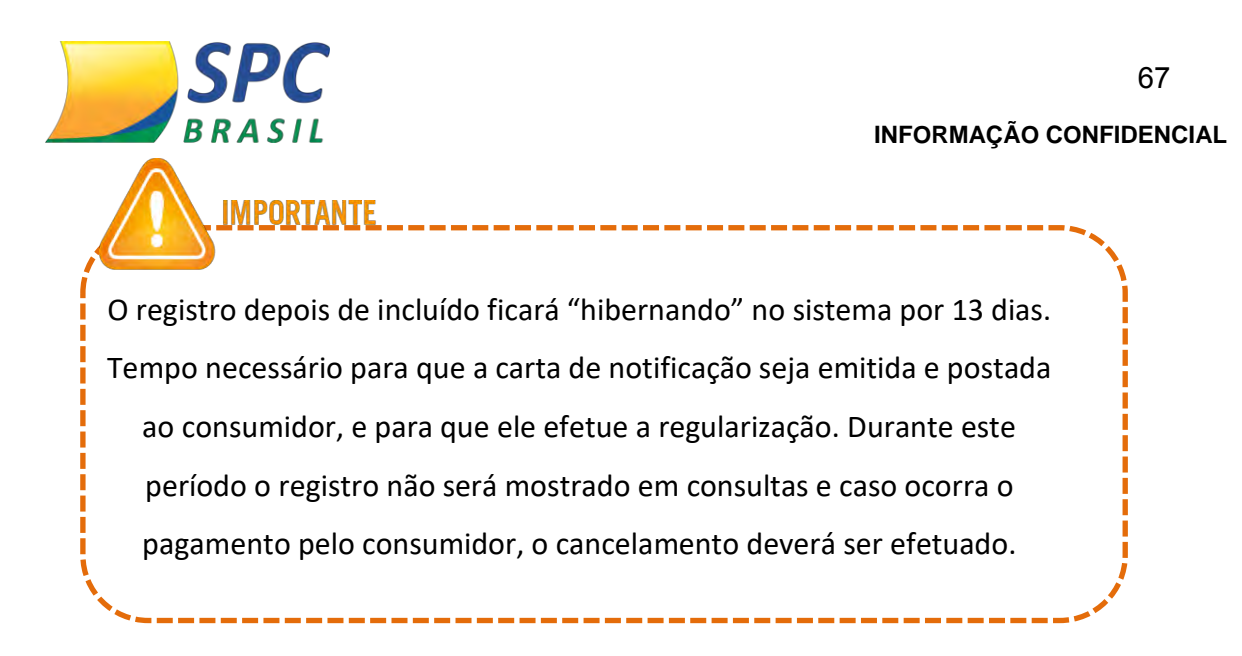

Para excluir um registro de Cheque Lojista no sistema:

1º Passo – Preencha os campos obrigatórios. Clique em Pesquisar.

| Associado      |          | Q. |  |  |
|----------------|----------|----|--|--|
| Tipo de Pessoa | Física 👻 | *  |  |  |
| CPF / CNPJ     | -        | .* |  |  |

**2º Passo -** Clique no registro de Cheque Lojista localizado.

|             |                              | Entidade:                     | 101017 -         | ENTIDADE TR          | EINAMENTO        | 877       |               |         |                  |                 |      |
|-------------|------------------------------|-------------------------------|------------------|----------------------|------------------|-----------|---------------|---------|------------------|-----------------|------|
|             |                              | Associado:                    |                  | d –                  |                  |           |               |         |                  |                 |      |
|             | Tipo                         | de Pessoa:                    | Física           | ▼ *                  |                  |           |               |         |                  |                 |      |
|             |                              | CPF / CNPJ:                   | 888.888.8        | 388-88               | *                |           |               |         |                  |                 |      |
|             |                              |                               |                  |                      |                  |           |               |         |                  |                 |      |
| PESC        | QUISAR                       | IMPRIM                        | IIR              |                      |                  |           |               |         |                  |                 |      |
| PESO        | QUISAR                       | IMPRIM                        | IIR              |                      |                  |           |               | 7.1     |                  |                 |      |
| PESC<br>SEQ | QUISAR<br>Código<br>Entidade | IMPRIM<br>Código<br>Associado | Nome<br>Comercia | Nome<br>I Consumidor | Data<br>Inclusão | Cód.Banco | Nome<br>Banco | Agência | Número<br>Cheque | Data<br>Emissão | Valo |

**3º Passo –** Confirme os dados da inadimplência. Clique em Excluir.

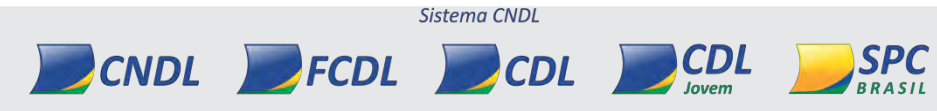

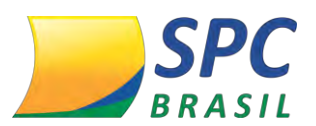

INFORMAÇÃO CONFIDENCIAL

| Banco:               | 1 - BANCO DO E  | BRASIL                           |   |
|----------------------|-----------------|----------------------------------|---|
| Agência:             | 1743            | Conta Corrente:                  | - |
| Número Cheque:       | 13244 -3        |                                  |   |
| Data Abertura Conta: | 10/2010         |                                  |   |
| Data Emissão:        | 20/03/2012      |                                  |   |
| Valor Cheque:        | 100,00          |                                  |   |
| Motivo:              | 12 - INSUFICIEN | ICIA DE FUNDOS - 2º APRESENTACAO |   |

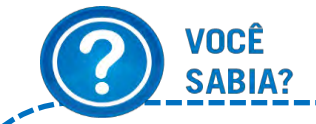

Registros incluídos e excluídos no mesmo dia não geram comprovantes de notificação.

- Até 20 registros (SPC ou Cheque), efetuados no mesmo dia, para o mesmo consumidor, sendo provenientes do mesmo Associado gera uma única carta de notificação.
- Não é possível alterar um registro incluído no sistema. Se alguma informação estiver divergente será necessário à exclusão do registro e a realização de uma nova inclusão com as informações devidas.

 A prescrição do registro é contada pela data de vencimento do débito, após esta data o cancelamento é efetuado automaticamente pelo sistema.

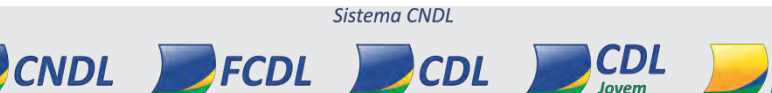

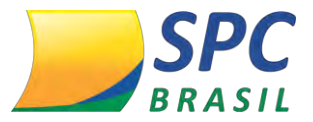

#### 4.4 Crédito Concedido

Acesse: INCLUSÃO/EXCLUSÃO > CRÉDITO CONCEDIDO

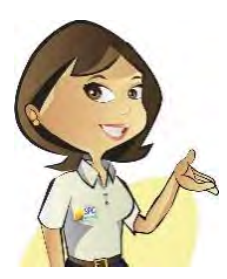

O serviço de crédito concedido consiste em obter as informações das vendas que foram efetuadas para que seja disponibilizada nas consultas. Esta modalidade representa uma opção de análise de crédito para o lojista, que poderá visualizar os valores totais de compras dos consumidores.

#### Para incluir um Crédito Concedido no sistema:

**1º Passo** – Informe os dados cadastrais do consumidor como: CPF, nome, data de nascimento, nome da mãe, e-mail, entre outros.

| Enti               | dade:  | 1          |           | CNDL - SPC E | BRASIL             |                   |  |
|--------------------|--------|------------|-----------|--------------|--------------------|-------------------|--|
| Asso               | ciado: | 1          | • 4       | SPC BRASIL   |                    |                   |  |
| Tipo de Pe         | ssoa:  | Física     | • *       |              |                    |                   |  |
| CPF:               | 888.88 | 8.888-88   |           |              | Região Origem CPF: | SÃO PAULO         |  |
| Nome Consumidor:   | SEBAS  | TIAO LUI   | Z BATISTA |              |                    |                   |  |
| RG:                | 30822  | 6136       |           |              | Estado do RG:      | RIO GRANDE DO SUL |  |
| Sexo:              | Mascu  | lino 🔻     |           |              |                    |                   |  |
| ata de nascimento: | 20/10/ | 1987       |           |              |                    |                   |  |
| Nome do Pai:       | ANTO   | NIO MIGUE  | il.       |              |                    |                   |  |
| Nome da Mãe:       | AUGU   | STA BATIS  | TA        |              |                    |                   |  |
| e-mail:            | teste@ | hotmail.co | m         |              |                    |                   |  |
| Telefone:          | 45     | 3224-85    | 55        |              | Estado Civil:      | Casado(a)         |  |

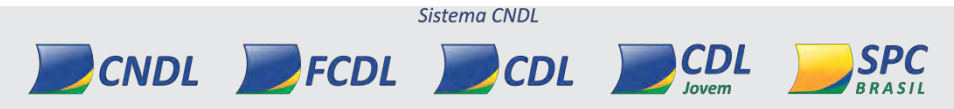

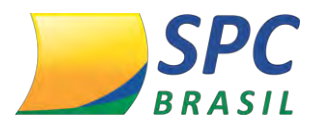

2º Passo- Informe o endereço de correspondência atualizado do consumidor.

| Endereço de Corres | spondência              |              | The second second                      |
|--------------------|-------------------------|--------------|----------------------------------------|
| CEP:               | 04003-010               |              |                                        |
| Logradouro:        | RUA LEONCIO DE CARVALHO |              | CLIQUE MOUT SE VOCE<br>NÃO SINDE O CEM |
| Número:            | 123                     | Complemento: | N                                      |
| Bairro:            | PARAISO                 |              |                                        |
| Município:         | SAO PAULO               | Estado:      | SAO PAULO +                            |

#### 3º Passo – Insira os dados do financiamento

- Número de Parcelas Informe o número de parcelas acordadas durante o financiamento.
- ✓ Valor da Parcela Especifique o valor das parcelas.
- ✓ Intervalo entre as parcelas preencha o intervalo entre as parcelas. Ex: 30 dias.

Clique em Incluir

| Dados do Financiamento                 |   |                  |
|----------------------------------------|---|------------------|
| Número de parcelas:                    | * |                  |
| Valor da parcela:                      | * |                  |
| Intervalo entre as parcelas<br>(dias): | * |                  |
|                                        |   | INCLUIR CANCELAR |

## Após inclusão, o financiamento será apresentado da seguinte forma:

| Dados do Financiamento |                 |               |
|------------------------|-----------------|---------------|
| Numero Parcela         | Data vencimento | Valor Parcela |
| 1                      | 02/05/2013      | 100           |
| 2                      | 01/06/2013      | 100           |
| 3                      | 01/07/2013      | 100           |

O Crédito concedido será excluído automaticamente ao atingir o vencimento da parcela.

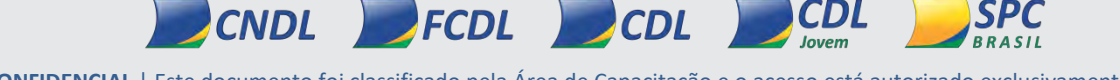

INFORMAÇÃO CONFIDENCIAL | Este documento foi classificado pela Área de Capacitação e o acesso está autorizado exclusivamente para Colaboradores do SPC Brasil e Entidades.

Sistema CNDL
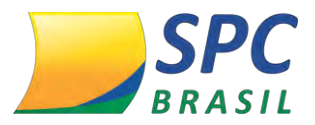

#### 4.5 Consulta Auditoria

### Acesse: INCLUSÃO/EXCLUSÃO > CONSULTA AUDITORIA

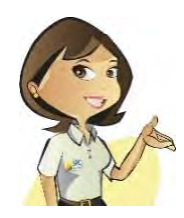

Esta funcionalidade permite a Entidade acompanhar o histórico do consumidor na base de dados do SPC Brasil sempre que efetuada uma inclusão de SPC, Cheque Lojista, Alerta de documentos e Contraordem.

#### Para visualizar uma consulta realizada:

1º Passo – Informe o CPF/CNPJ do consumidor. Clique em Pesquisar.

| Tipo:       | Física 👻 * |   |  |
|-------------|------------|---|--|
| CPF / CNPJ: |            | * |  |
| PESQUISAR   | R          |   |  |

#### 2º Passo – Após concluir a pesquisa, clique na figura para maximizar a tela.

|           | Tipo: Física 👻 *                                                     |                                |                          |
|-----------|----------------------------------------------------------------------|--------------------------------|--------------------------|
| c         | PF / CNPJ: 822.478.464-91                                            | •                              |                          |
| c         | onsumidor: ACACIO JOSE DA SI                                         | LVA                            |                          |
| PESQUISAR | IMPRIMIR                                                             |                                |                          |
|           | CLIQUE NA F                                                          | IGURA AO LADO PARA MAXIMIZAR / | A TELA.                  |
| USO EXCLU | ÃO CONFIDENCIAL.<br>ISIVO DA ENTIDADE.<br>IÇÃO DE TAIS INFORMAÇÕES / | A TERCEIROS SUJEITARÁ O INFR/  | ATOR ÀS SANÇÕES PENAIS.  |
| Serviço   | Entidade                                                             | Operação                       | Associado                |
| SPC       | 1101 - CDL RECIFE/PE                                                 | Exclusão                       | 108278 - MODERNA CALCADO |

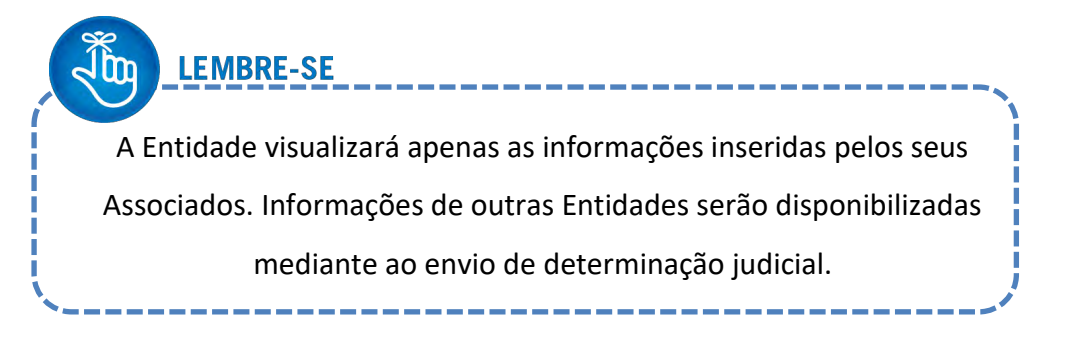

Sistema CNDL

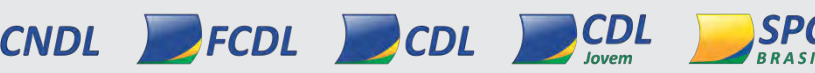

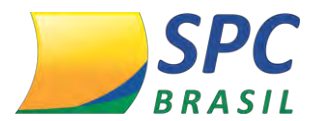

72

#### 3º Passo - Serão detalhadas no histórico as seguintes informações:

| Consulta<br>Auditoria |                            |                                               |                        |                          |                        |                        |            |       |                                                                                       |
|-----------------------|----------------------------|-----------------------------------------------|------------------------|--------------------------|------------------------|------------------------|------------|-------|---------------------------------------------------------------------------------------|
| Tiper                 | Fsice - *                  |                                               |                        |                          |                        |                        |            |       |                                                                                       |
| CPF / CNPJ            | 522.478.454-91             |                                               |                        |                          |                        |                        |            |       |                                                                                       |
| Consumidor            | ACACIO JOSE DA SILVA       |                                               |                        |                          |                        |                        |            |       |                                                                                       |
| Serviço               | Entidade                   | Operação Associado                            | Data<br>Inclusão       | Dala<br>Disponivel       | Data<br>Vencimento     | Data<br>Cancelamento   | Contrato   | Valor | Operador/Arquivo<br>Inclusão                                                          |
| SPC                   | 1101 -<br>CDL<br>RECIFE/PE | 106278<br>Exclusão MODERINA<br>CALÇADOS/ATIVO | 03/07/2013<br>12:45:24 | 2 18/07/2012<br>00:00:00 | 17/03/2012<br>00:00:00 | 11/07/2012<br>08:32:52 | 0300572611 | 39.90 | 4-<br>PROCESSO<br>BATCH<br>SPCBRASIL /<br>NOR_108278_01101_20120615.TXT<br>15/06/2012 |

- ✓ Serviço Tipo de Inclusão efetuada
- Entidade Entidade Origem da Inclusão
- Operação Status do Registro
- Associado Associado que efetuou a inclusão
- Data da Inclusão Data da Inclusão do Registro
- Data Disponível Data em que o registro ficará disponível após os 13 dias de hibernação.
- Data Vencimento Data do vencimento do registro
- ✓ Data Cancelamento Data de cancelamento do registro
- Contrato Número do Contrato
- ✓ Valor Valor do Registro
- Operador/Arquivo Inclusão Operador/ Arquivo responsável pela inclusão do registro no sistema.
- Operador/Arquivo Cancelamento Operador/ Arquivo responsável pela exclusão do registro no sistema.
- Notificação inclusão Nome do Arquivo da Carta de Notificação gerada para este registro
- ✓ **Natureza Inclusão –** Seguimento da empresa Associada.

**FCDL** 

✓ Motivo da Liquidação – Motivo do Pagamento.

# IMPORTANTE

CNDL

A Consulta Auditoria é uma informação confidencial, para uso exclusivo da Entidade. A divulgação de tais informações a terceiros sujeitará o infrator a sanções penais.

Sistema CNDL

CDI

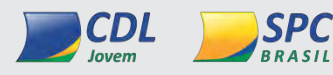

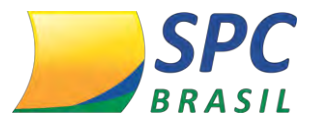

#### 4.6 Comprovante de Notificação

Acesse: INCLUSÃO/EXCLUSÃO > COMPROVANTE DE NOTIFICAÇÃO

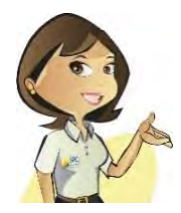

O Comprovante de Notificação é a comprovação da emissão da carta ao consumidor, notificando a realização de uma inclusão de restrição de SPC ou Cheque Lojista em seu nome.

#### Para visualizar o Comprovante de Notificação:

1º Passo – Preencha o filtro de pesquisa, informando os seguintes dado: CPF/ CNPJ, Data Início e Data fim da inclusão. Clique em pesquisar.

| Tipo:        | Física 🔻 * |   |
|--------------|------------|---|
| CPF / CNPJ:  |            | * |
| Data Inicio: |            |   |
| Data Fim:    |            |   |
| PESQUISAR    |            |   |

2º Passo – Serão relacionados todos os comprovantes localizados. Clique no

| 1                                       | Fipo: Física 👻 *                   |                                |                 |                                                                   |
|-----------------------------------------|------------------------------------|--------------------------------|-----------------|-------------------------------------------------------------------|
| CPF / C                                 | NPJ: 822.478.464-91                |                                |                 |                                                                   |
| Data In                                 | licio:                             |                                |                 |                                                                   |
| Data                                    | Fim:                               |                                |                 |                                                                   |
|                                         |                                    |                                |                 |                                                                   |
| PESQUISAR<br>CPF/CNPJ                   | Consumidor                         | Data Notificação               | Entidade Origem | Associado Origem                                                  |
| PESQUISAR<br>CPF/CNPJ<br>822.478.464-91 | Consumidor<br>ACACIO JOSE DA SILVA | Data Notificação<br>04/07/2012 | Entidade Origem | Associado Origem<br>MARCEL OLIVEIRA<br>SANTOS ALMEIDA<br>CALCADOS |

comprovante necessário.

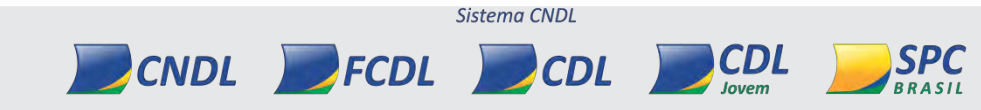

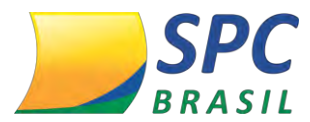

3º Passo – Estarão disponíveis para a Entidade as seguintes Informações:

| CPF/CNPJ:              | 111.11   | 1.111-11                      |                 |                    |
|------------------------|----------|-------------------------------|-----------------|--------------------|
| Consumidor:            | GLEDE    | BERNACCI GOLLUSCIO            |                 |                    |
| Sequencia Notificação: | 38184    |                               |                 |                    |
| Data da Notificação:   | 28/09/   | 2009                          |                 |                    |
| Entidade Origem:       | CDL TE   | RESINA/PI                     |                 |                    |
| Associado Origem:      | CLAUD    | INO S A LOJAS DE DEPARTAMEN   | TOS (ZED)       |                    |
| REÇO CORRESPONDÊ       | NCIA     |                               |                 |                    |
|                        | CEP:     | 65285-000                     |                 |                    |
| Logra                  | douro:   | RUA PRINCIPAL - PRAIA DO JAPO | 0 NR-S/N, 00000 |                    |
| N                      | imero:   |                               | c               | omplemento:        |
|                        | Bairro:  | POVOADO                       |                 |                    |
| Mui                    | nicípio: | GODOFREDO VIANA               |                 | Estado: MARANHAO   |
| Came                   |          | te Natificação                | Recibo Postarem | Imagem Notificação |

Comprovante Notificação, Recibo Postagem e Imagem Notificação. Clique para gerar as opções.

**Comprovante de Notificação** - Relatório de comunicação de débito contendo todas as informações do registro, assim como número de lote e carimbo da ACF.

| SPC Brasil<br>Lote Número : 52822/2012                                         |                                          |                                                        | RELACAO DE COMUNICA                                        | CAO DE DEBIT                  | O RECEBIDAS EM         | - 05/07/2012     | 2                              |          | På                                            | gina 2172                                                              |
|--------------------------------------------------------------------------------|------------------------------------------|--------------------------------------------------------|------------------------------------------------------------|-------------------------------|------------------------|------------------|--------------------------------|----------|-----------------------------------------------|------------------------------------------------------------------------|
| JEQ. NOME<br>1915202 ACACIO JOSE DA SILVA<br>JOSTRATO<br>ISO0572911            | VENCTO<br>17/03/2012                     | CPF/CNPJ<br>622.478.464-01<br>VALOR<br>38,93           | ENGEREGO<br>RUA MADRE DE DEUS N. 132 0<br>CONTRATO         | BAIRRO<br>IBURA<br>VENCT      | COMPLEMENTO<br>O VALOR | CEP<br>54000-000 | CIDADE<br>RECIFE<br>CONTRATO   | UF<br>PE | EMPRESA CREDORA<br>MODERNA CALÇADOB<br>VENCTO | ENTIDADE DE ORIGEM<br>CDL CAMARA DE<br>DRIGENTES LOUISTAS DO<br>VACORE |
| EG NOME<br>195305 ELLIANE MARIA DE MORAES<br>NORSHIT<br>NORSHIT<br>NORSHITS    | VENCTO<br>11/08/2012<br>23/08/2012       | CPF/CNPJ<br>882.201.524.01<br>VALOR<br>140.00<br>23.29 | ENDEREÇO<br>2TRV DA NI DOM HELDER CAMARA N41 5<br>CONTRATO | BAIRRO<br>RU-11<br>VENCT      | complemento<br>o Valor | CEP<br>54000-000 | CIDADE<br>JABOATAO<br>CONTRATO | ÚF<br>PE | EMPRESA CREDORA<br>MODERNA CALÇADOS<br>VENCTO | ENTIGACE DE ORIGEN<br>CD. CAMARA DE<br>DRIGENTES L'UISTAB DO<br>VAEQUE |
| EQ NOME<br>INSON LUCHETE TRANQULINO DA BL<br>ONTRATO<br>DODASHA 4<br>200374812 | VA<br>VENCTO<br>04/01/2012<br>19/01/2012 | CPF/CNPJ<br>832531404-04<br>VALCR<br>64.40<br>15.00    | ENDEREGO<br>RUA TREZE R, 10 0<br>CONTRATO                  | BAIRRO<br>UR 11 BURA<br>VENCT | COMPLEMENTO<br>O VALOR | CEP<br>54000-000 | CIDADE<br>RECIFE<br>CONTRATO   | UF<br>PE | EMPREBA CREDORA<br>MODERNA CALÇADOB<br>VENCTO | ENTIDADE DE ORIGEM<br>OLICAMARA DE<br>DRIGENTES LOJISTAS DO<br>VARCIPE |

Sistema CNDL

CDL

CNDL

**FCDL** 

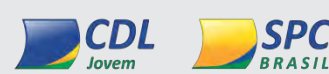

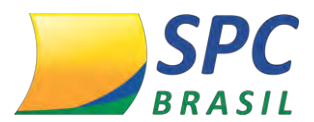

#### INFORMAÇÃO CONFIDENCIAL

**Recibo Postagem** – Protocolo de envio de comunicação de débito, devidamente carimbado e assinado pela ACF responsável pelas postagens, informando a quantidade de cartas emitidas e as informações contidas para o lote em questão.

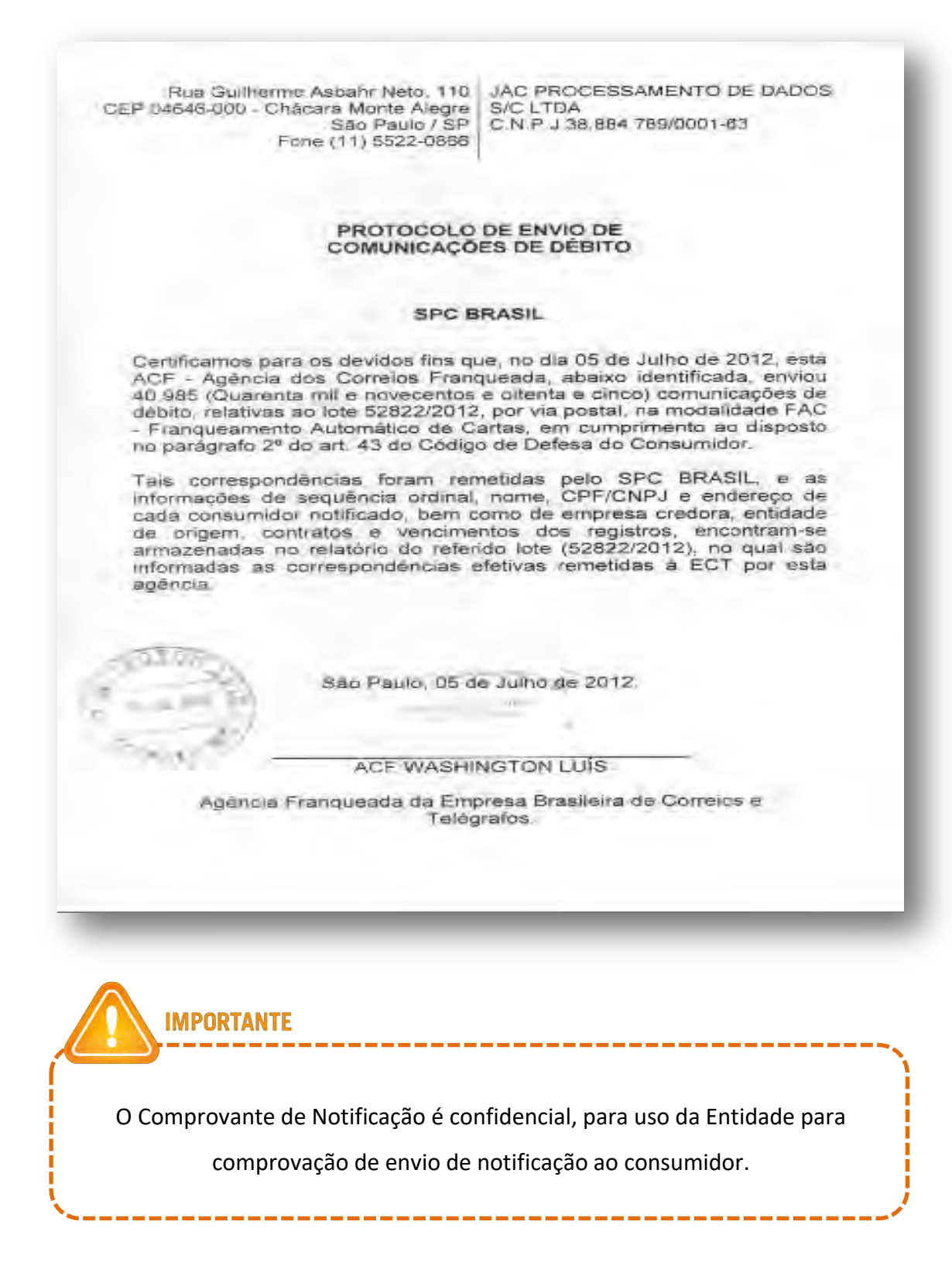

INFORMAÇÃO CONFIDENCIAL | Este documento foi classificado pela Área de Capacitação e o acesso está autorizado exclusivamente para Colaboradores do SPC Brasil e Entidades.

Sistema CNDL

CDL

CNDL

FCDL

CDL

SPC

BRASIL

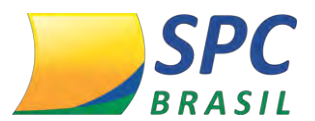

Imagem Notificação - Espelho da carta recebida pelo consumidor.

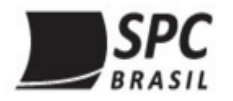

# CARTA DE NOTIFICAÇÃO DE REGISTRO

MANAUS, 03 DE JANEIRO DE 2013.

Prezado(a) Senhor(a)

CPF:

Atendendo ao disposto no art.43, § 2º, do Código de Defesa do Consumidor, comunicamos que o(a) credor(a) / empresa abaixo identificado(a) procedeu à abertura do(s) registro(s) de débito de V.Sª. na Base de Dados do Serviço de Proteção ao Crédito - SPC, com abrangência nacional, o(s) qual(is) será(ão) disponibilizado(s) para consulta após **10** dias da emissão desta carta.

Para pagamento do(s) débito(s), V.S<sup>a</sup>. poderá dirigir-se ao local indicado abaixo.

Se houver inexatidão no(s) registro(s), V.S<sup>a</sup>. poderá solicitar correção ao(à(a) / empresa mencionado(a) no mesmo local, ou na entidade de origem (art. 43, §3º, do referido Código).

Caso já tenha recebido comunicado acerca do(s) débito(s) abaixo ou já o(s) tenha regularizado, favor desconsiderar esse aviso.

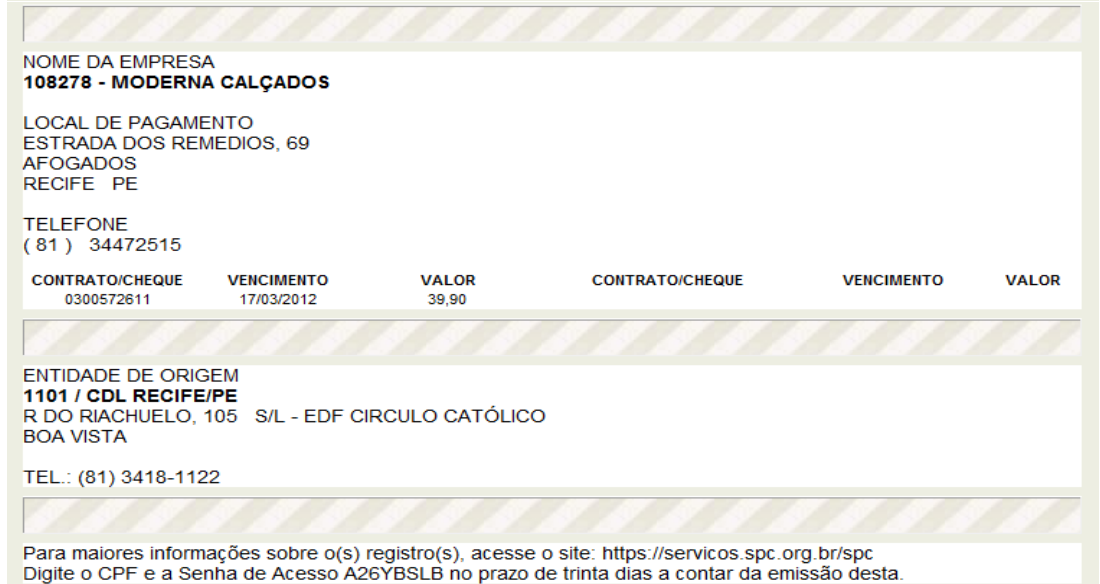

BLOCO DE ANOTAÇÕES

Sistema CNDL

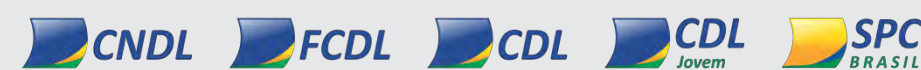

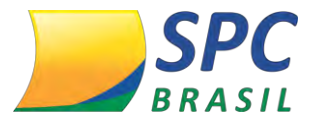

#### 4.7 Manutenção de Consultas

Acesse: INCLUSÃO/EXCLUSÃO > MANUTENÇÃO

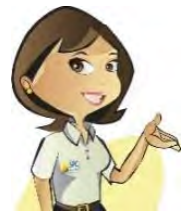

Esta funcionalidade destina-se a exclusão das consultas realizadas (passagens) existentes para os consumidores.

#### Para retirar as consultas realizadas:

1º Passo - Informe CPF/ CNPJ do consumidor. Clique em Pesquisar.

| Tipo Pessoa: | Física 🔻 * |   |   |
|--------------|------------|---|---|
| CPF/CNPJ:    | 1:         | * |   |
| PESQUISAR    |            |   | - |

**2º Passo** – Escolha a consulta que será excluída e desmarque a caixa de seleção do item "Exibir". Clique em Salvar.

| 30                         |                     |                     |             |                        |         |                 | _        |
|----------------------------|---------------------|---------------------|-------------|------------------------|---------|-----------------|----------|
| Cor                        | sumidor: TREIN      | AMENTO PATO BRANCO  |             |                        |         |                 |          |
|                            |                     |                     |             |                        |         |                 |          |
| Entidade Origem            | Código<br>Associado | Associado<br>Origem | Produto     | Data da<br>Consulta    | Exibir  | Log<br>Consulta | Liberado |
| ENTIDADE<br>TREINAMENTO344 |                     |                     | SPC .       | 27/07/2012<br>17:28:10 | •       | a.              | 9        |
| ENTIDADE<br>TREINAMENTO340 |                     |                     | SPC .       | 17/07/2012<br>17:29:43 | 1       | D.              | 0        |
| TREINAMENTO                | 4                   | TREINAMENTO RS      | SPC .       | 23/08/2011<br>09:40:52 | E       | 14              | 0        |
| 520                        |                     |                     |             |                        |         |                 |          |
| Ju L                       | EMBRE-SE            |                     |             |                        |         |                 |          |
|                            |                     |                     |             |                        |         |                 |          |
| As Cons                    | ultas Reali         | zadas ficaram o     | cultas auto | omaticamen             | te no p | orazo           |          |
| máximo                     | o de 90 dia         | s, a menos que      | a Entidade  | solicite a al          | teraçã  | o do            |          |
|                            |                     | parâmetro p         | ara 180 dia | as.                    |         |                 | j        |

INFORMAÇÃO CONFIDENCIAL | Este documento foi classificado pela Área de Capacitação e o acesso está autorizado exclusivamente para Colaboradores do SPC Brasil e Entidades.

Sistema CNDL

CDL

CNDL FCDL

CDL

BRASIL

Jovem

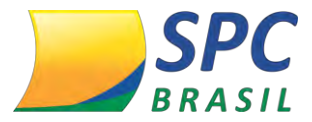

#### 4.8 Ordem Judicial

Acesse: INCLUSÃO/EXCLUSÃO > ORDEM JUDICIAL

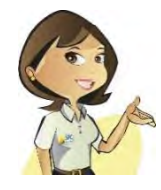

Esta funcionalidade destina-se ao atendimento das demandas judiciais.

### 4.8.1 Suspensão por Ordem Judicial

Determinação estabelecida pelo juiz para que registros incluídos para o consumidor sejam suspensos por um determinado período. A suspensão do registro não caracteriza a exclusão do mesmo, apenas a ocultação da informação nas consultas.

#### Para suspender um registro:

**1° Passo** – Insira dados como: tipo de pessoa, CPF/CNPJ do consumidor e o código de Associado mencionado na determinação judicial.

Se na determinação judicial for mencionada mais de uma empresa Associada, deixe o campo "Associado" em branco.

| e • Suspensão por Orde | m Judicial     |   |  |
|------------------------|----------------|---|--|
| Tipo de Pessoa:        | Fisica 🔻 *     |   |  |
| CPF / CNPJ:            | 888.888.888-88 | ÷ |  |
| Entidade:              |                |   |  |
| Associado:             | 1              |   |  |
|                        | SPC BRASIL     |   |  |

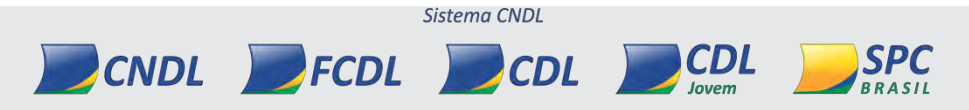

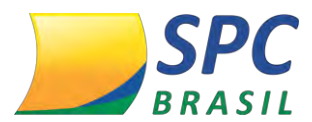

# 2° Passo - Confirmar os dados cadastrais do consumidor.

| Entidade: 1 - CND    | L - SPC BRASIL     |             |  |  |  |
|----------------------|--------------------|-------------|--|--|--|
| Associado: 1 - SPC E |                    |             |  |  |  |
| CPF:                 | 888.888.888-88     |             |  |  |  |
| Nome Consumidor:     | SEBASTIAO LUIZ BAT | ISTA        |  |  |  |
| RG:                  | 308226136          | 308226136   |  |  |  |
| Data de nascimento:  | 20/10/1987         | 20/10/1987  |  |  |  |
| Nome da Mãe:         | AUGUSTA BATISTA    |             |  |  |  |
| Telefone:            | 11 3549-6800       |             |  |  |  |
| Endereço Residencial |                    |             |  |  |  |
| CEP:                 | 04003-010          |             |  |  |  |
| Logradouro:          | RUA LEONCIO DE CAR |             |  |  |  |
| Número:              | 234                | Complemento |  |  |  |
| Bairro:              | PARAISO            |             |  |  |  |
|                      |                    |             |  |  |  |

3º Passo - Preencha os campos abaixo conforme informações apresentadas na determinação judicial.

| Dados da Ordem Judicial |                |
|-------------------------|----------------|
| Número Processo:        | *              |
| Vara/Juízo/Secretaria:  | *              |
| Valor:                  | *              |
| Estado:                 | ¥ *            |
| Comarca:                | *              |
| Data Documento:         | * (DD/MM/AAAA) |
|                         |                |

- ✓ Número Processo;
- ✓ Vara/Juízo/Secretaria;
- ✓ Valor;
- ✓ Estado;
- ✓ Comarca;
- ✓ Data do Documento.
- $\checkmark$

4º Passo - Será relacionado todos os registros existentes para o consumidor (SPC/Cheques).

Clique para selecionar os registros mencionados na determinação judicial.

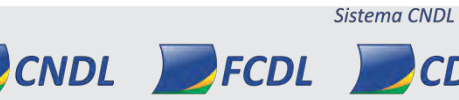

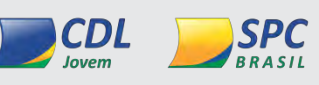

CDL

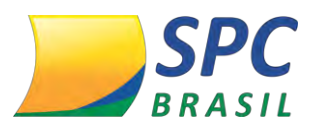

| Suspender | Entidade                         | Associado                                       | Data Inclusão | Data Vencto | Valor   | Contrato        | Suspenso |
|-----------|----------------------------------|-------------------------------------------------|---------------|-------------|---------|-----------------|----------|
|           | CDL TERESINA/PI                  | CLAUDINO S/A<br>LOJAS<br>DEPARTAMENTOS<br>(TEZ) | 27/01/2012    | 20/05/2011  | 0,40    | 000000000034951 | NÃO      |
| B         | EMPRESA NAO<br>CADASTRADA        | TRICOLOR DO<br>MUNDO!                           | 05/09/2011    | 04/04/2010  | 800,00  | 654321          | NÃO      |
|           | EMPRESA NAO<br>CADASTRADA        | EMP SOLEDADE                                    | 08/09/2011    | 10/12/2010  | 1000,00 | 12636           | NÃO      |
| 0         | EMPRESA NAO<br>CADASTRADA        | EMP SOLEDADE                                    | 08/09/2011    | 12/12/2010  | 700,00  | 12345           | NÃO      |
| 0         | EMPRESA NAO<br>CADASTRADA        | LOJA BARRACAO<br>PAIM                           | 07/11/2011    | 01/10/2011  | 300,00  | 2322            | NÃO      |
| 0         | TREINAMENTO RIO<br>GRANDE DO SUL | COLEGIO WALT<br>DISNEY                          | 08/09/2011    | 20/01/2011  | 200,00  | 1234            | NÃO      |
|           | TREINAMENTO RIO                  | ASSOCIADO<br>TREINAMENTO                        | 29/09/2011    | 23/07/2011  | 100,00  | 8372652         | NÃO      |

**5° Passo** – O histórico apresentará todas as ordens judiciais que em algum momento foram realizadas para o documento em questão.

| Entidade         | Vara/Juizo/Secretaria | No. Processo | Data Documento | Data Baixa | Comarca UF Status                     |
|------------------|-----------------------|--------------|----------------|------------|---------------------------------------|
| NDL - SPC BRASIL | 35672                 | 76845        | 20/10/2014     | 23/10/2014 | BARRA<br>DE SAO AL Exclusão<br>MIGUEL |
|                  | 87803                 | 7689         | 20/09/2014     |            | FEIRA DE<br>SANTANA BA Suspensã       |

Clique em "Suspender" para concluir.

### 4.8.2 Bloqueio por Ordem Judicial

Determinação estabelecida pelo juiz para que registros não sejam incluídos para o consumidor por um determinado período.

O Bloqueio do registro poderá ser efetuado em três níveis. Associado específico, onde todos os Associados da Entidade, ou a nível nacional. Sendo este último realizado apenas pelo SPC Brasil.

#### Para incluir um Bloqueio:

**1° Passo** - Insira dados como: tipo de pessoa, CPF/CNPJ do consumidor e o código de Associado mencionado na determinação judicial.

Sistema CNDL

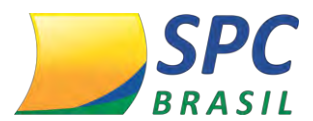

81

Se na determinação judicial for mencionada mais de uma empresa Associada, deixe o campo "Associado" em branco.

| ome » Bloqueio por Ordem | Judicial          |   |  |
|--------------------------|-------------------|---|--|
|                          |                   |   |  |
| Tipo de Pessoa:          | Física 💌 *        |   |  |
| CPF / CNPJ:              | 888.888.888-88    | * |  |
| Entidade:                | 1                 |   |  |
|                          | CNDL - SPC BRASIL |   |  |
| Associado:               | 1                 |   |  |
| a carrieta               | SPC BRASIL        |   |  |
| ANCAR                    |                   |   |  |

2° Passo - Confirmar os dados cadastrais do consumidor.

| Entidade: 1 - CND    | L - SPC BRASIL     |              |           |
|----------------------|--------------------|--------------|-----------|
| Associado: 1 - SPC B | RASIL              |              |           |
| CPF:                 | 888.888.888-88     |              |           |
| Nome Consumidor:     | SEBASTIAO LUIZ BAT | TISTA        |           |
| RG:                  | 308226136          |              |           |
| Data de nascimento:  | 20/10/1987         |              |           |
| Nome da Mãe:         | AUGUSTA BATISTA    |              |           |
| Telefone:            | 11 3549-6800       |              |           |
| Endereço Residencial |                    |              |           |
| CEP:                 | 04003-010          |              |           |
| Logradouro:          | RUA LEONCIO DE CAR | RVALHO       |           |
| Número:              | 234                | Complemento: |           |
| Bairro:              | PARAISO            |              |           |
| Município:           | SAO PAULO          | Estado:      | SAO PAULO |
| Endereço Residencial |                    |              |           |
| CEP:                 | 04003-010          |              |           |
| Logradouro:          | RUA LEONCIO DE CAR | RVALHO       |           |
| Número:              | 234                | Complemento: |           |
| Bairro:              | PARAISO            |              |           |
| Município:           | SAO PAULO          | Estado:      | SAO PAULO |

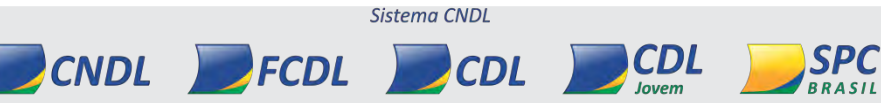

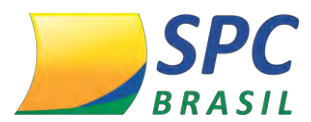

**3° Passo** – Preencha os campos abaixo conforme informações apresentadas na determinação judicial.

| Dados da Ordem Judicial |                |
|-------------------------|----------------|
| Número Processo:        | *              |
| Vara/Juízo/Secretaria:  | *              |
| Valor:                  | *              |
| Estado:                 | *              |
| Comarca:                | *              |
| Data Documento:         | * (DD/MM/AAAA) |
|                         |                |
| ✓ Número                |                |
| ✓ Processo;             | ✓ Estado;      |

- ✓ Vara/Juízo/Secretaria;
   ✓ Comarca;
- ✓ Valor;

✓ Data do Documento.

CDL

Jovem

SPC

**4° Passo** – Na determinação judicial, poderá ser solicitado além do bloqueio de inclusão de novos registros, a suspensão de registros existentes. Serão relacionados todos os registros ativos para o consumidor (SPC/Cheques).

Clique para selecionar os registros mencionados na determinação judicial.

| Suspender | Entidade                         | Associado                                       | Data Inclusão | Data Vencto | Valor   | Contrato        | Suspenso |
|-----------|----------------------------------|-------------------------------------------------|---------------|-------------|---------|-----------------|----------|
|           | CDL TERESINA/PI                  | CLAUDINO S/A<br>LOJAS<br>DEPARTAMENTOS<br>(TEZ) | 27/01/2012    | 20/05/2011  | 0,40    | 000000000034951 | NÃO      |
| A         | EMPRESA NAO<br>CADASTRADA        | TRICOLOR DO<br>MUNDO!                           | 05/09/2011    | 04/04/2010  | 800,00  | 654321          | NÃO      |
|           | EMPRESA NAO<br>CADASTRADA        | EMP SOLEDADE                                    | 08/09/2011    | 10/12/2010  | 1000,00 | 12636           | NÃO      |
| 8         | EMPRESA NAO<br>CADASTRADA        | EMP SOLEDADE                                    | 08/09/2011    | 12/12/2010  | 700,00  | 12345           | NÃO      |
| 10        | EMPRESA NAO<br>CADASTRADA        | LOJA BARRACAO<br>PAIM                           | 07/11/2011    | 01/10/2011  | 300,00  | 2322            | NÃO      |
| Ð         | TREINAMENTO RIO<br>GRANDE DO SUL | COLEGIO WALT<br>DISNEY                          | 08/09/2011    | 20/01/2011  | 200,00  | 1234            | NÃO      |
| E.,       | TREINAMENTO RIO<br>GRANDE DO SUL | ASSOCIADO<br>TREINAMENTO                        | 29/09/2011    | 23/07/2011  | 100,00  | 8372652         | NÃO      |
|           |                                  |                                                 |               |             |         |                 |          |

INFORMAÇÃO CONFIDENCIAL | Este documento foi classificado pela Área de Capacitação e o acesso está autorizado exclusivamente para Colaboradores do SPC Brasil e Entidades.

Sistema CNDL

CDL

CNDL

FCDL

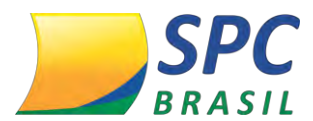

83

**5° Passo** – O histórico apresentará todas as ordens judiciais que em algum momento foram realizadas para o documento em questão.

Clique em "*Bloquear*" para concluir.

| Entidade          | Vara/Juizo/Secretaria | No. Processo | Data Documento | Data Baixa | Comarca UF Status                     |
|-------------------|-----------------------|--------------|----------------|------------|---------------------------------------|
| CNDL - SPC BRASIL | 35672                 | 76845        | 20/10/2014     | 23/10/2014 | BARRA<br>DE SAO AL Exclusão<br>MIGUEL |
|                   | 87803                 | 7689         | 20/09/2014     |            | FEIRA DE<br>SANTANA BA Suspensão      |

# 4.8.3 Inclusão por Ordem Judicial

Determinação estabelecida pelo juiz para que um registro seja incluído para o consumidor por um determinado período.

Esta informação será apresentada em todas as consultas como: Insumo por ordem Judicial.

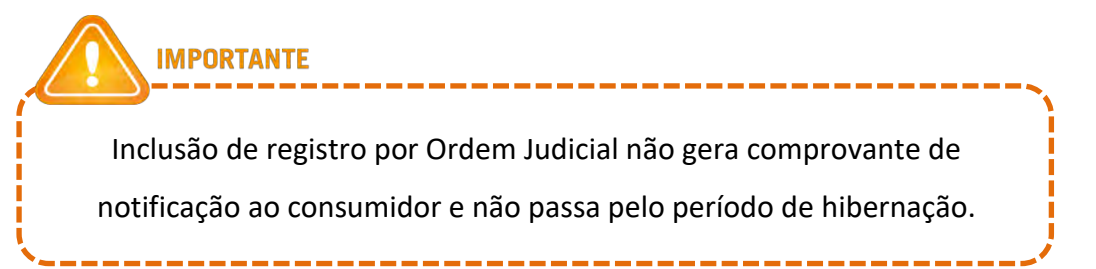

| × | <    |
|---|------|
|   |      |
|   | <br> |

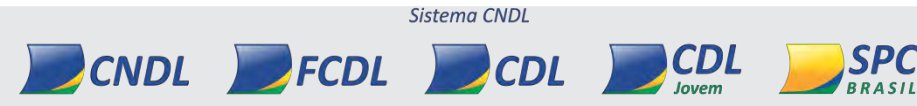

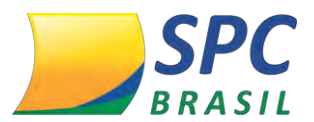

### Para incluir um registro por Ordem Judicial:

1° Passo – Informe os dados cadastrais do consumidor (PF/PJ).

| Entidade:            | 1 * 0             |              |
|----------------------|-------------------|--------------|
|                      | CNDL - SPC BRASIL |              |
| Tipo de Pessoa:      | Física 🔻 *        |              |
|                      | CPF:              | *            |
| N                    | ome Consumidor:   |              |
|                      | RG:               |              |
| Dat                  | a de nascimento:  |              |
|                      | Nome da Mãe:      |              |
|                      | Telefone:         |              |
| Endereço Residencial |                   |              |
|                      | CEP:              |              |
|                      | Logradouro:       |              |
|                      | Número:           | Complemento: |
|                      | Bairro:           |              |
|                      | Município:        | Estado:      |

2º Passo – Preencha os campos abaixo conforme informações apresentadas na determinação judicial.

- ✓ Número Processo;
- ✓ Vara/Juízo/Secretaria;
- ✓ Valor;

- ✓ Estado;
- ✓ Comarca;
- ✓ Data do Documento.

Clique em Incluir.

| Número Processo:       |          |        |   |  |  |
|------------------------|----------|--------|---|--|--|
| Vara/Juizo/Secretaria: |          |        | ÷ |  |  |
| Valor:                 |          |        |   |  |  |
| Estado:                |          | • *    |   |  |  |
| Comarca:               |          |        |   |  |  |
| Data Documento:        | * (DD/MM | /AAAA) | ) |  |  |

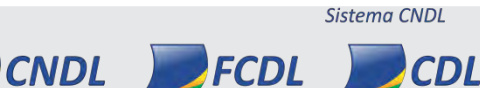

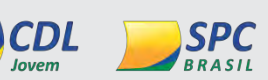

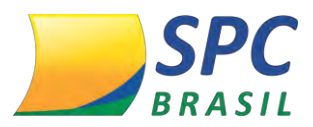

#### 4.8.4 Exclusão por Ordem Judicial

Determinação estabelecida pelo juiz para que um registro incluído por ordem judicial seja excluído. Esta determinação normalmente ocorre ao fim do processo judicial. A solicitação de exclusão poderá vir acompanhada da determinação de inclusão

definitiva do registro. Neste caso a inclusão será realizada na opção do menu SPC ou Cheque Lojista.

Para excluir um registro por ordem judicial:

1º Passo – Pesquise o CPF/CNPJ do consumidor.

| Tipo de Pessoa:  | Física 🔻    | ÷    |  |  |
|------------------|-------------|------|--|--|
| CPF / CNPJ:      | 222.222.222 | 2-22 |  |  |
| Número Processo: |             |      |  |  |
| Entidade:        |             | R    |  |  |

#### 2º Passo – Clique no registro.

|      | CPF       | / CNPJ: | 222.222 | .222-22         |        |                |              |      |                   |                    |                         |
|------|-----------|---------|---------|-----------------|--------|----------------|--------------|------|-------------------|--------------------|-------------------------|
|      | Número Pr | ocesso: |         |                 |        |                |              |      |                   |                    |                         |
|      | Er        | tidade: |         | _ \$            | ι.     |                |              |      |                   |                    |                         |
|      | L.        |         |         |                 | -      |                |              |      |                   | _                  |                         |
| PESO | QUISAR    |         |         |                 |        |                |              |      |                   |                    |                         |
| PESO | DUISAR    |         | _       |                 |        |                | 77           |      |                   |                    |                         |
| PESO | QUISAR    | Consum  | iidor p | No.<br>Processo | o Vara | a/Juízo/Secret | aria Comarca | a UF | Data<br>Documento | Entidade<br>Origem | <sup>2</sup> Op. Status |

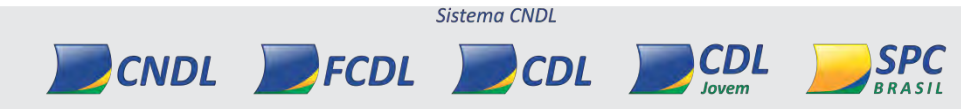

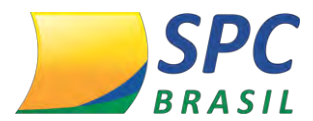

**3º Passo –** Informe a data de baixa mencionada na determinação judicial.

Clique em Excluir.

| IL<br>122-22<br>DE TAL<br>50<br>*<br>7401<br>5<br>AO VICENTE DE PAULO<br>Complemento:<br>Estado: PARANA |
|----------------------------------------------------------------------------------------------------|
| 222-22<br>SE TAL<br>SO<br>*<br>A001<br>S<br>A0 VICENTE DE PAULO<br>Complemento:<br>Estado: PARANA       |
| SAO VICENTE DE PAULO<br>Complemento:<br>Estado: PARANA                                                  |
| 50<br>*<br>A01<br>5<br>A0 VICENTE DE PAULO<br>Complemento:<br>Estado: PARANA                            |
| 5<br>AO VICENTE DE PAULO<br>Complemento:<br>Estado: PARANA                                              |
| * 401 5 AO VICENTE DE PAULO Complemento: Estado: PARANA                                                 |
| 5<br>AO VICENTE DE PAULO<br>Complemento:<br>Estado: PARANA                                              |
| 5<br>AO VICENTE DE PAULO<br>Complemento:<br>Estado: PARANA                                              |
| 5<br>AO VICENTE DE PAULO<br>Complemento:<br>Estado: PARANA                                              |
| AO VICENTE DE PAULO<br>Complemento:<br>Estado: PARANA                                                   |
| Complemento:<br>Estado: PARANA                                                                          |
| Estado: PARANA                                                                                          |
| Estado: PARANA                                                                                          |
|                                                                                                    |
|                                                                                                    |
|                                                                                                    |
|                                                                                                    |
|                                                                                                    |
|                                                                                                    |
|                                                                                                    |
|                                                                                                    |
| (MM/AAAA)                                                                                               |
|                                                                                                    |
| PERADOR DE TREINAMENTO                                                                                  |
|                                                                                                    |
| PE                                                                                                    |

Sistema CNDL

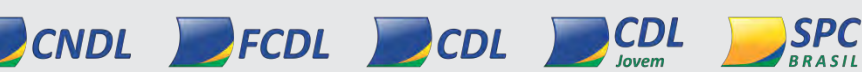

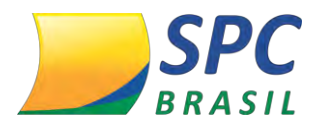

# **5. CONSULTAS**

# 5.1 Realizando consultas

# Acesse: CONSULTAS > CONSULTAS

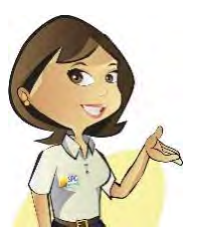

Este módulo destina-se a utilização de consultas no sistema. A empresa associada terá acesso aos principais produtos do SPC Brasil, basta escolher o produto de acordo com a composição necessária no ato da consulta.

Para demonstração do módulo, utilizamos um determinado produto, lembrando que todos os produtos se diferenciam pela composição, mas possuem o mesmo formato de execução.

#### Para realizar uma consulta no sistema:

CNDL

1º Passo – Selecione o produto desejado, considerando a composição e a finalidade da consulta.

2º Passo – Preencha os campos obrigatórios para a realização da consulta.

| DNSULTA (1)             | the second second second second second second second second second second second second second second second s |              | EXCLUIR |
|-------------------------|----------------------------------------------------------------------------------------------------|--------------|---------|
| Tipo de Pessoa:         | Física 🔹 *                                                                                                    | CPF / CNPJ:  |         |
| DDD / Telefone:         |                                                                                                    | CEP:         |         |
| HEQUES CONSULTA (1)     |                                                                                                    |              |         |
| Deseja utilizar         |                                                                                                    | eque Inicial |         |
| CMC7 do Cheque Inicial: |                                                                                                    |              |         |
| Quantidade de Cheques:  | •                                                                                                    |              |         |
|                         |                                                                                                    |              |         |

Para as consultas de Cheques, os dados: CMC7 ou Banco, Agência, Conta Corrente e Número do cheque precisam ser informados. Caso contrário, não será apresentado na resposta das consultas as informações de contraordem (cheques sustados, extraviados, roubados, acúmulo de cheques sustados pelo motivo 21, etc.)

Sistema CNDL

CDI

FCDL

CDI

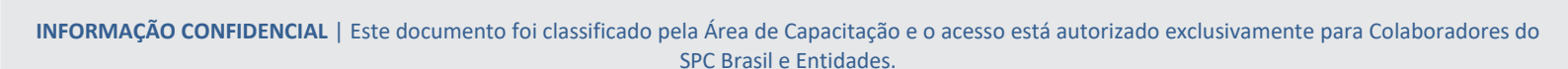

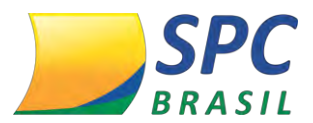

4º Passo – O sistema permite as seguintes execuções de consultas:

- ✓ Uma consulta Permite realizar uma consulta por vez.
- ✓ Múltiplas consultas Permite a execução de até 10 consultas de uma única vez.

Após inserir todos os dados, clique em Executar.

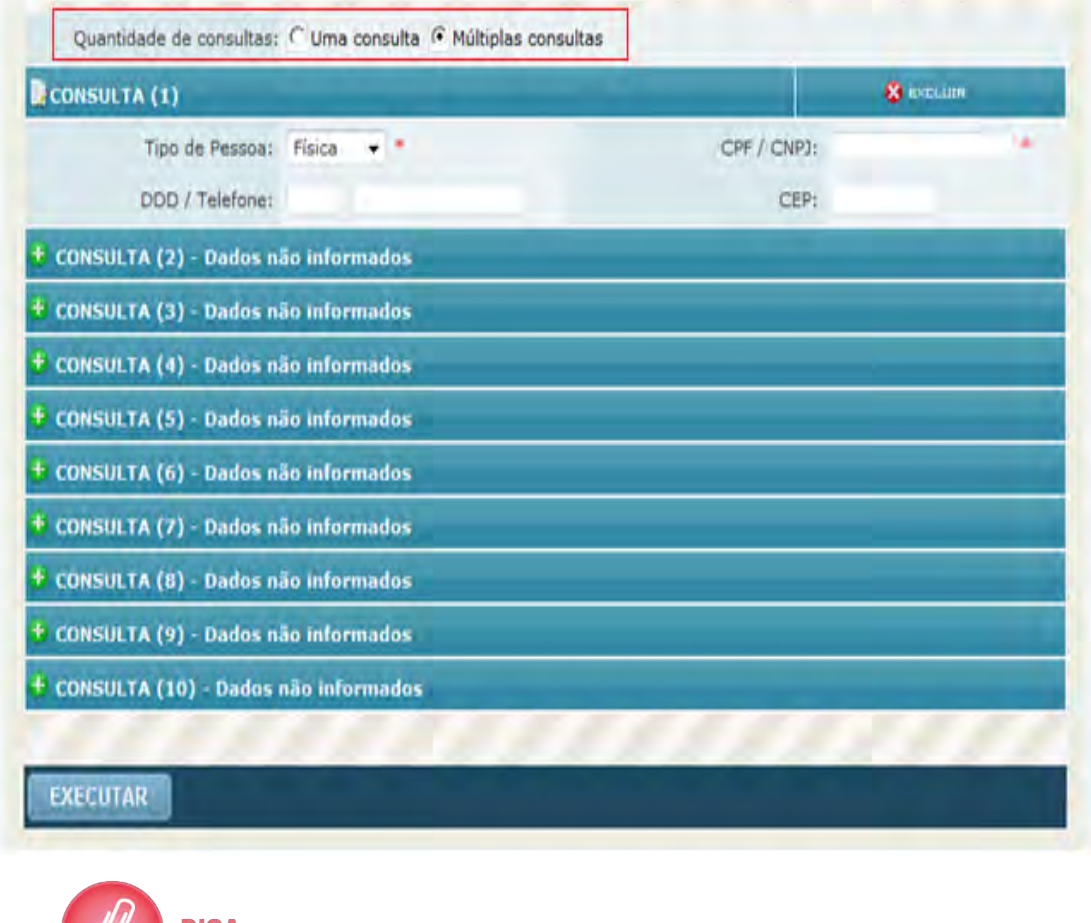

DICA Para a opção "múltiplas consultas", a cobrança será por consulta (CPF informado) e não por execução.

**5º Passo** - Após executar a consulta, estarão disponíveis na tela de resultado as seguintes informações:

- ✓ Voltar Opção de voltar para a tela inicial
- Imprimir Imprimir a resposta da Consulta

CNDL

FCDL

 Incluir Cred Concedido Simpl – Incluir um crédito concedido a partir da tela de consultas.

CDL

CDL

Sistema CNDL

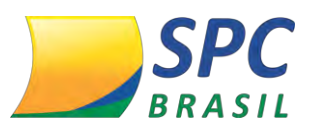

#### INFORMAÇÃO CONFIDENCIAL

89

| 7                                                      | Operador:<br>Data   Hora:                                          | ENTIDADE TREINAMENTO877<br>02.05.2013   12h:51m                                |
|--------------------------------------------------------|--------------------------------------------------------------------|--------------------------------------------------------------------------------|
| Home = Resultado SPC MI                                | x                                                                  |                                                                                |
| VOLTAR IMPRIMIR                                        | INCLUIR CRED. CONCE                                                | DIDO SIMPL.                                                                    |
| Página: 333.333.333-33<br>Total de resultados: 1       |                                                                    |                                                                                |
| DADOS INFORMADOS                                       |                                                                    |                                                                                |
| CPF                                                    | 333.333.333-33                                                     |                                                                                |
| INFORMAÇÃO CONF<br>USO EXCLUSIVO DA<br>A DIVULGAÇÃO DE | IDENCIAL.<br>EMPRESA ASSOCIADA PARA A<br>TAIS INFORMAÇÕES A TERCEI | UXÍLIO NA APROVAÇÃO DE CRÉDITO.<br>ROS SUJEITARÁ O INFRATOR ÀS SANÇÕES PENAIS. |

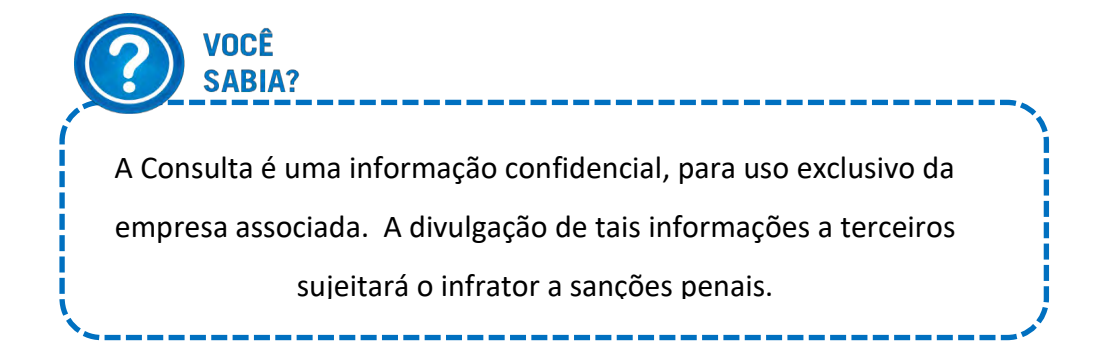

| b |  |   |
|---|--|---|
|   |  |   |
|   |  | _ |

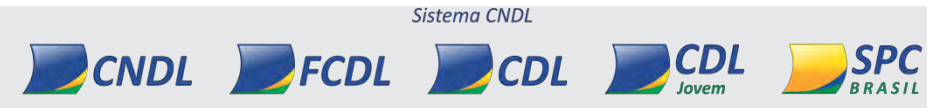

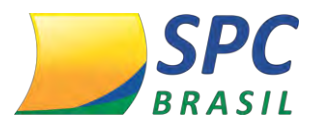

#### INFORMAÇÃO CONFIDENCIAL

**6º Passo** – No resumo das Ocorrências é possível acompanhar todas as informações existentes para o CPF de maneira resumida. Serão apresentados: a quantidade de ocorrências, mês e ano da última ocorrência e o valor da última ocorrência.

# O resumo das Ocorrências contempla a composição do produto.

|   | RESUMO DAS OCORRÊNCIAS                              |                 |                                     |                  |
|---|-----------------------------------------------------|-----------------|-------------------------------------|------------------|
|   | CPF: 33                                             | 3.333.333-33    |                                     |                  |
|   | Nome: AN                                            | A PAULA SARTORI |                                     |                  |
|   | Ocorrência                                          | Quantidade      | Última Ocorrência                   | Valor            |
| 0 | Registro de SPC:                                    | 61              | 03/2013                             | 100,00           |
| 0 | Ordem Judicial:                                     | 1               | 10/2011                             | -                |
|   | Cheque Sem Fundo - CCF:                             |                 | -                                   | -                |
| 0 | Registro de Cheque lojista:                         | 43              | 01/2013                             | 345,00           |
|   | Acúmulo de Cheques Sustados<br>pelo Motivo 21:      | -               | -                                   | -                |
| ▲ | Consulta realizada:                                 | 14              | 04/2013                             | -                |
| ▲ | Alerta de documentos:                               | 30              | 03/2013                             | -                |
| ▲ | Crédito concedido:                                  | 184             | 05/2013                             | 7.180,00 (total) |
|   | Contra-ordem:                                       |                 | Não foram informados cheques p/cons | ulta             |
|   | Contra-ordem agência e/ou<br>c/c dif.do consultado: |                 | Não foram informados cheques p/cons | ulta             |
|   | Contra-ordem agência<br>diferente da consultada:    |                 | Não foram informados cheques p/cons | ulta             |
|   | Contra-ordem docto.diferente<br>do consultado:      |                 | Não foram informados cheques p/cons | ulta             |
|   |                                                     |                 |                                     |                  |

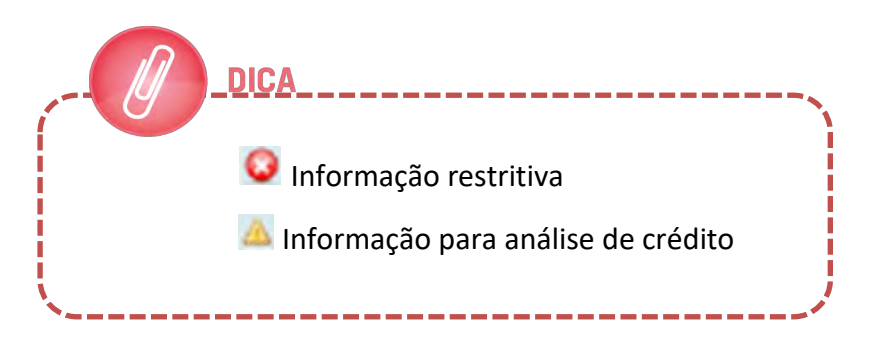

**7º Passo** – O campo Identificação apresentará os dados cadastrais do consumidor na nossa base. Inicialmente serão destacadas as principais informações do consumidor como: CPF, Nome, Data de Nascimento e Nome da mãe.

FCDL

CNDL

Sistema CNDL

CDL

CDL

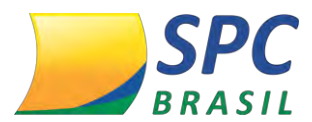

Para visualizar as informações adicionais do consumidor, clique na figura em destaque.

| IDENTIFICAÇÃO                      |                          |                                | 1 ropa            |
|------------------------------------|--------------------------|--------------------------------|-------------------|
| CPF: 3                             | 33.333.333-33            |                                |                   |
|                                    | B IDERTIFICAÇÃO (CPF)    |                                |                   |
| Nome:                              | CPT                      | 103.000.003-00                 |                   |
|                                    | Região de prigem do CPF: | CEARA, MARANHÃO, PIAUÍ         |                   |
| Data de Mascimento:                | -fighter                 | ANA PAULA SARTOAL              |                   |
|                                    | Seco                     | Perminunci                     |                   |
| Nome da mãe:                       | Data de Massimunies      | 05/05/1975                     |                   |
|                                    | Sque                     | TOURO                          |                   |
| CITOUE NA EIGURA AO LADO PARA VISI | Sidade:                  | 28 ania                        |                   |
|                                    | 99:                      | 343434 / HG                    |                   |
|                                    | This de Deiter           | 33939393939393                 |                   |
|                                    | three in other           | MAR TESTS                      |                   |
|                                    | telene da pois           | TIAGO                          |                   |
|                                    | Estado povi-             | Soltwo(a)                      |                   |
|                                    | 61.44 apr                | BUR JOAO RODROQUES PENEIRA, TE |                   |
|                                    | Serie                    | VILA HEBE                      | Cidade: SAO PAULO |
|                                    | Ur.                      | 52                             | CEP: 02765-010    |

**8º Passo** – Apresenta o endereço do consumidor existente na base de dados do SPC Brasil.

Para visualizar endereços informados anteriormente para este consumidor, clique nas figuras em destaque.

| ENDEREÇO/LO | CALIZAÇÃO                                                                                                    |                                                                                                    |                                                                                 | 0401 🛉                                          |  |
|-------------|----------------------------------------------------------------------------------------------------|----------------------------------------------------------------------------------------------------|---------------------------------------------------------------------------------|-------------------------------------------------|--|
|             | Endereço: RUA JOAO RO                                                                                              | ODRIGUES PEREIRA, 78                                                                                                    |                                                                                 |                                                 |  |
|             | Bairro: VILA HEBE                                                                                                  |                                                                                                    | Cidade: SAO PAULO                                                               |                                                 |  |
|             | UF: SP                                                                                                    |                                                                                                    | CEP: 02765-                                                                     | 010                                             |  |
| aa          | LIQUE NA FIGURA AO LAC<br>IQUE NA FIGURA AO LAD                                                                    | DO PARA VISUALIZAR OS END<br>DO PARA VISUALIZAR OS TELI                                                                  | EREÇOS INFORMADOS AN<br>FONES CONSULTADOS AN                                    | ITERIORMENTE.                                   |  |
|             |                                                                                                    |                                                                                                    |                                                                                 |                                                 |  |
|             | TELEFONES CONSULTA                                                                                                 | DOS ANTERIORMENTE                                                                                                    |                                                                                 |                                                 |  |
|             | CPF Consultad                                                                                                    | DOS ANTERLORMENTE<br>0: 333.333.333-33                                                                                   |                                                                                 | -                                               |  |
|             | CPF Consultade<br>DDD / Telefone                                                                                   | DOS ANTERIORMENTE<br>a: 333.333.333-33<br>Data da Primeira Consulta                                                      | Data da Última Consulta                                                         | Quantidade de Consulta                          |  |
|             | CPF Consultado<br>DDD / Telefone<br>11 3285-3976                                                                   | DOS ANTERIORMENTE<br>o: 333.333.333-33<br>Data da Primeira Consulta<br>25/02/2013                                        | Data da Última Consulta<br>14/03/2013                                           | Quantidade de Consulta<br>2                     |  |
|             | CPF Consultado<br>DDD / Telefone<br>11 3285-3976<br>32 3333-3416                                                   | DOS ANTERIORMENTE<br>0: 333.333.333-33<br>Data da Primeira Consulta<br>25/02/2013<br>11/01/2013                          | Data da Última Consulta<br>14/03/2013<br>11/01/2013                             | Quantidade de Consulta<br>2<br>1                |  |
|             | CPF Consultade<br>DDD / Telefone<br>11 3285-3976<br>32 3333-3416<br>65 3326-7079                                   | DOS ANTERIORMENTE<br>2333.333.333-33<br>Data da Primeira Consulta<br>25/02/2013<br>11/01/2013<br>13/02/2012              | Data da Última Consulta<br>14/03/2013<br>11/01/2013<br>13/02/2012               | Quantidade de Consulta<br>2<br>1<br>1           |  |
|             | CPF Consultado<br>CPF Consultado<br>DDD / Telefone<br>11 3285-3976<br>32 3333-3416<br>65 3326-7079<br>66 9211-7029 | DDS ANTERLORMENTE<br>233.333.333-33<br>Data da Primeira Consulta<br>25/02/2013<br>11/01/2013<br>13/02/2012<br>13/02/2012 | Data da Última Consulta<br>14/03/2013<br>11/01/2013<br>13/02/2012<br>13/02/2012 | Quantidade de Consulta<br>2<br>1<br>1<br>1<br>1 |  |

Sistema CNDL

FCDL

CNDL

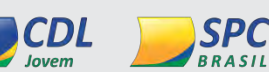

**CDL** 

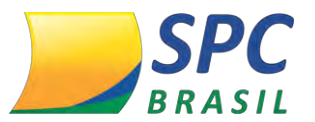

| and the second second second                                                                                                    |                                                                                                    |                                                      |                                                         |                            |
|----------------------------------------------------------------------------------------------------|----------------------------------------------------------------------------------------------------|------------------------------------------------------|---------------------------------------------------------|----------------------------|
| Endereço: RUA JOA                                                                                                    | O RODRIGUES PEREIR                                                                                      | A, 78                                                |                                                         |                            |
| Bairro: VILA HE                                                                                                    | BE                                                                                                    |                                                      | Cidade: SAO PAULO                                       |                            |
| UF: SP                                                                                                    |                                                                                                    |                                                      | CEP: 02765-010                                          |                            |
| CLIQUE NA FIGURA A                                                                                                    | LADO PARA VISUALI                                                                                       | ZAR OS ENDEREÇOS                                     | INFORMADOS ANTERIO                                      | ORMENTE.                   |
|                                                                                                    |                                                                                                    |                                                      |                                                         |                            |
|                                                                                                    |                                                                                                    |                                                      |                                                         |                            |
| 1                                                                                                    | 100 24. 201003. 001                                                                                     |                                                      |                                                         |                            |
| E ENDEREÇOS INFOR                                                                                                    | ADDS ANTERLORMENTE                                                                                      |                                                      |                                                         | -                          |
| ENDEREÇOS INFORM                                                                                                    | MADOS ANTERLORMENTE<br>tado: 333.333.333-33                                                             |                                                      |                                                         |                            |
| ENDEREÇOS INFOR<br>CIT Consul<br>Endereço                                                                                                    | MADOS ANTERLORMENTE<br>tado: 333,333,333-33<br>Bairro                                                   | Cidade                                               | СЕР                                                     | UF                         |
| ENDEREÇOS INFORM<br>CFF: Consul<br>Exidereço<br>RUA ALMIRANTE<br>BARROSO, 2429                                                                                                    | tados Anterloimente<br>tado: 333.333.333-33<br>Bairro<br>COLONIA SANTO<br>ANTONIO                       | Cidade<br>MANAUS                                     | CEP<br>69093-010                                        | UF                         |
| ENDEREÇOS INFORM<br>CFF. Consul<br>Eodereço<br>RUA ALMIRANTE<br>BARROSO, 2429<br>RUA LEONCIO AZA<br>CARVALHO, 134, CASA                                                                                                | tados ANTERLORMENTE<br>tado: 333,333,333-33<br>Bairre<br>COLONIA SANTO<br>ANTONIO<br>PARAISO            | Cidade<br>MANAUS<br>SAG PAULO                        | CEP<br>69093-010<br>04003-010                           | UF<br>AM<br>SP             |
| Endereços Infost<br>CFF Consul<br>Endereço<br>RUA ALMIRANTE<br>BARROSO, 2429<br>RUA LEONCIO DE<br>CARVALHO, 134, CASA<br>RUA LEONCIO DE<br>CARVALHO, SIN                                                               | AADOS ANTERLORMENTE<br>tedo: 333,333,333-33<br>Bairro<br>COLONIA SANTO<br>ANTONIO<br>PARAISO<br>PARAISO | Cidade<br>MANAUS<br>SAO PAULO<br>SAO PAULO           | CEP<br>69093-010<br>04003-010<br>04003-010              | UF<br>AM<br>SP<br>SP       |
| Endereços informatives<br>CIFF Consul<br>Endereço<br>RUA ALMIRANTE<br>BARROSO, 2429<br>RUA LEONCIO DE<br>CARVALHO, 134, CASA<br>RUA LEONCIO DE<br>CARVALHO, SIN<br>11RUA SEGISMUNDO<br>ALVES GONCALVES NR-<br>SIN, SIN | tedo: 333,333,333-33<br>Bairro<br>COLONIA SANTO<br>ANTONIO<br>PARAISO<br>PARAISO<br>BOA VISTA           | Cidade<br>MANAUS<br>SAO PAULO<br>SAO PAULO<br>BARRAS | CEP<br>69093-010<br>04003-010<br>04003-010<br>64100-000 | UF<br>AM<br>SP<br>SP<br>P1 |

9º Passo – Confira as informações detalhadas na consulta.

**Detalhamento Alerta de Documento** – Serão apresentadas detalhadamente as seguintes informações: Data de inclusão, data da ocorrência, motivo da ocorrência, documentos, CDL origem da informação.

|   | ALERTA DE DOCUMENT | os              |            |                                                                                                    | 🕆 торо            |
|---|--------------------|-----------------|------------|----------------------------------------------------------------------------------------------------|-------------------|
|   | Data Inclusão      | Data Ocorrência | Motivo     | Documentos                                                                                                    | Origem            |
| 1 | 06/03/2013         | 06/03/2013      | Roubo      | RG, C.P.F., CARTEIRA<br>PROFISSIONAL,<br>CARTÃO DE CRÉDITO,<br>IDENTIDADE<br>PROFISSIONAL,<br>CERTIFICADO DE<br>RESERVISTA, TITULO<br>DE ELEITOR, TALÃO DE<br>CHEQUES | CDL - TOLEDO / MT |
|   |                    |                 | Observação |                                                                                                    |                   |
|   |                    |                 | -          |                                                                                                    |                   |
|   | Data Inclusão      | Data Ocorrência | Motivo     | Documentos                                                                                                    | Origem            |
|   | 07/02/2013         | 07/02/2013      | Outros     | RG, C.P.F., OUTROS                                                                                                    | CDL - TOLEDO / MT |
| 2 |                    |                 | Observação |                                                                                                    |                   |
|   |                    |                 | efdefef    |                                                                                                    |                   |

**Detalhamento Registros de Inadimplência -SPC** – Serão apresentadas detalhadamente as seguintes informações: data da inclusão, data de vencimento, contrato, tipo de comprador, valor, Associado credor, cidade origem da empresa associada, CDL origem da informação.

CDL

Sistema CNDL

CNDL FCDL

CDL

Jovem

SPC

BRASIL

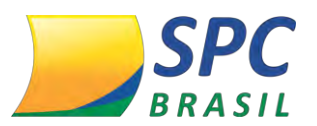

INFORMAÇÃO CONFIDENCIAL

93

|   | REGISTROS DE INADIMP | LÊNCIA - SPC      |                  |                                | 👚 торо     |         |
|---|----------------------|-------------------|------------------|--------------------------------|------------|---------|
|   |                      | Total de Regis    | stros: 61        |                                |            |         |
|   | Data Inclusão        | Data Vencimento   | Contrato         | Comprador/Fiador/              | Avalista I | Detalhe |
|   | 10/03/2013           | 20/01/2013        | 098              | COMPRADOR                      | 1          | _       |
| 1 | Valor                | Associado/Credor  | Cidade/UF origem | Origem                         |            |         |
|   | 100,00               | ANA PAULA SARTORI | CAICO / RN       | CDL - CIDADE N<br>ENCONTRADA / | NC         | Ť       |
|   |                      |                   |                  |                                |            |         |
|   | Data Inclusão        | Data Vencimento   | Contrato         | Comprador/Fiador/              | Avalista I | Detalhe |
| 2 | 06/03/2013           | 05/12/2012        | S/N              | COMPRADOR                      |            | _       |
| 2 | Valor                | Associado/Credor  | Cidade/UF origem | Origem                         |            |         |
|   | 400,00               | MARIANA           | SAO TIAGO / MG   | CDL - CIDADE N<br>ENCONTRADA / | NC         | Ŭ       |

**Detalhamento Registros de Inadimplência – Cheque Lojista** – Serão apresentadas detalhadamente as seguintes informações: data da inclusão, data da emissão, banco, agência, número cheque, valor, alínea, Associado credor, cidade origem da empresa associada, CDL origem da informação.

| 1 | REGISTROS DE INADI   | IMPLÊNCIA - CHEQUI | ELOJISTA                              |                 | <b>1</b> TPT                   | e       |
|---|----------------------|--------------------|---------------------------------------|-----------------|--------------------------------|---------|
|   |                      | Tota               | I de Registros: 43                    |                 |                                |         |
|   | Data Inclusão        | Data Emissão       | Banco                                 | Agência         | Número Cheque<br>Inicial/Final | Valor   |
| 1 | 17/01/2013           | 05/11/2012         | 33 - BANCO<br>SANTANDER BRASIL<br>S/A | 3103            | 9/9                            | 345,00  |
| 1 | Alínea               | Associado/Credor   | Cidade/UF Origem                      | 0               | rigem                          | Detalhe |
|   | 12 - SEM FUNDOS (12) | нананана           | VILA VELHA / ES                       | CDL - G         | DIANIA / GO                    |         |
|   | Data Inclusão        | Data Emissão       | Banco                                 | Agência         | Número Cheque<br>Inicial/Final | Valor   |
|   | 13/12/2012           | 23/09/2012         | 1 - BANCO DO BRASIL                   | 8654            | 90877 / 90877                  | 700,00  |
| 2 | Alínea               | Associado/Credor   | Cidade/UF Origem                      | 0               | rigem                          | Detalhe |
|   | 12 - SEM FUNDOS (12) | BELTRANO           | PEDREIRAS / MA                        | CDL - CIDADE NA | O ENCONTRADA / NC              | •       |

IMPORTANTE

CNDL

Para visualizar informações adicionais sobre o devedor e o credor clique na figura em destaque, as informações complementares apenas serão apresentadas se o débito em questão for oriundo da base de dados do SPC Brasil.

Sistema CNDL

INFORMAÇÃO CONFIDENCIAL | Este documento foi classificado pela Área de Capacitação e o acesso está autorizado exclusivamente para Colaboradores do SPC Brasil e Entidades.

CDL

FCDL

CDL

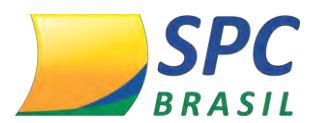

**Crédito Concedido** - Serão apresentadas as seguintes informações: Mês/ano vencimento, quantidades de crédito e o valor total em créditos concedidos para o mês em questão.

| CRÉDITO CONCEDIDO  | 🕆 торо             |        |
|--------------------|--------------------|--------|
| Mês/Ano Vencimento | Quantidade Crédito | Valor  |
| 5/2013             | 2                  | 135,00 |
| 6/2013             | 2                  | 135,00 |
| 7/2013             | 2                  | 135,00 |
|                    |                    |        |

**Detalhamento Consultas Realizadas** – Serão apresentadas detalhadamente as seguintes informações: Data da consulta, Associado/ empresa consultante, Cidade origem da empresa associada, CDL Origem da informação.

| CONSULTAS REALIZADAS                  | ;                                                           |                           | 1 торо                |
|---------------------------------------|-------------------------------------------------------------|---------------------------|-----------------------|
| CONSULTAS REALIZ/<br>FATOR RESTRITIVO | ADAS NÃO SÃO INFORMAÇÕES<br>DE CRÉDITO.                     | S DESABONADORAS, NÃO DEVE | ENDO CONSTITUIR-SE EM |
| Tota                                  | l de Consultas (Últimos 90 dias):                           | 14                        |                       |
| Data da Consulta                      | Associado/Empresa<br>Consultante                            | Cidade Origem             | Origem                |
| 10/04/2013 16:03:42                   | ASSOCIADO TESTE -<br>HOMOLOGAÇÃO MEIOS DE<br>ACESSO REMOTOS | SAO PAULO / SP            | CDL - SAO PAULO / SP  |
| 10/04/2013 15:30:53                   | ASSOCIADO TESTE -<br>HOMOLOGAÇÃO MEIOS DE<br>ACESSO REMOTOS | SAO PAULO / SP            | CDL - SAO PAULO / SP  |
| 10/04/2013 14:57:15                   | ASSOCIADO TESTE -<br>HOMOLOGAÇÃO MEIOS DE<br>ACESSO REMOTOS | SAO PAULO / SP            | CDL - SAO PAULO / SP  |
| 10/04/2013 11:48:43                   | ASSOCIADO TESTE -<br>HOMOLOGAÇÃO MEIOS DE                   | SAO PAULO / SP            | CDL - SAO PAULO / SP  |

Sistema CNDL

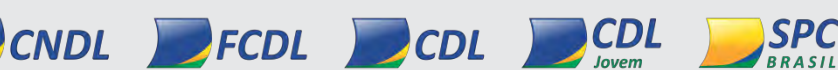

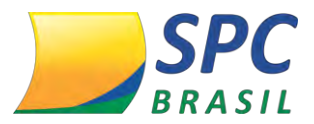

# **6. CONSULTOR ONLINE**

Esta funcionalidade auxilia a o Associado na identificação da melhor solução para que as empresas associadas vendam mais e com segurança.

1º passo – O acesso é feito pelo site <u>www.spcbrasil.org.br</u>

2º Passo – Selecione a opção "Consultor Online"

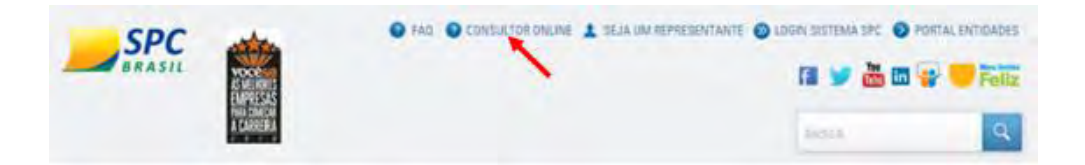

3º Passo – Responda sequencialmente as três perguntas propostas:

- ✓ O que você precisa?
- ✓ Você vende para?
- ✓ Identifique as informações que considera importantes para vender com segurança?

Clique em "Próxima" para obter o resultado.

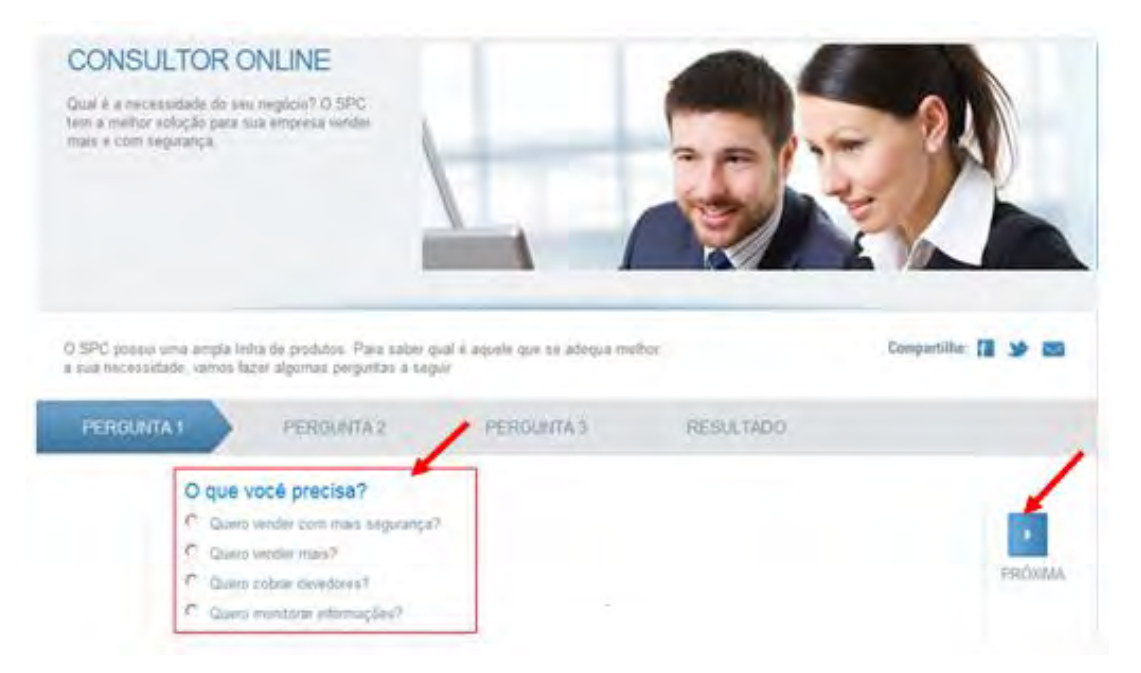

**4º Passo** – No Resultado serão apresentados os produtos com a maior quantidade de características selecionadas.

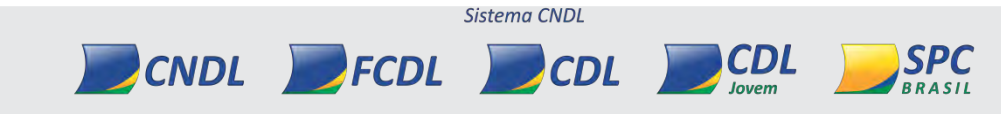

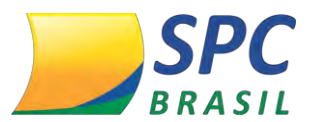

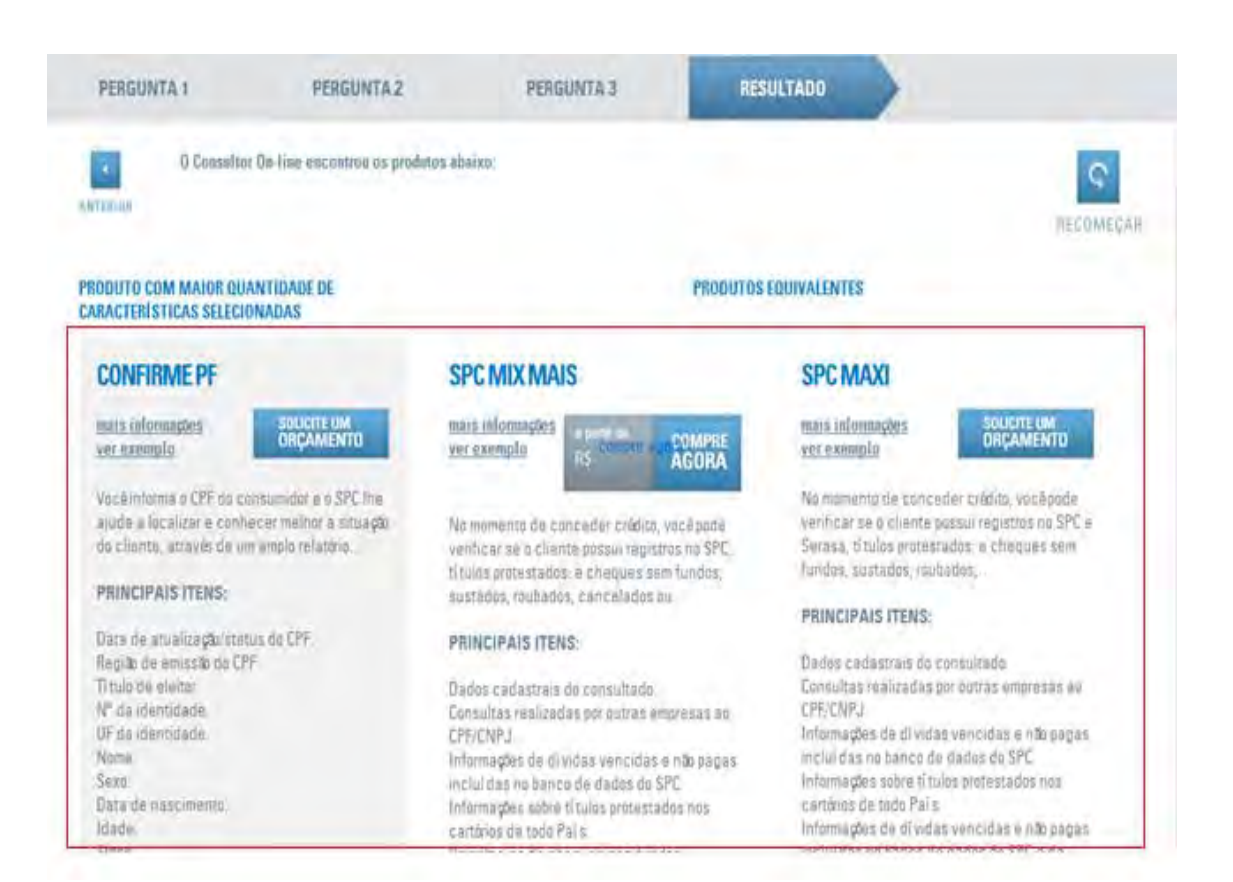

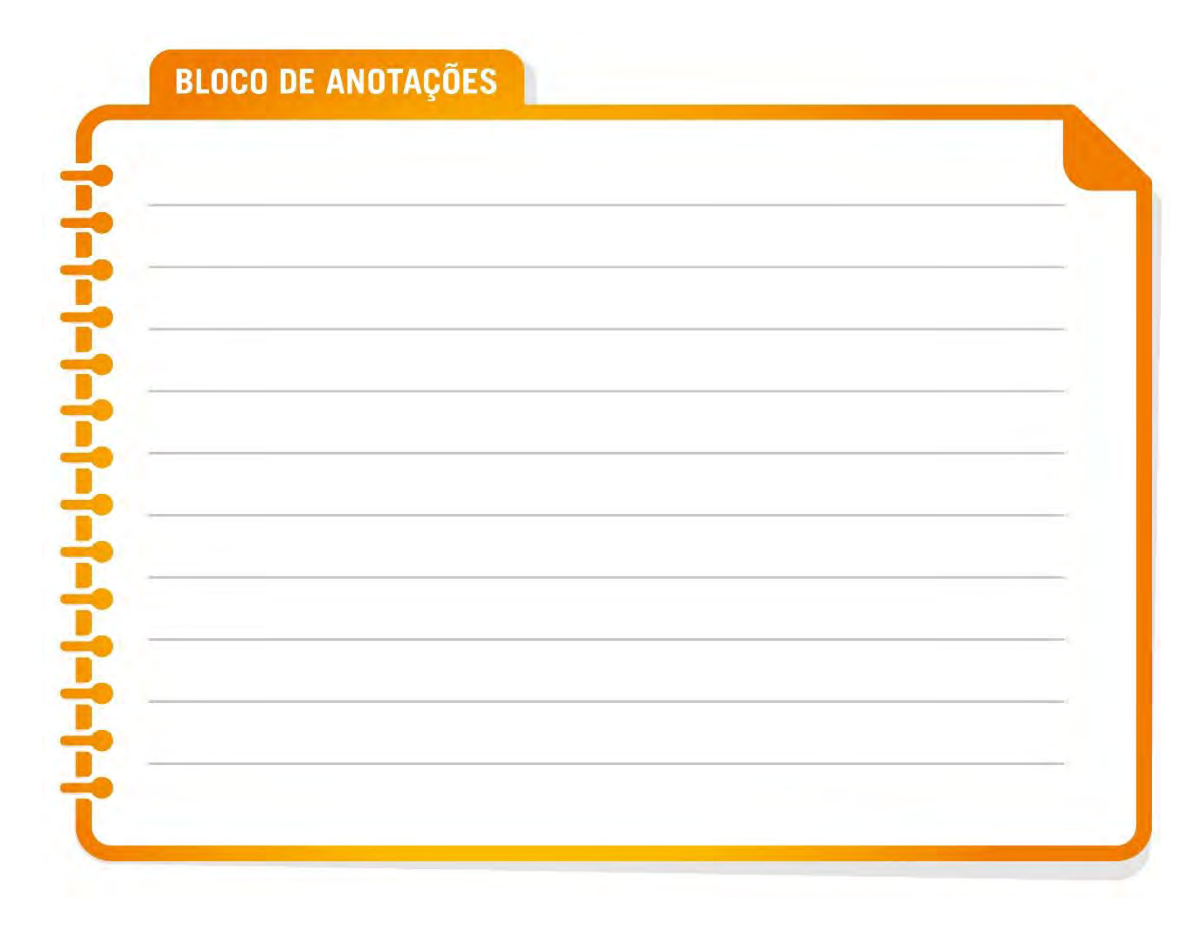

Sistema CNDL

CDL

CNDL FCDL

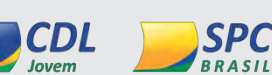

# 7. RELATÓRIOS

Acesse: Painel de Controle < Relatórios>.

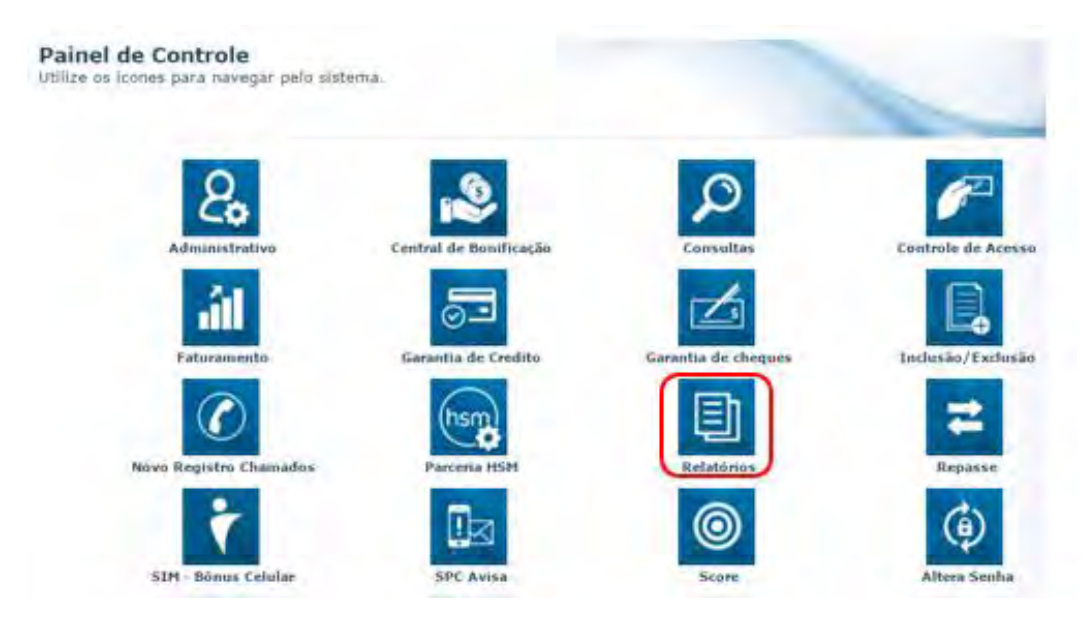

Nesta opção Entidade e seus Associados terão a possibilidade de realizar acompanhamentos, controle e ter uma visão de desempenho de utilização do sistema, auxiliando no processo de gestão.

A extração dos relatórios poderá ser feita em três formatos:

✓ .txt – em formato de texto;

CNDL

- ✓ .csv em formato de planilha, serão suportadas planilhas com até 65000 linhas;
- ✓ .pdf em formato de arquivo para visualização.

No ícone de relatórios são apresentados diversos relatórios que poderão ser extraídos sem limitação de quantidade. A divisão dos relatórios é efetuada pelos subtítulos *Relatórios*, no qual é possível extrair relatórios de acompanhamento e controle, observar o desenvolvimento da Entidade e do Associado na utilização do sistema, bem como fornece dados para que sejam traçadas estratégias específicas e metas a se alcançar e *Relatórios Faturamento*, no qual, contém relatórios financeiros, para acompanhamento do Faturamento da Entidade, no que se refere a parametrização dos produtos cadastrados para cobrança e acompanhamento da utilização.

Sistema CNDL

CDI

FCDL

CDI

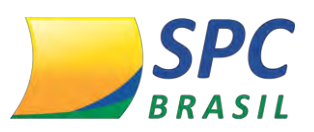

98

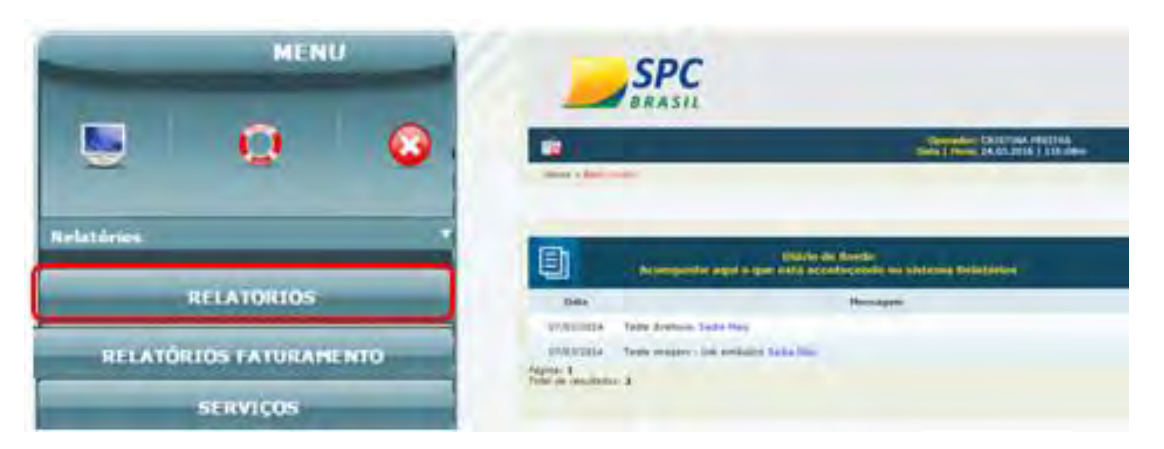

Os relatórios disponíveis para Entidades são:

#### 7.1 Relatórios Entidade

- > Alerta;
- Associados Pacotes/ Faturamento Mínimo;
- Associados;
- Associados Admitidos/Excluídos;
- Associados c/ E-mail;
- Cheque Lojista (Inclusão/Exclusão);
- Conferência de Registro de SPC/Cheque;
- Consultas Por Associado;
- Consulta Realizada;
- Consulta Realizada por IP;
- > Operadores;
- Registros Cheque Lojista Ativos;
- Registros SPC Ativos;
- SPC (inclusão/exclusão);
- Estatística de Consultas por Associado;
- Estatística de Inclusão/|Exclusão de SP e Cheque;
- Lista de Novas Empresas;
- Movimento de Associado;

**CNDL** 

Registro de Cheque Ativos Associados Inativos;

FCDL

- Reg.SPC Ativos Assoc. Inativo;
- Relatório de Prescrição de Cheque;

Sistema CNDL

CDL

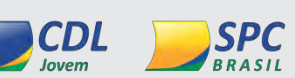

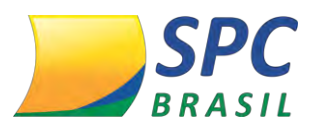

SPC (Excluídos/Prescritos).

### 7.2 Relatórios Faturamento

- Espelho de Nota de Débito;
- Notas em Aberto por Período;
- Estatística de Consultas por Associado;
- Notas Recebidas por Período;
- Produto Comercial;
- Produto não Comercial;
- Produto Não Comercial Associado;
- Recibo de Nota de Débito;
- Resumo de Débitos por Serviço;
- Resumo de Recebimento por Serviço;
- Resumo Débito por Associado;
- SPC (Excluídos/Prescritos).

Os relatórios que poderão ser disponibilizados para Associados são:

- 7.3 Relatórios Associado
- Cheque Lojista (Inclusão/Exclusão);
- Conferência de Registro de SPC/Cheque;
- Consulta Realizada;
- Registros de Cheque Lojista Ativos;
- Registros de SPC Ativos;
- SPC (Excluídos/Prescritos);
- SPC (Inclusão/Exclusão).

CNDL

No processo de geração de relatórios poderão ser realizados alguns filtros, dependendo do relatório, que resultará em uma informação mais apurado e dentro das necessidades do solicitante.

Para a geração de um relatório o sistema sempre solicitará o, *Captcha* que são os caracteres exibidos na imagem. In forme o *Captcha* e clique em <Incluir> para finalizar

Sistema CNDL

CDL

FCDL

CDL

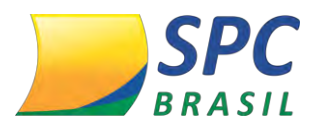

o processo de geração do Relatório.

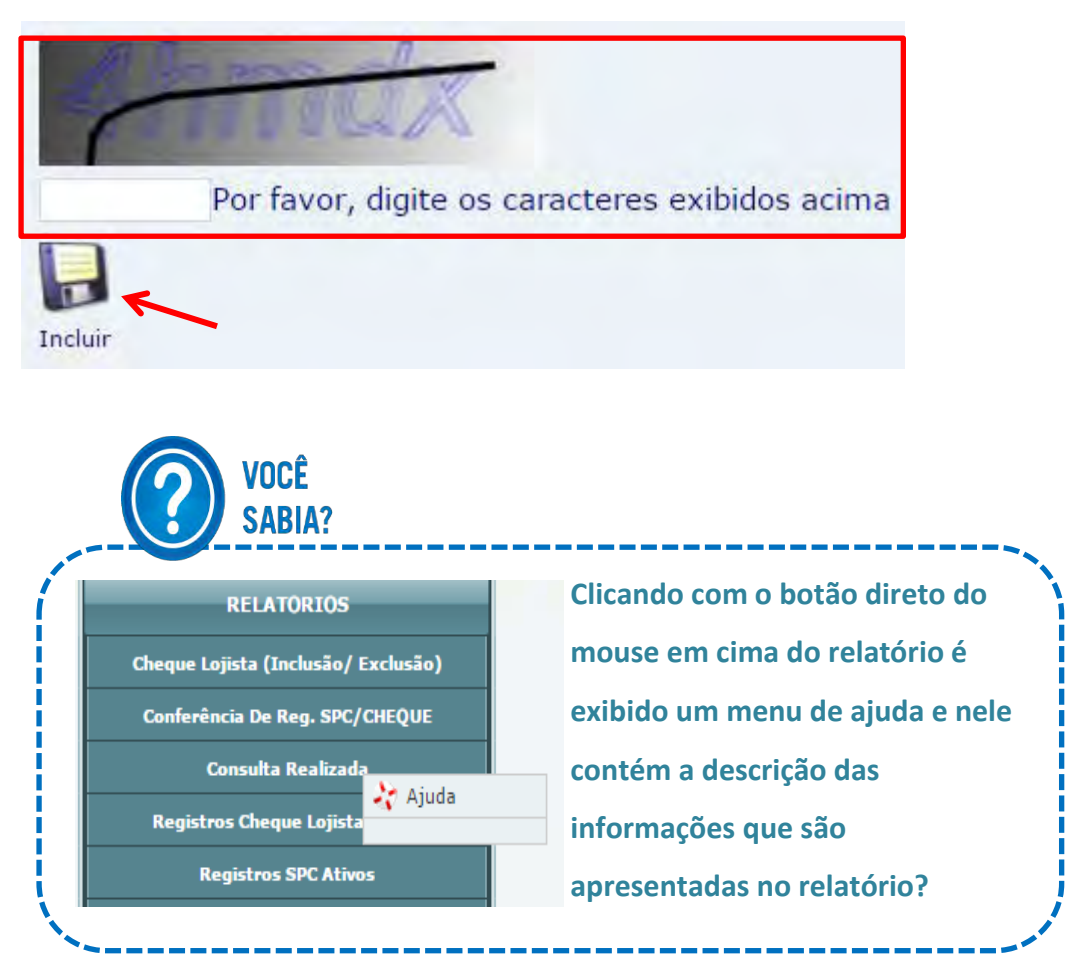

### 7.4 Serviços

O menu Serviços possui algumas funcionalidades que servem para o acompanhamento do processo de execução dos relatórios e baixa-los quando estiverem prontos. Abaixo os submenus contidos e uma breve descrição:

|   | SERVIÇOS               |  |
|---|------------------------|--|
|   | Alterar Email          |  |
| 1 | Download Relatório(S)  |  |
|   | Incluir Email          |  |
|   | Log Solicitação Relat. |  |

Incluir E-mail – Possibilita a inclusão de um e-mail para que o solicitante seja notificado quando o relatório estiver disponível para visualização;

INFORMAÇÃO CONFIDENCIAL | Este documento foi classificado pela Área de Capacitação e o acesso está autorizado exclusivamente para Colaboradores do SPC Brasil e Entidades.

Sistema CNDL

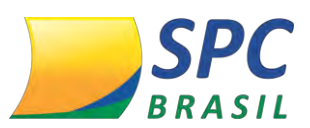

INCLUIR E-MAIL
Informar o e-mail para receber aviso de processamento dos relatórios.
O e-mail é solicitado apenas no primeiro acesso ao sistema.
E-mail:

Alterar E-mail – Possibilita alterar um e-mail que tenha sido previamente cadastrado para notificação quando o relatório estiver disponível para visualização;

|         | ALTERAR E-MAIL |  |  |
|---------|----------------|--|--|
| E-mail: |                |  |  |
|         |                |  |  |

Download Relatórios – Possibilita a extração do relatório previamente solicitado, após o recebimento do e-mail informando o término da geração do relatório este item deverá ser acessado para realização do download do arquivo gerado.

|          | DO                   | WNLOAD RELATÓRIOS   |            |          |
|----------|----------------------|---------------------|------------|----------|
| Operador | Relatório            | Data Solicitação    | Cód.solic. | Download |
| 1112672  | cons_real8428540.zip | 31/03/2016 13:37:29 | 8428540    | 34       |

Todos os relatórios estarão zipados (compactados), para abri-lo, o solicitante deverá dar dois cliques e após o *download* o relatório não estará mais disponível, sendo assim caso irá precisar do relatório posteriormente ele deve ser salvo ou extraído novamente.

Caso a Entidade ou Associado não tenha um descompactador ou leitor de pdf, na tela do *download* de relatório é possível baixar gratuitamente.

CDL

Sistema CNDL

FCDL

CNDL

CDL

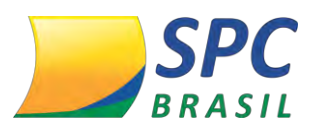

102

|                    | DO                   | WNLOAD RELATÓRIOS   |            |          |
|--------------------|----------------------|---------------------|------------|----------|
| Operador           | Relatório            | Data Solicitação    | Cód.solic. | Download |
| 1112672            | cons_real8428540.zip | 31/03/2016 13:37:29 | 8428540    | *        |
|                    |                      |                     |            |          |
|                    |                      |                     |            |          |
|                    |                      |                     |            |          |
| 7ZIP               |                      |                     |            |          |
| Baixar Descompacta | dor Baixar Adobe     |                     |            |          |

Log Solicitação Relat. – Este submenu possibilita o acompanhamento do processo de execução do relatório solicitado e seu respectivo status. Inclusive, será possível a visualização do detalhamento da solicitação clicando na lupa existente no lado direito da tela.

| Entidade:    | 2          |                          |
|--------------|------------|--------------------------|
| ssociado:    |            | A pesquisa pode ser      |
| Cód.Solic.:  |            | roalizada usando alguns  |
| Data Inicio: | 04/04/2016 |                          |
| ata Fim:     | 04/04/2016 | flitros, como: codigo do |
|              |            | Associado, código da     |
| -21          |            | solicitação, data início |
|              |            | e/ou data fim.           |

Nesta tela é possível acompanhar o processamento do relatório e verificar se ele está disponível para visualização, aguardando processamento ou com erro.

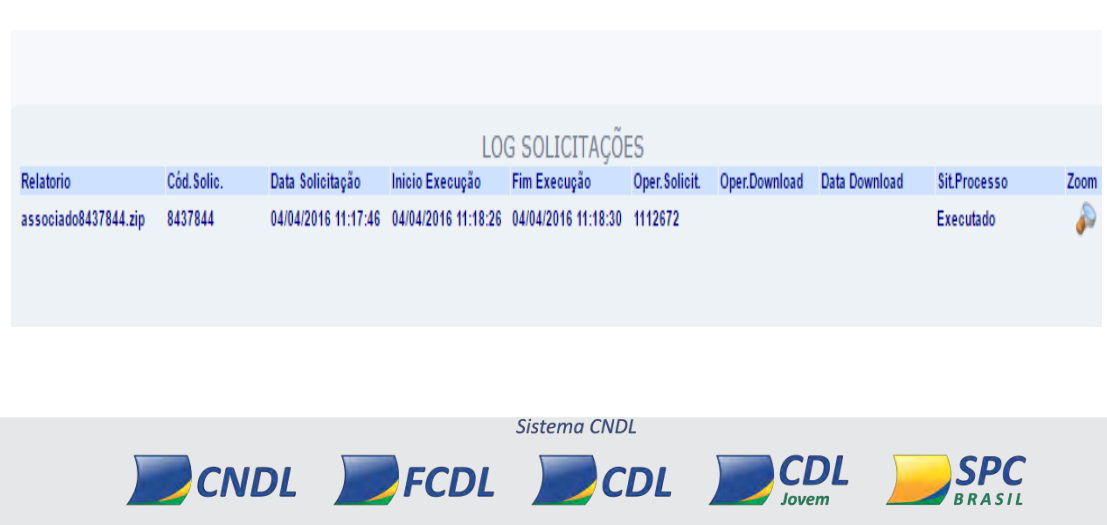

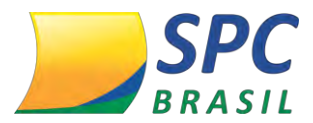

# 8. NOVO SISTEMA DE RELATÓRIOS

Para acessar o Novo Sistema de Relatórios:

1º passo- No Painel de Controle, selecione a opção "Novo Relatório".

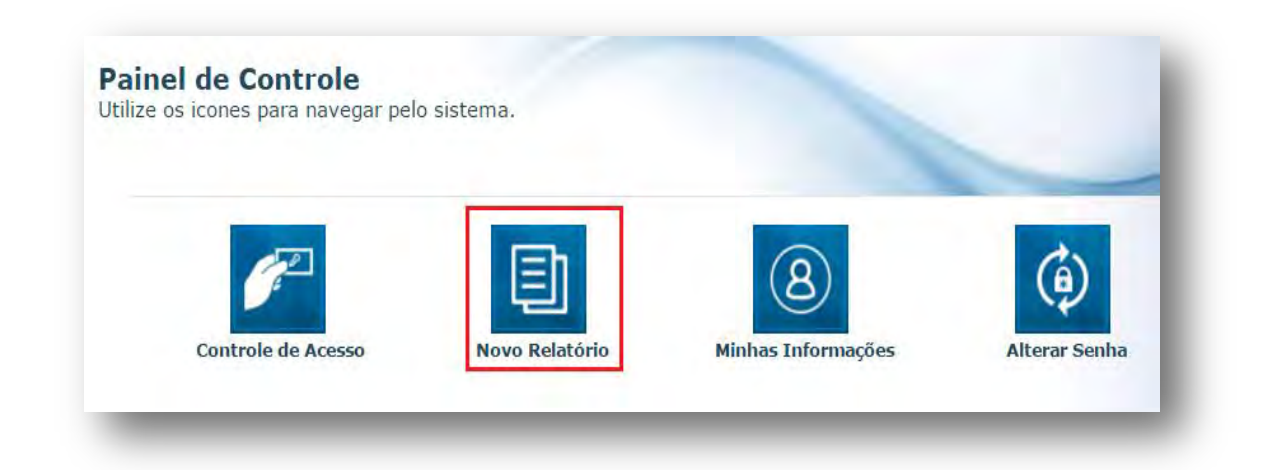

**2º Passo** – Será apresentado o Novo sistema de Relatórios e todas as possibilidades de solicitação e gerenciamento dos relatórios.

| RELATÓRIOS                   | Pesquisa                                                 | r relatório. A partir de 3 caracteres pesquisa automátic                                | a. 🗌 🕨 🖋 🄊 1753856                                                                                                    |
|------------------------------|----------------------------------------------------------|-----------------------------------------------------------------------------------------|----------------------------------------------------------------------------------------------------|
| ema de relatórios do SPC Bra | asil                                                     |                                                                                         |                                                                                                    |
| seja fazer?                  |                                                          | ne Pronto!                                                                              | Informações Adicionais                                                                                                    |
| 5                            | 6                                                        | Não há solicitações disponíveis para<br>download.                                       | *                                                                                                    |
| 3                            | 7                                                        | A solicitação que você procura não está aqui?<br>Utilize o 🏵 Histórico de solicitações. | *                                                                                                    |
|                              |                                                          |                                                                                         | Lat                                                                                                    |
|                              |                                                          |                                                                                         | <u></u>                                                                                                    |
|                              | RELATÓRIOS<br>ma de relatórios do SPC Bra<br>seja fazer? | RELATÓRIOS Pesquisa<br>ma de relatórios do SPC Brasil.<br>seja fazer?                   | RELATÓRIOS       Pesquisar relatório. A partir de 3 caracteres pesquisa automática         ma de relatórios do SPC Brasil.       ma de relatórios do SPC Brasil.         seja fazer?       Mão há solicitações disponíveis para download.         Solicitação que você procura não está aqui?       Utilize o D Histórico de solicitações. |

Conheça os ícones e para que serve cada um deles.

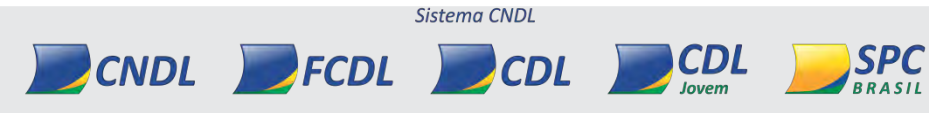

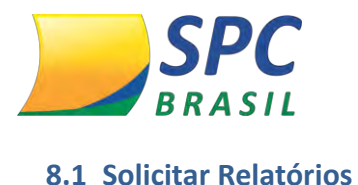

### 1º Passo: Para solicitar o relatório, clique em "Solicitar Relatório".

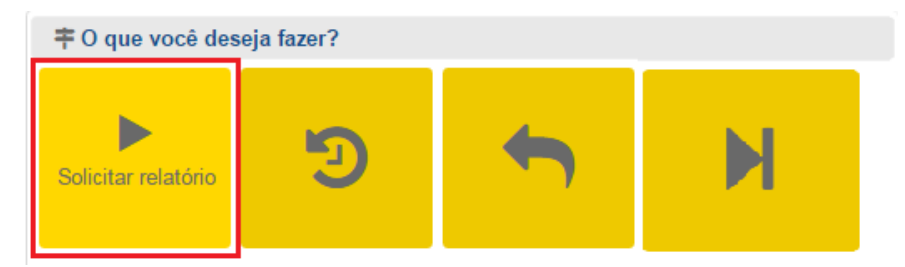

#### 2º Passo: Os Relatórios estão organizados em grupos. Clique no icone em destaque,

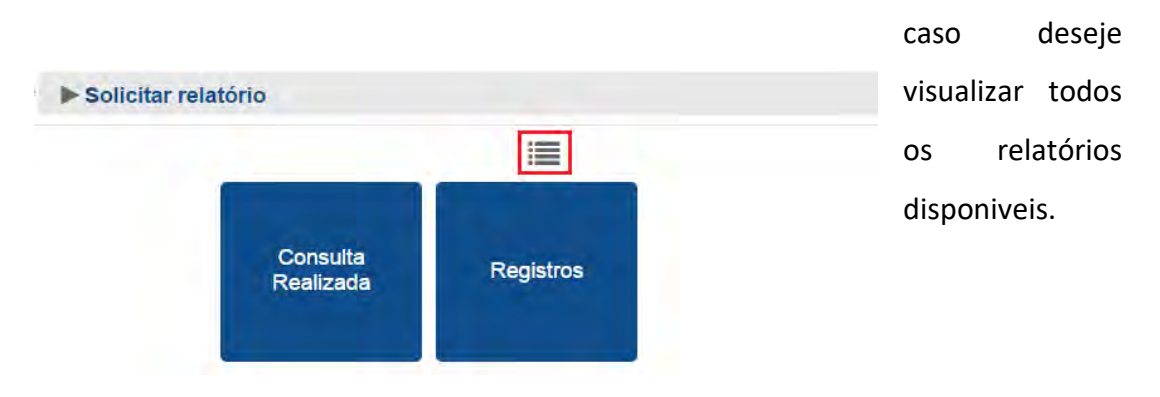

Todos os relatórios serão exibidos, acompanhado da sua composição e equivalência.

| Relat                 | órios de todos os grupos                                                                                                    |  |
|-----------------------|----------------------------------------------------------------------------------------------------|--|
| Alerta                | Relatório de registros de alerta de documentos<br>extraviados.                                                                                                    |  |
| Consulta<br>Realizada | Relatório de consultas realizadas equivalente aos<br>relatórios Consulta Realizada, Consulta Realizada<br>Associado, Consulta Realizada Parcial e Consulta<br>Realizada por IP, do antigo sistema de relatórios.A<br>combinação dos filtros e colunas gera os quatro<br>relatórios e permite novas possibilidades de extração. |  |
| SPC                   | Relatório de registros de SPC equivalente aos relatórios<br>SPC (Inclusão/ Exclusão), Registros SPC Ativos, SPC<br>(Excluídos/ Prescritos) e SPC Ativos PF/PJ, do antigo<br>sistema de relatórios.A combinação dos filtros e colunas<br>gera os quatro relatórios e permite novas possibilidades<br>de extração.               |  |

**FCDL** 

CNDL

Sistema CNDL

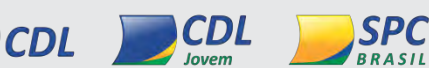

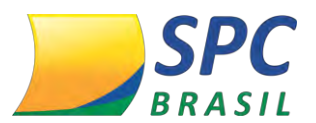

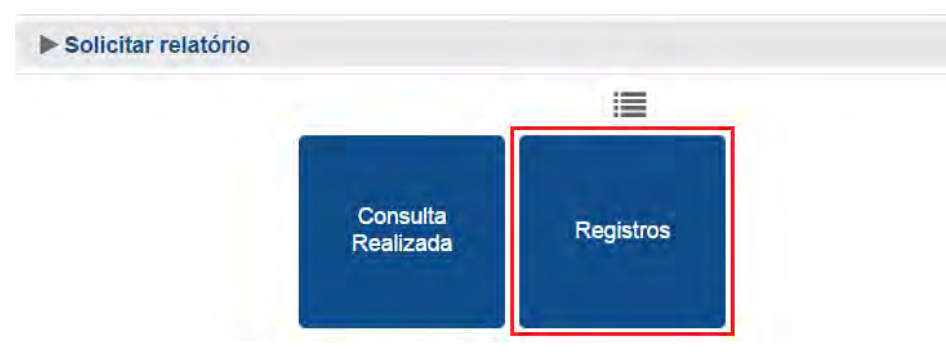

**3º Passo:** Clique no grupo desejado para visualizar os relatórios e fazer a solicitação.

4º Passo: Clique no relatório à sua escolha para fazer a solicitação.

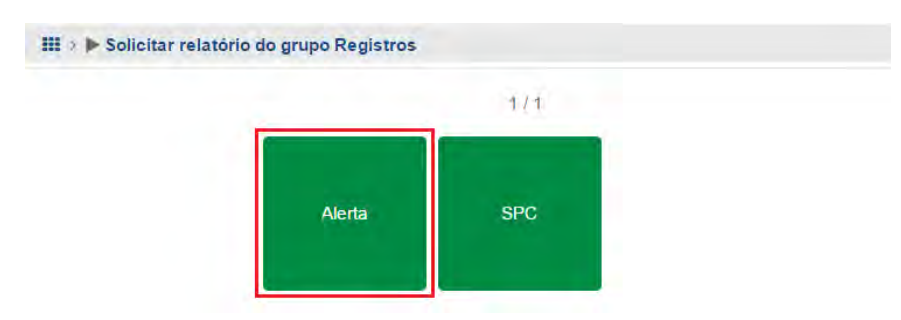

Ao posicionar o mouse sob o relatório, serão exibidos os seguintes ícone:

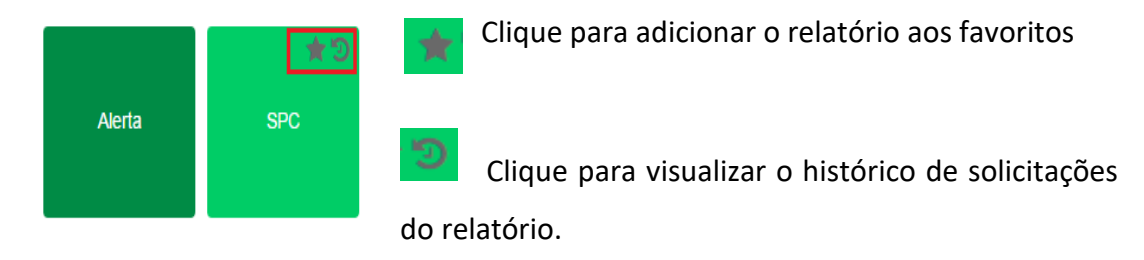

5º Passo: Tela para solicitar relatórios.

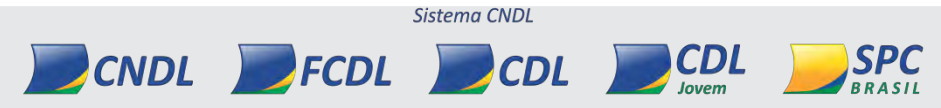

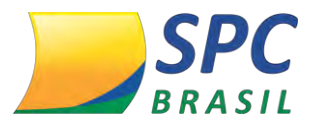

106

| Ⅲ>Ⅲ>► Solicitar relatório Alerta                               |                                         |                | Sobre este relatório                                                                                                    |            |         |             |           |
|----------------------------------------------------------------|-----------------------------------------|----------------|----------------------------------------------------------------------------------------------------|------------|---------|-------------|-----------|
| iga os passos para o                                           | completar sua solicitação.              |                | i 🗔 🖄 9999                                                                                                    |            |         |             |           |
| Filtros 2. Colunas                                             | 3. Ordenação 4. Configurações Opcionais | s 5. Solicitar |                                                                                                    |            |         |             |           |
| Informe os valores para os filtros e clique em <i>Próximo.</i> |                                         |                | egar filtros                                                                                                    |            |         |             |           |
|                                                                |                                         |                | Não quer preencher os filtros novamente? Utilize um dos filtros das últimas<br>solicitações. Clique na solicitação da tabela Últimas Solicitações para carrega |            |         |             |           |
| T Filtros                                                      |                                         | OS INTOS       | 5,                                                                                                    |            |         |             |           |
| Entidade*                                                      |                                         |                |                                                                                                    | Ú          | timas S | olicitações |           |
| 2 EN1                                                          | TIDADE FAKE                             |                |                                                                                                    |            |         |             |           |
| Tipo Operação*                                                 |                                         |                | Data                                                                                                    | Núme       | ro      | Status      | Subtitulo |
| Inclusão +                                                     |                                         | Vocë a         | inda não fez so                                                                                                    | olicitaçõe | s deste | relatório.  |           |
| Tipo Pessoa                                                    |                                         |                |                                                                                                    |            | - +1-   | - e = +i    |           |
|                                                                |                                         |                |                                                                                                    |            |         |             |           |
| Periodo*                                                       |                                         |                |                                                                                                    |            |         |             |           |
| De                                                             | Até                                     |                |                                                                                                    |            |         |             |           |
| Data Ocorréncia                                                |                                         |                |                                                                                                    |            |         |             |           |
| De                                                             | Até                                     |                |                                                                                                    |            |         |             |           |

6º Passo: Siga todos os passos para completar a sua solicitação.

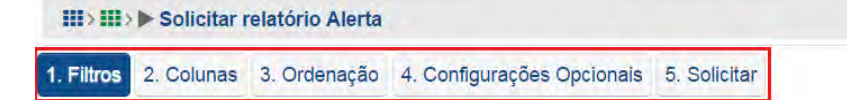

- **Filtros:** Informe os valores para o filtro e clique em "Próximo". Os filtros são específicos, de acordo com o relatório solicitado.

| 1. Filtros                                            | 2. Colunas              | 3. Ordenação        | 4. Configurações Opciona | ais 5. Solicitar |
|-------------------------------------------------------|-------------------------|---------------------|--------------------------|------------------|
| Informe c<br>→ Pró                                    | os valores para<br>ximo | a os filtros e cliq | ue em <i>Próximo.</i>    |                  |
| <b>T</b> Filtro                                       | os                      |                     |                          |                  |
| Entidade                                              | e*                      |                     |                          |                  |
| 2                                                     | ENTI                    | ENTIDADE FAKE       |                          |                  |
| Tipo Ope<br>Inclusão<br>Tipo Pes<br>Física<br>Período | eração*                 |                     |                          |                  |
| De 01/0                                               | 08/2016                 | Até                 | 31/08/2016               |                  |
| Data Oc                                               | orrência                |                     |                          |                  |
| De                                                    |                         | Até                 |                          |                  |

- Colunas: Selecione o tipo e as informações que serão apresentadas no relatório.

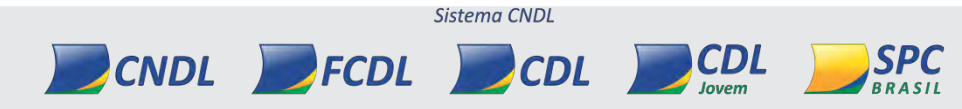
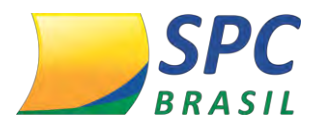

| 1. Filtros 2. Colunas 3. Orden                                                                                                    | ação 4. Configurações Opcionais                                                                                                    | 5. Solicitar             |                   |
|----------------------------------------------------------------------------------------------------|----------------------------------------------------------------------------------------------------|--------------------------|-------------------|
| Selecione o tipo do arquivo, as co<br>Anterior ← → Próximo<br>PDF ▼ 1                                                               | lunas que serão exibidas no relató                                                                                                 | rio e clique em <i>i</i> | Próximo.          |
| Espaço Página Utilizado 4                                                                                                    | 100% Paisagem                                                                                                    |                          |                   |
| Colunas                                                                                                    |                                                                                                    |                          | Orientação Página |
| Disponíveis<br>APRESENTADO BOLETIM<br>DCORRÊNCIA 2<br>DATA ÚLTIMA ALTERAÇÃO<br>MEIO ACESSO EXCLUSÃO<br>NÚMERO BOLETIM<br>DCORRÊNCIA | Exibir no Relatório<br>NOME/ RAZÃO SOCIAL.<br>CPF/ CNPJ<br>LOGRADOURO<br>COMPLEMENTO<br>NÚMERO<br>BAIRRO<br>BAIRRO<br>CIDADE<br>UF |                          | 5<br>Paisagem     |
|                                                                                                    | CEP                                                                                                    | +                        |                   |

- 1- Tipo do Arquivo: Os relatórios poderão ser gerados nos formatos PDF e Excel.
- 2- Colunas: A Entidade podera customizar o relatório definindo quais informações deverão ser apresentadas. Caso a Entidade não faça esta parametrização, o relatório será gerado no layout padrão estabelecido pelo SPC Brasil.
- 3- Setas: Permite gerenciar as colunas que serão exibidas no relatório.
- 4- Espaço Página Utilizado: Indica o espaço utilizado na página para exibição de informações, considerando as colunas selecionadas.
- 5- Orientação da Página: Indica o layout da página que o relatório será gerado (Retrato/Paisagem).

Clique em "Próximo" para das sequência a solicitação.

 Ordenação: Selecione as colunas de acordo com a ordem que deseja que seja apresentada no relatório. Selecione a coluna e utilize as seta para fazer o gerenciamento da ordem que as informações serão apresentas.

FCDL

CNDL

Sistema CNDL

CDL

CDI

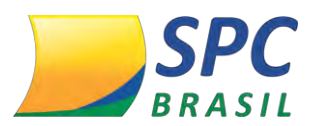

108

| O alumna O adama a 2 a                            |                                                                                            |                  |
|---------------------------------------------------|--------------------------------------------------------------------------------------------|------------------|
| Colunas Ordenação                                 |                                                                                            |                  |
| م                                                 |                                                                                            | Q                |
| Disponíveis                                       | Ordenar                                                                                    |                  |
| DATA EXCLUSÃO<br>DATA INCLUSÃO<br>DATA OCORRÊNCIA | <ul> <li>CPF/ CNPJ</li> <li>NOME/ RAZÃO SOCIAL</li> <li>↔</li> <li>↔</li> <li>↔</li> </ul> | Ť<br>Ť<br>↓<br>± |

- Configurações Opcionais: permitem customizar a aparência do relatório.

| 2. 00101105            | 3. Ordenação                                        | 4. Configurações Opcionais                                                        | 5. Solicitar                                                                                                    |
|------------------------|-----------------------------------------------------|-----------------------------------------------------------------------------------|----------------------------------------------------------------------------------------------------|
| ações opcio            | nais permitem cu                                    | ustomizar a aparência do relato                                                   | ório. Clique em <i>Próximo</i>                                                                                  |
| <ul><li>↔ Pi</li></ul> | óximo                                               |                                                                                   |                                                                                                    |
|                        |                                                     |                                                                                   | 1                                                                                                    |
| Customizado            | Entidade                                            |                                                                                   | i                                                                                                    |
| ndas 2                 |                                                     |                                                                                   |                                                                                                    |
| i                      |                                                     |                                                                                   |                                                                                                    |
|                        | ações opcio<br>← → Pr<br>Customizado<br>ndas 2<br>i | ações opcionais permitem cu<br>← → Próximo<br>Customizado Entidade<br>ndas 2<br>i | ações opcionais permitem customizar a aparência do relato<br>← → Próximo<br>Customizado Entidade<br>ndas 2<br>i |

1- Subtítulo: O subtítulo ajuda a identificar o relatório, o filtro e a solicitação. Quando disponível faz parte do cabeçalho dos relatórios emitidos no formato PDF e facilita a localização de filtros na página de solicitação e solicitações na página de histórico.

CDL

Sistema CNDL

CNDL FCDL

CDL

Jovem

SPC

BRASIL

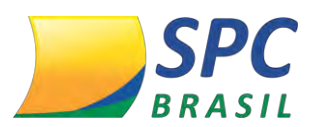

109

2- Exibir Legendas: As legendas são inseridas na última página do relatório e contêm as descrições para as colunas que possuem valores codificados.

Clique em "Próximo".

- Solicitar: Para concluir com a solicitação do relatório:

1º Passo: Clique em "Não sou um robô". E depois em solicitar relatório.

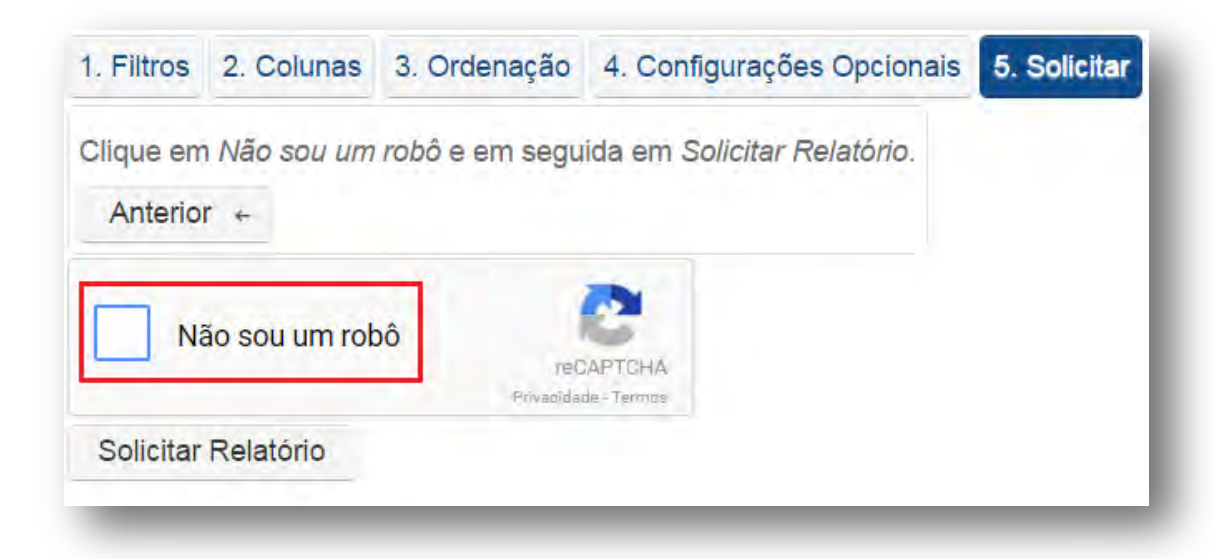

2º Passo: Informe a ação de segurança solicitada. Clique em "Confirmar".

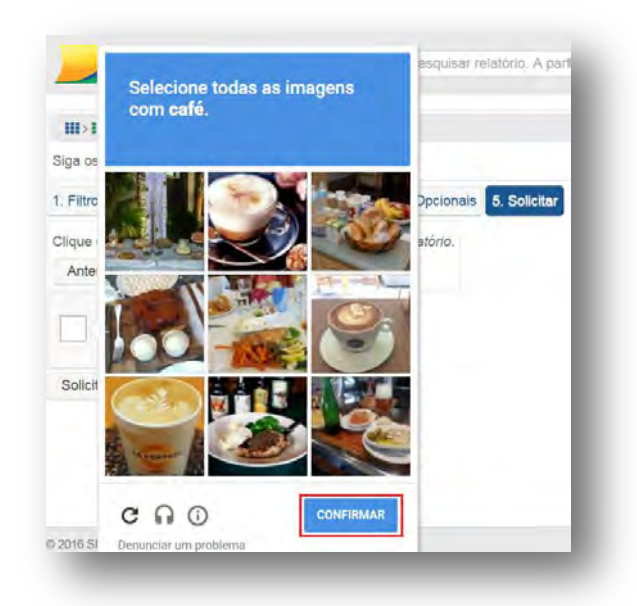

**3º Passo:** Clique em "Solicitar Relatório".

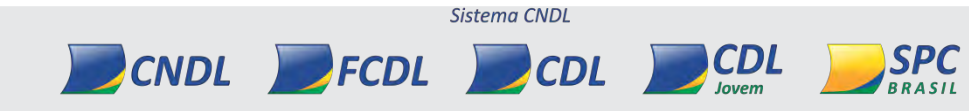

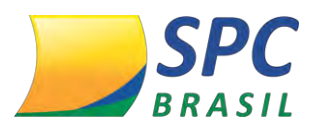

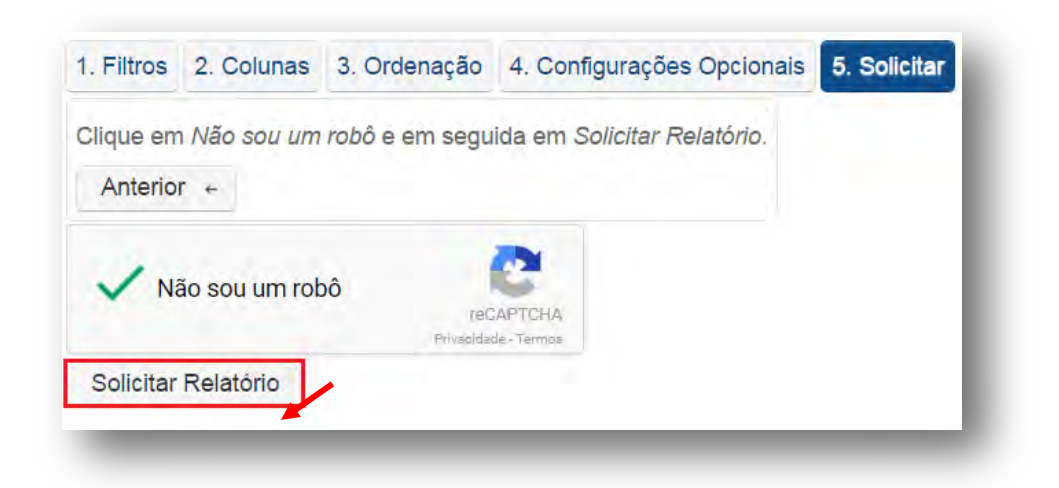

-Status: Permite acompanhar o andamento da solicitação.

Exemplo de solicitação em andamento

| -  | Processando                                                                                                    |  |
|----|----------------------------------------------------------------------------------------------------|--|
| 24 | Estamos trabalhando para atender sua solicitação.                                                                                                    |  |
|    | 12:55:33 Aguardando chamada na fila de processamento.<br>12:55:33 Validando a quantidade de linhas.<br>12:55:33 Total de linhas previstas: 0<br>12:55:33 Extraindo os dados. |  |
|    | 12:55:33 Exportando para o formato solicitado.                                                                                                    |  |

Exemplo

de solicitação finalizada.

| Status                     | Solicitação           |  |
|----------------------------|-----------------------|--|
| Data da So<br>06/09/2016   | licitação<br>12:55    |  |
| <b>Operador</b><br>1753856 |                       |  |
| Relatório<br>Alerta        |                       |  |
| Tipo do Ar<br>PDF          | quivo                 |  |
| Quantidad<br>0 i           | e de Linhas Previstas |  |
| Tempo de<br>0.0 minutos    | Processamento         |  |

- Solicitação: Apresenta o log da solicitação de relatório realizada.

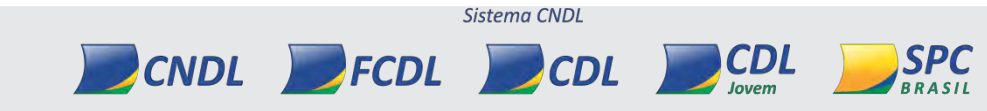

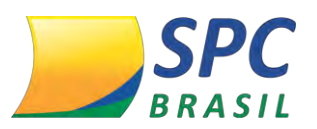

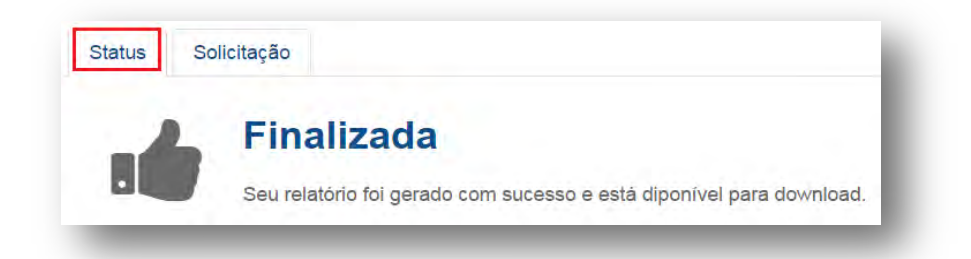

Após finalizada a execução do relatório, ficarão disponíveis as seguintes opções:

| ting to a final sector of the sector of the | Finalizada<br>eu relatório foi gerado<br>seja fazer? | com sucesso e está c | liponivel para downloa | d. |   |
|----------------------------------------------------------------------------------------------------|------------------------------------------------------|----------------------|------------------------|----|---|
| *                                                                                                    |                                                      | +                    | C                      | T  | 4 |

- Fazer o Download do relatório: Opção disponível para baixar o arquivo do relatório gerado.

Exemplo de relatório gerado

| SPO                                                       | Ç                                                                      |                                                                                  | RELATÓRIO ALERTA<br>RELATÓRIO CUSTOMIZADO                  |                                                                                    | NFORMAÇÃO CONFIDENCIAL                  |
|-----------------------------------------------------------|------------------------------------------------------------------------|----------------------------------------------------------------------------------|------------------------------------------------------------|------------------------------------------------------------------------------------|-----------------------------------------|
| NÚMERO<br>OPERADOR<br>DATA DA GERAÇÃO<br>LINHAS PREVISTAS | SOLICITAÇÃO<br>49<br>1753884 - PRISCILA PÁRDIN<br>080692016 12:55<br>0 | NOME<br>EVITIDADE<br>PERIODO ATE<br>PERIODO ATE<br>TIPO OPERIÇÃO<br>TIPO PESISOA | n                                                          | ILTROS<br>VALOR<br>2 - DITIOLOE FAKE<br>01092016<br>11092016<br>INCLUSÃO<br>FÍSICA |                                         |
| NOME/ RAZÃO CPF/ 0<br>SOCIAL                              | CNPJ LOGRADOU COMPLE NUM<br>RO MENTO ERC                               | A BAIRRO CIDADE UF CE                                                            | P MOTIVO DATA DATA DATA<br>NCLUSÃO OCORRÊNC EXCLUSÃO<br>IA | OPERADOR MEIO OBSERVAÇÃO DOCUMENTOS<br>ÚLTIMA ACESSO<br>ALTERAÇÃ INCLUSÃO          | origen origen<br>Inclusă exclus<br>O âo |

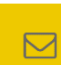

Y.

- Enviar o Relatório por E-mail: Permite enviar o relatório gerado por e-mail.

Basta informar o e-mail desejado e clicar em "Alterar".

| Enviar relatório             | por e-mail | × |
|------------------------------|------------|---|
| Informe o e-mail e clique em | Alterar.   |   |
| teste@spcbrasil.org.br       | Alterar    |   |

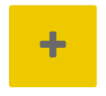

- Nova Solicitação do Relatório: Esta opção direciona para tela inicial de solicitação de relatórios.

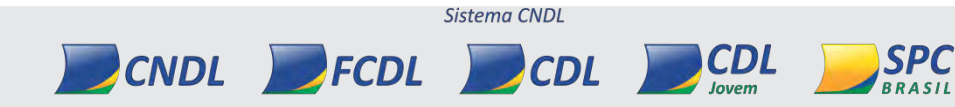

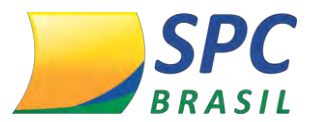

112

| Solicitar        | relatório Alerta                                             | 4                                                                                                    | Sobre este relató | rio           |                          |
|------------------|--------------------------------------------------------------|----------------------------------------------------------------------------------------------------|-------------------|---------------|--------------------------|
| iga os passo     | os para completar sua solicitação.                           | i                                                                                                    | 🔲 🖄 99            | 99            |                          |
| Filtros 2.       | Colunas 3. Ordenação 4. Configurações Opcionais 5. Solicitar |                                                                                                    |                   |               |                          |
| nforme os va     | lores para os filtros e clique em <i>Próximo</i> .           | or Carregar filtros                                                                                                    |                   |               |                          |
| → Próximo        |                                                              | Não quer preencher os filtros novamente? Utilize um dos filtros das últimas<br>solicitações. Clique na solicitação da tabela <i>Últimas Solicitações</i> para carregar |                   |               |                          |
| <b>T</b> Filtros |                                                              | os filtros.                                                                                                    |                   |               |                          |
| Entidade*        |                                                              |                                                                                                    | Últimas           | s Solicitaçõe | es                       |
| 2                | ENTIDADE FAKE                                                |                                                                                                    | 14                | 1             | +1                       |
| Tipo Operaç      | āo*                                                          | Data                                                                                                    | Número            | Status        | Subtitulo                |
| Inclusão 🔹       |                                                              | 06/09/2016 12:55                                                                                                    | 49                | -de           | RELATÓRIO<br>CUSTOMIZADO |
| Tipo Pessoa      |                                                              |                                                                                                    | 14 -4             | 1 -           |                          |
| Periodo*         |                                                              |                                                                                                    |                   |               |                          |
| De               | Até                                                          |                                                                                                    |                   |               |                          |
| Data Ocorré      | ncia                                                         |                                                                                                    |                   |               |                          |
|                  |                                                              |                                                                                                    |                   |               |                          |

- **Repetir a Solicitação:** Permite repetir a geração do relatório, conforme as informações inseridas no filtro.

| ► Solicitar             | relatório Alerta                                             | Sobre este relatório                                                                                                    |  |  |  |
|-------------------------|--------------------------------------------------------------|----------------------------------------------------------------------------------------------------|--|--|--|
| liga os passo           | os para completar sua solicitação.                           | i 🗔 🖄 9999                                                                                                    |  |  |  |
| . Filtros 2.            | Colunas 3. Ordenação 4. Configurações Opcionais 5. Solicitar |                                                                                                    |  |  |  |
| nforme os va            | alores para os filtros e clique em Próximo.                  | + Carregar filtros                                                                                                    |  |  |  |
| - Próximo               | 5                                                            | Não quer preencher os filiros novamente? Utilize um dos filiros das últimas<br>solicitações. Clique na solicitação da tabela <i>últimas Solicitações</i> para carrega |  |  |  |
| T Filtros               |                                                              | os nitros.                                                                                                    |  |  |  |
| Entidade*               |                                                              | Últimas Solicitações                                                                                                    |  |  |  |
| 2                       | ENTIDADE FAKE                                                | in the fill be the                                                                                                    |  |  |  |
| Tipo Operaç             | ção*                                                         | Data Número Status Subtítulo                                                                                                    |  |  |  |
| Inclusão                |                                                              | 06/09/2016 12:55 49 M RELATÓRIO<br>CUSTOMIZADO                                                                                                    |  |  |  |
| Tipo Pessoa<br>Física • | 3                                                            | + + <u>1</u> + +                                                                                                    |  |  |  |
| Período"                |                                                              |                                                                                                    |  |  |  |
| De 01/08/20             | 016 Até 31/08/2016                                           |                                                                                                    |  |  |  |
| Data Ocorré             | incla                                                        |                                                                                                    |  |  |  |
|                         | Até                                                          |                                                                                                    |  |  |  |

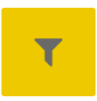

- **Visualizar o Filtro desta Solicitação:** Permite visualizar o filtro informado para a solicitação.

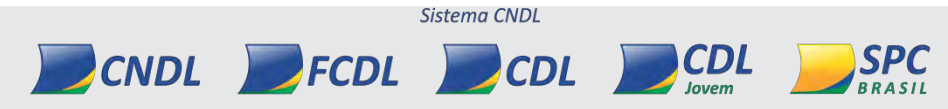

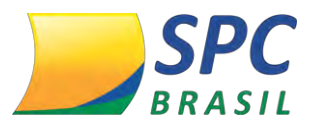

INFORMAÇÃO CONFIDENCIAL

| Solicitar relatório a   | Alerta                               |                  | Sc                                                                                                    | bre este relatór | io         |                          |  |
|-------------------------|--------------------------------------|------------------|----------------------------------------------------------------------------------------------------|------------------|------------|--------------------------|--|
| Siga os passos para cor | mpletar sua solicitação.             |                  | i                                                                                                    | II 😤 99          | 99         |                          |  |
| . Filtros 2. Colunas    | 3. Ordenação 4. Configurações Opcion | ais 5. Solicitar |                                                                                                    |                  |            |                          |  |
| nforme os valores para  | os filtros e clique em Próximo.      |                  |                                                                                                    |                  |            |                          |  |
| - Próximo               |                                      |                  | Não quer preencher os filtros novamente? Utilize um dos filtros das últimas<br>solicitações. Clique na solicitação da tabela <i>Últimas Solicitações</i> para carrega |                  |            |                          |  |
| T Filtros               |                                      |                  | os nitros.                                                                                                    |                  |            |                          |  |
| Entidade*               |                                      |                  |                                                                                                    | Últimas          | Solicitaçõ | es                       |  |
| 2 ENTIC                 | DADE FAKE                            |                  |                                                                                                    | 14               | 1          |                          |  |
| Tipo Operação*          |                                      |                  | Data                                                                                                    | Número           | Status     | Subtítulo                |  |
| Inclusão 🔻              |                                      |                  | 06/09/2016 12:55                                                                                                    | 49               | - the      | RELATÓRIO<br>CUSTOMIZADO |  |
| Física *                |                                      |                  |                                                                                                    |                  | 1 -        | -                        |  |
| Período"                |                                      |                  |                                                                                                    |                  |            |                          |  |
| De 01/08/2016           | Até 31/08/2016                       |                  |                                                                                                    |                  |            |                          |  |
| Data Ocorrencia         |                                      |                  |                                                                                                    |                  |            |                          |  |
| De                      | Até                                  |                  |                                                                                                    |                  |            |                          |  |

- **Solicitar Outro Relatório:** Direciona para a tela inicial de solicitação de relatórios.

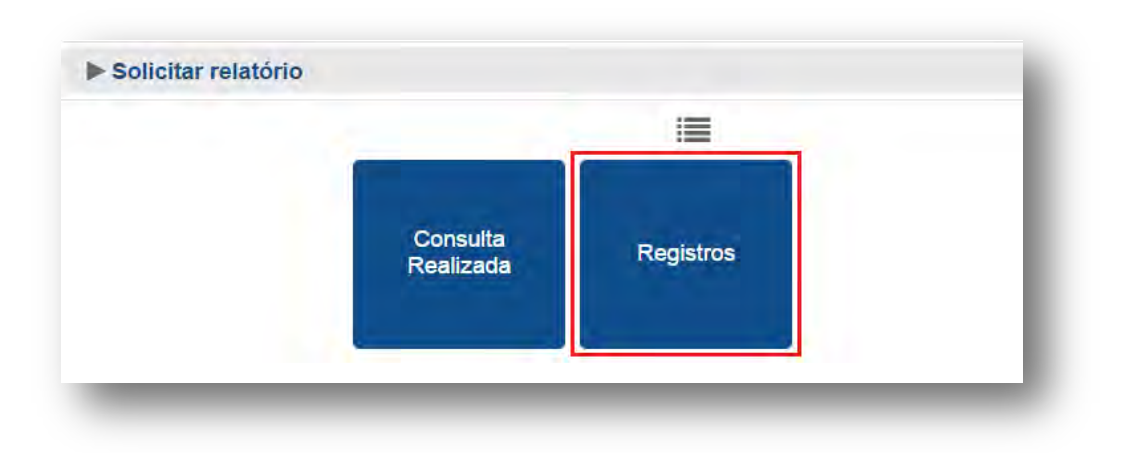

•

- Retornar para o Sistema Administrativo: Direciona para o sistema administrativo do SPC Brasil.

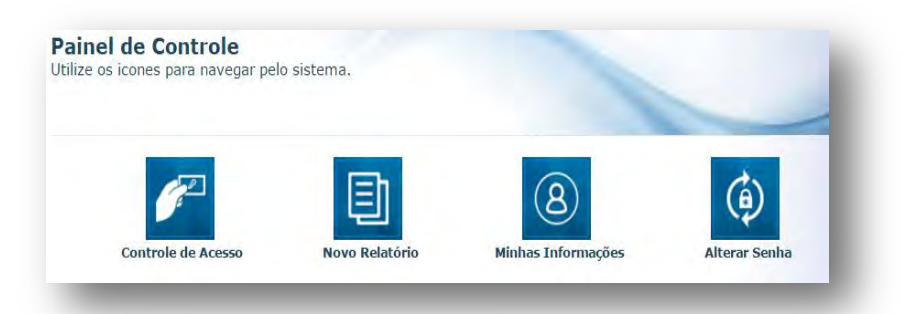

# 8.2 Histórico de Solicitações

CNDL

Esta opção armazenará o histórico de solicitações realizadas.

FCDL

Clique para visualizar.

Sistema CNDL

CDL

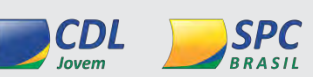

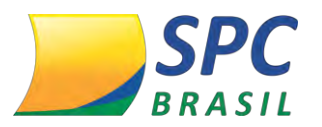

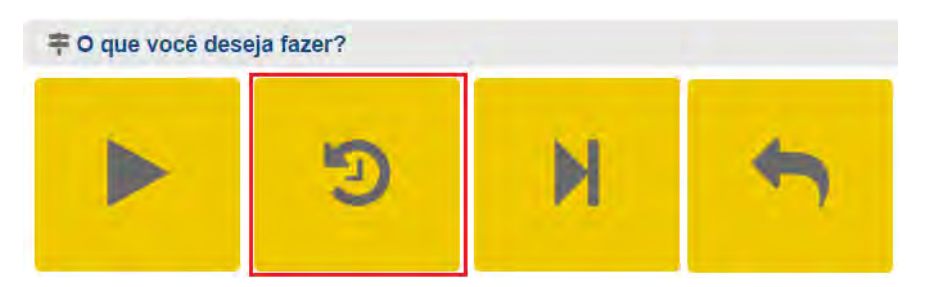

Clique na solicitação desejada para visualizar detalhes, fazer o download, enviar por email ou repetir a solicitação.

| Data da Solicitação | Número da<br>Solicitação | Solicitaç<br>- 1<br>Status | Relatório | SubStulo                 | Q Pesquisar<br>Pesquisar Limpar<br>Data da Solicitação                              |  |
|---------------------|--------------------------|----------------------------|-----------|--------------------------|-------------------------------------------------------------------------------------|--|
| 06/09/2016 12:55    | 49                       | *                          | Alerta    | RELATORIO<br>CUSTOMIZADO | De Até Relatório                                                                    |  |
|                     |                          |                            |           |                          | Status<br>• i<br>Número da Solicitação<br>Ordem<br>DATA SOLICITAÇÃO • DESCENDENTE • |  |

## 8.3 Acessar a Última Solicitação

Esta opção fará o direcionamento para a última solicitação de relatório realizada. Clique para visualizar.

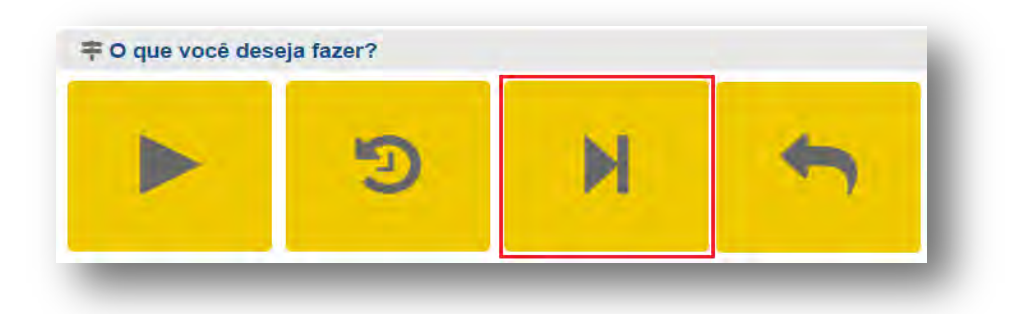

Defina a ação que deseja realizar com a última solicitação realizada.

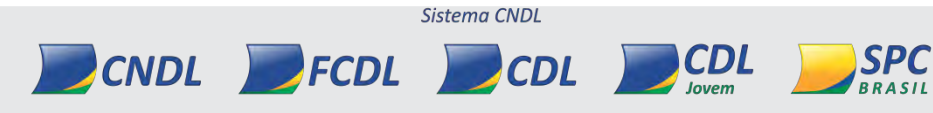

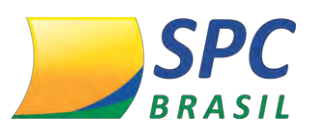

SPC

BRASIL

| Status | Solid | itação                                                               |
|--------|-------|----------------------------------------------------------------------|
| -      | 6     | Finalizada                                                           |
| •      |       | Seu relatório foi gerado com sucesso e está diponível para download. |
|        |       |                                                                      |

| ‡ O que você desej | ja fazer? | _ | _ |   | _ | _ |  |
|--------------------|-----------|---|---|---|---|---|--|
| *                  |           | + | C | T |   | + |  |

#### 8.4 Retornar para o Sistema Administrativo

Esta opção fará o direcionamento para o sistema administrativo do SPC Brasil.

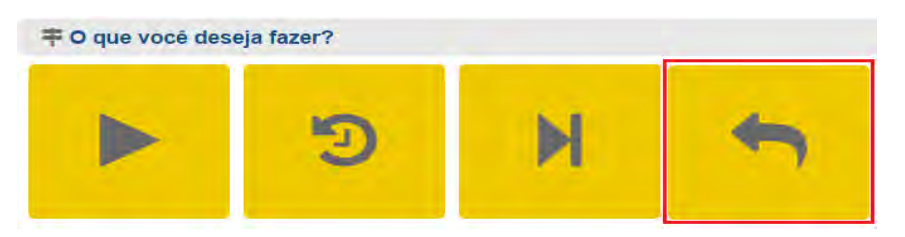

## 8.5 Download de Relatórios

Todas as solicitações de relatórios realizadas que estão disponíveis para download ficarão disponíveis na opção "Pronto! ". Basta selecionar a opção desejada e baixar o arquivo.

Se a solicitação que você procura não estiver sendo apresentada, utilize o "Histórico de solicitações".

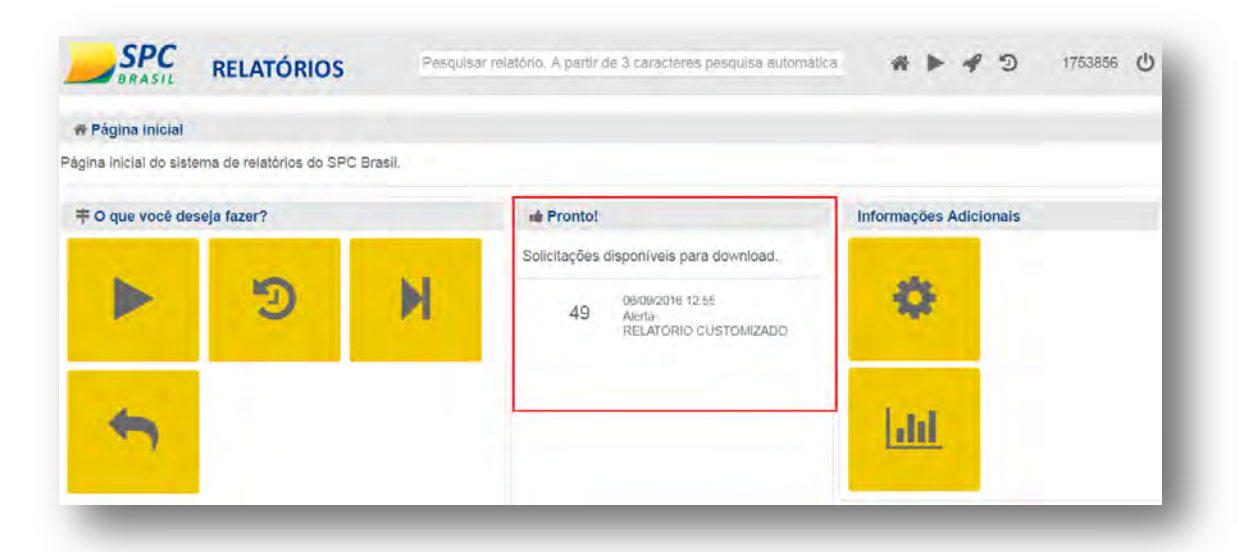

## 8.6 Informações Adicionais

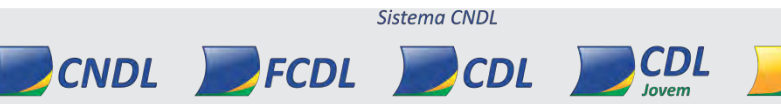

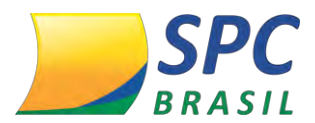

SPC

BRASIL

116

Em informações adicionais será possível acompanhar as solicitações de relatórios em andamento e o limite mensal de solicitações.

| BRASIL                                      | RELATÓRIOS             | Pesquise  | ir relatório. A partir de 3 caracteres pesquisa a                                       | utomática 🐔 🕨 🚀 🗇 1753856 🖒 |
|---------------------------------------------|------------------------|-----------|-----------------------------------------------------------------------------------------|-----------------------------|
| * Página inicial<br>ágina inicial do sister | ma de relatórios do SP | C Brasil. |                                                                                         |                             |
| 平 O que vocé des                            | eja fazer?             | -         | 🖷 Pronto!                                                                               | Informações Adicionais      |
|                                             | ୍ୱ                     | M         | Solicitações disponíveis para download<br>49 0609/2016 12,55<br>Alerta Color Customizad | n. <b>(2</b> )              |
| +                                           |                        |           |                                                                                         | Litt                        |

- **Solicitações em Andamento:** Permite acompanhar as solicitações de relatórios efetuadas, que ainda não foram concluídas.

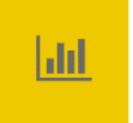

- Limite Mensal de Solicitações: A Entidade possui um "Limite Mensal de Solicitações". As barras do gráfico desta página exibem a quantidade de solicitações realizadas para cada relatório no período selecionado.

# Exemplo de gráfico Limite Mensal de Solicitações

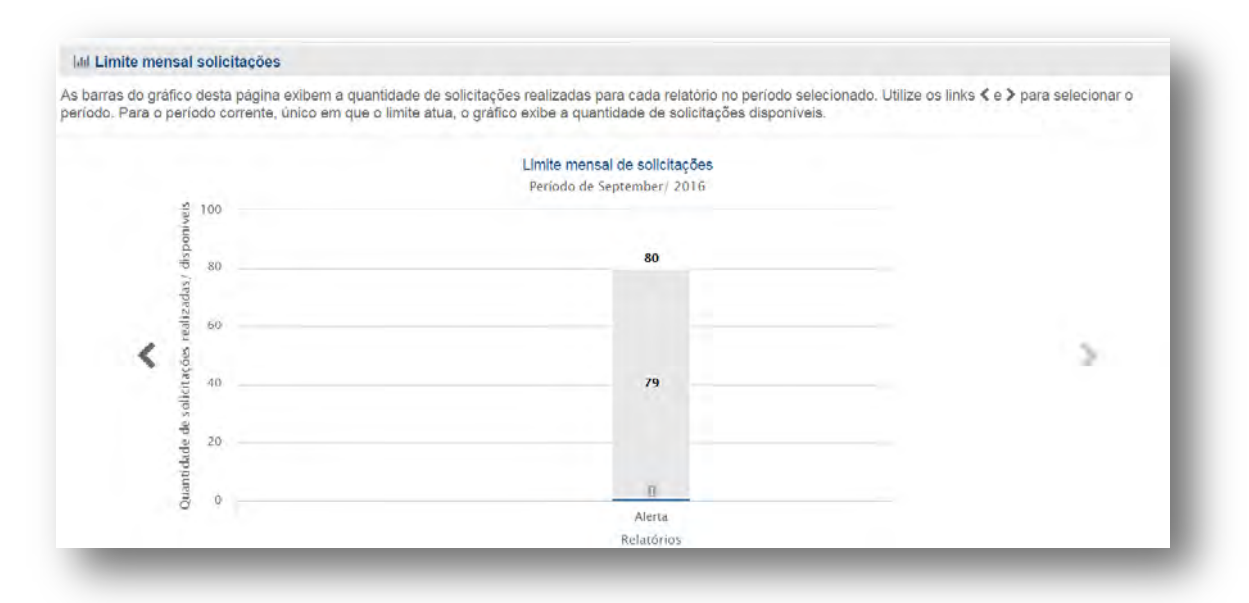

Importante: O limite de solicitações é um parâmetro de segurança para proteger seus

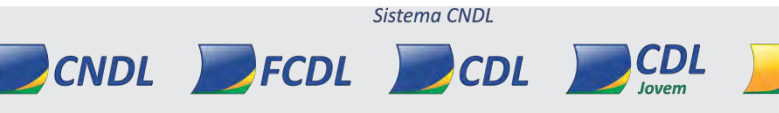

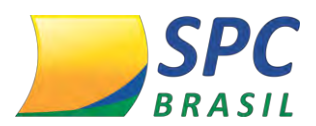

dados. O SPC Brasil não limita o uso do sistema de relatórios. Se o limite atual não é adequado para sua necessidade solicite o ajuste.

# 8.7 Funcionalidade Pagina Inicial

A página inicial apresenta ícones de navegação rápida, para facilitar a utilização do novo Sistema de Relatórios.

 Busca: Permite a localização rápida de um relatório pelo nome. A partir da digitação de 3 caracteres é realizada a pesquisa automática.

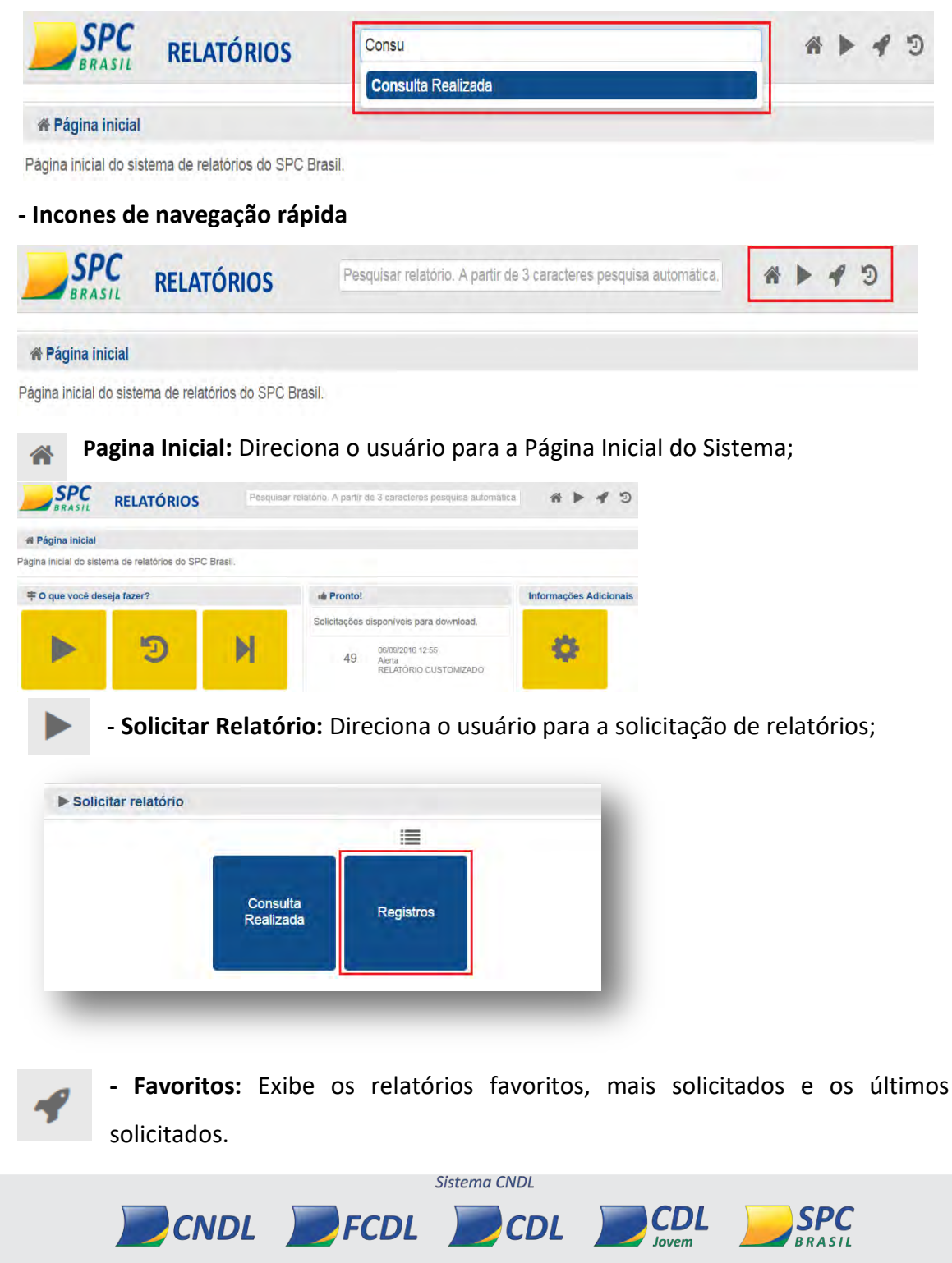

Э

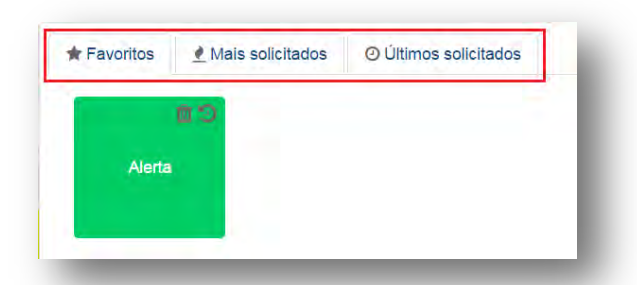

- **Pesquisar Solicitações:** Clique na solicitação para obter mais detalhes, fazer o download do relatório, enviar por e-mail ou repetir a solicitação.

| lique na solicitação pa | ra obter mais de | talhes, faze | er o download do rela | atòrio, enviar por e-mail | ou repetir a solicitação.                                                                                                    |   |
|-------------------------|------------------|--------------|-----------------------|---------------------------|----------------------------------------------------------------------------------------------------|---|
|                         | (*               | Solicitaç    | ões<br>Pro Pro        |                           | Q Pesquisar<br>Pesquisar Limpar                                                                                                    | 2 |
| Data da Solicitação     | Solicitação      | Status       | Relatório             | Subtitulo                 | Data da Solicitação                                                                                                    |   |
| 06/09/2016 12:55        | 49               | -de          | Alerta                | RELATÓRIO<br>CUSTOMIZADO  | De Até                                                                                                    |   |
|                         | -4               | - 1          | म्ह स                 |                           | A partir de 3 caracteres pesquisa automàtics.<br>Status<br>* i<br>Número da Solicitação<br>Ordem<br>DATA SOLICITAÇÃO * DESCENDENTE * |   |

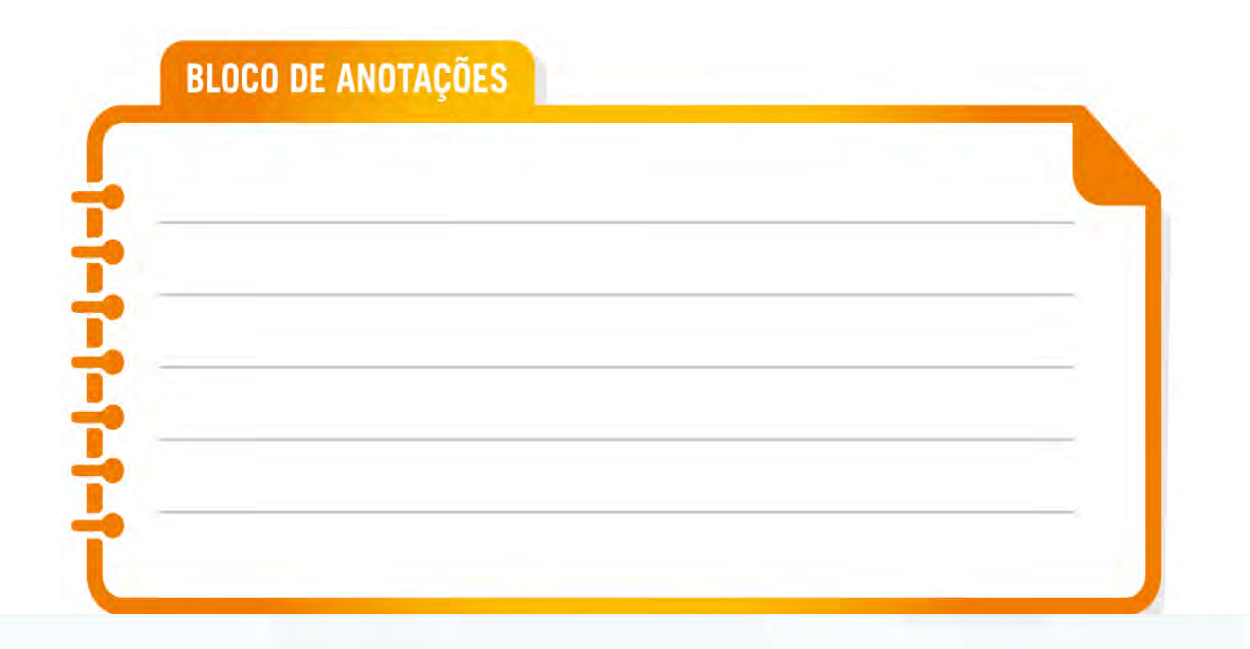

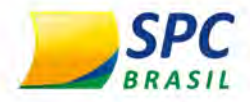

# MANUAL FATURAMENTO <u>Módulo III</u>

# **OBJETIVO DO MANUAL**

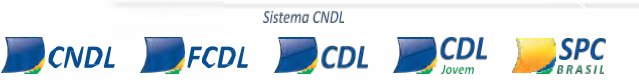

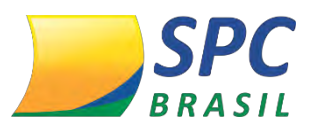

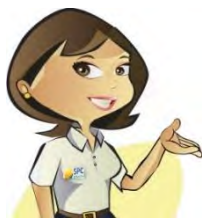

Este manual tem como objetivo auxiliar a Entidade na parametrização dos produtos e promover conhecimentos das formas de utilização do faturamento pelo sistema SPC Brasil.

O sistema foi desenvolvido para auxiliar e atender as necessidades da Entidade na cobrança dos produtos, possibilitando a execução de todo o processo pelo sistema de faturamento do SPC Brasil ou a integração, via arquivo, com o sistema de uma empresa terceirizada, empresa esta contratada pela Entidade.

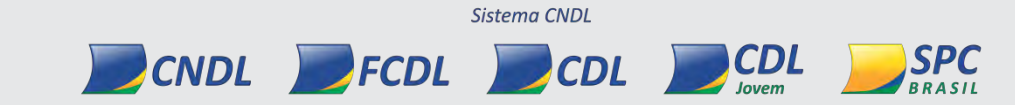

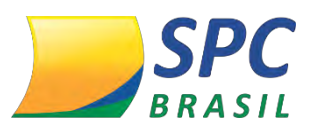

# Sumário

| 1.    | FATURAMENTO                                             |
|-------|---------------------------------------------------------|
| 1.1   | QUAIS OS BENEFÍCIOS                                     |
| 1.1.1 | COMO ACESSAR?                                           |
| 1.2   | CADASTRO DE PRODUTO COMERCIAL                           |
| 1.2.1 | QUANTIDADE DE FAIXA                                     |
| 1.2.2 | ALTERAÇÃO DO VALOR DE UM PRODUTO COMERCIAL10            |
| 1.3   | PRODUTO NÃO COMERCIAL                                   |
| 1.3.1 | PRODUTO NÃO COMERCIAL CATEGORIA14                       |
| 1.3.2 | PRODUTO NÃO COMERCIAL ASSOCIADO16                       |
| 1.3.3 | ALTERAÇÃO OU EXCLUSÃO DE VALOR DE PRODUTO NÃO COMERCIAL |
| 1.3.4 | CADASTRO DE FAIXA DE PREÇO DE PRODUTO NÃO COMERCIAL18   |
| 1.3.5 | DESCONTO19                                              |
| 1.4   | FRANQUIA DE CONSULTAS                                   |
| 1.4.1 | BENEFICIO21                                             |
| 1.4.2 | COMO ACESSAR                                            |
| 1.4.3 | ALTERAR E EXCLUIR FRANQUIA DE CONSULTAS                 |
| 1.5   | PRÉVIA E CONSOLIDAÇÃO26                                 |
| 1.5.1 | BENEFÍCIO                                               |
| 1.5.2 | COMO ACESSAR                                            |
| 1.5.3 | PRÉVIA27                                                |
| 1.5.4 | CONSOLIDAÇÃO                                            |
| 1.5.5 | PARÂMETRO ASSOCIADO33                                   |
| 1.6   | CONSULTA FATURAMENTO                                    |
| 1.6.1 | COMO ACESSAR                                            |

## **1. FATURAMENTO**

CNDL

INFORMAÇÃO CONFIDENCIAL | Este documento foi classificado pela Área de Capacitação e o acesso está autorizado exclusivamente para Colaboradores do SPC Brasil e Entidades.

FCDL

Sistema CNDL

CDL

SPC BRASIL

CDL

Jovem

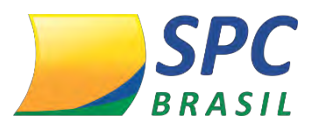

A funcionalidade Faturamento tem como finalidade instruir a Entidade na parametrização dos valores dos produtos comercializados aos Associados.

## 1.1 Quais os Benefícios

- ✓ Controle Financeiro;
- ✓ Autonomia;
- ✓ Facilitar a Parametrização dos produtos comercializados;
- ✓ Auxiliar as Entidades na cobrança aos seus Associados.

## 1.1.1 Como acessar?

Para visualizar as funcionalidades disponíveis no sistema de *Faturamento*, acesse o site do SPC Brasil: <u>www.spcbrasil.org.br</u> ou a URL: <u>https://servicos.spc.org.br/spc</u>, informe seu Operador, Senha e Palavra Secreta.

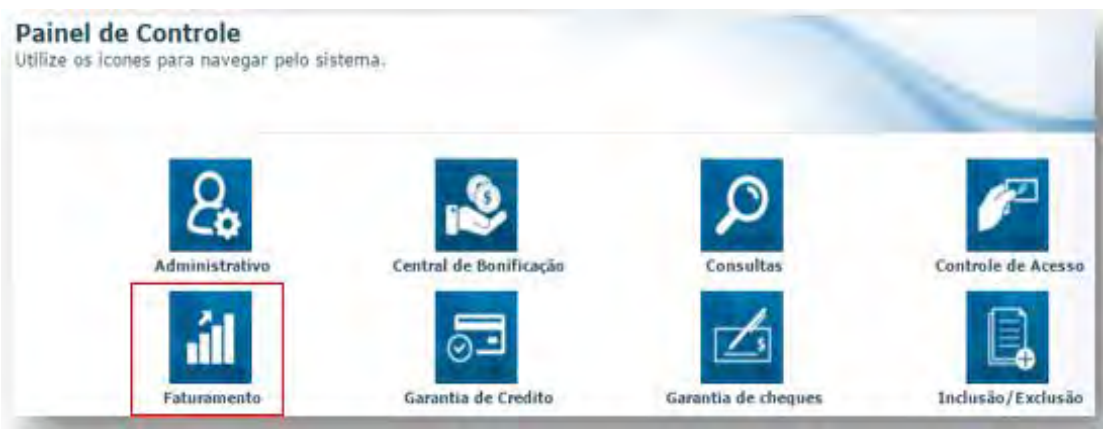

Este menu possibilita a parametrização de algumas funcionalidades, dentre elas o cadastro de dois tipos de produtos: **Produto Comercial** e **Produto não Comercial**.

• **Produto Comercial:** são os produtos "tarifados" automaticamente pelo sistema. Equivalem às consultas e insumos, exemplo: SPC, SPCheque, SPC Top Jurídico, Novo SPC Max, insumo Renda Presumida, insumo Protesto, entre outros.

 Produtos Não Comerciais: são os produtos "não tarifados" automaticamente pelo sistema, ou seja, são produtos comercializados pela Entidade, que não sejam produtos de consulta, exemplo: Mensalidade, Convênio Médico, Taxa de Serviços, entre outros.

FCDL

CNDL

Sistema CNDL

CDL

SPC

BRASIL

CDL

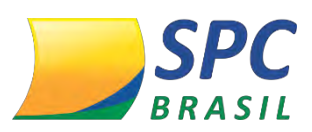

**IMPORTANTE** 

Os produtos: **Aviso de Notificação**, **Inclusão de Registro** e **Exclusão de Registro** são exceções, pois apesar de serem um produto "tarifado" automaticamente pelo sistema, deve ser cadastrado em *Produto não Comercial.* 

## **1.2 Cadastro de Produto Comercial**

Para cadastrar os Produtos Comerciais siga os procedimentos descritos abaixo:

**1º Passo:** Clique em Parâmetro Faturamento > Produto Comercial – Novo e posteriormente preencha as informações solicitadas:

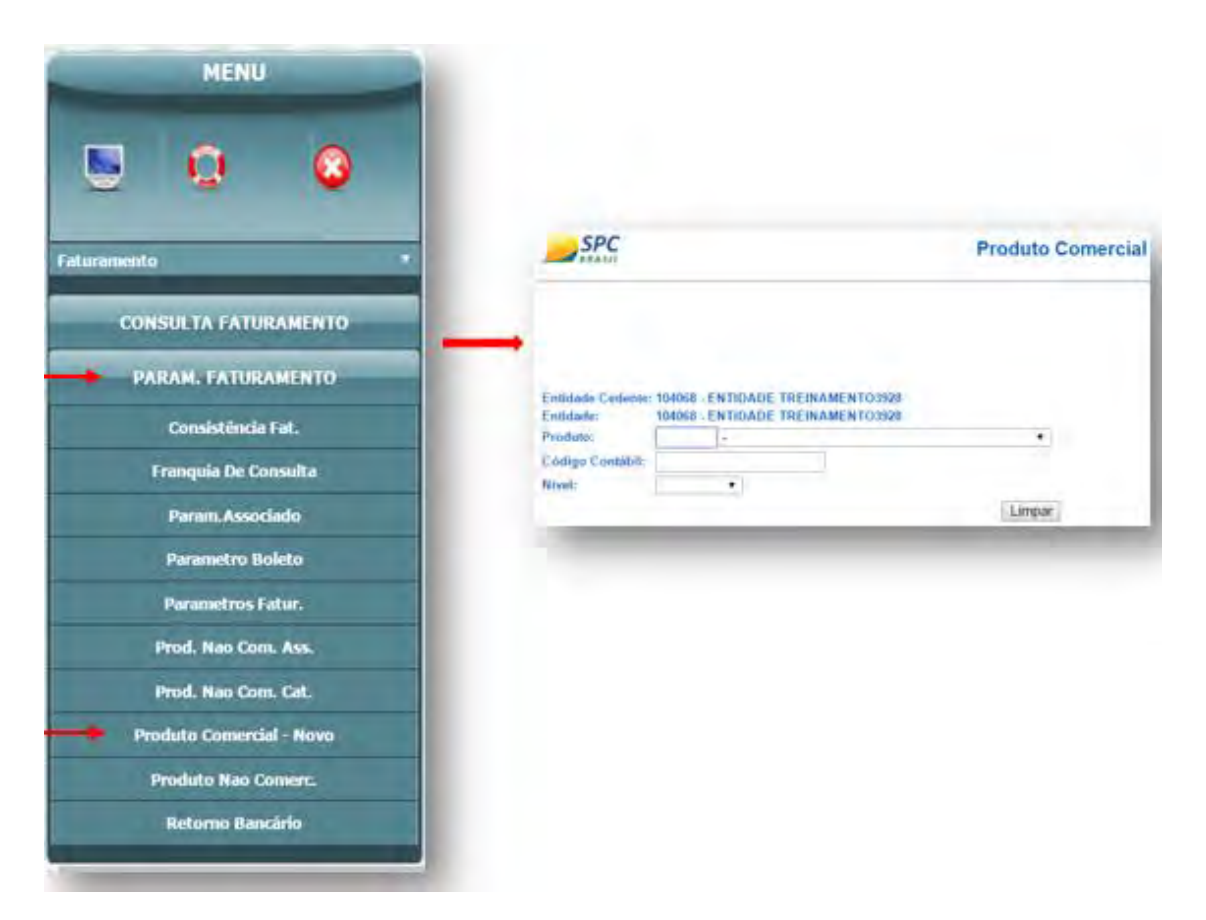

> Produto: informe a consulta ou insumo que será precificado;

Código Contábil: este campo apenas deve ser preenchido caso a Entidade tenha a política de extrair algum código do sistema para um contador. O código que será preenchido neste campo deverá ser informado por ele;

> Nível: este campo é composto pelas seguintes opções:

CNDL

> Entidade: possibilita o lançamento do valor do produto, para todos os

Sistema CNDL

CDL

CDL

lovem

SPC

BRASIL

FCDL

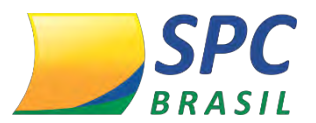

Associados de uma única vez;

 Categoria: possibilita o lançamento do valor do produto para uma Categoria específica;

> Associado: possibilita o lançamento do valor do produto para um Associado específico.

A funcionalidade *Categoria* é criada no ícone Administrativo > Configuração Operacional > Categoria. E posteriormente a categoria criada deve ser vinculada no cadastro do Associado no campo <Categoria>.

**2º passo:** Conforme o preenchimento dos campos mencionados anteriormente, o sistema abrirá, automaticamente, novas opções para preenchimento:

**Ação:** quando o produto não tiver precificação a única opção que será apresentada para escolha é <Inclusão de Faixa>.

| Entidade Cedente: | 104068 - E | NTIDADE TREINAMENTO3928 |        |
|-------------------|------------|-------------------------|--------|
| Entidade:         | 104068 - E | NTIDADE TREINAMENTO3928 |        |
| Produto:          | 11         | CONFIRME PF             |        |
| Código Contábil:  |            |                         |        |
| Nível:            | Entidade   | T                       |        |
| Ação :            |            | <b>v</b>                |        |
|                   |            |                         | Limpar |
|                   | Inclusão   | de Faixa                | Empar  |

**Quantidade de Faixas:** nesta funcionalidade a Entidade poderá parametrizar escala de preços de um determinado produto, ou seja, quanto mais consultas o Associado efetuar menos ele pagará. Porém, se a Entidade não trabalhar com faixa de preço, este campo deverá ser preenchido com número **1**, que significa que o produto cadastrado terá uma cobrança única, independente de quantas consultas forem realizadas.

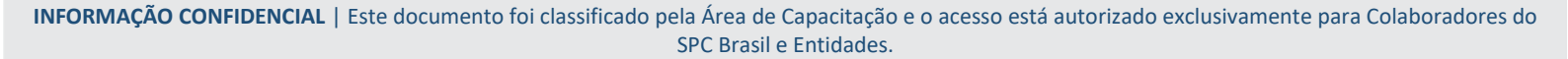

FCDL

CNDL

Sistema CNDL

CDL

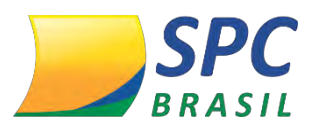

| Entidade Cedente:         104068 - ENTIDADE TREINAMENTO3928           Entidade:         104068 - ENTIDADE TREINAMENTO3928 |         |               |  |  |  |  |  |
|----------------------------------------------------------------------------------------------------|---------|---------------|--|--|--|--|--|
| Produto:                                                                                                    | 12      | SPC.          |  |  |  |  |  |
| Código Contábil:                                                                                                    |         |               |  |  |  |  |  |
| Nível:                                                                                                    | Entida  | de 🔻          |  |  |  |  |  |
| Ação :                                                                                                    | Inclusã | io de Faixa ▼ |  |  |  |  |  |
| Quantidade de Faixa                                                                                                    | s:      |               |  |  |  |  |  |

**Meios de Acesso:** Se a Entidade possuir alguma política de cobrança diferenciada para algum *Meio de Acesso*, o lançamento do valor deverá ser preenchido gradativamente. A Entidade deverá selecionar um *Meio de Acesso* e efetuar a precificação, depois selecionar outro e assim por diante. Caso não haja diferenciação de preço, selecione todos os *Meios de Acesso* para que o valor do produto seja cadastrado com o mesmo valor de uma única vez.

Após o preenchimento de todos os campos clique em <Executar>:

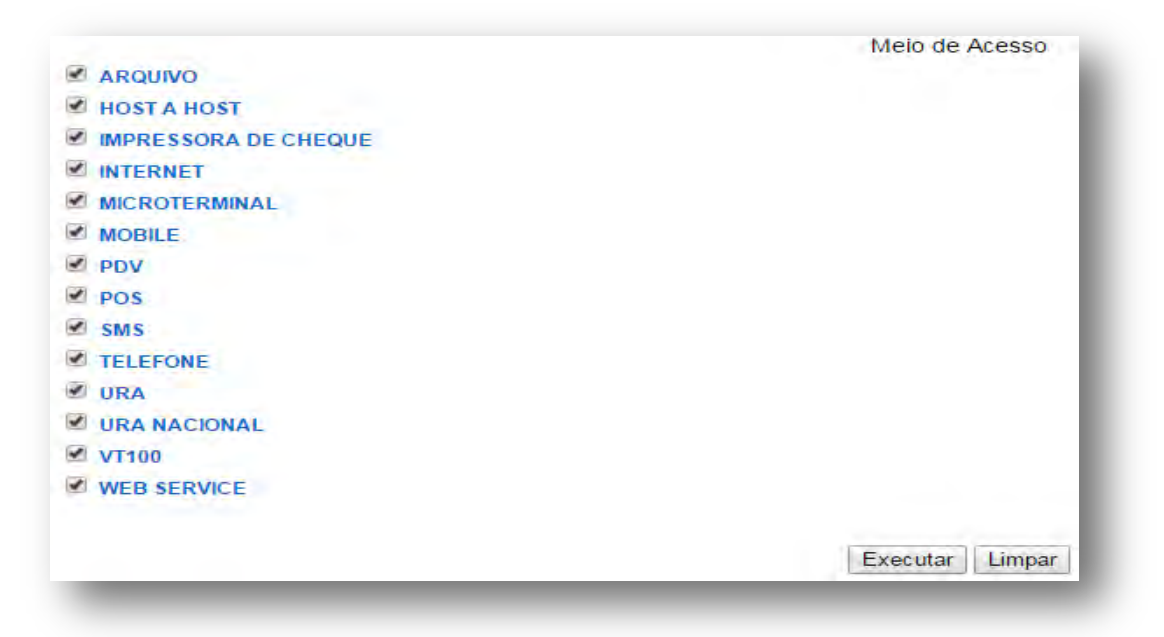

**3º passo:** Na próxima tela preencha a opção <Faixa Final> com 6 sequência de números 9, esta numeração equivale a infinito, e no campo ao lado preencha com o valor que será cobrado do (s) Associado (s).

Para finalizar o cadastro do valor do Produto clique em <Executar>.

CNDL FCDL

Sistema CNDL

CDL

CDL

lovem

SPC

BRASIL

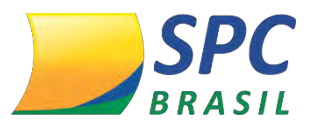

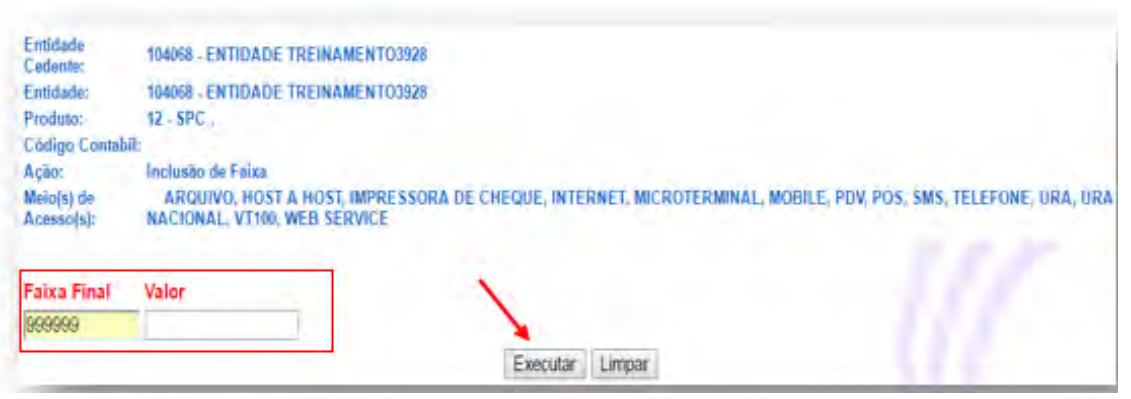

#### 1.2.1 Quantidade de Faixa

Quando a Entidade trabalhar com Faixa de Preço, siga o procedimento descrito abaixo:

**1° Passo:** no campo <Quantidade de Faixa> informe a quantidade de faixa que deseja trabalhar, esta precisa ser maior que 1.

| Entidade Cedente:<br>Entidade: | 104068 - ENTIDADE TREINAMENTO3928<br>104068 - ENTIDADE TREINAMENTO3928 |  |  |  |  |  |  |
|--------------------------------|------------------------------------------------------------------------|--|--|--|--|--|--|
| Produto:                       | 11 CONFIRME PF                                                         |  |  |  |  |  |  |
| Código Contábil:               |                                                                        |  |  |  |  |  |  |
| Nível:                         | Entidade 🔻                                                             |  |  |  |  |  |  |
| Ação :                         | Inclusão de Faixa ▼                                                    |  |  |  |  |  |  |
| Quantidade de Faixas           | s: 5                                                                   |  |  |  |  |  |  |

IMPORTANTE

Se a Entidade trabalhar com faixa de preço maior que 1, ou seja, quando a cobrança do Produto tem variação de valor de acordo com a utilização, o campo <Faixa Final> deverá ser preenchido com a quantidade final de cada faixa, veja explicação a seguir.

**2º Passo:** na próxima tela preencha a opção <Faixa Final> com a quantidade final da faixa, considerando na última faixa a sequência de 6 números 9. E no campo <Valor> preencha de forma decrescente de acordo com cada faixa.

Após, preenchimento de todos os campos clique em <Executar>.

CNDL

FCDL

Sistema CNDL

CDL

CDL

lovem

SPC

BRASIL

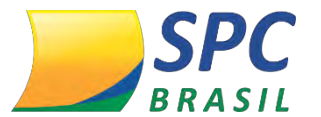

| Entidade<br>Cedente:     | 104068 - ENTIDADE TREINAMENTO3928                                                                    |
|--------------------------|----------------------------------------------------------------------------------------------------|
| Entidade:                | 104068 - ENTIDADE TREINAMENTO3928                                                                    |
| Produto:                 | 11 - CONFIRME PF                                                                                     |
| Código Contabi           | l:                                                                                                   |
| Ação:                    | Inclusão de Faixa                                                                                    |
| Meio(s) de<br>Acesso(s): | ARQUIVO, HOST A HOST, IMPRESSORA DE CHEQUE, INTERNET, MICROTERMINAL,<br>NACIONAL, VT100, WEB SERVICE |
| Faixa Final              | Valor                                                                                                |
| 4                        | 3,0000                                                                                               |
| 10                       | 2,8900                                                                                               |
| 14                       | 2,7300                                                                                               |
| 17                       | 2,6000                                                                                               |
| 999999                   | 2,5500                                                                                               |
|                          | Executar Limpar                                                                                      |
| -                        |                                                                                                    |

**4º Passo:** Após clicar em <Executar>, o sistema apresentará uma tabela com a finalização da parametrização, informando os que dados foram "Incluídos com Sucesso".

Abaixo exemplo de uma tela com a Quantidade de Faixa "1":

| INCLUS          | ÃO EFETUADA COM SUCES<br>dente: 104068 - ENTIDADE TRI<br>104068 - ENTIDADE TRI |                 | Operador: ENTIE<br>ENTIE<br>Data/Hora: 27/07/<br>Horári | ADE TREINAME<br>IADE TREINAME<br>2016 16:40:47<br>io de Brasília | NTO3928<br>NTO3928      |                  |                 |                     |
|-----------------|--------------------------------------------------------------------------------|-----------------|---------------------------------------------------------|------------------------------------------------------------------|-------------------------|------------------|-----------------|---------------------|
| Produto         | Meio de Acesso                                                                 | Cód<br>Contábil | Operador<br>Inc                                         | Dat Inclusão                                                     | Consultas (De -<br>Até) | Valor<br>Produto | Operador<br>Atu | Dat Atualização     |
| \$OCHEQUE       | ARQUIVO                                                                        |                 | 396034                                                  | 27/07/2016 16:40:47                                              | 1 à 999,999             | 0,40             | 396034          | 27/07/2016 16:40:47 |
| SOCHEQUE        | HOST A HOST                                                                    | 4               | 396034                                                  | 27/07/2016 16:40:47                                              | 1 à 999.999             | 0,40             | 396034          | 27/07/2016 16:40:47 |
| <b>SOCHEQUE</b> | IMPRESSORA DE CHEQUE                                                           | -               | 396034                                                  | 27/07/2016 16:40:47                                              | 1 à 999.999             | 0,40             | 396034          | 27/07/2016 16:40:47 |
| <b>OCHEQUE</b>  | INTERNET                                                                       | ÷               | 396034                                                  | 27/07/2016 16:40:47                                              | 1 à 999.999             | 0,40             | 396034          | 27/07/2016 16:40:47 |
| <b>SOCHEQUE</b> | MICROTERMINAL                                                                  |                 | 396034                                                  | 27/07/2016 16:40:47                                              | 1 à 999.999             | 0,40             | 396034          | 27/07/2016 16:40:47 |
| <b>ÓCHEQUE</b>  | MOBILE                                                                         |                 | 396034                                                  | 27/07/2016 16:40:47                                              | 1 à 999.999             | 0,40             | 396034          | 27/07/2016 16:40:47 |
| <b>OCHEQUE</b>  | PDV                                                                            | -               | 396034                                                  | 27/07/2016 16:40:47                                              | 1 à 999,999             | 0,40             | 396034          | 27/07/2016 16:40:47 |
| SOCHEQUE        | POS                                                                            | le terre        | 396034                                                  | 27/07/2016 16:40:47                                              | 1 à 999.999             | 0,40             | 396034          | 27/07/2016 16:40:47 |

Abaixo exemplo de uma tela com mais de uma Faixa:

CNDL FCDL

INFORMAÇÃO CONFIDENCIAL | Este documento foi classificado pela Área de Capacitação e o acesso está autorizado exclusivamente para Colaboradores do SPC Brasil e Entidades.

Sistema CNDL

CDL

SPC

BRASIL

CDL

Jovem

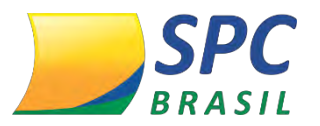

| INCLUSÃO EFETUADA COM SUCESSO<br>Entidade Cedente: 104068 - ENTIDADE TREINAMENTO3928<br>Entidade: 104068 - ENTIDADE TREINAMENTO3928 |                      |                 |                 |                     |                         |                  | Operador: ENTIDADE TREINAMENTO3928<br>ENTIDADE TREINAMENTO3928<br>Data/Hora: 27/07/2016 16:39:17<br>Horărio de Brasilia |                     |  |
|----------------------------------------------------------------------------------------------------|----------------------|-----------------|-----------------|---------------------|-------------------------|------------------|----------------------------------------------------------------------------------------------------|---------------------|--|
| Produto                                                                                                    | Meio de Acesso       | Cód<br>Contábil | Operador<br>Inc | Dat Inclusão        | Consultas (De -<br>Até) | Valor<br>Produto | Operador<br>Atu                                                                                                    | Dat Atualização     |  |
| enc                                                                                                    |                      | 1.              | 396034          | 27/07/2016 16:39:16 | 1 à 5                   | 1,00             | 396034                                                                                                    | 27/07/2016 16:39:16 |  |
|                                                                                                    |                      |                 |                 |                     | 6 à 8                   | 0,89             | 396034                                                                                                    | 27/07/2016 16:39:17 |  |
| SPC .                                                                                                    | ARQUIVO              |                 |                 |                     | 9 à 12                  | 0,70             | 396034                                                                                                    | 27/07/2016 16:39:17 |  |
|                                                                                                    |                      |                 |                 |                     | 13 à 999.999            | 0,63             | 396034                                                                                                    | 27/07/2016 16:39:17 |  |
|                                                                                                    |                      |                 | 200024          | 27/07/2016 16:39:17 | 1à5                     | 1,00             | 396034                                                                                                    | 27/07/2016 16:39:17 |  |
| enc                                                                                                    | HOST & HOST          |                 |                 |                     | 6 à 8                   | 0,89             | 396034                                                                                                    | 27/07/2016 16:39:17 |  |
| SPC .                                                                                                    | NUSI A NUSI          |                 | 330034          |                     | 9 à 12                  | 0,70             | 396034                                                                                                    | 27/07/2016 16:39:17 |  |
|                                                                                                    |                      |                 |                 |                     | 13 à 999.999            | 0,63             | 396034                                                                                                    | 27/07/2016 16:39:17 |  |
|                                                                                                    |                      |                 |                 |                     | 1à5                     | 1,00             | 396034                                                                                                    | 27/07/2016 16:39:17 |  |
| DC.                                                                                                    |                      |                 | 200024          |                     | 6 à 8                   | 0,89             | 396034                                                                                                    | 27/07/2016 16:39:17 |  |
| pru.                                                                                                    | INFRESSORA DE CREQUE | -               | 330034          | 2/10/12010 10:39:17 | 9 à 12                  | 0,70             | 396034                                                                                                    | 27/07/2016 16:39:17 |  |
|                                                                                                    |                      |                 |                 |                     | 13 à 999.999            | 0,63             | 396034                                                                                                    | 27/07/2016 16:39:17 |  |

IMPORTANTE

O procedimento de cadastro de valor de Produto deverá ser efetuado para todos os Produtos comercializados na Entidade e é realizado uma única vez.

# 1.2.2 Alteração do valor de um Produto Comercial

CNDL

Para fazer a alteração de um Produto Comercial a Entidade deverá acessar o Painel de Controle > Faturamento > Parâmetro Faturamento > Produto Comercial – Novo.

Informe o Produto que será necessário a alteração e o Nível (Entidade, ou Categoria, ou Associado). No campo <Ação>, será apresentada algumas opções:

Atualização do Código Contábil: este campo permite a alteração ou o cadastro do código contábil;

**Consulta Faixa:** é possível a visualização do valor cobrado ao (s) Associado (s). Para visualização é necessário selecionar um nível (Entidade, Categoria ou Associado), o preenchimento do campo produto é opcional, caso não seja selecionado será apresentado os dados do produto que possuem valor cadastrado de acordo com o nível selecionado;

**Exclusão do Produto Comercial:** este campo permite a exclusão do Produto, porém apenas será possível efetuar a exclusão caso não tenha consumo da consulta;

FCDL

Sistema CNDL

CDL

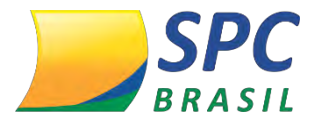

Manutenção: neste campo é realizada a alteração do valor do produto;

| Entidade Cedente:<br>Entidade: | 104068 - E<br>104068 - E | NTIDADE TREINA<br>NTIDADE TREINA | MENTO:    | 928<br>928   |                 |
|--------------------------------|--------------------------|----------------------------------|-----------|--------------|-----------------|
| Produto:                       | 5                        | CONFIRME PJ                      |           |              | •               |
| Código Contábil:               |                          |                                  |           |              |                 |
| Nível:                         | Entidade                 | •                                |           |              |                 |
| Ação:                          | Manuten                  | ção de Faixa                     | ¥         |              |                 |
| Valor da Faixa:                |                          | •                                | ] (Consid | erar Quantio | lade e Valor)   |
|                                |                          |                                  |           |              | Executar Limpar |
|                                | qtd: 999.                | 999, valor: 2,50                 |           |              |                 |

Substituição de Faixa: neste campo é feita a alteração do valor do Produto e a alteração da Quantidade de Faixa.

| Entidade Cedente:     | 104068 - ENTIDADE TREINAMENTO3928 |
|-----------------------|-----------------------------------|
| Entidade:             | 104068 - ENTIDADE TREINAMENTO3928 |
| Produto:              | 11 CONFIRME PF                    |
| Código Contábil:      |                                   |
| Nível:                | Entidade 🔻                        |
| Ação:                 | Substituição de Faixa 🔹           |
| Quantidade de Faixas: |                                   |

Na próxima tela substitua o valor a ser cobrado e clique em <Executar>:

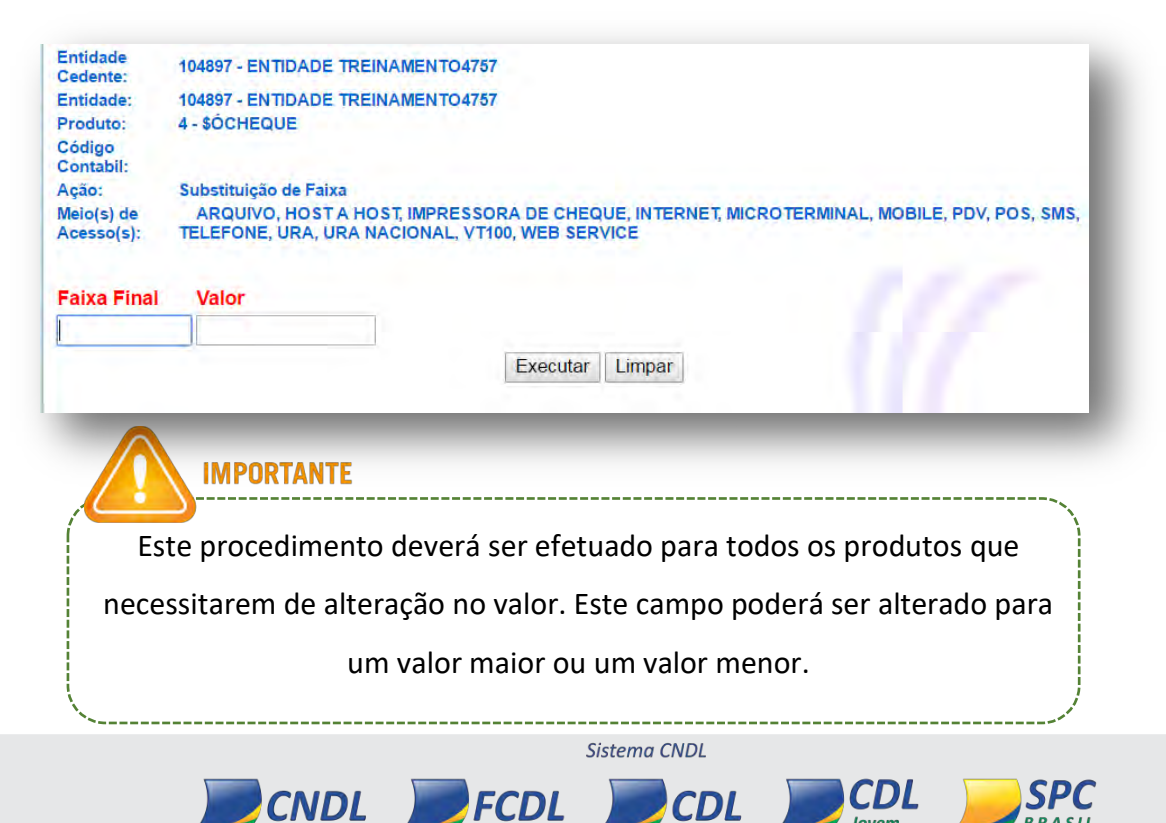

INFORMAÇÃO CONFIDENCIAL | Este documento foi classificado pela Área de Capacitação e o acesso está autorizado exclusivamente para Colaboradores do SPC Brasil e Entidades.

Jovem

BRASIL

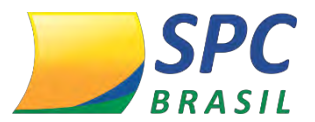

## 1.3 Produto Não Comercial

A criação do *Produto não Comercial*, divide-se em duas etapas: primeira criação do Produto e segunda é vinculação do Produto criado para o Associado que utilizará. Para cadastrar os *Produtos não Comerciais* siga os procedimentos descritos abaixo:

**1º Passo:** Clique no parâmetro de Faturamento > Produto não Comercial. Será aparesentada uma nova tela com o campo <Descrição>, neste campo informe o nome do Produto que será criado e posteriormente clique em <Novo>.

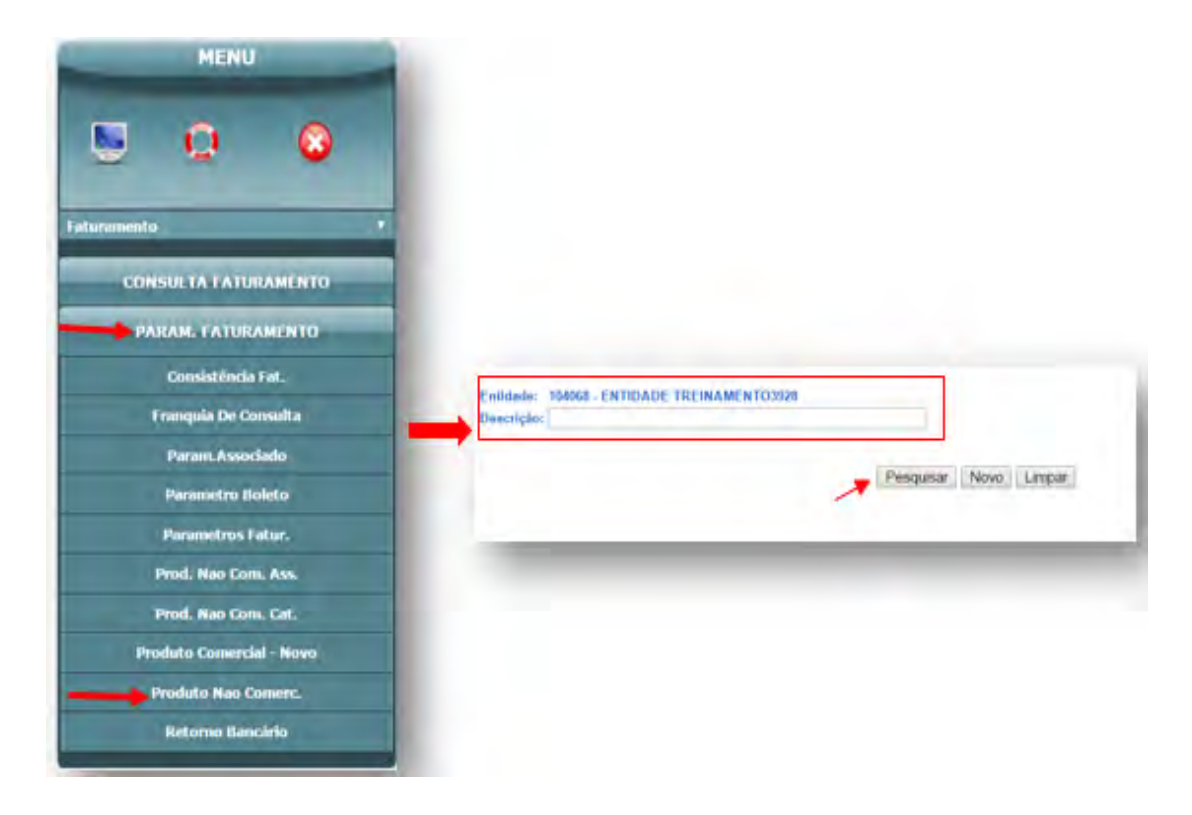

2° Passo: Na próxima tela será exibido as seguintes opções:

CNDL

**Temporário/Permanente:** *Permanente* - são produtos que deverão ser cobrados todos os meses – *Temporário* - são produtos que possuam tempo determinado para cobrança;

**Fatura na Suspensão Sazonal:** este campo possui duas opções de escolha: SIM e NÃO. SIM, deve ser selecionado se a Entidade optar por efetuar a cobrança do Produto criado para o Associado mesmo quando ele estiver com o status de suspenso. E a opção NÃO, deverá ser selecionada quando a Entidade optar por não cobrar o Produto

FCDL

Sistema CNDI

CDL

CDL

SPC

BRASIL

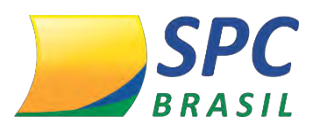

criado para o Associado quando ele estiver com o status suspenso;

Valor do Produto: informe o valor do Produto;

**Código Contábil:** este campo apenas deve ser preenchido caso a Entidade tenha a política de extrair algum código do sistema para um contador. O código que será preenchido neste campo deverá ser informado por ele;

**Tipo Produto:** neste campo preencha com a opção mais adequada ao Produto criado. Os produtos possíveis de contabilização automática de acordo com a quantidade de utilização são: *Notificação de Inclusão PF/PJ, Inclusão de Registro PF/PJ, Exclusão de Registro PF/PJ, Notificação por E-mail, Notificação com Aviso de Recebimento Local, Notificação com Aviso de Recebimento Estadual, Notificação com Aviso de Recebimento Nacional, Notificação de Inclusão de PF/PJ com Boleto, Serviço URA – Autenticação sem solicitação Consulta, Serviço URA – Autenticação com Solicitação de Consulta não Efetivada.* A opção "Outros", permite o cadastro do Produto que terá a precificação única, exemplo: *Mensalidade*.

Após, preenchido todas as informações clique em < Inserir>:

| Entidade:                  | 104068 - ENTIDADE TREINAMENTO3928 |
|----------------------------|-----------------------------------|
| Descrição:                 | MENSALIDADE                       |
| Temporário/Permanente:     | Temporário 🔻                      |
| Fatura na Suspensão Sazona | l: Não ▼                          |
| Valor do produto:          |                                   |
| Código Contábil:           |                                   |
| Tipo Produto:              | <b></b>                           |
|                            |                                   |
|                            | Inserir Limpar                    |

Na próxima tela será apresentada uma mensagem "Inclusão Efetuada com Sucesso":

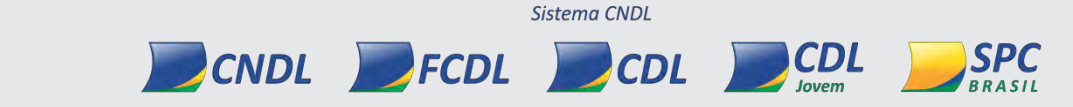

| 104068 - ENTIDADE TREINAMENTO3928 |
|-----------------------------------|
| TESTE                             |
| Permanente •                      |
| Não 🔻                             |
| 200,00                            |
|                                   |
| Outros                            |
|                                   |
| Novo Alterar Exclu                |
|                                   |

Posteriormente será necessário a vinculação do Produto criado para o (s) Associado (s) que utilizará (ão). Para essa ação é necessário que a Entidade acesse o Painel de Controle > Parâmetro Faturamento > Produto não Comercial Categoria ou Produto não Comercial Associado:

Produto não Comercial Categoria: este campo deverá ser utilizado quando a vinculação do Produto for para uma Categoria específica ou para todos os Associados;

Produto não Comercial Associado: este campo deverá ser utilizado quando a vinculação do Produto for para Associados específicos, desta forma o cadastro será realizado um a um.

## 1.3.1 Produto não Comercial Categoria

1º Passo: Selecione > Faturamento>Parâmetro de Faturamento> Produto Não Comercial Categoria.

2º Passo: Na próxima tela, será solicitado o preenchimento do Produto, caso não saiba o código, clique no ícone de pesquisa e selecione o Produto não Comercial desejado, posteriormente clique em <Pesquisar>:

CNDL FCDL CDL INFORMAÇÃO CONFIDENCIAL | Este documento foi classificado pela Área de Capacitação e o acesso está autorizado exclusivamente para Colaboradores do SPC Brasil e Entidades.

Sistema CNDL

CDL

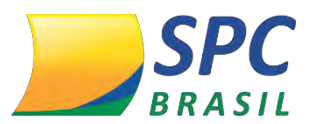

| _ | _  | _                    | Pesquisar Limpa |
|---|----|----------------------|-----------------|
|   |    |                      |                 |
|   |    | -                    |                 |
|   | Pr | roduto nao Comercial |                 |
|   |    |                      |                 |
|   |    |                      |                 |
|   |    |                      |                 |
|   |    |                      |                 |
|   |    |                      |                 |
|   |    | Selecionar           |                 |
|   |    |                      |                 |

**3º Passo**: Confira o valor do Produto e posteriormente selecione uma *Categoria* ou selecione a opção "Todas", a qual permite vinculação do Produto para todos os Associados, por ultimo clique em <Alterar>:

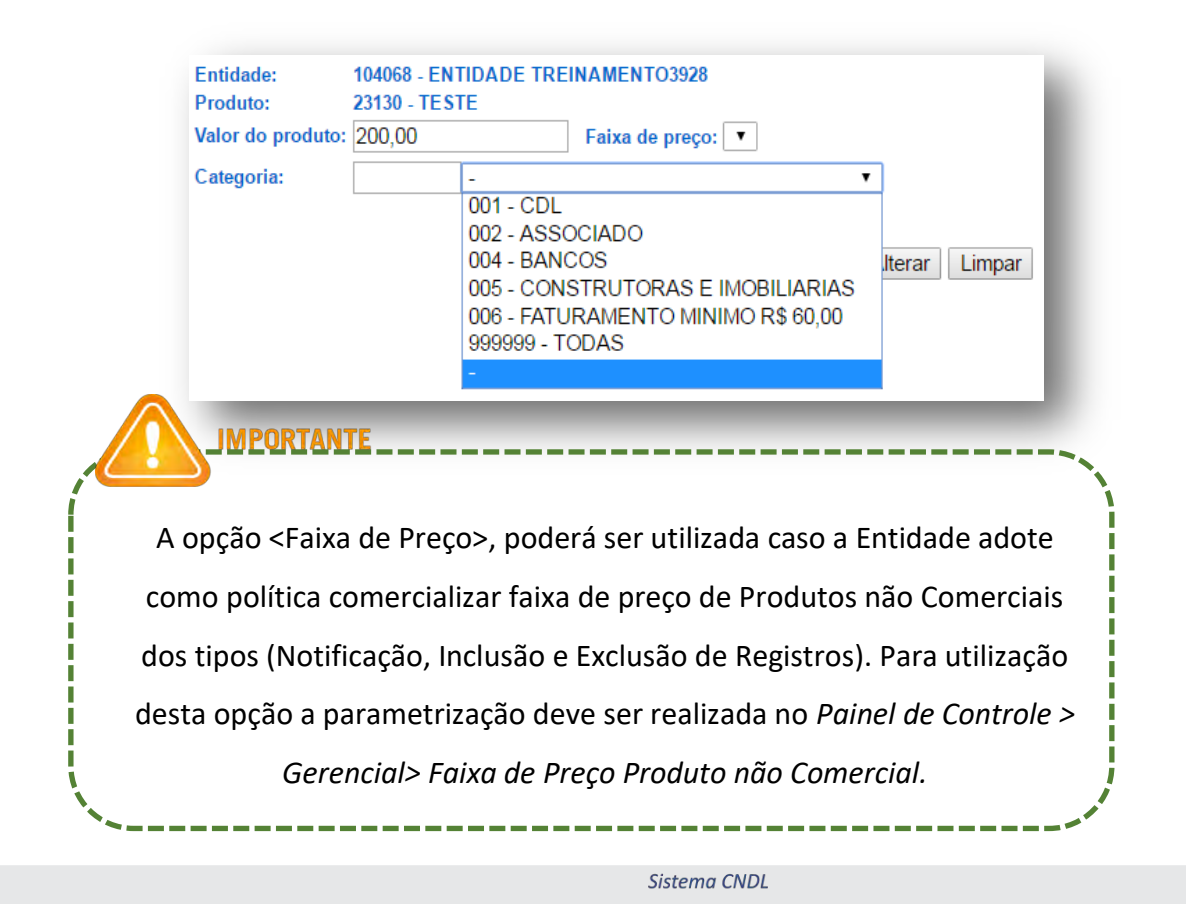

**INFORMAÇÃO CONFIDENCIAL** | Este documento foi classificado pela Área de Capacitação e o acesso está autorizado exclusivamente para Colaboradores do SPC Brasil e Entidades.

CDL

FCDL

CNDL

CDL

lovem

SPC

BRASIL

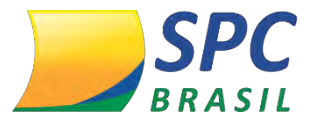

#### **1.3.2** Produto não Comercial Associado

**1º Passo:** ao clicar nesta opção, será apresentada a tela abaixo solicitando o preenchimento das seguintes informações:

| Entidade cedente:<br>Entidade: | 104068 - ENTIDADE TREINAMENTO3928<br>104068 - ENTIDADE TREINAMENTO3928 |
|--------------------------------|------------------------------------------------------------------------|
| Associado:                     | 1                                                                      |
| Produto Não Comercial:         |                                                                        |
|                                | Pesquisar Novo Limpar                                                  |

**Associado:** neste campo dever ser informado o código do Associado, ou clique no ícone de pesquisa para localizar o sócio por meio da razão social.

**Produto não Comercial**: neste campo informe o Produto que será cadastrado para cobrança aos Associado.

Depois de preenchida todas as informações clique em <Novo>.

2º Passo: na próxima tela será apresentada algumas opções para preenchimento:

**Quantidade:** preencha este campo com a quantidade de vezes que o produto foi utilizado, ou seja, a quantidade informada será multiplicada pelo valor unitário;

Valor Unitário: informe o valor unitário do Produto;

CNDL

**Faixa de Preço:** A opção <Faixa de Preço>, poderá ser utilizada caso a Entidade adote como política comercializar faixa de preço de Produtos não Comerciais dos tipos (Notificação, Inclusão e Exclusão de Registros).

Parcelas: informe a quantidade de meses que o Produto será cobrado.

| Entidade:   | 104068 - ENT | IDADE TREINAN | IENTO3928      |                |          |
|-------------|--------------|---------------|----------------|----------------|----------|
| Associado:  | 2 - ALLANA   | CORREA DIAS P | OAIA           |                |          |
| Produto não | comercial    | Qtde          | Valor Unitário | Faixa de preço | Parcelas |
| 23130 🔳     |              |               |                | T              |          |
|             |              |               |                |                |          |
|             |              |               | Inserir        | Limpar         |          |
|             |              |               |                |                |          |
|             |              |               |                |                |          |
|             |              |               |                |                |          |

INFORMAÇÃO CONFIDENCIAL | Este documento foi classificado pela Área de Capacitação e o acesso está autorizado exclusivamente para Colaboradores do SPC Brasil e Entidades.

CDL

lovem

FCDL

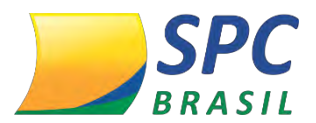

Após, preenchido todos os campos clique em <Inserir>.

#### 1.3.3 Alteração ou Exclusão de valor de Produto Não Comercial

Para fazer a alteração ou a exclusão de valor de Produto não Comercial siga os procedimentos descritos abaixo:

Acesse o Painel de Controle> Faturamento > Parâmetro Faturamento, clique em Produto não Comercial Associado ou Produto não Comercial Categoria.

#### 1.3.3.1 Produto não Comercial Associado

**1º Passo:** informe o código do Associado que deseja efetuar a alteração ou a exclusão do valor do Produto e clique em <Pesquisar>.

| Entidade cedente:   | 2   |                       |
|---------------------|-----|-----------------------|
| Entidade:           | 2   |                       |
| Associado:          | 3   |                       |
| Produto Não Comerci | al: |                       |
|                     |     |                       |
|                     |     |                       |
|                     |     | Pocquicar Novo Limpar |

**2º Passo:** Clique no Produto.

**3º Passo:** Altere o valor apresentado para o desejado, ou selecione o ícone para excluir o Broduto

o Produto.

| Código Produto Não Come                                                                                                    | rcial Qtd Pro                                                        | duto Valor Produto Faixa                                                                   | de preço Tipo Produt       | o Parc.Contrat.                                                          | Parc.Fat. |
|----------------------------------------------------------------------------------------------------|----------------------------------------------------------------------|--------------------------------------------------------------------------------------------|----------------------------|--------------------------------------------------------------------------|-----------|
| 741 CARTA DE NOTIFICA                                                                                                    | ÇÃO 1                                                                | 1,50                                                                                       | - PERMANENT                | E 1                                                                      | 0         |
| 742 EXCLUSAO DE REGI                                                                                                    | STRO 1                                                               | 0,50                                                                                       | - PERMANENT                | E 1                                                                      | 0         |
| 743 MENSALIDADE B.F                                                                                                    | 1                                                                    | 50,00                                                                                      | - PERMANENT                | E 1                                                                      | 0         |
| ntidade: 2 - SISTEMA<br>ssociado: 3 - BANCO<br>Excluir<br>roduto não comercial                                                       | A JAVA TREINA<br>DO BRASIL<br>todos os contra<br>Otde                | MENTO<br>nos de produtos não comerc<br>Valor Unitário                                      | iais<br>Faixa de preco     | ) Parcelas                                                               | Excluir   |
| ntidade: 2 - SISTEMA<br>ssociado: 3 - BANCO<br>Excluir<br>Produto não comercial<br>CARTA DE NOTIFICAÇÃO                              | A JAVA TREINA<br>DO BRASIL<br>todos os contra<br>Qtde<br>1           | IMENTO<br>itos de produtos não comerc<br>Valor Unitário<br>1.50                            | iais<br>Faixa de preço     | o Parcelas<br>1                                                          | Excluir   |
| Associado: 2 - SISTEMA<br>Associado: 3 - BANCO<br>Excluir<br>Produto não comercial<br>CARTA DE NOTIFICAÇÃO<br>8742                   | A JAVA TREINA<br>DO BRASIL<br>todos os contra<br>Qtde<br>1<br>1      | MENTO<br>itos de produtos não comerc<br>Valor Unitário<br>1,50<br>0,50                     | iais<br>Faixa de preço     | <ul> <li>Parcelas</li> <li>1</li> <li>1</li> </ul>                       | Excluir   |
| ntidade: 2 - SISTEMA<br>ssociado: 3 - BANCO<br>Excluir<br>roduto não comercial<br>ARTA DE NOTIFICAÇÃO<br>742<br>EN SALIDADE B.F      | A JAVA TREINA<br>DO BRASIL<br>todos os contra<br>Qtde<br>1<br>1<br>1 | MENTO<br>tos de produtos não comerc<br>Valor Unitário<br>1,50<br>0,50<br>50,00             | ais<br>Faixa de preço<br>▼ | <ul> <li>Parcelas</li> <li>1</li> <li>1</li> <li>1</li> <li>1</li> </ul> | Excluir   |
| Intidade: 2 - SISTEMA<br>Issociado: 3 - BANCO<br>Excluir<br>Produto não comercial<br>ARTA DE NOTIFICAÇÃO<br>3742<br>IEN SALIDADE B.F | A JAVA TREINA<br>DO BRASIL<br>todos os contra<br>Qtde<br>1<br>1<br>1 | MENTO<br>tos de produtos não comerc<br>Valor Unitário<br>1,50<br>0,50<br>50,00             | iais<br>Faixa de preço     | <ul> <li>Parcelas</li> <li>1</li> <li>1</li> <li>1</li> </ul>            | Excluir   |
| Associado: 2 - SISTEMA<br>Associado: 3 - BANCO<br>Excluir<br>Produto não comercial<br>CARTA DE NOTIFICAÇÃO<br>3742                   | A JAVA TREINA<br>DO BRASIL<br>todos os contra<br>Qtde<br>1<br>1<br>1 | MENTO<br>itos de produtos não comerc<br>Valor Unitário<br>1,50<br>0,50<br>50,00<br>Alterar | ais<br>Faixa de preço      | Parcelas<br>1<br>1<br>1                                                  | Excluir   |
| Entidade: 2 - SISIEMA<br>Associado: 3 - BANCO<br>Excluir<br>Produto não comercial<br>CARTA DE NOTIFICAÇÃO<br>8742                    | A JAVA TREINA<br>DO BRASIL<br>todos os contra<br>Qtde<br>1<br>1<br>1 | MENTO<br>itos de produtos não comerc<br>Valor Unitário<br>1,50<br>0,50<br>50,00<br>Alterar | iais<br>Faixa de preço     | <ul> <li>Parcelas</li> <li>1</li> <li>1</li> <li>1</li> <li>1</li> </ul> | Excluir   |

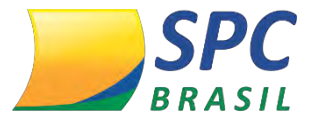

## 1.3.3.2 Produto não Comercial Categoria

1º Passo: Informe o Produto e clique em <Pesquisar>.

| Entidade:              | 2    |    |  |
|------------------------|------|----|--|
| Produto nao Comercial: | 8744 | Ξ. |  |
|                        |      |    |  |
|                        |      |    |  |

**2º Passo**: Altere o valor apresentado para o desejado, selecione a Categoria que terá a alteração e posteriormente clique em <Alterar>. Para exclusão selecione a categoria e clique em <Excluir>.

| Entidade:<br>Produto: | 2 - SISTEMA JAVA TREINAMENTO<br>8741 - CARTA DE NOTIFICAÇÃO                                                                                                    |
|-----------------------|----------------------------------------------------------------------------------------------------|
| Valor do produto:     | 1,50 Faixa de preço: 💌                                                                                                    |
| Categoria:            | -       ▼         001 - ENTIDADE       002 - ASSOCIADO         005 - FATURAMENTO POR PACOTE 20,00       ar         006 - FATURMENTO MINIMO 20,00       020 - FATURAMENTO MINIMO 20,00         020 - FATURAMENTO MINIMO 20,00       037 - FATURAMENTO MINIMO 37,00         056 - FATURAMENTO MINIMO R\$ 50,00       080 - FATURAMENTO MINIMO R\$ 23,00         081 - FATURAMENTO MINIMO R\$ 39,00       120 - ENTIDADE         235 - FATURAMENTO MINIMO 20,00       236 - FATURAMENTO 37,00         237 - FATURAMENTO 52,00       999999 - TODAS |
|                       |                                                                                                    |

#### 1.3.4 Cadastro de Faixa de Preço de Produto não Comercial

1º Passo: para utilização desta opção a parametrização deve acontecer no Painel de

*Controle > Gerencial> Faixa de Preço Produto não Comercial.* 

**Descrição:** Informe o nome da Faixa de Preço;

**Status:** preencha este campo como ATIVO quando estiver cadastrando a Faixa de Preço e como INATIVO quando excluir a Faixa de Preço.

Posteriormente clique em <Novo>.

CNDL FCDL CDL CDL

Sistema CNDL

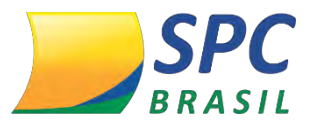

| Descrição | : |                       |
|-----------|---|-----------------------|
| Status:   |   |                       |
|           |   | Pesquisar Novo Limpar |

**2º Passo:** na próxima tela preencha as seguintes informações e posteriormente clique em <Alterar>:

Quantidade: De - Até: informe a quantidade inicial e final de Notificação, ou Inclusão,

ou Exclusão que serão cobradas de acordo com o valor mencionado.

Valor: informe o valor do Produto, preferencialmente, de forma decrescente:

| Entidade 2 - EM<br>Descrição: NOT<br>Status: ATIN | ITIDADE FAKE<br>IFICAÇÃO<br>/O • |       |        | - 1                |
|---------------------------------------------------|----------------------------------|-------|--------|--------------------|
| Quant<br>De                                       | idade<br>Até                     | Valor | Π      | Clique neste ícone |
| 1                                                 | 10                               |       | 6,00   | para colocar mais  |
| 11                                                | 25                               |       | 4,00 - | faixas             |
| 26                                                | 30                               |       | 2,00 - |                    |
|                                                   |                                  |       | +      |                    |
|                                                   |                                  |       |        | Alterar Excluir    |

#### 1.3.5 Desconto

Para fornecer desconto ao Associado, siga os procedimentos descritos abaixo:

**1º Passo:** Crie um Produto não Comercial, na opção "Valor do Produto" insira o sinal de menos (-) antes de informar o valor:

| Entidade:                    | 104068 - ENTIDADE TREINAMENTO3928 |
|------------------------------|-----------------------------------|
| Descrição:                   | DESCONTO                          |
| Temporário/Permanente:       | Temporário 🔻                      |
| Fatura na Suspensão Sazonal: | Não 🔻                             |
| Valor do produto:            | -20,00                            |
| Código Contábil:             |                                   |
| Tipo Produto:                | Outros                            |
| npo riodato.                 | Curos                             |
|                              | Inserir Limpar                    |

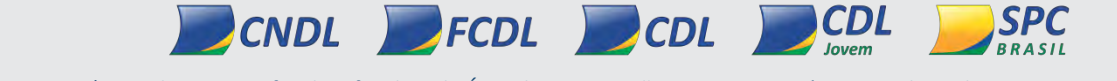

Sistema CNDL

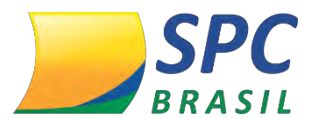

**2º Passo:** Vincule o Produto criado para uma *Categoria* ou para um *Associado especifico*, apenas atente-se no valor do produto pois, para que seja desconto no campo <Valor> deve –se conter sinal de menos (-) antes do valor.

Exemplo Produto não Comercial Associado:

| 104068 - EN<br>2 - ALLANA | ITIDADE TREINAMENTO3928<br>A CORREA DIAS PAIAO |                        |                                                                             |                                                                                            |                                                                                                    |
|---------------------------|------------------------------------------------|------------------------|-----------------------------------------------------------------------------|--------------------------------------------------------------------------------------------|----------------------------------------------------------------------------------------------------|
| comercial                 | Qtde                                           | Valor Unitário         | Faixa de preço                                                              | Parcelas                                                                                   |                                                                                                    |
|                           | 1                                              | 20,00                  |                                                                             | 1                                                                                          |                                                                                                    |
|                           | 1                                              | -20,00                 | ▼                                                                           | 1                                                                                          |                                                                                                    |
|                           | 2 - ALLANA                                     | 2 - ALLANA CORREA DIAS | 2 - ALLANA CORREA DIAS PAIAO Comercial Qtde Valor Unitário 1 20,00 1 -20,00 | 2 - ALLANA CORREA DIAS PAIAO Comercial Qtde Valor Unitário Faixa de preço 1 20,00 1 -20,00 | 2 - ALLANA CORREA DIAS PAIAO<br>comercial Qtde Valor Unitário Faixa de preço Parcelas<br>1 20,00 1<br>1 -20,00 1<br>1 1 |

Exemplo Produto não Comercial Categoria:

| Entidade:<br>Produto: | 104068<br>23132 - | ENTIDADE TREINAMENTO3928<br>DESCONTO |             |
|-----------------------|-------------------|--------------------------------------|-------------|
| Valor do produ        | ito: -20,00       |                                      |             |
| Categoria:            | 2                 | 002 - ASSOCIADO                      |             |
|                       |                   | Excluir                              | erar Limpar |

| <u> </u> |  |  |  |
|----------|--|--|--|
|          |  |  |  |
| -        |  |  |  |
| _        |  |  |  |
|          |  |  |  |
| -        |  |  |  |
|          |  |  |  |
|          |  |  |  |

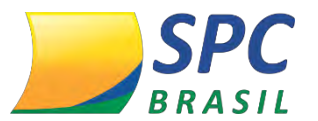

## **1.4 Franquia de Consultas**

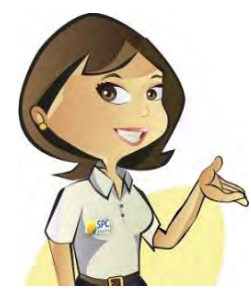

Esta funcionalidade permite que a Entidade adote uma política comercial diferenciada para seus Associados.

Na Franquia de Consultas, a Entidade terá total autonomia para determinar o Produto e a quantidade de consultas que deverão ser efetuadas para que haja bonificação.

O objetivo desta funcionalidade é motivar o Associado a efetuar mais consultas.

# 1.4.1 Beneficio

- ✓ Fidelizar o Associado;
- ✓ Possibilidade de estratégia comercial;
- ✓ Bonificação.

## 1.4.2 Como acessar

Para visualizar a funcionalidade *Franquia de Consultas*, acesse o site do SPC Brasil: <u>www.spcbrasil.org.br</u> ou a URL: <u>https://servicos.spc.org.br/spc</u>, informe seu Operador, Senha e Palavra Secreta.

1º Passo: Para efetuar a parametrização da Franquia, primeiramente é necessário que

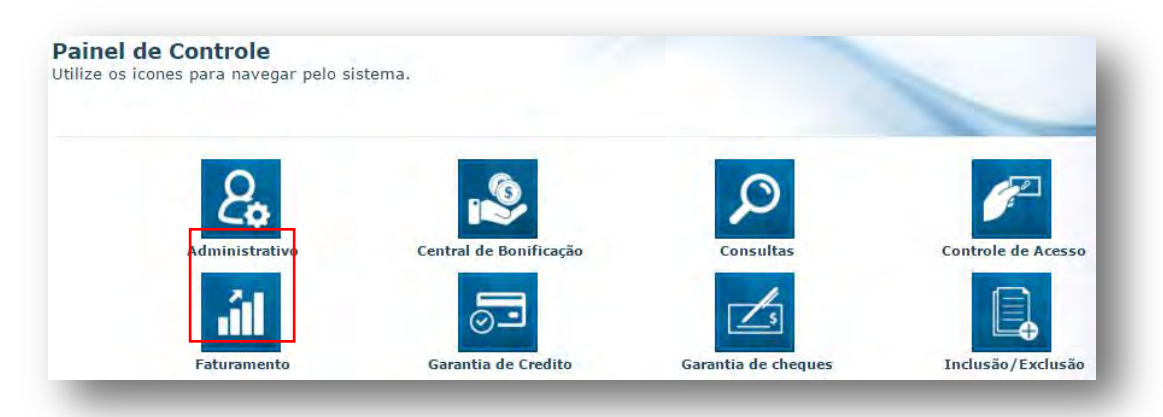

#### seja

criado um Produto não Comercial.

No Painel de Controle acesse a funcionalidade Faturamento > Parâmetro Faturamento

> Produto não Comercial. Crie um Produto não Comercial da seguinte forma:

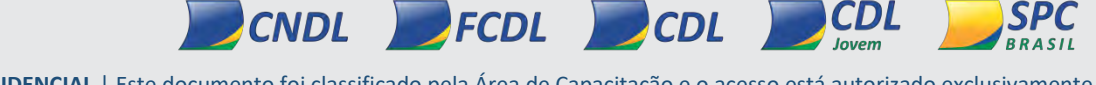

INFORMAÇÃO CONFIDENCIAL | Este documento foi classificado pela Área de Capacitação e o acesso está autorizado exclusivamente para Colaboradores do SPC Brasil e Entidades.

Sistema CNDL

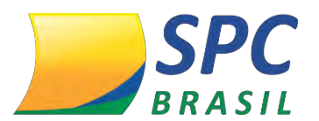

| Entidade:                    | 104068 - ENTIDADE TREINAMENTO3928 |
|------------------------------|-----------------------------------|
| Descrição:                   | FRANQUIA DE CONSULTAS             |
| Temporário/Permanente:       | Permanente •                      |
| Fatura na Suspensão Sazonal: | Não 🔻                             |
| Valor do produto:            | 0,00                              |
| Código Contábil:             |                                   |
| Tipo Produto:                | Outros 🔹                          |
|                              |                                   |
|                              | Inserir                           |

Descrição: informe o nome do produto;

Temporário/Permanente: selecione a opção <Permanente>;

Fatura na Suspensão Sazonal: selecione a opção <Não>;

Valor dor Produto: informe o valor zerado (R\$ 0,00);

**Código Contábil:** este campo apenas deve ser preenchido caso a Entidade tenha a política de extrair algum código do sistema para um contador. O código que será preenchido neste campo deverá ser informado por ele;

Tipo do Produto: localize a opção <Outros>;

Posteriormente clique em < Inserir>.

**2º Passo:** Clique no Parâmetro de Faturamento > Franquia de Consulta:

| MENU                      |                   |        |                          |
|---------------------------|-------------------|--------|--------------------------|
| CONSULTA FATURAMENTO      | Entidade Cedente: | 104068 | ENTIDADE TREINAMENTO3928 |
| PARAM. FATURAMENTO        | Entidade:         | 104068 | ENTIDADE TREINAMENTO3928 |
| Consistência Fat.         | Produto:          |        |                          |
|                           | Categoria:        |        | •                        |
| Frangula de Consulta      | Associado:        |        |                          |
| Param.Associado           |                   |        |                          |
| Parametro Boleto          |                   |        | Pesquisar Novo Limpar    |
| Parametros Fatur.         |                   |        |                          |
| Prod. Nao Com. Ass.       |                   |        |                          |
| Prod. Nao Com. Cat.       |                   |        |                          |
| Produto Consercial - Novo |                   |        |                          |
| Produto Nao Comerc.       |                   |        |                          |
| Retorno Bancieto          |                   |        |                          |

**Produto:** informe o produto que será franquiado;

CNDL FCDL

**Categoria:** informe a Categoria que será vinculada a Franquia. O preenchimento deste campo é opcional;

INFORMAÇÃO CONFIDENCIAL | Este documento foi classificado pela Área de Capacitação e o acesso está autorizado exclusivamente para Colaboradores do SPC Brasil e Entidades.

Sistema CNDL

CDL

CDL

lovem

SPC

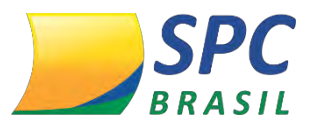

**Associado:** informe o código do Associado que será vinculado a franquia. O preenchimento deste campo é opcional.

Posteriormente clique em <Novo>

IMPORTANTE

 Para efetuar a Franquia de uma Consulta, é necessário que o produto tenha sido precificado (a precificação é feita na funcionalidade Produto Comercial – Novo);

\_\_\_\_\_

 Caso os campos Categoria e Associado não forem preenchidos a Franquia criada será válida para todos os Associados da Entidade.

3º Passo: Na próxima tela será necessário o preenchimento de algumas informações:
 Produto não Comercial: informe o código do Produto não Comercial criado anteriormente;

**Quantidade Consultas:** informe a quantidade de consultas que poderão ser efetuadas. A quantidade de consultas informadas neste campo não haverá cobrança;

Valor Unitário Franquia: Selecione uma das opções apresentadas. A opção selecionada, será o valor cobrado após o Associado exceder a quantidade de consultas determinadas:

**Menor Valor:** o sistema verificará a precificação cadastrada na funcionalidade *Produto Comercial* e apresentará o menor valor cadastrado para o Produto;

Maior Valor: o sistema verificará a precificação cadastrada na funcionalidade *Produto Comercial* e apresentará o maior valor cadastrado para o Produto;

**Média de Valores:** o sistema fará uma média dos valores cadastrados na funcionalidade *Produto Comercial;* 

**Valor Fixo:** este campo permite que seja informado um valor diferente dos valores apresentados anteriormente.

IMPORTANTE Os valores informados no campo "Valor Unitário Franquia" terão variações se para o Produto selecionado houver o cadastro de *Faixa* 

de Preço.

Sistema CNDL

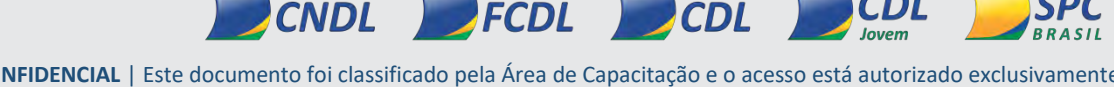

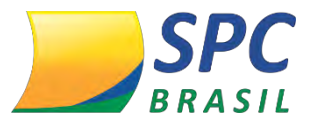

#### Após, preenchido as informações clique em < Inserir>.

| Entidade Cedente:           | 104068   | ENTIDADE T | REINAMENTO3928           |  |  |  |
|-----------------------------|----------|------------|--------------------------|--|--|--|
| Entidade:                   | 104068   | ENTIDADE T | ENTIDADE TREINAMENTO3928 |  |  |  |
| Produto:                    | 12       | SPC .      |                          |  |  |  |
| Categoria:                  |          |            |                          |  |  |  |
| Associado:                  |          |            |                          |  |  |  |
| Produto Não<br>Comercial:   | 23134    | FRANQUIA   | DE CONSULTAS             |  |  |  |
| Quantidade<br>Consultas:    | 5        |            |                          |  |  |  |
| Valor Unitário<br>Franquia: | Menor \  | Valor      | 1,0000                   |  |  |  |
|                             | Maior V  | alor       | 1,0000                   |  |  |  |
|                             | Média d  | le Valores | 1,0000                   |  |  |  |
|                             | Valor Fi | ixo        | 2,1000                   |  |  |  |

#### 1.4.3 Alterar e Excluir Franquia de Consultas

Para fazer a alteração ou exclusão de uma Franquia de Consultas, siga os procedimentos descritos a seguir:

**1º Passo:** Acesse o Painel de Controle > Faturamento> Parâmetro Faturamento > Franquia de Consultas e clique em <Pesquisar>.

|              | 04000 | ENTIDADE TREINAMENTO3928 |
|--------------|-------|--------------------------|
| Entidade: 10 | 04068 | ENTIDADE TREINAMENTO3928 |
| Produto:     |       |                          |
| Categoria:   |       | I                        |
| Associado:   |       | E                        |

**2º Passo:** Localize a Franquia que deseja fazer a alteração ou exclusão e posteriormente clique em qualquer campo que seja editável:

| Entidade Cedente         | Entidade                 | Produto | Categoria | Associado | Qtd.Consulta |
|--------------------------|--------------------------|---------|-----------|-----------|--------------|
| ENTIDADE TREINAMENTO3928 | ENTIDADE TREINAMENTO3928 | SPC.    |           |           | 5            |

3° Passo: Na próxima tela será apresentada a Franquia cadastrada anteriormente,

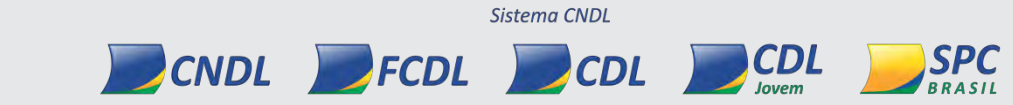
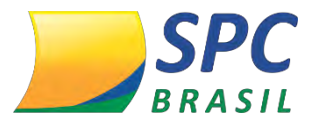

efetue as alterações necessárias e clique em <Alterar>.

Caso, a Entidade queira efetuar a exclusão da Franquia clique no botão < Excluir>.

| Entidade Cedente:           | 104068   | ENTIDADE T | REINAMENTO3928 |   |
|-----------------------------|----------|------------|----------------|---|
| Entidade:                   | 104068   | ENTIDADE T | REINAMENTO3928 |   |
| Produto:                    | 12       | SPC .      |                |   |
| Categoria:                  |          |            |                |   |
| Associado:                  |          |            |                |   |
| Produto Não<br>Comercial:   | 23134    | FRANQUIA   | DE CONSULTAS   |   |
| Quantidade<br>Consultas:    | 5        |            |                |   |
| Valor Unitário<br>Francula: | Menor V  | /alor      | 1,0000         | ] |
|                             | Maior V  | alor       | 1,0000         | ] |
|                             | Média d  | le Valores | 1,0000         |   |
|                             | Valor Fi | ixo        | 2,10           | 1 |

| ( |  |  |
|---|--|--|
|   |  |  |
|   |  |  |
|   |  |  |
|   |  |  |
|   |  |  |
|   |  |  |

Sistema CNDL

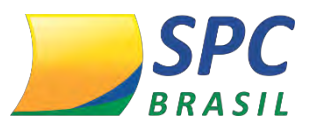

# 1.5 Prévia e Consolidação

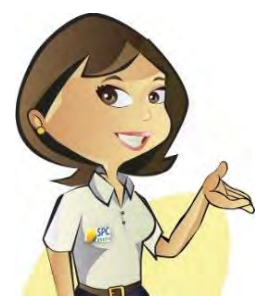

A *Prévia* é uma funcionalidade que permite a pré conferência do Faturamento da Entidade com seus Associados. De acordo com a utilização e os lançamentos efetuados, a Entidade poderá efetuar uma análise prévia do seu Faturamento antes de finalizá-lo. É importante destacar que após qualquer alteração efetuada nos

Produtos Comerciais, não Comerciais e Franquias é necessário efetuar uma *Prévia* para que o sistema contemple as alterações.

A *Consolidação* é a funcionalidade que permite o fechamento do faturamento da Entidade. Após, o encerramento do período de faturamento definido pela Entidade é necessário efetuar o fechamento para que seja possível a abertura de um novo parâmetro contemplando o próximo mês.

## 1.5.1 Benefício

- ✓ Automatização;
- ✓ Autonomia;
- ✓ Agilidade;
- ✓ Segurança;
- ✓ Facilidade na Cobrança.

A Prévia poderá ser programada quantas vezes for necessário, porém a consolidação só poder realizada uma única vez.

## 1.5.2 Como acessar

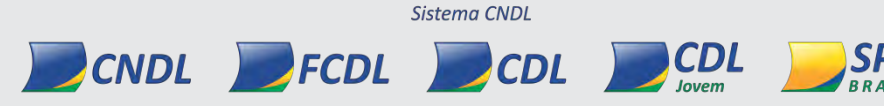

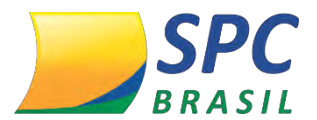

Para efetuar a parametrização da *Prévia* e *Consolidação*, acesse o site do SPC Brasil: <u>www.spcbrasil.org.br</u> ou a URL: <u>https://servicos.spc.org.br/spc</u>, informe seu Operador, Senha e Palavra Secreta.

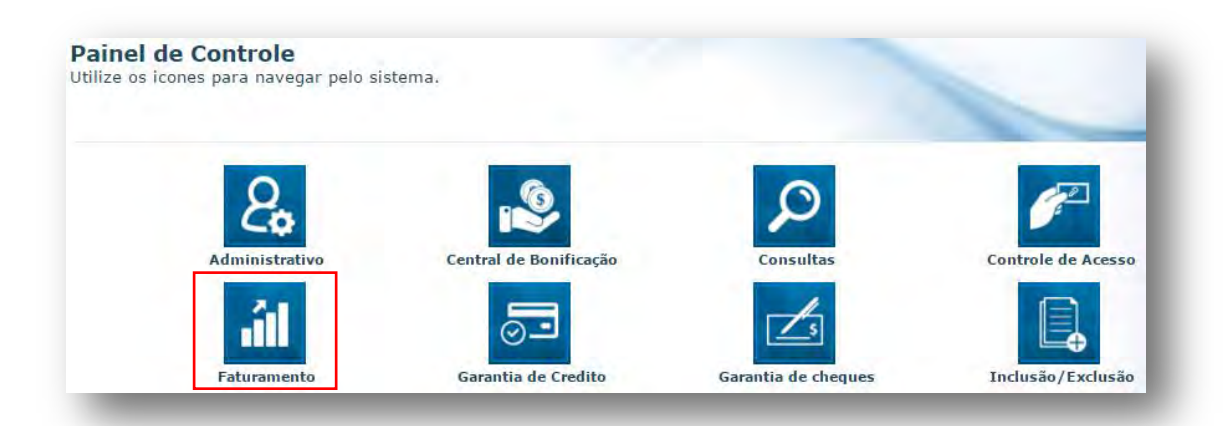

1º Passo: no Painel de Controle acesse a funcionalidade Faturamento > Parâmetro
Faturamento > Parâmetro de Faturamento, clique em <Novo> para efetuar a nova
Prévia ou clique em <Pesquisar> para programar uma outra Prévia ou a Consolidação.

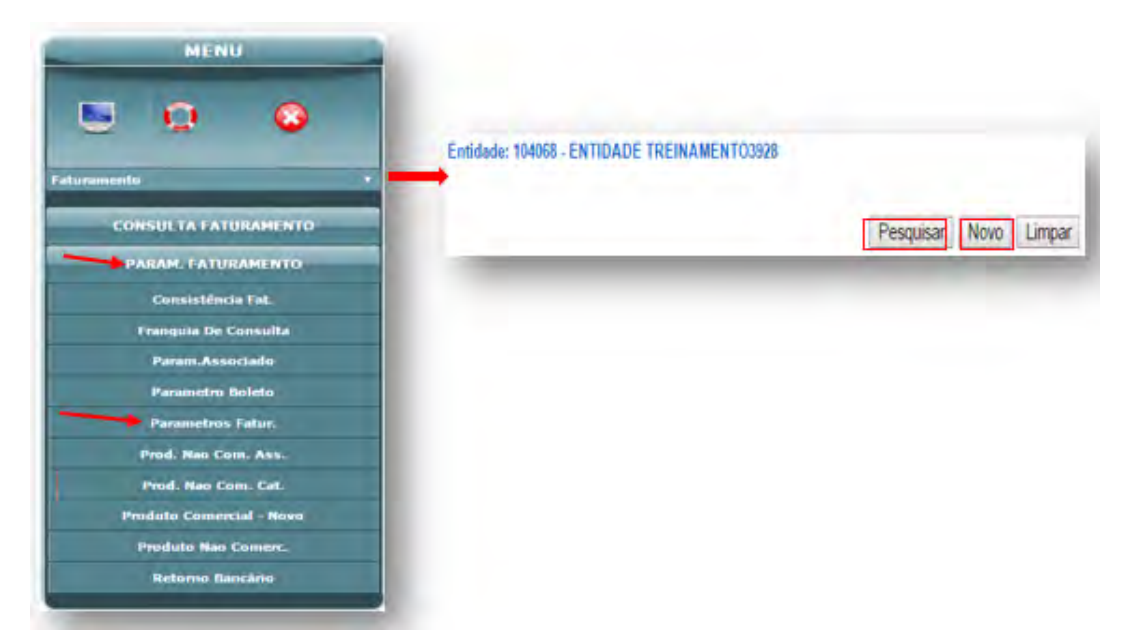

#### 1.5.3 Prévia

**1º Passo:** Ao clicar em <Novo>, para efetuar uma nova *Prévia* o sistema apresentará algumas informações que serão necessárias o preenchimento:

Sistema CNDL

CDL

SPC

CDL

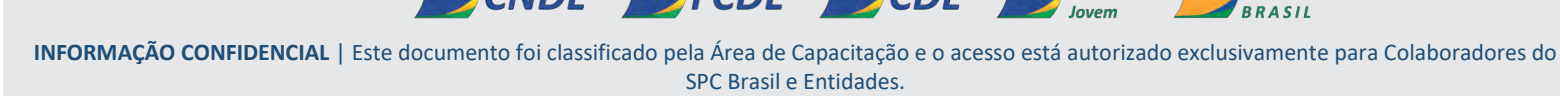

CNDL FCDL

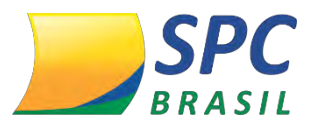

| Entidade:                                           | 2 - SISTEMA JAVA TREINA           | MENTO           |
|-----------------------------------------------------|-----------------------------------|-----------------|
| Mês/Ano Referência:                                 | 08/2010                           |                 |
| Data Processamento Programada:                      | 30/11/2016                        |                 |
| Data Ult.Processamento:<br>Data Início Faturamento: | 06/06/2014 16:42:43<br>01/08/2010 |                 |
| Data Fim Faturamento:                               | 27/05/2014                        |                 |
| Valor Mínimo para 1º Vencimento:                    | 0,00                              |                 |
| 1º Data de Vencimento:                              | 01/12/2016                        |                 |
| 2º Data de Vencimento:                              | 01/12/2016                        |                 |
| Valor Mínimo de Faturamento:                        | 0,00                              |                 |
| Associado em Débito Automaticamente:                | Sim 🔻 Após 30 Di                  | as de Atraso. 🕕 |
| Último Número de Fatura Utilizada:                  | 145                               |                 |
| O que deseja executar?                              | Prévia •                          | ·               |
|                                                     | Prévia                            |                 |
|                                                     | Consolidação                      |                 |
|                                                     | Prévia + Consolidação             |                 |

**Mês/Ano Referência:** este campo será preenchido automaticamente, após o processamento da *Prévia*;

**Data Processamento Programada:** informe neste campo a data que o sistema deverá processar o Faturamento (Prévia ou Consolidação). A data informada não poderá ser a data de abertura do parâmetro, deve ser no mínimo a data do dia seguinte;

**Data Início Faturamento:** informe neste campo a data de início do Faturamento da Entidade com seus Associados;

**Data Fim Faturamento:** informe neste campo a data fim do Faturamento da Entidade com seus Associados,

IMPORTANTE

CNDL

Se a Entidade efetuar uma *Prévia* antes do fechamento do seu Faturamento, *a Data Fim Faturamento* deverá ser preenchida com a data de abertura do parâmetro. Desta forma, o sistema efetuará a contabilização dos produtos utilizados pelos Associados até a data informada.

Valor Mínimo para 1º Vencimento: este campo deve ser preenchido com o valor maior que R\$ 0,00, caso a Entidade adote como política receber primeiro os boletos com maior valor.

FCDL

Sistema CNDL

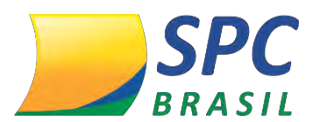

1º Data de Vencimento: informe a última data que os Associados poderão efetuar o pagamento da Fatura;

2º Data de Vencimento: informe a segunda data que vencerá a Fatura do Associado; Valor Mínimo de Faturamento: valor estipulado para que seja gerado a fatura do Associado. Caso a fatura do Associado não atinja o valor cadastrado, será acumulativa, assim que atingido o boleto será gerado;

Associado em Débito Automaticamente: se for de interesse da Entidade este campo poderá ser utilizado para bloqueio do Associado, caso ele não pague a Fatura até a data de vencimento. Efetuando a parametrização deste campo será possível determinar a quantidade de dias que o Associado poderá utilizar o sistema SPC Brasil mesmo em débito com a Entidade. Após o período definido ele será bloqueado automaticamente.

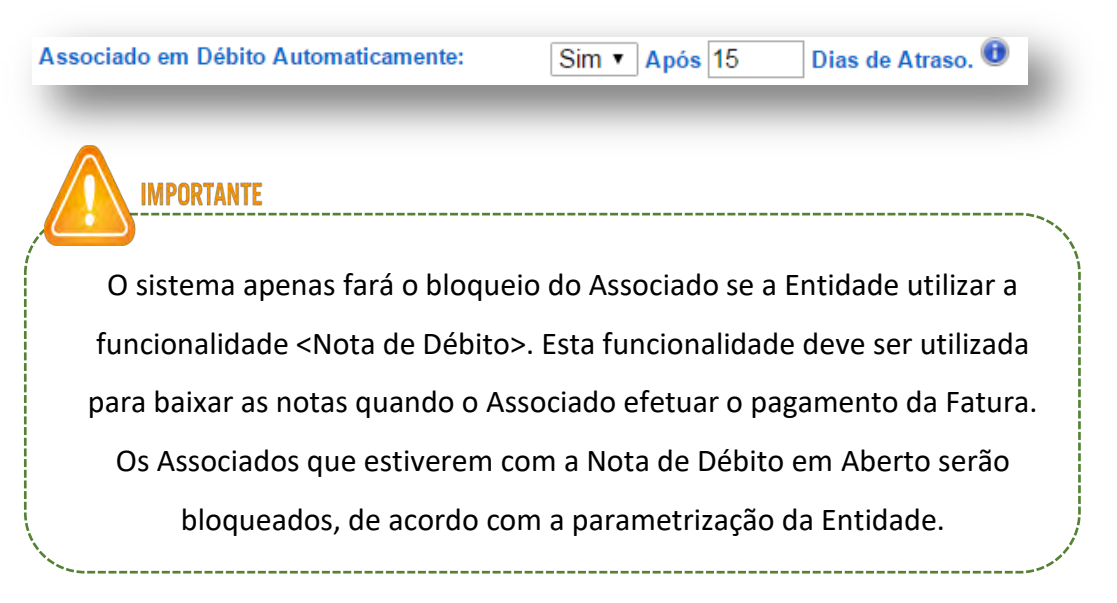

Último Número de Fatura Utilizada: este campo influenciará no número da Fatura de cada Associado. Portanto, para as Entidades que trabalham com boleto bancário a numeração preenchida neste campo não poderá se repetir, deverá ser sequência do último parâmetro consolidado, caso o número seja repetido, haverá mais de uma nota com o mesmo número, dificultando a identificação de quem efetuou o pagamento;

**O que deseja executar?:** ao preencher o primeiro parâmetro do mês, será apresentado apenas a opção "Prévia".

FCDL

CNDL

Sistema CNDL

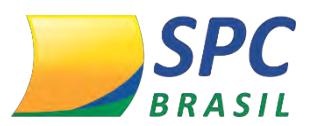

| Previa 🔻 |
|----------|
| Prévia   |
|          |

Após a execução da primeira prévia o sistema apresentará outras opções, sendo:

| Opções                  | Função                                                                                                    |
|-------------------------|----------------------------------------------------------------------------------------------------|
| Prévia                  | Executará a prévia do faturamento conforme os parâmetros inseridos no agendamento.                                   |
| Consolidação            | Executará a consolidação da última prévia processada.                                                                |
| Prévia+<br>consolidação | Executará a prévia do faturamento conforme os parâmetros inseridos no agendamento e também realizará a consolidação. |

| % Juros Após Vencimento:            | ou Valor da Multa Após Vencimento: |
|-------------------------------------|------------------------------------|
| % Juros por Dia de Atraso:          |                                    |
| Mensagem Recibo do Sacado (Rodapě): |                                    |
| Linha 1:                            |                                    |
| Linha 2:                            |                                    |
| Linha 3:                            |                                    |
| Instruções Ficha de Compensação:    |                                    |
| Linha 1:                            |                                    |
| Linha 2:                            |                                    |
| Linha 3:                            |                                    |

**Boleto Bancário:** este campo deverá ser preenchido se a Entidade optar por cobrar Juros Após o Vencimento, Valor da Multa Após Vencimento ou Juros por Dia de Atraso. Os valores apresentados neste campo serão em porcentagem;

Mensagem Recibo do Sacado (Rodapé): a mensagem inserida nas linhas 1, 2 e 3 serão apresentadas no rodapé do Recibo ou do Boleto do Associado;

**Instruções Ficha de Compensação**: este campo deverá ser preenchido com informações bancárias. Exemplo: *Até a data do vencimento efetuar o pagamento em qualquer agência bancária ou casa lotérica, após o vencimento, pagável apenas no Banco Bradesco.* 

FCDL

CNDL

Sistema CNDL

CDL

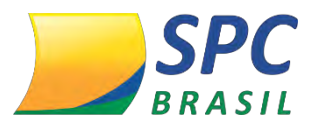

**IMPORTANTE** 

As informações inseridas serão apresentadas apenas para os Associados que utilizam boleto bancário.

Para a Entidade que tiver interesse em utilizar Boleto Bancário com seus Associados, é necessário que seja aberto um Registro de Chamado para que seja realizado o processo de homologação de acordo com o banco e a agência que a Entidade utiliza. \* Vide manual de Boleto

**2º Passo:** Para efetuar mais de uma Prévia na funcionalidade <Parâmetro Faturamento>, clique em <Pesquisar>.

Na próxima tela serão apresentados os parâmetros de faturamento finalizados e os parâmetros que estão em execução, clique no primeiro parâmetro, o qual encontra-se com o campo <Observação> pontilhado.

| Data de Inclusão    | Nome da Entidade Re | ef.  | Processamento Programado | Processamento | Consolidação | Observação            |
|---------------------|---------------------|------|--------------------------|---------------|--------------|-----------------------|
| 12/08/2016 06:51:04 | 08/20               | 2016 | 15/08/2016               | 15/08/2016    |              |                       |
| 05/08/2016 09:20:46 | 08/20               | 2016 | 08/08/2016               | 08/08/2016    |              | Somente para consulta |
| 04/08/2016 05:11:44 | 08/20               | 2016 | 05/08/2016               | 05/08/2016    |              | Somente para consulta |

Ao clicar no parâmetro atente-se ao aviso de alerta, pois pode ter algum produto que tenha sido utilizado, mas que não teve cobrança, por não possuir valor cadastrado.

| 43 PRODUTOS FORAM FATURADOS CO<br>Clique na mens | M VALOR MÍNIMO. 🖲<br>agem ou no ícone para visualizar os associados. |
|--------------------------------------------------|----------------------------------------------------------------------|
| ntidade:                                         |                                                                      |
| /lês/Ano Referência:                             | 08/2016                                                              |
| Oata Processamento Programada:                   | 15/08/2016                                                           |
| Data Ult.Processamento:                          | 15/08/2016 01:09:14                                                  |
| Oata Início Faturamento:                         | 01/08/2016                                                           |
| Data Fim Faturamento:                            | 14/08/2016                                                           |
| )ata Fim Período Efetivo:                        | 31/08/2016                                                           |
| /alor Minimo para 1º Vencimento:                 | 10,00                                                                |
| ° Data de Vencimento:                            | 10/09/2016                                                           |
| <sup>10</sup> Data de Vencimento:                | 10/09/2016                                                           |
| /alor Minimo de Faturamento:                     | 10,00                                                                |
| Associado em Débito Automaticamente:             | Sim ▼ Após 50 Dias de Atraso. 🖲                                      |
| JItimo Número de Fatura Utilizada:               | 605572                                                               |
| Consolidar Faturamento:                          | Não 🔻                                                                |

CNDL

INFORMAÇÃO CONFIDENCIAL | Este documento foi classificado pela Área de Capacitação e o acesso está autorizado exclusivamente para Colaboradores do SPC Brasil e Entidades.

CDL

FCDL

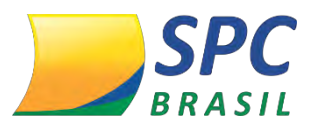

Altere a *Data Processamento Programada* para no mínimo o dia seguinte, se necessário altere a *Data Fim Faturamento* e a opção *Consolidar Faturamento*, selecione "Não".

Posteriormente clique em <Alterar>.

#### 1.5.4 Consolidação

- Boleto Bancário:

Para efetuar a consolidação, certifique –se que a Prévia foi efetuada contemplando todo o período de Faturamento da Entidade e posteriormente altere os campos: **Data Processamento Programada**: para no mínimo o dia seguinte;

Consolidar Faturamento: selecione a opção "SIM".

| Entidade:                            | 2 - ENTIDADE FAKE 2   |
|--------------------------------------|-----------------------|
| Mês/Ano Referência:                  | 12/2012               |
| Data Processamento Programada:       | 10/11/2016            |
| Data Ult.Processamento:              | 30/09/2016 09:49:46   |
| Data Início Faturamento:             | 01/12/2012            |
| Data Fim Faturamento:                | 31/12/2012            |
| Data Fim Período Efetivo:            | 31/12/2012            |
| Valor Mínimo para 1º Vencimento:     | 0,01                  |
| 1º Data de Vencimento:               | 02/02/2017            |
| 2º Data de Vencimento:               | 03/03/2017            |
| Valor Mínimo de Faturamento:         | 0,00                  |
| Associado em Débito Automaticamente: | Não 🔻 🕕               |
| Último Número de Fatura Utilizada:   | 204                   |
| Cód. Prod. Val Mínimo:               | 80989 ECOMPLEMENTO 25 |
| Cód. Prod. Estorno ISS:              | 80989 ECOMPLEMENTO 25 |
| O que deseja executar?               | Consolidação 🔻        |
|                                      |                       |
|                                      |                       |

| Parâmetro do Boleto:                                 | Banco 033 Ag. 123 Cedente 123 Emissor SPC Brasil          | • |
|------------------------------------------------------|-----------------------------------------------------------|---|
| As opções para geração do boleto podem ser definidas | em Faturamento > Boletos > Homologação/ Parametro Boleto. |   |

Alterar

Após efetuadas as alterações, clique em < Alterar>.

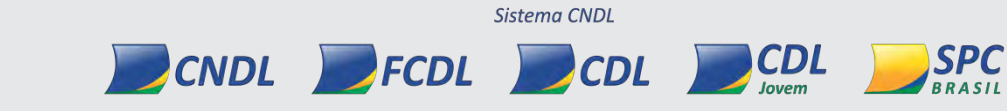

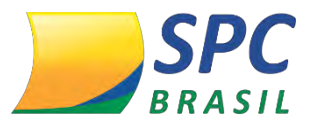

#### 1.5.5 Parâmetro Associado

Nesta funcionalidade é possível fazer uma parametrização de Faturamento específica para um Associado.

O parâmetro encontra-se no Painel de Controle > Faturamento > Parâmetro Faturamento > Parâmetro Associado, informe o código do Associado e clique em <Novo>.

|                                         | Entidade/Cede<br>Entidade:<br>Associado: | te: 104068 - ENTIDADE TREINAMENTO3928<br>104068 - ENTIDADE TREINAMENTO3928 | -                     |
|-----------------------------------------|------------------------------------------|----------------------------------------------------------------------------|-----------------------|
| Faturamento T                           | -                                        |                                                                            | Pesquisar Novo Limpar |
| PARAM. FATURAMENTO                      |                                          |                                                                            |                       |
| Franquia De Consulta<br>Param.Associado |                                          |                                                                            |                       |

Na próxima tela preencha as seguintes informações:

CNDL

| Associado:      | 2             | ALLANA CORREA DIAS PAIAO           |
|-----------------|---------------|------------------------------------|
|                 |               |                                    |
| Primeiro dia de | e vencimento: |                                    |
| Segundo dia d   | e vencimento: |                                    |
| Valor mínimo j  | oara fatura:  |                                    |
| % juros após v  | encimento:    | ou Valor da multa após vencimento: |
| % juros por dia | a de atraso:  |                                    |
|                 | L             |                                    |
|                 |               |                                    |

Primeiro dia de vencimento: informe a última data que o Associado poderá efetuar o pagamento da fatura;

**Segundo dia de vencimento:** caso a Entidade possua mais de uma data de vencimento, este campo deverá ser preenchido com o dia correspondente a segunda possibilidade de pagamento, porém caso o dia de vencimento seja único repita a informação

FCDL

Sistema CNDL

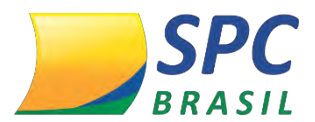

inserida no campo "Primeiro dia de vencimento".

Valor mínimo para fatura: valor estipulado para que seja gerado a fatura do Associado. Caso a fatura do Associado não atinja o valor cadastrado, será acumulativa, assim que atingido o boleto será gerado;

% juros após o vencimento: informe o valor dos juros a serem cobrados após o vencimento. O preenchimento deste campo é opcional;

% juros por dia de atraso: informe o valor dos juros a serem cobrados por dia de atraso. O preenchimento deste campo é opcional;

Após preenchida todas as informações, clique em < Inserir>.

| Entidade Cedente: 2 - ENTIDAIEntidade:2 - ENTIDAIAssociado:2 - ENTIDAI                                                   | DE FAKE 2<br>DE FAKE 2<br>DE FAKE                       |              |
|----------------------------------------------------------------------------------------------------|---------------------------------------------------------|--------------|
| Primeiro dia de vencimento: 1<br>Segundo dia de vencimento: 2<br>Valor mínimo para fatura: 5<br>% iuros após vencimento: | 5<br>5<br>0,00<br>ou Valor da multa após vencimento: 11 | 5.00         |
| % juros por dia de atraso: 0                                                                                             | 33                                                      | Novo Alterar |

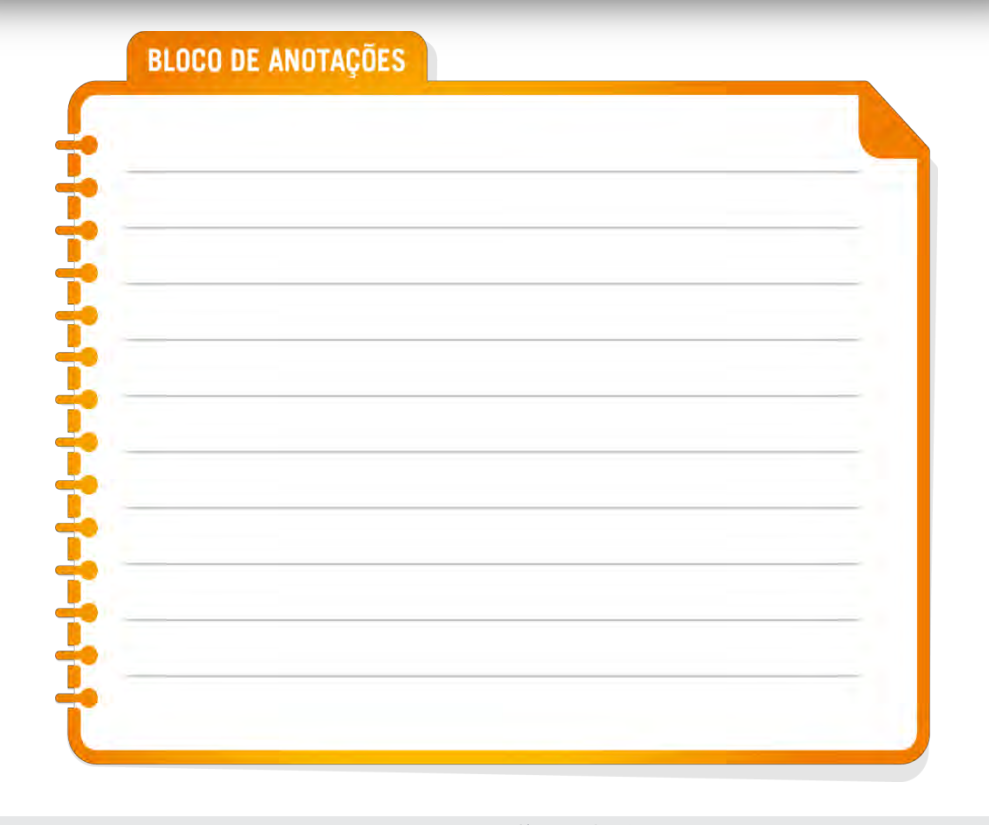

Sistema CNDL

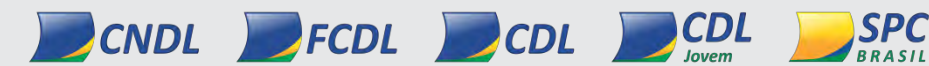

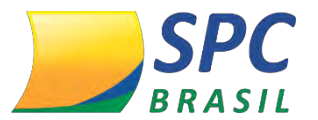

#### 1.6 Consulta Faturamento

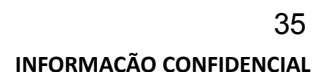

SPC

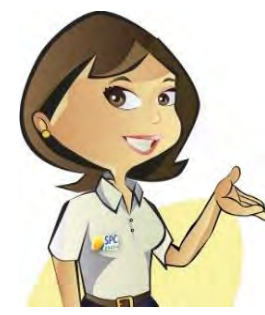

As funcionalidades contidas neste parâmetro, referem-se a Extratos de Faturamento nos quais a Entidade poderá fazer o acompanhamento antes e depois de finalizar o Faturamento mensal.

# 1.6.1 Como acessar

Para visualizar os Extratos de Faturamento, acesse o site do SPC Brasil: www.spcbrasil.org.br ou a URL: https://servicos.spc.org.br/spc, informe seu Operador, Senha e Palavra Secreta.

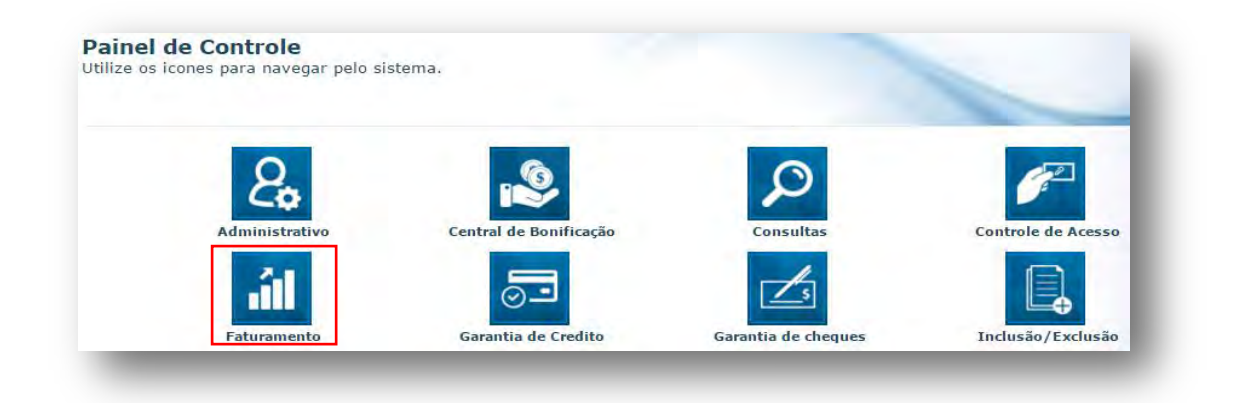

Acesse a opção Consulta Faturamento Associado, será apresentado as seguintes opções:

- ✓ Consulta Faturamento Associado;
- ✓ Consulta Totais Faturamento;
- ✓ Consulta Totais Nota de Crédito;
- ✓ Consulta Totais Nota de Débito;
- ✓ Nota de Débito;
- ✓ Nota de Crédito;
- ✓ Resumo Débito x Crédito.

# 1.6.1.1 Consulta Faturamento Associado

1º Passo: Ao clicar nesta funcionalidade, o sistema apresentará alguns campos para

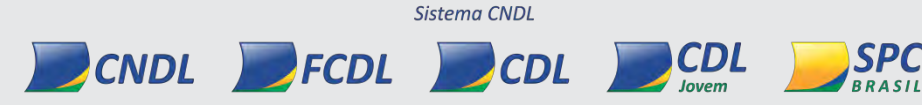

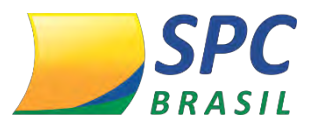

filtro. O único campo que o preenchimento é obrigatório é o campo "Associado", os demais campos são opcionais.

Após o preenchimento dos campos clique em <Pesquisar>:

| Entidade Cedente:                 | 2     | 3               |
|-----------------------------------|-------|-----------------|
| Entidade:                         | 2     |                 |
| Associado:                        | 3     | I               |
| Separa por meio de acesso:        | Não 🔻 |                 |
| nformações de Garantia de Cheque: | Não ▼ |                 |
| Data Ref. Garantia:               |       | (Ex.:"10/2000") |
| Agrupa Matriz e Filial:           | Não 🔻 |                 |

**2º Passo:** Na próxima tela serão apresentados os Produtos Comerciais e os Produtos não Comerciais utilizados pelo Associado, contemplando o período de Faturamento que foi efetuado a Prévia ou Consolidação.

| INFORMAÇÕES AN<br>PARÂMETRO DE VAL | BAIXO REFER<br>OR MÍNIMO P | EM-SE AO MOVIMEI<br>ARA GERAÇÃO DA | NTO DE FATURA<br>NOTA. NÃO EST | MENTO D<br>'ÃO INCLI | O PERÍ<br>USOS N | ODO DE COMPETÊNCIA, INDEPENDENTE DO<br>NOVIMENTOS PENDENTES DE OUTROS MESES. |
|------------------------------------|----------------------------|------------------------------------|--------------------------------|----------------------|------------------|------------------------------------------------------------------------------|
| Entidade cedente:                  | 0002 - ENT                 | IDADE FAKE                         |                                |                      |                  |                                                                              |
| Entidade:                          | 0002 - ENT                 | IDADE FAKE                         |                                |                      |                  |                                                                              |
| Associado:                         | 0003 - TES                 | TE345                              |                                |                      |                  |                                                                              |
| Mês/Referência:                    | 03/2013                    |                                    |                                |                      |                  |                                                                              |
| Início Período:                    | 01/03/2013                 | Úh                                 | t.Faturamento:                 | 16/01/2              | 014 10           | :07:41                                                                       |
| Fim Período:                       | 30/03/2013                 | Co                                 | nsolidado:                     | 01/06/2              | 016 15           | :30:16                                                                       |
|                                    |                            | Produtos                           |                                |                      |                  |                                                                              |
| Descrição Mei                      | o Acesso                   | Valor Unitário                     | Quantidade                     | Valor                | Total            |                                                                              |
| TOTAL PRODUTO                      | OS NAO CO                  | MERCIAIS                           | 0                              |                      | 0,00             |                                                                              |
| TOTAL PRODUTO                      | OS COMER(                  | CIAIS                              | 0                              |                      | 0,00             |                                                                              |
| TOTAL PRODUTO                      | DS .                       |                                    |                                |                      | 0,00             |                                                                              |
|                                    |                            |                                    |                                |                      |                  |                                                                              |

#### 1.6.1.2 Consulta Totais Faturamento

CNDL

Esta funcionalidade possibilitará o acompanhamento do Faturamento total da Entidade, apresentando quais Produtos foram cobrados para os Associados, qual (is) Meio (s) de Acesso foi (ram) utilizado (s), Categoria, Quantidade e Valor total.

FCDL

Sistema CNDL

CDL

SPC

CDL

lovem

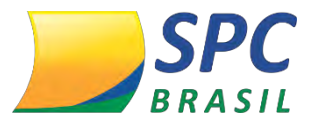

**1º Passo:** Ao clicar nesta funcionalidade será apresentado apenas uma opção para filtro, defina esta opção e clique em <Pesquisar>.

| Entidade Cedente:      | 2           |  |  |
|------------------------|-------------|--|--|
| Entidade:              | 2           |  |  |
| Separa por meio de ace | esso: Sim • |  |  |
|                        |             |  |  |

2º Passo: Na próxima tela será apresentado os dados para conferência, como: Produto, Meio de Acesso, Categoria, Quantidade e Valor Total. As informações apresentadas são utilizações de todos os Associados da Entidade.

| INFORMAÇÕES ABAIXO REFEREM-SE AO<br>PARÂMETRO DE VALOR MÍNIMO PARA GERA | MOVIMENTO DE FA<br>Ção da Nota. Nã | TURAMENTO D<br>O ESTÃO INCL | O PERÍ<br>U SO S N | ODO DE COMPE<br>IOVIMENTOS PE | TÊNCIA, INDEPENDENTE DO<br>NDENTES DE OUTROS MESE |
|-------------------------------------------------------------------------|------------------------------------|-----------------------------|--------------------|-------------------------------|---------------------------------------------------|
| Entidade Cedente: 2 - ENTIDADE FAK                                      |                                    |                             |                    |                               |                                                   |
| Entidade: 2 - ENTIDADE FAK                                              |                                    |                             |                    |                               |                                                   |
| Mês/Referência: 03/2013                                                 |                                    |                             |                    |                               |                                                   |
| Início Período: 01/03/2013                                              | Últ.Faturament                     | to: 16/01/2014              | 10:07              | :41                           |                                                   |
| Fim Período: 30/03/2013                                                 | Consolidado:                       | 01/06/2010                  | 5 <b>15:30</b>     | :16                           |                                                   |
|                                                                         | Produtos                           |                             |                    |                               |                                                   |
| Produto                                                                 | Meio Acesso                        | Categoria                   | Qtde               | Valor Total                   |                                                   |
| MENSALIDADE 25                                                          |                                    |                             | 22                 | 550,00                        |                                                   |
| TAXA DE SERVICO - GARANTIA DE CREDITO                                   |                                    |                             | 0                  | 390,10                        |                                                   |
| TESTE                                                                   |                                    |                             | 1                  | 50,00                         |                                                   |
| TOTAL PRODUTOS NAO COMERCIAI                                            | S                                  |                             | 23                 | 990,10                        |                                                   |
| TOTAL PRODUTOS COMERCIAIS                                               |                                    |                             | 0                  | 0,00                          |                                                   |
| TOTAL PRODUTOS                                                          |                                    |                             |                    | 990,10                        |                                                   |

Para as Entidades que utilizam a funcionalidade de Garantia de Cheque será apresentado a tabela com as informações abaixo:

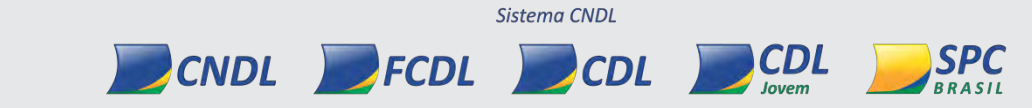

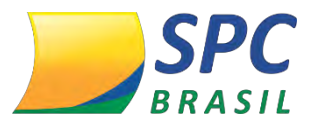

| Garantia de cheques            |      |             |  |  |  |  |
|--------------------------------|------|-------------|--|--|--|--|
| Descrição                      | Qtde | Va or Total |  |  |  |  |
| RESSARCIMENTO                  | 0    | 0,00        |  |  |  |  |
| RECUPERADO NÃO GARANTIDO       | 0    | 0,00        |  |  |  |  |
| JUROS RECUPERADOS              | 0    | 0,00        |  |  |  |  |
| RESSARCIMENTO INDEVIDO         | 0    | 0,00        |  |  |  |  |
| TAXA COBRANÇA                  | 0    | 0,00        |  |  |  |  |
| TAXA EXCED. POR MEIO DE ACESSO | 0    | 0,00        |  |  |  |  |
| TAXA DE CONSULTA               | 0    | 0,00        |  |  |  |  |
| CANCELAMENTOS                  | 0    | 0,00        |  |  |  |  |
| TAXA DE CHEQUE GARANTIDO       | 0    | 0,00        |  |  |  |  |
| VALOR DE AJUSTE                | 0    | 0,00        |  |  |  |  |
| TOTAL GERAL SEM RECUPERAÇÃO    | 0    | 0,00        |  |  |  |  |
| CHEQUES RECUPERADOS            | 0    | 0,00        |  |  |  |  |
| TOTAL GERAL COM RECUPERAÇÃO    |      | 0,00        |  |  |  |  |

TOTAL ENTIDADE SEM RECUPERAÇÃO ===>>> 990,10 TOTAL ENTIDADE COM RECUPERAÇÃO ===>>> 990.10

#### **1.6.1.3 Consulta Totais de Faturamento Nota Crédito**

Esta funcionalidade permite o acompanhamento das Notas de Crédito da Entidade com os Associados.

O acompanhamento dessas informações de crédito poderá ser feito o acompanhamento de um Associado ou de todos os Associados de uma única vez.

1º Passo: Para realizar a pesquisa a Entidade deverá informar o Período/Competência, os demais campos são opcionais. Após definição dos campos clique em <Pesquisar>.

| Entidade Cedente:      | 2          |      |               |
|------------------------|------------|------|---------------|
| Entidade:              | 2 🔳        | 1.   |               |
| Periodo/Competência:   |            |      |               |
| Separa por meio de ace | sso: Não 🔻 |      |               |
|                        |            |      |               |
|                        |            |      |               |
|                        |            | Peso | quisar Limpar |

**2º Passo:** Na próxima tela será apresentado a quantidade de notas abertas (Faturas que não foram pagas), canceladas (Faturas canceladas pela Entidade) e baixadas (Faturas pagas), bem como o valor total de cada nota.

INFORMAÇÃO CONFIDENCIAL | Este documento foi classificado pela Área de Capacitação e o acesso está autorizado exclusivamente para Colaboradores do SPC Brasil e Entidades.

FCDL

CNDL

Sistema CNDL

CDL

CDL

SPC

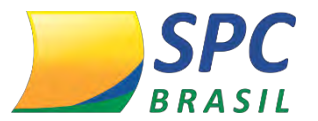

| Entidade Cer             | dente: 0002 - ENTIDAI     | DE FAKE  |      |           |            |          |
|--------------------------|---------------------------|----------|------|-----------|------------|----------|
| Entidade:                | 0002 - ENTIDA             | DE FAKE  |      |           |            |          |
| Més/Referên              | cia: 03/2013              |          |      |           |            |          |
| Inicio Period            | o: 01/03/2013             |          | Venc | imento:   | 20/07/2016 |          |
| Fim Periodo:             | 30/03/2013                |          | Con  | solidado: | 01/06/2016 | 15:30:16 |
| s                        | tatus da Nota             |          |      |           |            |          |
| Abertas:                 | Valor Abertas:            | 0,00     |      |           |            |          |
| Canceladas:              | 0 Valor Canceladas:       | 0,00     |      |           |            |          |
| Baixadas:                | O Valor Baixadas:         | 0,90     |      |           |            |          |
|                          | Valor Juros:              | 0,00     |      |           |            |          |
|                          | Valor Desconto:           | 0,00     |      |           |            |          |
|                          | Valor Pago:               | 0,00     |      |           |            |          |
| Tipo (<br>[Única: 0] Val | da Nota<br>or Unica: 0,00 | (A) (A)  |      |           |            |          |
|                          | Produtos (Tipo            | Unica)   | 10   |           |            |          |
| Produto N                | leio Acesso   Cate        | goria (C | Itde | Valor To  | tal        |          |
| TOTAL PRO                | DUTOS NÃO COMER           | CIAIS    | 0    | 0         | .00        |          |
| TOTAL PRO                | DUTOS COMERCIAIS          | \$       | 0    | 0         | .00        |          |
| TOTAL                    |                           |          |      | 0         | 00         |          |

1.6.1.4 Consulta Totais Nota Débito

Esta funcionalidade permite o acompanhamento das Notas de Débito da Entidade com o Associado, será possível a visualização dos valores faturados, em aberto e recebidos.

1º Passo: Para realizar a pesquisa, a Entidade deverá informar o Período/Competência e definir a opção <Separa por meio de acesso>. Após definição dos campos clique em <Pesquisar>.

| Entidade Cedente:          | 2     |   |                  |
|----------------------------|-------|---|------------------|
| Entidade:                  | 2     | E |                  |
| Periodo/Competência:       |       |   |                  |
| Separa por meio de acesso: | Não 🔻 |   |                  |
|                            |       |   |                  |
|                            |       |   | Barris Tarris    |
|                            |       |   | Fesquisar Limpar |

2º Passo: Na próxima tela será apresentado as seguintes informações:

Status da Nota Aberta: notas que não foram pagas; Baixada: notas pagas; Cancelada: notas canceladas pela Entidade; Zerada: notas com o valor zerado (R\$ 0,00).

Sistema CNDL

SPC

BRASIL

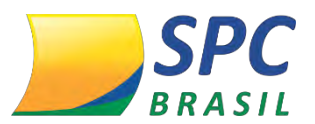

#### Tipo da Nota

**Única:** notas que atingiram valor mínimo de faturamento (esta opção apenas terá validade quando a Entidade efetuar a parametrização no "Parâmetro de faturamento").

Principal: nota que deve ser paga pelo Associado.

Única + Principal: soma das notas Única e Principal totalizando o valor do débito.

**Pendente:** Nota que não atingiram valor mínimo. Esta opção apenas terá validade quando a Entidade efetuar a parametrização no "Parâmetro de faturamento".

**Histórico:** Notas que houveram acúmulos de débitos anteriores, ou agrupamento de notas de Matriz e filiais. A nota histórica é a nota que deverá ser paga.

E posteriormente será apresentado a utilização de Produtos Comerciais e não Comerciais da Nota Única e Principal.

| Entidade Cede<br>Entidade:<br>Mês/Referência | nt<br>a: | e: 0002 - ENTIDAD<br>0002 - ENTIDAD<br>03/2013 | e fake<br>e fake |                                          |                     |
|----------------------------------------------|----------|------------------------------------------------|------------------|------------------------------------------|---------------------|
| Início Período:                              |          | 01/03/2013                                     |                  | Vencimento:                              | 20/07/2016          |
| Fim Período:                                 |          | 30/03/2013                                     |                  | Consolidado:                             | 01/06/2016 15:30:16 |
| Qtde.Dias Atra                               | so       | : 999                                          |                  | Data Prev. para Bloquear Assoc.Inadimp.: | DESABILITADO        |
|                                              | Sta      | atus da Nota                                   |                  |                                          |                     |
| Abertas: 2                                   | 3        | Valor Abertas:                                 | 1.015,10         |                                          |                     |
| Canceladas: 0                                |          | Valor Canceladas:                              | 0,00             | 2                                        |                     |
| Baixadas: 0                                  |          | Valor Baixadas:                                | 0,00             |                                          |                     |
| Zeradas: 0                                   |          | Valor Zeradas:                                 | 0,00             | 0                                        |                     |
|                                              |          | Valor Juros:                                   | 0,00             |                                          |                     |
|                                              |          | Valor Desconto:                                | 0,00             | 0                                        |                     |
|                                              |          | Valor Pago:                                    | 0,00             |                                          |                     |
|                                              |          | Tarifa Cobrança:                               | 0,00             |                                          |                     |
|                                              |          |                                                |                  |                                          |                     |

Sistema CNDL

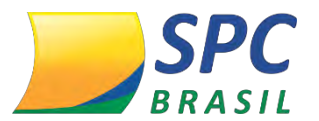

| Tipo da Nota       |    |                  |          |  |  |  |  |
|--------------------|----|------------------|----------|--|--|--|--|
| Única:             | 21 | Valor Única:     | 875,10   |  |  |  |  |
| Principal:         | 2  | Valor Principal: | 140,00   |  |  |  |  |
| Única + Principal: | 23 | Valor Boletos:   | 1.015,10 |  |  |  |  |
| Pendente:          | 0  | Valor Pendente:  | 0,00     |  |  |  |  |
| Histórico:         | 0  |                  |          |  |  |  |  |

| Produtos / | Tipo | Unica | 0 | Princi | nali | <u>۱</u> |
|------------|------|-------|---|--------|------|----------|
| TIOUULUS   | npo  | onica | C |        | pai  | ,        |

| Produto                               | Meio Acesso | Categoria | Qtde | Valor Total |
|---------------------------------------|-------------|-----------|------|-------------|
| MENSALIDADE 25                        |             |           | 22   | 550,00      |
| TAXA DE SERVICO - GARANTIA DE CREDITO |             |           | 0    | 390,10      |
| TESTE                                 |             |           | 1    | 50,00       |
| TOTAL PRODUTOS NAO COMERCIAI          | S           |           | 23   | 990,10      |
| TOTAL PRODUTOS COMERCIAIS             |             |           | 0    | 0,00        |
| TOTAL                                 |             |           |      | 990,10      |

#### 1.6.1.5 Nota de Crédito

Esta funcionalidade permite o acompanhamento dos produtos que foram estabelecidos como crédito para o Associado, desde que já tenha sido encerrado o Faturamento da Entidade, ou seja, desde que a consolidação tenha sido efetuada.

1º Passo: Para realizar a pesquisa, a Entidade deverá informar o código do Associado. Os demais campos de filtro são opcionais. Após preenchimento dos campos, clique em <Pesquisar>.

| Entidade Cedente:    |   |                  |
|----------------------|---|------------------|
| Entidade:            |   |                  |
| Associado:           | I |                  |
| Período/Competência: |   |                  |
| Número da nota:      |   |                  |
| Situação:            |   |                  |
|                      |   |                  |
|                      |   | Pesquisar Limpar |

Associado: informe o cód. Do Associado

**Período/Competência:** clique no ícone de pesquisa e selecione a data do faturamento que deseja efetuar a pesquisa,

**Número da Nota:** informe o número da Nota, este número é apresentado no relatório de Recibo Nota de Débito

#### Situação da Fatura

Aberta: Fatura não Pagas;

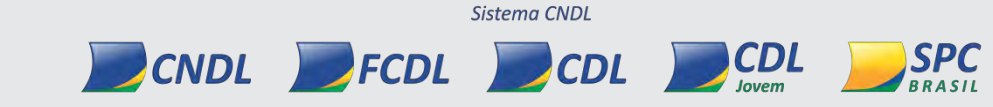

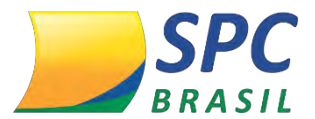

Cancelada: Fatura cancelada; Baixada: Fatura Paga.

# 1.6.1.6 Nota de Débito

Esta funcionalidade permite o acompanhamento dos produtos cobrados da Fatura do Associado, desde que já tenha sido encerrado o Faturamento da Entidade, ou seja, desde que a consolidação tenha sido efetuada.

| Acquiear Limpar |
|-----------------|
| F               |

Associado: Informe o código do Associado

Período/Competência: clique no ícone de pesquisa e selecione a data do faturamento

que deseja efetuar a pesquisar;

Número da Nota: informe o número da Nota;

Número da Fatura: informe o número da Fatura;

Situação:

Aberta: Fatura não Pagas

Cancelada: Fatura cancelada

Baixada: Fatura Paga

# Tipo da Nota de Débito:

**Única:** notas que atingiram valor mínimo de faturamento (esta opção apenas terá validade quando a Entidade efetuar a parametrização no "Parâmetro de faturamento").

**Pendente:** Nota que não atingiram valor mínimo. Esta opção apenas terá validade quando a Entidade efetuar a parametrização no "Parâmetro de faturamento".

Principal: nota que deve ser paga pelo Associado.

CNDL

FCDL

Sistema CNDL

CDL

CDL

SPC

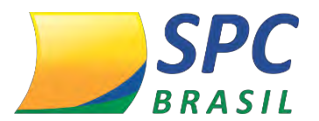

**Histórica:** Notas que houveram acúmulos de débitos anteriores, ou agrupamento de notas de Matriz e filiais. A nota histórica é a nota que deverá ser paga.

# 1.6.1.7 Resumo de Débito X Crédito

Esta funcionalidade permite a visualização resumida de um comparativo das Notas de débito e as Notas de Crédito geradas e pagas, bem como os tipos das notas.

1º Passo: Informe o período e clique em <Pesquisar>.

| Entidade Cedente:  | 2  | HII . |  |
|--------------------|----|-------|--|
| Entidade:          | 2  |       |  |
| Periodo/Competênci | a: |       |  |
|                    |    |       |  |

- Status das Notas de débito da Entidade:

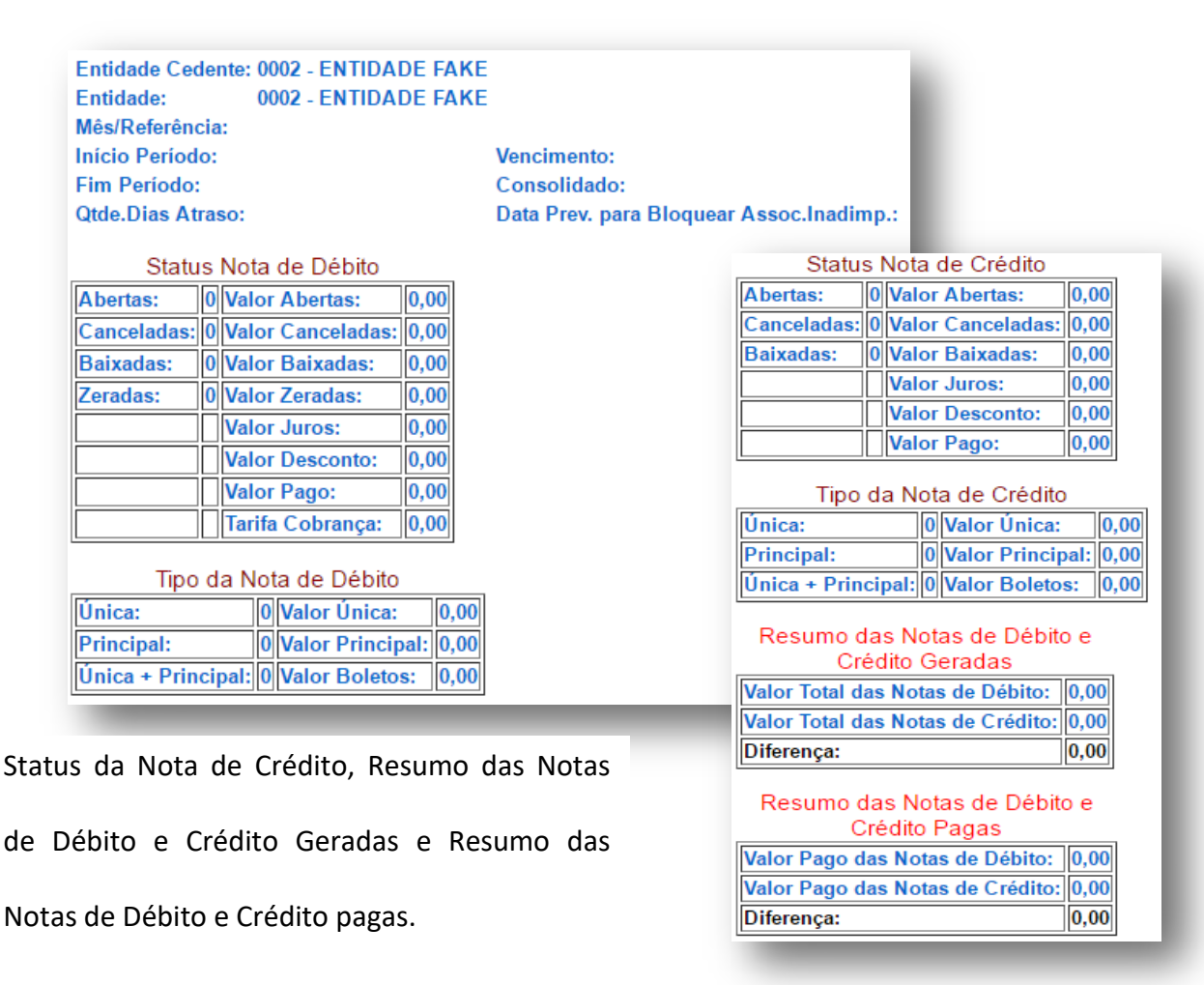

Sistema CNDL

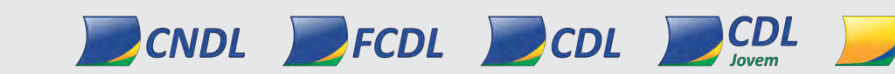

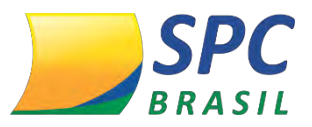

Acessem o Capacita: http://capacita.spcbrasil.org.br/pt/cursos.

Nele é ofertado, gratuitamente, diversas capacitações com temas que auxiliam a sua Entidade tanto operacionalmente quanto comercialmente.

Em caso de dúvidas operacionais, entre em contato com o SAE (Serviço de Atendimento às Entidades) Telefone: (11) 3549.6801 ou através do registro de chamado.

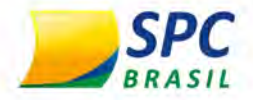

# MANUAL PRODUTOS DE CRÉDITO Módulo IV

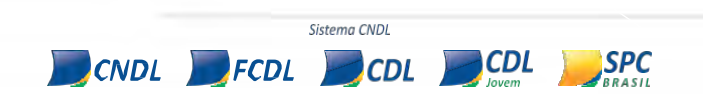

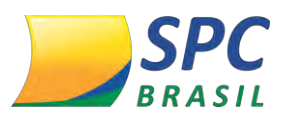

#### INFORMAÇÃO CONFIDENCIAL

**INFORMAÇÃO CONFIDENCIAL** | Este documento foi classificado pela Área de Capacitação e o acesso está autorizado exclusivamente para Colaboradores do SPC Brasil e Entidades.

# **BOAS VINDAS**

Olá, meu nome é Maria Auxiliadora.

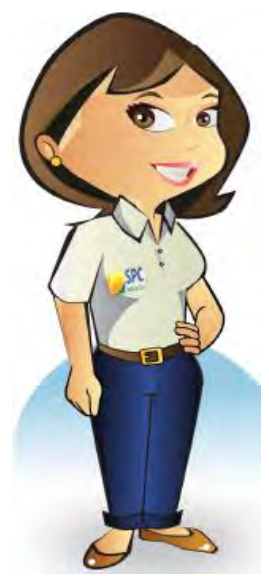

Meu objetivo é apresentar para você o portfólio dos principais produtos do SPC Brasil.

O sistema foi desenvolvido para auxiliar e atender as necessidades da sua Entidade e dos seus Associados.

Este manual tem como foco desenvolver a área operacional e comercial da sua Entidade, para utilização do sistema do SPC Brasil.

Portanto, seja bem-vindo (a) e aproveite a leitura!

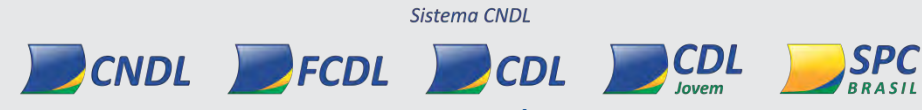

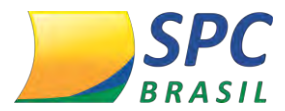

# **OBJETIVO DO MANUAL**

Empresas que precisam obter decisões seguras e rápidas, com base em critérios próprios, vender com segurança, aumentar o limite de crédito de seus melhores clientes e proteger-se contra inadimplência. Conquiste novos clientes de maneira rápida, assertiva e com o menor custo, utilizando os nossos produtos e serviços.

Este manual tem por objetivo apresentar os principais produtos e soluções do SPC Brasil e orientá-lo sobre seus benefícios e forma de utilização.

Portanto, aproveite!

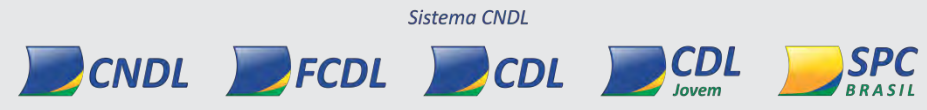

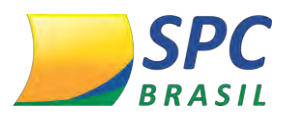

# Sumário

| 1. PA | ARA QUEM SÃO FEITOS OS PRODUTOS DO SPC?      |    |   |
|-------|----------------------------------------------|----|---|
| 1.1   | Soluções para todos os segmentos de mercados | 8  |   |
| 1.2   | SPC Brasil em números                        | 9  |   |
| 2. CI | CLO DE NEGÓCIOS                              | 10 |   |
| 3. PF | RODUTOS DE PROSPECÇÃO E IDENTIFICAÇÃO        | 11 |   |
| 3.1   | SPC Busca                                    | 11 |   |
| 3.1.1 | O que oferece                                | 11 |   |
| 3.1.2 | Benefícios                                   | 11 |   |
| 3.2   | Confirme PF                                  | 11 |   |
| 3.2.1 | O que oferece:                               | 1  | 1 |
| 3.2.2 | Benefícios                                   | 1  | 2 |
| 3.3   | Confirme PJ                                  | 12 |   |
| 3.3.1 | O que oferece                                | 1  | 2 |
| 3.3.2 | Benefícios                                   | 1  | 2 |
| 3.4   | Localiza PF e Localiza PJ                    | 13 |   |
| 3.4.1 | O que oferece                                | 1  | 3 |
| 3.4.2 | Insumos Opcionais PF                         | 1  | 3 |
| 3.4.3 | Insumos Opcionais PJ                         | 1  | 4 |
| 3.4.4 | Benefícios                                   | 1  | 4 |
| 3.5   | SPC Fone                                     | 14 |   |
| 3.5.1 | O que oferece                                | 1  | 4 |
| 3.5.2 | Benefícios                                   | 1  | 5 |
| 3.6   | SPC Dados                                    | 15 |   |
| 3.7   | SPC ENRIQUECE                                | 15 |   |
| 3.7.1 | Como funciona                                | 1  | 5 |
| 3.8   | SPC MERCADO                                  | 16 |   |
| 3.8.1 | Como funciona                                | 1  | 6 |
| 3.9   | SPC VALIDA                                   | 17 |   |
| 3.9.1 | Como funciona                                | 1  | 7 |

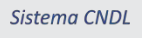

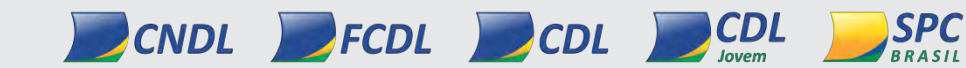

# **SPC** BRASIL

|   | 3.10  | SPO | C ATRIBUIÇÃO                         | 18 |      |
|---|-------|-----|--------------------------------------|----|------|
|   | 3.10  | D.1 | Como funciona                        |    | . 18 |
|   | 3.11  | SPO | C PADRONIZA                          | 19 |      |
|   | 3.12  | SPO | C Collection Score                   | 20 |      |
|   | 3.12  | 2.1 | Benefícios                           |    | .20  |
|   | 3.13  | Env | <i>r</i> io de SMS                   | 21 |      |
|   | 3.13  | 3.1 | Como solicitar o envio de SMS?       |    | . 22 |
| 4 | . PRC | DUT | ros de análise de crédito e risco    | 23 |      |
|   | 4.1   | Nov | vo SPC Mix Mais (Consulte CPF/CNPJ)  | 23 |      |
|   | 4.1.  | 1   | O que oferece                        |    | .23  |
|   | 4.1.  | 2   | Insumos Opcionais                    |    | .23  |
|   | 4.2   | Nov | vo SPC Maxi (Consulte CPF/CNPJ)      | 24 |      |
|   | 4.2.  | 1   | O que oferece                        |    | .24  |
|   | 4.2.  | 2   | Insumos Opcionais                    |    | .25  |
|   | 4.3   | SPO | C Imobiliário                        | 25 |      |
|   | 4.3.  | 1   | O que oferece                        |    | .26  |
|   | 4.3.  | 2   | Insumos Opcionais                    |    | .26  |
|   | 4.4   | SPO | C Score                              | 27 |      |
|   | 4.4.  | 1   | SPC Score PF oferece                 |    | .27  |
|   | 4.4.  | 2   | Insumos Opcionais                    |    | .27  |
|   | 4.5   | Spc | c Score Plus                         | 28 |      |
|   | 4.5.  | 1   | SPC Score Plus oferece               |    | .28  |
|   | 4.5.  | 2   | Insumos Opcionais                    |    | .28  |
|   | 4.6   | SPO | C Top Jurídico (Consulte CNPJ)       | 28 |      |
|   | 4.6.  | 1   | O que oferece                        |    | .29  |
|   | 4.6.  | 2   | Insumo Opcional                      |    | .29  |
|   | 4.7   | SPO | C Relatório Completo (Consulte CNPJ) | 29 |      |
|   | 4.7.  | 1   | O que oferece                        |    | .29  |
|   | 4.7.  | 2   | Insumos Opcionais                    |    | . 30 |
|   | 4.8   | SPO | C Cheque Analítica (CPF/CNPJ)        | 30 |      |
|   | 4.8.  | 1   | O que oferece                        |    | .31  |
|   | 4.8.  | 2   | Insumo Opcional                      |    | .31  |
|   | 4.9   | Nov | vos Insumos Opcionais                | 31 |      |
|   | 4.9.  | 1   | Relatórios disponíveis PF            |    | .31  |
|   | 4.10  | Gas | sto Estimado PF                      | 31 |      |

Sistema CNDL

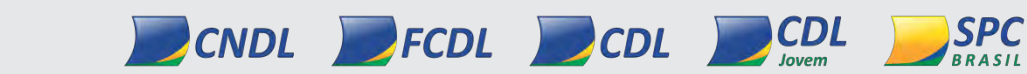

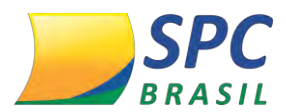

| 4.10.1   | Benefícios                                    |    | 31 |
|----------|-----------------------------------------------|----|----|
| 4.10.2   | Dados apresentados                            |    | 32 |
| 4.11 Índ | ice Relacionamento Mercado                    | 32 |    |
| 4.11.1   | Benefícios                                    |    | 32 |
| 4.11.2   | Dados apresentados                            |    | 32 |
| 4.12 Ale | rta de Identidade                             | 33 |    |
| 4.12.1   | Benefícios                                    |    | 33 |
| 4.12.2   | Dados apresentados                            |    | 33 |
| 4.13 Qu  | adro Social e Administração Mais Completo PJ  | 33 |    |
| 4.13.1   | Benefícios                                    |    | 34 |
| 4.13.2   | Dados apresentados                            |    | 34 |
| 4.14 Ris | co de Crédito do Setor PJ                     | 35 |    |
| 4.14.1   | Dados apresentados                            |    | 35 |
| 4.14.2   | Classificação do risco de crédito de empresas |    | 36 |
| 4.15 Fat | uramento Presumido                            | 36 |    |
| 4.15.1   | Benefícios                                    |    | 36 |
| 4.15.2   | Dados apresentados                            |    | 37 |
| 4.16 Ga  | sto Estimado PJ                               | 37 |    |
| 4.16.1   | Regras de funcionamento                       |    | 37 |
| 4.16.2   | Benefícios                                    |    | 37 |
| 4.16.3   | Dados apresentados                            |    | 38 |
| 4.17 Lim | nite de Crédito PJ                            | 38 |    |
| 4.17.1   | Benefícios                                    |    | 38 |
| 4.17.2   | Dados apresentados                            |    | 38 |
| 4.18 Per | fil Financeiro PJ                             | 38 |    |
| 4.18.1   | Contas do Ativo                               |    | 39 |
| 4.18.2   | Contas do Passivo                             |    | 39 |
| 4.18.3   | Contas das Demonstrações de Resultados        |    | 39 |
| 4.18.4   | Contas do Ativo                               |    | 40 |
| 4.18.5   | Dados apresentados                            |    | 40 |
| 4.19 SP  | C Auto                                        | 40 |    |
| 4.19.1   | SPC Auto Estadual                             |    | 41 |
| 4.19.2   | SPC Auto Nacional                             |    | 41 |
| 4.19.3   | SPC Auto DPVAT                                |    | 41 |
| 4.19.4   | SPC Auto Roubo e Furto                        |    | 41 |

Sistema CNDL

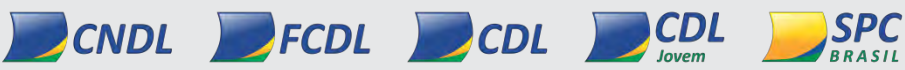

# **SPC** BRASIL

# INFORMAÇÃO CONFIDENCIAL

|    | 4.19  | 9.5  | SPC Auto Nacional + DPVAT        | 4  | 41 |
|----|-------|------|----------------------------------|----|----|
| 5. | PRO   | DUT  | OS PARA GESTÃO DA CARTEIRA       | 42 |    |
| 5  | 5.1   | SPC  | C Monitora                       | 42 |    |
|    | 5.1.  | 1    | Benefícios:                      | 4  | 42 |
|    | 5.1.  | 2    | Tipos de Visões da Carteira:     | 4  | 42 |
|    | 5.1.3 | 3    | Informações Monitoradas          | 4  | 43 |
|    | 5.1.4 | 4    | Relatórios gráficos e sistêmicos | 4  | 44 |
|    | 5.1.  | 5    | Campanha SPC Monitora            | 4  | 45 |
| 6. | PRO   | DUT  | OS DE COBRANÇA E RECUPERAÇÃO     | 46 |    |
| 6  | 5.1   | Reg  | istro + Aviso de Notificação     | 46 |    |
| 6  | 5.2   | Con  | nunicado com Boleto              | 46 |    |
| 6  | 5.3   | Car  | ta Campanha                      | 46 |    |
| 6  | 5.4   | Coll | ection Score                     | 46 |    |

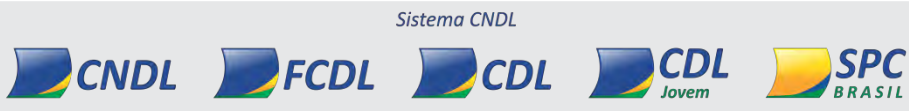

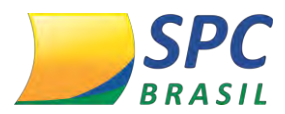

# 1. PARA QUEM SÃO FEITOS OS PRODUTOS DO SPC?

Empresas que precisam obter decisões seguras e rápidas, com base em critérios próprios, vender com segurança, aumentar o limite de crédito de seus melhores clientes e proteger-se contra inadimplência.

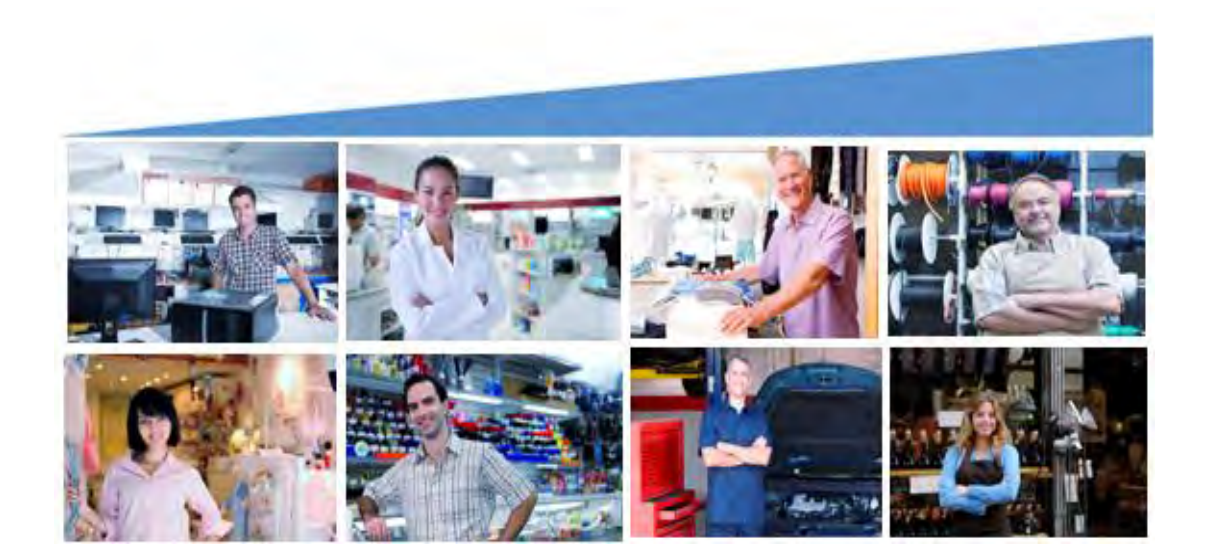

#### 1.1 Soluções para todos os segmentos de mercados

Produtos criados para atender cada segmento, com grande eficiência de resultados.

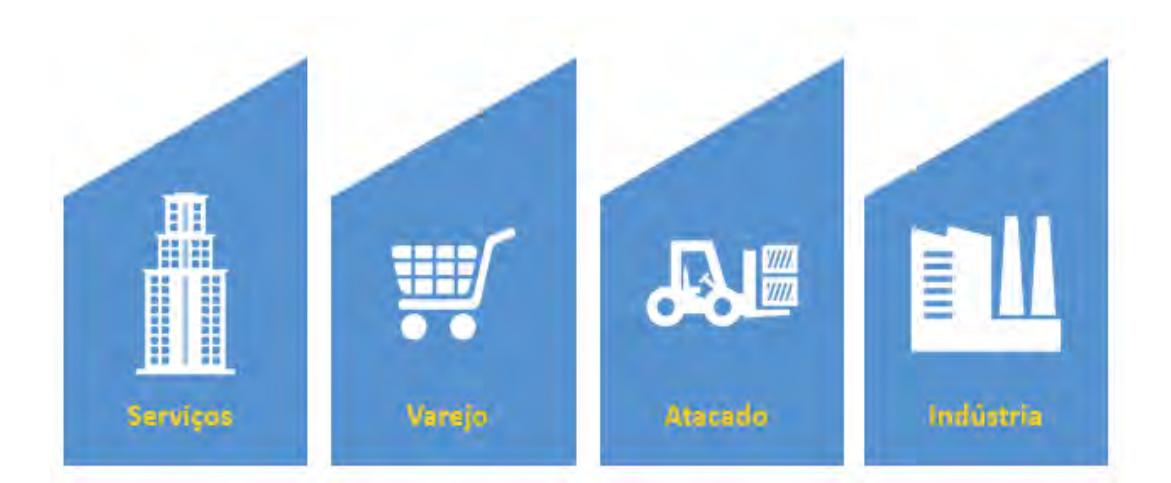

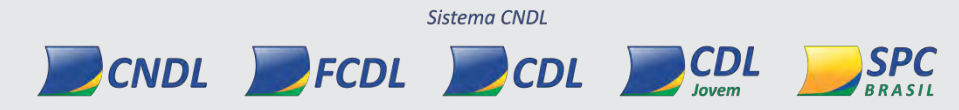

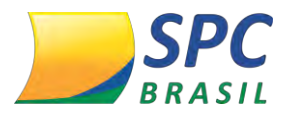

1.2 SPC Brasil em números

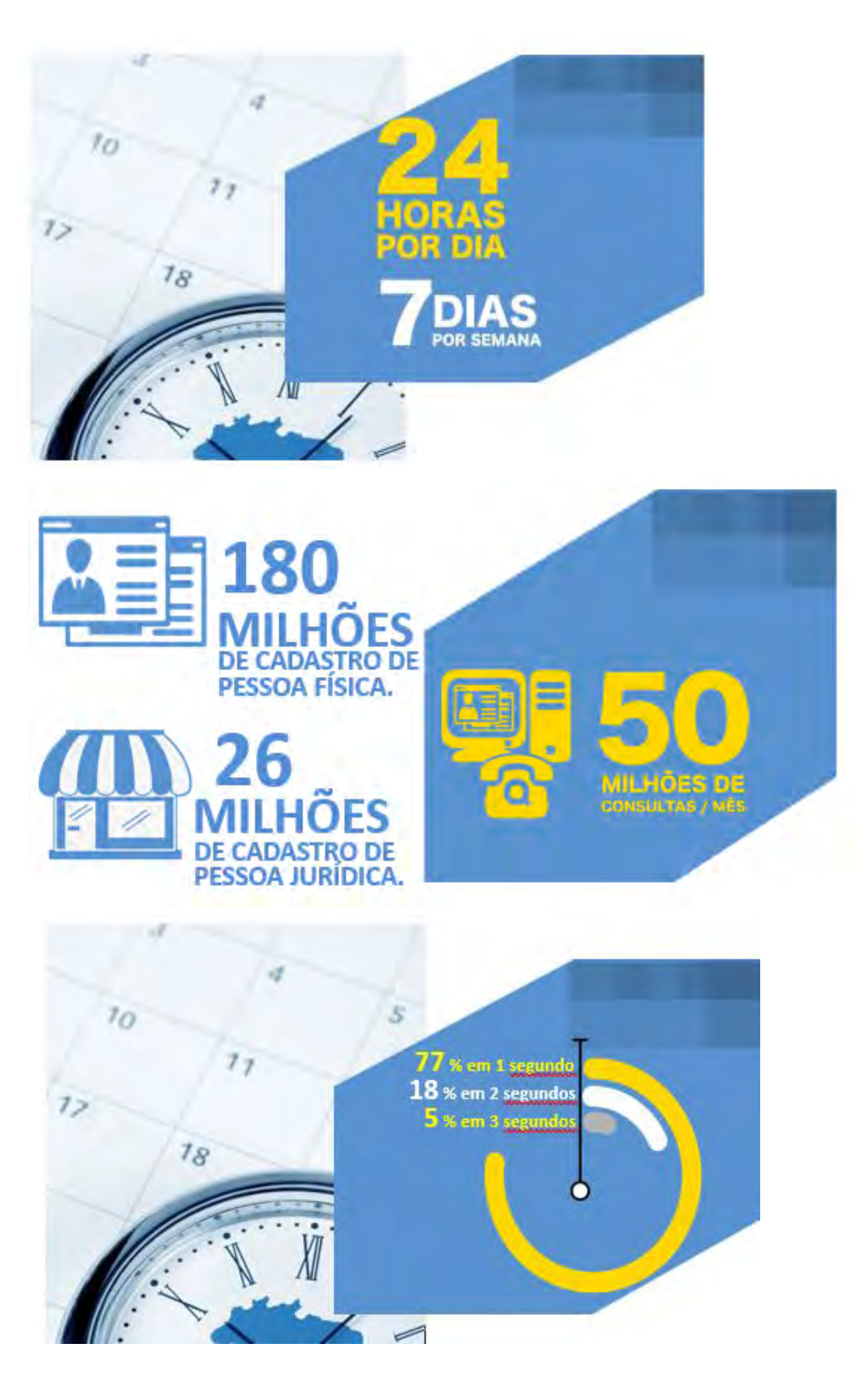

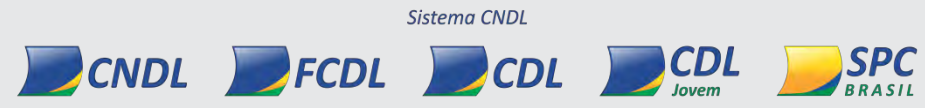

INFORMAÇÃO CONFIDENCIAL | Este documento foi classificado pela Área de Capacitação e o acesso está autorizado exclusivamente para Colaboradores do SPC Brasil e Entidades.

INFORMAÇÃO CONFIDENCIAL

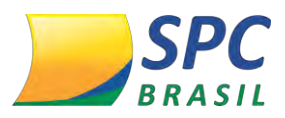

# 2. CICLO DE NEGÓCIOS

O Ciclo de Negócios busca entender e oferecer produtos de suporte para cada fase de negócios. O SPC Brasil oferece soluções para a fase de Prospecção; Análise de Crédito; cobrança e Recuperação de Crédito e Gestão da Carteira.

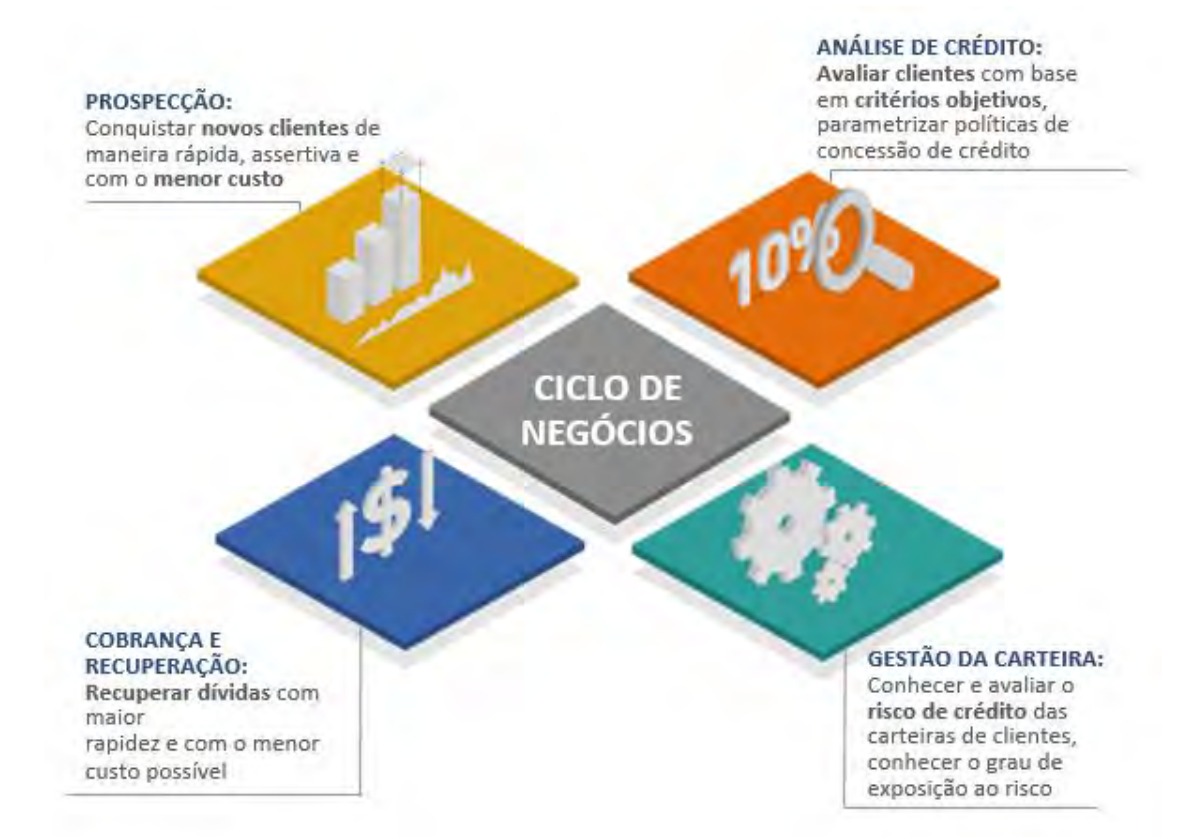

| 5 |  |
|---|--|
|   |  |
|   |  |
|   |  |
|   |  |
|   |  |
|   |  |
|   |  |
|   |  |
|   |  |
|   |  |
|   |  |

Sistema CNDL

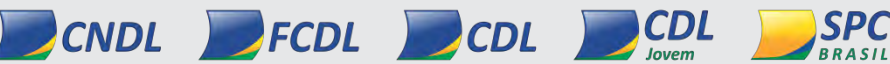

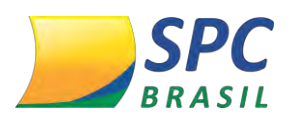

# 3. PRODUTOS DE PROSPECÇÃO E IDENTIFICAÇÃO

Identificar novos clientes para a sua empresa, além de informações, como: Faixa de Idade, Faixa de Renda e Risco de Inadimplência de prospectos.

# 3.1 SPC Busca

Antes de fechar negócio ou conceder crédito a alguém, é fundamental saber com quem você está negociando. Com o SPC Busca é possível localizar um número do CPF ou CNPJ na hora, informando dados como nome da pessoa, razão social ou nome fantasia. Conhecendo a situação do documento você terá muito mais segurança para tomar uma decisão.

# 3.1.1 O que oferece

✓ Número do CPF ou CNPJ.

# 3.1.2 Benefícios

- ✓ Apoiar na localização de clientes;
- ✓ Reduzir o risco de fraudes;
- ✓ Prospecção de clientes;
- ✓ Complementar informações de cadastro.

# 3.2 Confirme PF

É um serviço que possibilita a consulta rápida e fácil das informações cadastrais do seu cliente, trazendo mais segurança para sua empresa.

Basta informar o CPF e um relatório é gerado na hora, com os dados atualizados em tempo real e o histórico do documento. Assim fica muito mais fácil verificar se as informações passadas pelo cliente estão corretas, e você diminui bastante os riscos de uma fraude.

E mais: Você pode validar o CPF com o insumo opcional status da Receita Federal online.

# 3.2.1 O que oferece:

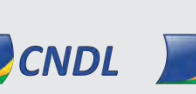

INFORMAÇÃO CONFIDENCIAL | Este documento foi classificado pela Área de Capacitação e o acesso está autorizado exclusivamente para Colaboradores do SPC Brasil e Entidades.

CDI

Sistema CNDI

FCDI

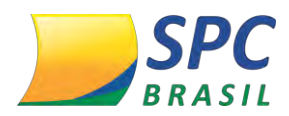

- ✓ Dados cadastrais do consultado;
- ✓ Alerta de documentos;
- ✓ Telefone (fixo e móvel) e Endereço.

# 3.2.2 Benefícios

- ✓ Evita fraudes em documentos ao verificar o status do CPF;
- ✓ Fornece endereços e telefones atualizados;
- ✓ Auxilia em ações de marketing e cobrança.

# 3.3 Confirme PJ

Na hora de fechar um negócio, segurança nunca é demais. E a melhor forma de evitar riscos é não ter dúvidas sobre com quem você está negociando.

Com o Confirme PJ você consulta a situação cadastral de qualquer empresa com rapidez e praticidade, basta informar o CNPJ para receber um relatório com os dados atualizados em tempo real, além do histórico do documento.

E mais: Você pode.

# 3.3.1 O que oferece

- ✓ Dados cadastrais do documento consultado;
- ✓ Alerta de documento;
- ✓ Controle Societário;
- ✓ Participação em Empresas;
- ✓ Quadro Administrativo;

CNDI

✓ Validar o CNPJ com o insumo opcional status da Receita Federal online.

# 3.3.2 Benefícios

- ✓ Confirma a legitimidade da empresa proponente (evitar ações fraudulentas);
- ✓ Fornece endereço e telefones atualizados;
- ✓ Auxilia em ações de marketing e cobrança.

FCDL

Sistema CNDL

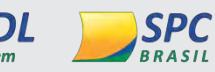

CDI

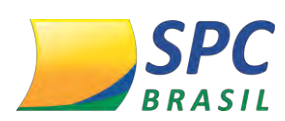

# 3.4 Localiza PF e Localiza PJ

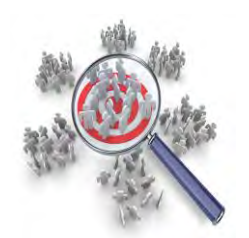

A ferramenta mais importante para um empresário realizar bons negócios é a informação. Você precisa saber exatamente quem são seus clientes, fornecedores e Associados, e é aí que entra o SPC Localiza PF e PJ.

Com o SPC Localiza é possível obter acesso a importantes informações cadastrais sobre pessoas físicas e jurídicas, o que facilita a rápida localização de consumidores e empresas, seja para ações de prospecção, cobrança ou marketing direto.

# 3.4.1 O que oferece

- ✓ Dados cadastrais do consumidor (PF e PJ);
- ✓ Alerta de documento (PF e PF);
- ✓ Confirmação de dados telefônico (PF e PJ);
- ✓ Confirmação de endereço por CEP (PF e PJ);
- ✓ Identificação do consumidor (PF e PJ);
- ✓ Ocupação (PF);
- ✓ Telefone consultados anteriormente (PF e PJ);
- ✓ Telefones vinculados ao documento consultado (PF e PJ);
- ✓ Últimos endereços informados (PF e PJ);
- ✓ Antecessora (PJ);
- ✓ Atividade da empresa (PJ);
- ✓ Capital social (PJ);
- ✓ Grafia (PJ);
- ✓ Informações Complementares (PJ);
- ✓ Telefones alternativos (PJ).

# 3.4.2 Insumos Opcionais PF

- ✓ Renda Presumida SPC Brasil;
- ✓ Gasto Estimado PF;
- ✓ Índice de Relacionamento no Mercado PF;

FCDI

✓ Status Receita Federal Online

CNDI

Sistema CNDL

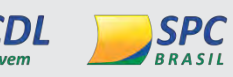

INFORMAÇÃO CONFIDENCIAL | Este documento foi classificado pela Área de Capacitação e o acesso está autorizado exclusivamente para Colaboradores do SPC Brasil e Entidades.

CDI

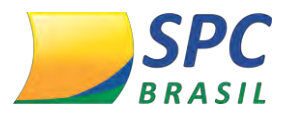

✓ Alerta de Óbito.

#### 3.4.3 Insumos Opcionais PJ

- ✓ Controle Societário;
- ✓ Participações em empresas;
- ✓ Gasto Presumido PJ;
- ✓ Quadro Social e Administrativo Mais Completo;
- ✓ Índice de Relacionamento no Mercado PJ;
- ✓ Status Receita Federal Online
- ✓ Risco de Crédito do Setor.

#### 3.4.4 Benefícios

- ✓ Evita fraudes de documentos;
- ✓ Auxilia nas ações de marketing e cobrança;
- ✓ Confirma a legitimidade do cliente;
- Dados de endereço e telefone para localização de clientes;
- ✓ Obtenha um relatório sobre a situação cadastral dos seus clientes.

## 3.5 SPC Fone

Um jeito fácil e barato de você confirmar os dados telefônicos de uma pessoa ou empresa. Basta informar CPF, CNPJ ou um número de telefone fixo (somente) com DDD para receber o endereço de instalação do telefone e os dados do cliente (caso ele possua assinatura com alguma empresa de telefonia fixa). Você aumenta sua segurança e aperfeiçoa seus canais de comunicação com seus clientes.

## 3.5.1 O que oferece

Para qualquer critério de pesquisa utilizado, o SPC Fone informa os seguintes dados:

- ✓ Nome do assinante;
- ✓ Telefone fixo e DDD;
- Endereço completo da instalação;
- Tempo da Instalação;

CNDI

Sistema CNDL

FCDL

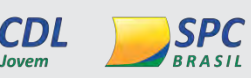

INFORMAÇÃO CONFIDENCIAL | Este documento foi classificado pela Área de Capacitação e o acesso está autorizado exclusivamente para Colaboradores do SPC Brasil e Entidades.

CDI

✓ Histórico de Telefones.

## 3.5.2 Benefícios

- ✓ Localização do cliente (exemplo: ações de cobrança e de marketing direto)
- ✓ Maior confiabilidade no número do telefone
- ✓ Redução de custos para localizar o cliente
- Aumento da qualidade da base de dados
- ✓ Maior número e melhor qualidade dos negócios

#### 3.6 SPC Dados

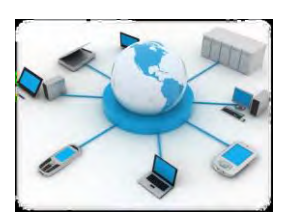

O SPC Dados é a solução completa de Marketing Service do SPC Brasil para você que deseja padronizar, atualizar e enriquecer sua base de dados de clientes potencializando ações de localização, segmentação e otimizando a prospecção.

Com as 5 soluções do SPC Dados, suas informações ganham mais credibilidade e sua empresa agilidade e economia nas ações.

#### 3.7 SPC ENRIQUECE

Conhecer e se relacionar com o seu cliente ficou mais fácil. O enriquecimento de dados, permite você adicionar diversas informações à sua base de dados, seja ela de consumidores ou empresas. Tudo isso de maneira segura, fazendo com que a sua base se torne mais completa e confiável.

A partir de um CPF ou CNPJ, o banco de dados do SPC Brasil adiciona informações específicas e consistentes que estão disponíveis, viabilizando diversos canais de contato com público-alvo e ainda, possibilitando à empresa segmentar e aprofundar o conhecimento sobre sua própria base de clientes.

# 3.7.1 Como funciona

CNDL

Escolha se você quer enriquecer uma lista de CPFs ou de CNPJs. Defina no formulário de solicitação os atributos disponíveis para o enriquecimento.

CDI

CDI

Sistema CNDI

FCDL

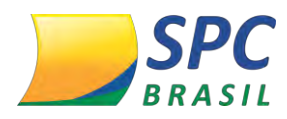

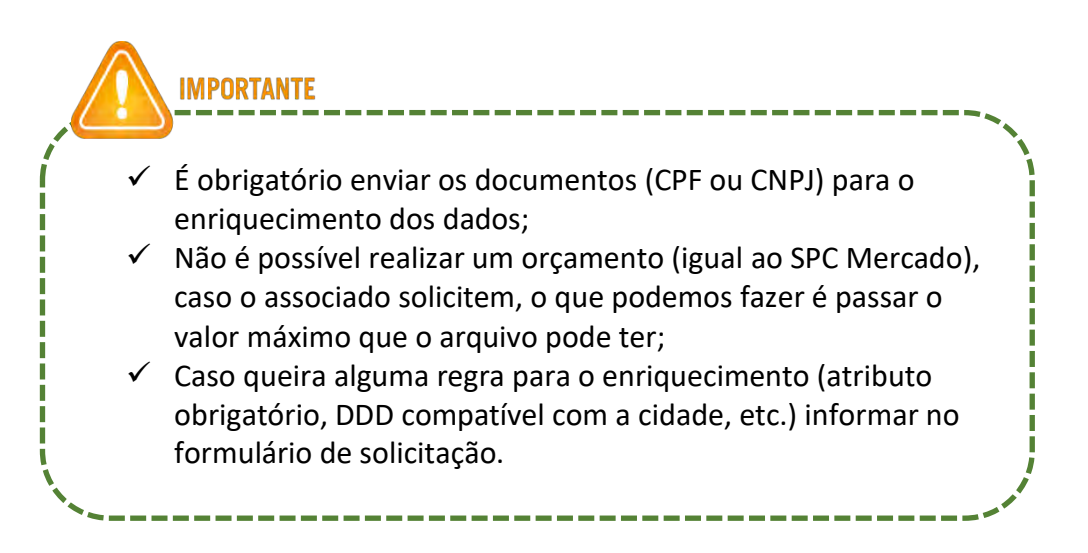

# 3.8 SPC MERCADO

Com o SPC Mercado, você define um mailing 100% segmentado para os seus negócios e encontra clientes com potencial para consumirem seus produtos ou serviços. E o melhor: você tem total autonomia na escolha do público que deseja atingir.

# 3.8.1 Como funciona

Identifique o seu público-alvo: são consumidores ou empresas?

# Onde o seu publico alvo se encontra?

Busca por Região

#### Quais características ele possui?

- •Busca por Renda
- •Busca por Profissão
- •Busca por Escolaridade
- •Busca por Estado Civil
- •Busca por idade

# Quais os dados de Pessoa Jurídica?

CNDL

- •Busca por CNAE
- •Busca por Região
- •Busca por Matriz / Filial
- •Busca por Porte

Sistema CNDL

FCDL

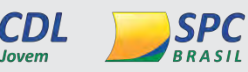

INFORMAÇÃO CONFIDENCIAL | Este documento foi classificado pela Área de Capacitação e o acesso está autorizado exclusivamente para Colaboradores do SPC Brasil e Entidades.
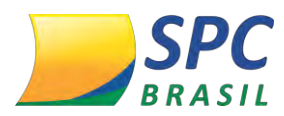

•Busca por Data de abertura

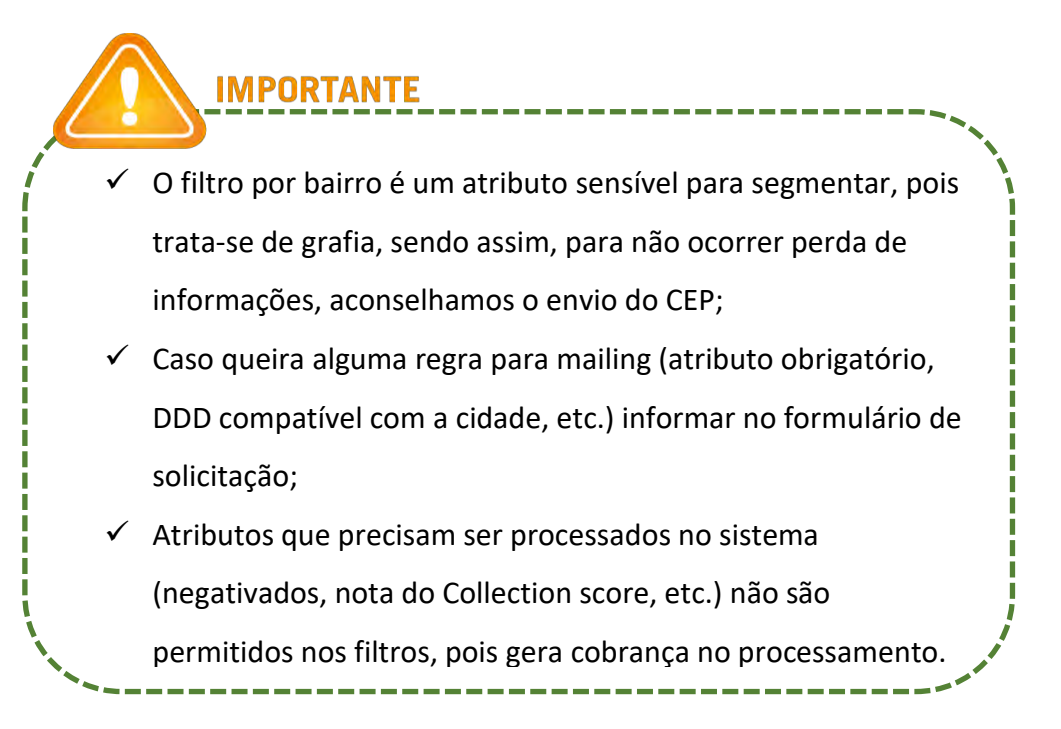

#### 3.9 SPC VALIDA

O serviço de validação de dados do SPC Brasil, disponibiliza aos seus clientes e prospects as informações das bases da **Receita Federal** e do **Portal de Saúde**.

#### 3.9.1 Como funciona

É necessário enviar uma lista de consumidores ou empresas que deseja validar as informações. Informações disponíveis:

#### Validação Receita Federal

CPF

- Nome
- •Situação Cadastral na Receita Federal

CNDI

#### CNPJ

- Razão Social
- Nome Fantasia
- •Data de Abertura
- •CNAE

Sistema CNDL

FCDL

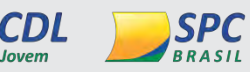

17

INFORMAÇÃO CONFIDENCIAL | Este documento foi classificado pela Área de Capacitação e o acesso está autorizado exclusivamente para Colaboradores do SPC Brasil e Entidades.

CDI

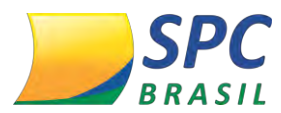

- Natureza Jurídica
- Endereço
- •Filial / Matriz
- Situação Cadastral

#### Porta de Saúde

CPF

•Cartão Nacional de Saúde (CNS)

#### 3.10 SPC ATRIBUIÇÃO

Atribuição de dados é o serviço que permite à sua empresa identificar o CPF ou CNPJ de consumidores ou empresas por meio de outros dados cadastrais.

#### 3.10.1 Como funciona

Você envia a lista de consumidores ou empresas, com os dados cadastrais necessários e recebe a lista de volta beneficiada pela atribuição do CPF e CNPJ. Confira abaixo os dados cadastrais necessários para atribuição de CPF ou CNPJ:

#### CPF

- ✓ Nome Completo;
- ✓ Data de Nascimento;
- ✓ Nome da Mãe;
- ✓ Endereço Completo;
- ✓ Telefone Fixo.

#### CNPJ

- ✓ Razão Social;
- ✓ Data de Abertura;
- ✓ Nome Fantasia;
- ✓ Endereço Completo;

CNDI

✓ Telefone Fixo.

Sistema CNDL

INFORMAÇÃO CONFIDENCIAL | Este documento foi classificado pela Área de Capacitação e o acesso está autorizado exclusivamente para Colaboradores do SPC Brasil e Entidades.

CDI

FCDL

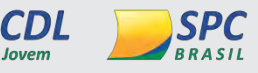

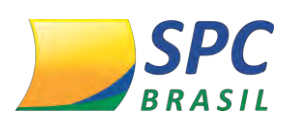

MPORTANTI

INFORMAÇÃO CONFIDENCIAL

Para processarmos esta solução é obrigatório o envio dos dados cadastrais básicos, caso contrário o resultado será baixo.

- O retorno desta solução é apenas o documento (CPF/CNPJ) atribuído, mais nenhum atributo.
- Não é possível realizar um orçamento (igual o SPC Mercado), caso o associado solicitem, o que podemos fazer é passar o valor máximo que o arquivo pode ter.

#### 3.11 SPC PADRONIZA

Para empresas que desejam obter um mailing atualizado e sem erros de digitação, podem contar com a Higienização do SPC Dados.

Existem diversos fatores que contribuem para essa necessidade. Veja alguns exemplos:

- Milhares de dados cadastrais são registrados com erros de digitação, insuficiência de informações e duplicidade de registros.
- Pessoas se casam, se separam, mudam de endereço, de telefone.
- Empresas alteram o CNAE, trocam de sócios, aumentam o número de funcionários, o porte, entre outros.

Na Higienização é possível corrigir:

- > Nome:
- Corrige erros de grafia
- Espaçamento extra
- Caracteres especiais ou inválidos
- Nomes impróprios
- > Telefone:
- Telefones Inválidos
- DDDs inexistentes
- > Endereço:
- Corrige erros de grafia

CNDI

FCDL

Sistema CNDL

D

CDL

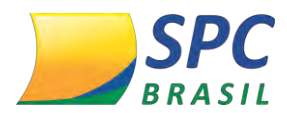

- Espaço extra
- Caracteres especiais ou inválidos
- Nomes impróprios
- Data de Nascimento:
- Valida a data de nascimento
- Verificação de ano bissexto

 Para a execução deste serviço é necessário que seja enviado a base para higienização;
 Informar as regras de higienização no formulário de solicitação;
 Não é possível realizar um orçamento (igual ao SPC Mercado), caso o associado solicitem, o que podemos fazer

é passar o valor máximo que o arquivo pode ter.

#### 3.12 SPC Collection Score

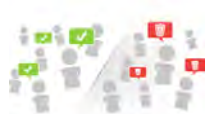

É necessário enviar uma lista de consumidores ou empresas que deseja a nota do Collection Score.

#### 3.12.1 Benefícios

- ✓ Aumento da probabilidade de recuperar dívidas em atraso;
- Redução dos custos operacionais, uma vez que a empresa conta com informações precisas sobre quais clientes devem ser abordados;
- Classificação da carteira de clientes inadimplentes por meio de combinações estatísticas;
  - ✓ Avaliação precisa dos clientes, obtendo maior segurança nas transações de crédito.

#### Informações importantes:

INFORMAÇÃO CONFIDENCIAL

20

Sistema CNDL

FCDL

SPC

CDL

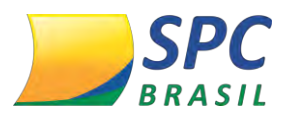

- ✓ Quando a necessidade do cliente for para recuperação de creedito Ação diconsendenciaL
   Collection score;
- Quando a necessidade do cliente for para análise de credito, solicitar o score de crédito;
- ✓ Não será aceito arquivo que contenha dois tipos de documentos (CPF e CNPJ) juntos;
- ✓ Caso o cliente queira **data retroativa**, enviar no formato: DD/MM/AAAA.

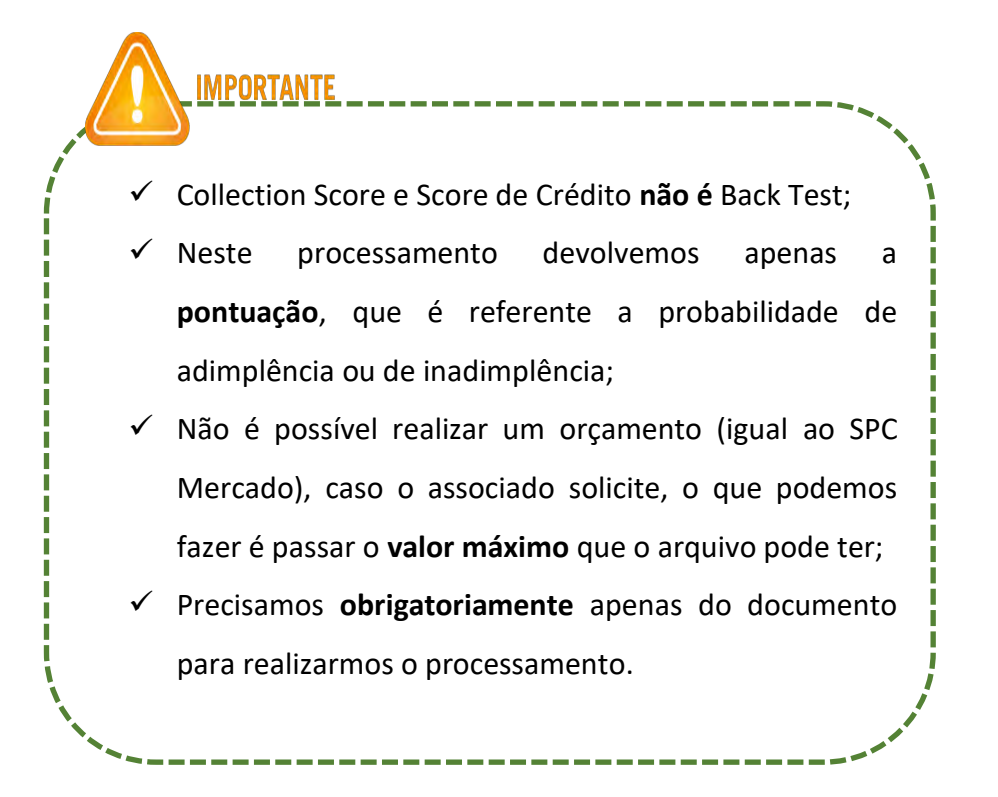

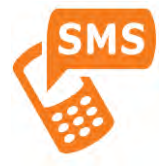

#### 3.13 Envio de SMS

#### Envio instantâneo de mensagens SMS

FCDL

A ferramenta de envio de SMS, pode ser utilizada para uma divulgação de

SPC

CDI

lançamento de produto, promoções, convites de eventos, comunicar dívidas, entre outros.

Com este novo serviço a sua entidade terá redução de custos, terá mais resultados, fidelizar seus associados e uma comunicação mais direta e eficiente.

Sistema CNDL

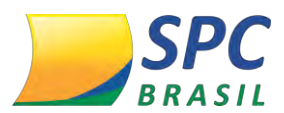

#### 3.13.1 Como solicitar o envio de SMS?

INFORMAÇÃO CONFIDENCIAL

A Entidade, abre um Registro de Chamado na ferramenta SPC Atende direcionada ao SAE.

No Registro de Chamado deve conter:

Base de dados com os números de celulares. Como por exemplo: DDD e celular;
Texto a ser enviado (máximo por mensagem 160 caracteres evitando o uso de acentuações para melhor entendimento no recebimento), caso necessite mais caracteres será cobrado 02 SMS.

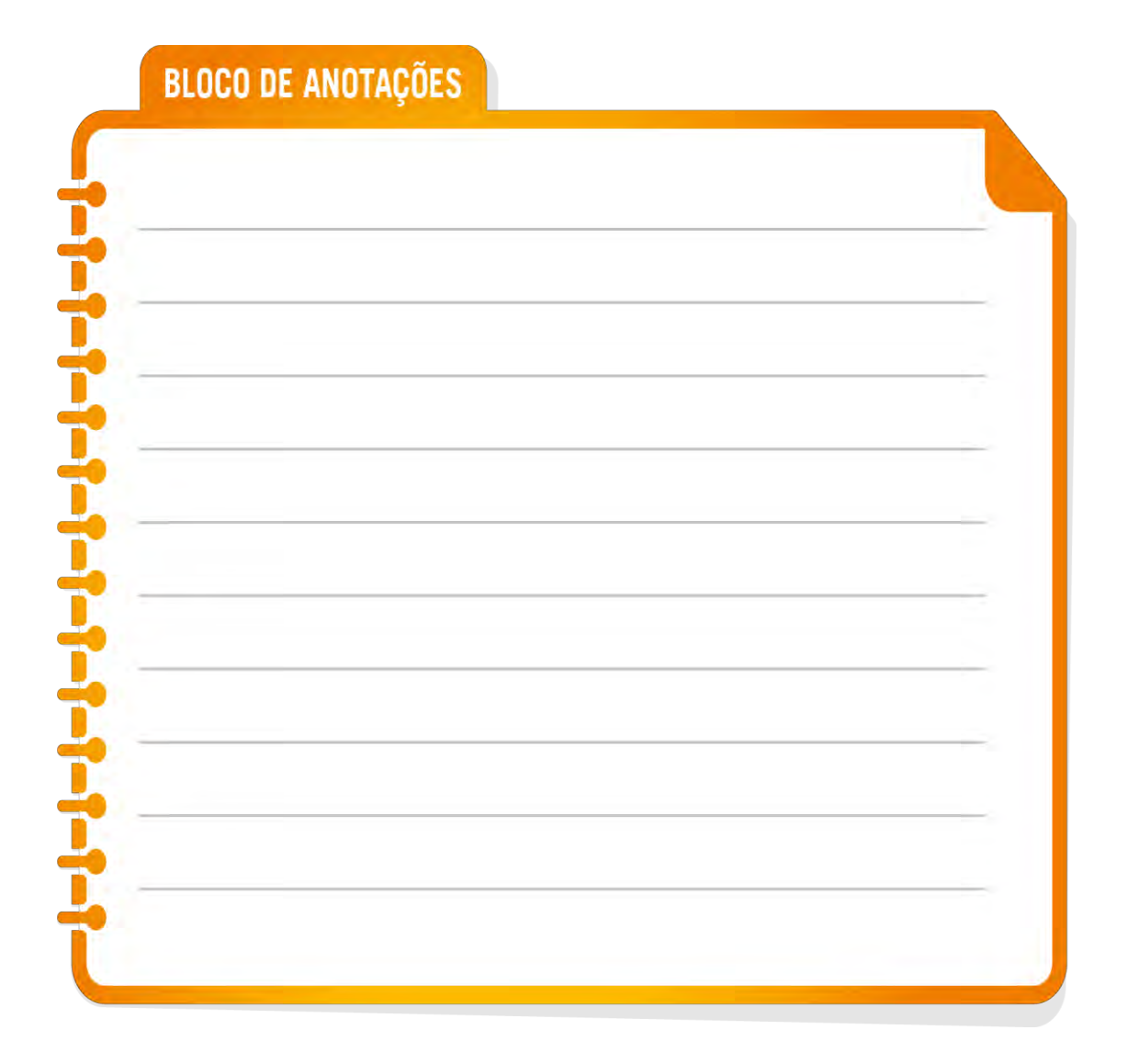

INFORMAÇÃO CONFIDENCIAL | Este documento foi classificado pela Área de Capacitação e o acesso está autorizado exclusivamente para Colaboradores do SPC Brasil e Entidades.

FCDL

CNDI

Sistema CNDL

CDI

SPC BRASIL

CDL

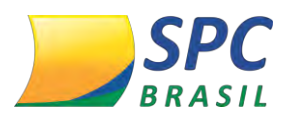

#### 4. PRODUTOS DE ANÁLISE DE CRÉDITO E RISCO

#### INFORMAÇÃO CONFIDENCIAL

Avaliar clientes com base em critérios objetivos, parametrizar políticas de concessão de crédito e melhorar a assertividade do modelo de crédito, aumentar a abrangência da consulta, prever renda para quem não tem comprovante.

Agora você pode conceder crédito sem medo de ser vítima de fraudes.

#### 4.1 Novo SPC Mix Mais (Consulte CPF/CNPJ)

Com o novo SPC Mix Mais você verifica se o cliente possui registros no SPC, títulos protestados e cheques sem fundos, sustados, roubados, cancelados ou extraviados. E o melhor: com rapidez e a um custo baixo.

#### 4.1.1 O que oferece

- ✓ Dados cadastrais do consultado;
- ✓ Consultas realizadas por outras empresas ao CPF/CNPJ;
- ✓ Confirmação de dados telefônico;
- ✓ Alerta de Documentos;
- ✓ Crédito Concedido;
- ✓ Protesto;
- ✓ Telefones consultados;
- ✓ Consulta online ao banco;
- ✓ Informações do poder judiciário;
- ✓ Registro de SPC;
- ✓ CCF Cadastro de Cheques sem Fundos;
- ✓ Registo de cheque lojista;
- ✓ Contraordem;
- ✓ Contraordem documento diferente do consultado.

FCDL

#### 4.1.2 Insumos Opcionais

- ✓ Alerta de Óbito;
- ✓ Alerta Identidade;
- ✓ Ação Judiciais PF e PJ;

Sistema CNDL

CDL

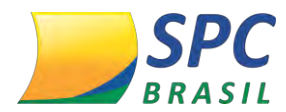

- ✓ Gasto Estimado PF e PJ;
- ✓ Índice Relacionamento Mercado PF;
- ✓ Limite de crédito sugerido PF e PJ;
- ✓ Participações em Empresas;
- ✓ Pendências Financeiras Serasa;
- ✓ Renda Presumida (PF);
- ✓ SPC Score 3 e 12 Meses;
- ✓ Status Receita Federal Online;
- ✓ Gasto Estimado PF;
- ✓ Telefones Vinculados docto. Consultado;
- ✓ Índice de Relacionamento no Mercado PF;
- ✓ Controle Societário PJ;
- ✓ Faturamento Presumido PJ;
- ✓ Quadro Social e Administração Mais Completo PJ;
- ✓ Risco de Crédito do Setor PJ;
- ✓ Índice de Relacionamento no Mercado PJ.

#### 4.2 Novo SPC Maxi (Consulte CPF/CNPJ)

No momento de conceder crédito você pode verificar se o cliente possui registros no SPC e Serasa, títulos protestados e cheques sem fundos, sustados, roubados, cancelados ou extraviados.

#### 4.2.1 O que oferece

- ✓ Dados cadastrais do consultado;
- ✓ Alerta de Documentos;
- ✓ Crédito Concedido;
- ✓ Consultas realizadas por outras empresas ao CPF/CNPJ;

FCDL

- ✓ Confirmação de dados telefônico;
- ✓ Protesto;
- ✓ Telefones consultados;
- ✓ Consulta online ao banco;
- Informações do poder judiciário;

#### INFORMAÇÃO CONFIDENCIAL

24

Sistema CNDL

SPC

CDL

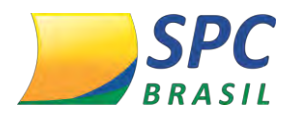

- ✓ Registro de SPC;
- ✓ CCF Cadastro de Cheques sem Fundos;
- ✓ Cheque sem Fundo Varejo
- ✓ Registo de cheque lojista;
- ✓ Pendencia Serasa;
- ✓ Contraordem;
- ✓ Contraordem documento diferente do consultado.

#### 4.2.2 Insumos Opcionais

- ✓ Alerta de Óbito;
- ✓ Alerta de Identidade;
- ✓ Ação Judiciais PF e PJ;
- ✓ Gasto Estimado PF e PJ;
- ✓ Índice Relacionamento Mercado PF E PJ;
- ✓ Limite de crédito sugerido PF E PJ;
- ✓ Limite de Crédito PJ;
- ✓ Participações em Empresas PF e PJ;
- ✓ Renda Presumida PF;
- ✓ SPC Score 3 e 12 Meses;
- ✓ Status Receita Federal Online PF e PJ;
- ✓ Telefones Vinculados docto. Consultado PF e PJ;
- ✓ Controle Societário PJ;
- ✓ Faturamento Presumido PJ;
- ✓ Quadro Social e Administração Mais Completo PJ;
- ✓ Risco de Crédito do Setor PJ;

CNDI

✓ Índice de Relacionamento no Mercado PJ.

#### 4.3 SPC Imobiliário

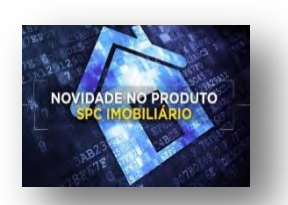

25

Sistema CNDL

FCDL

CDL

#### **SPC** BRASIL

Este produto tem como objetivo oferecer uma consulta muit**ovromaisação icopletar** ncial potencializando a oferta para empresas que realizam venda ou locação de imóveis.

#### 4.3.1 O que oferece

- ✓ Dados cadastrais do consultado;
- ✓ Alerta de Documentos;
- ✓ Crédito Concedido;
- ✓ Consultas realizadas;
- ✓ Confirmação de dados telefônico;
- ✓ Renda Presumida SPC Brasil;
- ✓ Ação;
- ✓ Protesto;
- ✓ Participação em empresas;
- ✓ Quadro administrativo;
- ✓ Consulta online ao banco;
- ✓ Informações do poder judiciário;
- ✓ Registro de SPC;
- ✓ CCF Cadastro de Cheques sem Fundos;
- ✓ Cheque sem Fundo Varejo
- ✓ Registo de cheque lojista;
- ✓ Pendencia Serasa;
- ✓ Contraordem;
- ✓ Contumácia;
- ✓ Controle societário;
- ✓ Contraordem documento diferente do consultado.

#### 4.3.2 Insumos Opcionais

- ✓ Alerta de Identidade;
- ✓ Alerta de Óbito;
- ✓ Gasto Estimado PF;

CNDI

✓ Índice Relacionamento Mercado PF;

FCDL

Sistema CNDL

CDL

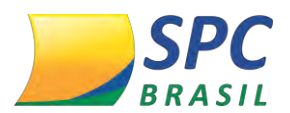

- ✓ Limite de crédito sugerido;
- ✓ Status Receita Federal Online.

#### 4.4 SPC Score

| SPESCIRE 17 NESES                                                                                                    | -                                                                                                    | and the second second s |
|----------------------------------------------------------------------------------------------------|----------------------------------------------------------------------------------------------------|----------------------------------------------------------------------------------------------------|
| PAINES, GERENCIAL<br>Parimetros definidos pelo<br>consulente                                                           | SCORE                                                                                                    | CLARGE DE RESCRE C                                                                                                    |
| 19,50%                                                                                                    | 64 / 100                                                                                                    | TAXA<br>DIADDRIEDICIA: 19,50%                                                                                                    |
| ESTAÇU RESERVADO FARA<br>RESEARCH DE ESTOLIA DA<br>ESTIDADE DA ASSOCIADO<br>TOMONIMO REDAKTISTICA DE<br>INACIONI FICIA | ESCLARECEMENTO<br>Não ha registros de debito para e CPU 257,355.856-<br>desvituadas na classe de risea "C", 15 podeniçã<br>instituyibien ous polotros 12 meses. Esta informa<br>apolo à concessão de rebíte. | 43. A cada 100 compradores<br>io) apresentar registros de<br>ção talo é restritiva, mas de                                                                                                    |

Produto baseado em metodologia estatística que indica a probabilidade de o consumidor consultado tornar-se inadimplente em um horizonte de tempo.

(zero) a 100 (cem) pontos e refletem a probabilidade (%) de inadimplência.

#### 4.4.1 SPC Score PF oferece

- ✓ Dados Cadastrais
- ✓ Alerta de Documentos
- ✓ Contumácia Alínea 21
- ✓ Cheque Lojista
- ✓ Alerta de Documentos;
- ✓ Crédito Concedido;
- ✓ Consultas realizadas;
- Confirmação de dados telefônico;
- ✓ Protesto;
- ✓ Consulta online ao banco;
- ✓ Informações do poder judiciário;
- ✓ Registro de SPC;
- ✓ CCF Cadastro de Cheques sem Fundos;
- ✓ Contraordem;
- ✓ Score 3 ou 12 meses.

#### 4.4.2 Insumos Opcionais

- ✓ Ação Judiciais;
- ✓ Limite de crédito sugerido;
- ✓ Participações em Empresas;

CNDI

27

Sistema CNDL

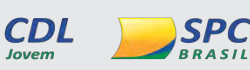

FCDL

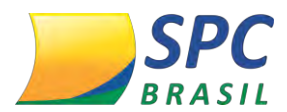

✓ Pendências Financeiras Serasa;

INFORMAÇÃO CONFIDENCIAL

28

- ✓ Renda Presumida SPC Brasil;
- ✓ Status Receita Federal Online;
- ✓ Telefones Vinculados docto. Consultado.

#### 4.5 Spc Score Plus

O novo modelo tem como objetivo dar maior assertividade na política de crédito dos Associados, considerando informações do banco de dados do SPC Brasil e Serasa, como: Dados Cadastrais, Dados de Mercado e Dados Creditícios.

#### 4.5.1 SPC Score Plus oferece

- ✓ Dados cadastrais;
- ✓ Consultas realizadas por outras empresas ao documento consultado;
- ✓ Informações sobre cheques sem fundos, roubados, sustados ou extraviados.
- ✓ Contraordem;
- ✓ Informação sobre os últimos endereços e telefones informados;
- ✓ Informações de dívidas não pagas incluídas no banco de dados do SPC Brasil;
- ✓ Análise Score 3 ou 12 meses.

#### 4.5.2 Insumos Opcionais

- ✓ Ação Judiciais;
- ✓ Limite de crédito sugerido PF;
- ✓ Participações em Empresas;
- ✓ Pendências Financeiras Serasa;
- ✓ Renda Presumida PF;
- ✓ Status Receita Federal Online;
- ✓ Telefones Vinculados docto. Consultado.

#### 4.6 SPC Top Jurídico (Consulte CNPJ)

O SPC Top Jurídico auxilia o Associado no momento da concessão e da análise de crédito para uma nova empresa ou mesmo na avaliação de um novo fornecedor,

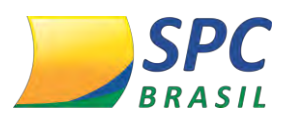

apresentando informações importantes sobre o documento consultadoração da crédito para pessoa socios/administradores, facilitando a análise e a concessão de crédito para pessoa jurídica.

#### 4.6.1 O que oferece

- ✓ Dados cadastrais da pessoa jurídica;
- ✓ Consultas realizadas ao CNPJ;
- ✓ Registro no SPC;
- Protestos em nome da empresa nos cartórios de todo o País;
- ✓ Ações cíveis, recuperação (judicial e extrajudicial), falências e concordatas.
- ✓ Cheques sem fundos, roubados, sustados ou extraviados;
- Quadro de sócios de administradores da empresa, com os respectivos porcentuais de participação;
- Relatório com a situação cadastral e ocorrências de registros no banco de dados do SPC e informações de cheques sem fundos dos sócios e administradores da empresa;
- Participação da empresa ou dos seus sócios/administradores em outras empresas.

#### 4.6.2 Insumo Opcional

✓ Status Receita Federal Online

#### 4.7 SPC Relatório Completo (Consulte CNPJ)

O SPC Relatório Completo identifica o comportamento em negócios das empresas, permitindo que o Associado tenha maior segurança no momento de fechar a venda. Com ele é possível consultar dados cadastrais e restritivos tanto da empresa quanto de seus sócios e administradores.

#### 4.7.1 O que oferece

- ✓ Dados cadastrais da pessoa jurídica;
- ✓ Consultas realizadas ao CNPJ;

FCDL

Sistema CNDL

SPC

CDL

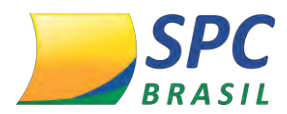

- ✓ Histórico de pagamentos da empresa, compromissos vencido∎veœrvæqãerçovFidenciaL
- ✓ Informação de relacionamento mais antigo da empresa com fornecedores;
- ✓ Referências de negócios;
- Pendências financeiras;
- ✓ Registro no SPC;
- ✓ Protestos em nome da empresa nos cartórios de todo o País;
- ✓ Ações cíveis, recuperação (judicial e extrajudicial), falências e concordatas;
- ✓ Cheques sem fundos, roubados, sustados ou extraviados;
- Quadro de sócios de administradores da empresa, com os respectivos percentuais de participação;
- Relatório com a situação cadastral e ocorrências de registros no banco de dados do SPC e informações de cheques sem fundos dos sócios e administradores da empresa.

#### 4.7.2 Insumos Opcionais

- ✓ Faturamento Presumido;
- ✓ Gasto Estimado;
- ✓ Limite de Crédito PJ;
- ✓ Participações em Empresas;
- ✓ Quadro Social e Administração Mais Completo;
- ✓ Risco de Crédito do Setor;
- ✓ Índice de Relacionamento no Mercado PJ;
- ✓ Riskscoring 6 Meses e 12 Meses;
- ✓ Status Receita Federal Online.

#### 4.8 SPC Cheque Analítica (CPF/CNPJ)

Oferecer mais opções de pagamentos, além de agradar aos clientes, potencializa os resultados das vendas das empresas, e para isso os associados podem contar com a ajuda do SPC Brasil. Com o SPCheque Analítica será possível proporcionar mais segurança e contribuir para reduzir a inadimplência no momento da negociação com cheques, essa consulta auxilia as vendas com cheques à vista ou pré-datados.

FCDL

Sistema CNDL

SPC

CDL

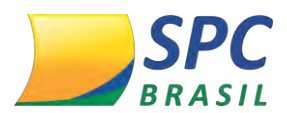

#### INFORMAÇÃO CONFIDENCIAL

#### 4.8.1 O que oferece

- ✓ Dados cadastrais;
- ✓ Endereço e telefone;
- ✓ Consultas realizadas por outras empresas ao documento consultado;
- ✓ Informações sobre cheques sem fundos, roubados, sustados ou extraviados;
- ✓ Contraordem;
- ✓ Informação sobre os últimos endereços e telefones informados.

#### 4.8.2 Insumo Opcional

✓ Status Receita Federal Online.

#### 4.9 Novos Insumos Opcionais

Para auxiliar nas estratégias de concessão de crédito a pessoas físicas e jurídicas e aumentar o faturamento das Entidades, o SPC Brasil desenvolveu novas Features a serem disponibilizadas nos produtos de Faturamento Mínimo.

#### 4.9.1 Relatórios disponíveis PF

| Feature                                  | Produto                                         | Data       |
|------------------------------------------|-------------------------------------------------|------------|
| Gasto estimado - PF                      | NOVO SPC MIX MAIS –323<br>NOVO SPC MAXI – 325   | 15/02/2017 |
| Índice de Relacionamento no Mercado – PF | NOVO SPC MIX – 308/309<br>SPC IMOBILIÁRIO - 320 | 22/02/2017 |

#### 4.10 Gasto Estimado PF

Traz a estimativa dos gastos mensais com despesas básicas como água, luz, gás e outras do consumidor, calculado de acordo com informações estatísticas e variáveis de mercado.

#### 4.10.1 Benefícios

✓ Faça a mensuração da capacidade de pagamento para concessão de crédito,

Sistema CNDL

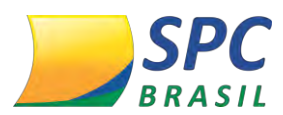

- ✓ Dimensione se o gasto estimado está compatível com a INEFIOERIAÇÃÆRCSON FIDENCIAL consumidor
- Conheça de forma rápida o tamanho do gasto mensal no momento da consulta, pois são informações imprescindíveis para o cálculo do volume de negócios contratados nas decisões de crédito.

#### 4.10.2 Dados apresentados

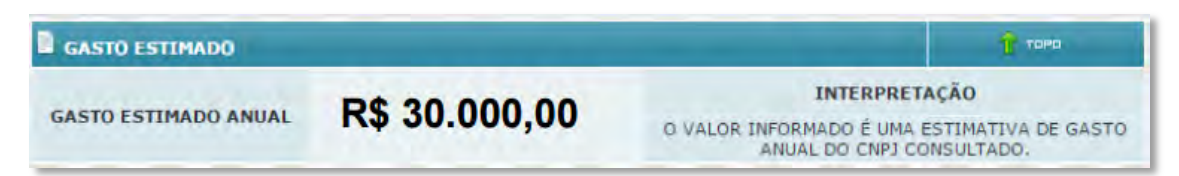

#### 4.11 Índice Relacionamento Mercado

Exibe de maneira simples, o grau de relacionamento que o documento consultado tem com o mercado, baseado em seus dados mais relevantes e histórico de interações com outras empresas Retorna de forma rápida e simples uma visão que permite entender o perfil do cliente no mercado, apoiando no estabelecimento de condições comerciais e ofertas adequadas ao perfil do cliente.

#### 4.11.1 Benefícios

- Permite a empresa conhecer o grau de relacionamento que o consumidor tem no mercado;
- Apoia no estabelecimento de condições comerciais e ofertas adequadas ao perfil do cliente;
- ✓ Otimiza a avaliação de clientes potenciais.

#### 4.11.2 Dados apresentados

CNDI

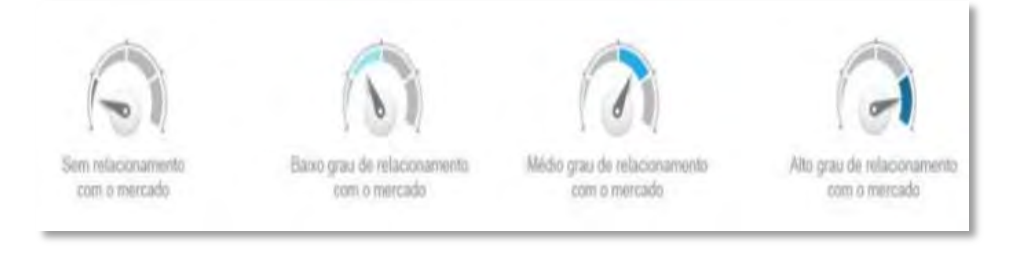

FCDL

CD

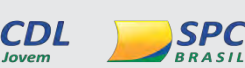

INFORMAÇÃO CONFIDENCIAL | Este documento foi classificado pela Área de Capacitação e o acesso está autorizado exclusivamente para Colaboradores do SPC Brasil e Entidades.

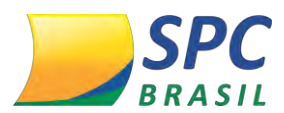

#### INFORMAÇÃO CONFIDENCIAL

#### 4.12 Alerta de Identidade

Na hora de fechar um negócio é importante considerar desfechos adversos que uma negociação pode resultar. Isso significa não ignorar a existência de riscos, mas conhecer e ter controle sobre eles.

#### 4.12.1 Benefícios

- Identifica inconsistências que podem ser indícios de fraude, filtrando propostas para análise aprofundada;
- ✓ Reduz os prejuízos Gerados por fraudes;
- Conhece o perfil dos seus clientes na hora de liquidar dívidas, localizando os que são mais propensos a pagar, para direcionar seus esforços.

#### 4.12.2 Dados apresentados

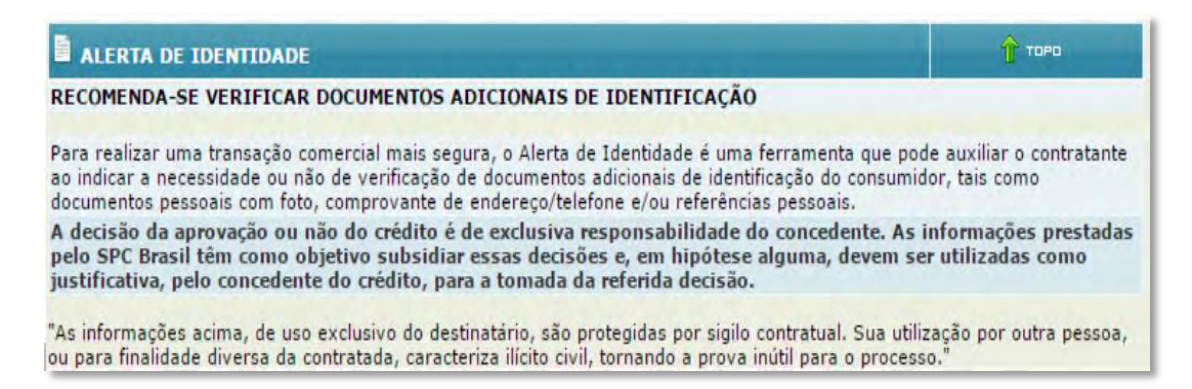

#### 4.13 Quadro Social e Administração Mais Completo PJ

Essa opção traz as anotações de inadimplência e dados cadastrais (endereço e telefone) dos principais acionistas, sócios e responsáveis pela gestão da empresa.

Em empresas de pequeno e médio porte, é comum as finanças dos responsáveis se confundirem com as finanças da empresa, por isso é importante conhecer os sócios e

administradores.

FCDL

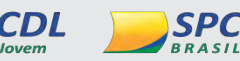

CD

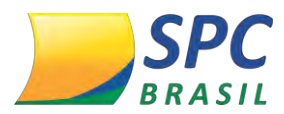

#### 4.13.1 Benefícios

#### INFORMAÇÃO CONFIDENCIAL

- Cortar custos operacionais, uma vez que o relatório reúne as informações em um só lugar;
- ✓ Evitar fraudes e direcionar esforços, lidando com as situações mais necessárias;
- ✓ Reduzir prejuízos, tomando a decisão de concessão de crédito mais correta.

#### 4.13.2 Dados apresentados

| DNTROLE SOCIETAR   | 10                                                         |         |               | 1        |      |
|--------------------|------------------------------------------------------------|---------|---------------|----------|------|
|                    |                                                            |         |               | % Capita | 1    |
| Documento          | Sócio/Acionista                                            | Entrada | Nacionalidade | Votante  | Tota |
| 00.394,460/0001-41 | MINISTERIO DA<br>FAZENDA                                   |         | BRASIL        | 51.0     | 40.9 |
| 00.383.281/0001-09 | BNDES PARTICIPACOES<br>SA BNDESPAR                         |         | BRASIL        | 13.0     | 11.8 |
| 00.001.180/0001-26 | ACOES EM<br>TESOURARIA                                     |         | BRASIL        | 0.0      | 0.0  |
| 10.384.372/0001-12 | FUNDO DE<br>INVESTIMENTO CAIXA<br>FGHAB MULTIMERCADO       |         | BRASIL        | 0.1      | 0.0  |
| 02.704.906/0001-12 | FUNDO NACIONAL DE<br>DESENVOLVIMENTO                       |         | BRASIL        | 4.2      | 3.3  |
| 31.597.552/0001-52 | BANCO CLASSICO S/A                                         |         | BRASIL        | 6.3      | 5.0  |
| 33.657.248/0001-89 | BANCO NACIONAL DE<br>DESENVOLVIMENTO<br>ECONOMICO E SOCIAL | 06/1962 | BRASIL        | 6.9      | 6.9  |
| 00.360.305/0001-04 | CAIXA ECONOMICA<br>FEDERAL                                 |         | BRASIL        | 0.8      | 0.6  |
| 00.000.000/0000-00 | GIC PRIVATE LIMITED                                        |         | ESTRANGEIRO   | 0.2      | 1.2  |
| 46.518,205/0001-64 | JPMORGAN CHASE<br>BANK NATIONAL<br>ASSOCIATION             | 06/1962 | ESTRANGEIRO   | 7.1      | 7.2  |
|                    | ATTVO                                                      |         |               | TRES     |      |

| UADRO ADMINISTRATI | O ADMINISTRATIVO                  |         |               |
|--------------------|-----------------------------------|---------|---------------|
| Documento          | Administração                     | Cargo   | Nacionalidade |
| 005.135.394-68     | JOSE ANTONIO MUNIZ LOPES          | DIRETOR | BRASIL        |
| 253.377.108-26     | ALEXANDRE VAGHI DE<br>ARRUDA ANIZ | D ADMIN | BRASIL        |
| 302.332.599-53     | LUIZ HENRIQUE HAMANN              | DIRETOR | BRASIL        |
| 012.217.298-10     | WILSON PINTO FERREIRA<br>JUNIOR   | D PRES  | BRASIL        |
| 491.887.206-91     | LUCIA MARIA MARTINS<br>CASASANTA  | D ADJUN | BRASIL        |
| 671.085.208-34     | ARMANDO CASADO DE<br>ARAUJO       | D R INV | BRASIL        |
| 884.850.647-04     | CARLOS EDUARDO GONZALEZ<br>BALDI  | DIRETOR | BRASIL        |

FCDL

Sistema CNDL

CD

**CNDL** 

SPC BRASIL

CDL

Jovem

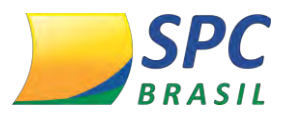

#### INFORMAÇÃO CONFIDENCIAL

| Nome:                                                                                                    | BANCO CLASSICO S/A   |                                                                                                    |                                                                   |          |
|----------------------------------------------------------------------------------------------------|----------------------|----------------------------------------------------------------------------------------------------|-------------------------------------------------------------------|----------|
| Documento:                                                                                                    | 31,597.552/0001-52   | Fu                                                                                                    | ndação: 28/08/1987                                                |          |
| Nacionalidade:                                                                                                    | BRASIL               |                                                                                                    |                                                                   |          |
| Endereço:                                                                                                    | AV PRES VARGAS 463 A | ND 13                                                                                                    |                                                                   |          |
| Bairro:                                                                                                    | CENTRO               |                                                                                                    | CEP: 20071908                                                     |          |
| Cidade:                                                                                                    | RIO DE JANEIRO       |                                                                                                    | UF: RJ                                                            |          |
| Telefone:                                                                                                    | (21) 22216142        |                                                                                                    |                                                                   |          |
| Vinculo:                                                                                                    | sócio                | Capital Votante: 6.3                                                                                                    | Capital To                                                        | tal: 5.0 |
| Anotações Negativas                                                                                                    | Quantidade           | Valor                                                                                                    | Data Última Oc                                                    | orrência |
| Ação Judicial<br>Pefin<br>Refin<br>Protesto<br>Participação em Falência<br>Divida Vencida<br>Cheque Sem Fundo<br>Cheque Sustado ou Cancelado | 2                    | 0,00<br>NADA CONSTA PARA O CNPJ CONSUL<br>NADA CONSTA PARA O CNPJ CONSUL<br>NADA CONSTA PARA O CNPJ CONSUL<br>NADA CONSTA PARA O CNPJ CONSUL<br>NADA CONSTA PARA O CNPJ CONSUL<br>NADA CONSTA PARA O CNPJ CONSUL | 15/07/20.<br>TADO<br>TADO<br>TADO<br>TADO<br>TADO<br>TADO<br>TADO | 16       |

#### 4.14 Risco de Crédito do Setor PJ

Elaborada com as mais avançadas técnicas estatísticas, indica a classificação de risco médio de crédito para um determinado segmento da economia, considerando o comportamento de todas as empresas desse setor.

Indicado para uma rápida avaliação sobre seu cliente/fornecedor em relação ao mercado de atuação.

#### 4.14.1 Dados apresentados

CNDI

Probabilidade de inadimplência - Indica em uma escala de 0 a 100% a probabilidade de inadimplência do setor em 6 meses

Interpretação - Tradução da informação apresentada para a prática para facilitar o entendimento

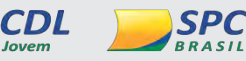

INFORMAÇÃO CONFIDENCIAL | Este documento foi classificado pela Área de Capacitação e o acesso está autorizado exclusivamente para Colaboradores do SPC Brasil e Entidades.

CD

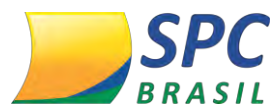

| RISCO DE CRÉDITO DO SETO                                       | R                                                   |                                                                                                    | <b>1000</b>                                                    |
|----------------------------------------------------------------|-----------------------------------------------------|----------------------------------------------------------------------------------------------------|----------------------------------------------------------------|
| Pontuação do Setor                                             | 325                                                 | Probabilidade Média de<br>Inadimplência                                                                       | 4,50%                                                          |
| A probabilidade média associa<br>ituadas na mesma classe de ri | da a classe de risco<br>sco de crédito dess<br>inad | o de crédito para esse segmento é de: 4<br>e segmento, 4,50 poderão apresentar u<br>limplência para o modelo. | ,50%. Para cada 100 empresas<br>m dos eventos que caracterizam |

#### 4.14.2 Classificação do risco de crédito de empresas

| Setores Específicos                                |
|----------------------------------------------------|
| Financeira                                         |
| Corporate                                          |
| Holding                                            |
| Serviços Auxiliares do Mercado de Capitais         |
| Seguradora                                         |
| Previdência Privada                                |
| Capitação                                          |
| Serviços de Administração Pública                  |
| Cartório e Tabelamento                             |
| Regulação de Exercício Profissional                |
| Sindicatos                                         |
| Previdência Social                                 |
| Organização Civil e Politica                       |
| Federação e Confederação Desportiva                |
| Entidades sem fins Lucrativos                      |
| Federação de Assoc. de Empregados                  |
| Fundação e Assoc Hospitalar e Ambulatorial         |
| Fundação Educacional                               |
| Fundação e Assoc. Cientifica e Tecnológica         |
| Fundação e Assoc. de Criadores e Produtores Rurai: |
| Instituição Financeira                             |

Existem algumas situações e setores específicos em que a pontuação não é calculada, seja por presença estatisticamente insuficiente de empresas ou características e regras de funcionamento específicas do segmento que inviabilizam a precisão de acerto.

SPC

CDL

#### 4.15 Faturamento Presumido

CNDI

Modelo de cálculo preciso do faturamento de empresas que não divulgam seus balanços, utilizando o que há de mais avançado em modelagem matemática.

#### 4.15.1 Benefícios

**Preciso** - Modelos de cálculo robustos com alto grau de aderência, ampliando o número de empresas analisadas.

**Abrangente** - Informações sobre o faturamento estimado da maioria das empresas brasileiras ativas, considerando as classificações de MEI, ME, EPP e Simples Nacional.

**Atualizado** - Informações que acompanham o dinamismo do mercado, retornando resultados sempre atualizados.

FCDL

Sistema CNDL

CDI

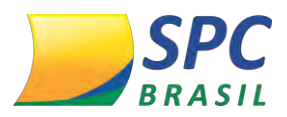

#### 4.15.2 Dados apresentados

#### INFORMAÇÃO CONFIDENCIAL

| FATURAMENTO PRESUMID           | 0                       | 🕆 торо                                                                                                    |
|--------------------------------|-------------------------|----------------------------------------------------------------------------------------------------|
| FATURAMENTO PRESUMIDO<br>ANUAL | R\$<br>1.500.000.000,00 | INTERPRETAÇÃO<br>O RESULTADO É CALCULADO POR MEIO DE TÉCNICAS<br>ESTATISTICAS QUE UTILIZAM INFORMAÇÕES<br>CADASTRAIS E COMPORTAMENTO DA EMPRESA. |

#### 4.16 Gasto Estimado PJ

Traz a estimativa de gastos anuais fixos das empresas que não divulgam balanços, calculado com base em dados estatísticos e variáveis de mercado.

#### 4.16.1 Regras de funcionamento

O gasto é estimado com base em informações do nosso banco de dados e informações de mercado:

- ✓ Informações Cadastrais
- ✓ Comportamentais
- ✓ Despesas com pessoal
- ✓ Pagamentos de tributos
- ✓ Contas de luz, água e gás
- ✓ Demais gastos administrativos
- ✓ Hábitos de pagamento
- ✓ Informações Negativas

#### 4.16.2 Benefícios

- Faça a mensuração do fluxo de caixa das empresas para concessão de crédito, quando consultado junto ao Faturamento Presumido.
- Dimensione se o gasto estimado está compatível com o faturamento presumido da empresa.
- Conheça de forma rápida o tamanho do gasto estimado da empresa, no momento da consulta.

Sistema CNDL

CDL

SPC

**FCDL** 

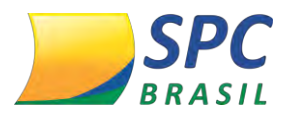

#### 4.16.3 Dados apresentados

#### INFORMAÇÃO CONFIDENCIAL

| GASTO ESTIMADO       |                   | <b>î</b> topo                                                                             |
|----------------------|-------------------|-------------------------------------------------------------------------------------------|
| GASTO ESTIMADO ANUAL | R\$ 57.900.000,00 | INTERPRETAÇÃO<br>O VALOR INFORMADO É UMA ESTIMATIVA DE GASTO<br>ANUAL DO CNPJ CONSULTADO. |

#### 4.17 Limite de Crédito PJ

Apresenta a sugestão de limite de crédito para a empresa consultada, ajustado a seu grau de risco, facilitando o processo de decisão na venda financiada ou concessão de crédito.

#### 4.17.1 Benefícios

- ✓ Quantificação objetiva do potencial de recursos que a empresa tem capacidade de absorver;
- ✓ Redução da probabilidade de inadimplência;
- ✓ Readequação do limite de crédito, considerando novas informações, eventos e risco da empresa;
- ✓ Mais agilidade no processo de decisão do cliente;
- ✓ Aumento da produtividade da área de crédito;
- ✓ Aumento do volume de negócios.

#### 4.17.2 Dados apresentados

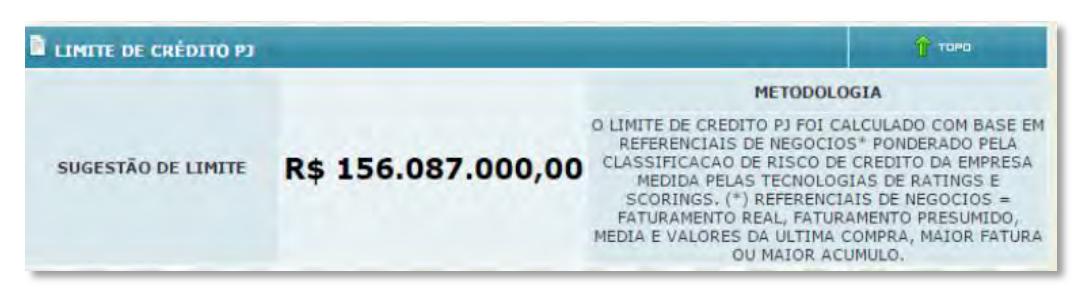

#### 4.18 Perfil Financeiro PJ

O Perfil Financeiro apresenta 4 contas do ativo e 4 do passivo, 2 contas da DRE e 5 índices financeiros. Permitindo uma análise mais apurada na tomada de decisão. O Perfil Financeiro é um resumo das principais informações econômico-financeiras provenientes da Demonstração Contábil mais atual disponibilizada pela empresa. Ela

Sistema CNDL

CDL

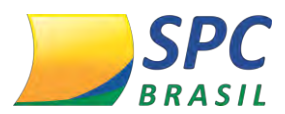

permite conhecer a saúde financeira de seus clientes, fornecedones compaçõe intercial negócio.

#### 4.18.1 Contas do Ativo

Clientes: Quanto a empresa tem a receber de seus clientes relativos às suas vendas a prazo;

**Estoques:** São os valores monetários dos produtos disponíveis para a venda aos seus clientes;

**Imobilizado:** Representa grande parte dos investimentos, onde ficam registrados os valores das máquinas e equipamentos, instalações e imóveis que servem de base para o funcionamento da empresa;

**Ativo Total:** Demonstra, em valores monetários, o tamanho da empresa, o total de recursos investidos pelos sócios. Esta informação pode ser usada para decidir qual a política de crédito mais adequada aos diferentes portes de empresas.

#### 4.18.2 Contas do Passivo

**Fornecedores:** Contas a pagar referentes aos fornecimentos de insumos básicos e materiais em geral que a empresa necessita para administrar os seus negócios;

**Dívidas de Curto Prazo:** São as dívidas de curto prazo, com vencimento até o final de exercício seguinte;

**Patrimônio Líquido:** Demonstra a soma do capital social, reservas e lucros ou prejuízos. Em suma, é o montante de recursos próprios da empresa;

**Passivo Total:** Demonstra, em valores monetários, o tamanho da empresa, o total das fontes dos recursos de curto e longo prazo mais o total do patrimônio líquido. Esta informação pode ser usada para decidir qual a política de crédito adequada para os diferentes portes de empresas.

#### 4.18.3 Contas das Demonstrações de Resultados

**Resultado Bruto:** Demonstra o que a empresa gerou de resultado da sua atividade, após as suas vendas deduzidas dos impostos, cancelamentos e custos das mercadorias ou serviços prestados;

FCDL

Sistema CNDL

SP(

CDI

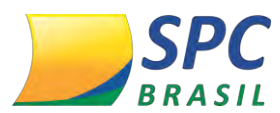

**Resultado Líquido:** Demonstra o valor do lucro ou prejuízo que **aneompanesto contenencial** durante o exercício, este valor é a diferença entre as receitas totais e os custos e despesas incorridas.

#### 4.18.4 Contas do Ativo

**Endividamento Total:** Demonstra a dívida total da empresa em relação aos seus recursos próprios (Patrimônio Líquido);

**Liquidez Corrente:** Mostra a capacidade da empresa em saldar seus compromissos de curto prazo com a realização dos seus ativos correntes;

Rentabilidade do Capital: Demonstra a taxa de retorno do capital próprio investido;

**Rentabilidade das Vendas:** Demonstra a margem líquida das vendas no período em análise. Quanto maior o índice maior a eficiência em rentabilizar o negócio;

Variação das vendas: Demonstra a taxa de crescimento das vendas em percentual, sem considerar a inflação do período. Isto permite o sucesso da geração de receitas em relação ao período imediatamente anterior.

| PERFIL FINANCEIRO PJ                |                                     | Т тоно                                                                                                    |
|-------------------------------------|-------------------------------------|----------------------------------------------------------------------------------------------------|
| CNP3: 11.725.176/0001-27            |                                     | Razão Social: SXZ GRGPZ QHTBSFIE J/K                                                                            |
| Tipo de Demonstrativo: BALANCO      |                                     | Padrão Contábil: BRGAAP                                                                                         |
| Valores em: MILHARES                | lores em: MILHARES Data: 31/12/2015 |                                                                                                    |
| GRUPO                               | VALORES                             |                                                                                                    |
| vo                                  |                                     |                                                                                                    |
| CLIENTES                            |                                     | 80.756                                                                                                    |
| ESTOQUES                            |                                     | 567                                                                                                    |
| IMOBILIZADO                         |                                     | 441.610                                                                                                    |
| ATIVO TOTAL                         |                                     | 555.658                                                                                                    |
| SIVO                                |                                     |                                                                                                    |
| FORNECEDORES                        |                                     | 38.331                                                                                                    |
| PASSIVO CIRC                        |                                     | 115.417                                                                                                    |
| PATRIMONIO LIQUIDO                  |                                     | 293.381                                                                                                    |
| PASSIVO TOTAL                       |                                     | 555.658                                                                                                    |
| IONSTRATIVO DE RESULTADO            |                                     | A REPORT OF A REPORT OF A REPORT OF A REPORT OF A REPORT OF A REPORT OF A REPORT OF A REPORT OF A REPORT OF A R |
| RESULTADO BRUTO                     |                                     | 161.570                                                                                                    |
| RESULT EXERCICIO                    |                                     | -19.963                                                                                                    |
| INDICES ECONOMICOS -<br>FINANCEIROS |                                     |                                                                                                    |
| INDICES                             | EMPRESA                             | PADRÃO(REFERÊNCIA DO SETO                                                                                       |
| ENDIVIDAMENTO TOTAL                 | 89%                                 | 66%                                                                                                    |
| LIQUIDEZ CORRENTE                   | 0.79                                | 1,49                                                                                                    |
| RENTABILIDADE DO CAPITAL            | -7%                                 | 11%                                                                                                    |
| RENTABILIDADE DAS VENDAS            | -4%                                 | 6%                                                                                                    |
| VARIACAO DAS VENDAS                 | 3%                                  | 4%                                                                                                    |

#### 4.18.5 Dados apresentados

#### 4.19 SPC Auto

CNDI

Na hora de fazer negócio com um carro usado ou seminovo, é importante obter informações completas sobre o veículo. Pensando nisso, o SPC Brasil apresenta o SPC Auto, uma solução que permite realizar consultas sobre o histórico de veículos.

FCDL

Sistema CNDL

CDL

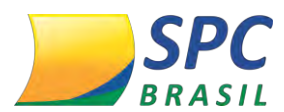

Com ele é possível verificar a veracidade dos dados, confirmar a pro**priederde adore adore adore a compresencial** evitar fazer negócios com veículos fraudados, roubados ou alienados. As concessionárias de carros usados, que faz parte do segmento Comércio Varejista e que trabalham com a compra e venda de veículos, necessitam verificar se os dados dos documentos dos veículos estão de acordo com os órgãos oficiais e para isso podem contar com o SPC Auto, realizando transações financeiras de veículos com mais segurança.

#### 4.19.1 SPC Auto Estadual

Apresenta informações sobre veículos automotores de abrangência Estadual do DETRAN, por chassi e placa.

#### 4.19.2 SPC Auto Nacional

Apresenta informações sobre veículos automotores de abrangência nacional do DENATRAN, por chassi e placa.

#### 4.19.3 SPC Auto DPVAT

A Consulta apresenta informações do seguro obrigatório DPVAT sobre Danos Pessoais Causados por Veículos Automotores de Via Terrestre. Com ele, o associado consulta informações sobre veículos automotores de abrangência Estadual do DETRAN, pesquisa por chassi.

#### 4.19.4 SPC Auto Roubo e Furto

Apresenta informações sobre ocorrências de roubo ou furto do veículo, por chassi ou placa.

#### 4.19.5 SPC Auto Nacional + DPVAT

Produto mais completo da família de veículos automotores apresenta informações de abrangência nacional do DENATRAN, juntamente com as informações do DPVAT.

INFORMAÇÃO CONFIDENCIAL | Este documento foi classificado pela Área de Capacitação e o acesso está autorizado exclusivamente para Colaboradores do SPC Brasil e Entidades.

FCDL

Sistema CNDL

CD

CDL

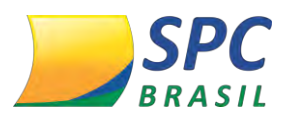

#### 5. PRODUTOS PARA GESTÃO DA CARTEIRA

#### INFORMAÇÃO CONFIDENCIAL

Auxiliar na tomada de ações preventivas contra inadimplência, fraudes, bem como na identificação de oportunidades de novos negócios.

#### 5.1 SPC Monitora

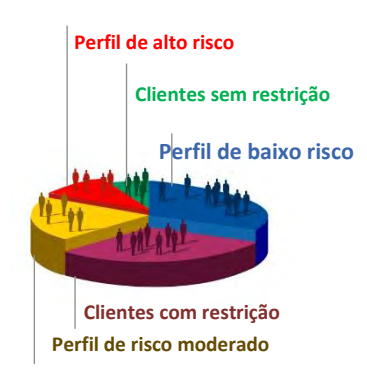

Ferramenta de monitoramento contínuo, que acompanha o comportamento em crédito de clientes Pessoas Físicas e Pessoas Jurídicas.

Auxiliando os Associados a identificar riscos, monitorar eventos restritivos e cadastrais, favorecendo o melhor acompanhamento individual de seus clientes e o risco global de sua carteira.

#### 5.1.1 Benefícios:

Seja informado diariamente sobre movimentações de dados cadastrais, anotações de inadimplência e classificação de risco da carteira.

- ✓ Maior segurança para gerir os negócios;
- ✓ Maior objetividade nas avaliações e revisões de limites de crédito;
- ✓ Praticidade e otimização de tempo, pois o acompanhamento da carteira de clientes é enviado diariamente por e-mail, caso ocorra alguma alteração;
- ✓ Redução de inadimplência;
- ✓ Exibição de gráficos que facilitam o acompanhamento do risco da carteira;
- ✓ Proteção contra fraudes;
- ✓ Monitoramento diário das informações de clientes e prospects;

FCDL

✓ Avisos diários das alterações;

#### 5.1.2 Tipos de Visões da Carteira:

- Análise Composição atual;
- Evolução Identificação do risco conforme alteração dos perfis de clientes;
- Visão Geral Permite visualizar a classificação de risco da carteira monitorada;

Sistema CNDL

SPC

CDL

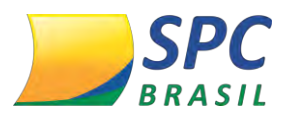

> Análises Gráficas - permitindo rápida visualização do perfil Ideorias concedencial

carteira.

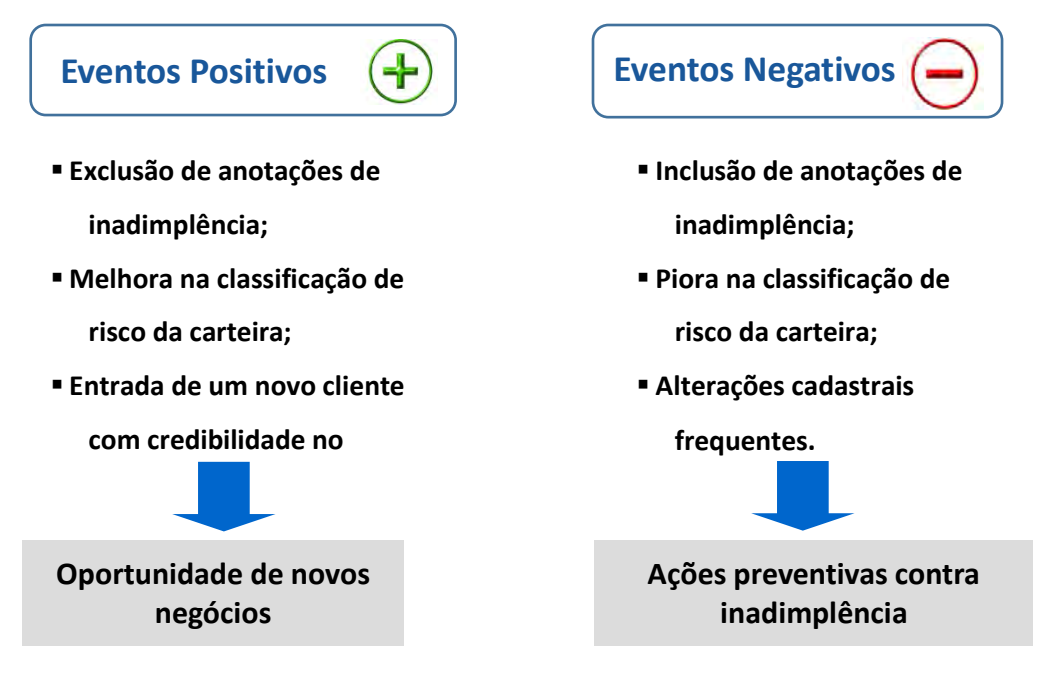

#### 5.1.3 Informações Monitoradas

#### SPC Monitora

- ✓ Informações Cadastrais (Endereço e Telefone);
- ✓ Alerta de Documentos;
- ✓ Crédito Concedido;
- ✓ Consultas Realizadas;
- ✓ Registros de SPC;
- ✓ Pendências Financeiras Serasa;
- ✓ Cheque Lojista;
- ✓ CCF.

Insumo Opcional: Renda Presumida

#### SPC Monitora Plus

- ✓ Informações Cadastrais (Endereço e Telefone);
- ✓ Alerta de Documentos;
- ✓ Crédito Concedido;
- ✓ Consultas Realizadas;

CNDI

✓ Registros de SPC;

FCDL

Sistema CNDL

CDI

CDL

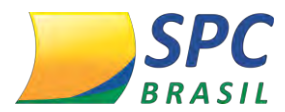

- ✓ Pendências Financeiras Serasa;
- Cheque Lojista;
- ✓ CCF;
- ✓ Ações;
- ✓ Participação em empresas;
- ✓ Protestos.

Insumo Opcional: Renda Presumida

#### 5.1.4 Relatórios gráficos e sistêmicos

#### Análise gráfica: Adimplentes X Inadimplentes

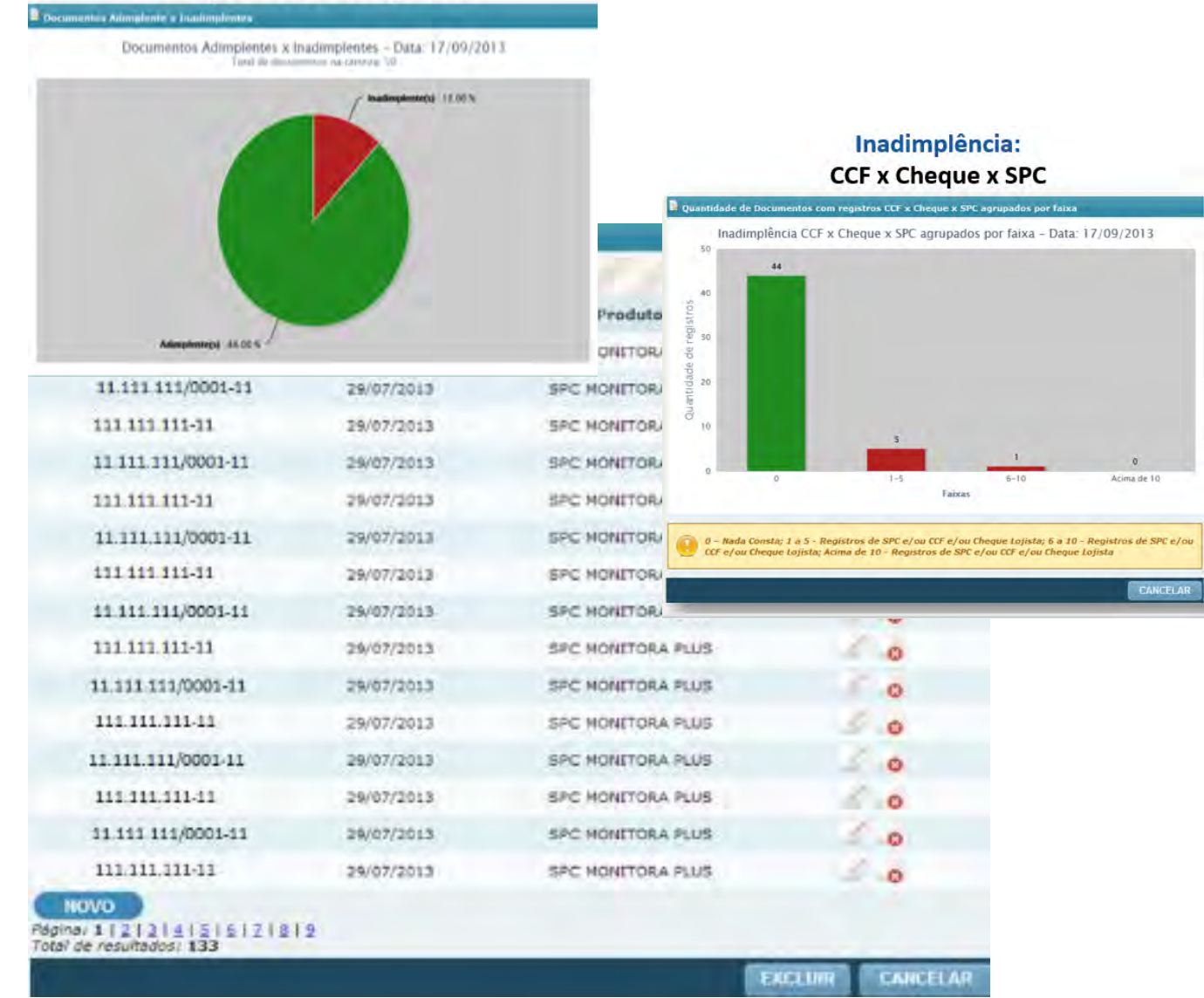

Sistema CNDL

CDL

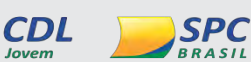

INFORMAÇÃO CONFIDENCIAL

#### INFORMAÇÃO CONFIDENCIAL | Este documento foi classificado pela Área de Capacitação e o acesso está autorizado exclusivamente para Colaboradores do SPC Brasil e Entidades.

FCDL

**CNDL** 

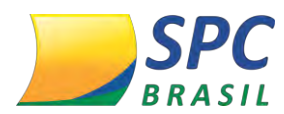

#### Informações quanto ao índice risco da carteira.

INFORMAÇÃO CONFIDENCIAL

| T POT A CONTRACT                                                                                                    |                                                                                                    | a construction of an and a second second s |                                                                          |                                                                                                    |       |
|----------------------------------------------------------------------------------------------------|----------------------------------------------------------------------------------------------------|----------------------------------------------------------------------------------------------------|--------------------------------------------------------------------------|----------------------------------------------------------------------------------------------------|-------|
| e north of the                                                                                                    | ei 10 - ACI CASTE                                                                                                    | LOVES                                                                                                    |                                                                          |                                                                                                    |       |
| Associad                                                                                                    | ar                                                                                                    |                                                                                                    |                                                                          |                                                                                                    |       |
| Nome da Carteir                                                                                                    | a: ruth                                                                                                    |                                                                                                    |                                                                          |                                                                                                    |       |
| E-mai                                                                                                    | Is:                                                                                                    |                                                                                                    |                                                                          |                                                                                                    |       |
| Produt                                                                                                    | OI SPC MONITORA P                                                                                                    | LUS                                                                                                    |                                                                          |                                                                                                    |       |
| Risco De Carteir                                                                                                    | a) 43.61 % de Risco                                                                                                    | 11 - E                                                                                                    |                                                                          |                                                                                                    |       |
| PESQUISA DOCUMENTO                                                                                                    | IS NA CARTEIRA                                                                                                    |                                                                                                    |                                                                          |                                                                                                    |       |
| Tipo Document                                                                                                    | to: CPf 💽 *                                                                                                    |                                                                                                    | CPF7 CNPJ:                                                               |                                                                                                    |       |
| ata Inicio Última Alteraçã                                                                                                    | io:                                                                                                    | Data                                                                                                    | Fim última Álteração:                                                    |                                                                                                    |       |
| Lido / Não Lid                                                                                                    | 101                                                                                                    |                                                                                                    | Possui Restrição:                                                        | -                                                                                                    |       |
| OCUMENTOS                                                                                                    |                                                                                                    |                                                                                                    |                                                                          | PESQUE                                                                                                    | 5AR   |
| DOCUMENTOS                                                                                                    | Data Última                                                                                                    | Data Ültima                                                                                                    | Possui Restrição                                                         | PESQUE                                                                                                    |       |
| DOCUMENTOS<br>Documento                                                                                                    | Data Última<br>Monitoreção<br>31/07/2013                                                                                                   | Data Última<br>Alteração<br>31/07/2013                                                                                                    | Possui Restrição<br>NÃO                                                  | PESQUE<br>Renda Presumida<br>CONSULTE                                                                           | 54.6  |
| DOCUMENTOS<br>Documento                                                                                                    | Data Última<br>Monitoração<br>31/07/2013<br>31/02/2013                                                                                     | Data Ültima<br>Alteração<br>31/07/2013<br>31/02/2013                                                                                                    | Possui Restrição<br>NÃO<br>NÃO                                           | PESQUE<br>Renda Presumida<br>CONSULTE<br>CONSULTE                                                               | 54.6  |
| DOCUMENTOS<br>Documento<br>11.111.111-11<br>1.111.111/0001-11                                                                      | Data Ültima<br>Monitoração<br>31/07/2013<br>31/07/2013                                                                                     | Data Ültima<br>Alteração<br>31/07/2013<br>31/07/2013                                                                                                    | Possui Restrição<br>NÃO<br>NÃO<br>SIM                                    | Renda Presumida<br>CONSULTE<br>CONSULTE                                                                         | 54.6  |
| DOCUMENTOS<br>Documento<br>11.111.111-11<br>1.111.111/0001-11<br>1.111.111/0001-11                                                 | Data Última<br>Monitoração<br>31/07/2013<br>31/07/2013<br>31/07/2013                                                                       | Data Ültima<br>Alteração<br>31/07/2013<br>31/07/2013<br>31/07/2013                                                                                                    | Possui Restrição<br>NÃO<br>NÃO<br>SIM                                    | Renda Presumida<br>CONSULTE<br>CONSULTE<br>CONSULTE                                                             | 541   |
| Documento<br>11.111.111-11<br>1.111.111/0001-11<br>1.111.111/0001-11<br>11.111.111-11                                              | Data Ültima<br>Monitoração<br>31/07/2013<br>31/07/2013<br>31/07/2013<br>31/07/2013                                                         | Data Última<br>Alteração<br>31/07/2013<br>31/07/2013<br>31/07/2013<br>31/07/2013                                                                                                    | Possui Restrição<br>NÃO<br>NÃO<br>SIM<br>NÃO                             | Renda Presumida<br>CONSULTE<br>CONSULTE<br>CONSULTE<br>CONSULTE                                                 | 5.4.1 |
| DOCUMENTOS<br>Documento<br>11.111.111-11<br>1.111.111/0001-11<br>1.111.111/0001-11<br>11.111.111-11                                | Data Última<br>Monitoração<br>31/07/2013<br>31/07/2013<br>31/07/2013<br>31/07/2013<br>31/07/2013                                           | Data ÚRima<br>Alteração<br>31/07/2013<br>31/07/2013<br>31/07/2013<br>31/07/2013<br>31/07/2013                                                                                                    | Possui Restrição<br>NÃO<br>NÃO<br>SIM<br>NÃO<br>NÃO                      | Renda Presumida<br>CONSULTE<br>CONSULTE<br>CONSULTE<br>CONSULTE<br>CONSULTE                                     |       |
| Documento                                                                                                    | Data Última<br>Monitoreção<br>31/07/2013<br>31/07/2013<br>31/07/2013<br>31/07/2013<br>31/07/2013<br>31/07/2013                             | Data Última<br>Alteração<br>31/07/2013<br>31/07/2013<br>31/07/2013<br>31/07/2013<br>31/07/2013<br>31/07/2013                                                                                                    | Possui Restrição<br>NÃO<br>NÃO<br>SIM<br>NÃO<br>NÃO<br>NÃO               | Renda Presumida<br>CONSULTE<br>CONSULTE<br>CONSULTE<br>CONSULTE<br>CONSULTE<br>CONSULTE                         |       |
| DOCUMENTOS<br>Documento<br>111.111.111-11<br>1.111.111/0001-11<br>1.111.111/0001-11<br>11.111.111-11<br>11.111.111-11<br>11.111.1  | Data Última<br>Monitoração<br>31/07/2013<br>31/07/2013<br>31/07/2013<br>31/07/2013<br>31/07/2013<br>31/07/2013                             | Data Ültima<br>Alteração<br>31/07/2013<br>31/07/2013<br>31/07/2013<br>31/07/2013<br>31/07/2013<br>31/07/2013<br>31/07/2013                                                                                                    | Possui Restrição<br>NÃO<br>NÃO<br>SIM<br>NÃO<br>NÃO<br>NÃO<br>NÃO        | Renda Presumida<br>CONSULTE<br>CONSULTE<br>CONSULTE<br>CONSULTE<br>CONSULTE<br>CONSULTE<br>CONSULTE             |       |
| DOCUMENTOS<br>Documento<br>111.111.111-11<br>1.111.111/0001-11<br>11.111.111/0001-11<br>11.111.111-11<br>11.111.111-11<br>11.111.1 | Data Última<br>Monitoração<br>31/07/2013<br>31/07/2013<br>31/07/2013<br>31/07/2013<br>31/07/2013<br>31/07/2013<br>31/07/2013<br>31/07/2013 | Data Ültima<br>Alteração<br>31/07/2013<br>31/07/2013<br>31/07/2013<br>31/07/2013<br>31/07/2013<br>31/07/2013<br>31/07/2013<br>31/07/2013                                                                                                    | Possui Restrição<br>NÃO<br>NÃO<br>SIM<br>NÃO<br>NÃO<br>NÃO<br>NÃO<br>SIM | Renda Presumida<br>CONSULTE<br>CONSULTE<br>CONSULTE<br>CONSULTE<br>CONSULTE<br>CONSULTE<br>CONSULTE<br>CONSULTE |       |

**IMPORTANTE:** Acesse o Portal Entidades e baixe o manual operacional.

#### 5.1.5 Campanha SPC Monitora

Trata-se de uma degustação com duração de um mês, disponibilizada para no máximo 10 Associados por Entidade para que conheçam os benefícios do produto SPC Monitora.

Observação: A quantidade máxima de clientes para monitoramento por Associado é de 500 documentos, seja ele pessoa física ou jurídica.

INFORMAÇÃO CONFIDENCIAL | Este documento foi classificado pela Área de Capacitação e o acesso está autorizado exclusivamente para Colaboradores do SPC Brasil e Entidades.

Jovem

BRASIL

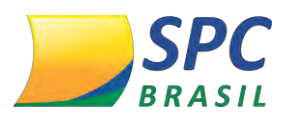

#### 6. PRODUTOS DE COBRANÇA E RECUPERAÇÃO

INFORMAÇÃO CONFIDENCIAL

Produtos voltados para cobrança e recuperação de dívidas com maior rapidez e com o menor custo, alcançando os melhores resultados mercado.

#### 6.1 <u>Registro + Aviso de Notificação</u>

# CATA DE NOTIFICAÇÃO DE REGISTRO Maria 30 de la construcción de la construcción d

#### 6.2 Comunicado com Boleto

Trata-se de um documento enviado pelos Correios, comunicando a existência de débito (s), registrado (s) na base de dados do SPC Brasil e/ou na base de dados do credor, acrescido de um boleto bancário para quitação da referida dívida.

#### 6.3 Carta Campanha

Trata-se de uma carta campanha em que o Associado possui total liberdade para desenvolver o seu texto de comunicação, ficando sob sua responsabilidade o conteúdo inserido.

#### 6.4 Collection Score

CNDI

O produto Collection Score foi desenvolvido para auxiliar empresas a detectar em seus clientes inadimplentes, à possibilidade de se tornarem novamente adimplentes através de uma porcentagem desenvolvida por modelagens estatísticas, ou seja, a ferramenta de score.

| <br> | <br> |
|------|------|
|      |      |
|      |      |
|      |      |
|      |      |
|      |      |
|      |      |
|      |      |
|      |      |
|      |      |
|      |      |
|      |      |
|      |      |

CD

FCDL

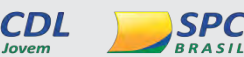

INFORMAÇÃO CONFIDENCIAL | Este documento foi classificado pela Área de Capacitação e o acesso está autorizado exclusivamente para Colaboradores do SPC Brasil e Entidades.

Acessem o Capacita: http://capacita.spcbrasil.org.br/pt/cursos.

Nele é ofertado, gratuitamente, diversas capacitações com temas que auxiliam a sua Entidade tanto operacionalmente quanto comercialmente.

Em caso de dúvidas operacionais, entre em contato com o SAE (Serviço de Atendimento às Entidades)

Telefone: (11) 3549.6801 ou através do registro de chamado.

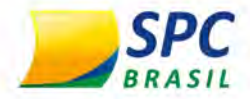

### MANUAL

# **PRODUTOS DE REDE**

## <u>Módulo V</u>

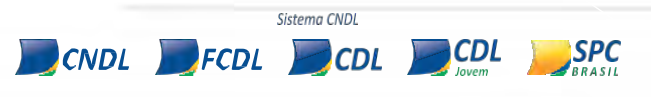

INFORMAÇÃO CONFIDENCIAL | Este documento foi classificado pela Área de Capacitação e o acesso está autorizado exclusivamente para Colaboradores do SPC Brasil e Entidades.

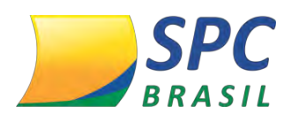

#### INFORMAÇÃO CONFIDENCIAL

#### Sumário

| ١.   | SPC CONCILIADOR                           | 9  |
|------|-------------------------------------------|----|
| 1. ( | O que é?                                  | 9  |
| 1.1  | Para que serve?                           | 9  |
| 1.2  | Quais são os benefícios?                  | 9  |
| 2. / | ACESSO AO SISTEMA SPC CONCILIADOR         | 10 |
| 3. N | MENUS DO SISTEMA                          | 11 |
| 3.1  | Administradora                            | 11 |
| 3.2  | Cadastro                                  | 12 |
| 3.3  | Ajuda                                     | 14 |
| 3.4  | Monitor Posição de Contratos por Clientes | 14 |
| 3.5  | Atendimento                               | 16 |
| 4. F | PARAMETRIZAÇÃO DO PRODUTO                 | 18 |
| 4.1  | Processo de Adesão                        | 18 |
| 5. 5 | STATUS                                    | 28 |
| 5.1  | Status da Solicitação                     | 28 |
| 5.2  | Atualização e Cancelamento                | 29 |
| 5.3  | Regras Gerais                             | 31 |
| 6. C | DICIONÁRIO TÉCNICO                        | 33 |
| 7. F | PREENCHIMENTO DO CADASTRO                 | 34 |
| 7.1  | Cadastro das Adquirentes                  | 36 |
| 8. N | MENUS                                     | 41 |
| 8.1  | Alterar Senha                             | 41 |
| 8.2  | Perfil                                    | 42 |
| 8.3  | Usuário                                   | 44 |
| 8.4  | Planos                                    | 46 |
| 8.5  | Pesquisar Planos existentes               | 46 |
| 8.6  | Inserir Planos                            | 47 |
| 8.7  | Pesquisa de Planos Taxas                  | 48 |
| 8.8  | Inserir Planos Taxas                      | 49 |
| 9. F | PLANOS CONCILIADORES                      | 52 |
| 9.1  | Pesquisar um Plano Conciliador            | 52 |
| 9.2  | Inserir um Plano Conciliador              | 53 |
| 9.3  | Taxas Antecipação                         | 55 |

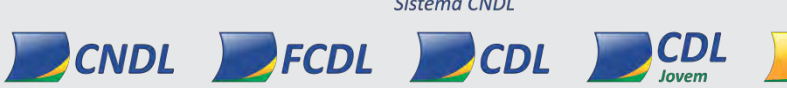

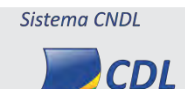

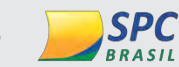

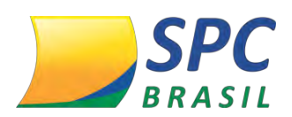

SPC BRASIL

| 10.CONCILIAÇÃO5                                                                                                    | 55                                                                                                    |
|----------------------------------------------------------------------------------------------------|----------------------------------------------------------------------------------------------------|
| 10.1 Registros Conciliados                                                                                                    | 56                                                                                                    |
| 10.2 Pagamentos Registros Conciliados                                                                                                    | 56                                                                                                    |
| 10.3 Pagamento Novos                                                                                                    | 56                                                                                                    |
| 10.4 Receber Conciliação                                                                                                    | 62                                                                                                    |
| 10.5 Registro Conciliados> Pagamento Enviado                                                                                                    | 62                                                                                                    |
| 10.6 Registro Conciliados>Venda>                                                                                                    | 63                                                                                                    |
| 10.7 Enviados Registro Conciliados>Venda> Novos                                                                                                    | 63                                                                                                    |
| 10.8 Enviados Registro Conciliados>Venda> Enviados                                                                                                    | 64                                                                                                    |
| 11.TICKETS6                                                                                                    | 64                                                                                                    |
| 11.1 Importar Tickets Avulso (POS)                                                                                                    | 64                                                                                                    |
| 11.2 Inserir Tickets Avulso (POS)                                                                                                    | 65                                                                                                    |
| 11.3 Pesquisar Ticket                                                                                                    | 67                                                                                                    |
| 12.RELATÓRIOS                                                                                                    | 69                                                                                                    |
| 12.1 Relatórios Gerencial                                                                                                    | 69                                                                                                    |
| 12.2 Relatórios Recebidos no E-mail                                                                                                    | 78                                                                                                    |
| 12.3 Cadastro de E-mail Para Recebimento de Relatórios                                                                                                    | 81                                                                                                    |
|                                                                                                    |                                                                                                    |
| 13.INFORMAÇÕES IMPORTANTES                                                                                                    | 87                                                                                                    |
| 13.INFORMAÇÕES IMPORTANTES                                                                                                    | 87<br>87                                                                                                    |
| 13.INFORMAÇÕES IMPORTANTES                                                                                                    | 87<br>87<br>88                                                                                                    |
| 13.INFORMAÇÕES IMPORTANTES                                                                                                    | 87<br>87<br>88<br>88                                                                                                    |
| <ul> <li>13.INFORMAÇÕES IMPORTANTES</li></ul>                                                                                                    | 87<br>87<br>88<br>88<br>88                                                                                                    |
| <ul> <li>13.INFORMAÇÕES IMPORTANTES</li></ul>                                                                                                    | 87<br>87<br>88<br>88<br>88<br>89<br>92                                                                                                    |
| <ul> <li>13.INFORMAÇÕES IMPORTANTES</li></ul>                                                                                                    | 87<br>87<br>88<br>88<br>89<br>92<br>92                                                                                                    |
| <ul> <li>13.INFORMAÇÕES IMPORTANTES</li></ul>                                                                                                    | 87<br>87<br>88<br>88<br>89<br>92<br>92<br>92                                                                                                    |
| 13.INFORMAÇÕES IMPORTANTES       8         13.1 Integração       13.2 Lista         13.2 Lista       13.3 Prazo de Liberação por Operadora         13.4 Procedimento por Operadora       13.4 Procedimento por Operadora         11. SPC NFe       14         12. QUE É?       15         13.1 Quais as funcionalidades?       14         12. Benefício do SPC NFe       15                                                                                                    | 87<br>87<br>88<br>88<br>89<br>92<br>92<br>92<br>92                                                                                                    |
| 13.INFORMAÇÕES IMPORTANTES       8         13.1 Integração       1         13.2 Lista       1         13.3 Prazo de Liberação por Operadora       1         13.4 Procedimento por Operadora       1         1. SPC NFe       1         1. O QUE É?       1         1.1 Quais as funcionalidades?       1         1.2 Benefício do SPC NFe       1         1.3 Planos       1                                                                                                    | 87<br>87<br>88<br>88<br>89<br>92<br>92<br>92<br>92<br>92                                                                                                    |
| 13.INFORMAÇÕES IMPORTANTES       8         13.1 Integração       9         13.2 Lista       9         13.3 Prazo de Liberação por Operadora       9         13.4 Procedimento por Operadora       9         11. SPC NFe       9         1. O QUE É?       9         1.1 Quais as funcionalidades?       9         1.2 Benefício do SPC NFe       9         1.3 Planos       9         1.4 Público alvo       9                                                                                                    | 87<br>88<br>88<br>89<br>92<br>92<br>92<br>92<br>92<br>92                                                                                                    |
| 13.INFORMAÇÕES IMPORTANTES       8         13.1 Integração       13.2 Lista         13.2 Lista       13.3 Prazo de Liberação por Operadora         13.4 Procedimento por Operadora       13.4 Procedimento por Operadora         11. SPC NFe       11.0 QUE É?         12. Benefício do SPC NFe       12.1 Quais as funcionalidades?         13.3 Planos       13.4 Público alvo         13.4 Público alvo       13.4 Público alvo                                                                                                    | 87<br>87<br>88<br>88<br>89<br>92<br>92<br>92<br>92<br>92<br>92<br>92                                                                                                    |
| 13.INFORMAÇÕES IMPORTANTES       8         13.1 Integração       13.2 Lista         13.2 Lista       13.3 Prazo de Liberação por Operadora         13.4 Procedimento por Operadora       13.4 Procedimento por Operadora         11. SPC NFe       11.         12. Quei é?       12.         13.4 Procedimento por Operadora       13.4 Procedimento por Operadora         13.4 Procedimento por Operadora       13.4 Procedimento por Operadora         11. SPC NFe       13.4 Queis as funcionalidades?         12. Benefício do SPC NFe       13.4 Público alvo         13.4 Público alvo       14.4 Público alvo         14.4 Público alvo       14.4 Público alvo         15.4 Adesão Entidade       14.4 Público alvo                                                                                                    | 87<br>87<br>88<br>88<br>92<br>92<br>92<br>92<br>92<br>92<br>93<br>93<br>93                                                                                                    |
| 13.INFORMAÇÕES IMPORTANTES       8         13.1 Integração       13.2 Lista         13.2 Lista       13.3 Prazo de Liberação por Operadora         13.4 Procedimento por Operadora       13.4 Procedimento por Operadora         11. SPC NFe       11. O QUE É?         12. Benefício do SPC NFe       12. Panos         13.4 Público alvo       13.4 Público alvo         13.4 Público alvo       13.4 Público alvo         13.4 Público alvo       14. Público alvo         13.4 Público alvo       14. Público alvo         13.4 Público alvo       14. Público alvo         13.4 Público alvo       14. Público alvo         13.4 Público alvo       14. Público alvo         13.4 Público alvo       14. Público alvo         13.4 Público alvo       14. Público alvo         14.4 Público alvo       14. Público alvo         15.4 Adesão Entidade       14. Público alvo         14.4 Público alvo       14. Público alvo         15.4 Adesão Entidade       14. Público alvo         16.5 Adesão Associado       15. Público         17.5 Adesão Associado       15. Público | 87<br>87<br>88<br>88<br>92<br>92<br>92<br>92<br>92<br>92<br>93<br>93<br>93<br>93                                                                                                    |
| 13.INFORMAÇÕES IMPORTANTES       8         13.1 Integração       1         13.2 Lista       1         13.3 Prazo de Liberação por Operadora       1         13.4 Procedimento por Operadora       1         13.4 Procedimento por Operadora       1         I. SPC NFe       9         1. O QUE É?       9         1.1 Quais as funcionalidades?       9         1.2 Benefício do SPC NFe       9         1.3 Planos       9         1.4 Público alvo       9         2. LIBERAÇÃO       9         2.1 Adesão Entidade       9         2.2 Adesão Associado       9         2.3 Acesso NFe       9                                                                                                    | 87<br>87<br>88<br>88<br>92<br>92<br>92<br>92<br>92<br>92<br>93<br>93<br>93<br>93<br>93                                                                                                    |
| 13.INFORMAÇÕES IMPORTANTES       8         13.1 Integração       1         13.2 Lista       1         13.3 Prazo de Liberação por Operadora       1         13.4 Procedimento por Operadora       1         13.4 Procedimento por Operadora       1         II. SPC NFe       1         1. O QUE É?       1         1.1 Quais as funcionalidades?       1         1.2 Benefício do SPC NFe       1         1.3 Planos       1         1.4 Público alvo       1         2.1 LIBERAÇÃO       1         2.2 Adesão Entidade       1         2.3 Acesso NFe       1         2.4 Alterar Senha       1                                                                                                    | <ul> <li>87</li> <li>87</li> <li>88</li> <li>89</li> <li>92</li> <li>92</li> <li>92</li> <li>92</li> <li>92</li> <li>93</li> <li>93</li> <li>93</li> <li>93</li> <li>93</li> <li>97</li> <li>98</li> </ul> |

Sistema CNDL

CNDL FCDL CDL Jovem

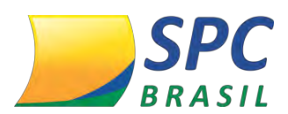

#### INFORMAÇÃO CONFIDENCIAL

SPC BRASIL

| 3.1  | Dashboard                               | 99  |
|------|-----------------------------------------|-----|
| 3.2  | Upload                                  |     |
| 3.3  | Inbox                                   |     |
| 3.4  | Recebidas                               |     |
| 3.5  | Emitidas                                |     |
| 3.6  | Exportar                                |     |
| 3.7  | Network                                 |     |
| 3.8  | Gadgets Explorer                        |     |
| 4. E | MISSÃO NOTA FICAL ELETRÔNICA            | 104 |
| 4.1  | Requisitos                              |     |
| 4.2  | Visualizando o Emissor                  |     |
| 4.3  | Notas Fiscais                           |     |
| 4.4  | Emissão de notas                        |     |
| 4.5  | Gerenciamento de Notas                  | 112 |
| 4.6  | Assinatura Digital                      |     |
| 4.7  | Cancelamento de Notas Fiscais           | 114 |
| 4.8  | Carta de Correção Eletrônica            | 115 |
| 4.9  | Duplicar Nota Fiscal                    | 115 |
| 4.10 | ) Inutilização de Notas Fiscais         | 116 |
| 4.11 | Inutilização de Numeração               | 117 |
| 4.12 | 2 Inutilização de Nota Fiscal Rejeitada |     |
| 4.13 | Importar NF-e                           | 118 |
| 5. C | CADASTRO                                | 119 |
| 5.1  | Cadastro Cliente/Destinatário           | 119 |
| 5.2  | Cadastro Produto                        |     |
| 5.3  | Importar produtos de Nota recebida      |     |
| 5.4  | Cadastro Transportes                    | 123 |
| 6. N | MANIFESTAÇÃO                            | 124 |
| 6.1  | Gerenciando Notas Destinadas            | 125 |
| 6.2  | Upload Certificado Digital              | 126 |
| 6.3  | Configuração Download Automático        |     |
| 6.4  | Consultar NF-e                          |     |
| 6.5  | Manifestar NF-e                         |     |
| 6.6  | Download NF-e                           |     |

Sistema CNDL

ENDL FCDL CDL CDL

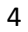

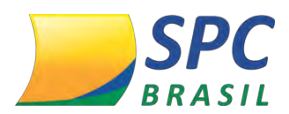

#### INFORMAÇÃO CONFIDENCIAL

SPC BRASIL

| III. SPC SEGURO EMPRESARIAL                          | 132 |
|------------------------------------------------------|-----|
| 1. O QUE É SPC SEGURO EMPRESARIAL?                   | 132 |
| 1.1. Benefícios                                      | 132 |
| 1.2. Terminologias utilizadas no Seguro              | 133 |
| 1.3. Seguro                                          | 133 |
| 1.4. Assistência                                     | 134 |
| 1.5 Regras de Negócio                                | 146 |
| 1.6 Modelo de Negócio                                | 147 |
| 2. Liberação                                         | 147 |
| 2.1 Liberação Entidade                               | 147 |
| 2.2 Liberação Associado                              | 147 |
| 2.3 Download do Certificado                          | 152 |
| 2.4 Alteração de Endereço                            | 156 |
| 2.5 Cancelamento do Seguro                           | 158 |
| 2.6 Status do SPC Seguro Empresarial                 | 159 |
| 3 PRECIFICAÇÃO                                       | 160 |
| 4 CANAIS DE ATENDIMENTO ASSOCIADO                    | 161 |
| 5 ANEXO: RELAÇÃO DE CNAE'S DO SEGMENTO INDÚSTRIA     | 161 |
| OBJETIVO DO MANUAL                                   | 178 |
| IV. PRODUTO HSM - PORTAL HSM EXPERIENCE SISTEMA CNDL | 179 |
| 1. O que é?                                          | 179 |
| 2. O PARCEIRO                                        | 179 |
| 3. BENEFÍCIOS E VANTAGENS                            | 179 |
| 4. ACESSO AO PRODUTO                                 | 180 |
| Regras gerais do "opt-out"                           | 180 |
| 5. ACESSO AO PORTAL HSM EXPERIENCE SISTEMA CNDL      | 180 |
| 5.1 Acesso ícone HSM no menu do Sistema SPC Brasil   | 180 |
| 5.2 Acesso Banner no Diário de Bordo                 | 181 |
| 5.3 Acesso pelo Site                                 | 181 |
| 5.4 Pop up no Sistema SPC Brasil                     | 182 |
| 6. PARAMETRIZAÇÃO DO PRODUTO                         | 183 |
| 6.1 Visualizações de Associado por Associado         | 186 |
| 7. FATURAMENTO                                       | 192 |
| 7.1 Dashboard de consulta                            | 193 |

Sistema CNDL

CNDL FCDL CDL Jovem
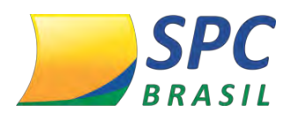

6

| 8. APRESENTAÇÃO DO MANUAL                            |     |
|------------------------------------------------------|-----|
| 9. Pré-Requisitos de Acesso ao Portal HSM Experience |     |
| 10.PREENCHIMENTO DO CADASTRO                         |     |
| 10.1 Primeiro Acesso                                 | 197 |
| 10.2 Preencher o cadastro depois                     | 200 |
| 11.NAVEGAÇÃO NA PLATAFORMA HSM EXPERIENCE            | 203 |
| 11.1 Acesso                                          | 203 |
| 12.ACESSO AO CONTEÚDO                                | 209 |
| 12.1 Como acessar                                    | 209 |
| 12.2 Comentários                                     | 210 |
| 12.3 Ver conteúdos depois                            | 212 |
| 12.4 Compartilhar conteúdos em redes sociais         | 213 |
| 12.5 Trilhas de conhecimento                         | 213 |
| 12.6 Fórum de discussão                              | 215 |
| 12.7 Conteúdos exclusivos                            | 219 |
| 12.8 Alteração de senha                              | 220 |
| 12.9 Contate-nos                                     | 223 |
| OBJETIVO DO MANUAL                                   | 226 |
| V. HSM MULTI                                         | 227 |
| 1. O QUE É?                                          | 227 |
| 2. REGRAS GERAIS DE ADESÃO AO HSM MULTI              | 227 |
| 3. LIBERAÇÃO DO PRODUTO PARA O ASSOCIADO             | 228 |
| Liberação no Cadastro do Associado                   | 228 |
| 4. TELA DE GESTÃO ENTIDADE                           | 232 |
| Pesquisa Associado com Chaves Secundárias            | 233 |
| 5. DASHBOARD                                         | 241 |
| 6. FATURAMENTO                                       | 244 |

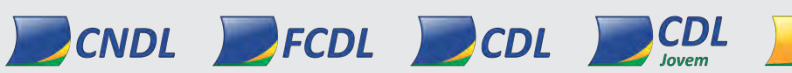

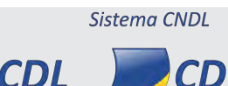

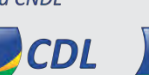

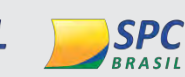

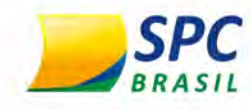

# SPC CONCILIADOR

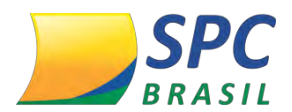

INFORMAÇÃO CONFIDENCIAL | Este documento foi classificado pela Área de Capacitação e o acesso está autorizado exclusivamente para Colaboradores do SPC Brasil e Entidades.

# **OBJETIVO DO MANUAL**

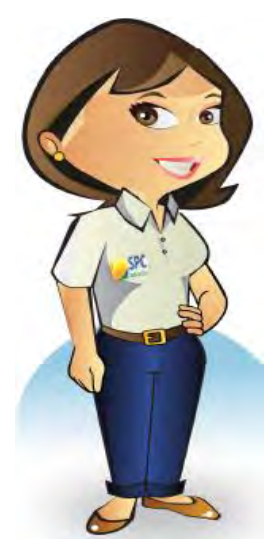

Olá, meu nome é Maria Auxiliadora. Meu objetivo é facilitar a compreensão do novo Produto do SPC Brasil: o SPC Conciliador. O sistema do SPC Conciliador é um sistema web que tem por objetivo o controle de transações de crédito, débito e ticket, a partir de dados enviados pela empresa conciliadora e os dados informados pelas administradoras de cartões. São conferidas as ausências dados de transações, taxas acordadas com as administradoras, cobranças extras e estornos. As divergências são classificadas e apontadas em relatórios.

Neste manual iremos apresentar a parametrização do produto no Sistema SPC Brasil. Espero que com este Manual você possa ter uma visão abrangente do Produto.

Seja bem-vindo (a) e aproveite a leitura!

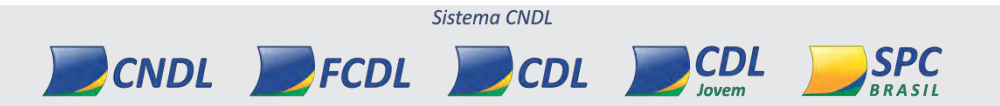

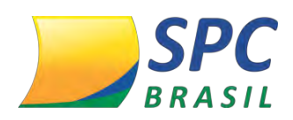

# I. SPC CONCILIADOR

# 1. O QUE É?

E uma ferramenta de conciliação de vendas com cartão de crédito e débito, para conferência automatizada desde a venda até o pagamento, as transações efetuadas com o uso de cartão de crédito e débito de forma rápida, segura e eficaz.

## 1.1 Para que serve?

Conferência automática do recebimento de todas as vendas realizadas por cartões de crédito, débito e benefícios.

# 1.2 Quais são os benefícios?

- ✓ Cobrança correta das taxas;
- ✓ Alerta de fraudes;
- Auxilia no controle de Fluxo de Caixa;
- ✓ Antecipações monitoradas;
- Automatização de processos;
- Otimização de tempo;
- Permite a integração com outros sistemas;
- ✓ 60 dias Grátis.

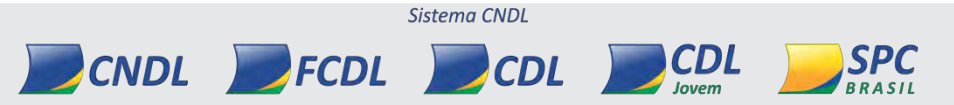

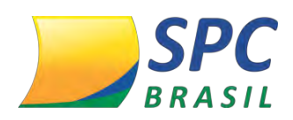

# 2. ACESSO AO SISTEMA SPC CONCILIADOR

Para acessar o sistema SPC Conciliador, digite na barra de endereços do navegador: https://www.spcbrasil.org.br/spcconciliador

1° Passo: Digite o login e senha e o texto da imagem, clique em <Entrar>.

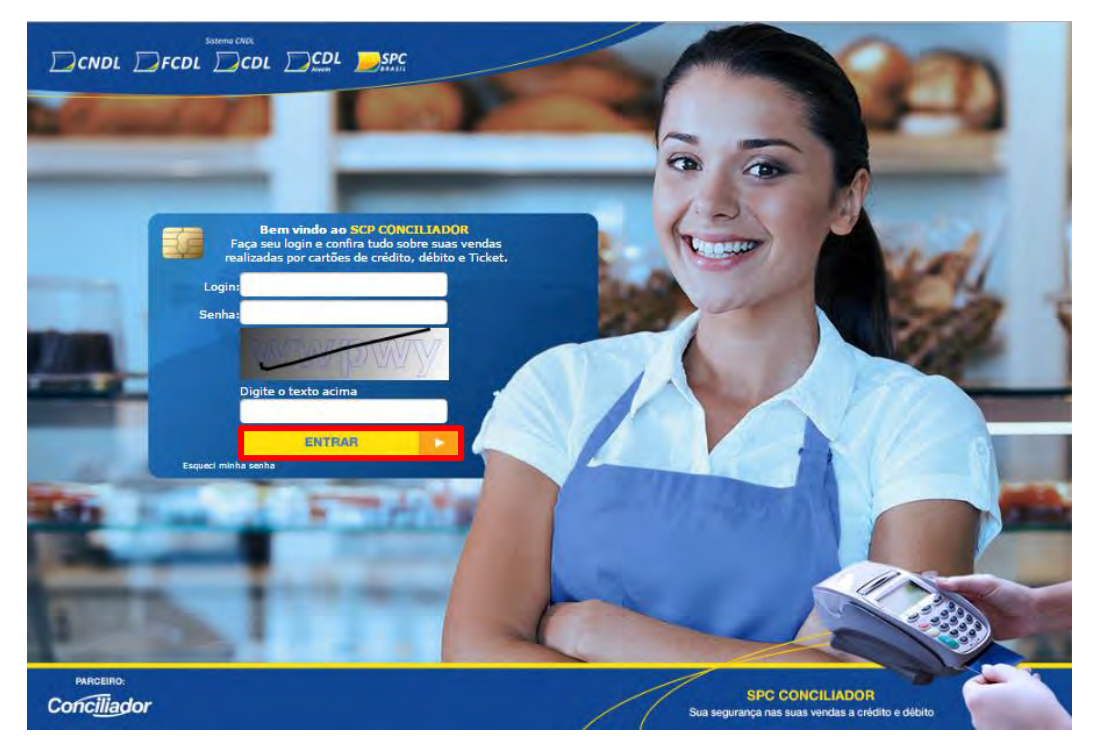

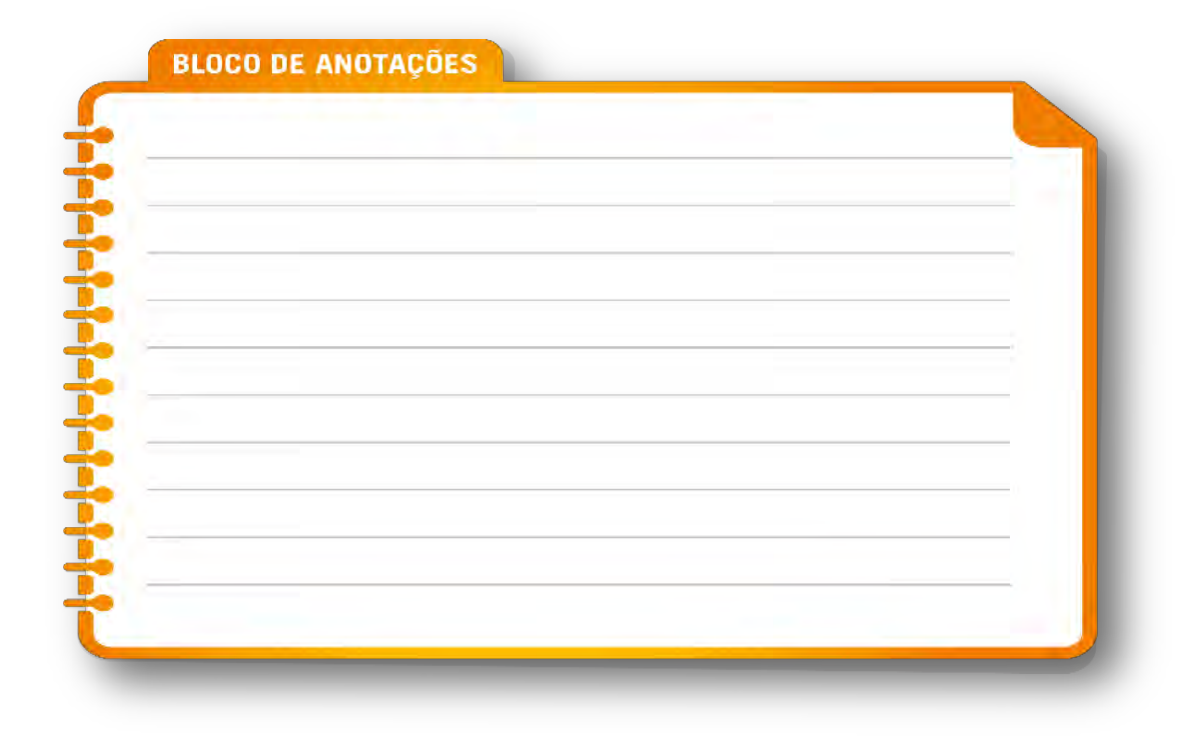

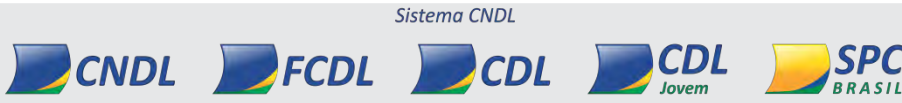

INFORMAÇÃO CONFIDENCIAL

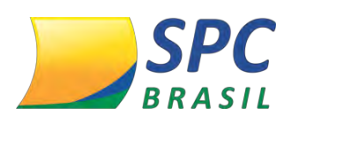

11

# **3. MENUS DO SISTEMA**

Veja abaixo os Menus do sistema SPC Conciliador:

HOME ADMINSTRADORA CADASTRO AJUDA LOGOUT

## 3.1 Administradora

No menu Administradora é possível verificar os usuários mestres das Entidades e Associados.

1° Passo: Clique em Administradora>Lista Usuários Mestres dos Clientes.

| HOME | ADMINSTRADORA CADASTRO AJ           | IDA LOGOUT |
|------|-------------------------------------|------------|
|      | Lista Usuários Mestres dos Clientes |            |

2° Passo: Preencha os campos necessários para a pesquisa e clique em <Pesquisar>.

| Nome Pessoa |  |     |
|-------------|--|-----|
| Nome EC     |  |     |
| Login       |  |     |
| Cnpj        |  | - 1 |
| Cpf         |  |     |

Caso nenhum campo seja preenchido, o sistema apresentará todos as Entidades. Veja abaixo:

**3° Passo:** Nesta tela você poderá logar no sistema da Entidade ou Associado, clicando em <Logar>.

|        |                | LISTAR USUÁRIO                      |       |
|--------|----------------|-------------------------------------|-------|
| Codigo | Login          | Nome                                | Ação  |
|        |                |                                     | Logar |
| 46284  | 87189449000128 | TESTE NOTIFICAÇÃO COM BOLETO TAXA 4 | Logar |
| 46305  | 71523785000125 | COMERCIAL RICARDO NDD LTDA          | Logar |

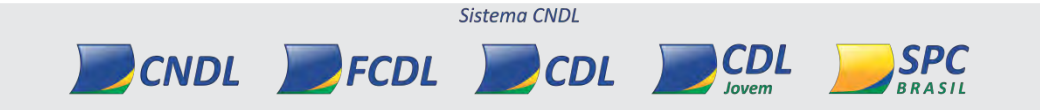

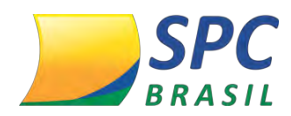

# 3.2 Cadastro

No menu Cadastro você poderá alterar a senha do sistema e criar novos usuários.

1° Passo: Para alterar a senha do sistema, clique em <Alterar Senha>.

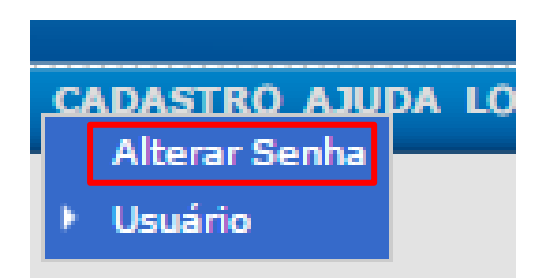

2° Passo: Digite a senha atual, cadastre uma nova senha e confirme. Clique em <Gravar>.

Veja o passo a passo de como cadastrar um novo usuário para acesso ao Sistema:

1° Passo: Clique em Usuário>Inserir.

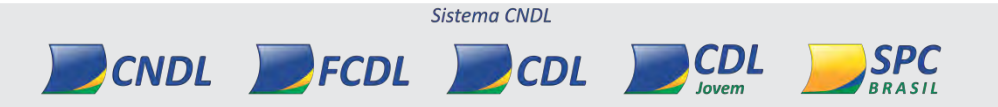

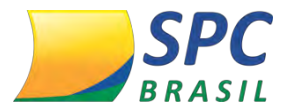

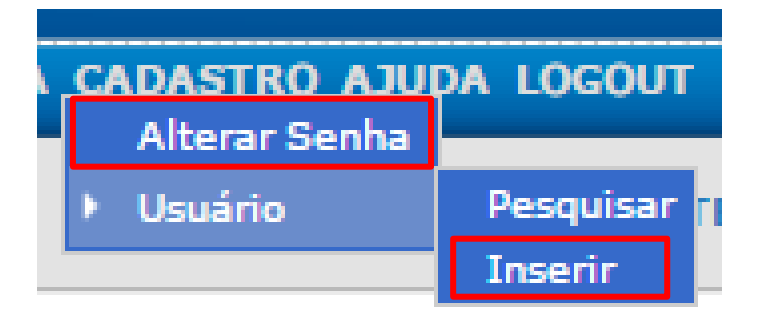

2° Passo: Digite os campos necessários para a criação do usuário e clique em < Gravar>.

| DADOS LOGIN         |        |
|---------------------|--------|
| Login:              |        |
| Senha               |        |
| C                   |        |
| Darfile             |        |
| Permit 1            |        |
| Validade            |        |
| Status:   ATIVO CAN | CELADO |
| GERAL               |        |
| Nome                |        |
| Estado)             | 7      |
| Cidade:             |        |
| Bairro:             |        |
| RUA/AV:             |        |
| Número              |        |
| Complemento:        |        |
| Cep:                |        |
| Telefone:           |        |
| Email:              |        |
| Tipol 💿 Pessoa Fí   | sica   |
| CPFt                |        |
|                     |        |

**3° Passo:** Para realizar a pesquisa de um usuário, clique em Usuário>Pesquisar.

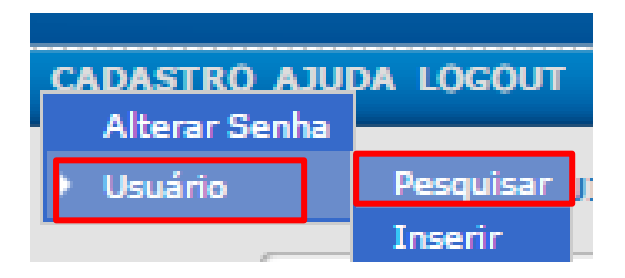

CNDL FCDL

4° Passo: Insira os campos necessários para a pesquisa e clique em <Pesquisar>.

Sistema CNDL

CDL

CDL

SPC

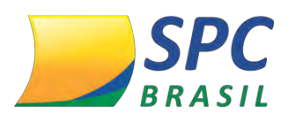

| Codigo  |   |
|---------|---|
| Login   |   |
| Perfil: | , |

Caso nenhum campo seja preenchido, o sistema apresentará todos os usuários disponíveis no sistema.

5° Passo: Para editar o usuário, clique em <Editar>.

| Codigo | Login               | Nome                                         | Validade   | Ação   |
|--------|---------------------|----------------------------------------------|------------|--------|
| 44269  | SPCBRASIL           | CONFEDERACAO NACIONAL DE DIRIGENTES LOJISTAS |            | Editar |
| 46332  | SPCWEBSERVICEBRASIL | SPC BRASIL WEBSERVICE                        | 31/10/2025 | Editar |

# 3.3 Ajuda

No menu Ajuda é possível baixar o manual do sistema, além de Monitor Posição de Contratos Por Clientes.

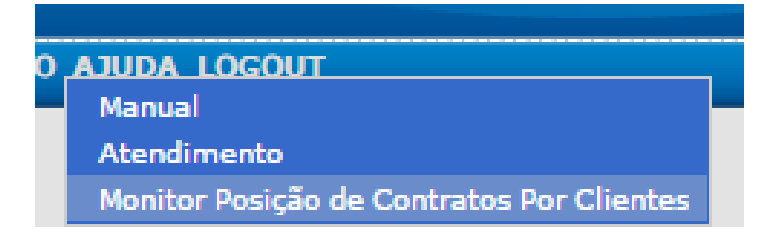

# 3.4 Monitor Posição de Contratos por Clientes

Veja abaixo como funciona o menu Monitor Posição de Contratos Por Clientes:

Neste menu você visualizará todos os associados que contrataram o sistema através de gualquer Entidade.

Sistema CNDL

CDL

CDL

SPC

1° Passo: Clique em < Monitor Posição de Contratos Por Clientes>.

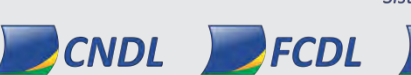

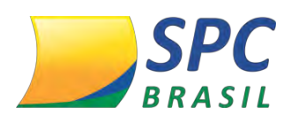

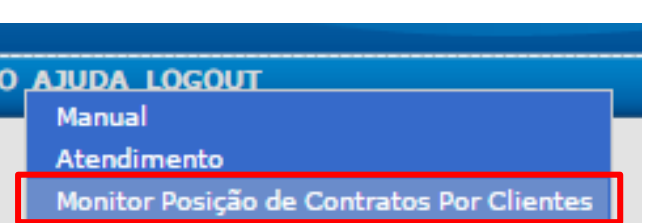

2° Passo: Escolha a Sub-Revenda (Entidade), Usuário Mestre (Associado), Operadora, Status da Unidade (O status é a situação da unidade do Associado, se ativo ou cancelado. Por exemplo, um Associado pode ter unidades da Rede Cielo e GetNet, mas a Cielo ele solicitou cancelamento no sistema, por ter parado de movimentar com essa operadora por exemplo, neste caso você poderá verificar quais são estas unidades e de qual Associado é), tipo contrato (refina a pesquisa por Associado que já é contrato (já está pagando ou por Associados que são piloto (degustação) e clique em <Pesquisar>.

| Sub-Revenda     |                                    | *                                     |
|-----------------|------------------------------------|---------------------------------------|
| Usuario Mestre  |                                    |                                       |
| Operadora:      |                                    | - <b>F</b>                            |
| Status Unidade: | ATIVO O CANCELADO O TODOS          |                                       |
| Tipo Contrato:  | O CONTRATO O PILOTO O TODOS        |                                       |
| Status:         | 0 0 0                              | 0                                     |
|                 | O Todos O Finalizados O Aquardando | 🔾 Atrasados 🔘 Unidades Nao Cadastrada |

O resultado da pesquisa será no seguinte formato:

CNDL FCDL

| 🖯 问 Cliente (1) |  |
|-----------------|--|
| 🖻 🔴 CIELO(31)   |  |
| Cliente Loja 1  |  |
| Cliente Loja 2  |  |
| Cliente Loja 3  |  |
| Cliente Loja 4  |  |

Cada cor, dirá a situação do Associado que está consultando, inclusive permitirá ver a

Sistema CNDL

CDL

INFORMAÇÃO CONFIDENCIAL

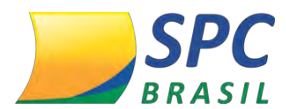

situação de cada estabelecimento na respectiva operadora. Clicando sobre cada círculo, será aberto um Pop-up com mais detalhes. Veja abaixo:

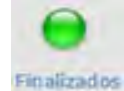

Indica que todo o fluxo para aquele estabelecimento/Associado está completo, sistema pronto para uso

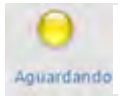

Indica que há alguma pendência

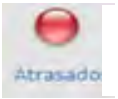

Indica que o prazo de uma etapa, estourou.

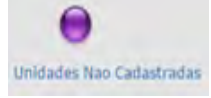

Exibe as unidades que vem no extrato da Operadora ou da automação do Associado, mas, que ele não informou na implantação. O Associado deverá informar a qual conciliador (CNPJ) a unidade pertence e, a Entidade deverá cadastrá-lo.

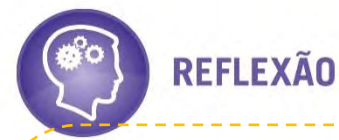

Entenda mais sobre Unidades Não Cadastradas:

Um Associado possui 7 estabelecimentos, mas, como ele quer apenas conhecer o produto, ele fornece cadastro de apenas 2 estabelecimentos. No entanto, na Operadora ele é unificado, ou seja, a Operadora trafega dados das 7 lojas para nosso sistema, então o sistema alerta que existem mais unidades (5 no caso do exemplo) vinculadas aquele Associado, mas que ele não forneceu dados dela no ato da implantação.

# **3.5 Atendimento**

Este menu tem por objetivo abertura de chamados para a equipe de suporte da Concilia (parceiro), seja sobre problemas, dúvidas ou sugestões.

Sistema CNDI

CDL

CDL

1° Passo: Clique em <Atendimento>.

CNDL FCDL

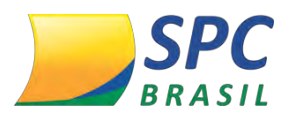

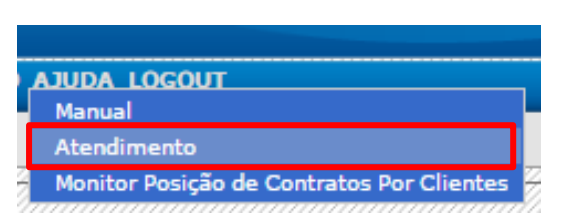

2° Passo: A tela abaixo irá aparecer. Para abrir um novo atendimento, clique sobre <Novo Atendimento>.

| ndimen  | itos    |                 | Novo Atendimento         |                  |            |          |                       |
|---------|---------|-----------------|--------------------------|------------------|------------|----------|-----------------------|
| Atendim | entos   |                 |                          |                  |            |          | 7                     |
|         |         |                 | Buscar                   |                  |            | ok       | Ì                     |
|         |         | Abertos Encamin | hados Teste Aguardando ( | Concluídos Todo: | s///////// |          |                       |
|         | Sistema | Categoria       | Titulo                   | Data             | Prioridade | Situação | Data<br>Ultim<br>Obs. |

3° Passo: Selecione um Assunto, um Produto, Prioridade e faça uma descrição do chamado. Você pode optar por anexar um arquivo em <Escolher arquivo>, clique em <Gravar>.

| indimentos                     | Novo At    | endimento   |       |
|--------------------------------|------------|-------------|-------|
| Dados do atendimento           |            |             |       |
| Assunto:                       |            | Prioridade: |       |
|                                | • //////// |             | • /// |
| Produto:                       |            |             |       |
|                                | • //////// |             |       |
|                                |            |             |       |
|                                |            |             |       |
|                                |            |             |       |
|                                |            |             |       |
|                                |            |             |       |
| Seu texto contém 0 caracteres. |            |             |       |
|                                |            |             |       |
| Anexo:                         |            |             |       |

4° Passo: Para verificar chamados abertos, encaminhados, teste, aguardando, concluídos ou todos, clique sobre os links conforme abaixo:

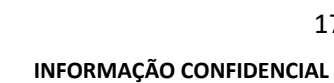

17

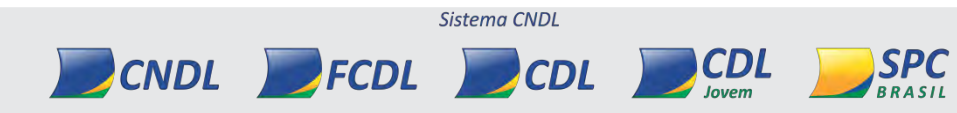

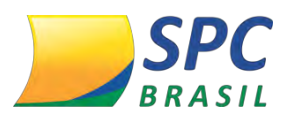

| endimentos   |                  | Novo Atendimento         |                  |            |          |                        |
|--------------|------------------|--------------------------|------------------|------------|----------|------------------------|
| Atendimentos |                  |                          |                  |            |          |                        |
|              |                  | Buscar                   |                  |            | ok       | 1                      |
|              | Abertos Encamini | nados Teste Aguardando ( | Concluídos Todos |            |          | Ż                      |
| Sistema      | Categoria        | Titulo                   | Data             | Prioridade | Situação | Data<br>Ultima<br>Obs. |

#### BLOCO DE ANOTAÇÕES

| - |  |  |
|---|--|--|
|   |  |  |
|   |  |  |
|   |  |  |
|   |  |  |
|   |  |  |
|   |  |  |
|   |  |  |
|   |  |  |
|   |  |  |
|   |  |  |
|   |  |  |
|   |  |  |

# 4. PARAMETRIZAÇÃO DO PRODUTO

#### 4.1 Processo de Adesão

Para acessar esta funcionalidade você deve entrar no sistema SPC Brasil <http://www.spcbrasil.org.br/ >, clicar em <Login sistema SPC> inserir o <Operador>, <Senha> e <Palavra secreta>.

Ao acessar o sistema, será apresentado o Painel de Controle, clique em <SPC Conciliador>, conforme imagem abaixo:

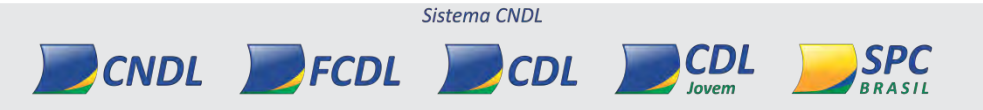

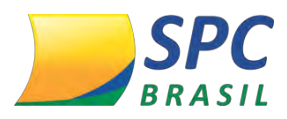

INFORMAÇÃO CONFIDENCIAL 2. 5 9 (: Ø 2. 1 de **.** 2 SPC Conciliador o I  $\bigcirc$ Ls da So Rela ão/Exe ∎ hsm (\$) Repass !⊲ R 8 X 0 ٢

1° Passo: Clique sobre o ícone do <SPC Conciliador>.

2° Passo: Você será direcionado para o menu do produto. Clique em 
<Adesão/Cancelamento>.

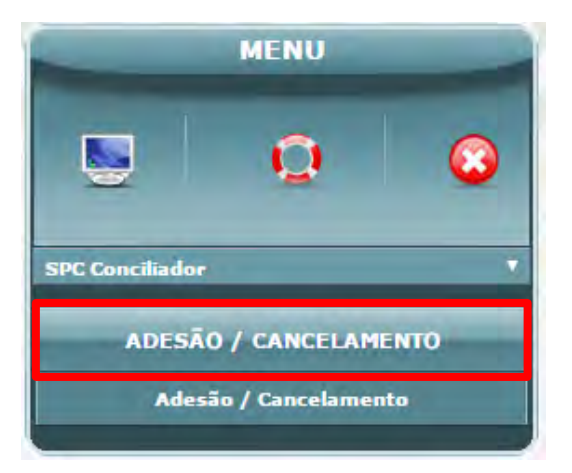

**3° Passo:** Nesta tela, você deverá pesquisar o Associado que fará a liberação do produto, o Associado deverá estar ATIVO. Digite o código do Associado no campo Associado e clique em Aderir/Cancelar.

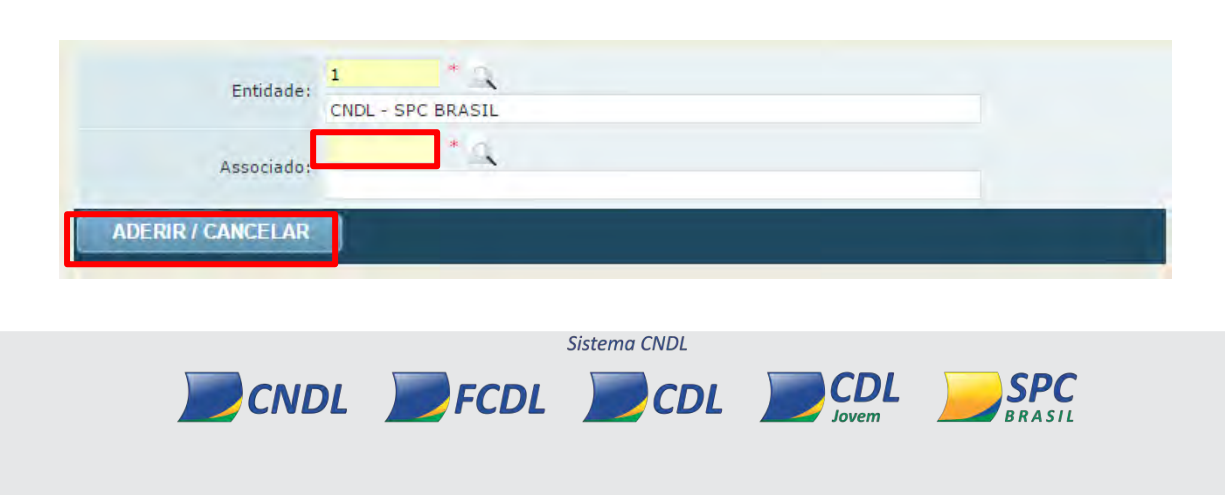

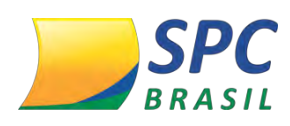

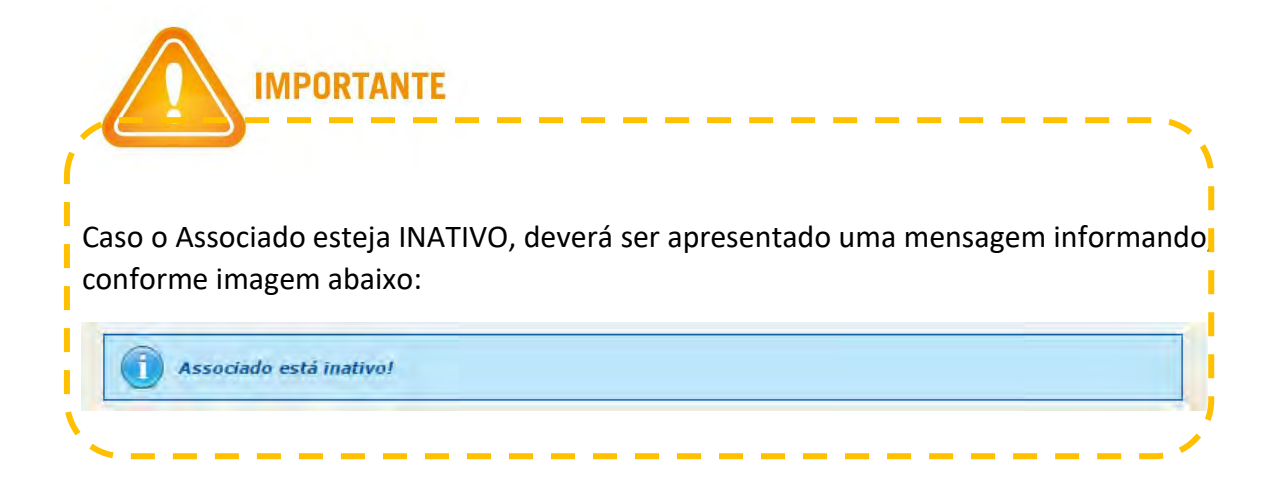

**4° Passo:** Abaixo você visualizará as informações referentes ao Associado. Clique em qualquer campo que seja link.

| E               | ntidade: 1<br>CNDL - S | PC BRASIL        |                        |                |                  |               |
|-----------------|------------------------|------------------|------------------------|----------------|------------------|---------------|
| As              | sociado: 1<br>ALVES E  | ALVES            |                        |                |                  |               |
| ADERIR / CAN    | ICELAR                 |                  |                        |                |                  |               |
| Código Entidade | Nome Entidade          | Código Associado | Razão Social           | Nome Comercial | Data<br>Filiação | Status Débito |
| 1               | CNDL - SPC<br>BRASIL   | 1                | TRATORES E CIA<br>LTDA | ALVES E ALVES  | 06/06/2002       | ATIVO NÃO     |

**5° Passo:** Veja que os dados do Associado e o Endereço Comercial já estarão preenchidos e não são campos editáveis. Estes dados são importados do Cadastro do Associado.

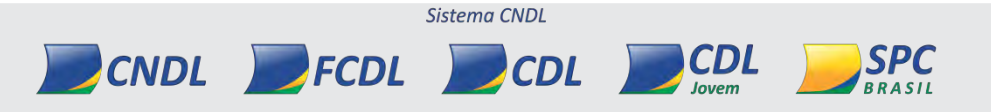

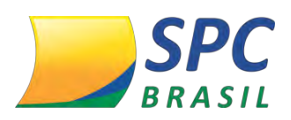

SPC

RRASII

CDL

| 🖥 DADOS ASSOCIADO    |                       |              |       |
|----------------------|-----------------------|--------------|-------|
| Entidade:            | 1 - CNDL - SPC BRASIL |              |       |
| Associado:           | 1 - ALVES E ALVES     |              |       |
| CNPJ:                | 34.173.682/0003-18    |              |       |
| Razão Social:        | TRATORES E CIA LTDA   |              |       |
| Nome Comercial:      | ALVES E ALVES         |              |       |
| Inscrição Municipal: |                       |              |       |
| ENDEREÇO COMERCIAL   |                       |              |       |
| CEP:                 | 01311-300             |              |       |
| Logradouro:          | AVENIDA PAULISTA      |              |       |
| Número:              | 482                   | Complemento: | AN 10 |
| Bairro:              | BELA VISTA            |              |       |
| Município:           | SAO PAULO             | Estado:      |       |

**6° Passo:** Preencha os campos obrigatórios no parâmetro <Dados do Responsável>. Neste campo, é imprescindível que os dados estejam corretos, pois será utilizado para a adesão do produto.

| DADOS DO RESPONSÁVEL                  |                       |                                                              |
|---------------------------------------|-----------------------|--------------------------------------------------------------|
| Email Responsável Entidade:           |                       | *                                                            |
| DDD Responsável Entidade:             | *                     | Telefone Responsável *<br>Entidade:                          |
| Nome Responsável Associado:           | IAN MCDIARMID         | *                                                            |
| Email Responsável Associado:          |                       | *                                                            |
| CPF Responsável Associado:            | *                     |                                                              |
| DDD Responsável Associado:            | 11 *                  | Telefone Responsável<br>Associado: 86328068 *                |
| Atenção os dados ins<br>do Associado. | eridos ou atualizado: | s nesses campos, serão alterados automaticamente no cadastro |
|                                       |                       |                                                              |

Os dados inseridos ou atualizados nesses campos, serão alterados automaticamente no cadastro do Associado, preencha com atenção.

**7° Passo:** Selecione o plano de acordo com o acordado com seu Associado. Nesta opção você poderá selecionar os planos: Básico, Intermediário ou Ilimitado.

Sistema CNDL

CDL

CNDL FCDL

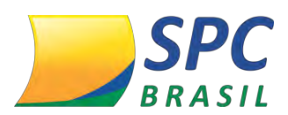

| INFORMAÇÃO | CONFIDENCIAL |
|------------|--------------|
|------------|--------------|

| SPC CONCILIADOR |        |   |  |  |
|-----------------|--------|---|--|--|
| Planos          |        |   |  |  |
| Plano           | BASICO | * |  |  |

| Planos      |               |            |
|-------------|---------------|------------|
|             | Plano: BASICO |            |
| Adquirentes |               |            |
|             | CIELO         | AMEX       |
|             | SODEXHO       | GETNET     |
|             | REDECARD      | GLOBAL     |
|             | DACASA        | POLICARD   |
|             | TICKET        | BANESCARD  |
|             | STONE         | SIMULATOR  |
|             | GOODCARD      | BANRISUL   |
|             | AVISTA        | COMPROCARD |
|             | ECARDES       | ELAVON     |
|             | CETELEM(AURA) | FIRST(BIN) |
|             | VALESHOP      | MAXXCARD   |
|             | CABAL         | FORTBRASIL |
|             | VALECARD      | ECXCARD    |
|             | GREENCARD     | PLANVALE   |
|             | BANESTIK      | SOROCRED   |
|             | VR            |            |

## Note que ao selecionar o Plano Básico ou Intermediário, a tela abaixo irá aparecer:

| anos       |                          |            |
|------------|--------------------------|------------|
|            | Plano: INTERMEDIARIO 🔻 * |            |
| dquirentes |                          |            |
|            | SODEXHO                  | CIELO      |
|            | AMEX                     | GETNET     |
|            | REDECARD                 | GLOBAL     |
|            | DACASA                   | POLICARD   |
|            | TICKET                   | BANESCARD  |
|            | STONE                    | SIMULATOR  |
|            | GOODCARD                 | BANRISUL   |
|            | AVISTA                   | COMPROCARD |
|            | ECARDES                  | ELAVON     |
|            | CETELEM(AURA)            | FIRST(BIN) |
|            | VALESHOP                 | MAXXCARD   |
|            | CABAL                    | FORTBRASIL |
|            | VALECARD                 | ECXCARD    |
|            | GREENCARD                | PLANVALE   |
|            | BANESTIK                 | SOROCRED   |
|            | VR                       |            |

CNDL FCDL CDL

8° Passo: Para o plano básico, é permitido a seleção de até 3 adquirentes (maquininhas de cartão) sem cobrança extra. Caso seja selecionado mais de 3

Sistema CNDL

**CDL** Jovem **SPC** 

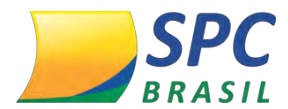

## adquirentes, será apresentado uma mensagem conforme abaixo:

| Atenção os e<br>do Associado | localhost:8080 diz:<br>Seu plano permite a inclusão de 3 adquirer<br>mais 1 adquirente, irá acarretar em uma co<br>Impedir que esta página crie caixas de | x<br>ntes sem cobrança, a adição de<br>brança adicional ao seu plano!<br>diálogo adicionais.<br>OK |
|------------------------------|----------------------------------------------------------------------------------------------------|----------------------------------------------------------------------------------------------------|
| SPC CONCILIA                 |                                                                                                    |                                                                                                    |
| Planos                       |                                                                                                    |                                                                                                    |
|                              | lano: BASICO                                                                                                    |                                                                                                    |
| Adquirentes                  |                                                                                                    |                                                                                                    |
|                              | SODEXHO                                                                                                    | CIELO                                                                                              |
|                              | AMEX                                                                                                    | LL GETNET                                                                                          |
|                              | REDECARD                                                                                                    | GLOBAL                                                                                             |
|                              | DACASA                                                                                                    | POLICARD                                                                                           |
|                              | TICKET                                                                                                    | BANESCARD                                                                                          |
|                              | STONE                                                                                                    | SIMULATOR                                                                                          |
|                              | GOODCARD                                                                                                    | BANRISUL                                                                                           |
|                              | AVISTA                                                                                                    | COMPROCARD                                                                                         |
|                              | ECARDES                                                                                                    | ELAVON                                                                                             |
|                              | CETELEM(AURA)                                                                                                    | FIRST(BIN)                                                                                         |
|                              | VALESHOP                                                                                                    | MAXXCARD                                                                                           |
|                              | CABAL                                                                                                    | FORTBRASIL                                                                                         |
|                              | VALECARD                                                                                                    | ECXCARD                                                                                            |
|                              | GREENCARD                                                                                                    | PLANVALE                                                                                           |
|                              | BANESTIK                                                                                                    | SOROCRED                                                                                           |
|                              | UR                                                                                                    |                                                                                                    |

**9° Passo:** Para o plano intermediário, é permitido a seleção de até 6 adquirentes (maquininhas de cartão) sem cobrança extra. Caso seja selecionado mais de 6 adquirentes, será apresentado uma mensagem conforme abaixo:

Sistema CNDL

CDL

lovem

SPC

BRASIL

CNDL FCDL CDL

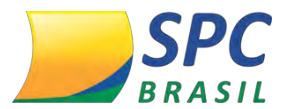

24

|                     | localhost:8080 diz:                                                                                                    | ×                                                                                        |
|---------------------|----------------------------------------------------------------------------------------------------|------------------------------------------------------------------------------------------|
|                     | Seu plano permite a inclusão de 6 adquire<br>mais 1 adquirente, irá acarretar em uma co<br>Impedir que esta página crie caixas de | ntes sem cobrança, a adição de<br>obrança adicional ao seu plano!<br>diálogo adicionais. |
| Atenção<br>do Assoc | os di<br>iado                                                                                                    | OK                                                                                       |
| SPC CONCILIA        |                                                                                                    |                                                                                          |
| Planos              |                                                                                                    |                                                                                          |
|                     | Plano: INTERMEDIARIO                                                                                                    |                                                                                          |
| Adquirentes         |                                                                                                    |                                                                                          |
|                     | SODEXHO                                                                                                    | CIELO                                                                                    |
|                     | AMEX AMEX                                                                                                    | GETNET                                                                                   |
|                     | REDECARD                                                                                                    | GLOBAL                                                                                   |
|                     | DACASA                                                                                                    | POLICARD                                                                                 |
|                     | TICKET                                                                                                    | BANESCARD                                                                                |
|                     | STONE                                                                                                    | SIMULATOR                                                                                |
|                     | GOODCARD                                                                                                    | BANRISUL                                                                                 |
|                     | AVISTA                                                                                                    | COMPROCARD                                                                               |
|                     | ECARDES                                                                                                    | ELAVON                                                                                   |
|                     | CETELEM(AURA)                                                                                                    | FIRST(BIN)                                                                               |
|                     | VALESHOP                                                                                                    | MAXXCARD                                                                                 |
|                     | CABAL                                                                                                    | FORTBRASIL                                                                               |
|                     | VALECARD                                                                                                    | ECXCARD                                                                                  |
|                     | GREENCARD                                                                                                    | PLANVALE                                                                                 |
|                     | BANESTIK                                                                                                    | SOROCRED                                                                                 |
|                     | VR                                                                                                    |                                                                                          |

10° Passo: Para o plano ilimitado aparecerá a tela de escolha das adquirentes, selecione as adquirentes no qual o seu Associado irá utilizar neste plano. Abaixo, virão os campos para preenchimento dos CNPJs, você poderá preencher tanto manualmente

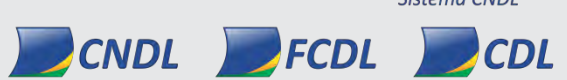

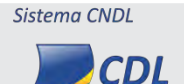

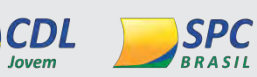

lovem

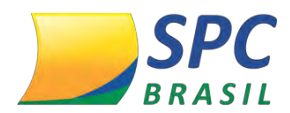

como via arquivo txt, a opção manual já vem selecionada. Veja abaixo:

| anos        |                    |               |
|-------------|--------------------|---------------|
|             |                    |               |
|             | Plano: ILIMITADO • |               |
| Adquirentes |                    |               |
|             | CIELO              | AMEX          |
|             | SODEXHO            | L) GETNET     |
|             | REDECARD           | LI GLOBAL     |
|             | DACASA             | D POLICARD    |
|             | LI TICKET          | BANESCARD     |
|             | STONE              | SIMULATOR     |
|             | GOODCARD           | BANRISUL      |
|             | AVISTA             | LJ COMPROCARD |
|             | ECARDES            | LI ELAVON     |
|             | CETELEM(AURA)      | FIRST(BIN)    |
|             | VALESHOP           | LI MAXXCARD   |
|             | CABAL              | LI FORTBRASIL |
|             | VALECARD           | E ECXCARD     |
|             | GREENCARD          | LI PLANVALE   |
|             | BANESTIK           | SOROCRED      |
|             | UR.                |               |
| Filiais     |                    |               |

11° Passo: No formato manual, você deverá preencher os CNPJS nos campos de preenchimento.

Sistema CNDL

**CDL** Jovem

SPC BRASIL

CNDL FCDL CDL

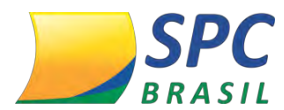

**12° Passo:** Se clicar em <Adicionar> sem o preenchimento dos campos vazios, a mensagem abaixo irá aparecer:

| DDD Response    | homologacao.spc.org.br diz: | 98 *            |
|-----------------|-----------------------------|-----------------|
| Nome Responsáv  | Utilize o campo vazio!      | *               |
| Email Responsáv |                             |                 |
| CPF Responsáv   |                             | ок              |
| DDD Responsáve  | Associado: 11 *             | Associado: 68 * |

# 13° Passo: Ao preencher os campos, clique em <Aderir>.

| <u> </u>                    | CADAL               | CHOKIDKASIE |
|-----------------------------|---------------------|-------------|
|                             | VALECARD            | ECXCARD     |
|                             | GREENCARD           | PLANVALE    |
|                             | BANESTIK            | SOROCRED    |
|                             | VR                  |             |
| Filiais                     |                     |             |
| Selecione uma opção: Manual | 🖲 Via arquivo txt 🗋 |             |
| CNPJ;                       | 88,439,011/0001-13  | .0          |
| CNPJ:                       | 51,725,183/0001-43  | 0           |
| CNPJ:                       | 72.827.650/0001-16  | 0           |
| CNPJ:                       | 23,417,855/0001-18  | 0           |
| CNPJ:                       | 77.466.495/0001-73  | 0           |
| CNPJ:                       | 57,927.285/0001-28  | 0           |
| CNPJ:                       | 76.466.930/0001-05  | 0           |
| CNPJ:                       | 88.449.771/0001-01  | 0           |
| CNPJ:                       | 87.030,130/0001-55  | 0           |
| CNPJ:                       | 42,652.385/0001-11  | 0           |
| CNPJ:                       | 50,324,552/0001-23  | -0          |
| CNP3:                       | 99,527,735/0001-35  | -0          |
| CNPJ:                       | 56,926,029/0001-53  | 0           |
| CNPJ:                       | 47.755.481/0001-09  | 0           |
| ADICIONAR                   |                     |             |
|                             |                     |             |
|                             |                     | ADERIK      |

Caso a Entidade opte pelo envio de CNPJs em lote, via arquivo txt, veja abaixo:

CNDL FCDL CDL

14° Passo: Selecione a opção Via Arquivo txt, o arquivo deverá ter um CNPJ em cada

Sistema CNDL

CDL

lovem

SPC

BRASIL

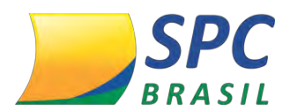

linha e deve ser extensão txt. Para incluir um lote de CNPJs no momento da adesão, selecione a opção <Incluir>. Faça o upload do arquivo clicando em <Escolher arquivo>.

| Filiais                                                                                                    |  |
|----------------------------------------------------------------------------------------------------|--|
| Selecione uma opção: Manual 🔵 Via arquivo txt 💿                                                                                                    |  |
| Arquivo Lote<br>- Um cnpj em cada linha<br>- Arquivo deve ser extensão txt<br>- Selecione se é inclusão ou exclusão<br>- Para efetivar o cadastro clique no botão ATUALIZAR                                                                                                    |  |
| Incluir C Excluir Kenne Andrew State State |  |

A opção <Excluir>, você irá utilizar caso o Associado solicite a exclusão dos CNPJs que já encontra-se com a adesão ativa ao produto. Realize o mesmo processo de incluir, entretanto selecione a opção <Excluir>.

| Filiais                                                                                                    |
|----------------------------------------------------------------------------------------------------|
| Selecione uma opção: Manual 🔵 Via arquivo txt 🖲                                                                                                    |
| Arquivo Lote                                                                                                    |
| - Um cnpj em cada linha<br>- Arquivo deve ser extensão txt<br>- Selecione se é inclusão ou exclusão<br>- Para efetivar o cadastro clique no botão ATUALIZAR |
| Incluir 🔘 Excluir 🔘                                                                                                    |
| Escolher arquivo Nenhum arquivo selecionado                                                                                                    |
| ATUALIZAR CANCELAR ADESÃO                                                                                                    |

Ao realizar este processo, clique em <Atualizar>.

Na opção Manual, você também poderá fazer exclusão de CNPJ clicando no "X" > Atualizar.

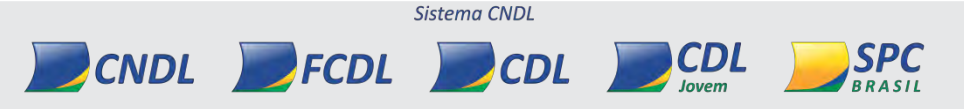

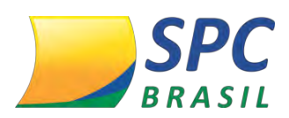

| Selecione uma opção: Manual 🔹 Via arquivo tat | 10        |                 | -      |
|-----------------------------------------------|-----------|-----------------|--------|
| CNPJ:                                         |           |                 | 0      |
| CNP31                                         |           |                 | 0.     |
| CNP)                                          |           |                 | 5      |
| ADICIONAR                                     |           |                 |        |
|                                               | ATUALIZAR | CANCELAR ADESÃO | ADERIR |

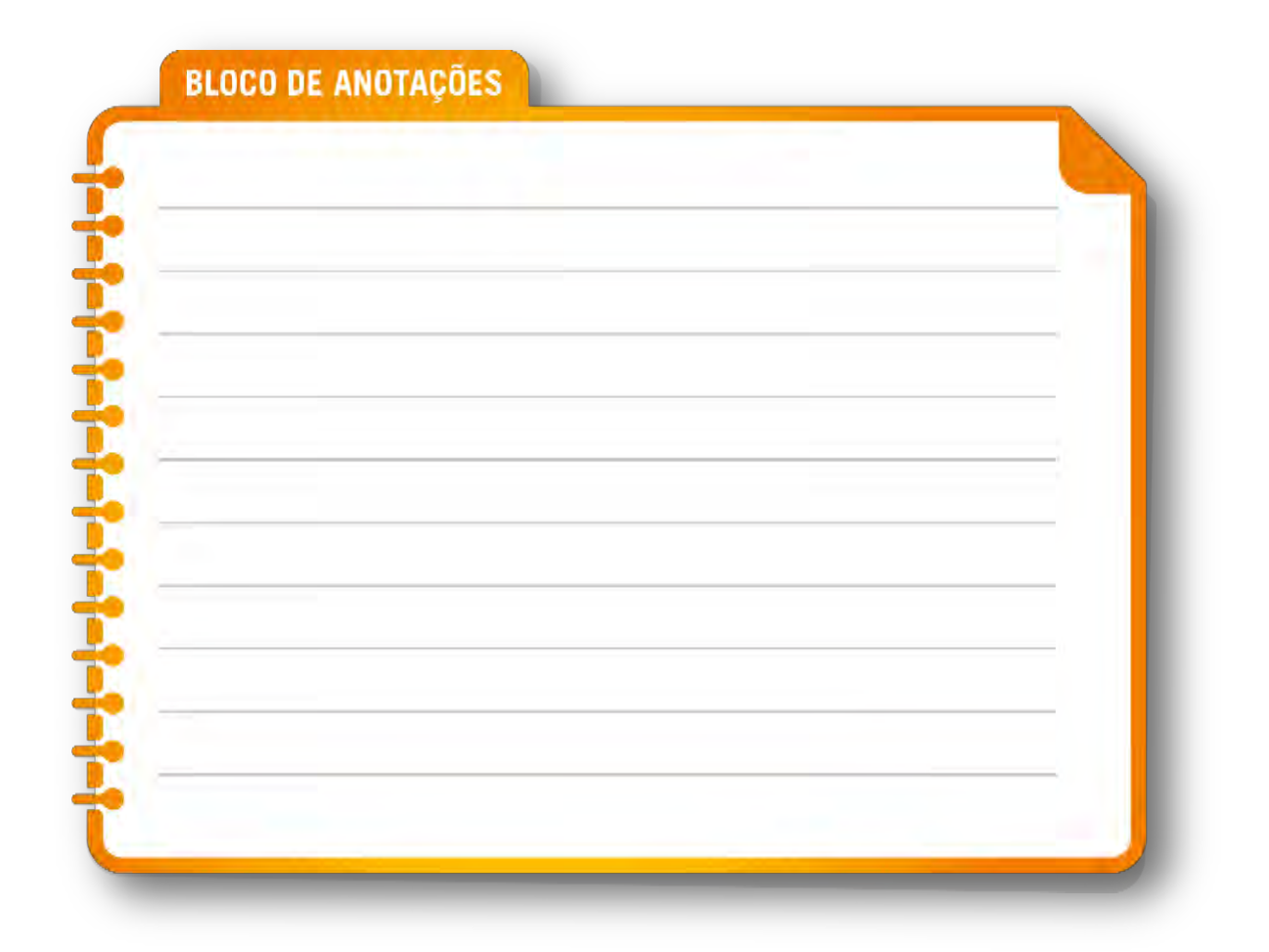

# 5. STATUS

5.1 Status da Solicitação

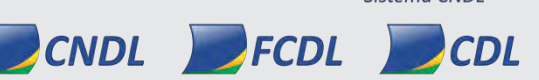

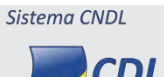

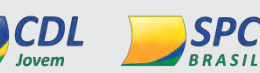

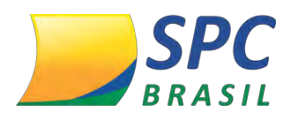

29

Ao ser realizada a adesão do produto conforme explicado acima, o Sistema SPC Brasil informará o Status da Solicitação. Esta informação ficará disponível na tela de adesão do Produto SPC Conciliador. Veja abaixo:

| Email Responsável Associado:          | email@associado.com          | *                                           |                     |
|---------------------------------------|------------------------------|---------------------------------------------|---------------------|
| CPF Responsável Associado:            | 000.000.001-91 *             |                                             |                     |
| DDD Responsável Associado:            | 11 *                         | Telefone Responsável<br>Associado: 54565678 | *                   |
| Atenção os dados ins<br>do Associado. | eridos ou atualizados nesses | campos, serão alterados automati            | camente no cadastro |
| SPC CONCILIADOR                       |                              |                                             |                     |
|                                       | Status:                      | ATIVO                                       |                     |
|                                       | Status                       |                                             |                     |
| Planos                                |                              |                                             |                     |
| Planos<br>Plano:                      | INTERMEDIARIO V *            | 41140                                       | _                   |
| Planos<br>Plano:<br>Adquirentes       | INTERMEDIARIO V              | A1190                                       |                     |
| Planos<br>Plano:<br>Adquirentes       | INTERMEDIARIO V *            | _ AME                                       | :X                  |

Os status de solicitação serão:

- Aberto (quando a Entidade insere os dados no sistema SPC Brasil)
- Ativo (quando o SPC Conciliador retorna OK nas informações que foram enviadas do Sistema SPC Brasil para o Sistema SPC Conciliador)
- Cancelado (quando a Entidade solicita o cancelamento do produto)
- Suspenso (quando o Associado tem a sua situação de cadastro no sistema do SPC Brasil alterada para suspenso ou quando o Associado fica em débito)
- Erro no Retorno (quando as informações que foram enviadas para o SPC Conciliador não retornaram OK)

# 5.2 Atualização e Cancelamento

No painel de controle do Sistema SPC Brasil, acesse o ícone SPC Conciliador>Adesão/Cancelamento e efetue o processo de pesquisa de Associado. 1º Passo: Realize a atualização necessária e clique em <Atualizar>.

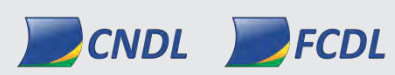

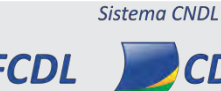

CDL

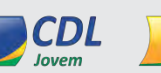

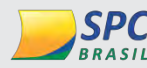

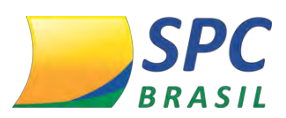

| INFORMAÇÃO | CONFIDENCIAL |
|------------|--------------|
|            | CONTIDENCIAL |

| Planos                 |                            |
|------------------------|----------------------------|
| Plano: INTERMEDIARIO 🔻 |                            |
| Adquirentes            |                            |
| CIELO                  | AMEX                       |
| SODEXHO                | GETNET                     |
| REDECARD               | GLOBAL                     |
| DACASA                 | POLICARD                   |
| TICKET                 | BANESCARD                  |
| STONE                  | SIMULATOR                  |
| GOODCARD               | BANRISUL                   |
| AVISTA                 | COMPROCARD                 |
| ECARDES                | ELAVON                     |
| CETELEM(AURA)          | FIRST(BIN)                 |
| VALESHOP               | MAXXCARD                   |
| CABAL                  | FORTBRASIL                 |
| VALECARD               | ECXCARD                    |
| GREENCARD              | PLANVALE                   |
| BANESTIK               | SOROCRED                   |
| VR                     |                            |
|                        | ATUALIZAR CANCELAR ADE SÃO |

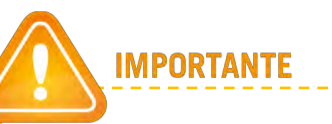

Em caso de alteração de plano, selecione novamente as adquirentes utilizadas pelo Associado no plano anterior. Após a atualização, o Associado não precisará refazer o processo de cadastramento das operadoras cadastradas no sistema SPC Conciliador, somente em casos de novas adquirentes inseridas no momento da alteração de plano.

**2° Passo:** Caso um Associado queira cancelar a sua adesão, clique em <Cancelar Adesão>.

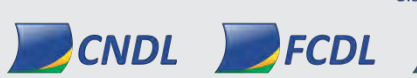

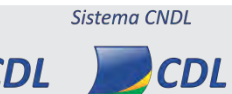

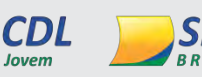

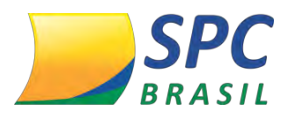

| INFORMACAO CONFIDENCIAI | INFOF | MACÃO | CONF | DENCIAL |
|-------------------------|-------|-------|------|---------|
|-------------------------|-------|-------|------|---------|

| lanos                    |                            |
|--------------------------|----------------------------|
| Plano: INTERMEDIARIO 💌 * |                            |
| dquirentes               |                            |
| CIELO                    | AMEX                       |
| SODEXHO                  | GETNET                     |
| REDECARD                 | GLOBAL                     |
| DACASA                   | POLICARD                   |
| TICKET                   | BANESCARD                  |
| STONE                    | SIMULATOR                  |
| GOODCARD                 | BANRISUL                   |
| AVISTA                   | COMPROCARD                 |
| ECARDES                  | ELAVON                     |
| CETELEM(AURA)            | FIRST(BIN)                 |
| VALESHOP                 | MAXXCARD                   |
| CABAL                    | FORTBRASIL                 |
| VALECARD                 | ECXCARD                    |
| GREENCARD                | PLANVALE                   |
| BANESTIK                 | SOROCRED                   |
| VR                       |                            |
|                          | ATUALIZAR CANCELAR ADE SÃO |

O cancelamento será enviado ao parceiro no dia da solicitação, porém o cancelamento de fato só ocorrerá de fato ao final do mês.

#### **5.3 Regras Gerais**

Os Associados com o status suspenso e em débito sim na Entidade, serão submetidas as regras abaixo:

 Alterações de status entre suspenso e ativo dentro do mesmo mês, sendo que na virada está como ativo: o produto manterá ativo, nenhuma alteração será realizada.

Sistema CNDL

CDL

CDL

SPC BRASIL

CNDL FCDL

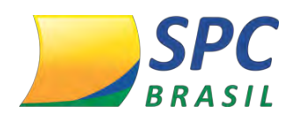

- Alterações de status entre suspenso e ativo dentro do mesmo mês, sendo que na virada está como suspenso: o envio de relatórios será suspenso e será bloqueado o acesso ao sistema SPC Conciliador, porém o Associado não será desvinculado do produto na visão parceiro e Operadoras.
- O Associado terá um período de 01 mês, a contar do primeiro dia do mês posterior a solicitação de suspensão, para se tornar ativo novamente, caso se torne, o parceiro voltará automaticamente a encaminhar os relatórios e liberar o sistema, sem que existe qualquer ação do Associado ou SPC Brasil.
- Se passado um mês e o status permaneça como suspenso ou se torne inativo, o produto será desvinculado, e se por ventura o Associado volte a ser tornar ativo e deseje continuar utilizando o SPC Conciliador, uma nova solicitação completa de ativação deverá ser realizada pela Entidade.

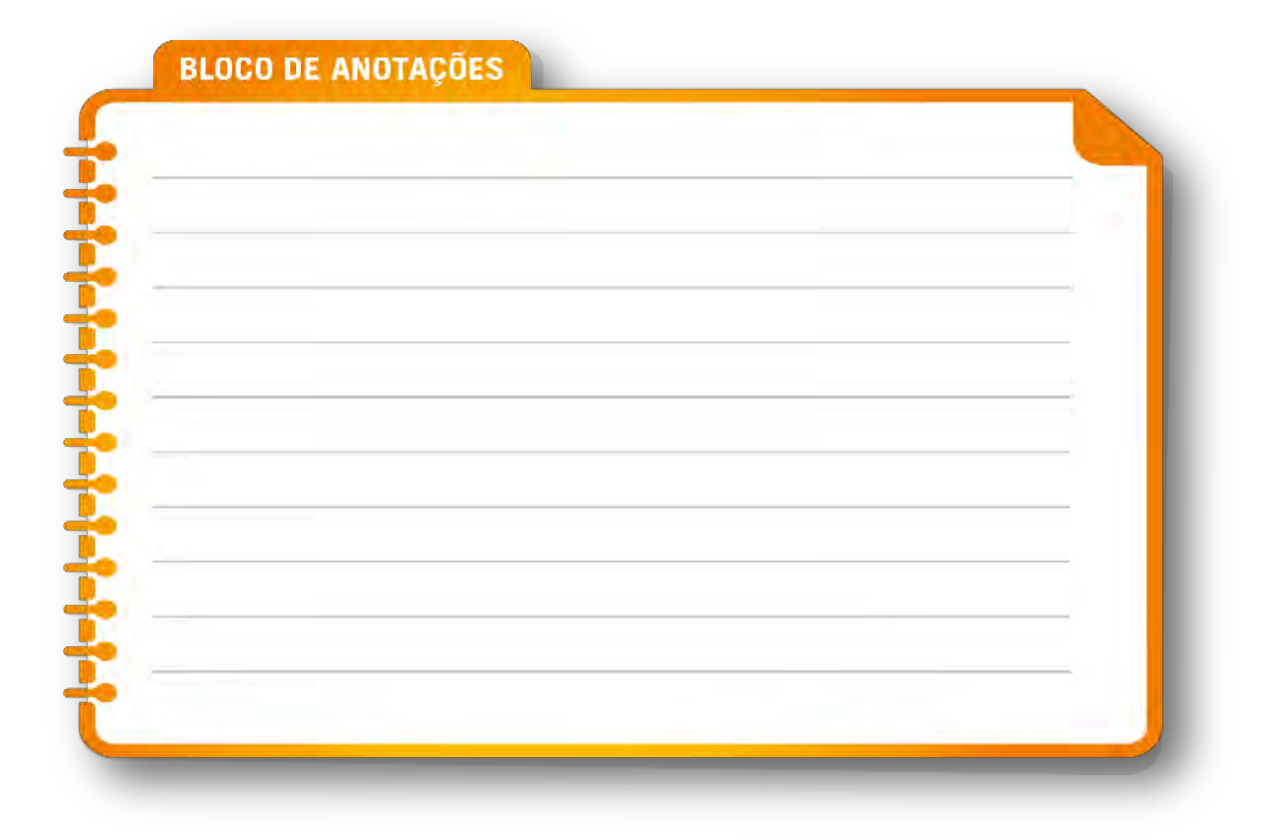

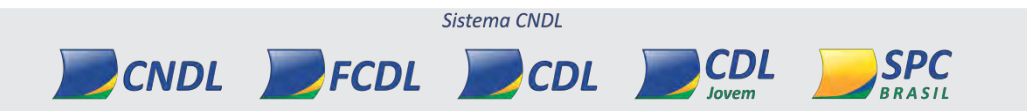

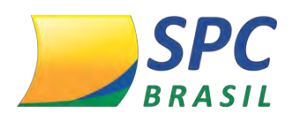

# 6. DICIONÁRIO TÉCNICO

Veja abaixo algumas expressões utilizadas no decorrer deste manual:

• **PDV:** Sigla para **P**onto **D**e **V**enda é onde foi originada a transação TEF.

 Extrato Eletrônico: O extrato eletrônico é um serviço disponibilizado pela administradora de cartão aos estabelecimentos comerciais com alto volume de transações, permitindo aos mesmos realizar a conciliação contábil e financeira de suas vendas de forma rápida e segura.

• **TID:** Identificação da transação realizada no comércio eletrônico ou mobile.

NSU: <u>N</u>úmero <u>S</u>equencial <u>Ú</u>nico, também conhecido como DOC (número do documento), gerado no PDV ou POS que identifica a transação no dia em que ela foi realizada.

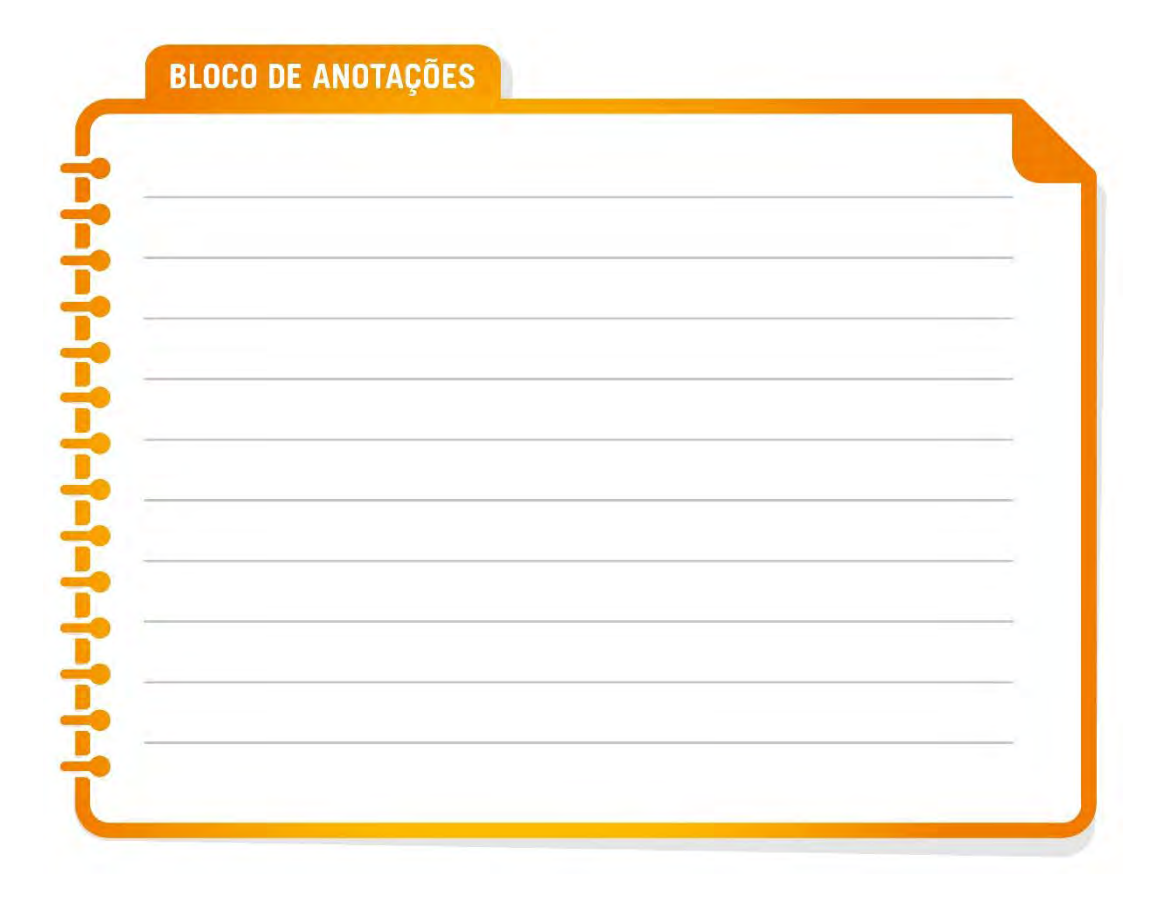

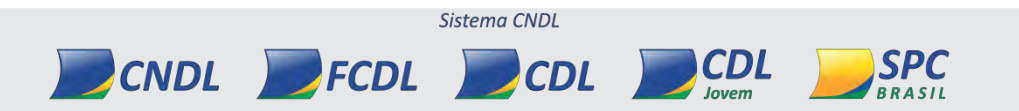

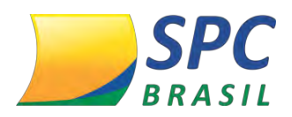

# 7. PREENCHIMENTO DO CADASTRO

Para acessar o sistema SPC Conciliador, digite na barra de endereços do navegador: https://www.spcbrasil.org.br/spcconciliador

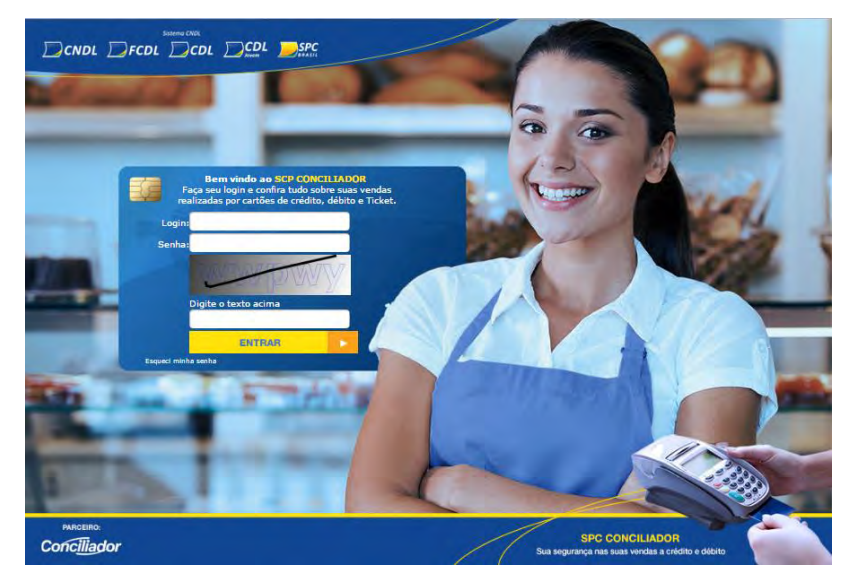

Após a sua Entidade realizar o seu pré-cadastro no Sistema Operacional SPC Brasil, você receberá um e-mail, contendo os seus dados de acesso. Veja exemplo:

|     | noreplay@conciliadorweb.com<br>to me (=)                                | Oct 5 (6 days ago) | * *       |
|-----|-------------------------------------------------------------------------|--------------------|-----------|
| ČA. | Portuguese * > English * Translate message                              | Turn off for: Por  | tuguese 😠 |
|     | Prezado cliente PESSOABB1 . Seu pré-cadastro foi realizado com sucesso. |                    |           |
|     | Link de acesso: www.conciliadorweb.com.br/SPC                           |                    |           |
|     | Seu login de acesso é: 68828227000163                                   |                    |           |
|     | Para criar sua senha, clique <u>aquí</u>                                |                    |           |
|     | Atenciosamente,                                                         |                    |           |
|     | Equipe Cocilia.                                                         |                    |           |
|     |                                                                         |                    |           |

1° Passo: Você receberá o login, mas será necessário criar uma senha. Clique em <Aqui>, conforme abaixo:

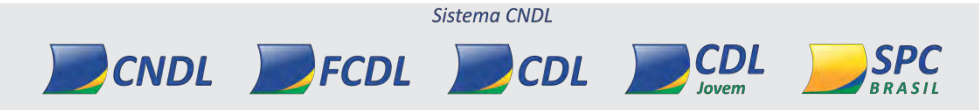

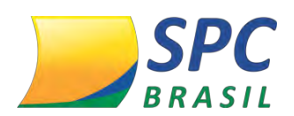

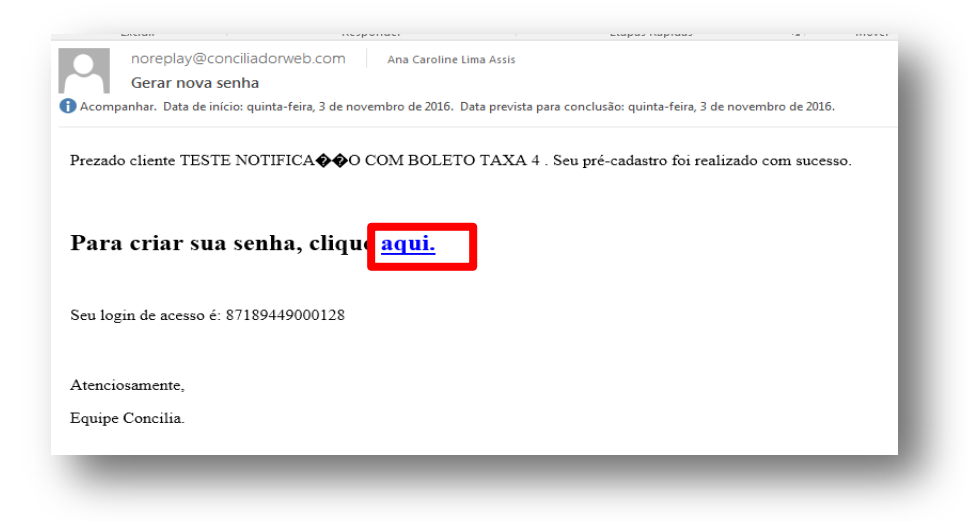

**2° Passo:** Você será redirecionado para a tela do sistema SPC Conciliador. Crie uma senha, confirme-a e clique em <Gerar>.

|  | <b>Notion</b> |
|--|---------------|

IMPORTANTE

Este usuário será classificado como "mestre", ou seja, terá acesso a todos os menus do sistema. A partir de então, é o usuário mestre que deverá cadastrar os demais usuários da empresa, de acordo com as suas

**3° Passo:** Após digitar o seu usuário e senha, você terá acesso às funções previamente definidas para seu usuário.

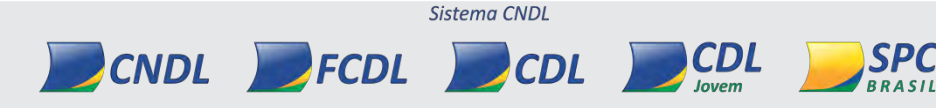

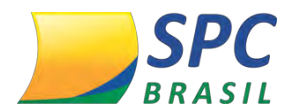

## 7.1 Cadastro das Adquirentes

Após o *login*, você visualizará a tela abaixo. Nesta tela, você deverá cadastrar as operadoras que farão a conciliação. Vale ressaltar que é necessário realizar este processo com todas as Operadoras, caso não efetuar o cadastramento de todas, você será alertado todas as vezes em que acessar o sistema SPC Conciliador.

**1º Passo:** Clique em <Download> na coluna INSTRUÇÃO. Ao realizar o download, será apresentado um passo a passo de como realizar o processo de cadastramento de determinada Operadora.

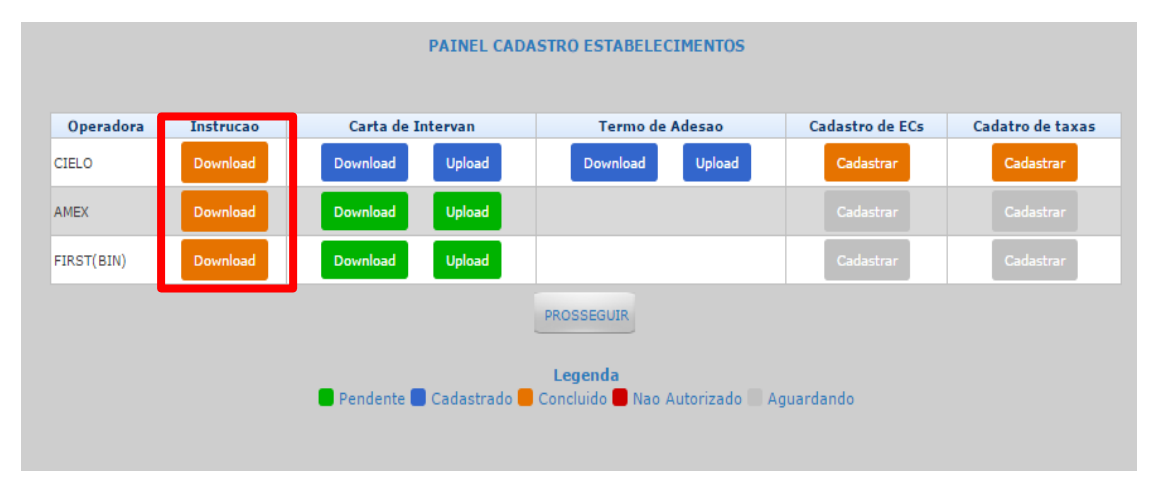

**2° Passo:** Clique no botão <Download> na coluna Carta de Intervan. O sistema fará o download do arquivo. Preencha os arquivos conforme solicitado e escanei (digitalize).

| Operadora  | Instrucao | Carta de Intervan | Termo de Adesao | Cadastro de ECs | Cadatro de taxas |
|------------|-----------|-------------------|-----------------|-----------------|------------------|
| CIELO      | Download  | Download Upload   | Download Upload | Cadastrar       | Cadastrar        |
| AMEX       | Download  | Download Upload   |                 |                 |                  |
| FIRST(BIN) | Download  | Download Upload   |                 | Cadastrar       | Cadastrar        |
|            |           |                   | PROSSEGUIR      |                 |                  |
|            |           |                   |                 |                 |                  |

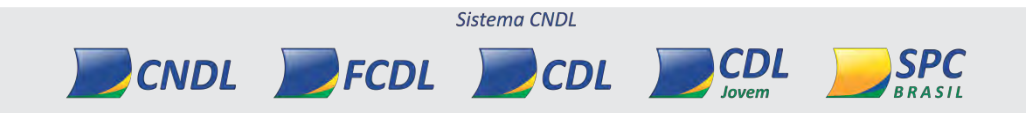

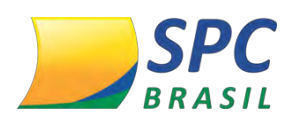

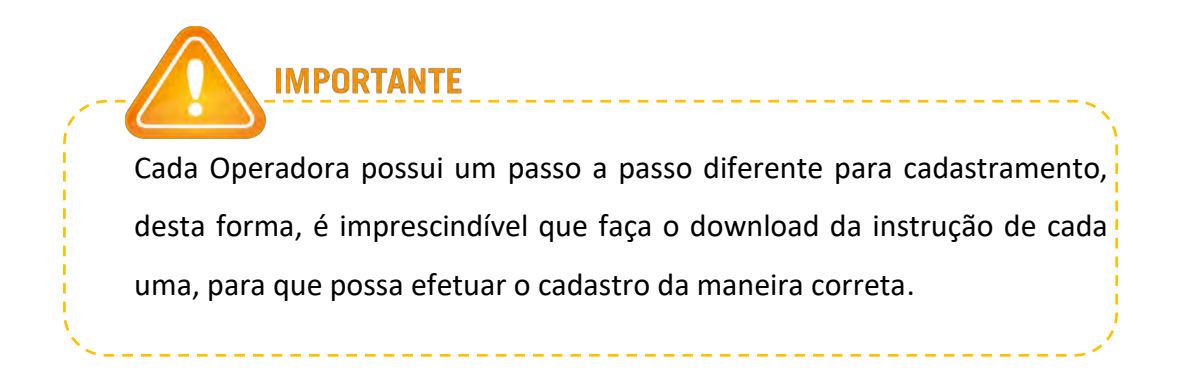

**3° Passo:** Realizado todos os procedimentos referentes aos documentos da Operadora, clique em <Upload>.

| Operadora | Instrucao | Carta de Intervan | Termo de Adesao | Cadastro de ECs | Cadatro de taxas |
|-----------|-----------|-------------------|-----------------|-----------------|------------------|
| CIELO     | Download  | Download Upload   | Download Upload | Cadastrar       | Cadastrar        |
| MEX       | Download  | Download Upload   |                 | Cadastrar       | Cadastrar        |
| IRST(BIN) | Download  | Download Upload   |                 | Cadastrar       | Cadastrar        |
|           |           |                   | PROSSEGUIR      |                 |                  |

**4° Passo:** Escolha arquivo que digitalizou e clique em <Upload>, clique em <Prosseguir>.

|                 | CAI              | RTA INTERVAN               | _      |
|-----------------|------------------|----------------------------|--------|
| Carta Intervan: | Escolher arquivo | Nenhum arquivo selecionado | UPLOAD |
|                 |                  | -                          |        |

• Há algumas Operadoras que possuem "Termo de Adesão", caso a Operadora que esteja cadastrando haver esta fase, veja o passo abaixo:

Sistema CNDL

CDL

CDL

CNDL FCDL

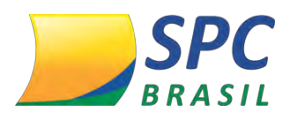

**5° Passo:** Clique em <Download> na coluna Termo de Adesão. O sistema fará o download do arquivo. Preencha os arquivos conforme solicitado e escanei (digitalize).

|          |                                  | Ternio de Adesao                                                        | Cadastro de ECs                                                                                 | Cadatro de taxa                                                                                                    |
|----------|----------------------------------|-------------------------------------------------------------------------|-------------------------------------------------------------------------------------------------|----------------------------------------------------------------------------------------------------|
| Download | Download Upload                  | Download Upload                                                         | Cadastrar                                                                                       | Cadastrar                                                                                                    |
| Download | Download Upload                  |                                                                         |                                                                                                 |                                                                                                    |
| Download | Download Upload                  |                                                                         | Cadastrar                                                                                       | Cadastrar                                                                                                    |
|          | Download<br>Download<br>Download | Download     Download     Upload       Download     Download     Upload | Download     Download     Upload     Download     Upload       Download     Download     Upload | Download     Download     Upload     Download     Upload     Cadastrar       Download     Download     Upload     Upload     Cadastrar |

**6° Passo:** Realizado todos os procedimentos referente aos documentos da Operadora, clique em <Upload>.

|            |           |            | PAINEL CAL  | ASTRO ESTABLECIME                               | NIOS.                                                                                                    |                    |
|------------|-----------|------------|-------------|-------------------------------------------------|----------------------------------------------------------------------------------------------------|--------------------|
| Operadors  | Instrucao | Carta de 1 | ntervan     | Termo de Adea                                   | an Cadastro de LC                                                                                                    | e Cadatro de taxas |
| CIELD      | Download  | Download   | Upload      | Download                                        | oload Cadastrar                                                                                                    | Cadastrar          |
| AMEX       | Download  | Download   | Upland      |                                                 |                                                                                                    | -                  |
| FIRST(RIN) | Download  | Download   | Upland      |                                                 | Contract of the local division of the local division of the local | Dutestar           |
| Pika (Bik) | Linenages | Formation  | Crastilises | Fraesesure<br>Legende<br>Constance de Ray Antor | ands - Age accords                                                                                                    |                    |

**7° Passo:** Clique em <Cadastrar> na coluna Cadastro da ECs.

 EC é Código do Estabelecimento. Caso não saiba a EC, entre em contato com a Operadora.

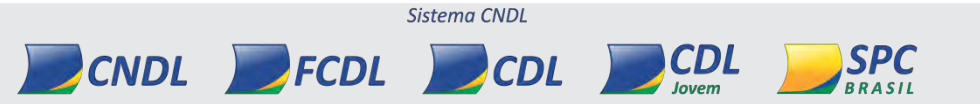

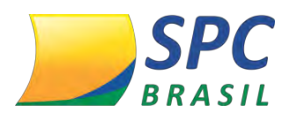

| Operadora   | Instrucao             | Carta de 1    | ntervan | Termo de | Adesao | Cadastro de ECe | Cadatro de taxas |
|-------------|-----------------------|---------------|---------|----------|--------|-----------------|------------------|
| CIELO       | Download              | Download      | Uplead  | Download | Usinad | Cadastrar       | Cadastrar        |
| AMEX        | Download              | Download      | Upland  |          |        |                 |                  |
| There was a | and the second second | The should be | Daland  |          |        | Contrast,       | Code Contractor  |

8° Passo: Você será direcionado para a tela abaixo. Clique em <Editar>.

| CNPJ           | Nome            | Apelido da Loja | Codigo do Estabelecimento | Ação   |
|----------------|-----------------|-----------------|---------------------------|--------|
| 69528667000168 | SIDE INTEL LTDA | LOJA TESTE      |                           | Editar |
| 33546772000182 | SIDE INTEL LTDA | LOJA TESTE 2    |                           | Editar |
| 42132377000144 | SIDE INTEL LTDA | LOJA TESTE 3    |                           | Editar |
|                |                 | PROSSEGUIR      |                           |        |

**9° Passo:** Digite o Código do Estabelecimento (EC), relativo ao CNPJ, digite um apelido da loja. Clique em <Salvar>.

No campo apelido da loja, você poderá cadastrar um nome como desejar.

Exemplo apelido de loja: Loja da Rua Itaim.

| Operadora:             | AMEX.      |  |
|------------------------|------------|--|
| Codigo do Estabelecime | nto:       |  |
| Apelido da Loja:       | LOJA TESTE |  |
|                        |            |  |

10° Passo: Concluído o processo de cadastramento das ECs. Clique em < Prosseguir>.

| CNPJ           | Nome            | Apelido da Loja | Codigo do Estabelecimento | Ação |
|----------------|-----------------|-----------------|---------------------------|------|
| 69528667000168 | SIDE INTEL LTDA | LOJA TESTE      | 000000152                 |      |
| 33546772000182 | SIDE INTEL LTDA | LOJA TESTE 2    | 000000544                 |      |
| 42132377000144 | SIDE INTEL LTDA | LOJA TESTE 3    | 0000854984                |      |

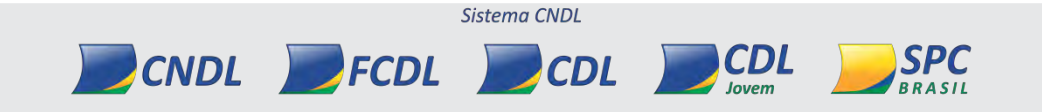

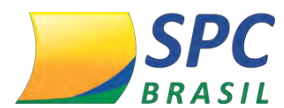

11° Passo: Você será direcionado a tela de cadastramento das taxas vinculadas a cada

Operadora. Veja exemplo abaixo:

| Operadora  | AMEX |
|------------|------|
| Credito:   | 0,00 |
| Debito:    | 0,00 |
| Beneficio: | 0,00 |

13° Passo: Cadastre as taxas contratadas com as Administradoras para as operações de

crédito, débito e benefício. Clique em <Salvar>.

| Operadora  | : AMEX |  |  |  |  |  |
|------------|--------|--|--|--|--|--|
| Credito:   | 0,00   |  |  |  |  |  |
| Debito:    | 0,00   |  |  |  |  |  |
| Beneficio: | 0,00   |  |  |  |  |  |

 Ao ser cadastrado ao menos uma operadora, você já conseguirá acessar a tela principal do Sistema SPC Conciliador.

14° Passo: Clique em < Prosseguir>.

| PAINEL CADASTRO ESTABELECIMENTOS |           |                   |              |                                   |                |                 |                  |  |  |
|----------------------------------|-----------|-------------------|--------------|-----------------------------------|----------------|-----------------|------------------|--|--|
| Operadora                        | Instrucao | Carta de Intervan |              | Termo de Adesao                   |                | Cadastro de ECs | Cadatro de taxas |  |  |
| CIELO                            | Download  | Download          | Upload       | Download                          | Upload         | Cadastrar       | Cadastrar        |  |  |
| AMEX                             | Download  | Download          | Upload       |                                   |                | Cadastrar       | Cadastrar        |  |  |
| FIRST(BIN)                       | Download  | Download          | Upload       |                                   |                | Cadastrar       | Cadastrar        |  |  |
|                                  |           |                   |              | PROSSEGUIR                        |                |                 |                  |  |  |
|                                  |           | Pendente          | Cadastrado 📕 | Legenda<br>Concluido <b>S</b> Nao | Autorizado 🖉 A | quardando       |                  |  |  |

Repare que o Sistema diferencia os passos de cadastramento em cores, veja o que cada cor representa:

Sistema CNDL

CDL

CDL

CNDL FCDL

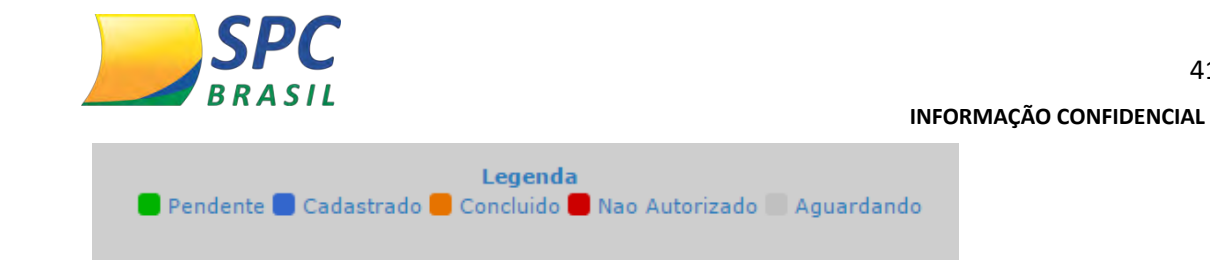

- Verde: Informa o passo que se encontra pendente
- Azul: Já foi cadastrado.
- Laranja: Foi concluído.
- Vermelho: Não autorizada pela operadora por estar fora do padrão.
- Cinza: Aguardando a avaliação dos documentos que pode ter como próximo status, não autorizado ou concluído.

# 8. MENUS

Veja abaixo, as funcionalidades existentes no SPC Conciliador:

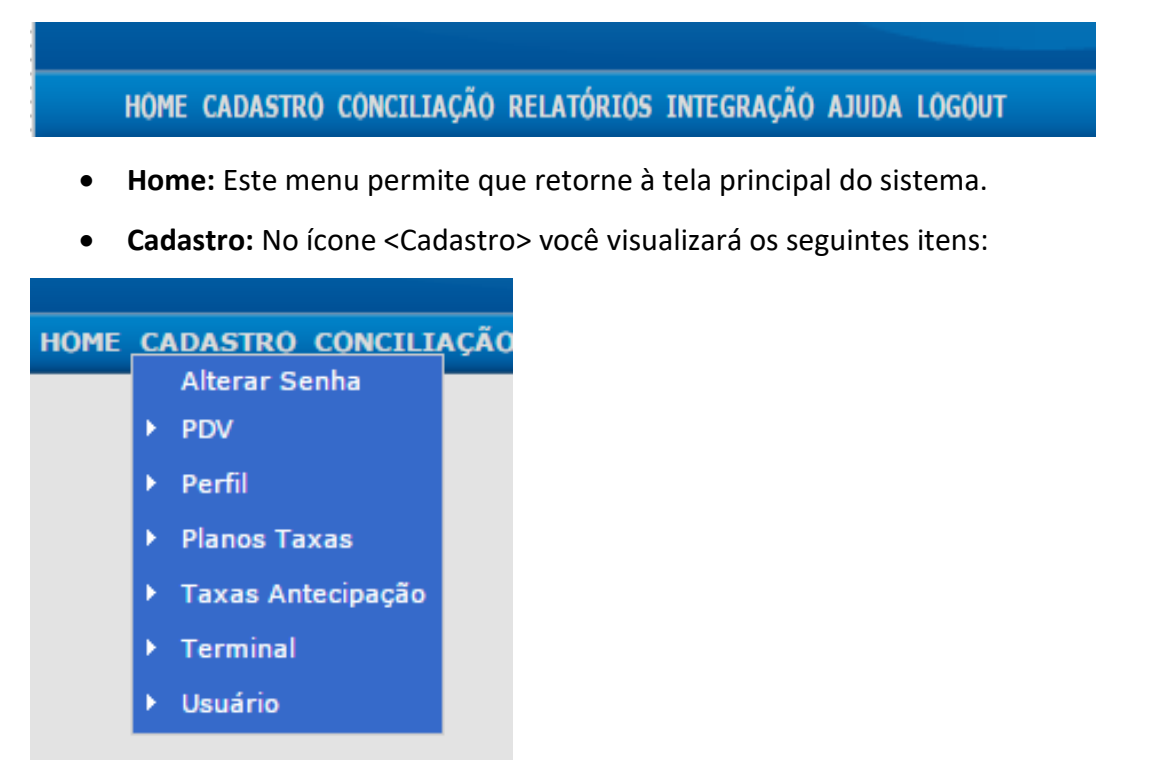

# 8.1 Alterar Senha

Nesta tela você poderá alterar sua própria senha.

CNDL FCDL

1° Passo: Digite sua senha atual.

2° Passo: Insira uma nova senha, no campo <Senha>. Confirme a senha no campo <Confirma Senha>.

Sistema CNDL

CDL

CDL

SPC
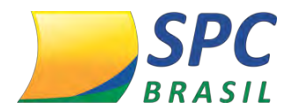

#### 3° Passo: Clique em <Gravar>.

|                 | ALTERAR SENHA |
|-----------------|---------------|
| Senha Atual:    |               |
| Senha:          |               |
| Confirma Senha: |               |
| GRAVAR          |               |

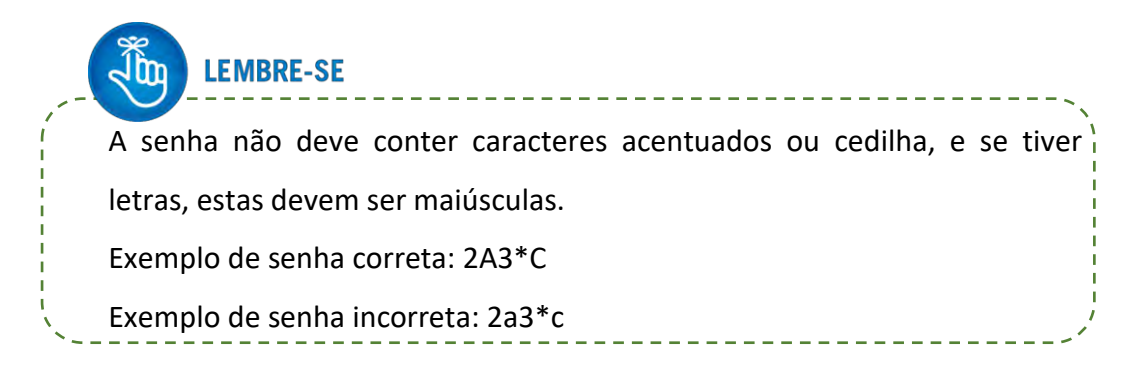

#### 8.2 Perfil

O Perfil define as permissões que determinado grupo de usuários terá para utilizar o sistema.

1° Passo: Para criar um perfil, clique em < Inserir>.

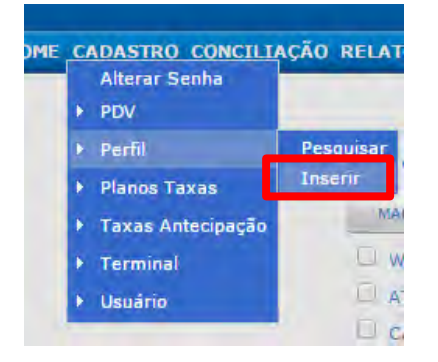

2° Passo: Ao clicar, aparecerá a tela abaixo:

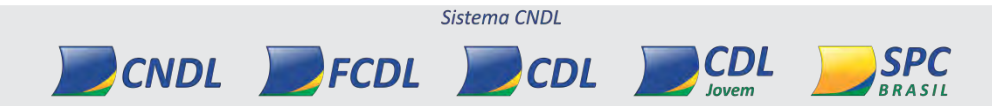

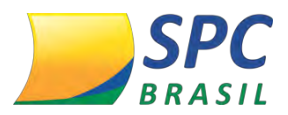

| EDITAR PERFIL                                  |
|------------------------------------------------|
| Descricao:                                     |
| MARCAR DESMARCAR                               |
| CADASTRO CONCILIADORES                         |
| CADASTRO DE PERFIL                             |
| CADASTRO PLANO CONCILIADORES                   |
| CADASTRO DE PLANOS CONCILIADORES CONTRATO      |
| CADASTRO PLANOS CONCILIADORES TAXAS            |
| CADASTRO TERMINAL                              |
| CADASTRO DE USUARIOS                           |
| CONCILIAÇÃO                                    |
| CONCILIAÇÃO IMPORTAÇÃO TICKETS AVULSO(POS)     |
| CONCILIAÇÃO INCLUSÃO TICKETS AVULSO(POS)       |
| CONCILIAÇÃO PESQUISA TICKETS                   |
| CONCILIAÇÃO RECEBER RETORNO                    |
| MANUTENÇÃO DE ARQUIVOS PESQUISAR               |
| MANUTENÇÃO DE ARQUIVOS EXCLUIR                 |
| MANUTENÇÃO DE ARQUIVOS LOTE PESQUISAR          |
| MANUTENÇÃO DE ARQUIVOS REPROCESSAR             |
| RELATORIO A RECEBER                            |
| RELATORIO DE CONCILIADOS                       |
| RELATORIO DE MOTIVOS AJUSTE                    |
| RELATORIO DE SINTETICO POR TIPO DE CONCILIAÇÃO |
| RELATORIO DE TAXAS                             |
| GRAVAR                                         |
| VOLTAR INICIO SAIR                             |

3° Passo: No campo <Descrição>
 deverá ser digitado o nome que deseja
 atribuir ao perfil. Exemplo: Gerente,
 Operador, etc.

Abaixo, estão listadas as permissões que deseja que o perfil tenha.

4° Passo: O botão <Marcar> marca
 todas as permissões disponíveis e o
 <Desmarcar> desmarca todas que já
 estiverem marcadas

**5° Passo:** Após definir as permissões desejadas, clique em <Gravar> para concluir a criação do Perfil.

RRASII

No ícone <Perfil>, você também terá a possibilidade de pesquisar um perfil já existente.

1° Passo: Clique em Perfil> Pesquisar.

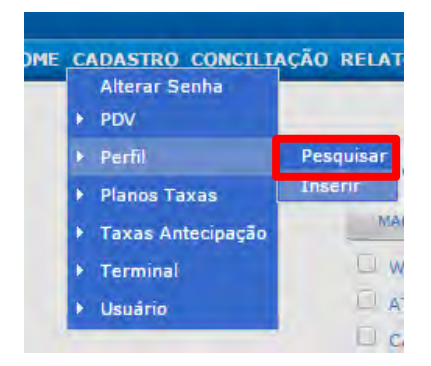

**2° Passo:** Preencha o código cadastrado do perfil que deseja pesquisar e o nome do perfil. Clique em <Pesquisar.>.

|        | PESQUISAR PERF | IL           |     |  |
|--------|----------------|--------------|-----|--|
| Codigo |                |              |     |  |
| Nome   |                |              |     |  |
|        | PESQUISAR      |              |     |  |
|        |                |              |     |  |
|        |                |              |     |  |
|        |                |              |     |  |
|        |                | Sistema CNDL |     |  |
|        |                |              | CDL |  |

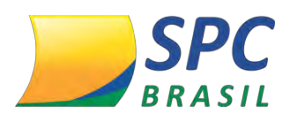

Caso nenhum campo seja preenchido, a pesquisa retornará todos os perfis já cadastrados.

**3° Passo:** Ao pesquisar, irá aparecer a listagem dos perfis cadastrados. Caso deseje alterar um Perfil, ou seja, alterar as permissões de um determinado grupo, clique no botão <Editar>.

|        | LISTAR PERFIL         |        |
|--------|-----------------------|--------|
|        | NOVO                  |        |
| Codigo | Nome                  | Ação   |
| 200    | FINANCEIRO.           | Editar |
| 201    | OPERACIONAL RELATORIO | Editar |
| 226    | OPERACIONAL           | Editar |

Se desejar criar um novo perfil, poderá nesta mesma tela clicar no botão <Novo>.

#### 8.3 Usuário

Nesta opção você pode criar usuários que terão acesso ao sistema SPC Conciliador e suas respectivas permissões. Quando você adquire o sistema SPC Conciliador, recebe um usuário mestre, que possui todas as permissões para gerenciar o sistema. O que criaremos aqui são usuários adicionais.

1° Passo: Para criar um usuário, clique em Cadastro>Usuário> Inserir.

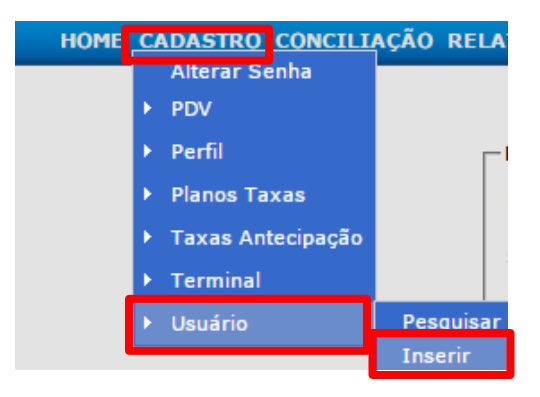

2° Passo: Preencha os campos para o cadastro e clique em <Gravar>.

Os dados de Login, é referente os dados de acesso deste usuário.

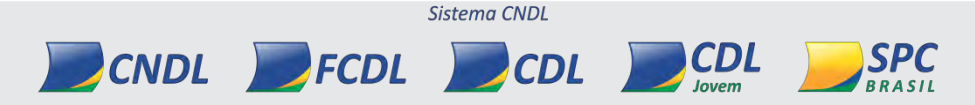

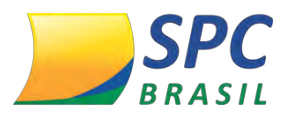

| Login:    | JOAO.PAULO        |
|-----------|-------------------|
| Senha:    |                   |
| Perfil:   | FINANCEIRO        |
| Validade  | 14/10/2018        |
| Status:   |                   |
| GERAL-    |                   |
| Nome:     | JOAO PAULO SILVA  |
| Estado:   | MINAS GERAIS      |
| Cidade:   | BELO HORIZONTE    |
| Bairro:   | CENTRO            |
| RUA/Av:   | RUA DA BAHIA      |
| Vúmero    | 1900              |
| Compleme  | ento:             |
| Cep:      | 30160011          |
| Telefone: | (31) 36434334     |
| Email:    | JOAO@EMAIL.COM.BR |
| Tipo:     | Pessoa Física     |
| PF: 1234  | 6987758           |

Neste momento, a etapa 1

 (Criação de Perfil) já tem que
 estar pronta pois, conforme
 tela ao lado, será necessário
 escolher o perfil para gravar o
 novo usuário.

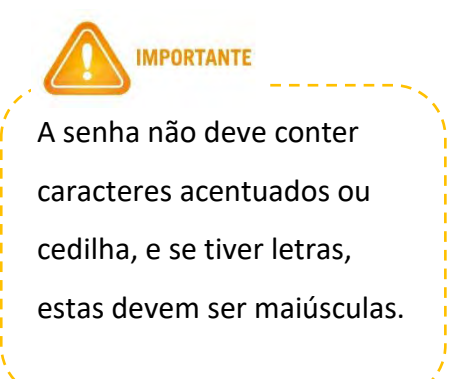

Neste menu é possível pesquisar usuários já cadastrados no sistema. Veja a seguir: **1° Passo:** Clique em Cadastro>Usuário>Pesquisar.

Sistema CNDL

CDL

CDL

**SPC** 

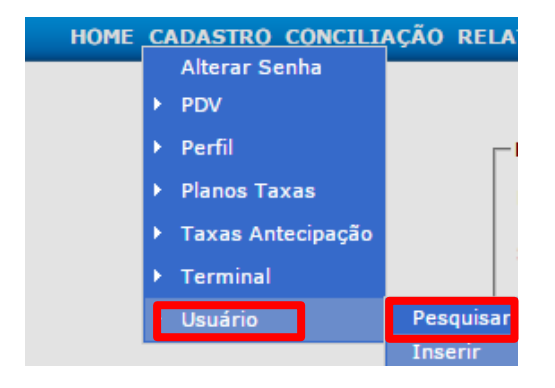

2° Passo: Digite o Código, Login e Selecione o Perfil.

| Codigo    |   |
|-----------|---|
| Login     |   |
| Perfil:   | ~ |
| PESQUISAR |   |

CNDL FCDL

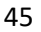

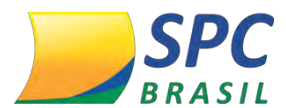

Caso nenhum campo seja preenchido, a pesquisa retornará todos os usuários cadastrado.

4° Passo: Aparecerá a tela contendo os dados do usuário.

|                 | EDITAR USUÁRIO                    |
|-----------------|-----------------------------------|
| DADOS LOGI      | N                                 |
| Login: TEST     | TE                                |
| Senha: ••••     | •••••                             |
| Perfil: GER     | ENTES                             |
| Validade 17/0   | 08/2016                           |
| Status: • A     |                                   |
| GERAL           |                                   |
| Nome:           | JOSÉ DA SILVA                     |
| Estado:         | MINAS GERAIS                      |
| Cidade:         | BELO HORIZONTE                    |
| Bairro:         | CENTRO                            |
| RUA/Av:         | RUA GUAJAJARAS                    |
| Número          | 977                               |
| Complemento:    | 6º ANDAR                          |
| Cep:            | 30180100                          |
| Telefone:       | (31) 3222-4888                    |
| Email:          | CHART@CHART.COM.BR                |
| Tipo:           | O Pessoa Física 💿 Pessoa Jurídica |
| CNPJ:           |                                   |
| Insc Estadual:  |                                   |
| Insc Municipal: |                                   |
|                 | GRAVAR                            |

#### 8.4 Planos

O plano é o nome dado ao grupo de taxas que o estabelecimento paga às Administradoras. Normalmente, o grupo de taxas está relacionado com o contrato acordado com as Administradoras.

#### 8.5 Pesquisar Planos existentes

1° Passo: Clique em Planos Taxas>Planos.

| ۲ | Planos Taxas | • | Planos               | Pesquisar |
|---|--------------|---|----------------------|-----------|
|   |              | × | Planos Taxas         | Insenr    |
|   |              | ۲ | Planos Conciliadores |           |

2° Passo: Digite o nome do plano, no campo <Nome>. Clique em <Pesquisar>.

| Nome | PESQUISAR PLANO | 5 CONCILIADORES |              |                      |  |
|------|-----------------|-----------------|--------------|----------------------|--|
|      | PESQL           | IISAR           |              |                      |  |
|      | CNDL            | <b>FCDL</b>     | Sistema CNDL | <b>CDL</b><br>Jovern |  |

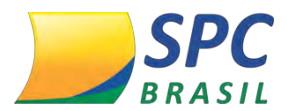

Caso o campo não seja preenchido, a pesquisa retornará todos os planos já cadastrados.

**3º Passo:** Ao realizar a pesquisa, o sistema mostrará os planos cadastrados.

|                 | LISTAR PLANOS CONC | ILIADORES |  |
|-----------------|--------------------|-----------|--|
|                 | NOVO               |           |  |
|                 | Nome               | Ação      |  |
| INICIAL CIELO   |                    | Editar    |  |
| TAUTOTAL AALTAL |                    | Editar    |  |

## 4° Passo: Se deseja editar um plano, clique em <Editar>.

|               | NOVO | L.     |      |
|---------------|------|--------|------|
|               | Nome |        | Ação |
| INICIAL CIELO |      | Editar |      |
| INICIAL AMEX  |      | Editar |      |

**5° Passo:** Ao clicar, você será direcionado a tela abaixo. Faça a alteração desejável e clique em <Gravar>.

|                 | EDITAR PLANOS CONCILIADORES |
|-----------------|-----------------------------|
| Nome:           | INICIAL CIELO               |
| Tipo Tarifacao: | Parcela      Valor          |
|                 | GRAVAR EXCLUSE              |

### 8.6 Inserir Planos

**1° Passo:** Para criar um Plano, clique em Planos Taxas > Planos> inserir.

| Planos Taxas | Planos               | Pesquisar |
|--------------|----------------------|-----------|
|              | Planos Taxas         | Inserir   |
|              | Planos Conciliadores |           |

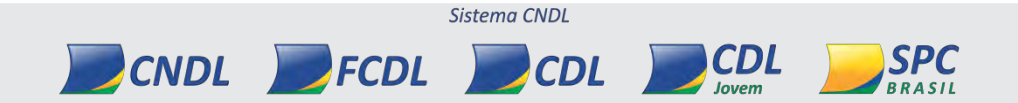

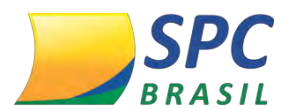

**2° Passo:** Digite um nome para o plano e escolha o tipo de tarifação. O plano pode ser tanto como Parcela como Valor. Clique em <Gravar>.

|                 | COTTAK CONCOUNTED TO ACT |
|-----------------|--------------------------|
| Nome:           | C                        |
| Tipo Tarifacao: | 🕐 Parcela 🔾 Valor        |
|                 | CRAVER                   |

#### 8.7 Pesquisa de Planos Taxas

Planos Taxas é utilizada para cadastrar as taxas negociadas com as Administradoras de cartão.

1° Passo: Para pesquisar algum Planos Taxas, clique em <Pesquisar>.

| Planos Taxas | ▶ Planos             |           |
|--------------|----------------------|-----------|
| Terminal     | Planos Taxas         | Pesquisar |
| Usuário      | Planos Conciliadores | Inserir   |
|              |                      |           |

**2° Passo:** Procure pelo plano que deseja pesquisar, na opção <Plano>.

| PESQUISAR TAXAS |                                                                                                    |   |  |  |  |
|-----------------|----------------------------------------------------------------------------------------------------|---|--|--|--|
| Plano           |                                                                                                    | ~ |  |  |  |
| Produto         |                                                                                                    | * |  |  |  |
|                 | PESQUISAR                                                                                                    |   |  |  |  |
|                 | PESQUISAR TAXAS                                                                                                 |   |  |  |  |
| Plano           |                                                                                                    | • |  |  |  |
| Produto         | CIELO AGO2015 SAO LUIZ<br>CIELO AGOSTO2015 FLORESTA<br>CIELO APARTIR 072016<br>CIELO MAIO 2016<br>REDECARD 2016 |   |  |  |  |

3° Passo: Pesquisa o Produto no ícone < Produto>.

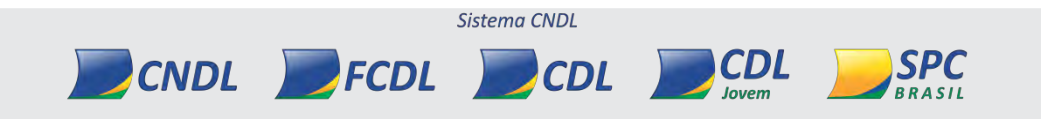

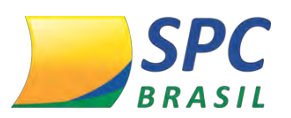

|         | PESQUISAR TAXAS                                        |   |  |  |  |  |
|---------|--------------------------------------------------------|---|--|--|--|--|
| Plano   | •                                                      |   |  |  |  |  |
| Produto | *                                                      |   |  |  |  |  |
|         |                                                        | - |  |  |  |  |
|         | AMEX - AMEX                                            |   |  |  |  |  |
|         | AMEX - AMEX A VISTA                                    |   |  |  |  |  |
|         | AMEX - AMEX NAO IDENTIFICADO                           |   |  |  |  |  |
|         | AMEX - AMEX PLAN (PARCELADO EMISSOR)                   |   |  |  |  |  |
|         | AMEX - AMEX PLAN-N (PARCELADO LOJISTA)                 |   |  |  |  |  |
|         | AMEX - AMEX REPROCESSAMENTO PARCELADO EMISSOR          |   |  |  |  |  |
|         | AMEX - AMEX REPROCESSAMENTO PARCELADO LOJISTA          |   |  |  |  |  |
|         | AMEX - AMEX REPROCESSAMENTO VENDAS A VISTA             |   |  |  |  |  |
|         | AVISTA - AVISTA CREDITO                                |   |  |  |  |  |
|         | AVISTA - AVISTA DEBITO                                 |   |  |  |  |  |
|         | AVISTA - AVISTA VOUCHER                                |   |  |  |  |  |
|         | BANESCARD - BANESCARD CREDITO                          |   |  |  |  |  |
|         | BANESCARD - BANESCARD DEBITO                           |   |  |  |  |  |
|         | BANESCARD - BANESCARD VOUCHER                          |   |  |  |  |  |
|         | BANBISHIK - BANBISHIK A MISTA                          |   |  |  |  |  |
|         | BANRISUL - BANRISUL A VISTA                            |   |  |  |  |  |
|         | BANRISUL - BANRISUL PAGAMENTO AA VISTA                 |   |  |  |  |  |
|         | BANRISUL - BANRISUL PAGTO C/ BANCO SIM PARCELADO (CDC) | _ |  |  |  |  |
|         | DANKISUL - DANKISUL PAGTO C/ CREDITO I MINUTO (CDC)    | - |  |  |  |  |
|         | VOLTAR INICIO SAIR                                     |   |  |  |  |  |

4° Passo: Clique em < Pesquisar>.

| Plano   | CIELO MAIO 2016              | • |
|---------|------------------------------|---|
| Produto | AMEX - AMEX NAO IDENTIFICADO |   |

Caso nenhum campo seja preenchido, a pesquisa retornará todas as taxas já cadastradas e seus respectivos planos.

#### 8.8 Inserir Planos Taxas

1° Passo: Para inserir um plano taxas, clique em Planos Taxas>Inserir.

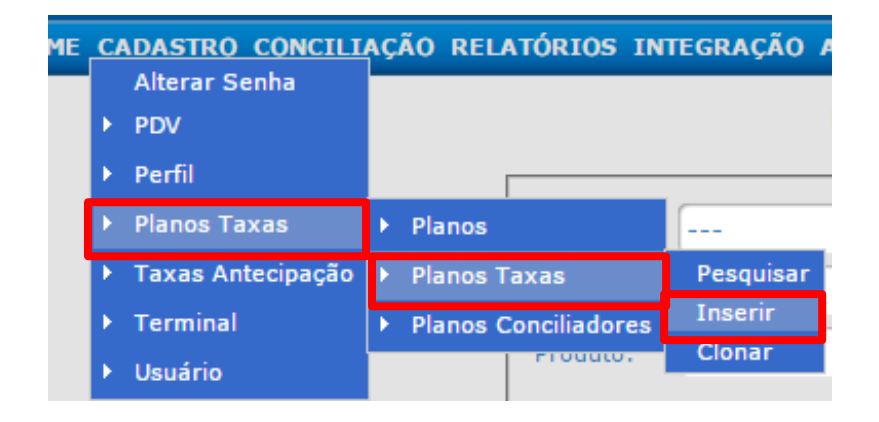

CNDL FCDL

2° Passo: Selecione um Plano para cadastrar a nova Taxa. Em seguida, selecione a Operadora com a qual a taxa foi negociada. Na linha Produto será aberta uma lista

Sistema CNDL

CDL

CDL

SPC BRASIL

INFORMAÇÃO CONFIDENCIAL

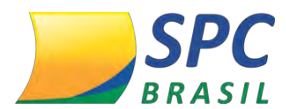

com os produtos disponíveis na Operadora escolhida. Exemplo de produtos: Visa Crédito à Vista, Visa Electron, Maestro e outros.

Selecione o produto desejado e clique em < Prosseguir>.

| Plano;     | REDECARD 2016                  | ,       |
|------------|--------------------------------|---------|
| Operadora: | REDECARD                       | 7       |
| Produto:   | REDECARD CA - CREDITO BANDEIRA | A VIS T |

**3° Passo:** Aparecerá a tela abaixo. Nesta tela, o campo <Parcela Inicial> deve ser preenchido com o número da parcela que inicia a cobrança de determinada taxa e a <Parcela Final> com o número da última parcela que tem a mesma taxa.

|                | GERAL                              |   |
|----------------|------------------------------------|---|
| Plano:         | GERAL                              | 4 |
| Operadora:     |                                    |   |
| Produto:       | CIELO - CREDITO A VISTA MASTERCARD | 4 |
|                | TAXAS                              |   |
| Parcela Inicia | h 0                                |   |
| Parcela Final: | 3                                  |   |
| Taxa em %:     | 2,50                               |   |
| ADD            |                                    |   |
|                |                                    |   |
|                | GRAVAR.                            |   |

**Exemplo:** Se na operadora Cielo, Produto Crédito à Vista Mastercard, a taxa para transações é de 2,5% e o parcelamento pode ser feito em até 3x, então o cadastro para este produto ficaria assim: Parcela Inicial: 0 Parcela final: 3 Taxa em %: 2,5

No caso de parcelamentos mais longos, pode acontecer de a operadora definir taxas diferentes para cada grupo de parcelas. Por exemplo: para as 3 primeiras parcelas (0 a 3) - 2,5%; para parcelas de 4 a 6 - 3,0%; para parcelas de 7 a 9 - 3,5%; para parcelas de 10 a 12 - 4,0%.

Sistema CNDL

CDL

CNDL FCDL

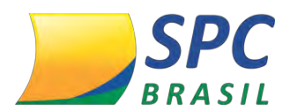

**4° Passo:** A cada grupo de parcelas com taxa diferente, você deverá utilizar o botão <ADD>.

|                | GERAL                              |   |
|----------------|------------------------------------|---|
| Plano:         | GERAL                              | Ŷ |
| Operadora:     |                                    | 4 |
| Produto:       | CIELO - CREDITO A VISTA MASTERCARD | 4 |
|                | TAXAS                              |   |
| Parcela Inicia | 1: 0                               |   |
| Parcela Final: | 3                                  |   |
| Taxa em %:     | 2,50                               |   |
| ADD            |                                    |   |
|                |                                    |   |
|                | GRAVAR.                            |   |

**5° Passo:** Ao clicar, aparecerá os campos abaixo. Cadastre a Parcela Inicial, Parcela Final e a Taxa. Após finalizar o cadastro das taxas, clique em <Gravar>.

| EDITAR TAXAS |                                                |                 |               |           |         |   |  |
|--------------|------------------------------------------------|-----------------|---------------|-----------|---------|---|--|
| GERAL        |                                                |                 |               |           |         |   |  |
| Plan         | o:                                             | GERAL           |               |           |         | ~ |  |
| Ope          | radora:                                        |                 |               |           |         | ~ |  |
| Proc         | Produto: CIELO - CREDITO PARCELADO LOJA MASTER |                 |               |           |         |   |  |
|              | TAXAS                                          |                 |               |           |         |   |  |
| Parce        | ela Inicial                                    | :               |               |           |         |   |  |
| Parce        | ela Final:                                     |                 |               |           |         |   |  |
| Таха         | em %:                                          |                 |               |           |         |   |  |
|              | ADD                                            |                 |               |           |         |   |  |
|              | Parce                                          | J<br>la Inicial | Parcela Final | Taxa em % | Acao    |   |  |
|              | 0                                              |                 | 3             | 2,50      | Excluir |   |  |
|              | 4                                              |                 | 6             | 3,00      | Excluir |   |  |
|              | 7                                              |                 | 9             | 3,50      | Excluir |   |  |
|              | 10                                             |                 | 12            | 4,00      | Excluir |   |  |
|              |                                                |                 | GRAVAR        |           |         |   |  |

No caso de pagamentos
 com cartão de crédito à vista ou
 cartão de débito, como não há
 parcelas, o campo <Parcela</li>
 Inicial> será sempre 0 e <Parcela</li>
 Final> 1.

Observe que no sistema,
 a primeira parcela sempre é
 considerada "0" e não "1".

A definição de taxas deve ser feita para todos os "Produtos" com os quais o estabelecimento trabalha, para que não haja problemas no processo de conciliação. Caso algum "Produto" não tenha sua taxa cadastrada, será emitido um

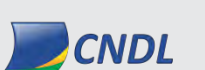

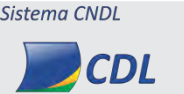

FCDL

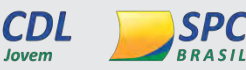

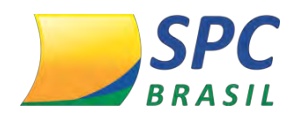

email de alerta sempre que chegar uma transação deste "Produto".

#### **OBSERVAÇÕES IMPORTANTES:**

- O usuário só poderá alterar o valor de uma taxa se o motivo for erro no cadastro. Neste caso, deverá clicar no botão excluir e em seguida incluir a taxa correta.
- Caso alguma taxa seja renegociada com a Administradora, o procedimento correto é criar um novo Plano de Taxas com todas as taxas que permaneceram inalteradas e as taxas que foram atualizadas.

# 9. PLANOS CONCILIADORES

O Plano Conciliador vincula um plano de taxas a um conciliador e determina o período (vigência) que a empresa utilizará este plano.

## 9.1 Pesquisar um Plano Conciliador

**1° Passo:** Para pesquisar um Plano Conciliador, clique em Cadastro>Planos Taxas>Planos Conciliadores>Pesquisar.

|   | C, | ADASTKU I ONCILI  | ĄÇ | ÃO RELATÓRIOS I      | NTEGRAÇÃO |
|---|----|-------------------|----|----------------------|-----------|
|   |    | Alterar Senha     |    |                      |           |
|   | ×  | PDV               | _  |                      |           |
| k | Þ  | Perfil            |    |                      | No        |
|   | Þ  | Planos Taxas      | Þ  | Planos               |           |
|   | ×  | Taxas Antecipação | Þ  | Planos Taxas         |           |
|   |    | Terminal          | ۲  | Planos Conciliadores | Pesquisar |
|   |    | Usuário           |    |                      | Inserir   |

2° Passo: Para escolher o Plano de taxas vinculado ao Plano Conciliador, selecione em <Plano>. Selecione a data de início da vigência do Plano Conciliador em <De> e a data fim em <Para>. Clique em <Pesquisar>.

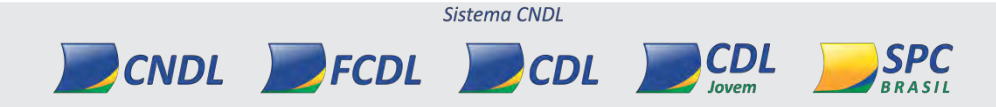

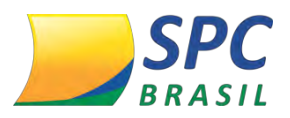

| Plano: | GERAL      | * |
|--------|------------|---|
| De:    | 01/08/2013 |   |
| Ate:   |            |   |

Caso nenhum campo seja preenchido, a pesquisa retornará todos os planos cadastrados.

3° Passo: Você será direcionado a tela abaixo contendo o Plano Conciliador.

| LISTAR PLANOS CONTRATO |    |     |         |  |  |  |  |  |  |  |  |  |
|------------------------|----|-----|---------|--|--|--|--|--|--|--|--|--|
| NOVO                   |    |     |         |  |  |  |  |  |  |  |  |  |
|                        |    | A4- | A = " = |  |  |  |  |  |  |  |  |  |
| Plano                  | De | Ate | Açao    |  |  |  |  |  |  |  |  |  |

#### 9.2 Inserir um Plano Conciliador

**1° Passo:** Para inserir um Plano Conciliador, clique em Cadastro> Planos Taxas> Planos Conciliadores> Inserir.

|   | C/ | ADASTRO (ONCILL   | AÇ. | ÃO RELATÓRIOS IN     | TEGRAÇÃO A |
|---|----|-------------------|-----|----------------------|------------|
| ١ |    | Alterar Senha     |     |                      |            |
|   | ×  | PDV               | _   |                      |            |
| 4 | ¥  | Perfil            | _   |                      | No         |
| 2 | Þ  | Planos Taxas      | Þ   | Planos               |            |
| e | Þ  | Taxas Antecipação | Þ   | Planos Taxas         |            |
|   | ۲  | Terminal          | ۲   | Planos Conciliadores | Pesquisar  |
|   | Þ  | Usuário           |     |                      | Inserir    |

2° Passo: Preencha os campos abaixo:

| ino:    |                       |                   |                     |
|---------|-----------------------|-------------------|---------------------|
| -       | VIGENC                | IA                |                     |
| Det     |                       |                   |                     |
| Ate:    |                       |                   |                     |
|         | MARCAR D              | ESMARCAR          |                     |
|         | NOTIFICAÇÃO COM BOLE  | TO TAXA 4 - AMEX  | - 0000077879 - TEST |
| TESTE I | NOTIFICAÇÃO COM DOU D | TO TOXA 4 - CIELO | - 0000000011 - TEST |

CNDL FCDL CDL

Plano: Escolha um Plano de Taxas que será utilizado para conciliar a movimentação

Sistema CNDL

CDL

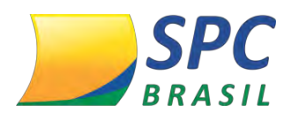

dos Números de Estabelecimento (EC) que utilizarão este Plano Conciliador.

Vigência: De: Data de início da vigência deste Plano Conciliador

<u>Até</u>: Data do fim da vigência deste Plano Conciliador (se não souber, coloque um ano bem à frente, por exemplo 2020)

**Conciliador:** Números de Estabelecimento (EC) que terão sua movimentação conciliada com base neste Plano Conciliador.

Após o preenchimento dos campos, clique em < Gravar>.

 Observação: O período de vigência do Plano Conciliador pode ser alterado caso um novo plano precise ser utilizado na Conciliação.

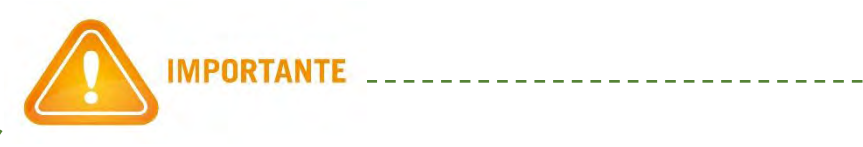

Por exemplo: Um estabelecimento tinha um "Plano Conciliador" com vigência de 01/01/2013 a 31/12/2013. Porém, em 15/08/2013 a operadora concedeu uma promoção ao estabelecimento alterando as taxas cobradas, e por isso deverá ser criado um novo plano de taxas e, consequentemente um novo plano conciliador com data de vigência a partir de 15/08, quando iniciou a vigência das novas taxas. Já o plano conciliador anterior, terá sua data final de vigência alterada para 14/08/2013. Assim o processo de conciliação usará, para as transações realizadas antes da alteração das taxas, o antigo "Plano Conciliador", para as transações realizadas a partir da data de alteração, o novo "Plano Conciliador".

Sistema CNDI

CDL

3° Passo: Para editar o Plano Conciliador, clique em <Editar>.

FCDL

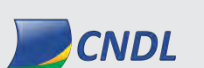

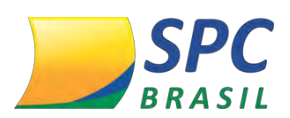

| INFORMAÇÃO | CONFIDENCIAL |
|------------|--------------|
|------------|--------------|

| LISTAR PLANOS CONTRATO |                                                                  |                                                                             |  |  |  |  |  |  |  |  |  |  |
|------------------------|------------------------------------------------------------------|-----------------------------------------------------------------------------|--|--|--|--|--|--|--|--|--|--|
| NOVO                   |                                                                  |                                                                             |  |  |  |  |  |  |  |  |  |  |
| De                     | Ate                                                              | Acao                                                                        |  |  |  |  |  |  |  |  |  |  |
| 01/01/2013             | 14/08/2013                                                       | Editar                                                                      |  |  |  |  |  |  |  |  |  |  |
| 15/08/2013             | 14/08/2014                                                       | C-Base                                                                      |  |  |  |  |  |  |  |  |  |  |
|                        | LISTAR PLANOS CONTRATO<br>NOVO<br>De<br>01/01/2013<br>15/08/2013 | LISTAR PLANOS CONTRATO<br>NOVO  De  Ate  01/01/2013  14/08/2013  15/08/2013 |  |  |  |  |  |  |  |  |  |  |

Esse tipo de ajuste se aplicará toda vez que uma taxa for renegociada.

## 9.3 Taxas Antecipação

Taxas de antecipação deverão ser cadastradas somente se você antecipa com alguma operadora diferente de Cielo, Rede ou Amex. Neste menu você deverá cadastrar a taxa que acredita estar pagando pelo serviço de antecipação de determinada operadora e definirá também o período de vigência desta taxa.

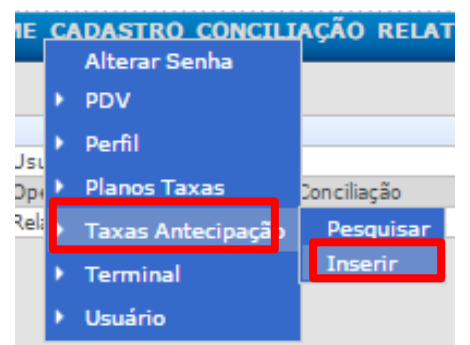

1° Passo: Clique em Taxas Antecipação>Inserir.

2º Passo: Insira um nome para a Antecipação, o período de vigência desta taxa, insira a taxa que acredita estar pagando na antecipação e escolha a Operada no qual irá vincular a taxa. Abaixo, marque o Conciliador que irá fazer a Conciliação. Clique em <Gravar>.

Sistema CNDL

CDL

CDL

SPC

| Nomet       |                              |                                    |
|-------------|------------------------------|------------------------------------|
|             | VIGENCIA -                   |                                    |
| Det         |                              |                                    |
| Ate:        |                              |                                    |
| Таха:       |                              |                                    |
| Operadora:  | -                            |                                    |
|             | MARCAR DESMARCAR             |                                    |
| Conciliador | TESTE NOTIFICAÇÃO COM BOLETO | TAXA 4 - AMEX - 0000077879 - TESTE |

Após este processo, a taxa estará cadastrada para Conciliação.

10. CONCILIAÇÃO

CNDL FCDL

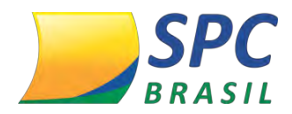

# **10.1 Registros Conciliados**

Esta opção permite exibir tanto os registros de Pagamento quanto os de Venda que já foram conciliados ou que ainda serão usados na Conciliação.

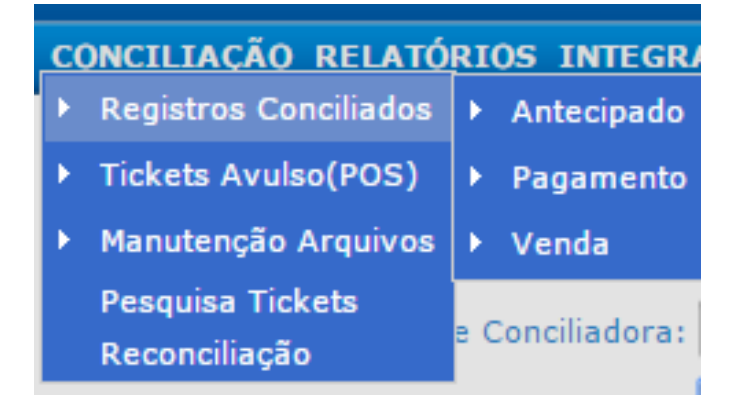

## 10.2 Pagamentos Registros Conciliados

Exibe a conciliação dos valores das vendas com os valores pagos pela Administradora.

### **10.3** Pagamento Novos

Nesta opção são exibidos os arquivos de pagamento disponibilizados pela Administradora e que ainda não foram finalizados.

**1° Passo:** Clique em Registros Conciliadores>Pagamento>Novos.

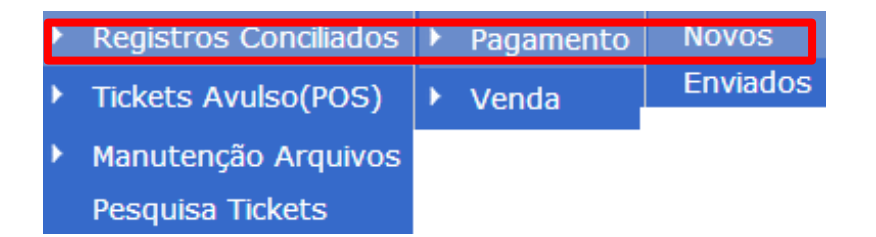

2º Passo: Digite a data de recebimento, insira a Operadora e selecione o Arquivo. No campo <Operadora>, você também tem a opção de marcas todas, clicando na flag ao lado de <Todos>. Clique em <Pesquisar>.

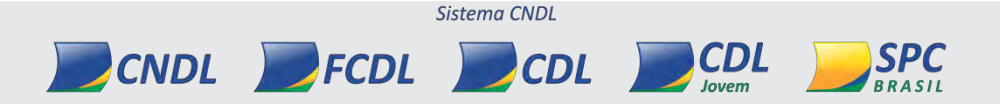

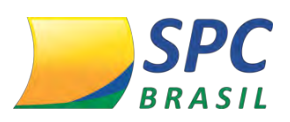

| INFORMAÇÃO | CONFIDENCIAL |
|------------|--------------|
|------------|--------------|

| Data Recebimento: | 17/10/2016 |   |
|-------------------|------------|---|
| Operadora:        | 777        |   |
| Todos:            | 0          |   |
|                   |            |   |
|                   |            | _ |

**3° Passo:** Após a pesquisa, será apresentada a tela abaixo, onde serão confrontados os valores do arquivo gerado no estabelecimento com o arquivo recebido da administradora.

|          | 💲 Valores Corretos 🕞 Valo | res Divergentes  | 🔀 Lançamentos | de Ajustes 🝳 Encor | ntrados na Ad | ministrador  | a) 🝳 Eni | contrac | dos no Cl | ientes 🚺 Reje   | eitados 🚺 Antec    | ipados 💽 Receber (  | Conciliação |           |
|----------|---------------------------|------------------|---------------|--------------------|---------------|--------------|----------|---------|-----------|-----------------|--------------------|---------------------|-------------|-----------|
|          |                           | ADMIN            | ISTRADORA     |                    |               |              |          |         |           |                 | CLIENTE            |                     |             |           |
| NSU      | TID                       | Vir Bruto        | Vlr Líquido   | Vir Desconto       | Parcela       | Autor.       | Тіро     |         | NSU       | Vir Bruto       | Vlr Líquido        | Vir Desconto        | Autor.      | Conc.     |
| 011121   | 1018399701002B711001      | R\$ 54,00        | R\$ 52,36     | R\$ 1,64           | 0             | 013814       | VENDA    | >>      |           | R\$ 54,00       | R\$ 52,36          | R\$ 1,64            | 013814      | A         |
| 011027   | 1018399701002B131001      | R\$ 36,00        | R\$ 34,91     | R\$ 1,09           | 0             | 040277       | VENDA    | >>      |           | R\$ 36,00       | R\$ 34,91          | R\$ 1,09            | 040277      | A         |
| 011028   | 1018399701002B141001      | R\$ 54,00        | R\$ 52,36     | R\$ 1,64           | 0             | 034360       | VENDA    | >>      |           | R\$ 54,00       | R\$ 52,36          | R\$ 1,64            | 034360      | A         |
| 011029   | 1018399701002B151001      | R\$ 54,00        | R\$ 52,36     | R\$ 1,64           | 0             | 004038       | VENDA    | >>      |           | R\$ 54,00       | R\$ 52,36          | R\$ 1,64            | 004038      | A         |
| 011038   | 1018399701002B1E1001      | R\$ 54,00        | R\$ 52,36     | R\$ 1,64           | 0             | 051658       | VENDA    | >>      |           | R\$ 54,00       | R\$ 52,36          | R\$ 1,64            | 051658      | A         |
| 011039   | 1018399701002B1F1001      | R\$ 54,00        | R\$ 52,36     | R\$ 1,64           | 0             | 046882       | VENDA    | >>      |           | R\$ 54,00       | R\$ 52,36          | R\$ 1,64            | 046882      | A         |
| 011040   | 1018399701002B201001      | R\$ 54,00        | R\$ 52,36     | R\$ 1,64           | 0             | 671808       | VENDA    | >>      |           | R\$ 54,00       | R\$ 52,36          | R\$ 1,64            | 671808      | A         |
| 011044   | 1018399701002B241001      | R\$ 54,00        | R\$ 52,36     | R\$ 1,64           | 0             | 662785       | VENDA    | >>      |           | R\$ 54,00       | R\$ 52,36          | R\$ 1,64            | 662785      | A         |
| 011045   | 1018399701002B251001      | R\$ 54,00        | R\$ 52,36     | R\$ 1,64           | 0             | 095377       | VENDA    | >>      |           | R\$ 54,00       | R\$ 52,36          | R\$ 1,64            | 095377      | A         |
| 011047   | 1018399701002B271001      | R\$ 54,00        | R\$ 52,36     | R\$ 1,64           | 0             | 047916       | VENDA    | >>      |           | R\$ 54,00       | R\$ 52,36          | R\$ 1,64            | 047916      | A         |
| 011090   | 1018399701002B521001      | R\$ 36,00        | R\$ 34,91     | R\$ 1,09           | 0             | 091163       | VENDA    | >>      |           | R\$ 36,00       | R\$ 34,91          | R\$ 1,09            | 091163      | A         |
| 011093   | 1018399701002B551001      | R\$ 36,00        | R\$ 34,91     | R\$ 1,09           | 0             | 095285       | VENDA    | >>      |           | R\$ 36,00       | R\$ 34,91          | R\$ 1,09            | 095285      | A         |
| 011094   | 1018399701002B561001      | R\$ 54,00        | R\$ 52,36     | R\$ 1,64           | 0             | 004753       | VENDA    | >>      |           | R\$ 54,00       | R\$ 52,36          | R\$ 1,64            | 004753      | A         |
| 011100   | 1018399701002B5C1001      | R\$ 36,00        | R\$ 34,91     | R\$ 1,09           | 0             | 089501       | VENDA    | >>      |           | R\$ 36,00       | R\$ 34,91          | R\$ 1,09            | 089501      | A         |
| 011102   | 1018399701002B5E1001      | R\$ 36,00        | R\$ 34,91     | R\$ 1,09           | 0             | 003872       | VENDA    | >>      |           | R\$ 36,00       | R\$ 34,91          | R\$ 1,09            | 003872      | A         |
| 011103   | 1018399701002B5F1001      | R\$ 36,00        | R\$ 34,91     | R\$ 1,09           | 0             | 004211       | VENDA    | >>      |           | R\$ 36,00       | R\$ 34,91          | R\$ 1,09            | 004211      | A         |
| 011105   | 1018399701002B611001      | R\$ 36,00        | R\$ 34,91     | R\$ 1,09           | 0             | 093643       | VENDA    | >>      |           | R\$ 36,00       | R\$ 34,91          | R\$ 1,09            | 093643      | A         |
| 011106   | 1018399701002B621001      | R\$ 54,00        | R\$ 52,36     | R\$ 1,64           | 0             | 611232       | VENDA    | >>      |           | R\$ 54,00       | R\$ 52,36          | R\$ 1,64            | 611232      | A         |
| 011107   | 1018399701002B631001      | R\$ 72,00        | R\$ 69,81     | R\$ 2,19           | 0             | 049263       | VENDA    | >>      |           | R\$ 72,00       | R\$ 69,81          | R\$ 2,19            | 049263      | A         |
| 011108   | 1018399701002B641001      | R\$ 36,00        | R\$ 34,91     | R\$ 1,09           | 0             | 433874       | VENDA    | >>      |           | R\$ 36,00       | R\$ 34,91          | R\$ 1,09            | 433874      | A         |
|          | Total Lançamento          | Corretos         |               |                    |               |              | -        |         | -         |                 | T                  | otal Lançamento     |             |           |
| Valor    | Bruto Valor Desconto Val  | or Líquido 🛛 Qtd | l. Registros  | 14 44              | 1 123         | 45678        | E I      | 44      | <b>F</b>  | Val             | or Bruto 🛛 Valor 🛛 | Desconto Valor Líqu | ido Qtd.    | Registros |
| R\$ 7.77 | 1,00 R\$ 288,67 R\$ 7     | .485,33 215      |               |                    |               |              |          |         |           | R\$ 7.          | 774,00 R\$ 288     | 3,67 R\$ 7.485,3    | 3 215       |           |
|          | Total Lançamento          | o Arquivo        |               |                    |               |              |          |         |           |                 |                    |                     |             |           |
| Valor    | Bruto Creditos Valo       | r Desconto       | Debitos Valo  | Antecipado Valor L | íquido Qtd    | I. Registros |          |         |           | EXT_A           | DMINISTRADOR/      | 201209051018399     | 01.001.TX   |           |
| R\$ 10.3 | J3,00 R\$ 13,33 R\$ 3     | 330,00 R\$ (     | ),00 R\$ 9.61 | 6,00 272           |               |              |          |         | PAGA      | MENTO ENTRE 04/ | 09/2012 E 04/09/20 | 12                  |             |           |

Veja abaixo o que significa cada coluna do relatório apresentado:

**NSU** - Número sequencial único, também conhecido como DOC (número do documento), gerado no PDV ou POS que identifica a transação no dia em que ela foi realizada.

TID - Identificação da transação realizada no comércio eletrônico.

Vir Bruto – Valor bruto da venda (valor pago pelo cliente do estabelecimento)

Vlr Líquido – Valor líquido da venda (valor que o estabelecimento receberá da administradora).

Sistema CNDL

CDL

CDL

VIr Desconto – Valor descontado pela administradora.

CNDL FCDL

Parcela – Número da parcela.

Autor. – Número de Autorização.

Tipo – Tipo de movimentação.

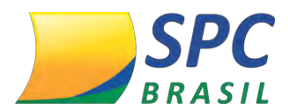

**Conc.** – Identifica se o sistema conciliou automaticamente (A) ou mediante aceitação manual do usuário (M).

**4° Passo:** Neste relatório, é possível visualizar todos os detalhes da transação (rastreabilidade). Clique na >>.

|                | 💲 Valores Corretos 🔂 Va | lores Divergentes | 🔀 Lançamentos | de Ajustes 🔯 Enco | ntrados na Ad | lministrado | a 🔍 B | ncontrade |  |  |  |  |  |
|----------------|-------------------------|-------------------|---------------|-------------------|---------------|-------------|-------|-----------|--|--|--|--|--|
| ADMINISTRADORA |                         |                   |               |                   |               |             |       |           |  |  |  |  |  |
| NSU            | TID                     | Vir Bruto         | Vir Líquido   | VIr Desconto      | Parcela       | Autor.      | Tipo  |           |  |  |  |  |  |
| 011121         | 1018399701002B711001    | R\$ 54,00         | R\$ 52,36     | R\$ 1,64          | 0             | 013814      | VENDA | >>        |  |  |  |  |  |
| 011027         | 10183997010028131001    | R\$ 36,00         | R\$ 34,91     | R\$ 1,09          | 0             | 040277      | VENDA | >>        |  |  |  |  |  |
| 011028         | 1018399701002B141001    | R\$ 54,00         | R\$ 52,36     | R\$ 1,64          | 0             | 034360      | VENDA | >>        |  |  |  |  |  |
| 011029         | 10183997010028151001    | R\$ 54,00         | R\$ 52,36     | R\$ 1,64          | 0             | 004038      | VENDA | >>        |  |  |  |  |  |
| 011038         | 1018399701002B1E1001    | R\$ 54,00         | R\$ 52,36     | R\$ 1,64          | 0             | 051658      | VENDA | >>        |  |  |  |  |  |
| 011039         | 1018399701002B1F1001    | R\$ 54,00         | R\$ 52,36     | R\$ 1,64          | 0             | 046882      | VENDA | >>        |  |  |  |  |  |
| 011040         | 1018399701002B201001    | R\$ 54,00         | R\$ 52,36     | R\$ 1,64          | 0             | 671808      | VENDA | >>        |  |  |  |  |  |
| 011044         | 10183997010026241001    | R\$ 54,00         | R\$ 52,36     | R\$ 1,64          | 0             | 662785      | VENDA | >>        |  |  |  |  |  |

5° Passo: Ao clicar, você visualizará a tela abaixo:

|                                 | RASTREABILIDADE   |                |                  |              |            |                  |             |               |          |          |                  |                      |                         |                         |          |          |             |         |
|---------------------------------|-------------------|----------------|------------------|--------------|------------|------------------|-------------|---------------|----------|----------|------------------|----------------------|-------------------------|-------------------------|----------|----------|-------------|---------|
| CLIENTE                         |                   |                |                  |              |            |                  |             |               |          |          |                  |                      |                         |                         |          |          |             |         |
| Nome Arquivo Sts Arquivo        |                   | o              | Arq. Rece        | ebido        | Pagan      | iento            |             | Venda         |          | Vir      | Parc.            | NossoNumero          |                         | Bandei                  | ra       | Acao     |             | cao     |
| ARQUIVOCLIENTE.TXT              | PROCESSADO        | 09/1           | 0/2012           | 0            | 4/09/2012  |                  | 04/08       | 8/2012        | R        | \$ 54,00 | 0/0              |                      |                         | VISA                    | Rep      | rocessar | Exclu       | ir 👘    |
| ADMINISTRADORA PAGAMENTO        |                   |                |                  |              |            |                  |             |               |          |          |                  |                      |                         |                         |          |          |             |         |
| Nome Arquivo                    |                   | Sts<br>Arquivo | Arq.<br>Recebido | Pagamento    | Venda      | Vir              | Vlr<br>Pago | Creditos      | Debito   | os Parc. | Status           |                      | 1eio                    | Produto                 | Bandeira | Terminal | Acao        | Acao    |
| EXT_ADMINISTRADORA_201209051018 | 399701.001.TXT PR | OCESSADO O     | 09/10/2012       | 04/09/2012   | 04/08/2012 | R\$ R<br>54,00 5 | \$<br>2,36  | R\$ 0,00      | R\$ 0,00 | 0/0      | VALORES_CORRETOS | E-COMMER<br>COMERCIO | CE -<br>ELETRONICO      | VISA CREDITO<br>A VISTA | VISA     | 11159863 | Reprocessar | Excluir |
|                                 |                   |                |                  |              |            |                  |             |               |          |          |                  |                      |                         |                         |          |          |             |         |
|                                 |                   |                |                  |              |            | ADM              | INIST       | RADORA        | VENDA    |          |                  |                      |                         |                         |          |          |             |         |
| Nome Arquivo                    |                   | Sts<br>Arquivo | Arq.<br>Recebid  | do Pagamer   | nto Vend   | la Vir           | VI<br>Pag   | r<br>go Credi | tos Del  | bitos Pa | arc. Statu       | IS                   | Meio                    | Produto                 | Bandeira | Terminal | Acao        | Acao    |
| EXT_ADMINISTRADORA_VD_201209051 | 018399701.001.TXT | PROCESSAD      | 00 29/05/201     | .3 04/09/201 | 2 04/08/2  | 012 R\$<br>54,00 | 0           |               |          | 0/       | D ENCONTRADOS_   | OPERADORA            | POS - POINT<br>OF SALES | VISA CREDITO<br>A VISTA | VISA     | 11159863 | Reprocessar | Excluir |

Veja o que significa cada coluna do relatório:

Nome arquivo: Nome do arquivo gerado pela administradora;

Sts Arquivo: Exibe o status do arquivo (Ex: Processado /Em Processo);

Arq. Recebido: Data em que o arquivo foi inserido no sistema;

Pagamento: Data em que a operadora pagou ou vai pagar a transação;

Venda: Data da Venda;

VIr: Valor Bruto;

Vir Pago: Valor pago/a ser pago pela administradora sobre a transação;

Créditos: Estornos ou ajustes a serem feitos nesta transação;

Débitos: Descontos ou ajustes a serem feitos nesta transação;

Parc. – Número da Parcela;

**Nosso número:** Número gerado pela automação (caso as vendas sejam feitas por sistema próprio);

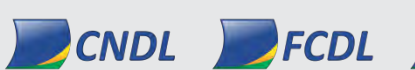

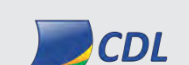

Sistema CNDI

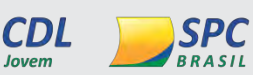

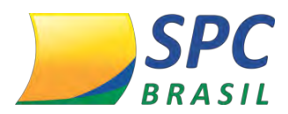

Status: Status da conciliação;
Meio: Origem da venda (Tef/POS/E-commerce);
Produto: Produto usado para fazer a compra;
Bandeira: Bandeira do cartão usado na compra;
Terminal: Terminal onde a venda foi realizada;
Ação Reprocessar: Reprocessa todo o arquivo em que esta movimentação está inserida. (Esta ação deve ser feita após a ação <Excluir> e após a correção da possível divergência. Ex: Taxa incorreta);

**Ação Excluir:** Exclui o processamento do arquivo. Após excluir, o próximo passo é clicar em <Reprocessar>.

#### **Abas Pagamentos Novos**

Para facilitar a conferência deste arquivo, os registros foram separados em abas, com base no resultado da comparação dos arquivos.

Veja o que significam as abas:

💲 Valores Corretos 💲 Valores Divergentes 🧏 Lançamentos de Ajustes 🔍 Encontrados na Administratora 🔍 Encontrados no Clientes 🚺 Rejeitados 🌄 Antecipados 🕒 Receber Conciliação

#### 1ª ABA - Valores Corretos

Nesta aba são exibidos todos os registros que foram apresentados pela administradora e que estão de acordo com a movimentação do estabelecimento. Além disso, estão as movimentações cujas taxas da administradora estão de acordo com as taxas cadastradas pelo estabelecimento no sistema SPC Conciliador.

Sistema CNDI

CDL

INFORMAÇÃO CONFIDENCIAL

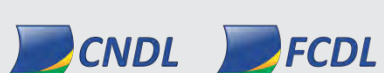

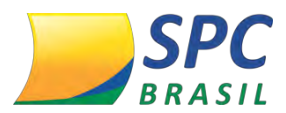

|           |                                                | ADMINIST             | RADORA        |                    |            |           |       |    |     |           | CLIENTE         |                        |           |          |
|-----------|------------------------------------------------|----------------------|---------------|--------------------|------------|-----------|-------|----|-----|-----------|-----------------|------------------------|-----------|----------|
| NSU       | TID                                            | Vir Bruto            | VIr Líquido   | VIr Desconto       | Parcela    | Autor.    | Tipo  |    | NSU | Vir Bruto | VIr Líquido     | Vir Desconto           | Autor.    | Conc.    |
| 011121    | 1018399701002B711001                           | R\$ 54,00            | R\$ 52,36     | R\$ 1,64           | 0          | 013814    | VENDA | >> |     | R\$ 54,00 | R\$ 52,36       | R\$ 1,64               | 013814    | A        |
| 011027    | 1018399701002B131001                           | R\$ 36,00            | R\$ 34,91     | R\$ 1,09           | 0          | 040277    | VENDA | >> |     | R\$ 36,00 | R\$ 34,91       | R\$ 1,09               | 040277    | A        |
| 011028    | 1018399701002B141001                           | R\$ 54,00            | R\$ 52,36     | R\$ 1,64           | 0          | 034360    | VENDA | >> |     | R\$ 54,00 | R\$ 52,36       | R\$ 1,64               | 034360    | A        |
| 011029    | 1018399701002B151001                           | R\$ 54,00            | R\$ 52,36     | R\$ 1,64           | 0          | 004038    | VENDA | >> |     | R\$ 54,00 | R\$ 52,36       | R\$ 1,64               | 004038    | A        |
| 011038    | 1018399701002B1E1001                           | R\$ 54,00            | R\$ 52,36     | R\$ 1,64           | 0          | 051658    | VENDA | >> |     | R\$ 54,00 | R\$ 52,36       | R\$ 1,64               | 051658    | A        |
| 011039    | 1018399701002B1F1001                           | R\$ 54,00            | R\$ 52,36     | R\$ 1,64           | 0          | 046882    | VENDA | >> |     | R\$ 54,00 | R\$ 52,36       | R\$ 1,64               | 046882    | A        |
| 011040    | 1018399701002B201001                           | R\$ 54,00            | R\$ 52,36     | R\$ 1,64           | 0          | 671808    | VENDA | >> |     | R\$ 54,00 | R\$ 52,36       | R\$ 1,64               | 671808    | A        |
| 011044    | 1018399701002B241001                           | R\$ 54,00            | R\$ 52,36     | R\$ 1,64           | 0          | 662785    | VENDA | >> |     | R\$ 54,00 | R\$ 52,36       | R\$ 1,64               | 662785    | A        |
| 011045    | 1018399701002B251001                           | R\$ 54,00            | R\$ 52,36     | R\$ 1,64           | 0          | 095377    | VENDA | >> |     | R\$ 54,00 | R\$ 52,36       | R\$ 1,64               | 095377    | A        |
| 011047    | 1018399701002B271001                           | R\$ 54,00            | R\$ 52,36     | R\$ 1,64           | 0          | 047916    | VENDA | >> |     | R\$ 54,00 | R\$ 52,36       | R\$ 1,64               | 047916    | A        |
| 011090    | 1018399701002B521001                           | R\$ 36,00            | R\$ 34,91     | R\$ 1,09           | 0          | 091163    | VENDA | >> |     | R\$ 36,00 | R\$ 34,91       | R\$ 1,09               | 091163    | A        |
| 011093    | 1018399701002B551001                           | R\$ 36,00            | R\$ 34,91     | R\$ 1,09           | 0          | 095285    | VENDA | >> |     | R\$ 36,00 | R\$ 34,91       | R\$ 1,09               | 095285    | A        |
| 011094    | 1018399701002B561001                           | R\$ 54,00            | R\$ 52,36     | R\$ 1,64           | 0          | 004753    | VENDA | >> |     | R\$ 54,00 | R\$ 52,36       | R\$ 1,64               | 004753    | A        |
| 011100    | 1018399701002B5C1001                           | R\$ 36,00            | R\$ 34,91     | R\$ 1,09           | 0          | 089501    | VENDA | >> |     | R\$ 36,00 | R\$ 34,91       | R\$ 1,09               | 089501    | A        |
| 011102    | 1018399701002B5E1001                           | R\$ 36,00            | R\$ 34,91     | R\$ 1,09           | 0          | 003872    | VENDA | >> |     | R\$ 36,00 | R\$ 34,91       | R\$ 1,09               | 003872    | A        |
| 011103    | 1018399701002B5F1001                           | R\$ 36,00            | R\$ 34,91     | R\$ 1,09           | 0          | 004211    | VENDA | >> |     | R\$ 36,00 | R\$ 34,91       | R\$ 1,09               | 004211    | A        |
| 011105    | 1018399701002B611001                           | R\$ 36,00            | R\$ 34,91     | R\$ 1,09           | 0          | 093643    | VENDA | >> |     | R\$ 36,00 | R\$ 34,91       | R\$ 1,09               | 093643    | A        |
| 011106    | 1018399701002B621001                           | R\$ 54,00            | R\$ 52,36     | R\$ 1,64           | 0          | 611232    | VENDA | >> |     | R\$ 54,00 | R\$ 52,36       | R\$ 1,64               | 611232    | A        |
| 011107    | 1018399701002B631001                           | R\$ 72,00            | R\$ 69,81     | R\$ 2,19           | 0          | 049263    | VENDA | >> |     | R\$ 72,00 | R\$ 69,81       | R\$ 2,19               | 049263    | A        |
| 011108    | 1018399701002B641001                           | R\$ 36,00            | R\$ 34,91     | R\$ 1,09           | 0          | 433874    | VENDA | >> |     | R\$ 36,00 | R\$ 34,91       | R\$ 1,09               | 433874    | A        |
|           | Total Lançamento Co                            | rretos               |               | -                  |            |           |       |    |     |           | То              | tal Lançame <u>nto</u> |           |          |
| Valor B   | ruto Valor Desconto Valor L                    | quido Qtd. R         | egistros      | 14 44 4            | 1234       | 5678      | 1 H   | •  | H   | Valo      | Bruto Valor D   | esconto Valor Líqui    | do Qtd. F | egistros |
| R\$ 7.774 | 4,00 R\$ 288,67 R\$ 7.48                       | 5,33 215             |               |                    |            |           |       |    |     | R\$ 7.7   | 74,00 R\$ 288   | ,67 R\$ 7.485,3        | 3 215     |          |
| Valor P   | Total Lànçamento Al<br>Iruta Crediter Valer De | rquivo<br>sconto Dol | itor Valor An | tacinada Valar Lín | uida Otd R | anichas   |       |    |     |           |                 | 20120005101920070      | 1 001 TVT |          |
| R\$ 10.30 | 13.00 R\$ 13.33 R\$ 370.                       | 33 R \$ 330          | .00 R\$ 0.00  | R\$ 9.616          | .00 272    | registros |       |    |     | DACAN     | ENTO ENTRE 04/0 |                        | 2         |          |

## 2ª. ABA - Valores Divergentes

Nesta aba serão exibidos todos os registros em que houve divergências, seja de taxa ou de valor, podendo o usuário aceitar ou não a divergência

|       |           |                                          | ADMINIST                          | RADORA        |                   |            |            |       |    |     |           | CLIE         | NTE                          |                               |           |
|-------|-----------|------------------------------------------|-----------------------------------|---------------|-------------------|------------|------------|-------|----|-----|-----------|--------------|------------------------------|-------------------------------|-----------|
|       | NSU       | TID                                      | Vir Bruto                         | VIr Líquido   | VIr Desconto      | Parcela    | Autor.     | Тіро  |    | NSU | Vir Bruto | Vlr Líquido  | Vir Desconto                 | VIr Divergente                | Autor.    |
|       | 011123    | 1018399701002B731                        | 001 R\$ 36,00                     | R\$ 34,91     | R\$ 1,09          | 0          | 032519     | VENDA | >> |     | R\$ 36,00 | R\$ 34,92    | R\$ 1,08                     | R\$ 0,01                      | 032519    |
|       | 011124    | 1018399701002B741                        | .001 R\$ 36,00                    | R\$ 34,91     | R\$ 1,09          | 0          | 030749     | VENDA | >> |     | R\$ 36,00 | R\$ 34,92    | R\$ 1,08                     | R\$ 0,01                      | 030749    |
|       | 011125    | 10183997010028751                        | .001 R\$ 54,00                    | R\$ 52,36     | R\$ 1,64          | 0          | т06525     | VENDA | >> |     | R\$ 54,00 | R\$ 52,38    | R\$ 1,62                     | R\$ 0,02                      | T06525    |
|       | 011129    | 10183997010028791                        | .001 R\$ 36,00                    | R\$ 34,91     | R\$ 1,09          | 0          | 470664     | VENDA | >> |     | R\$ 36,00 | R\$ 34,92    | R\$ 1,08                     | R\$ 0,01                      | 470664    |
|       | 011089    | 10183997010028511                        | .001 R\$ 36,00                    | R\$ 34,91     | R\$ 1,09          | 0          | 070469     | VENDA | >> |     | R\$ 36,00 | R\$ 34,92    | R\$ 1,08                     | R\$ 0,01                      | 070469    |
|       | 011091    | 10183997010028531                        | .001 R\$ 54,00                    | R\$ 52,36     | R\$ 1,64          | 0          | 072415     | VENDA | >> |     | R\$ 54,00 | R\$ 52,38    | R\$ 1,62                     | R\$ 0,02                      | 072415    |
|       | 011101    | 1018399701002B5D1                        | L001 R\$ 36,00                    | R\$ 34,91     | R\$ 1,09          | 0          | 151023     | VENDA | >> |     | R\$ 36,00 | R\$ 34,92    | R\$ 1,08                     | R\$ 0,01                      | 151023    |
|       | 011110    | 10183997010028661                        | .001 R\$ 36,00                    | R\$ 34,91     | R\$ 1,09          | 0          | 006437     | VENDA | >> |     | R\$ 36,00 | R\$ 34,92    | R\$ 1,08                     | R\$ 0,01                      | 006437    |
|       | 011113    | 10183997010028691                        | .001 R\$ 36,00                    | R\$ 34,91     | R\$ 1,09          | 0          | 230387     | VENDA | >> |     | R\$ 36,00 | R\$ 34,92    | R\$ 1,08                     | R\$ 0,01                      | 230387    |
|       | 011116    | 1018399701002B6C1                        | L001 R\$ 36,00                    | R\$ 34,91     | R\$ 1,09          | 0          | 047845     | VENDA | >> |     | R\$ 36,00 | R\$ 34,92    | R\$ 1,08                     | R\$ 0,01                      | 047845    |
|       | 011119    | 1018399701002B6F1                        | .001 R\$ 36,00                    | R\$ 34,91     | R\$ 1,09          | 0          | 027131     | VENDA | >> |     | R\$ 36,00 | R\$ 34,92    | R\$ 1,08                     | R\$ 0,01                      | 027131    |
|       | 011066    | 1018399701002B3A1                        | .001 R\$ 36,00                    | R\$ 34,91     | R\$ 1,09          | 0          | 038249     | VENDA | >> |     | R\$ 36,00 | R\$ 34,92    | R\$ 1,08                     | R\$ 0,01                      | 038249    |
|       | 011072    | 1018399701002B401                        | .001 R\$ 54,00                    | R\$ 52,36     | R\$ 1,64          | 0          | T01570     | VENDA | >> |     | R\$ 54,00 | R\$ 52,38    | R\$ 1,62                     | R\$ 0,02                      | T01570    |
|       | 011074    | 1018399701002B421                        | .001 R\$ 36,00                    | R\$ 34,91     | R\$ 1,09          | 0          | 082828     | VENDA | >> |     | R\$ 36,00 | R\$ 34,92    | R\$ 1,08                     | R\$ 0,01                      | 082828    |
|       | 011076    | 1018399701002B441                        | .001 R\$ 36,00                    | R\$ 34,91     | R\$ 1,09          | 0          | 077468     | VENDA | >> |     | R\$ 36,00 | R\$ 34,92    | R\$ 1,08                     | R\$ 0,01                      | 077468    |
| A     | CEITAR    |                                          |                                   |               |                   |            |            |       |    | _   |           |              |                              |                               |           |
|       | CETTAR    |                                          |                                   |               |                   |            |            |       |    |     |           |              |                              |                               |           |
| Va    | lor Bruto | Fotal Lançamento E<br>Valor Desconto Val | Divergentes<br>lor Líquido Qtd. R | egistros      |                   | 4 4        | 123        |       |    |     |           | Valor Bruto  | Total Lang<br>Valor Desconto | ;amento<br>Valor Líquido Qtd. | Registros |
| R\$ 1 | .890,00   | R\$ 57,31 R\$ 1                          | 1.832,69 44                       |               |                   |            |            |       |    |     |           | R\$ 1.890,00 | R\$ 56,70                    | R\$ 1.833,30 44               |           |
| Va    | lor Bruto | Creditos Valo                            | or Desconto De                    | oitos Valor A | ntecipado Valor L | .íquido QI | d. Registr | 05    |    |     |           | EXT_ADMINIST | RADORA_20120905              | 51018399701.001.TXT           |           |
| R\$ 1 | 0.303,00  | R\$ 13,33 R\$ 3                          | 370,33 🛛 R\$ 330                  | ,00 R\$ 0,0   | 0 R\$ 9.6         | 16,00 27   | 2          |       |    |     |           | PAGAMENTO EN | TRE 04/09/2012 E             | 04/09/2012                    |           |

# 1º Passo: Para aceitar o valor divergente, selecione o registro clicando na caixa de

seleção:

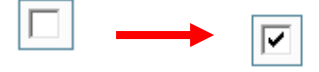

2° Passo: Após selecionar o (s) registro (s) divergente (s) clique em < Aceitar>.

|   | 011072  | 1018399701002B401001 | R\$ 54,00 | R\$ 52,36 | R\$ 1,64 | 0 | T01570 |        |
|---|---------|----------------------|-----------|-----------|----------|---|--------|--------|
|   | 011074  | 1018399701002B421001 | R\$ 36,00 | R\$ 34,91 | R\$ 1,09 | 0 | 082828 |        |
|   | 011076  | 1018399701002B441001 | R\$ 36,00 | R\$ 34,91 | R\$ 1,09 | 0 | 077468 |        |
| A | ACEITAR |                      |           |           |          |   |        | BRASIL |

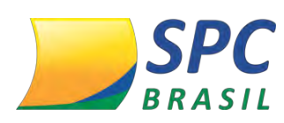

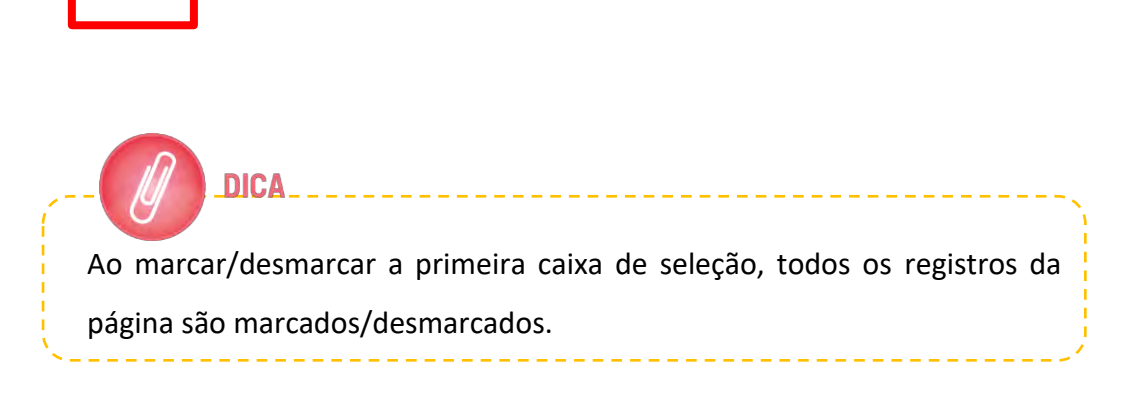

## 3ª. ABA - Lançamentos de Ajustes

Nesta aba serão exibidos valores da administradora que não se referem à vendas, exemplo:

- Chargeback
- Correção monetária
- Valores não processados anteriormente
- Cobrança de Plano Cielo
- Acordo Jurídico
- Locação de Máquina

#### 4ª. ABA - Encontrados na Administradora

Movimentações que constam no arquivo da administradora, mas não foram enviados pelo PDV.

• No caso de divergências persistentes nesta aba, entre em contato com a Administradora para que lhe informem a origem da movimentação.

\_\_\_\_\_

# IMPORTANTE

Vendas efetuadas antes do início do uso do sistema conciliador, constarão sempre nesta aba visto que não há dados da data correspondente para conciliar com esta venda.

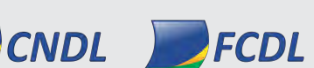

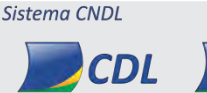

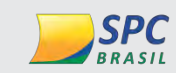

CDL

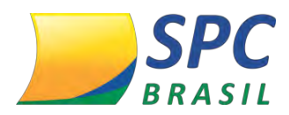

#### 5ª. ABA - Encontrados no Cliente

Movimentações enviadas pelo PDV com a data de previsão de pagamento igual à data do extrato eletrônico da administradora, mas que não foram encontradas no arquivo da administradora.

#### 6<sup>ª</sup>. ABA - Rejeitados

Transações rejeitadas pela Administradora.

#### 7ª. ABA - Antecipados

Serão exibidas todas as transações cuja antecipação foi solicitada.

 Em todas as abas será exibido o seguinte rodapé totalizando o arquivo da administradora e o arquivo do PDV:

| 1                         |                            |                             |                     |                              |                             |         |           |     |            |                |                    | 3                                                                                       |
|---------------------------|----------------------------|-----------------------------|---------------------|------------------------------|-----------------------------|---------|-----------|-----|------------|----------------|--------------------|-----------------------------------------------------------------------------------------|
| Valor Bruto<br>R\$ 0,00   | Valor Desconto<br>R\$ 0,00 | Valor Líquido<br>R\$ 0,00   | Qtd. Registros      |                              | 1                           | 14      | 41        | 1   | 12345678 🕨 | #              | M                  | Total Lançamento<br>Valor Desconto Valor Líquido Qtd. Registros<br>(R\$ 0,00 R\$ 0,00 0 |
| Valor Bruto<br>R\$ 733,15 | Creditos<br>R\$ 0,00       | Valor Desconto<br>R\$ 16,37 | Debitos<br>R\$ 0,00 | Valor Antecipado<br>R\$ 0,00 | Valor Líquido<br>R\$ 716,78 | Qt<br>6 | d. Regist | ros |            | 10069<br>PAGAN | 25985_<br>IENTO El | 8A4BEA22155F498D86E2D958464503F9.txt<br>NTRE 19/10/2016 E 19/10/2016                    |
|                           |                            |                             |                     |                              |                             |         | 2         |     |            |                |                    | 4                                                                                       |

- **1** Valores referentes ao arquivo da Administradora.
- **2** Valores referentes a todo o arquivo, a todas as abas exibidas.
- **3** Valores referentes ao arquivo do Cliente.
- 4 Nome do arquivo da administradora e a data do pagamento ou venda a qual ele
   se refere.

Ao clicar neste botão, será gerado o arquivo de retorno para importação na sua aplicação de automação, caso utilize. Se não for precisar do arquivo, não é preciso salvá-lo.

Rejeitados Antecipados Receber Conciliaca os no Clientes

#### 10.5 Registro Conciliados> Pagamento Enviado

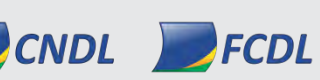

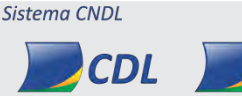

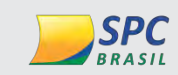

CDL

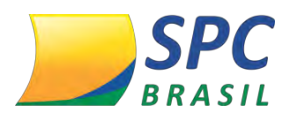

Ao clicar neste item do menu serão exibidas as mesmas abas explicadas acima (Conciliação > Registros Conciliados > Pagamento > Novos) porém, apenas estarão disponíveis os arquivos que já foram finalizados no procedimento anterior.

#### 10.6 Registro Conciliados>Venda>

Este menu, exibe a conciliação dos valores das vendas informadas pelo PDV com os valores das vendas reconhecidas pela Administradora.

#### 10.7 Enviados Registro Conciliados>Venda> Novos

Nesta opção são exibidos os arquivos de venda disponibilizados pela Administradora e que ainda não foram finalizados.

|   | Registros Conciliados |   |           |          |
|---|-----------------------|---|-----------|----------|
| ۲ | Tickets Avulso(POS)   | ۲ | Pagamento |          |
| ۲ | Manutenção Arquivos   | Þ | Venda     | INOVOS   |
|   | Pesquisa Tickets      |   |           | Enviagos |

1º Passo: Digite a data de recebimento, insira a Operadora e selecione o Arquivo. No campo <Operadora>, você também tem a opção de marcas todas, clicando na flag ao lado de <Todos>. Clique em <Pesquisar>.

| Data Recebimento: | 17/10/2016 |   |
|-------------------|------------|---|
| Operadora:        |            | , |
| Todos:            |            |   |
| Arquivo:          |            |   |

**3° Passo:** Após a pesquisa, será apresentada a tela abaixo, onde serão confrontados os valores do arquivo gerado no estabelecimento com o arquivo recebido da administradora.

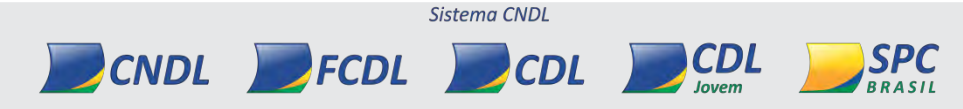

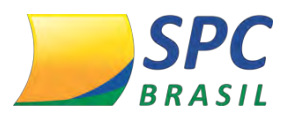

|          | 😵 Valores Corretos 🚱 Valo | ores Divergentes | 🔀 Lançamentos | de Ajustes  Encor  | ntrados na Ad | ministrado   | a 🝳 En | contrac | los no Cl | ientes 🚺 Reje | eitados 【 Ante | cipados 🛃 Receber ( | Conciliação |           |
|----------|---------------------------|------------------|---------------|--------------------|---------------|--------------|--------|---------|-----------|---------------|----------------|---------------------|-------------|-----------|
|          |                           | ADMIN            | ISTRADORA     |                    |               |              |        |         |           |               | CLIENTE        |                     |             |           |
| NSU      | TID                       | Vlr Bruto        | Vlr Líquido   | Vir Desconto       | Parcela       | Autor.       | Тіро   |         | NSU       | Vir Bruto     | Vlr Líquido    | Vir Desconto        | Autor.      | Conc.     |
| 011121   | 1018399701002B711001      | R\$ 54,00        | R\$ 52,36     | R\$ 1,64           | 0             | 013814       | VENDA  | >>      |           | R\$ 54,00     | R\$ 52,36      | R\$ 1,64            | 013814      | A         |
| 011027   | 1018399701002B131001      | R\$ 36,00        | R\$ 34,91     | R\$ 1,09           | 0             | 040277       | VENDA  | >>      |           | R\$ 36,00     | R\$ 34,91      | R\$ 1,09            | 040277      | Α         |
| 011028   | 1018399701002B141001      | R\$ 54,00        | R\$ 52,36     | R\$ 1,64           | 0             | 034360       | VENDA  | >>      |           | R\$ 54,00     | R\$ 52,36      | R\$ 1,64            | 034360      | A         |
| 011029   | 1018399701002B151001      | R\$ 54,00        | R\$ 52,36     | R\$ 1,64           | 0             | 004038       | VENDA  | >>      |           | R\$ 54,00     | R\$ 52,36      | R\$ 1,64            | 004038      | A         |
| 011038   | 1018399701002B1E1001      | R\$ 54,00        | R\$ 52,36     | R\$ 1,64           | 0             | 051658       | VENDA  | >>      |           | R\$ 54,00     | R\$ 52,36      | R\$ 1,64            | 051658      | Α         |
| 011039   | 1018399701002B1F1001      | R\$ 54,00        | R\$ 52,36     | R\$ 1,64           | 0             | 046882       | VENDA  | >>      |           | R\$ 54,00     | R\$ 52,36      | R\$ 1,64            | 046882      | Α         |
| 011040   | 1018399701002B201001      | R\$ 54,00        | R\$ 52,36     | R\$ 1,64           | 0             | 671808       | VENDA  | >>      |           | R\$ 54,00     | R\$ 52,36      | R\$ 1,64            | 671808      | A         |
| 011044   | 1018399701002B241001      | R\$ 54,00        | R\$ 52,36     | R\$ 1,64           | 0             | 662785       | VENDA  | >>      |           | R\$ 54,00     | R\$ 52,36      | R\$ 1,64            | 662785      | Α         |
| 011045   | 1018399701002B251001      | R\$ 54,00        | R\$ 52,36     | R\$ 1,64           | 0             | 095377       | VENDA  | >>      |           | R\$ 54,00     | R\$ 52,36      | R\$ 1,64            | 095377      | A         |
| 011047   | 1018399701002B271001      | R\$ 54,00        | R\$ 52,36     | R\$ 1,64           | 0             | 047916       | VENDA  | >>      |           | R\$ 54,00     | R\$ 52,36      | R\$ 1,64            | 047916      | Α         |
| 011090   | 1018399701002B521001      | R\$ 36,00        | R\$ 34,91     | R\$ 1,09           | 0             | 091163       | VENDA  | >>      |           | R\$ 36,00     | R\$ 34,91      | R\$ 1,09            | 091163      | A         |
| 011093   | 1018399701002B551001      | R\$ 36,00        | R\$ 34,91     | R\$ 1,09           | 0             | 095285       | VENDA  | >>      |           | R\$ 36,00     | R\$ 34,91      | R\$ 1,09            | 095285      | A         |
| 011094   | 1018399701002B561001      | R\$ 54,00        | R\$ 52,36     | R\$ 1,64           | 0             | 004753       | VENDA  | >>      |           | R\$ 54,00     | R\$ 52,36      | R\$ 1,64            | 004753      | A         |
| 011100   | 1018399701002B5C1001      | R\$ 36,00        | R\$ 34,91     | R\$ 1,09           | 0             | 089501       | VENDA  | >>      |           | R\$ 36,00     | R\$ 34,91      | R\$ 1,09            | 089501      | Α         |
| 011102   | 1018399701002B5E1001      | R\$ 36,00        | R\$ 34,91     | R\$ 1,09           | 0             | 003872       | VENDA  | >>      |           | R\$ 36,00     | R\$ 34,91      | R\$ 1,09            | 003872      | A         |
| 011103   | 1018399701002B5F1001      | R\$ 36,00        | R\$ 34,91     | R\$ 1,09           | 0             | 004211       | VENDA  | >>      |           | R\$ 36,00     | R\$ 34,91      | R\$ 1,09            | 004211      | Α         |
| 011105   | 1018399701002B611001      | R\$ 36,00        | R\$ 34,91     | R\$ 1,09           | 0             | 093643       | VENDA  | >>      |           | R\$ 36,00     | R\$ 34,91      | R\$ 1,09            | 093643      | Α         |
| 011106   | 1018399701002B621001      | R\$ 54,00        | R\$ 52,36     | R\$ 1,64           | 0             | 611232       | VENDA  | >>      |           | R\$ 54,00     | R\$ 52,36      | R\$ 1,64            | 611232      | Α         |
| 011107   | 1018399701002B631001      | R\$ 72,00        | R\$ 69,81     | R\$ 2,19           | 0             | 049263       | VENDA  | >>      |           | R\$ 72,00     | R\$ 69,81      | R\$ 2,19            | 049263      | A         |
| 011108   | 1018399701002B641001      | R\$ 36,00        | R\$ 34,91     | R\$ 1,09           | 0             | 433874       | VENDA  | >>      |           | R\$ 36,00     | R\$ 34,91      | R\$ 1,09            | 433874      | Α         |
|          | Total Lançamente          | o Corretos       |               |                    | _             |              | _      | _       | _         |               | Т              | otal Lançamento     |             |           |
| Valor    | Bruto Valor Desconto Va   | lor Líquido Qta  | . Registros   | 14 44              | 4 123         | 45678        |        | ++      | <b>FI</b> | Val           | or Bruto Valor | Desconto Valor Líqu | ido Qtd.    | Registros |
| R\$ 7.77 | 4,00 R\$ 288,67 R\$ 1     | 7.485,33 215     |               |                    |               |              |        | 1       |           | R\$ 7.        | 774,00 R\$ 28  | 8,67 R\$ 7.485,3    | 3 215       |           |
|          | Total Lançament           | o Arquivo        |               |                    |               |              |        |         |           |               |                |                     |             |           |
| Valor    | Bruto Creditos Valo       | or Desconto      | Debitos Valor | Antecipado Valor L | íquido Qta    | l. Registros |        |         |           | EXT_/         | DMINISTRADOR   | A_201209051018399   | 701.001.TX  |           |
| R\$ 10.3 | 03,00 R\$ 13,33 R\$       | 370,33 R\$       | 330,00 R\$ C  | ),00 R\$ 9.61      | 16,00 272     |              |        |         |           | PAGA          | MENTO ENTRE 04 | /09/2012 E 04/09/20 | 12          |           |

#### 10.8 Enviados Registro Conciliados>Venda> Enviados

Ao clicar neste item do menu serão exibidas as mesmas abas abaixo (Conciliação > Registros Conciliados > Venda > Novos) porém, apenas estarão disponíveis os arquivos que já foram conciliados no procedimento anterior.

| ۲ | Registros Conciliados |   |           |          |
|---|-----------------------|---|-----------|----------|
| ۲ | Tickets Avulso(POS)   | Þ | Pagamento |          |
| ۲ | Manutenção Arquivos   | Þ | Venda     | Novos    |
|   | Pesquisa Tickets      |   |           | Enviados |

# **11. TICKETS**

#### 11.1 Importar Tickets Avulso (POS)

Essa função é utilizada somente para clientes que tem POS, cujo arquivo de cliente é uma cópia do arquivo de vendas que está na Administradora.

1° Passo: Clique em <Conciliação>, <Tickets Avulso (POS)> e <Importar>.

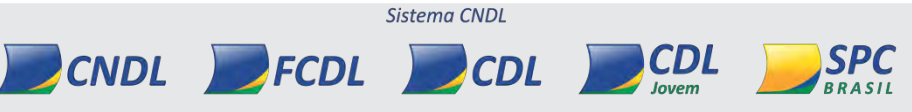

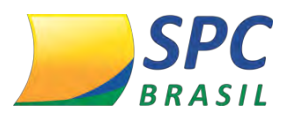

|    | <u>c(</u> | ONCILIAÇÃO RELATÓ     | RIOS INTEG |
|----|-----------|-----------------------|------------|
|    | Þ         | Registros Conciliados |            |
|    | Þ         | Tickets Avulso(POS)   | Importar   |
| 25 | Þ         | Manutenção Arquivos   | Inserir    |
| ×  |           | Pesquisa Tickets      |            |
| n  |           | Reconciliação         |            |

**2° Passo:** Ao clicar, você será direcionado para a tela abaixo. Nesta tela é possível buscar os tickets que ainda não foram lidos pelo sistema SPC Conciliador. Após selecionar o critério para pesquisa, clique em <Pesquisar>.

| Unidade Conciliado | ra:        |  |
|--------------------|------------|--|
| Terminal:          |            |  |
| Venda De:          | Venda Ate: |  |

**3° Passo:** Na sequência, selecione os tickets desejados e em seguida clique em <Importar> ou clique em <Importar todos> para a importação de todos os tickets encontrados.

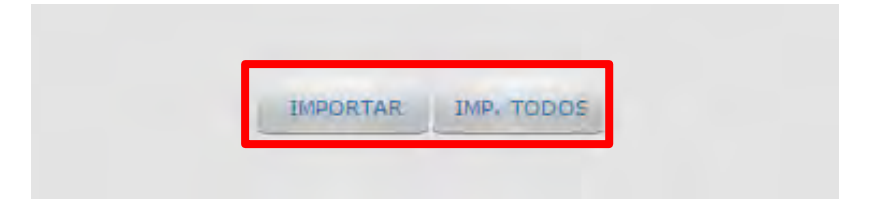

#### 11.2 Inserir Tickets Avulso (POS)

Nesta opção, você poderá inserir manualmente os dados dos tickets que não constam no sistema para conciliação.

1° Passo: Clique em Tickets Avulso (POS)>Inserir.

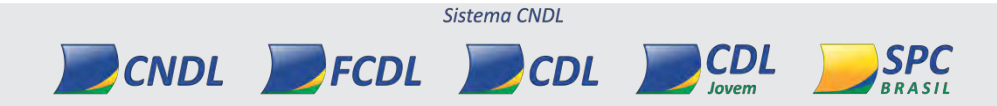

INFORMAÇÃO CONFIDENCIAL

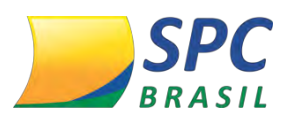

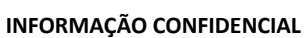

66

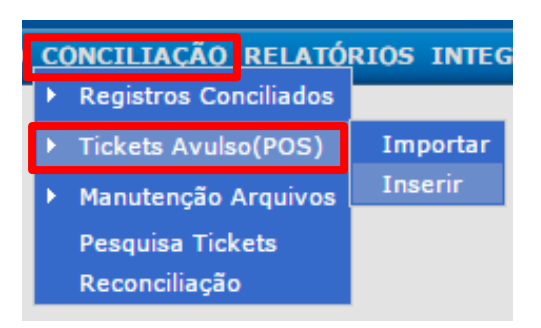

2° Passo: Selecione o nome da Empresa, a Operadora e o Código do Cliente. Clique em

<Prosseguir>.

| Empresa:     | BRETAS HOTEL LTDA EPP |   |
|--------------|-----------------------|---|
| operadora:   | CIELO                 | • |
| od. Cliente: | 1006925985            |   |

**3° Passo:** Insira os dados do ticket. Após preencher todos os campos, clique em <ADD>.

|                | GERAL                 |   |   |
|----------------|-----------------------|---|---|
| Empresa:       | BRETAS HOTEL LTDA EPP |   |   |
| Operadora:     | CIELO                 | ÷ |   |
| Cod. Cliente:  | 1006925985            | _ |   |
|                | DADOS TICKET          |   |   |
| Bandeira:      |                       |   |   |
| Doc/NSU:       |                       |   |   |
| TID:           | 1                     |   |   |
| Autorização:   |                       |   |   |
| Total de Parce | las:                  |   |   |
| Data Venda:    | []                    | [ | , |
| Valor Total:   |                       |   |   |
| ADD            |                       |   |   |
|                |                       |   |   |

• Caso tenha mais tickets vinculados ao mesmo Código de Cliente, preencha os dados e adicione quanto tickets mais desejar.

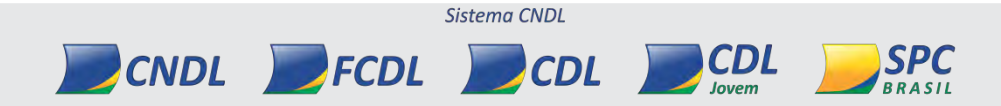

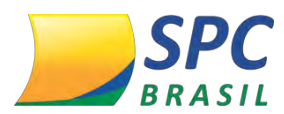

4° Passo: Após incluir todos os tickets, clique em <Gravar>.

| TICKETS                                                                      |
|------------------------------------------------------------------------------|
| GRAVAR                                                                       |
|                                                                              |
| A rotina de importação dos tickets de POS é automática mas, caso tenha algum |
| problema, você poderá fazer a importação através das opções acima            |
| mencionadas.                                                                 |

# 11.3 Pesquisar Ticket

Esta opção permite consultar informação de um ticket.

| 10 | c | ONCILIAÇÃO RELATÓ     |
|----|---|-----------------------|
|    | × | Registros Conciliados |
|    | Þ | Tickets Avulso(POS)   |
|    | ¥ | Manutenção Arquivos   |
|    |   | Pesquisa Tickets      |
|    |   | Reconciliação         |

1° Passo: Clique em Pesquisa Tickets.

**2° Passo:** Ao clicar, será direcionado para a tela abaixo. Preencha um ou dois campos que você possua dentre as opções DOC/NSU, TID, Autorização, Data Venda e depois escolha pesquisar na base Cliente (automação) ou Administradora.

|                     | PESQUISAR TICKET                      |   |
|---------------------|---------------------------------------|---|
| Dóć/NSU             |                                       | 1 |
| Tid                 |                                       |   |
| Autorização         |                                       |   |
| Data Venda          |                                       |   |
| Pesquisar Registros | O CLIENTE   ADMINISTRADORA  PESQUISAR |   |

3° Passo: Na tela seguinte serão listados os tickets pesquisados.

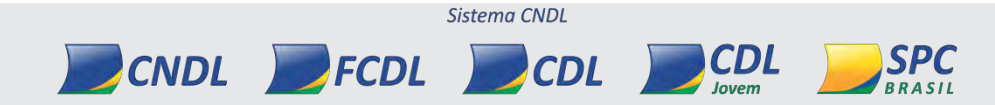

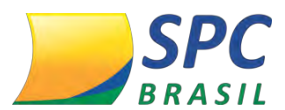

| Doc/NSU | Tid | Autorização | Codigo     | Data Venda | Тіро       |            |
|---------|-----|-------------|------------|------------|------------|------------|
| 104191  |     | 047697      | 1004217495 | 04/09/2013 | CIELOVENDA | Visualizar |
| 104192  |     | 065565      | 1004217495 | 04/09/2013 | CIELOVENDA | Visualizar |
| 104193  |     | 075837      | 1004217495 | 04/09/2013 | CIELOVENDA | Visualizar |
| 104194  |     | 040975      | 1004217495 | 04/09/2013 | CIELOVENDA | Visualizar |

Clique sobre o botão <visualizar> para ter acesso à todas as informações do ticket, tais como valor da venda (bruto), bandeira, número de parcelas, data em que a operadora pagou o valor ao estabelecimento e outras.

## 4° Passo: Após processamento, a tela abaixo aparecerá:

| RASTREABILIDADE                     |               |             |              |               |                     |              |                |          |         |          |                |                               |                                 |          |          |             |         |
|-------------------------------------|---------------|-------------|--------------|---------------|---------------------|--------------|----------------|----------|---------|----------|----------------|-------------------------------|---------------------------------|----------|----------|-------------|---------|
|                                     |               |             |              |               |                     |              |                |          |         |          |                |                               |                                 |          |          | c           | LIENTE  |
| Nome Arg                            | uivo          |             | Ste          | Arquivo       | Arg. R              | lecebi       | do P           | agamen   | to      | Venda    | Vir            | Parc.                         | NossoNumer                      | o Band   | eira     | Acao        | Acao    |
| 1037538762_MANUAL_                  | 1373042044240 | )-197273721 | L3.TXT PF    | ROCESSADO     | 0                   | 5/07/2       | 2013           | 18/07/2  | 013     | 18/06/20 | 13 R\$ 100,00  | 1/2                           |                                 |          | VISA R   | eprocessar  | Excluir |
| 1037538762_MANUAL_                  | 1373042044240 | )-197273721 | L3.TXT PF    | ROCESSADO     | 0                   | 5/07/2       | 2013           | 19/08/2  | 013     | 18/06/20 | 13 R\$ 100,00  | 2/2                           |                                 |          | VISA R   | eprocessar  | Excluir |
| ADMINISTRADORA PAGAMENTO            |               |             |              |               |                     |              |                |          |         |          |                |                               |                                 |          |          |             |         |
| Nome Arquivo                        | Sts Arquivo   | Recebido    | Pagamento    | Venda         | Vir                 | Pago         | Creditos       | Debito   | s Parc. |          | Status         | Meio                          | Produto                         | Bandeira | Terminal | Acao        | Acao    |
| 04739_cielo_1037538762_20130718.txt | PROCESSADO    | 18/07/2013  | 18/07/2013   | 18/06/2013    | R\$<br>100,00 9     | R\$<br>96,46 | R\$ 0,00       | R\$ 0,00 | 1/2     | e v      | ALORES_CORRET( | POS<br>POIN<br>C<br>SALE      | - VISA<br>T PARCELADO<br>F LOJA | VISA     | 77227757 | Reprocessar | Excluir |
| 69369_cielo_1037538762_20130819.bd  | t PROCESSADO  | 19/08/2013  | 19/08/2013   | 18/06/2013    | R\$<br>100,00       |              |                |          | 2/2     | ENCONT   | RADO5_OPERADOF | A                             | VISA<br>PARCELADO<br>LOJA       | VISA     | 77227757 | Reprocessar | Excluir |
|                                     |               |             |              |               |                     |              |                |          |         |          |                |                               |                                 |          | ADMI     | IISTRADORA  | VENDA   |
| Nome Arquivo                        | Sts Arqui     | /o Recebio  | do Pagame    | nto Venda     | Vir                 | V<br>Pa      | lr<br>Igo Cred | itos Del | oitos P | arc.     | Status         | Meio                          | Produto                         | Bandeira | Terminal | Acao        | Acao    |
| 66378_CIELO_1037538762_20130619;    | TXT PROCESSA  | DO 19/06/20 | 013 18/07/20 | 013 18/06/20: | I3 100,0            | R\$<br>D0 96 | R\$<br>,46 R\$ | 0,00 R\$ | 0,00    | 1/2 VALC | RES_CORRETOS   | POS -<br>POINT<br>OF<br>SALES | VISA<br>PARCELADO<br>LOJA       | VISA     | 77227757 | Reprocessar | Excluir |
| 66378_CIELO_1037538762_20130619;    | TXT PROCESSA  | DO 19/06/20 | 013 19/08/20 | 013 18/06/20: | <sup>I3</sup> 100,0 | R\$<br>DO 96 | R\$ R\$<br>,46 | D,00 R\$ | 0,00    | 2/2 VALC | RES_CORRETOS   | POS -<br>POINT<br>OF<br>SALES | VISA<br>PARCELADO<br>LOJA       | VISA     | 77227757 | Reprocessar | Excluir |

# BLOCO DE ANOTAÇÕES

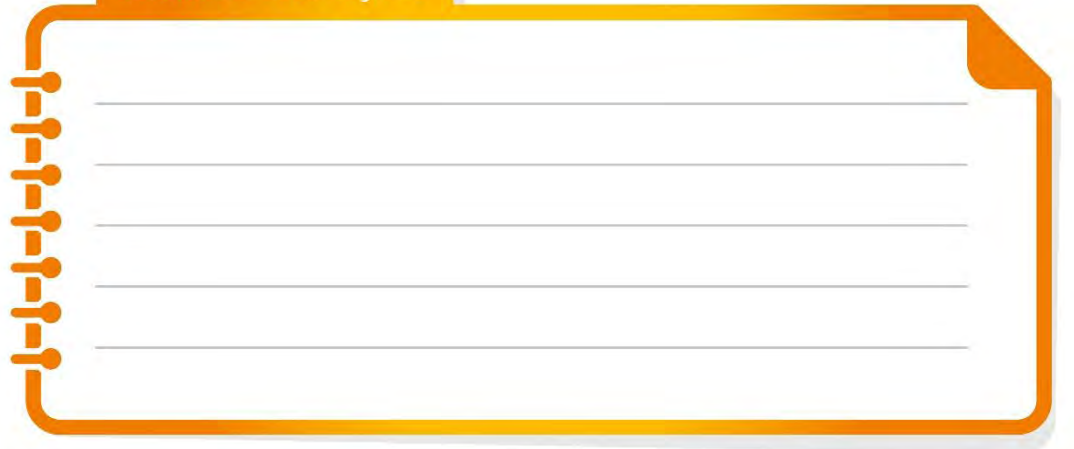

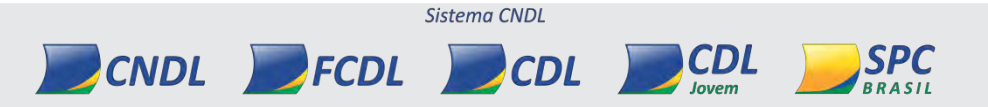

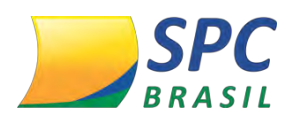

# **12.** RELATÓRIOS

Nesta opção é possível emitir os relatórios gerenciais do sistema.

| 0   | DE |                                                            |
|-----|----|------------------------------------------------------------|
|     | Ĵ  |                                                            |
|     | ľ  |                                                            |
|     | ×. | Relatório Agendamento                                      |
|     | ×  | Relatório de Conciliados                                   |
| ili |    | Relatório de Conciliados Antecipados                       |
| -   |    | Relatório de Fluxo de Recebimento Cartões                  |
|     |    | Relatório de Pagamentos com Débito Agrupado por Data Venda |
|     |    | Relatório de Previsão Pagamento                            |
|     |    | Relatório de Previsão Valores Liquidos Semanal             |
|     |    | Relatório de Previsão Valores Liquidos Semestral           |
|     |    | Relatório de Regressão de Pagamentos                       |
|     |    | Relatório de Taxas                                         |
|     |    | Relatório de Transações Problemas no TEF                   |
|     |    | Relatório Sintético Por Tipo de Conciliação                |
|     |    | Relatório de Vendas                                        |

## 12.1 Relatórios Gerencial

| RELATÓRIOS  |                                                            |
|-------------|------------------------------------------------------------|
| F GERENCIAL | Extrato de Conferência                                     |
| -           | <ul> <li>Relatório de Encontrados no Cliente</li> </ul>    |
|             | Relatório de Motivos Ajuste                                |
|             | Relatório de Valores Divergentes                           |
|             | Relatório de Vendas de Operadoras que não Fornecem Extrato |
|             | Relatório Sintese Movimento por Loja                       |

• Relatório Extrato de Conferência - Pagamentos

CNDL FCDL

Esse relatório exibe valores líquidos dos recebimentos.

1° Passo: Clique em Gerencial>Extrato de Conferência>Pagamento.

| RELATÓRIOS INTEGRAÇÃO AJUDA LOGOUT        | Usuário(a) ANTÓNIO BRETAS-(BRETASHOTEL)I                |           |
|-------------------------------------------|---------------------------------------------------------|-----------|
| GERENCIAL                                 | ► Extrato de Conferência                                | Pagamento |
| <ul> <li>Relatório Agendamento</li> </ul> | <ul> <li>Relatório de Encontrados no Cliente</li> </ul> | Venda     |
| Relatório de Conciliados                  | Relatório de Motivos Ajuste                             |           |

2º Passo: Selecione os campos necessários, o período de pagamento e os status. Clique em <Gerar>.

Sistema CNDL

CDL

CDL

SPC

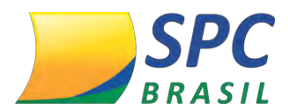

• O limite de dias para pesquisa com o campo 'data pagamento' é de 90 dias.

|                       | Extrato de Conferência de Pagamento                                                                                                    |       |  |
|-----------------------|----------------------------------------------------------------------------------------------------|-------|--|
|                       |                                                                                                    |       |  |
| Operadora:            |                                                                                                    | -     |  |
| Conciliador:          |                                                                                                    | • [+] |  |
| Unidade Conciliadora: | 7                                                                                                    | •     |  |
| Conta Corrente:       |                                                                                                    | •     |  |
| Pagamento De:         | Pagamento Ate:                                                                                                    | [     |  |
| Status:               | <ul> <li>ANTECIPADOS</li> <li>ENCONTRADOS_CLIENTE</li> <li>ENCONTRADOS_OPERADORA</li> <li>LANCAMENTO_AJUSTE</li> <li>REJEITADOS</li> <li>VALORES_CORRETOS</li> <li>VALORES_DIVERGENTES</li> <li>VALORES_DIVERGENTES_ACEITO_CLIENTE</li> </ul> |       |  |

# 3° Passo: O sistema fará o processamento do relatório.

Veja abaixo:

| Conciliador Extrato de Conferência de Pagamento<br>PAGAMENTO OPERADORA: REDECARD<br>07(10/2016 até 07/10/2016 |       |                        |                    | Data 10/10/20<br>Hora 02:49<br>Pagina:1 |               |
|----------------------------------------------------------------------------------------------------|-------|------------------------|--------------------|-----------------------------------------|---------------|
|                                                                                                    |       | AGROFAMENTO FOR FRO    | 0010               |                                         |               |
| Produto                                                                                                    |       | Cliente R\$            | Administradora R\$ | Divergencia R\$                         |               |
| REDECARD MAESTRO                                                                                              |       | 2.561,52               | 2.555,60           | -5,92                                   |               |
| REDECARD MASTERCARD SEM JUROS                                                                                 |       | 1.905,95               | 1.833,56           | -72,39                                  |               |
| REDECARD VISA ELECTRON                                                                                        |       | 2.383,01               | 2.383,01           | 0,00                                    |               |
| REDECARD VISA CREDITO ROTATIVO                                                                                |       | 1.216,38               | 1.185,48           | -30,90                                  |               |
| REDECARD VISA SEM JUROS                                                                                       |       | 2.378,56               | 4.008,86           | 1.630,30                                |               |
| REDECARD MASTERCARD ROTATIVO                                                                                  |       | 1.079,61               | 1.053,99           | -25,62                                  |               |
|                                                                                                    | Total | 11.525,03              | 13.020,50          | 1.495,47                                |               |
|                                                                                                    |       | AGRUPAMENTO POR STA    | TUS                |                                         |               |
| Status                                                                                                    |       | Quantidade Lançamentos | Valor Previsto R\$ | Valor Pago R\$                          | Divergencia R |
| VALORES_CORRETOS                                                                                              |       | 17                     | 4.196,58           | 4.196,58                                | 0,0           |
| VALORES_DIVERGENTES(Diferenças de Taxas)                                                                      |       | 49                     | 7.328,45           | 7.104,08                                | -224,3        |
| ENCONTRADOS_OPERADORA(Pagos, não identificado registro de cliente)                                            | 1.00  | 13                     | 0,00               | 1.719,84                                | 1.719,8       |
|                                                                                                    | Total | 79                     | 11.525,03          | 13.020,50                               | 1.495,4       |
|                                                                                                    |       |                        |                    |                                         |               |

O primeiro bloco contém os valores agrupados por produto.

CNDL FCDL

- A coluna "Cliente" exibe o que foi registrado pela automação (POS, TEF, E-Commerce etc) e está aguardando o pagamento na data consultada.
- A coluna "Administradora" exibe o que foi pago pela operadora na data.

Sistema CNDL

CDL

CDL

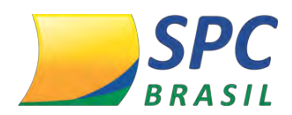

 A coluna divergência traz a diferença entre as duas primeiras colunas. Essa divergência pode ocorrer por questões de divergências de taxas ou ausência de alguma venda por parte da operadora ou da automação (cliente).

| Conciliador                                                        | Extra | ato de Conferé<br>PAGAMENTO OPERADO | ência de Pagam<br>DRA: REDECARD<br>2016 até 07/10/2016 | iento           | Data 10/10/20<br>Hora 02:49<br>Pagina: 1 |
|--------------------------------------------------------------------|-------|-------------------------------------|--------------------------------------------------------|-----------------|------------------------------------------|
|                                                                    | AG    | RUPAMENTO POR PRO                   | DUTO                                                   |                 |                                          |
| Produto                                                            |       | Cliente R\$                         | Administradora R\$                                     | Divergencia R\$ |                                          |
| REDECARD MAESTRO                                                   |       | 2.561,52                            | 2.555,60                                               | -5,92           |                                          |
| REDECARD MASTERCARD SEM JUROS                                      |       | 1.905,95                            | 1.833,56                                               | -72,39          |                                          |
| REDECARD VISA ELECTRON                                             |       | 2.383,01                            | 2.383,01                                               | 0,00            |                                          |
| REDECARD VISA CREDITO ROTATIVO                                     |       | 1.216,38                            | 1.185,48                                               | -30,90          |                                          |
| REDECARD VISA SEM JUROS                                            |       | 2.378,56                            | 4.008,86                                               | 1.630,30        |                                          |
| REDECARD MASTERCARD ROTATIVO                                       |       | 1.079,61                            | 1.053,99                                               | -25,62          |                                          |
|                                                                    | Total | 11.525,03                           | 13.020,50                                              | 1.495,47        |                                          |
|                                                                    | A     | GRUPAMENTO POR STA                  | ATUS                                                   |                 |                                          |
| Status                                                             | Qua   | intidade Lançamentos                | Valor Previsto R\$                                     | Valor Pago R\$  | Divergencia R\$                          |
| VALORES_CORRETOS                                                   |       | 17                                  | 4.196,58                                               | 4.196,58        | 0,00                                     |
| VALORES_DIVERGENTES(Diferenças de Taxas)                           |       | 49                                  | 7.328,45                                               | 7.104,08        | -224,37                                  |
| ENCONTRADOS_OPERADORA(Pagos, não identificado registro de cliente) | 1     | 13                                  | 0,00                                                   | 1.719,84        | 1.719,84                                 |
|                                                                    | Total | 79                                  | 11.525,03                                              | 13.020,50       | 1.495,47                                 |
|                                                                    |       |                                     |                                                        |                 |                                          |

O segundo bloco, traz os valores do dia, porém agrupados por status.

Os status podem ser:

- Antecipados: valores aguardados para a data consultada, mas que foram recebidos anteriormente através do serviço de antecipação da operadora.
- Encontrados Cliente: valores que existem na automação do cliente e que aguardam ser pagas na data consultada, mas que não vieram confirmadas pela operadora.
- Encontrados Operadora: transações que não vieram da automação do cliente, mas que estão sendo pagas pela operadora na data consultada. Normalmente acontece com valores de parcelamentos antigos, anteriores ao uso do sistema SPC Conciliador pois, não havia o envio por parte da automação, mas o sistema identifica nos extratos da operadora que estes estão sendo pagos.
- Lançamento de Ajuste: qualquer estorno ou cobrança feita pela operadora (não inclui taxa administrativa, são valores adicionais creditados ou debitados)
- Valores corretos: são os valores que estão sendo pagos na data esperada e com taxas corretas.

CDL

Sistema CNDI

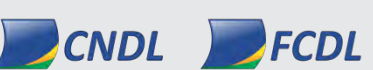

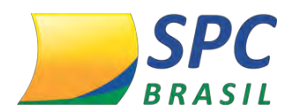

- Valores divergentes: são os valores que estão sendo pagos na data esperada, porém com taxas diferentes das esperadas pelo cliente.
- Relatório Extrato de Conferência Venda

Esse relatório exibe valores brutos das vendas.

**1° Passo:** Clique em Gerencial>Extrato de Conferência>Venda.

| RELATÓRIOS INTEGRAÇÃO AJUDA LOGOUT | Usuário(a) ANTÓNIO BRETAS-(BRETASHOTEL)I   |                     |
|------------------------------------|--------------------------------------------|---------------------|
| GERENCIAL                          | <ul> <li>Extrato de Conferência</li> </ul> | Pagamento           |
| Relatório Agendamento              | Relatório de Encontrados no Cliente        | Venda               |
|                                    |                                            | VIIIIIIIIIIIIIIIIII |

**2° Passo:** Selecione os campos necessários, o período de venda e os status. Clique em <Gerar>.

|                       | Extrato de Conferência de Venda                                                                                                    |       |
|-----------------------|----------------------------------------------------------------------------------------------------|-------|
|                       |                                                                                                    |       |
|                       |                                                                                                    |       |
| Operadora:            |                                                                                                    | *     |
| Conciliador:          |                                                                                                    | • [+] |
| Unidade Conciliadora: |                                                                                                    | ٠     |
| Conta Corrente:       |                                                                                                    | ٠     |
| Venda De:             | Venda Ate:                                                                                                    |       |
| Status:               | <ul> <li>ANTECIPADOS</li> <li>ENCONTRADOS_CLIENTE</li> <li>ENCONTRADOS_OPERADORA</li> <li>LANCAMENTO_AJUSTE</li> <li>REJEITADOS</li> <li>VALORES_CORRETOS</li> <li>VALORES_DIVERGENTES</li> <li>VALORES_DIVERGENTES_ACEITO_CLIENTE</li> </ul> |       |
|                       | GERAR                                                                                                    |       |

3° Passo: O sistema fará o processamento do relatório.

Veja abaixo:

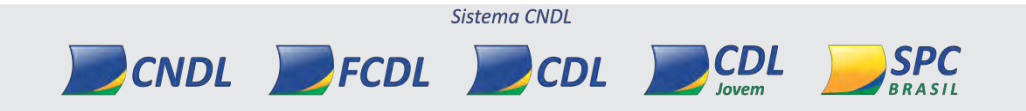

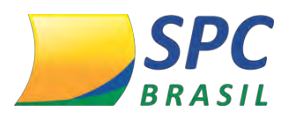

| Conciliador                      |                 | Extrato de Conf<br>OPERADO<br>VENDA 07/10/2 | erência de Veno<br>RA: REDECARD<br>1016 até 07/10/2016 | da              | Data 10/10/20<br>Hora 02:50<br>Pagina: 1 |
|----------------------------------|-----------------|---------------------------------------------|--------------------------------------------------------|-----------------|------------------------------------------|
|                                  |                 | AGRUPAMENTO POR PRO                         | рито                                                   |                 |                                          |
| Produto                          |                 | Cliente R\$                                 | Administradora R\$                                     | Divergencia R\$ |                                          |
| REDECARD MAESTRO                 |                 | 2.203,00                                    | 2.203,00                                               | 0,00            |                                          |
| REDECARD MASTERCARD SEM JUROS    |                 | 1.950,00                                    | 1.950,00                                               | 0,00            |                                          |
| REDECARD VISA ELECTRON           |                 | 4.542,00                                    | 4.542,00                                               | 0,00            |                                          |
| REDECARD VISA CREDITO ROTATIVO   |                 | 1.217,00                                    | 1.217,00                                               | 0,00            |                                          |
| REDECARD VISA SEM JUROS          |                 | 3.341,00                                    | 3.341,00                                               | 0,00            |                                          |
| REDECARD MASTERCARD ROTATIVO     |                 | 1.286,00                                    | 1.286,00                                               | 0,00            |                                          |
|                                  | Total           | 14.539,00                                   | 14.539,00                                              | 0,00            |                                          |
|                                  |                 | AGRUPAMENTO POR TERM                        | IINAL                                                  |                 |                                          |
| Produto                          |                 | Quantidade Lançamentos                      | Valor Previsto R\$                                     |                 |                                          |
| Terminal: DK036772<br>MASTERCARD |                 |                                             |                                                        |                 |                                          |
| CRÉDITO                          |                 |                                             |                                                        |                 |                                          |
| REDECARD MASTERCARD ROTATIVO     |                 | 2                                           | 334,00                                                 |                 |                                          |
| REDECARD MASTERCARD SEM JUROS    |                 | 2                                           | 509,00                                                 |                 |                                          |
|                                  | TOTAL:          | 4                                           | 843,00                                                 |                 |                                          |
| DÉBITO                           |                 |                                             |                                                        |                 |                                          |
| REDECARD MAESTRO                 |                 | 3                                           | 563,00                                                 |                 |                                          |
|                                  | TOTAL:          | 3                                           | 563,00                                                 |                 |                                          |
| VISA                             |                 |                                             |                                                        |                 |                                          |
| CRÉDITO                          |                 |                                             |                                                        |                 |                                          |
| REDECARD VISA CREDITO ROTATIVO   |                 | 1                                           | 145,00                                                 |                 |                                          |
| REDECARD VISA SEM JUROS          |                 | 2                                           | 209,00                                                 |                 |                                          |
|                                  | TOTAL:          | 3                                           | 354,00                                                 |                 |                                          |
| DÉBITO                           |                 |                                             |                                                        |                 |                                          |
| REDECARD VISA ELECTRON           |                 | 3                                           | 543,00                                                 |                 |                                          |
|                                  | TOTAL:          | 3                                           | 543,00                                                 |                 |                                          |
|                                  | TOTAL TERMINAL: | 13                                          | 2.303,00                                               |                 |                                          |
| Terminal: WQ155095               |                 |                                             |                                                        |                 |                                          |
| MASTERCARD                       |                 |                                             |                                                        |                 |                                          |
| CRÉDITO                          |                 |                                             |                                                        |                 |                                          |
| REDECARD MASTERCARD SEM JUROS    |                 | 2                                           | 209,00                                                 |                 |                                          |
|                                  | TOTAL GERAL:    | 15                                          | 2.512,00                                               |                 |                                          |

O primeiro bloco contém os valores agrupados por produto.

- A coluna "Cliente" exibe o que foi registrado pela automação (POS, TEF, E-Commerce etc) na data de venda consultada.
- A coluna "Administradora" exibe o que foi reconhecido pela operadora na data.
- A coluna divergência traz a diferença entre as duas primeiras colunas. Essa divergência pode ocorrer por questões de divergências de taxas ou ausência de alguma venda por parte da operadora ou da automação (cliente).

O segundo bloco, traz os valores do dia, porém agrupados por terminal e produto. Essa separação é similar a exibida no "Resumo do POS".

| <br> |  | <br> |
|------|--|------|
| <br> |  |      |
|      |  | <br> |
|      |  |      |

Sistema CNDL

CDL

CDL

CNDL FCDL

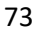

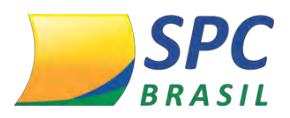

| Conciliador                    |                 | Extrato de Cont<br>VENDA OPERADO | ferência de Venc<br>DRA: REDECARD<br>2016 até 07/10/2016 | la              | Data 10/10/20<br>Hora 02:50<br>Pagina: 1 |
|--------------------------------|-----------------|----------------------------------|----------------------------------------------------------|-----------------|------------------------------------------|
|                                |                 | AGRUPAMENTO POR PRO              | DUTO                                                     |                 |                                          |
| Produto                        |                 | Cliente R\$                      | Administradora R\$                                       | Divergencia R\$ |                                          |
| REDECARD MAESTRO               |                 | 2.203,00                         | 2.203,00                                                 | 0,00            |                                          |
| REDECARD MASTERCARD SEM JUROS  |                 | 1.950,00                         | 1,950,00                                                 | 0.00            |                                          |
| REDECARD VISA ELECTRON         |                 | 4.542,00                         | 4.542,00                                                 | 0,00            |                                          |
| REDECARD VISA CREDITO ROTATIVO |                 | 1.217.00                         | 1.217,00                                                 | 0,00            |                                          |
| REDECARD VISA SEM JUROS        |                 | 3.341.00                         | 3.341,00                                                 | 0,00            |                                          |
| REDECARD MASTERCARD ROTATIVO   |                 | 1.286,00                         | 1.286,00                                                 | 0,00            |                                          |
|                                | Total           | 14.539,00                        | 14.539,00                                                | 0,00            |                                          |
|                                |                 | AGRUPAMENTO POR TER              | MINAL                                                    |                 |                                          |
| Produto                        |                 | Quantidade Lançamentos           | Valor Previsto R\$                                       |                 |                                          |
| Terminal: DK036772             |                 |                                  |                                                          |                 |                                          |
| MASTERCARD                     |                 |                                  |                                                          |                 |                                          |
| CRÉDITO                        |                 |                                  |                                                          |                 |                                          |
| REDECARD MASTERCARD ROTATIVO   |                 | 2                                | 334.00                                                   |                 |                                          |
| REDECARD MASTERCARD SEM JUROS  |                 | 2                                | 509.00                                                   |                 |                                          |
|                                | TOTAL:          | 4                                | 843.00                                                   |                 |                                          |
| DÉBITO                         |                 |                                  |                                                          |                 |                                          |
| REDECARD MAESTRO               |                 | 3                                | 563.00                                                   |                 |                                          |
|                                | TOTAL:          | 3                                | 563,00                                                   |                 |                                          |
| VISA                           |                 |                                  |                                                          |                 |                                          |
| CRÉDITO                        |                 |                                  |                                                          |                 |                                          |
| REDECARD VISA CREDITO ROTATIVO |                 | 1                                | 145.00                                                   |                 |                                          |
| REDECARD VISA SEM JUROS        |                 | 2                                | 209.00                                                   |                 |                                          |
|                                | TOTAL:          | 3                                | 354,00                                                   |                 |                                          |
| DÉBITO                         |                 |                                  |                                                          |                 |                                          |
| REDECARD VISA ELECTRON         |                 | 3                                | 543,00                                                   |                 |                                          |
|                                | TOTAL:          | 3                                | 543,00                                                   |                 |                                          |
|                                | TOTAL TERMINAL: | 13                               | 2.303,00                                                 |                 |                                          |
| Terminal: WQ155095             |                 |                                  |                                                          |                 |                                          |
| MASTERCARD                     |                 |                                  |                                                          |                 |                                          |
| CRÉDITO                        |                 |                                  |                                                          |                 |                                          |
| REDECARD MASTERCARD SEM JUROS  |                 | 2                                | 209,00                                                   |                 |                                          |
|                                | TOTAL OF DAL-   | 15                               | 2 512 00                                                 |                 |                                          |

## • Relatório de Encontrados no Cliente

O relatório traz todos os detalhes das transações ausentes, para que você possa passar diretamente para a operadora a lista das transações que precisam ser verificadas.

#### • Relatório de Encontrados no Cliente - Sem Reconhecimento de Pagamento

Exibe as transações que constam na sua automação (TEF, POS, E-Commerce) mas não constam nas confirmações de pagamentos realizados pela operadora.

**1° Passo:** Clique em Gerencial>Relatório de Encontrados no Cliente>Sem Reconhecimento de Pagamento.

|   | RELATÓRIOS INTEGRAÇÃO AJUDA LOGOUT                    | Usuário(a) ANTONIO BRETAS-(BRETASHOTEL)                 |
|---|-------------------------------------------------------|---------------------------------------------------------|
| Γ | GERENCIAL                                             | Extrato de Conferência                                  |
| ٦ | Relatório Agendamento Sem Reconhecimento de Pagamento | <ul> <li>Relatório de Encontrados no Cliente</li> </ul> |
|   | Relatório de Conciliados Sem Reconhecimento de Venda  | Relatório de Motivos Ajuste                             |
|   | Relatório de Conciliados Antecipados                  | Relatório de Valores Divergentes                        |

2° Passo: Selecione os campos necessários, coloque a data de pagamento <DE> a <ATÉ>, escolha o tipo de relatório e o agrupamento. Clique em <GERAR>.

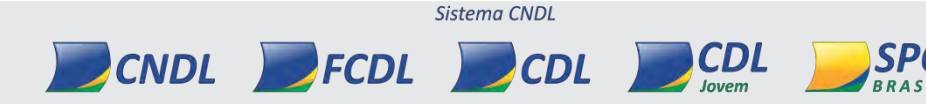

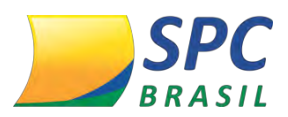

|                       | Relatório de Encontrados no Cli | ente  |
|-----------------------|---------------------------------|-------|
|                       |                                 |       |
|                       |                                 |       |
| Operadora:            |                                 |       |
| Conciliador:          |                                 | ▼ [+] |
| Unidade Conciliadora: |                                 |       |
| Conta Corrente:       |                                 |       |
| Pagamento De:         | Pagamento                       | Ate:  |
| Tipo:                 | Analítico Q Sintético           |       |
| Agrupado por:         | NENHUM DANDEIRA                 |       |
|                       | GERAR                           |       |

3° Passo: O sistema fará o processamento do relatório.

Veja abaixo:

|            | -           |        |                      | Pagan      | nento: 03/07 | /2012 até 04/0 | 9/2012       |             | Fagina | . 1 |
|------------|-------------|--------|----------------------|------------|--------------|----------------|--------------|-------------|--------|-----|
| Dt Lanc    | Dt Quitação | NSU    | TID                  | Autoriz.   | Parc.        | VIr Bruto      | VIr Desc     | VIr Liquido | 0      |     |
| ELO        |             |        |                      |            |              |                |              |             |        |     |
| 05/03/2012 | 04/07/2012  | 888888 |                      | 991081     | 4/6          | 159,16         | 0,00         | 159,16      |        |     |
| 05/03/2012 | 04/07/2012  | 999999 |                      | 902399     | 4/6          | 159,16         | 0,00         | 159,16      |        |     |
| 04/08/2012 | 04/09/2012  |        | 1018399701002B601001 | 011104     | 0/0          | 54,00          | 0,00         | 54,00       |        |     |
|            |             |        |                      | Tota       | d l          | 372,32         | 0,00         | 372,32      |        |     |
| MASTERCAR  | <u>RD</u>   |        |                      |            |              |                |              |             |        |     |
| 05/06/2012 | 04/09/2012  |        | 101839970100049F2012 | 001183     | 3/12         | 27,50          | 0,00         | 27,50       |        |     |
| 05/06/2012 | 04/09/2012  |        | 10183997010004A02012 | 001184     | 3/12         | 27,50          | 0,00         | 27,50       |        |     |
| 05/06/2012 | 04/09/2012  |        | 10183997010004A52012 | 001189     | 3/12         | 27,50          | 0,00         | 27,50       | 6      |     |
| 04/08/2012 | 04/09/2012  |        | 1018399701002B431001 | 011075     | 0/0          | 36,00          | 0,00         | 36,00       |        |     |
|            |             |        |                      | Tota       | d C          | 118,50         | 0,00         | 118,50      |        |     |
| VISA       |             |        |                      |            |              |                |              |             |        |     |
| 04/08/2012 | 04/09/2012  | _      | 1018399701002AFE1001 | 011006     | 0/0          | 54,00          | 0,00         | 54,00       |        |     |
|            |             |        |                      | Tota       | iD.          | 54,00          | 0,00         | 54,00       | 0      |     |
|            |             |        |                      | Total Ge   | eral         |                |              |             |        |     |
|            |             |        | Quanti               | dade de La | nçamentos    | VIr Bruto      | VIr Desconto | o VIr Liqu  | uido   |     |
|            |             |        |                      |            | 8            | 544,82         | 0.00         | 544         | ,82    |     |

• Relatório de Encontrados no Cliente - Sem Reconhecimento de Venda Exibe as transações que constam na automação do cliente (TEF, POS, E-Commerce)

mas não constam entre as vendas reconhecidas pela operadora.

CNDL FCDL CDL

**1° Passo:** Clique em Gerencial>Relatório de Encontrados no Cliente>Sem Reconhecimento de Venda.

Sistema CNDL

**CDL** Jovem

SPC

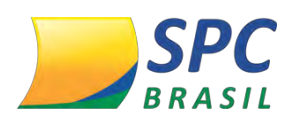

| R | ELATÓRIOS INTEGRAÇÃ                                  | Q AJUDA LOGOUT                                                                  |   | Lisuúnic(a) ANTONIO BRETAS-(BRETASHOTEL JI                                                                                             |
|---|------------------------------------------------------|---------------------------------------------------------------------------------|---|----------------------------------------------------------------------------------------------------|
| Þ | GERENCIAL                                            |                                                                                 | ۲ | Extrato de Conferência                                                                                                    |
| Þ | Relatório Agendamento                                | Sem Reconhecimento de Pagamento                                                 |   | Relatório de Encontrados no Cliente                                                                                                    |
| Þ | Relatório de Conciliado:                             | Sem Reconhecimento de Venda                                                     |   | Relatório de Motivos Ajuste                                                                                                    |
|   | Relatório de Conciliados<br>Relatório de Fluxo de Re | elatório de Conciliados Antecipados<br>elatório de Fluxo de Recebimento Cartões |   | Relatório de Valores Divergentes<br>Relatório de Vendas de Operadoras que não Fornecem Extrato<br>Relatório Sintase Movimento nor Loia |

**2° Passo:** Selecione os campos necessários, coloque a data de venda <DE> a <ATÉ>, escolha o tipo de relatório e o agrupamento. Clique em <GERAR>.

|                       | Relatório de Encontrados no Cliente |       |
|-----------------------|-------------------------------------|-------|
|                       |                                     |       |
|                       | -                                   | _     |
| Operadora:            | (                                   |       |
| Conciliador:          |                                     | ▼ [+] |
| Unidade Conciliadora: |                                     |       |
| Conta Corrente:       |                                     |       |
| Venda De:             | Venda Ate:                          | -     |
| Tipo:                 | Analítico      Sintético            |       |
| Agrupado por:         | NENHUM      BANDEIRA                |       |
|                       | GERAR                               |       |

3° Passo: O sistema fará o processamento do relatório.

# • Relatório de Motivos de Ajuste

Detalha cada débito/cobrança ou crédito/estorno feito pela operadora.

# 1° Passo: Clique em Gerencial>Relatório de Motivo Ajuste

PCNDL FCDL CDL

| ÇÃO | RELATÓRIOS INTEGRAÇÃO AJUDA LOGOUT           | Usuário(a) ANTONIO BRETAS-(BRETASHOTEL):                   |
|-----|----------------------------------------------|------------------------------------------------------------|
|     | ▶ GERENCIAL                                  | <ul> <li>Extrato de Conferência</li> </ul>                 |
|     | <ul> <li>Relatório Agendamento</li> </ul>    | <ul> <li>Relatório de Encontrados no Cliente</li> </ul>    |
|     | <ul> <li>Relatório de Conciliados</li> </ul> | Relatório de Motivos Ajuste                                |
|     | Relatório de Conciliados Antecipados         | Relatório de Valores Divergentes                           |
|     |                                              | Relatório de Vendas de Operadoras que pão Fornecem Extrato |

**2° Passo:** Preencha os campos necessário e de acordo com a pesquisa desejada. Clique em <Gravar>.

Sistema CNDL

CDL

SPC

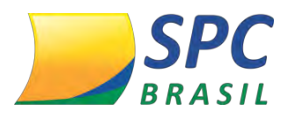

|                       | Relatório I             | Motivos Ajuste         |  |
|-----------------------|-------------------------|------------------------|--|
| Operadora:            | [                       |                        |  |
| Conciliador:          |                         | ▼ [+]                  |  |
| Unidade Conciliadora: |                         | *                      |  |
| Ajuste:               |                         | *                      |  |
| Terminal:             |                         |                        |  |
| Nosso numero;         |                         |                        |  |
| Registros de:         |                         | TECIPADO               |  |
| Venda De:             |                         | Venda Ate:             |  |
| Pagamento De:         |                         | Pagamento Ate:         |  |
| Arq. Recepcionado De: |                         | Arg. Recepcionado Ate: |  |
| Agrupado por:         |                         | MINAL C'UNIDADE        |  |
| Tipo:                 | Analítico     Sintético |                        |  |
| Gerar em:             | POF O TXT O XLS         |                        |  |
|                       | GERAR                   |                        |  |

3° Passo: O Sistema fará o processamento do relatório. Veja exemplo abaixo:

| Co         | nc           | iliad          | or  | Relatório | o De  | Motivos de Ajuste                       | Data<br>Hora<br>Pagina | 28/05/20<br>18:37<br>: 1 |
|------------|--------------|----------------|-----|-----------|-------|-----------------------------------------|------------------------|--------------------------|
|            |              |                |     | PAGAN     | IENTO | )                                       |                        |                          |
| Dt Lanc    | Dt           | NSU            | TID | Autoriz   | Parc. | CARTÃO                                  | Débitos                | Créditos                 |
| ALELO REFE | EICAO (BANDI | EIRA VISA/ELO) |     |           |       |                                         |                        |                          |
| COB        | RANCA DE TA  | ARIFA OPERACIO | VAL |           |       |                                         |                        |                          |
| 05/05/2015 | 05/05/2015   | 000887         |     | 000000    | 0/0   | 000000000000000000000000000000000000000 | 1,12                   | 0,00                     |
| 05/05/2015 | 07/05/2015   | 000882         |     | 000000    | 0/0   | 000000000000000000000000000000000000000 | 4,48                   | 0,00                     |
| 20/05/2015 | 20/05/2015   | 000902         |     | 000000    | 0/0   | 000000000000000000000000000000000000000 | 4,13                   | 0,00                     |
| 20/05/2015 | 25/05/2015   | 000897         |     | 000000    | 0/0   | 000000000000000000000000000000000000000 | 1,77                   | 0,00                     |
|            |              |                |     |           |       | Total Ajuste                            | 11,50                  | 0,00                     |
|            |              |                |     |           |       | Total Produto                           | 11,50                  | 0,00                     |
| NAO IDENTI | FICADO       |                |     |           |       |                                         |                        |                          |
| COB        | RANCA PLAN   | O CIELO        |     |           |       |                                         |                        |                          |
| 01/05/2015 | 05/05/2015   |                |     |           | 0/0   |                                         | 131,41                 | 0,00                     |
|            |              |                |     |           |       | Total Ajuste                            | 131,41                 | 0,00                     |
|            |              |                |     |           |       | Total Produto                           | 131,41                 | 0,00                     |
| ISA CREDI  | TO A VISTA   |                |     |           |       |                                         |                        |                          |
| INCE       | NTIVO VEND   | A DE RECARGA   |     |           |       |                                         |                        |                          |
| 12/05/2015 | 12/05/2015   | 000576         |     | 000000    | 0/0   | 000000000000000000000000000000000000000 | 0,00                   | 287,42                   |
|            |              |                |     |           |       | Total Ajuste                            | 0,00                   | 287,42                   |
|            |              |                |     |           |       | Total Produto                           | 0,00                   | 287,42                   |

#### • Relatório de Valores Divergentes

Nesse relatório você poderá observar qual transação e respectivo produto estão com divergência de taxas. A consulta pode ser feita nas vendas ou pagamentos.

Sistema CNDL

CDL

lovem

SPC

BRASIL

1° Passo: Clique em Gerencial>Relatório de Valores Divergentes.

CNDL FCDL CDL
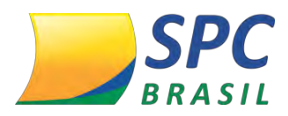

| RELATÓRIOS INTEGRAÇÃO AJUDA LOGOUT           | Usuório(a) ANTONIO BRETAS-(BRETASHOTEL)!                    |
|----------------------------------------------|-------------------------------------------------------------|
| GERENCIAL                                    | <ul> <li>Extrato de Conferência</li> </ul>                  |
| Relatorio Agendamento                        | <ul> <li>Relatório de Encontrados no Cliente</li> </ul>     |
| <ul> <li>Relatório de Conciliados</li> </ul> | Relatório de Motivos Ajuste                                 |
| Relatório de Conciliados Antecipados         | Relatório de Valores Divergentes                            |
| Relatório de Fluxo de Recebimento Cartões    | Relationo de ventuas de Operadoras que hao Fornecem Extrato |

Veja um modelo relatório de valores divergentes:

| Concilia                     | lor                  |          |       |           | Rela     | tório D<br>Pagamer | e Valo     | ores Dive<br>2012 até 04/09/2 | rgente<br>1012 | s               |        | Data:<br>Hora:<br>Pagina: | 28/01/201<br>12:55<br>1 |
|------------------------------|----------------------|----------|-------|-----------|----------|--------------------|------------|-------------------------------|----------------|-----------------|--------|---------------------------|-------------------------|
|                              |                      |          |       |           | Dados C  | liente             |            | Da                            | dos Adm        | inistradora     |        | Divergê                   | ncia                    |
| Dt Lanc Dt Quitação NSU      | TID                  | Autoriz. | Parc. | Vir Bruto | VIr Desc | VIr Liquido        | Tx Cliente | Vir Bruto Adm                 | VIr Desc       | VIr liquido Adm | rx Adm | Vir Bruto                 | VIr Desc                |
| CREDITO A VISTA MASTERCARD   |                      |          |       |           |          |                    |            |                               |                |                 |        |                           |                         |
| 04/08/2012 04/09/2012 010986 | 1018399701002AEA1001 | 099062   | 0/0   | 54,00     | 1,62     | 52,38              | 3.0        | 54,00                         | 1,64           | 52,36           | 3.04   | 0,00                      | -0,02                   |
| 04/08/2012 04/09/2012 010987 | 1018399701002AEB1001 | T03517   | 0/0   | 54,00     | 1,62     | 52,38              | 3.0        | 54,00                         | 1,64           | 52,36           | 3.04   | 0,00                      | -0,02                   |
| 04/08/2012 04/09/2012 010988 | 1018399701002AEC1001 | T06625   | 0/0   | 54,00     | 1,62     | 52,38              | 3.0        | 54,00                         | 1,64           | 52,36           | 3.04   | 0,00                      | -0,02                   |
| 04/08/2012 04/09/2012 010996 | 1018399701002AF41001 | 012971   | 0/0   | 54,00     | 1,62     | 52,38              | 3.0        | 54,00                         | 1,64           | 52,36           | 3.04   | 0,00                      | -0,02                   |
| 04/08/2012 04/09/2012 011000 | 1018399701002AF81001 | 024538   | 0/0   | 54,00     | 1,62     | 52,38              | 3.0        | 54,00                         | 1,64           | 52,36           | 3.04   | 0,00                      | -0,02                   |
| 04/08/2012 04/09/2012 011001 | 1018399701002AF91001 | T06050   | 0/0   | 36,00     | 1,08     | 34,92              | 3.0        | 36,00                         | 1,09           | 34,91           | 3.04   | 0,00                      | -0,01                   |
| 04/08/2012 04/09/2012 011008 | 1018399701002B001001 | 570674   | 0/0   | 36,00     | 1,08     | 34,92              | 3.0        | 36,00                         | 1,09           | 34,91           | 3.04   | 0,00                      | -0,01                   |
| 04/08/2012 04/09/2012 011011 | 1018399701002B031001 | 017377   | 0/0   | 36,00     | 1,08     | 34,92              | 3.0        | 36,00                         | 1,09           | 34,91           | 3.04   | 0,00                      | -0,01                   |
| 04/08/2012 04/09/2012 011016 | 1018399701002B081001 | 008083   | 0/0   | 54,00     | 1,62     | 52,38              | 3.0        | 54,00                         | 1,64           | 52,36           | 3.04   | 0,00                      | -0,02                   |
| 04/08/2012 04/09/2012 011017 | 1018399701002B091001 | 294262   | 0/0   | 36,00     | 1,08     | 34,92              | 3.0        | 36,00                         | 1,09           | 34,91           | 3.04   | 0,00                      | -0,01                   |
| 04/08/2012 04/09/2012 011020 | 1018399701002B0C1001 | 027827   | 0/0   | 54,00     | 1,62     | 52,38              | 3.0        | 54,00                         | 1,64           | 52,36           | 3.04   | 0,00                      | -0,02                   |
| 04/08/2012 04/09/2012 011022 | 1018399701002B0E1001 | 082274   | 0/0   | 36,00     | 1,08     | 34,92              | 3.0        | 36,00                         | 1,09           | 34,91           | 3.04   | 0,00                      | -0,01                   |
| 04/08/2012 04/09/2012 011031 | 1018399701002B171001 | T04932   | 0/0   | 54,00     | 1,62     | 52,38              | 3.0        | 54,00                         | 1,64           | 52,36           | 3.04   | 0,00                      | -0,02                   |
| 04/08/2012 04/09/2012 011032 | 1018399701002B181001 | 028863   | 0/0   | 36,00     | 1,08     | 34,92              | 3.0        | 36,00                         | 1,09           | 34,91           | 3.04   | 0,00                      | -0,01                   |
| 04/08/2012 04/09/2012 011033 | 1018399701002B191001 | 028816   | 0/0   | 54,00     | 1,62     | 52,38              | 3.0        | 54,00                         | 1,64           | 52,36           | 3.04   | 0,00                      | -0,02                   |
| 04/08/2012 04/09/2012 011035 | 1018399701002B1B1001 | 175562   | 0/0   | 36,00     | 1,08     | 34,92              | 3.0        | 36,00                         | 1,09           | 34,91           | 3.04   | 0,00                      | -0,01                   |
| 04/08/2012 04/09/2012 011036 | 1018399701002B1C1001 | 096037   | 0/0   | 36,00     | 1,08     | 34,92              | 3.0        | 36,00                         | 1,09           | 34,91           | 3.04   | 0,00                      | -0,01                   |
| 04/08/2012 04/09/2012 011037 | 1018399701002B1D1001 | 828590   | 0/0   | 36,00     | 1,08     | 34,92              | 3.0        | 36,00                         | 1,09           | 34,91           | 3.04   | 0,00                      | -0,01                   |
| 04/08/2012 04/09/2012 011041 | 1018399701002B211001 | T90496   | 0/0   | 36,00     | 1,08     | 34,92              | 3.0        | 36,00                         | 1,09           | 34,91           | 3.04   | 0,00                      | -0,01                   |
| 04/08/2012 04/09/2012 011042 | 1018399701002B221001 | 001538   | 0/0   | 36,00     | 1,08     | 34,92              | 3.0        | 36,00                         | 1,09           | 34,91           | 3.04   | 0,00                      | -0,01                   |
| 04/08/2012 04/09/2012 011046 | 1018399701002B261001 | 042818   | 0/0   | 54,00     | 1,62     | 52,38              | 3.0        | 54,00                         | 1,64           | 52,36           | 3.04   | 0,00                      | -0,02                   |
| 04/08/2012 04/09/2012 011052 | 1018399701002B2C1001 | 018753   | 0/0   | 36,00     | 1,08     | 34,92              | 3.0        | 36,00                         | 1,09           | 34,91           | 3.04   | 0,00                      | -0,01                   |
| 04/08/2012 04/09/2012 011055 | 1018399701002B2F1001 | 076923   | 0/0   | 72,00     | 2,16     | 69,84              | 3.0        | 72,00                         | 2,19           | 69,81           | 3.04   | 0,00                      | -0,03                   |
| 04/08/2012 04/09/2012 011056 | 1018399701002B301001 | 061321   | 0/0   | 36,00     | 1,08     | 34,92              | 3.0        | 36,00                         | 1,09           | 34,91           | 3.04   | 0,00                      | -0,01                   |
| 04/08/2012 04/09/2012 011057 | 1018399701002B311001 | 023894   | 0/0   | 36,00     | 1,08     | 34,92              | 3.0        | 36,00                         | 1,09           | 34,91           | 3.04   | 0,00                      | -0,01                   |
| 04/08/2012 04/09/2012 011066 | 1018399701002B3A1001 | 038249   | 0/0   | 36,00     | 1,08     | 34,92              | 3.0        | 36,00                         | 1,09           | 34,91           | 3.04   | 0,00                      | -0,01                   |
| 04/08/2012 04/09/2012 011072 | 1018399701002B401001 | T01570   | 0/0   | 54,00     | 1,62     | 52,38              | 3.0        | 54,00                         | 1,64           | 52,36           | 3.04   | 0,00                      | -0,02                   |
| 04/08/2012 04/09/2012 011074 | 1018399701002B421001 | 082828   | 0/0   | 36,00     | 1,08     | 34,92              | 3.0        | 36,00                         | 1,09           | 34,91           | 3.04   | 0,00                      | -0,01                   |
| 04/08/2012 04/09/2012 011076 | 1018399701002B441001 | 077468   | 0/0   | 36,00     | 1,08     | 34,92              | 3.0        | 36,00                         | 1,09           | 34,91           | 3.04   | 0,00                      | -0,01                   |
| 04/08/2012 04/09/2012 011083 | 1018399701002B4B1001 | 075109   | 0/0   | 36,00     | 1,08     | 34,92              | 3.0        | 36,00                         | 1,09           | 34,91           | 3.04   | 0,00                      | -0,01                   |
| 04/08/2012 04/09/2012 011085 | 1018399701002B4D1001 | 470776   | 0/0   | 36,00     | 1,08     | 34,92              | 3.0        | 36,00                         | 1,09           | 34,91           | 3.04   | 0,00                      | -0,01                   |
| 04/08/2012 04/09/2012 011086 | 1018399701002B4E1001 | 046762   | 0/0   | 54,00     | 1,62     | 52,38              | 3.0        | 54,00                         | 1,64           | 52,36           | 3.04   | 0,00                      | -0,02                   |

EXEMPLO ----

Veja na coluna "Tx Cliente" a taxa que o cliente cadastrou no sistema e que acredita estar pagando. Já na coluna "Tx Adm" está a taxa que a operadora realmente descontou da transacão.

-----

# 12.2 Relatórios Recebidos no E-mail

CNDL FCDL

O usuário mestre no qual recebeu o primeiro acesso ao Sistema SPC Conciliador, receberá automaticamente relatórios diariamente. Estes chegarão com movimentação em "D-3", ou seja, no e-mail que chegar para você no dia 10, estarão as informações do movimento do dia 7.

Sistema CNDL

CDL

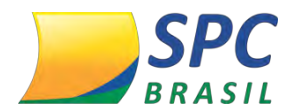

79

#### Veja abaixo o exemplo do e-mail:

De: noreplay@conciliadorweb.com [mailto:noreplay@conciliadorweb.com] Enviada em: segunda-feira, 10 de outubro de 2016 13:43 Para: contato@cliente.com.br Assunto: NOME DA EMPRESA - ARQUIVOS AGENDADOS CONCILIADORWEB 10/10/2016 Segue em anexo os Relatórios. Operadoras sem movimento de Pagamento AMEX Operadoras sem movimento de Venda ĊIELO - AMEX Está é uma mensagem automática, não responda. Você está recebendo este e-mail porque foi solicitado no sistema https://www.conciliadorweb.com.br/home.html para que fosse enviado este Relatório. Caso não tenha interesse em receber estas notificações ou tenha dúvidas nos resultados apresentados, entre em contato com seu Consultor Comercial Código: 1467650577995

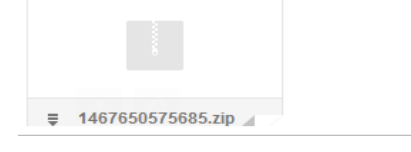

No corpo do e-mail aparecerão operadoras que você trabalha, mas que não tiveram movimento na data consultada.

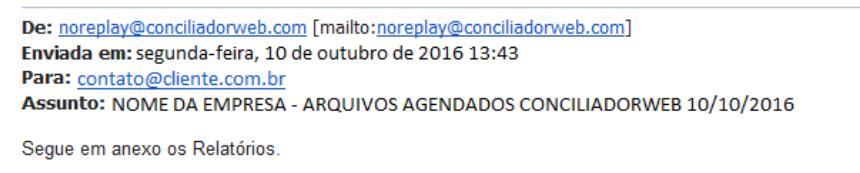

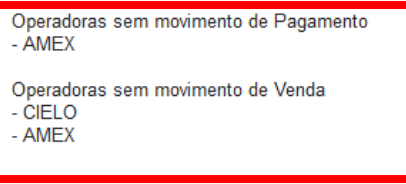

Está é uma mensagem automática, não responda.

Você está recebendo este e-mail porque foi solicitado no sistema <u>https://www.conciliadorweb.com.br/home.html</u> para que fosse enviado este Relatório.

Caso não tenha interesse em receber estas notificações ou tenha dúvidas nos resultados apresentados, entre em contato com seu Consultor Comercial.

Código: 1467650577995

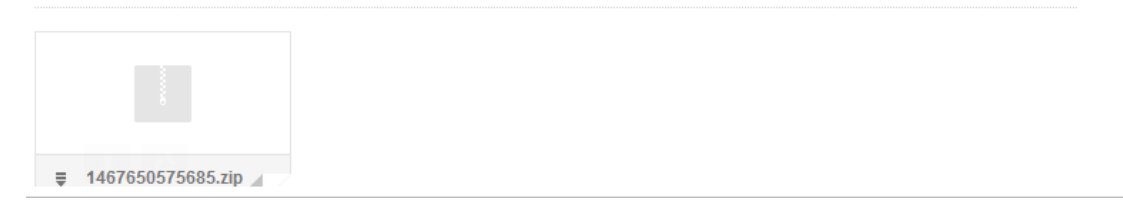

Sistema CNDL

CDL

SPC BRASIL

CNDL FCDL CDL

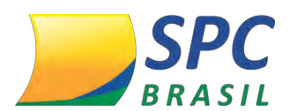

Anexado ao e-mail, estará um arquivo .zip contendo um resumo do movimento de VENDAS e PAGAMENTOS e, caso haja, virão também as antecipações, divergências, ajustes ou transações pendentes de reconhecimento pela operadora, estas também serão detalhadas em relatórios específicos.

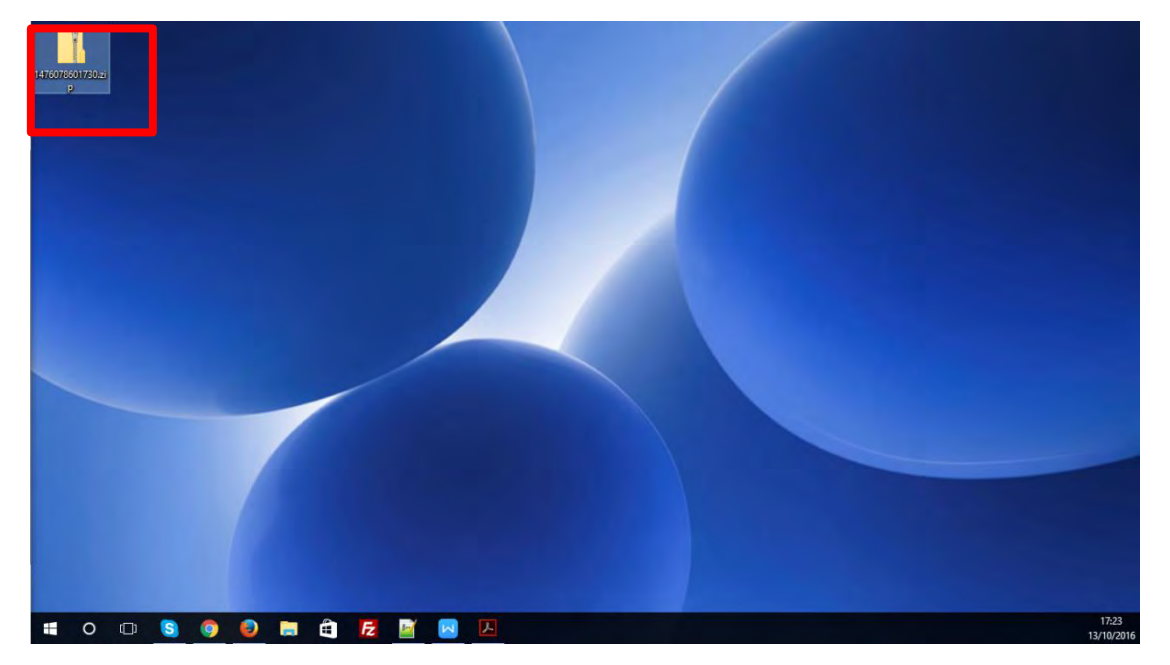

**1° Passo:** Faça o download deste arquivo .zip para algum diretório do Windows.

| 147607860  | 01730.zip              | Ferramentas de          | Pasta Compactada     |                         |       |               |                 |                                                           |          |             |                                            |        |                  | -          | ٥ | × |
|------------|------------------------|-------------------------|----------------------|-------------------------|-------|---------------|-----------------|-----------------------------------------------------------|----------|-------------|--------------------------------------------|--------|------------------|------------|---|---|
| uivo I     | Inicio Compartilhar    | Exibir E                | drair                |                         |       |               |                 |                                                           |          |             |                                            |        |                  |            |   | ~ |
| inel de    | Painel de visualização | icones extra grandes    | icones grandes       | icones médios Detailhes | 1     | Classificar   | Agrup<br>Adicio | ar por •<br>nar colurses •<br>isionar todas as columas pa | ra caber | Caixas de   | seleção de item<br>o de nomes de an<br>tos | guivos | 2<br>ultar itens | 0pcões     |   |   |
| gotao      | Painéis                |                         | Layout               |                         |       | has a m       |                 | Exibição atual                                            |          |             | Mostrar/ocu                                | tar    | A CONTRACT       |            |   |   |
| +          |                        |                         |                      |                         |       |               |                 |                                                           |          |             |                                            |        |                  |            |   |   |
|            | 1 14/00/00017          | 50.239                  |                      |                         |       |               |                 |                                                           |          |             |                                            |        |                  | C/ P22     |   | - |
|            | * Nome                 | -                       |                      |                         | Tipo  |               | l:              | Tamanho Compactado                                        | Protegid | o por senha | Tamanho                                    | Razão  | Data de l        | modificaçã | 0 |   |
| Ace        | T_Conferencia_P        | AGAMENTO_REDECARD_0     | 7102016_07102016.pdf |                         | Adobe | Acrobat Docu  | ment            | 35 KB                                                     | Não      |             | 50 K0                                      | 30%    | 10/10/20         | 16 02:50   |   |   |
| <u>*</u> 1 | 1_Detalhamento         | Ajustes_PAGAMENTO_RED   | ECARD_07102016_0710  | 2016.pdf                | Adobe | Acrobat Docu  | ment.           | 13 KB                                                     | Não      |             | 15 KB                                      | 6%     | 10/07/20         | 16 11:26   |   |   |
| <u>• *</u> | 😎 1_Detalhamento       | Divergencias_PAGAMENTO  | REDECARD_07102016    | _07102016.pdf           | Adobe | Acrobat Docum | enent           | 21 KB                                                     | Nie      |             | 24 KB                                      | 12%    | 10/10/20         | 16 (02:50) |   |   |
| - *        | 🛃 1_Detalhamento       | PendentePagamento_PAGA  | AMENTO_REDECARD_     | 07102016_07102016.pdf   | Adobe | Acrobat Docu  | ment            | 0 KB                                                      | Não      |             | OKE                                        | 076    | 13/10/20         | 16-17:34   |   |   |
| 1          | 🗾 2_Conferencia_V      | ENDA_REDECARD_0710201   | 6_07102016.pdf       |                         | Adobe | Acrobat Docu  | ment.           | 17 KB                                                     | Não      |             | 21 KB                                      | 15%    | 10/10/20         | 16 02:50   |   |   |
| 2.0        | 🛃 2_Detalhamento       | Divergencias_VENDA_REDE | CARD_07102016_07102  | 2016.pdf                | Adobe | Acrobat Docu  | ment            | 22.KB                                                     | Nito     |             | 23 KB                                      | 11%    | 10/10/20         | 06:50 01   |   |   |
| bal        | S ANTECIPADO_RI        | EDECARD_07102016_071020 | 16.pdf               |                         | Adobe | Acrobat Docu  | ment            | 0 KB                                                      | Não      |             | DKE                                        | 0%     | 13/10/20         | 16 17:33   |   |   |
| / flu      |                        |                         |                      |                         |       |               |                 |                                                           |          |             |                                            |        |                  |            |   |   |
| sul sul    |                        |                         |                      |                         |       |               |                 |                                                           |          |             |                                            |        |                  |            |   |   |
| One        |                        |                         |                      |                         |       |               |                 |                                                           |          |             |                                            |        |                  |            |   |   |
| Este       |                        |                         |                      |                         |       |               |                 |                                                           |          |             |                                            |        |                  |            |   | _ |
| De         |                        |                         |                      |                         |       |               |                 |                                                           |          |             |                                            |        |                  |            |   |   |
| Do         |                        |                         |                      |                         |       |               |                 |                                                           |          |             |                                            |        |                  |            |   |   |
| Do         |                        |                         |                      |                         |       |               |                 |                                                           |          |             |                                            |        |                  |            |   |   |

Sistema CNDL

CDL

CDL

SPC

2° Passo: Em seguida, clique duas vezes sobre ele para listar todos os relatórios.

<sup>1</sup> G S 7 Itens = 4 Itens selecionedos 85.2 kB 11 O □ S @ D E C E C M

Os nomes dos arquivos conterão:

CNDL DFCDL

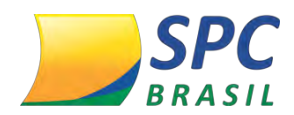

81

- Conferência: resumo da movimentação;
- Detalhamento Ajustes: exibe os estornos e cobranças feitos pela operadora;
- Detalhamento Divergências: exibe transações com divergências de taxas;
- Pendente Pagamento: exibe transações cuja confirmação de pagamento não veio nos extratos da operadora;
- Tipo da informação: Pagamento, Venda ou Antecipado;
- Operadora;
- Data do Movimento contido no relatório.

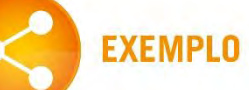

Nome do arquivo:

1\_DetalhamentoDivergencias\_PAGAMENTO\_REDECARD\_07102016\_07102016.pdf Ou seja, esse relatório contém as transações com divergência de taxas no pagamento da operadora Redecard, realizado em 07/10/2016

# 12.3 Cadastro de E-mail Para Recebimento de Relatórios

Além do e-mail do usuário mestre do Sistema Conciliador no qual recebe os relatórios diários, você poderá cadastrar outros e-mails para receber os relatórios. Veja a seguir:

1° Passo: Clique em Relatórios>Relatórios de Agendamento>Inserir.

| R | ELATÓRIOS INTEGRAÇÃO AJUDA LOGOUT                          | 1              |
|---|------------------------------------------------------------|----------------|
| ۶ | GERENCIAL                                                  |                |
| ۲ | Relatório Agendamento                                      | Pesquisar      |
| ۲ | Relatório de Conciliados                                   | Inserir        |
|   | Relatório de Conciliados Antecipados                       | com Valores Si |
|   | Relatório de Fluxo de Recebimento Cartões                  |                |
|   | Relatório de Pagamentos com Débito Agrupado por Data Venda |                |
|   | Relatório de Previsão Pagamento                            |                |
|   | Relatório de Previsão Valores Liquidos Semanal             |                |
|   | Relatório de Previsão Valores Liquidos Semestral           |                |
|   | Relatório de Regressão de Pagamentos                       |                |
|   | Relatório de Taxas                                         |                |
|   | Relatório de Transações Problemas no TEF                   |                |
|   | Relatório Sintético Por Tipo de Conciliação                |                |
|   | Relatório de Vendas                                        |                |

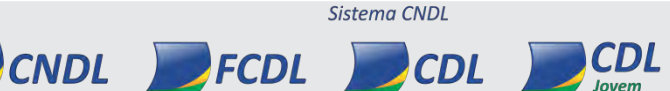

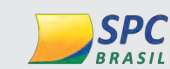

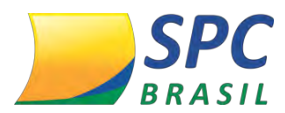

82

2° Passo: Escolha o relatório que queria receber por e-mail, o tipo do relatório, a frequência que deseja recebê-los, a validade e clique em <Gravar>. Em seguida, digite um e-mail válido no campo <E-mail> e clique em <ADD>.

|             | GERAL                                                                           |
|-------------|---------------------------------------------------------------------------------|
| Relatóric:  | Extrato Conferência Pagamento      Extrato de Transações com Valores Superiores |
| Tipo:       | Analítico      Sintético                                                        |
| Frequência: | Diário O Semanal O Mensal                                                       |
| Validade    |                                                                                 |
|             | GRAVAR                                                                          |
|             | EMAILS                                                                          |
|             | Email:                                                                          |
|             |                                                                                 |

3° Passo: Veja que ao adicionar um e-mail, a tela abaixo irá aparecer. Você também poderá excluí-lo caso necessite, clicando em < Excluir>.

|        | EMAILS      |         |
|--------|-------------|---------|
| Email: |             |         |
| ADC    |             |         |
|        | Email       | Acão    |
| 10     | nail.com.bc | Excluir |

Abaixo, veja a interpretação de alguns relatórios enviados por e-mail:

**Conferência de Pagamento:** 

Esse relatório exibe valores líquidos dos recebimentos e pode ser gerado diretamente no sistema com outros filtros ou períodos através do menu Relatórios > Gerencial > Extrato de Conferência > Pagamento.

O primeiro bloco contém os valores agrupados por produto.

CNDL FCDL

- A coluna "Cliente" exibe o que foi registrado pela automação (POS, TEF, E-Commerce etc.) e está aguardando o pagamento na data consultada.
- A coluna "Administradora" exibe o que foi pago pela operadora na data.
- A coluna divergência traz a diferença entre as duas primeiras colunas. Essa divergência ٠ pode ocorrer por questões de divergências de taxas ou ausência de alguma venda por

CDL

Sistema CNDI

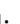

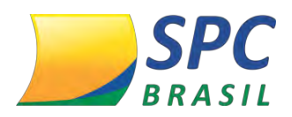

parte da operadora ou da automação (cliente).

| Conciliador                                                        | Ext   | PAGAMENTO 07/10/2    | Encia de Pagam<br>RA: REDECARD<br>2016 até 07/10/2016 | ento            | Data 10/10/20<br>Hora 02:49<br>Pagina: 1 |
|--------------------------------------------------------------------|-------|----------------------|-------------------------------------------------------|-----------------|------------------------------------------|
|                                                                    | Α     | GRUPAMENTO POR PRO   | DUTO                                                  |                 |                                          |
| Produto                                                            |       | Cliente R\$          | Administradora R\$                                    | Divergencia R\$ |                                          |
| REDECARD MAESTRO                                                   |       | 2.561,52             | 2.555,60                                              | -5,92           |                                          |
| REDECARD MASTERCARD SEM JUROS                                      |       | 1.905,95             | 1.833,56                                              | -72,39          |                                          |
| REDECARD VISA ELECTRON                                             |       | 2.383,01             | 2.383,01                                              | 0,00            |                                          |
| REDECARD VISA CREDITO ROTATIVO                                     |       | 1.216,38             | 1.185,48                                              | -30,90          |                                          |
| REDECARD VISA SEM JUROS                                            |       | 2.378,56             | 4.008,86                                              | 1.630,30        |                                          |
| REDECARD MASTERCARD ROTATIVO                                       |       | 1.079,61             | 1.053,99                                              | -25,62          |                                          |
|                                                                    | Total | 11.525,03            | 13.020,50                                             | 1.495,47        |                                          |
|                                                                    |       | AGRUPAMENTO POR STA  | TUS                                                   |                 | - 7                                      |
| 510103                                                             | -     | anniadae canyamentos | VOIDE FEVISION \$                                     | valor rago na   | Divergencia N.                           |
| VALORES_CORRETOS                                                   |       | 17                   | 4.196,58                                              | 4.196,58        | 0,0                                      |
| VALORES_DIVERGENTES(Diferenças de Taxas)                           |       | 49                   | 7.328,45                                              | 7.104,08        | -224,3                                   |
| ENCONTRADOS_OPERADORA(Pagos, não identificado registro de cliente) |       | 13                   | 0,00                                                  | 1.719,84        | 1.719,8                                  |
|                                                                    | Total | 79                   | 11.525,03                                             | 13.020,50       | 1.495,4                                  |

O segundo bloco, traz os valores do dia, porém agrupados por status.

Os status podem ser:

- Antecipados: Valores aguardados para a data consultada, mas que foram recebidos anteriormente através do serviço de antecipação da operadora.
- Encontrados Cliente: valores que existem na automação do cliente e que aguardam ser pagas na data consultada, mas que não vieram confirmadas pela operadora.
- Encontrados Operadora: transações que não vieram da automação do cliente, mas que estão sendo pagas pela operadora na data consultada. Normalmente acontece com valores de parcelamentos antigos, anteriores ao uso do sistema Conciliador pois, não havia o envio por parte da automação, mas o sistema identifica nos extratos da operadora que estes estão sendo pagos.
- Lançamento de Ajuste: Qualquer estorno ou cobrança feita pela operadora (não inclui taxa administrativa, são valores adicionais creditados ou debitados)
- Valores corretos: São os valores que estão sendo pagos na data esperada e com taxas corretas.
- Valores divergentes: São os valores que estão sendo pagos na data esperada, PORÉM, com taxas diferentes das esperadas pelo cliente.

## • Conferência de Vendas

CNDL

Esse relatório exibe valores brutos das vendas e pode ser gerado diretamente no sistema com outros filtros ou períodos através do menu Relatórios > Gerencial >

Sistema CNDL

CDL

FCDL

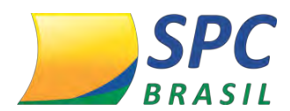

Extrato de Conferência > Venda.

O primeiro bloco contém os valores agrupados por produto:

- A coluna "Cliente" exibe o que foi registrado pela automação (POS, TEF, E-Commerce etc.) na data de venda consultada.
- A coluna "Administradora" exibe o que foi reconhecido pela operadora na data.
- A coluna divergência traz a diferença entre as duas primeiras colunas. Essa divergência pode ocorrer por questões de divergências de taxas ou ausência de alguma venda por parte da operadora ou da automação (cliente).

| Conciliador                                                                                      |                 | Extrato de Conf<br>OPERADO<br>VENDA 07/10/2 | erência de Veno<br>RA: REDECARD<br>016 até 07/10/2016 | da              | Data 10/10/20<br>Hora 02:50<br>Pagina: 1 |
|--------------------------------------------------------------------------------------------------|-----------------|---------------------------------------------|-------------------------------------------------------|-----------------|------------------------------------------|
| the second second second second                                                                  |                 | AGRUPAMENTO POR PRO                         | оито                                                  |                 |                                          |
| Produto                                                                                          |                 | Cliente R\$                                 | Administradora R\$                                    | Divergencia R\$ |                                          |
| REDECARD MAESTRO                                                                                 |                 | 2.203,00                                    | 2.203,00                                              | 0,00            |                                          |
| REDECARD MASTERCARD SEM JUROS                                                                    |                 | 1.950,00                                    | 1.950,00                                              | 0,00            |                                          |
| REDECARD VISA ELECTRON                                                                           |                 | 4.542,00                                    | 4.542,00                                              | 0,00            |                                          |
| REDECARD VISA CREDITO ROTATIVO                                                                   |                 | 1.217,00                                    | 1.217,00                                              | 0,00            |                                          |
| REDECARD VISA SEM JUROS                                                                          |                 | 3.341,00                                    | 3.341,00                                              | 0,00            |                                          |
| REDECARD MASTERCARD ROTATIVO                                                                     |                 | 1.286,00                                    | 1.286,00                                              | 0,00            |                                          |
|                                                                                                  | Total           | 14.539,00                                   | 14.539,00                                             | 0,00            |                                          |
|                                                                                                  |                 | AGRUPAMENTO POR TERM                        | INAL                                                  |                 |                                          |
| Produto                                                                                          |                 | Quantidade Lancamentos                      | Valor Previsto D\$                                    |                 |                                          |
| MASTERCARD<br>CRÉDITO<br>REDECARD MASTERCARD ROTATIVO<br>REDECARD MASTERCARD SEM JUROS<br>DÉBITO | TOTAL:          | 2<br>2<br>4                                 | 334,00<br>509,00<br>843,00                            |                 |                                          |
| REDECARD MAESTRO                                                                                 |                 | 3                                           | 563,00                                                |                 |                                          |
|                                                                                                  | TOTAL:          | 3                                           | 563,00                                                |                 |                                          |
| VISA                                                                                             |                 |                                             |                                                       |                 |                                          |
| CRÉDITO                                                                                          |                 |                                             |                                                       |                 |                                          |
| REDECARD VISA CREDITO ROTATIVO                                                                   |                 | 1                                           | 145,00                                                |                 |                                          |
| REDECARD VISA SEM JUROS                                                                          |                 | 2                                           | 209,00                                                |                 |                                          |
|                                                                                                  | TOTAL:          | 3                                           | 354,00                                                |                 |                                          |
| DÉBITO                                                                                           |                 |                                             |                                                       |                 |                                          |
| REDECARD VISA ELECTRON                                                                           |                 | 3                                           | 543,00                                                |                 |                                          |
|                                                                                                  | TOTAL:          | 3                                           | 543,00                                                |                 |                                          |
|                                                                                                  | TOTAL TERMINAL: | 13                                          | 2.303,00                                              |                 |                                          |
| Terminal: WQ155095<br>MASTERCARD<br>CRÉDITO                                                      |                 |                                             |                                                       |                 |                                          |
| REDECARD MASTERCARD SEM JUROS                                                                    |                 | 2                                           | 209,00                                                |                 |                                          |
|                                                                                                  |                 |                                             |                                                       |                 |                                          |

O segundo bloco, traz os valores do dia, porém agrupados por terminal e produto. Essa separação é similar a exibida no "Resumo do POS".

## • Detalhamento de Ajustes

Detalha cada débito/cobrança ou crédito/estorno feito pela operadora. Pode ser gerado diretamente no sistema com outros filtros ou períodos através do menu Relatórios > Gerencial > Relatório de Motivos Ajuste.

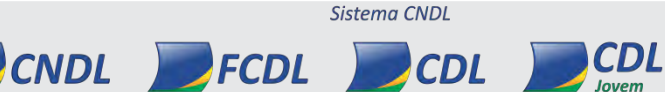

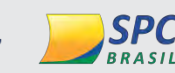

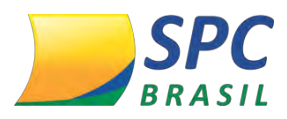

| Co         | nc             | iliao  | lor |           | De<br>OF | e Motivos de Ajuste<br>PERADORA: CIELO<br>07/07/2016 até 07/07/2016 | Data<br>Hora<br>Pagina | 10/07/20<br>11:26<br>:: 1 |
|------------|----------------|--------|-----|-----------|----------|---------------------------------------------------------------------|------------------------|---------------------------|
| Dt Lanc    | Dt             | NSU    | TID | Autoriz I | Parc.    | CARTÃO                                                              | Débitos                | Créditos                  |
| ACERTOS E  | <b>IVERSOS</b> |        |     |           |          |                                                                     |                        |                           |
| 04/07/2016 | 07/07/2016     | 000627 |     | 000000    | 0/0      | 000000000000000000000000000000000000000                             | 91,60                  | 0,00                      |
|            |                |        |     |           |          | Tabala                                                              | 01 60                  | 0.00                      |

#### • Detalhamento de Divergências:

Nesse relatório você poderá observar qual transação e respectivo produto estão com divergência de taxas. Pode ser gerado diretamente no sistema com outros filtros ou períodos através do menu Relatórios > Gerencial > Relatório de Valores Divergentes.

| Conciliad                       | lor |             | F           | ela     | tóri  | o De     | Conc     | iliado      | s    |                 |          |         |            | Data 1<br>Hora 0<br>Pagina: 1 | 10/10/2010<br>)2:49<br>I | 5    |
|---------------------------------|-----|-------------|-------------|---------|-------|----------|----------|-------------|------|-----------------|----------|---------|------------|-------------------------------|--------------------------|------|
|                                 |     |             | -           |         |       | Dados CI | iente    |             | -    |                 |          | Dados A | dministrac | lora                          |                          |      |
| Dt Lanc Dt Quit NSU             | TID | Autoriz, P. | arc. Vir Br | uto Vir | Desc  | Débitos  | Créditos | Vir Liquido | Tx   | Vir Bruto       | /Ir Desc | Débitos | Créditos / | Antecipado                    | Vir liquido              | Tx   |
| REDECARD MAESTRO                |     |             |             |         | -     |          | -        |             |      |                 |          |         |            |                               |                          |      |
| 05/10/2010 07/10/2010 498131298 |     |             | 1 04        | 69,00   | 3,12  | 6,00     | 0.00     | 185.88      | 1.05 | 189,00          | 4,59     | 0,00    | 0,00       | 0,00                          | 184,41                   | 2.43 |
| 05/10/2016 07/10/2016 747291138 |     |             | 00          | 00.00   | 3,45  | 0.00     | 0.00     | 205,55      | 1.65 | 209.00          | 6,08     | 0.00    | 0.00       | 0.00                          | 203,92                   | 2.43 |
| 05/10/2018 07/10/2018 997543878 |     |             | 100         | 45,00   | 2,39  | 0.00     | 0.00     | 142,01      | 1.65 | 145,00          | 3,62     | 0,00    | 0.00       | 0,00                          | 141,40                   | 2.43 |
| 06/10/2016 07/10/2016 748226386 |     | 1           | 1 04        | 45,00   | 2.35  | 6,00     | 0,00     | 142,01      | 1.05 | 145,00          | 3,62     | 0,00    | 0,00       | 0,00                          | 141,48                   | 2.43 |
| 06/10/2016 07/10/2016 749136738 |     |             | 00          | 72.60   | 1,20  | 0.00     | 0.00     | 71.30       | 1.05 | 72.90           | 1,78     | 0,00    | 0.00       | 0.00                          | 70.74                    | 2.43 |
| Totais                          |     |             | .1          | 00.00   | 12.55 | 0.00     | 0.00     | 747.95      |      | 760.50          | 18,47    | 0.00    | 0.00       | 0.00                          | 742.03                   |      |
| REDECARD MASTERCARD ROTATIVO    |     |             |             |         |       |          |          | - 1         |      | 1.1.1.1.1.1.1.1 |          |         |            |                               |                          |      |
| 05/10/2016 07/10/2016 750959830 |     | 290734 0    | 00 1        | 45,00   | 4.35  | 0.00     | 0.00     | 140.65      | 3.0  | 145,00          | 8.67     | 0.00    | 0.00       | 0.00                          | 136,33                   | 5.96 |
| 04/10/2016 07/10/2016 747833508 |     | 064035      | 50 A        | 05,00   | 12,16 | 0,00     | 0.00     | 392.85      | 3.0  | 405,00          | 21,06    | .0,00   | 0.00       | 0,00                          | 383,94                   | 8.2  |
| 05/10/2016 07/10/2016 003228286 |     | 029794 0    | 10 1        | 45.00   | 4.35  | 0.00     | 0.00     | 140.85      | 3.0  | 145.00          | 7.54     | 0.00    | 0.00       | 0.00                          | 137.46                   | 5.2  |
| 05/10/2018 07/10/2018 750489292 |     | 093278      | 00 3        | 00.00   | 6.27  | 0.00     | 0.00     | 202.73      | 3.0  | 209.00          | 10.87    | 0.00    | 0.00       | 0.00                          | 198.13                   | 5.2  |
| 05/10/2018 07/10/2018 999082134 |     | 138700 0    | 00          | 00.90   | 0,27  | 0.00     | 0.00     | 202.73      | 3.0  | 209,00          | 10,87    | 0.00    | 0,00       | 0.00                          | 198,13                   | 9,2  |
| Totais                          |     |             | 1.1         | 13.00   | 35,39 | 0,00     | 0.00     | 1.079,61    |      | 1.113,00        | 59,01    | 0,00    | 0,00       | 0,00                          | 1.053,99                 |      |
| REDECARD VISA CREDITO ROTATIVO  |     |             |             |         |       |          |          |             |      |                 |          |         |            |                               |                          | L .  |
| 06/10/2018 07/10/2018 004273298 |     | 032186 0    | 00 3        | 00,00   | 6,27  | 0.00     | 0,00     | 202,73      | 3.0  | 209,00          | 10,87    | 0,00    | 0.00       | 0,00                          | 108,13                   | 8.2  |
| 04/10/2016 07/10/2016 502319762 |     | 727746      | an a        | 00.00   | 6.27  | 0,00     | 0.00     | 202.73      | 3.0  | 209.00          | 10.91    | 0.00    | 0.00       | 0.00                          | 198,09                   | 5.22 |
| 04/10/2018 07/10/2018 753030480 |     | 058604 0    | 4 94        | 18,00   | 12,54 | 0.00     | 0.00     | 405.40      | 3.0  | 418.00          | 25,00    | 0.00    | 0.00       | 0.00                          | 393,00                   | 0.96 |
| 05/10/2018 07/10/2016 501897795 |     | 525006      | 30 3        | 00,00   | 0.27  | 0.00     | 0.00     | 202.73      | 3.0  | 209.00          | 10,87    | 0.00    | 0.00       | 0.00                          | 198.13                   | 5.2  |
| 05/10/2016 07/10/2016 747664136 |     | 114108 0    | 240 S       | 09,90   | 6,27  | 0,00     | 0.00     | 202.79      | 3.0  | 209,00          | 10,87    | 0,00    | 0,00       | 0,00                          | 198,13                   | 6.2  |
| Totais                          |     |             | 1.2         | 54,00   | 37,82 | 0,00     | 0,00     | 1,216,38    |      | 1,254,00        | 68,52    | 8,00    | 0.00       | 0,00                          | 1,105,40                 |      |
| REDECARD MASTERCARD SEM JUROS   |     |             |             |         |       |          |          |             |      | - C             |          |         |            |                               |                          | L    |
| 05/10/2016 07/10/2016 347019834 |     | 521463      | 1/2 1       | 04.50   | 3,50  | 0,00     | 0.00     | 101.00      | 3.35 | 104.50          | 0.95     | 6.00    | 0,00       | 0.00                          | 97,55                    | 0.05 |
| 05/10/2010 07/10/2010 247019834 |     | 521463      | 212 1       | 04,50   | 3,50  | 0,00     | 0.00     | 101.00      | 3.95 | 104,50          | 0,90     | 0,00    | 0.00       | 0.00                          | 97,55                    | 0.05 |
| 04/10/2016 07/10/2016 503171486 |     | 926478      | 1/2 1       | 04.50   | 3.50  | 0.00     | 0.00     | 101.00      | 3.95 | 104.50          | 8,13     | 0.00    | 0.00       | 0.00                          | 96.37                    | 7.78 |
| 04/10/2016 07/10/2016 503171486 |     | 826478      | 8/2         | 04,50   | 3,50  | 0.00     | 0.00     | 101.00      | 3.55 | 104,50          | 6,13     | 0.00    | 0.00       | 0.00                          | 96.37                    | 7.76 |
| 05/10/2016 07/10/2016 501224314 |     | 090420      | 1/2 1       | 04.50   | 3.50  | 0,00     | 0.00     | 101,00      | 2.25 | 104,50          | 6,98     | 0.00    | 0,00       | 0,00                          | 97,52                    | 0.00 |
| 05/10/2018 07/10/2018 501224314 |     | 090420      | 12          | 04,50   | 3.50  | 0.00     | 0,00     | 101,00      | 3.35 | 104,50          | 6,98     | 0.00    | 0.00       | 0.00                          | 97,52                    | 0.00 |
| 08/10/2016 07/10/2016 602106004 |     | 083660      | 12 3        | 64,60   | 8,61  | 6,00     | 0.00     | 248,07      | 3.95 | 254,80          | 17,00    | 8,00    | 0,00       | 0.00                          | 237,60                   |      |
| 05/10/2016 07/10/2016 502106994 |     | 003000      | 2/2 2       | 54.60   | 8.62  | 0.00     | 0.00     | 245.98      | 3.35 | 254.50          | 17.00    | 0.00    | 0.00       | 0.00                          | 237.50                   | 0.05 |

Observe na coluna "Tx" do bloco "Dados Cliente", a taxa que um determinado cliente cadastrou no sistema e que acredita estar pagando. Já na coluna "Tx" do bloco "Dados Administradora" está a taxa que a operadora realmente descontou da transação.

#### • Detalhamento dos Pendentes:

CNDL FCDL

Contém as transações que não foram reconhecidas pela operadora (no caso de ocorrer com relatório de Vendas) ou transações que não tiveram o pagamento confirmado pela operadora (no caso de ocorrer com relatório de Pagamentos). Pode ser gerado

Sistema CNDL

CDL

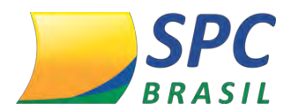

diretamente no sistema com outros filtros ou períodos através do menu Relatórios > Gerencial > Relatório de Encontrados no Cliente.

| Conciliador                       |          |       | Rel       | atóri    | o De<br>PAGA | Conc<br>MENTO | iliado      | s   |             |          |         |           | Data (<br>Hora<br>Pagina: | 04/07/2010<br>13:42<br>1 | 5   |
|-----------------------------------|----------|-------|-----------|----------|--------------|---------------|-------------|-----|-------------|----------|---------|-----------|---------------------------|--------------------------|-----|
|                                   |          | 1     |           |          | Dados Cl     | iente         |             | ſ   |             |          | Dados A | dministra | dora                      | 1. T. T. T.              |     |
| Dt Lanc Dt Quit NSU TID           | Autoriz. | Parc. | VIr Bruto | VIr Desc | Débitos      | Créditos      | VIr Liquido | Tx  | Vir Bruto V | 'Ir Desc | Débitos | Créditos  | Antecipado                | VIr liquido              | Tx  |
| VISA CREDITO A VISTA              |          |       |           |          |              |               |             |     |             |          | -       |           |                           |                          | _   |
| 31/05/2018 01/07/2018 091204      | 920401   | 0/0   | 134,00    | 0,00     | 0,00         | 0,00          | 134,00      | 0.0 | 0,00        | 0.00     | 0,00    | 0,00      | 0,00                      | 0,00                     | 0.0 |
| 31/05/2018 01/07/2016 091209      | 001209   | 0/0   | 140.00    | 0.00     | 0,00         | 0.00          | 140.00      | 0.0 | 0.00        | 0,00     | 0,00    | 0.00      | 0.00                      | 0,00                     | 0.0 |
| Totais                            |          |       | 274,00    | 0,00     | 0,00         | 0,00          | 274,00      |     | 0,00        | 0,00     | 0.00    | 0,00      | 0.00                      | 0,00                     |     |
| CREDITO PARCELADO LOJA MASTERCARD |          |       |           |          |              |               |             |     |             |          |         |           |                           |                          |     |
| 01/06/2016 01/07/2016 090738      | 017200   | 2/2   | 145,00    | 0,00     | 0,00         | 0,00          | 145,00      | 0.0 | 0,00        | 0,00     | 0,00    | 0,00      | 0,00                      | 0,00                     | 0.0 |
| Totais                            |          |       | 145,00    | 0,00     | 0,00         | 0.00          | 145,00      | _   | 0.00        | 0.00     | 0,00    | 0.00      | 0,00                      | 0,00                     |     |

Note que haverá inclusive dados como valor, NSU (Número Sequencial Único) e autorizador para que você possa informar à operadora exatamente a transação não reconhecida ou com pagamento não confirmado.

Os dados no bloco "Dados Administradora" estarão sempre zerados, confirmando que a transação não veio no arquivo da operadora.

• Antecipação:

Nesse relatório você poderá visualizar os valores recebidos através de antecipação, agrupados por bandeira. Pode ser gerado diretamente no sistema com outros filtros ou períodos através do menu Relatórios > Relatório de Conciliados Antecipados.

| Cond     | cilia  | dor                         | Re                           | latório De C  | onciliados      |            |                | Data 1<br>Hora 1<br>Página 1    | 4/10/201      |
|----------|--------|-----------------------------|------------------------------|---------------|-----------------|------------|----------------|---------------------------------|---------------|
| -        |        | Value Burg                  | Org New Dut                  | termine Admi  | VV Braze Arrest | Desare     | Descela Antesp | Lipite Armen                    | Tana Desizeda |
| Cindles: | Totam  | 36.53                       | 5,07 36.53                   | 15.07 511.56  | 36.023.51       | 0.00       | 496.38         | 36.557,13                       | e7.4          |
| ELO      | Totale | 15 90                       | R. 16.96                     | 9.11 236.63   | 16 672.48       | 0,00       | 218,54         | 15.453.94                       | 400,37        |
|          | Totale | 176 774                     | 8,40 876.77                  | 12 275,03     | 864.503,37      | 0,00       | 11.496,90      | 653 (916,47                     | 20.781.00     |
|          |        |                             |                              |               |                 |            |                |                                 |               |
|          |        |                             | 2                            | Total Geral   |                 |            |                | -                               |               |
|          |        | Fair Bob Org<br>\$10,222.58 | Valor Bruto Adm<br>030 222 M | Designito ADM | Vakar Bruto     | Dioton Des | conto Antecip. | Stando Anteriogo<br>SKIE 027 Ad | To Eleino %   |

coluna "Líquido Antecip", contém o valor que a operadora informou que enviou para o banco, referente a antecipação feita na data consultada.

As demais colunas são:

CNDL FCDL

• Valor Bruto Orig: Valor Bruto do bloco antecipado nos extratos de Venda.

Sistema CNDI

CDL

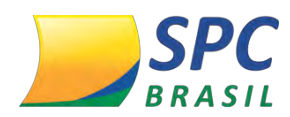

- Valor Bruto Adm: Valor Bruto do bloco antecipado nos extratos de Antecipação.
- **Desconto Adm:** Valor descontado referente as taxas administrativas mensais de cada produto.
- Valor Bruto/Valor Bruto Antec: É o valor bruto original das transações com o desconto das taxas administrativas (Valor Bruto Orig-Desconto Adm). Esse é o valor sobre o qual será aplicada a taxa de antecipação da operadora.
- Débitos: Alguma cobrança que a operadora faz sobre o montante que será antecipado. Esses a operadora só informa o valor, devendo o cliente entrar em contato com a operadora para saber do que se trata.
- Desconto Antecip: É o desconto em R\$ que a operadora fez referente ao serviço/taxa de antecipação.
- Tx. Efetiva%: É uma média feita pelo sistema SPC Conciliador que apura em percentual, a relação de quanto foi recebido (Líquido Antecip) versus quanto foi mobilizado na antecipação (Valor Bruto/Valor Bruto Antec). Isso para que você possa entender a viabilidade da antecipação.

# **13. INFORMAÇÕES IMPORTANTES**

CNDL FCDL

## 13.1 Integração

O ícone integração será utilizado caso você solicite a integração o sistema SPC Conciliador com o sistema ERP da sua empresa. Caso não possua essa necessidade, este ícone não terá usabilidade.

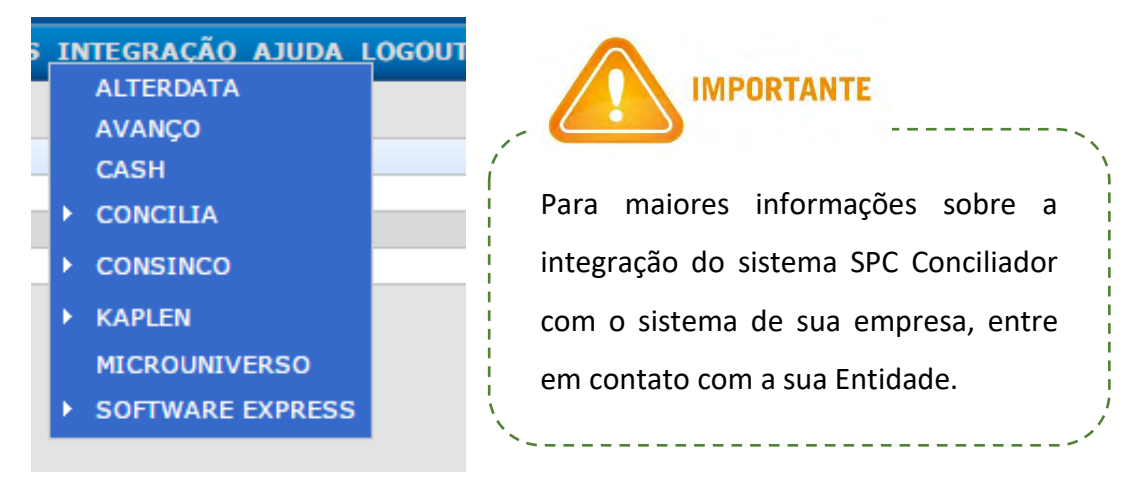

Sistema CNDI

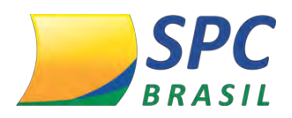

## 13.2 Lista

Abaixo, listagem das operadoras homologadas no SPC Conciliador.

| ADITE RICAM<br>DORRESS   | AMEX       | D cartas do<br>brastileiro | AVISTA                 |
|--------------------------|------------|----------------------------|------------------------|
| Banescard                | BANESCARD  | BANESTIK                   | BANESTIK               |
| Banrisul                 | BANRISUL   | bin                        | BIN (FIRST)            |
| CABAL                    | CABAL      | Gecelor                    | CETELEM                |
| cielo                    | CIELO      | COMPRO                     | COMPROCARD             |
| CACASA                   | DACASA     | ecardes                    | ECARDES / G-<br>CARDES |
| Elavon                   | ELAVON     | ECRE                       | ECX CARD               |
| FORTBRASIL               | FORTBRASIL | <b>S</b> <sup>*</sup>      | GETNET                 |
| global payments<br>Breat | GLOBAL     | Good                       | GOODCARD               |
| Max Card                 | MAXXCARD   | PLANVALE                   | PLANVALE               |
| POLICARD                 | POLICARD   | rede                       | REDECARD               |
| Sodexho                  | SODEXHO    | ŠORO<br>CRED               | SOROCRED               |
| stone                    | STONE      | Ticket                     | TICKET                 |
|                          | VALECARD   | S VALE                     | VALESHOP               |
| VR                       | VR         |                            |                        |

# 13.3 Prazo de Liberação por Operadora

PCNDL PFCDL CDL

O prazo de liberação por operadora, é variável após finalizar todo o procedimento

Sistema CNDL

**CDL** Jovem

SPC BRASIL

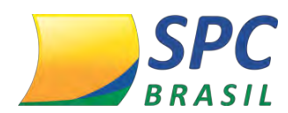

específico de documentação / solicitação de cada operadora.

# **13.4** Procedimento por Operadora

Cada operadora possui seu próprio processo referente à liberação de seus extratos, trazendo dessa forma, documentações, procedimentos e prazos de liberação como particularidades de cada uma delas. Porém, é direito de cada assinante o acesso a essas informações. Importante frisar ainda que, algumas operadoras cobram valores de adesão e/ou mensalidades para viabilizar o processo de disponibilização de seus extratos, sendo que esses valores são de total responsabilidade do cliente.

Segue abaixo os valores cobrados por estas operadoras:

| OPERADORA            | VALOR DA ADESÃO | VALOR<br>MENSALIDADE                     |
|----------------------|-----------------|------------------------------------------|
| rede.                | R\$ 75,00       | R\$ 40,00                                |
| Banrisul             | R\$ 410,00      | R\$ 40,00                                |
| ECE                  | *               | R\$ 55,00 (por loja<br>ou grupo de loja) |
| A MERICAN<br>EXAMISE | *               | R\$ 40,00                                |

Algumas operadoras possuem a particularidade de dificultar e/ou atrasar a habilitação dos extratos. Nestes casos é necessário o seu auxílio (ou seu representante comercial junto a operadoras) na solicitação de extratos. Comumente esta situação ocorre nas operadoras: Elavon, Bin, Greencard e FortBrasil.

FCDL

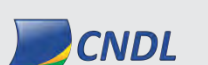

IMPORTANTE

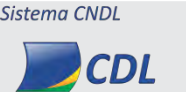

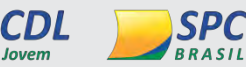

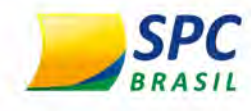

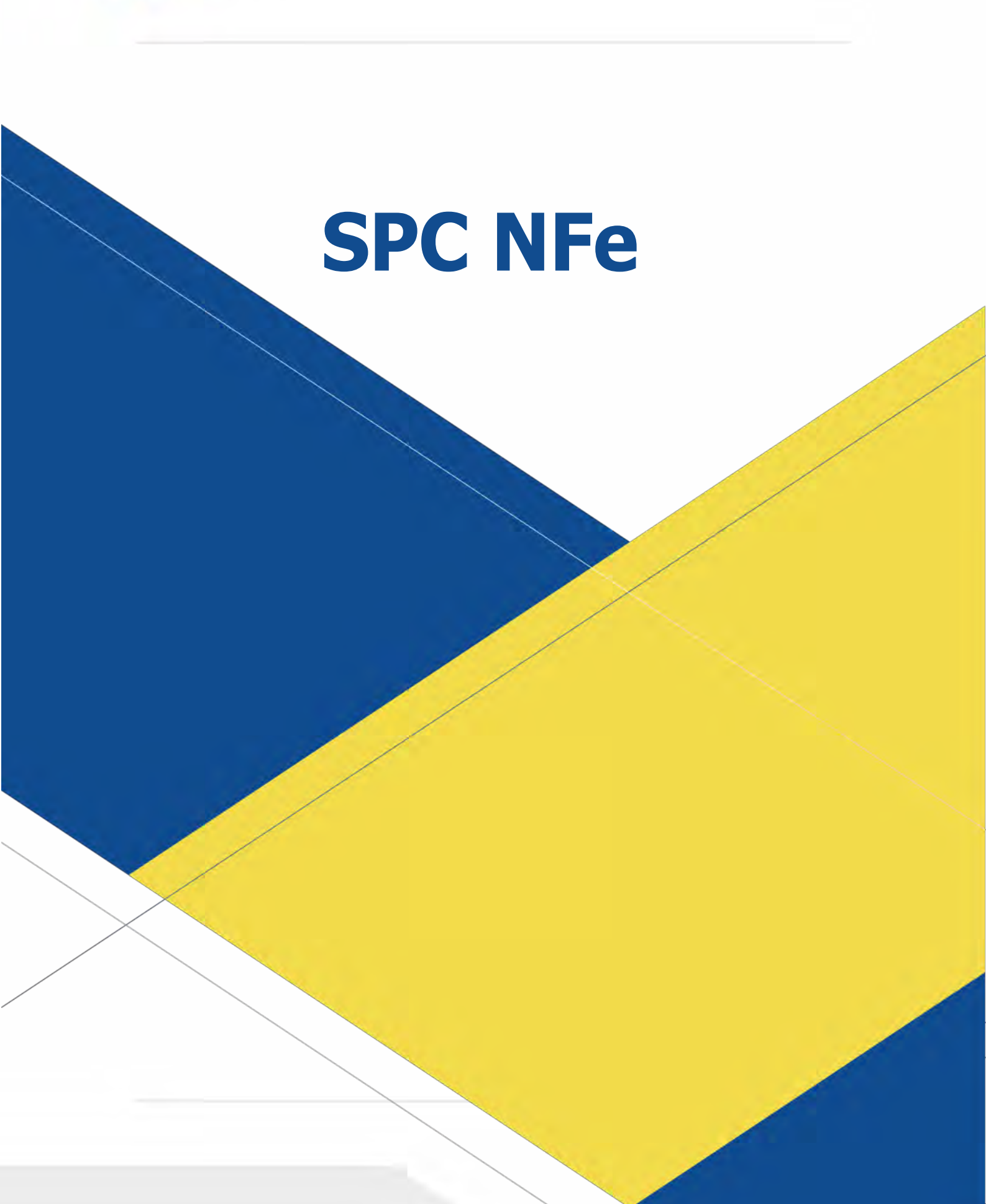

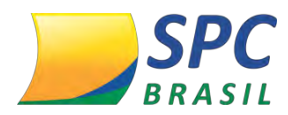

# **OBJETIVO DO MANUAL**

Este manual tem por objetivo apresentar o Produto SPC NFe, bem como aperfeiçoar processos em sua Entidade, ampliando as possibilidades de auxílio aos Associados.

O sistema do SPC NFe, trata-se de uma plataforma WEB que visa melhorar a relação comercial e financeira e otimizar processos de serviço para notas fiscais mercantis (NFe).

O manual foi elaborado de forma didática e com uma linguagem clara para facilitar sua leitura.

Portanto, aproveite! Inove e aprimore sua entidade, repassando na prática o que foi aprendido com a leitura deste manual.

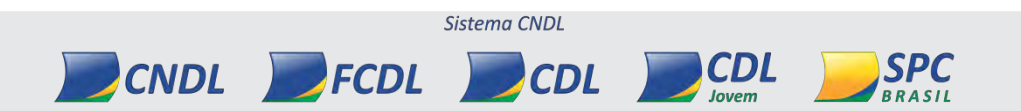

92

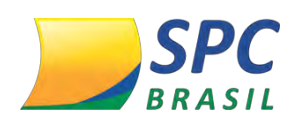

# **II. SPC NFE**

# 1. O QUE É?

Consiste em uma plataforma Web, onde fornecemos o serviço para notas fiscais. A rede de Associados do Sistema CNDL, terá acesso aos serviços de Emissão, armazenamento e Manifesto do destinatário de NF-e.

# 1.1 Quais as funcionalidades?

- Emissão Consiste em emitir nota fiscal para todo e qualquer tipo de venda de produto.
- Manifesto do destinatário Realiza conferência se de fato a nota recebida corresponde ao produto comprado, manifestando assim se há alguma coisa de errada.
- Armazenamento Consiste em armazenar todas as notas, sendo elas emitidas ou recebidas.

## 1.2 Benefício do SPC NFe

Automação da coleta dos arquivos das NFe de entrada;

- >> Armazenamento das notas em ambiente de data center;
- >> Ambiente de armazenamento com segurança e suporte técnico;
- >> Rotinas de backup dos arquivos para garantir a existência;
- >> Diversificar ofertas;
- >> Estreitar o relacionamento com o Associado;
- >> Reter e fidelizar Associados;
- >> Competitividade de mercado;
- >> Geração de novas receitas.

#### 1.3 Planos

#### Plano Premium

Armazenamento (o ano corrente do fechamento, mais 05 anos)

Sistema CNDI

CDL

Emissão

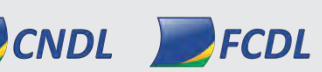

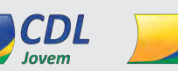

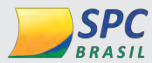

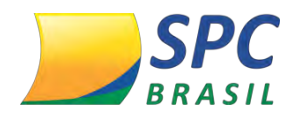

93

Manifesto

# Plano Standard (Gratuito)

Armazenamento (Os últimos 03 meses)

Emissão

Manifesto

Gratuidade dos 06 primeiros meses para armazenamento de Nf-e\*;

\*Após o período de 06 meses, o Associado poderá escolher entre continuar a utilizar o SPC Nfe pagando uma mensalidade ou encerrar a utilização do serviço, neste caso, haverá um período de mais 03 meses de gratuidade no armazenamento até o encerramento definitivo do serviço.

## 1.4 Público alvo

- ➤ PME
- ➢ VAREJO (GRANDE E PEQUENO)
- INDÚSTRIA

# 2. LIBERAÇÃO

## 2.1 Adesão Entidade

O produto será habilitado para a Entidade pelo SAE – Serviço de Atendimento as Entidades, mediante a abertura de registro de chamado e confirmação do termo de aceite do produto. A Entidade terá o prazo de até 30 dias para envio do aditivo devidamente assinado.

## 2.2 Adesão Associado

A liberação do produto para o Associado será realizada pela Entidade.

1º Passo – No painel de controle, clique em <SPC NFe>

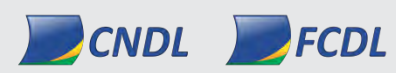

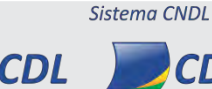

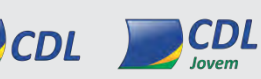

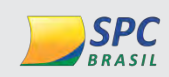

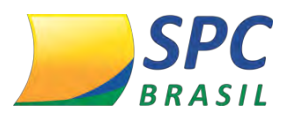

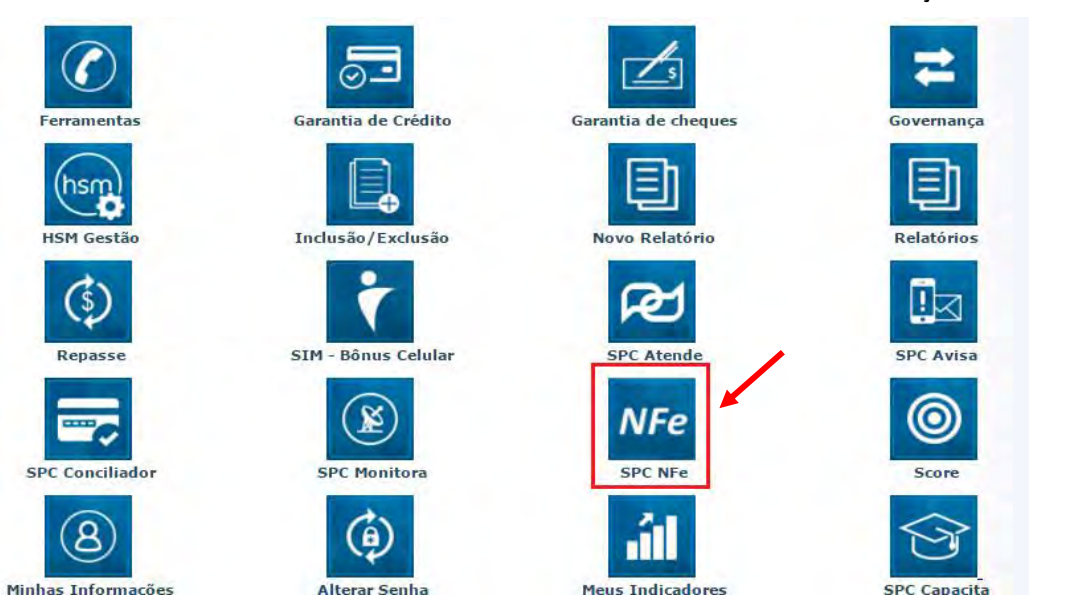

2º Passo – Selecione a opção do menu "ADESÃO/CANCELAMENTO > ADESÃO CANCELAMENTO"

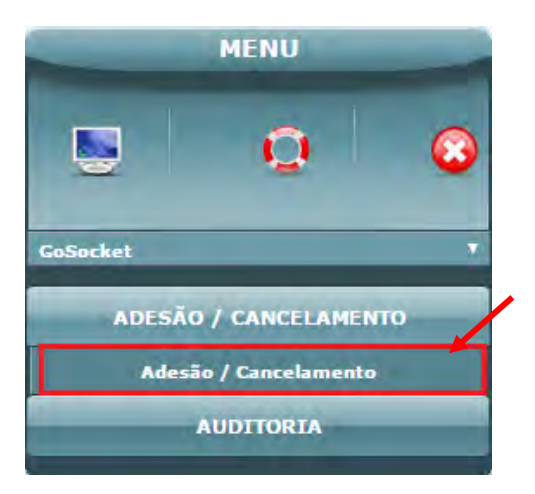

3º passo – Informe o Associado que fará a liberação do produto. O Associado deverá estar ATIVO. Digite o código do Associado e clique em "Pesquisar".

| Entidadas | 1        | 10         |  |       |
|-----------|----------|------------|--|-------|
| choose:   | CNDL - 3 | SPC BRASIL |  |       |
| Arradiada | 77       | 1          |  |       |
| Masocidoo | TINTA A  | ZUL        |  |       |
|           |          |            |  | PESQU |
|           |          |            |  | PES   |

INFORMAÇÃO CONFIDENCIAL

BRASIL

lovem

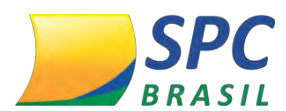

**4º Passo** – Confira os campos com as informações do Associado, que será migrada do "Cadastro de Associados" existente na base do SPC Brasil, ou preencha manualmente todos os campos obrigatórios caso a informação não exista.

Informe o e-mail para acesso. Clique em <Cadastrar Adesão>

|                  | Entidade:                               | 1 - CNDL - SPC BRASIL          |              |                                                    |
|------------------|-----------------------------------------|--------------------------------|--------------|----------------------------------------------------|
|                  | Associado:                              | 1 - ALVES E ALVES              |              |                                                    |
| DADOS A          | SSOCIADO                                |                                |              |                                                    |
|                  | CNPJ;                                   | 34.173.682/0003-18             |              |                                                    |
|                  | Razão Social:                           | ROCHA COMERCIO DE ROCHAS       | LTDA         |                                                    |
| DADOS D          | O USUÁRIO E CO                          | INTA                           |              |                                                    |
| -mail pende<br>D | ente de validação)<br>Pata de Fundação: | 30/09/1987                     |              | 1                                                  |
| Er               | mail para acesso:                       | mariane.franco@spcbrasil.org.b | r            | *                                                  |
|                  | DDD / Telefone:                         | 11 * 9875-4896                 | *            |                                                    |
| ENDEREÇ          | O COMERCIAL                             |                                |              |                                                    |
| CEP:             | 01311-300                               | *                              |              | CEP                                                |
| ogradouro:       | AVENIDA PAUL                            | ISTA                           |              | Busca CEP<br>Clique aqui se vocé<br>não sabe o Cep |
| Número:          | 482                                     | <b>24</b>                      | Complemento: | AN 10                                              |
| Bairro:          | BELA VISTA                              |                                |              |                                                    |
|                  | SAO BALILO                              |                                | Estado       | SAO PAULO                                          |

**5º Passo** - Dados inseridos com sucesso. Um e-mail será enviado para o endereço informado, acesse para confirmar o cadastro.

| É DE RESPONSABILIDADE DA ENTIDADE CONFERIR OS DADOS CADASTRAIS, PARA EVITAR F<br>COM A GERAÇÃO DA NOTA FISCAL. | ROBLEMAS |
|----------------------------------------------------------------------------------------------------|----------|
| Dados inseridos com sucesso!                                                                                   |          |
| Wm e-mail foi enviado ao endereço informado, favor acessá-lo e confirmar cadastro                              | 1        |
| Entidade: 1 - CNDL - SPC BRASIL                                                                                |          |
| Associado: 1 - ALVES E ALVES                                                                                   |          |

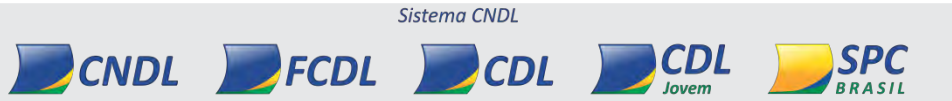

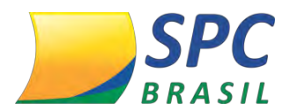

**6º Passo** – Clique no link para confirmar o recebimento do e-mail e ativar o cadastro da NFe.

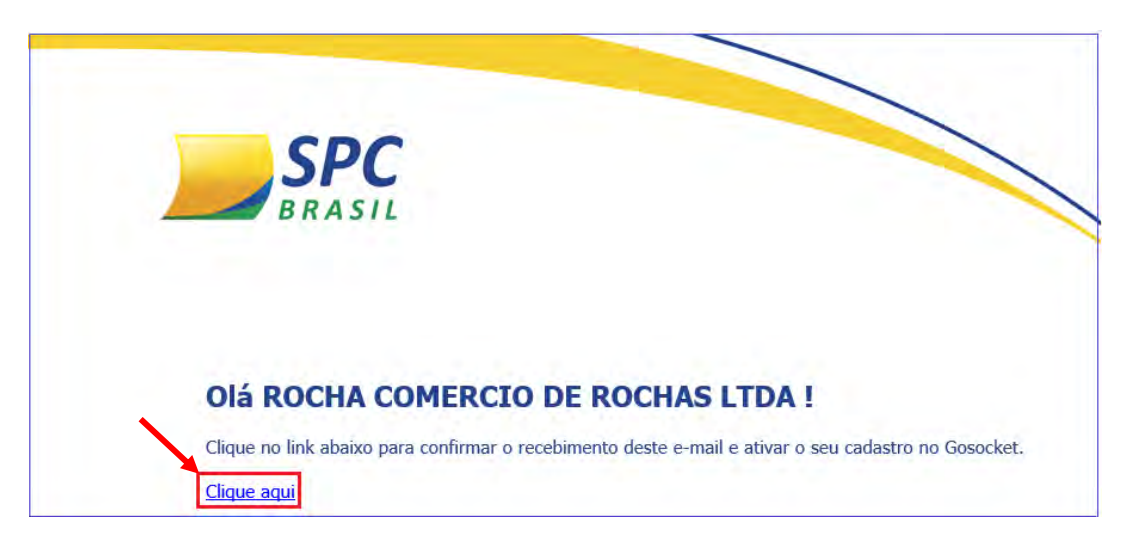

7º Passo – Aguarde retorno para a sua requisição.

| SPC<br>BRASIL                                                                           |  |
|-----------------------------------------------------------------------------------------|--|
| <b>Parabéns</b><br>A sua requisição de confirmação de e-mail foi recebida.<br>Obrigado. |  |

| · |  |  |  |
|---|--|--|--|
| · |  |  |  |
|   |  |  |  |
|   |  |  |  |

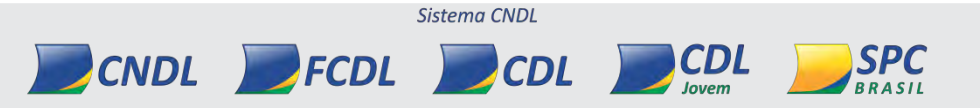

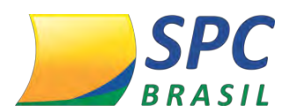

8º Passo - O usuário receberá um e-mail de boas-vindas com o e-mail cadastrado e senha, assim como as orientações de acesso.

Clique em "Faça logon em NFe", para acessar a ferramenta.

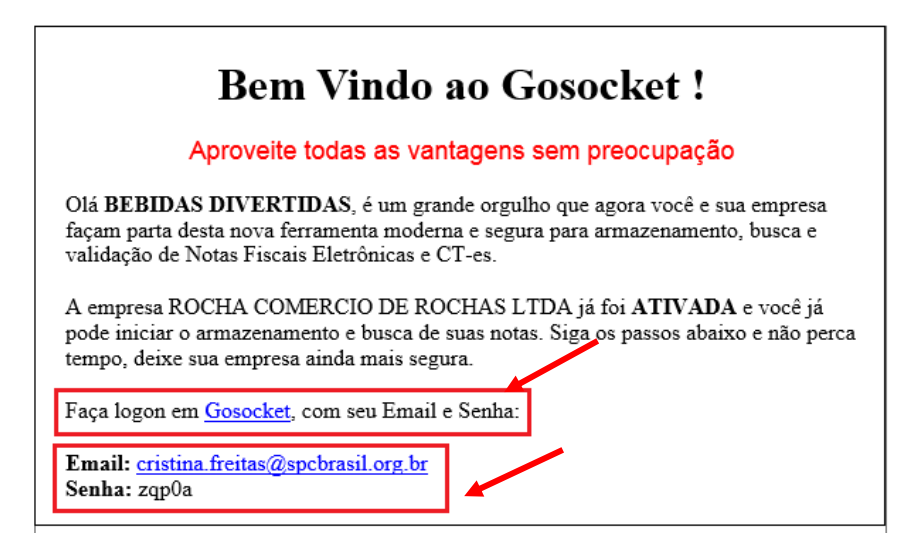

## 2.3 Acesso NFe

Para acessar a Plataforma NFe, clique no link recebido por e-mail, ou utilize o acesso: www.spcbrasil.org.br/spcnfe

1º Passo - Clique em "Entrar".

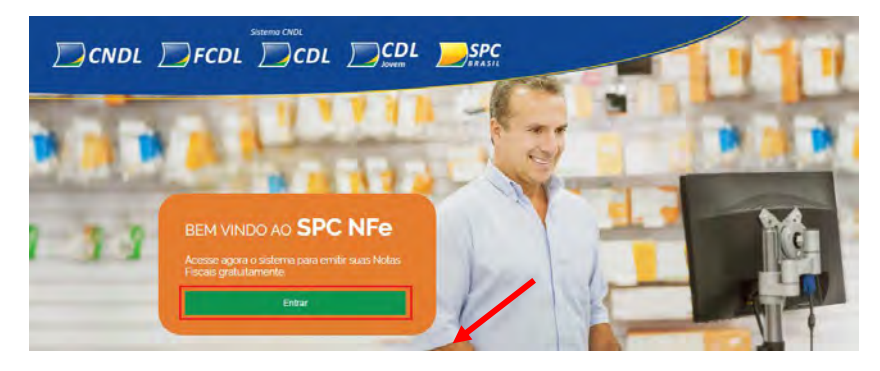

2º Passo – Informe seu e-mail e senha.

Clique em "Acessar".

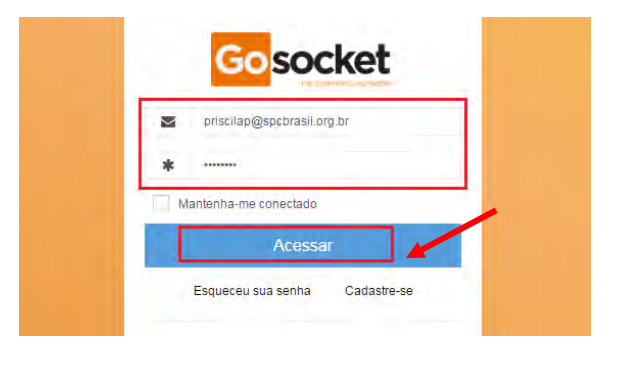

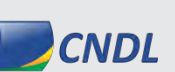

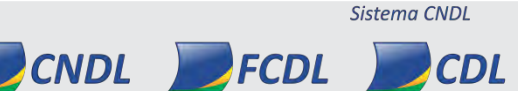

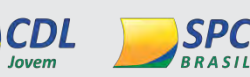

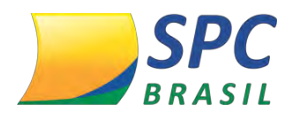

## 2.4 Alterar Senha

Recomendamos que a senha seja alterada no primeiro acesso.

**1º Passo** - Para alterar senha, no canto superior da tela principal (Dashboard), clique no perfil do usuário.

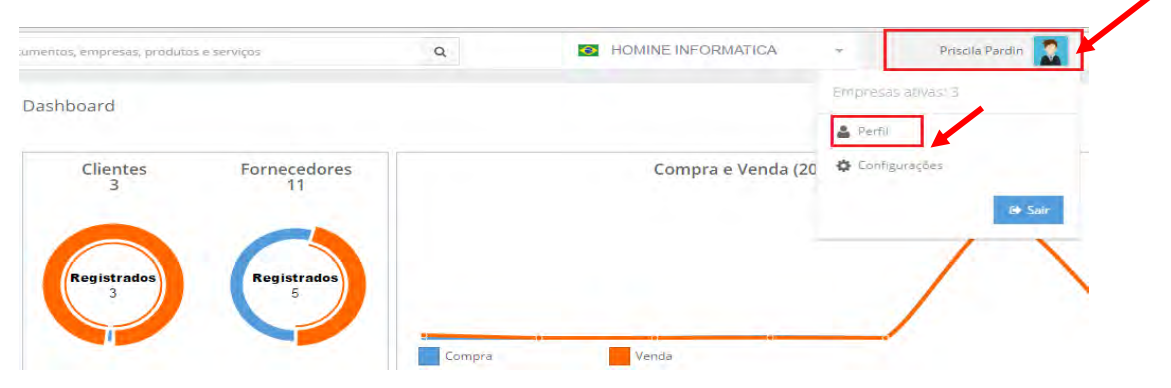

2º Passo – Clique em "Troca senha".

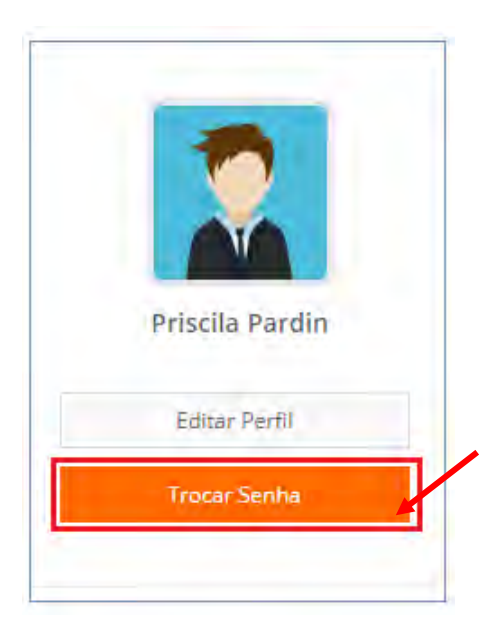

**3º Passo** – Informe senha atual, a nova senha e confirme a nova senha.

Clique em "Trocar a Senha".

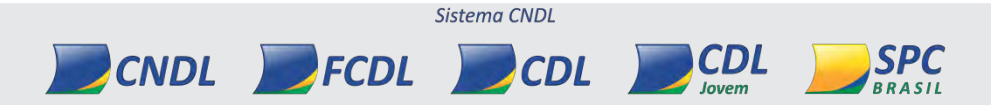

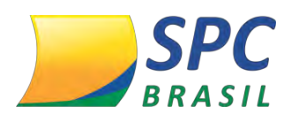

| Trocar Senha           | 00 |
|------------------------|----|
| Senha Atual *          |    |
| •••••                  |    |
| Nova Senha *           |    |
|                        |    |
| Confirmar Nova Senha * |    |
|                        |    |
|                        |    |

# 3. NFE - MENU PRINCIPAL

# 3.1 Dashboard

O Dashboard apresenta as funcionalidades, e um resumo estatístico de todas as transações realizadas na NFe pela empresa em questão, no Brasil e no mundo.

1º Passo – Para visualizar, no menu principal, clique em "Dashboard"

## MENU PRINCIPAL

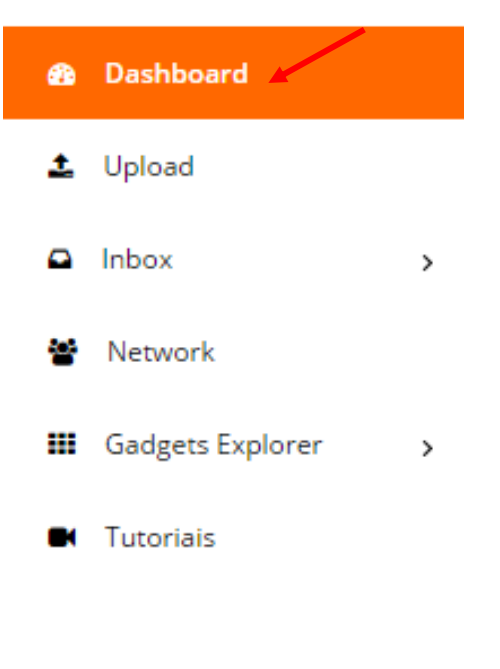

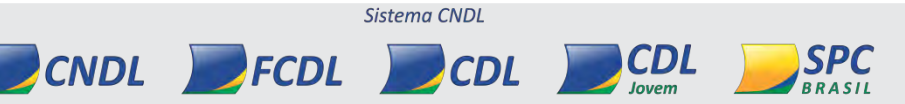

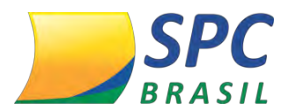

## 2º Passo – Informações Dashboard para a empresa em questão.

Dashboard

| Clientes<br>3    | Fornecedores<br>11 |                         | Compra e Ven | da (2015-2016)    | ~                  |  |
|------------------|--------------------|-------------------------|--------------|-------------------|--------------------|--|
| Registrados<br>3 | Registrades<br>6   | Compra                  | Venda        |                   |                    |  |
|                  |                    | Quantidade de Documento | 16 754       |                   |                    |  |
| 700.4            |                    |                         |              | Emitidos<br>7.631 | Recebidos<br>7.943 |  |
|                  |                    |                         |              |                   |                    |  |

## 3.2 Upload

Permite a importação de documentos armazenados em outros sistemas para a NFe.

Esta importação poderá ser realizada das seguintes maneiras:

- Manualmente através de um XML disponível no computador. Basta arrastar para a área de transferência;
- Sincronização por e-mail;
- Sincronização automática por API;

1º Passo – Para realizar a importação, no menu principal, clique em "Upload".

Sistema CNDL

CDL

CDL

SPC

RRASII

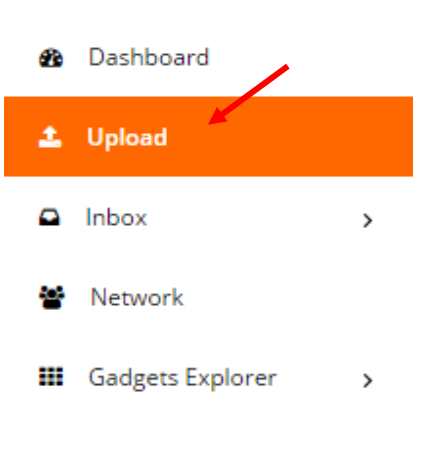

CNDL FCDL

# MENU PRINCIPAL

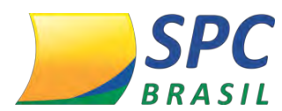

2º Passo – Selecione o tipo de importação que deseja realizar.

Upload

| Carregar manualmente | Sincronização por E-mail | Sincronização por API |
|----------------------|--------------------------|-----------------------|
|----------------------|--------------------------|-----------------------|

#### 3.3 Inbox

Possibilita consultar as notas emitidas, recebidas, assim como realizar a exportação em lote quando necessário.

## 3.4 Recebidas

Notas emitidas pela empresa.

| D Inbox   |  | ▼ ↓ Data de | Recebimento em Go: 🔻 | Tipo Documento         | • | 22/11/2016 - 22/12/2016 ~ |                    | 1-30 | $\langle \rangle$ |
|-----------|--|-------------|----------------------|------------------------|---|---------------------------|--------------------|------|-------------------|
| Recebidos |  | Data        | Numeração            | Tipo Documento         |   | CNPJ Emitente             | Emitente           |      | Valor             |
|           |  | 05-09-2016  | 705                  | Nota Fiscal Eletrônica |   | 04897652000121            | Homine Informatica | )    | R\$ 796,24        |
| Emitidos  |  | 05-09-2016  | 694                  | Nota Fiscal Eletrônica |   | 04897652000121            | Homine Informatica |      | R\$ 796,24        |
| Exportar  |  | 05-09-2016  | 695                  | Nota Fiscal Eletrônica |   | 04897652000121            | Homine Informatica |      | R\$ 796,24        |

## 3.5 Emitidas

Notas emitidas contra a empresa.

| □ Inbox v |  |   | * \$*      | ↓F Data de Rec | ebimento em Go: 🔻 🛛 Ti | ipo Documento     | ▼ 22/11/2016 - 22/12/2016 ~                                | 1-30 | <      | >     |
|-----------|--|---|------------|----------------|------------------------|-------------------|------------------------------------------------------------|------|--------|-------|
| Recebidos |  |   | Data       | Numeração      | Tipo Documento         | CNPJ Destinatário | Destinatário                                               |      | ۷      | /alor |
|           |  |   | 05-09-2016 | 705            | Nota Fiscal Eletrônica | 04897652000121    | NF-E EMITIDA EM AMBIENTE DE HOMOLOGACAO - SEM VALOR FISCAL |      | R\$ 79 | 36,24 |
| Emitidos  |  | þ | 05-09-2016 | 694            | Nota Fiscal Eletrônica | 04897652000121    | NF-E EMITIDA EM AMBIENTE DE HOMOLOGACAO - SEM VALOR FISCAL |      | R\$ 79 | )6,24 |
| Exportar  |  | D | 05-09-2016 | 695            | Nota Fiscal Eletrônica | 04897652000121    | NF-E EMITIDA EM AMBIENTE DE HOMOLOGACAO - SEM VALOR FISCAL |      | R\$ 79 | 96,24 |

# 3.6 Exportar

Notas exportadas para o Fisco ou auditoria Fiscal.

CNDL FCDL

| Inbox            | ~ | Histórico de exportações           |           |   |                  | 6                             |
|------------------|---|------------------------------------|-----------|---|------------------|-------------------------------|
| Recebidos        |   |                                    |           |   |                  |                               |
| Emitidos         |   | Data                               | Numeração | C | CNPJ/CPF         | Grupos                        |
| Enhados          |   | 19-12-201 Data final 22-12         | 2-201     | - |                  | Todos 💌                       |
| Exportar         |   | * Canacidada músima da 1000 desum  |           |   |                  |                               |
| Yetwork          |   | " capacidade maxima de 1000 docum  | ientos.   |   |                  |                               |
| -                |   |                                    |           |   | 🖹 Exportar Excel | 🗟 Exportar XML 🔀 Exportar PDF |
| Gadgets Explorer | > |                                    |           |   |                  |                               |
| -                |   |                                    |           |   |                  |                               |
| Iutoriais        |   | Sem histórico de exportações pende | ntes.     |   |                  |                               |

Sistema CNDL

CDL

CDL

lovem

SPC

BRASIL

# 3.7 Network

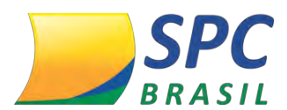

Funcionalidade disponível para realizar a inclusão de cadastros de clientes, fornecedores e contatos.

1º Passo – No menu principal, selecione a opção "Network".

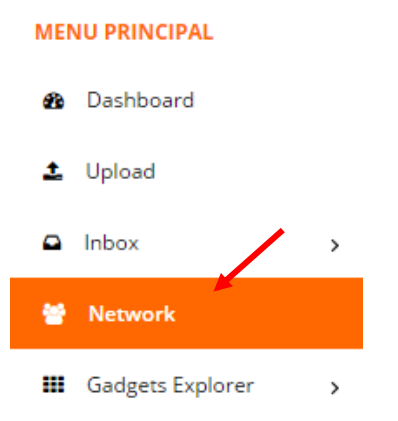

**2º Passo –** Selecione a informação que deseja incluir: clientes, fornecedores e contatos.

| Clientes Formecedores Contatos                       |                |            |          |
|------------------------------------------------------|----------------|------------|----------|
| + Adicionar Cliente Mostrar todos - 🕹 Exportar Lista |                | Pesquisar  | 1.       |
| Nome                                                 | CNPJ           | Registrado | Grupo    |
| HOMINE INFORMATICA                                   | 04897652000121 | · *:       | Atribuir |
| NF-E EMITIDA EM AMBIENTE DE HOMOLOGACAO              | 99999999000191 | -          | Atribuir |
| SIGNATURE TECHNOLOGIES SERVICOS DE TECNOLOGIA LTDA   | 11643219000125 | ~          | Atribuir |

## **3.8 Gadgets Explorer**

Aplicativos de serviços ofertados, disponíveis para instalação.

1º Passo – No menu principal, selecione a opção "Gadgets Explorer > Explorar".

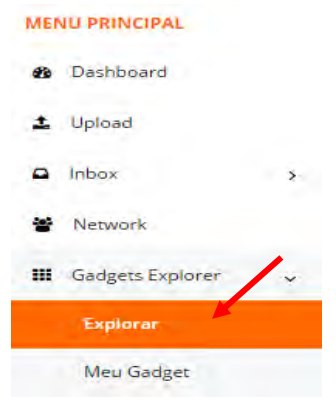

2º Passo – Selecione o Gadget desejado e clique em "Instalar".

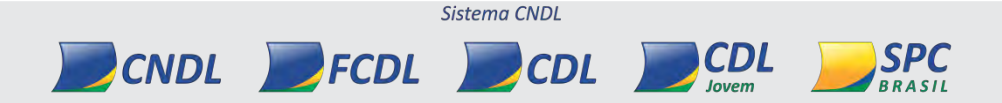

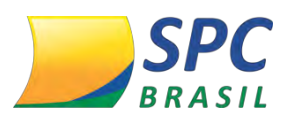

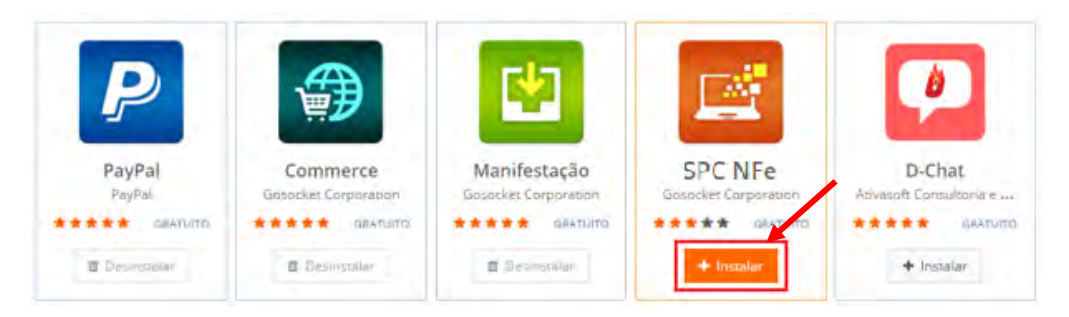

3º Passo – Para visualizar os Gadgets instalados, selecione a opção "Meu Gadget"

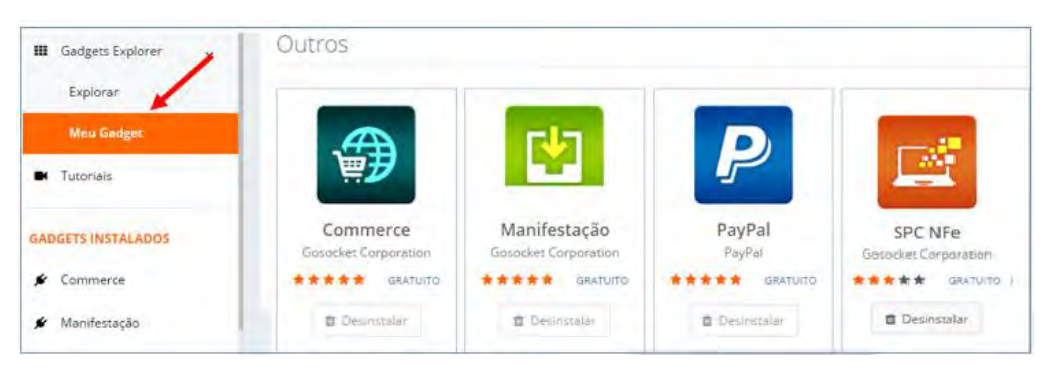

Importante: Para realizar a emissão da nota Fiscal eletrônica, é necessário ativar o aplicativo (Gadget) SPC NFe.

| 6 |  |  | _ |
|---|--|--|---|
| š |  |  |   |
|   |  |  |   |
|   |  |  |   |
|   |  |  | _ |
|   |  |  | - |

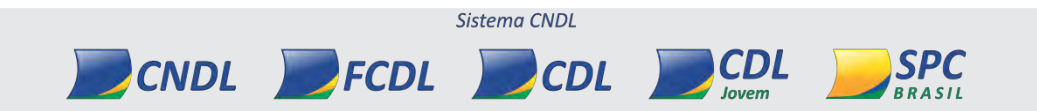

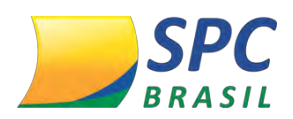

# 4. EMISSÃO NOTA FICAL ELETRÔNICA

# 4.1 Requisitos

Para realizar o processo de Emissão de Nota Fiscal eletrônica o usuário deverá atender os seguintes requisitos:

- Acesso à internet;
- Ativar o aplicativo (Gadget) SPC NFe;
- Possuir Certificado Digital no padrão ICP-Brasil tipos A1 ou A3;
- Empresa deve estar habilitada para emitir notas fiscais junto à Receita Federal;
- Navegador Firefox 42 / 43 ou Internet Explorer 9,10 ou 11;
- Para executar o assinar suas Notas Fiscais Eletrônicas no Gadget, Emissor NF-e corretamente você precisa da versão 1,6,0 ou mais recente do Java JRE;

## 4.2 Visualizando o Emissor

Na opção "Gadgets Instalados", clique em "SPC NFe".

# GADGETS INSTALADOS Commerce Manifestação PayPal SPC NFe D-Chat BLOCO DE ANOTAÇÕES

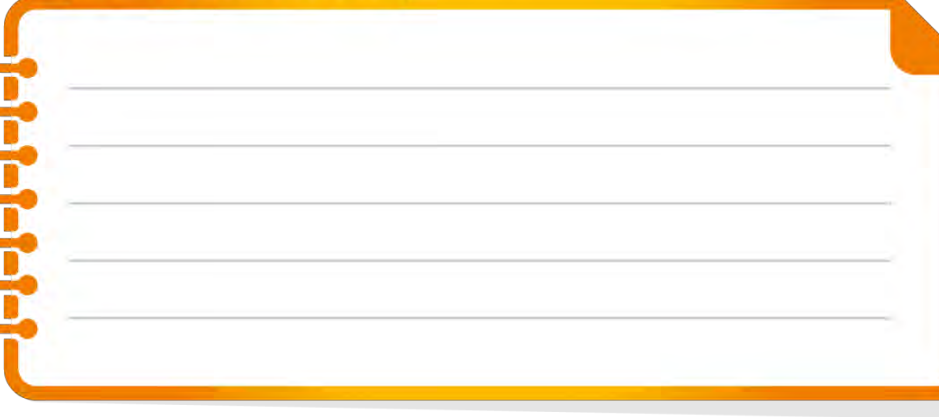

Sistema CNDL

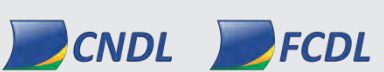

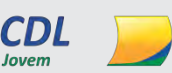

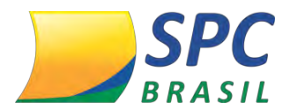

Na tela inicial, será apresentado informativos e gráficos sobre quantidade de documentos emitidos, empresas e produtos cadastrados.

| Estatísticas rápidas                        |                                                                                                    |                                                                                                    | Noticias                                                                                                    |
|---------------------------------------------|----------------------------------------------------------------------------------------------------|----------------------------------------------------------------------------------------------------|----------------------------------------------------------------------------------------------------|
| 31<br>Clientes<br>In Notas Fiscais Autoriza | 88<br>Produtos                                                                                                    | 1<br>Transportadoras                                                                                                    | Aviso         NAVEGADORES COMPATÍVEIS: FIREFOX versão 43.0.1 e<br>INTERNET EXPLORER versões 10 ou 11           Adecenção         Novos campos da NT2015-001 para operações interestaduais<br>venda para consumidor final. Para maiores detalhes veja a NT2015-003.           Novidade         Pré-visualização, nova funcionalidade para verificar sua nota<br>antes de conclui-la.           Audo Manual de Usabilidade. Descreve as funcionalidades necessárias e<br>demonstra o uso do processo de emissão de NF-e.           Suporte         Visite nossa base de conhecimentos.           Aviso         Já está disponível a possibilidade de incluir na NF-e as Declarações<br>de Importação. |
| C C C C C C C C C C C C C C C C C C C       | ties of the of the of t | Perfection of the second second secon | Maya versão Layout mais agradavél e muito mais                                                                                                    |

## 4.3 Notas Fiscais

Menu de acesso as telas de: emissão de notas, gerenciamento das notas emitidas, inutilização de numeração e importação TXT.

## 4.4 Emissão de notas

Para iniciar o processo de emissão de notas:

1º Passo - Selecione a empresa que será a emissora da Nota Fiscal Eletrônica;

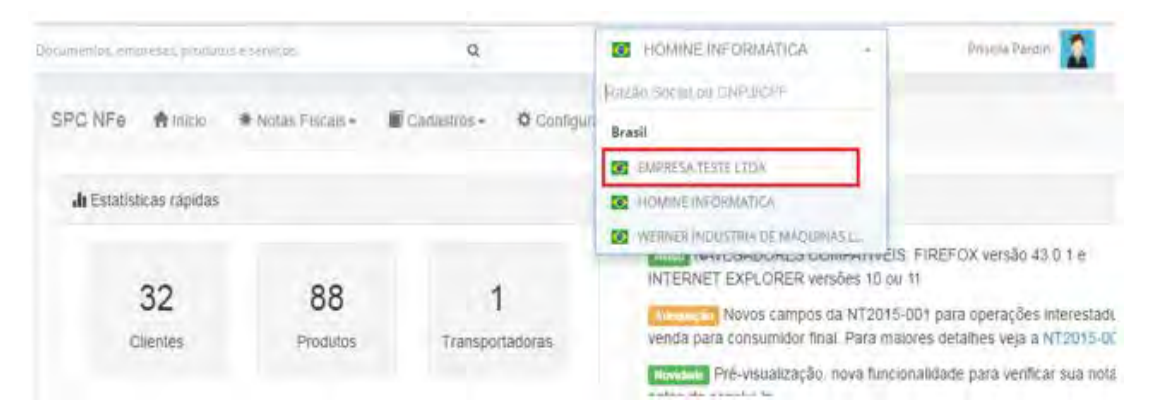

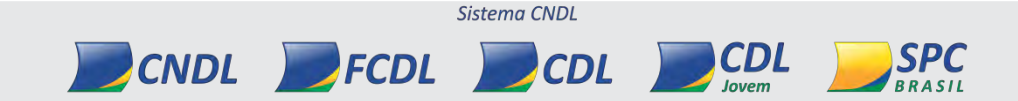

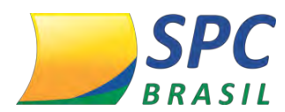

2ºPasso – Acesse o menu "Notas Fiscais > Emitir Nova Nota".

| SPC NFe Alnicio         | <b>∗</b> Notas Fiscais <del>-</del>                                | Cadastros - | Configurações |
|-------------------------|--------------------------------------------------------------------|-------------|---------------|
| II Estatísticas rápidas | Emitir Nova Nota<br>Gerenciar Notas<br>Inutilizar<br>Importar NF-e |             |               |

As abas apresentadas referem-se aos grupos da NF-e que deverão ser preenchidas.

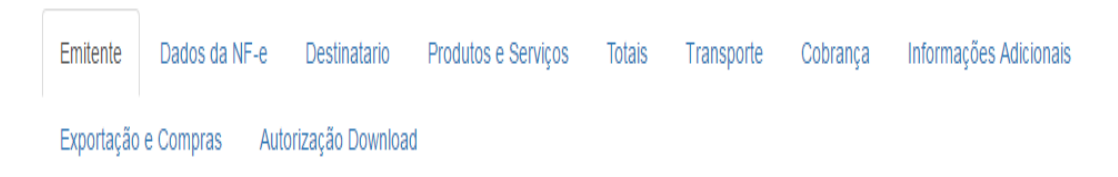

#### - Emitente

Preencha os campos com os dados correspondentes ao emissor da NF-e. Algumas informações são pré-carregadas do cadastro da NFe. Estas informações, mesmo preenchidas automaticamente, poderão ser editadas.

| mitente Dados da Ni | F-e   | Destinatario Produtos         | e Serviços  | Totais    | Transporte     | Cobra  | ança | Informações Adicionais      |
|---------------------|-------|-------------------------------|-------------|-----------|----------------|--------|------|-----------------------------|
| xportação e Compras | Autor | ização Download               |             |           |                |        |      |                             |
| dentifição          |       |                               |             |           |                |        |      |                             |
| *CNPJ               | 1     | 04897652000121                |             |           |                |        |      |                             |
| Razão Social        | R     | HOMINE INFORMATICA (0489      | 7652000121) |           |                |        |      |                             |
| Nome Fantasia       | ٠     | HOMINE INFORMATICA (0489      | 7652000121) |           |                |        |      |                             |
| *Inscrição Estadual | *     | 117109702114                  |             | Ins.Est.d | lo.Subst.Tribu | Itário | 0    | Ins.Est.do.Subst.Tributário |
| Inscrição Municipal | *     | 34108378                      |             |           | (              | CNAE   | 0    | 6204000                     |
| Regime Tributário   |       | Regime Normal                 |             |           | •              |        |      |                             |
|                     |       |                               |             |           |                |        |      |                             |
| Endereço            |       |                               |             |           |                |        |      |                             |
| *Logradouro         | ŧ     | Alameda Rio Negro, Alphaville | , 1084      |           | *Nú            | mero   | 12   |                             |
| Complemento         |       | Complemento                   |             |           |                | *CEP   | 0645 | 54000                       |

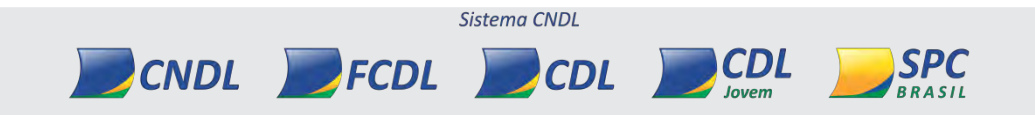

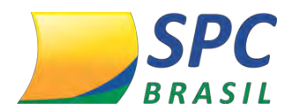

#### - Dados da NF-e

Esta aba contém as informações de identificação da NF-e. É obrigatório o preenchimento dos campos que possuem asteriscos (\*).

| Emitente Dados da N      | IF-e Destinatario Produt    | tos e Serviços Totais  | Transporte            | Cobrança          | Informações Adicionais |
|--------------------------|-----------------------------|------------------------|-----------------------|-------------------|------------------------|
| Exportação e Compras     | Autorização Download        |                        |                       |                   |                        |
| NF-e Notas Fiscais e     | Conhecimentos Referenciados | Cupons Fiscais Vincula | do à NF-e             |                   |                        |
| Interview                | O NFC-e                     |                        |                       |                   |                        |
| *Série                   | <b>%</b> 5                  | *                      | Número 🗣              | 110               |                        |
| *Data de Emissão         | 22/12/2016 17:5             | Data e Hora d          | e Saída  🛗            |                   |                        |
| *Tipo do documento       | 1 - Saída                   | *Fc                    | orma de 0 -<br>amento | Pagamento à vista | a v                    |
| *Forma de emissão        | 1 - Normal                  | ▼ *Finalic             | lade de 1 -<br>missão | NFe normal        | ×                      |
| *Tipo impressão<br>DANFE | 1 - Retrato                 | *Destino da op         | eração 1 -            | Interna           | v                      |
| *Natureza de<br>operação | •                           | *Prese<br>con          | nça do 0 -<br>nprador | Não se aplica     | T                      |

#### - Destinatário

Informação dos dados do cliente destinatário. Os dados serão preenchidos manualmente, ou automaticamente caso o cadastro já tenha sido realizado.

| Emitente Dados da Ni | F-e Destinatario Produtos e Serviç  | ços Totais Transport | e Cobrança Info | rmações Adicionais |
|----------------------|-------------------------------------|----------------------|-----------------|--------------------|
| Exportação e Compras | Autorização Download                |                      |                 |                    |
| Identifição          |                                     |                      |                 |                    |
| *Razão Social        | R                                   |                      |                 |                    |
| *Tipo de documento   | CNPJ V                              |                      | ۹               |                    |
| *Indicador da IE     | 1 – Contribuinte ICMS pagamento â 🔻 | Inscrição Estadual   | •               |                    |
| Inscrição Municipal  | •                                   | Inscrição SUFRAMA    | •               |                    |
| *Email               | ×                                   |                      |                 |                    |
|                      |                                     |                      |                 |                    |
| Endereço             |                                     |                      |                 |                    |
| *Logradouro          | A                                   |                      | *Número         | •                  |
|                      |                                     |                      |                 |                    |
|                      |                                     |                      |                 |                    |
|                      |                                     |                      |                 |                    |
|                      |                                     |                      |                 |                    |
|                      |                                     | Sistema CNDL         |                 |                    |
|                      |                                     |                      |                 |                    |
|                      | CNDL FCDL                           | CDL 🗾                | Jovem           | BRASIL             |

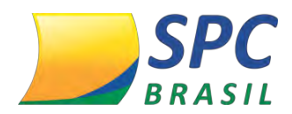

#### - Produtos e Serviços

😌 Inclu.

Adicione seus produtos ou serviços.

# 1º Passo – Clique em "Incluir".

| Em  | itente                                    | Dados da N | F-e ( | Destinatar | io Pro | odutos e S | Serviços | Totais  | Transporte | Cobrai | nça Inform | nações A | dicionais |      |
|-----|-------------------------------------------|------------|-------|------------|--------|------------|----------|---------|------------|--------|------------|----------|-----------|------|
| Exp | Exportação e Compras Autorização Download |            |       |            |        |            |          |         |            |        |            |          |           |      |
| Pro | Produtos e serviços da NFe                |            |       |            |        |            |          |         |            |        |            |          |           |      |
|     | Cod                                       | Descrição  | NCM   | CEOP       | Unid   | Otde       | VUnit    | V Total | BCICMS     | VICMS  | Alg ICMS   | VIPI     |           | Edit |
|     |                                           |            |       |            |        |            |          |         |            |        |            |          |           | _    |
|     |                                           |            |       |            |        |            |          |         |            |        |            |          |           |      |
|     | -   ->                                    |            |       |            |        |            |          |         |            |        |            |          |           |      |

2º Passo - Preencha as informações como quantidade, valor e dados tributários.

- Dados Preencha os campos de identificação do produto e suas características;
- Tributos Preencher todas as informações e valores que se referem aos impostos do item. A aba se subdivide entre impostos de ICMS, IPI, PIS, CONFINS e Imposto de Importação. Em cada tipo de imposto é preciso que seja preenchido os seus respectivos valores como as alíquotas, os valores dos impostos entre outros campos.
- Informações Adicionais Preencher opcional de informações/descrições adicional do item.
- **Declaração de Importação** Possível informar todos os campos que se refere ao cenário de importação e tópicos de adições. Preenchimento opcional.

Após preenchimento dos campos do item, clique em "Salvar".

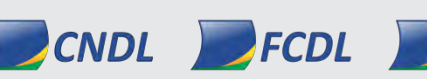

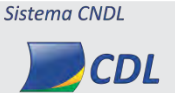

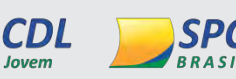

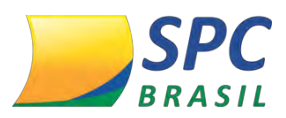

| Produ | to e | Ser | viço |
|-------|------|-----|------|
|-------|------|-----|------|

| a                     | 124958                     | *Código         |         |             | Produto de exemplo | "Descrição       |
|-----------------------|----------------------------|-----------------|---------|-------------|--------------------|------------------|
| 7207                  | *CFOP                      |                 | EX TIPI |             | 30049054           | "NCM             |
| 15,8700000000         | *Valor Unit. Com.          |                 | 1,0000  | *Qtd. Com.  | CX                 | *Un. Comercial   |
| 15,870000000          | "Valor Unit. Trib.         |                 | 1,0000  | "Qtd. Trib. | CX                 | *Un. Tributaria  |
|                       | Tot. Frete                 |                 |         | Desconto    |                    | Tot. Seguro      |
|                       | Outras Desp.<br>Accesórias |                 |         | EAN Trib.   |                    | EAN              |
| s Productos e Serviço | compõe o Valor Total dos   | r Total Bruto d | Valo    |             | 15,87              | *Valor Tot.Bruto |
|                       | do Pedido de Compra        | mero do Item    | Nú      |             |                    | dido de Compra   |

#### - Totais

Informa os totais da NF-e. O cálculo é realizado de maneira automática baseado nas informações do Produto e impostos, já exibindo os totais da NF-e, dos tributos, entre outros.

| Emitente Dados da NF             | -e Destinatario            | Produtos e Serviços           | Totais Transporte                    | Cobrança           | Informações Adicionais |
|----------------------------------|----------------------------|-------------------------------|--------------------------------------|--------------------|------------------------|
| Exportação e Compras             | Autorização Download       |                               |                                      |                    |                        |
| Totais                           |                            |                               |                                      |                    |                        |
| Total dos Tributos               | 0                          |                               |                                      |                    |                        |
| ICMS Retenção de                 | Tributos                   |                               |                                      |                    |                        |
| *Base de cálculo                 | *Total do ICMS             | *BC do ICMS ST                | *Total do ICMS ST                    |                    |                        |
| 0,00                             | 0,00                       | 0,00                          | 0,00                                 |                    |                        |
| *Total dos produtos<br>0,00      | *Total do frete<br>0,00    | *Total do ICMS part<br>remete | ilha *Total do ICMS p<br>ente destir | artilha<br>határio |                        |
| *Total do II                     | *Total do IPI              | *PIS                          | *COFIN S                             |                    |                        |
| 0,00                             | 0,00                       | 0,00                          | 0,00                                 |                    |                        |
| *Total do seguro<br>0,00         | *Total do desconto<br>0,00 | *Outras despesas<br>0,00      | *Total do<br>Desor                   | DICMS<br>nerado    |                        |
| *Total do ICMS FCP UF<br>Destino | *Total da nota<br>0,00     | Calcular                      |                                      |                    |                        |

#### - Transportes

A aba transportes se subdivide em 4 partes:

CNDL FCDL

 Transportador – Preencher os dados do transportador da mercadoria e a modalidade de frete. Os campos obrigatórios estão vinculados ao tipo de modalidade selecionada.

Sistema CNDL

CDL

CDL

**SPC** 

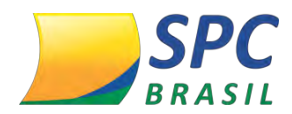

- Retenção de ICMS Preencher os campos voltados ao processo de retenção de ICMS caso a NF-e se enquadre neste cenário.
- Veículos Informar os dados do veículo transportador.
- Volumes Informar os Volumes da NF-s. É possível inserir mais de uma informação.

# Clique em Salvar.

| Emitente Dados da NF-e Destinatario Produtos e Ser | viços Totais | Transporte | Cobrança | Informações Adicionais |
|----------------------------------------------------|--------------|------------|----------|------------------------|
| Exportação e Compras Autorização Download          |              |            |          |                        |
| Transporte                                         |              |            |          |                        |
| Transportador Retenção ICMS Veículo Volumes        |              |            |          |                        |
| *Modalidade do frete                               |              |            |          |                        |
| 9- Sem frete v                                     |              |            |          |                        |
| CNPJ V                                             | ٩            |            |          |                        |
| Razão Social                                       |              |            |          |                        |
| Inscrição Estadual                                 |              |            |          |                        |
| Isento do ICMS 🗐                                   |              |            |          |                        |
| Logradouro                                         |              |            |          |                        |

# - Cobrança

Possibilidade de preencher opcionalmente o modo de pagamento da NF-e.

- Fatura Informar os dados da fatura da NF-e.
- Duplicatas Inserir as duplicatas da NF-e. É possível inserir mais de uma informação.

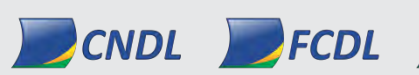

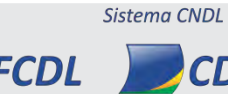

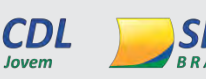

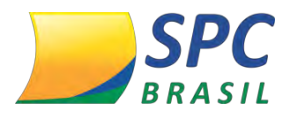

| Emitente          | Dados da  | NF-e D   | estinatario | Produtos e Serv   | riços Totais | Transporte | Cobrança        | Informações A | dicionais |  |
|-------------------|-----------|----------|-------------|-------------------|--------------|------------|-----------------|---------------|-----------|--|
| Exportação        | e Compras | Autoriza | ção Downloa | d                 |              |            |                 |               |           |  |
| Fatura            |           |          |             |                   |              |            |                 |               |           |  |
| Número            | •         |          |             |                   |              |            |                 |               |           |  |
| Valor<br>original | •         |          |             | /alor do desconto | •            | li         | Valor<br>iquido | •             |           |  |
| Duplicatas        |           |          |             |                   |              |            |                 |               |           |  |
| ltem              |           | Número   |             | Data Ve           | encimento    |            |                 | Valor         |           |  |
| Incluir           |           |          |             |                   |              |            |                 |               |           |  |

#### - Informações Adicionais

Descrever as informações complementares da NF-e e/ou as informações complementares de interesse ao Fisco. Preenchimento opcional.

| Emitente     | Dados da NF-e        | Destinatario       | Produtos e Serviços | Totais | Transporte | Cobrança | Informações Adicionais |
|--------------|----------------------|--------------------|---------------------|--------|------------|----------|------------------------|
| Exportação ( | e Compras Auto       | orização Downloa   | 1                   |        |            |          |                        |
| Informaçõe   | s Adicionais         |                    |                     |        |            |          |                        |
| Informações  | adicionais de intere | sse do fisco       |                     |        |            |          |                        |
|              |                      |                    |                     |        |            |          |                        |
|              |                      |                    |                     |        |            |          |                        |
|              |                      |                    | h                   |        |            |          |                        |
| Informações  | complementares de    | e interesse do con | tribuinte           |        |            |          |                        |
|              |                      |                    |                     |        |            |          |                        |
|              |                      |                    |                     |        |            |          |                        |
|              |                      |                    |                     |        |            |          |                        |

Após preencher todas as abas de informações, a NF-e estará criada.

• Salvar – Salvar a nota para finalizar posteriormente.

PCNDL FCDL CDL

• Validar – Utilize o botão "Validar" para averiguar alguma possível divergência.

Sistema CNDL

CDL

SPC

• **Concluir** – Selecione a opção "Concluir" para finalizar o processo.

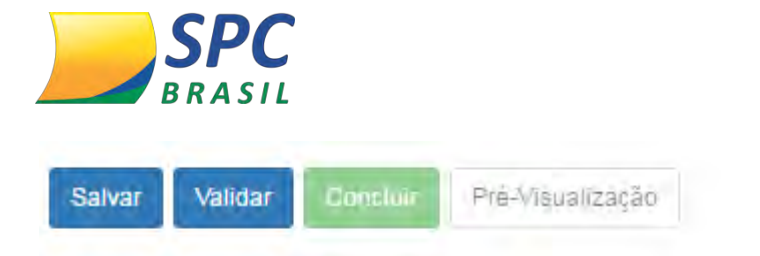

#### 4.5 Gerenciamento de Notas

Possibilita visualizar e gerenciar todas as notas emitidas com o aplicativo, pendentes de autorização e outros recursos como cancelamento e inutilização.

1ºPasso – Acesse o menu "Notas Fiscais > Gerenciar Notas".

| SPC NFe Anicio     | ♣ Notas Fiscais ◄           | Cadastros + | 🗘 Configurações + | O Ajuda +        |   |   |
|--------------------|-----------------------------|-------------|-------------------|------------------|---|---|
|                    | Emitir Nova Nota            |             |                   |                  |   |   |
| Gerenciamento de   | Gerenciar Notas             |             |                   |                  |   |   |
| Chave de Acesso NF | Inutilizar<br>Importar NF-e |             |                   | Situação da NF-e | I | • |

**2º Passo** – Utilize os recursos de filtros para pesquisar uma NF-e emitida. Clique em "Pesquisar". Se desejar desfazer s filtros e iniciar uma nova pesquisa, clique em "Nova Pesquisa".

| Gerenciamento de nota    | S |            |        |            |               |   |  |
|--------------------------|---|------------|--------|------------|---------------|---|--|
| Chave de Acesso NF-<br>e | • |            |        | Situ       | lação da NF-e | Ŧ |  |
| Série                    |   |            | Número |            | a             |   |  |
| Data de início           |   | 23/11/2016 | Data   | 24/12/2016 | ]             |   |  |
| Pesquisar Nova Pesquisa  |   |            | inar   |            |               |   |  |

#### 4.6 Assinatura Digital

**Importante:** Antes de iniciar o procedimento de assinatura digital é necessário a instalação do certificado digital da empresa emissora do navegador que está sendo utilizado.

Todas as notas criadas ficarão pendentes de assinatura e serão sinalizadas pela coluna piscante.

Sistema CNDL

CDL

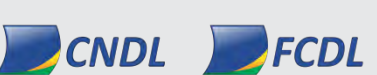

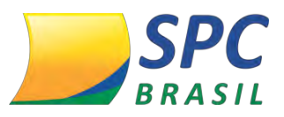

Para realizar a assinatura digital da nota criada:

1º Passo – Selecione a nota desejada e clique em Assinar NF-e.

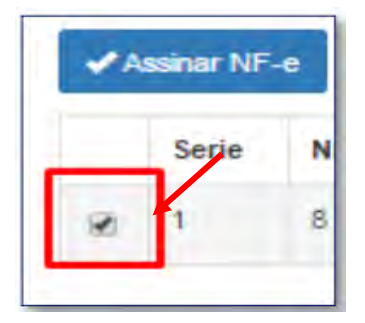

**2º Passo** - Selecione o certificado que está instalado em seu computador. Clique em "Seguinte".

|                                        | - Serve | Nro. | Data       | Retorno |
|----------------------------------------|---------|------|------------|---------|
| Certificado Digital                    | 334     | 381  | 03/07/2015 |         |
| HOMINE INFORMATICA LTDA:04897652000121 |         |      |            |         |
|                                        |         |      |            |         |
|                                        |         |      |            |         |
|                                        | /       |      |            |         |
|                                        |         |      |            |         |
|                                        |         |      |            |         |
| Bourset he Cosocket Seguinte           |         |      |            |         |

3º Passo - Aguarde o término do processo de assinatura e clique em "Transmitir".

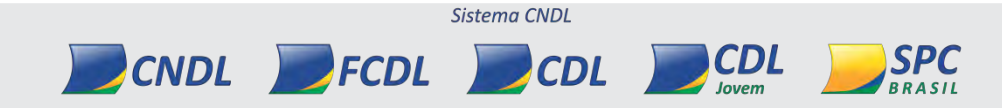
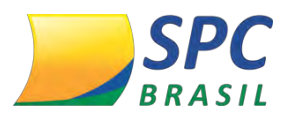

| Assinatura NF-e                                     |       |      |            |                   |
|-----------------------------------------------------|-------|------|------------|-------------------|
| Applet de assinatura digital carregado com sucesso. | Serie | Nro. | Data       | Retorno           |
| Certificado: HOMINE INFORMATICA LTDA:0489765200012  | 334   | 381  | 03/07/2015 |                   |
| Concluído com sucesso.                              |       |      |            |                   |
| Powered by Gosocket                                 |       |      |            |                   |
|                                                     |       |      |            | Transmitir Fechar |

#### 4.7 Cancelamento de Notas Fiscais

Para realizar o cancelamento, a NF-e deverá estar autorizada e dentro do prazo vigente.

Para cancelar a NF-e:

#### 1º Passo – Selecione a opção "Cancelar NF-e"

| Serie | Nro. | Data       | Emissor        | Destinatário   | Nome do destinatário                                       | Situação | 1     | Danfe           | NFe Editar |
|-------|------|------------|----------------|----------------|------------------------------------------------------------|----------|-------|-----------------|------------|
| 334   | 373  | 03/07/2015 | 04897652000121 | 04897652000121 | NF-E EMITIDA EM AMBIENTE DE HOMOLOGAÇÃO - SEM VALOR FISCAL | 0        |       |                 |            |
| 334   | 372  | 03/07/2015 | 04897652000121 | 04897652000121 | NF-E EMITIDA EM AMBIENTE DE HOMOLOGAÇÃO - SEM VALOR FISCAL | 10       | Canc  | elar NFe        |            |
| 334   | 371  | 09/07/2015 | 04897652000121 | 11643219000125 | NF-E EMITIDA EM AMBIENTE DE HOMOLOGACAO - SEM VALOR FISCAL | 0        | Carta | de corre<br>car | ção        |

#### 2º Passo – Preencha a justificativa de cancelamento.

Clique em "Salvar".

|        | Nro.  | Data        | Destinatário    | Nome do destinatário     | Resultado |
|--------|-------|-------------|-----------------|--------------------------|-----------|
| 34     | 373   | 03/07/2015  | 04897652000121  | NF-E EMITIDA EM AMBIENTE |           |
| stific | ativa | NO DADOS DO | DESTINATARIO DA | NOTA FISCAL              |           |
|        |       |             |                 |                          | /         |
|        |       |             |                 |                          |           |

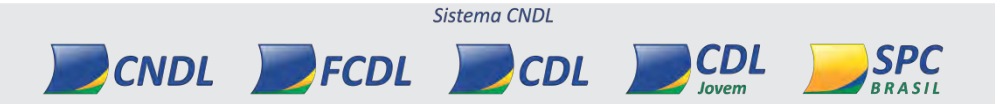

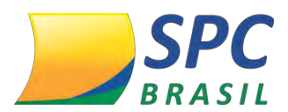

Será necessário realizar o procedimento de Assinatura digital para confirmar o cancelamento.

### 4.8 Carta de Correção Eletrônica

Para realizar a Carta de Correção, a NF-e deverá estar autorizada.

1º Passo – Selecione a opção "Carta de Correção"

| Serie | Nro. | Data       | Emissor        | Destinatário   | Nome do destinatário                                       | Situação | -     | Danfe     | NFe | Editar |
|-------|------|------------|----------------|----------------|------------------------------------------------------------|----------|-------|-----------|-----|--------|
| 334   | 373  | 03/07/2015 | 04897652000121 | 04897652000121 | NF-E EMITIDA EM AMBIENTE DE HOMOLOGAÇÃO - SEM VALOR FISCAL | 10       |       |           | 1   |        |
| 334   | 372  | 03/07/2015 | 04897652000121 | 04897652000121 | NF-E EMITIDA EM AMBIENTE DE HOMOLOGACAO - SEM VALOR FISCAL | 4        | Canc  | elar Mr e | _   |        |
| 334   | 371  | 09/07/2015 | 04897652000121 | 11643219000125 | NF-E EMITIDA EM AMBIENTE DE HOMOLOGACAO - SEM VALOR FISCAL | 6        | Carta | de corre  | çao |        |

2º Passo – Preencha a justificativa de Carta de Correção.

Clique em "Salvar".

| serie | Nro.    | Data         | Destinatário     | Nome do destinatário     | Resultado |
|-------|---------|--------------|------------------|--------------------------|-----------|
| 334   | 373     | 03/07/2015   | 04897652000121   | NF-E EMITIDA EM AMBIENTE |           |
| orreç | ão a se | er considera | da               |                          |           |
| CORF  | RECAO   | DA PLACA DO  | VEICULO, PLACA E | YT 0123                  |           |
|       |         |              |                  |                          |           |
|       |         |              |                  |                          |           |

Será necessário realizar o procedimento de Assinatura digital. O evento de Carta de Correção ficará vinculado a NF-e.

Poderá ser realizado até 20 eventos de Carta de Correção por nota.

#### 4.9 Duplicar Nota Fiscal

Recurso utilizado para duplicar uma nota existente, sem a necessidade de criar uma nova NF-e, considerando o mesmo cenário ou características semelhantes.

Além de reaproveitar uma nota já existente, é possível editar somente o necessário. Para realizar o processo:

Sistema CNDL

CDL

CDL

1º Passo – Selecione a nota e clique em "Duplicar".

CNDL FCDL

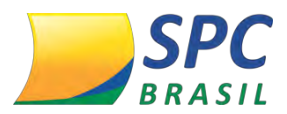

| Serie | Nro. | Data       | Emissor        | Destinatário   | Nome do destinatário                                       | Situação | -      | Dante    | NFe | Editar |
|-------|------|------------|----------------|----------------|------------------------------------------------------------|----------|--------|----------|-----|--------|
| .334  | 373  | 03/07/2015 | 04897652000121 | 04897652000121 | NF-E EMITIDA EM AMBIENTE DE HOMOLOGACAO - SEM VALOR FISCAL | ið.      | • *    | ۵        |     |        |
| 334   | 372  | 03/07/2015 | 04897652000121 | 04897652000121 | NF-E EMITIDA EM AMBIENTE DE HOMOLOGACAO - SEM VALOR FISCAL | ø        | Cance  | elar NFe | /   |        |
| 334   | 371  | 09/07/2015 | 04897652000121 | 11643219000125 | NF-E EMITIDA EM AMBIENTE DE HOMOLOGACAO - SEM VALOR FISCAL | 6        | Duplic | ar       | au  |        |

**2º Passo** – Ao clicar na opção, será exibido e série e o número considerando a sequência das NF-e já emitidas.

É possível editar as informações.

Clique em "Salvar".

| Duplicar N | F-e |               |
|------------|-----|---------------|
| Série      | 334 |               |
| Número     | 383 |               |
|            |     | Salvar Fechar |

Será necessário realizar o procedimento de Assinatura digital.

#### 4.10 Inutilização de Notas Fiscais

A Inutilização da nota é um recurso a ser usado quando a NF-e não foi criada e o número da nota não será mais utilizado, necessitando assim, realizara a sua inutilização.

Para inutilizar uma nota:

1º Passo – Clique no menu "Notas Fiscais > Inutilizar".

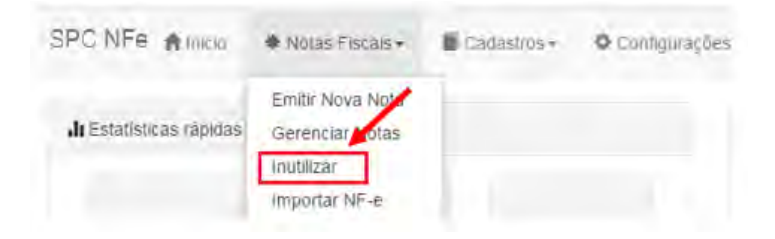

2º Passo – Serão listadas as notas inutilizadas e pendentes.

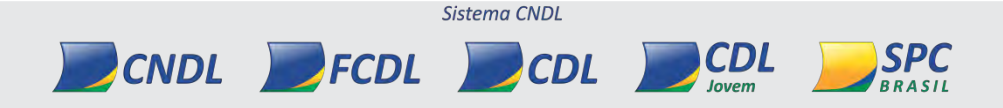

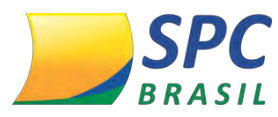

117

| inutilizar faixas de numeração |        |     |                                |        |         |      |         |  |
|--------------------------------|--------|-----|--------------------------------|--------|---------|------|---------|--|
| Incluir Atual                  | izar   |     |                                |        |         |      |         |  |
| Serie                          | Início | Fim | Justificativa                  | Editar | Excluir | XML  | Retorno |  |
| 2                              | 30     | 30  | teste de inutilizacao gosocket | C      | Ô       | li - |         |  |

### 4.11 Inutilização de Numeração

Para inutilizar uma numeração, em que a nota não foi criada

1º Passo – Clique em "Incluir"

| Inutilizar faixa | nutilizar faixar de numeração |     |                                |        |         |     |         |  |  |
|------------------|-------------------------------|-----|--------------------------------|--------|---------|-----|---------|--|--|
| Incluir Atual    | Incluir Atualizar             |     |                                |        |         |     |         |  |  |
| Serie            | Início                        | Fim | Justificativa                  | Editar | Excluir | XML | Retorno |  |  |
| 2                | 30                            | 30  | teste de inutilizacao gosocket | Ø      | <b></b> |     |         |  |  |

**2º Passo** – Inclua as informações necessárias para solicitar a inutilização: serie do número, número inicial e final e justificativa.

Clique em "Salvar".

| "Serie       | 334                 |  |
|--------------|---------------------|--|
| "Inicio      | 400                 |  |
| Fim          | 400                 |  |
| Ustificativa | ERRO FISCAL INTERNO |  |

Será necessário realizar o procedimento de Assinatura digital.

#### 4.12 Inutilização de Nota Fiscal Rejeitada

As notas rejeitadas possibilitam, além de correção e reprocessamento, a inutilização. Para inutilizar uma nota rejeitada, selecione a nota, clique na opção "Inutilizar" e inclua uma justificativa de no mínimo 15 caracteres.

Clique em "Salvar".

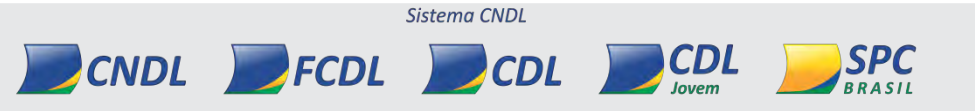

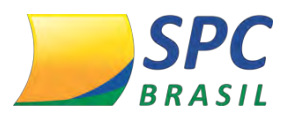

| Inutilizar faixa de numeração |               |
|-------------------------------|---------------|
| Justificativa                 |               |
| NOTA COM ERROS FISCAIS        |               |
|                               |               |
|                               |               |
|                               | Salvar Fechar |

Será necessário realizar o procedimento de Assinatura digital.

#### 4.13 Importar NF-e

Recurso onde o usuário poderá importar um arquivo em formato texto (txt) da nota fiscal visando a otimização de tempo e eficiência no processo, uma vez que não é necessário o preenchimento manual de criação da NF-e.

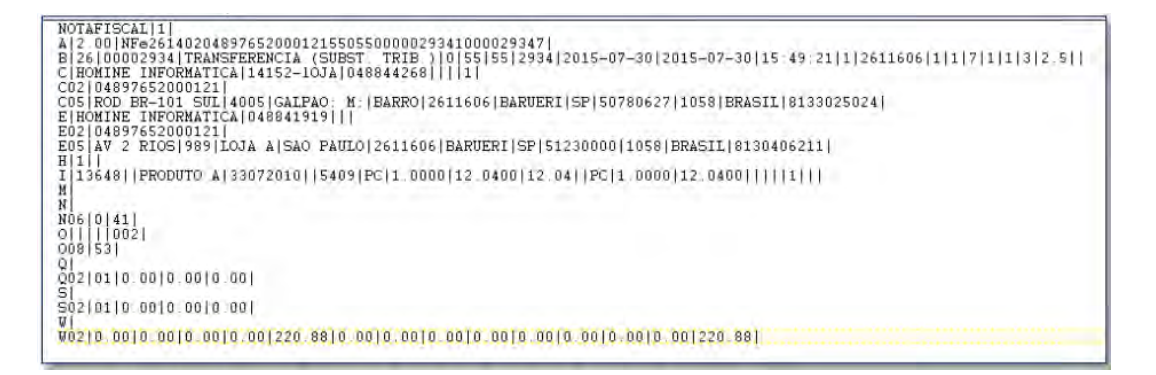

Para importar um arquivo:

1º Passo – Clique no menu "Notas Fiscais >Importar NF-e".

| SPC NFe Anicia         | * Notas Fiscais -                                 | Cadastros + | 🗢 Contigurações |
|------------------------|---------------------------------------------------|-------------|-----------------|
| 🔥 Estatísticas rápidas | Emitir Nova Nota<br>Gerenciar Notas<br>Inutilizar | 1           |                 |
|                        | Importar NF-e                                     |             |                 |

2º Passo – Clique em "Escolher arquivo", e selecione o Txt no diretório.

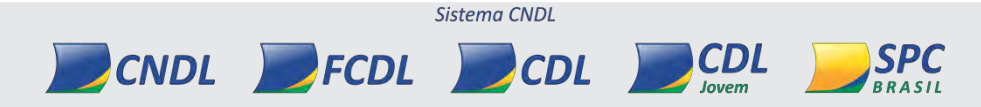

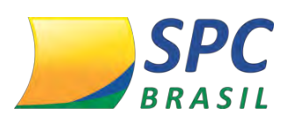

#### INFORMAÇÃO CONFIDENCIAL

| Importar nota   | s fiscus                         |                | Organizar = N                              | ova pasta |                         |                     |                     | JE • 🔟 🔞      |
|-----------------|----------------------------------|----------------|--------------------------------------------|-----------|-------------------------|---------------------|---------------------|---------------|
| Escolher arou   |                                  |                | 🙀 Favoritos                                | -         | Nome                    |                     |                     | Data de modif |
| Escontes arqu   | ine interaction portaction (174) |                | Area de Traba                              | lho       | NFe26140311838513004260 | 5505500000012110000 | 01217.TXT           | 12/02/2015 09 |
| a maitir imm or | tar annuiver eam emer de e       | ampos obrigato | Downloads                                  |           | NFe29140206152514000815 | 550020000004310000  | 00439.TXT           | 12/02/2015 09 |
| -ennur impor    | tal arquivos com enos de c       | ampos obligato | Le Google Drive                            | - U       | NFe29140206152514000815 | 550550000000310000  | 00030.TXT           | 12/02/2015 09 |
| Manhole Parts   |                                  |                | TV Gravada                                 |           | NFe29140307096008000738 | 550020000000410000  | 00041.txt           | 12/02/2015 09 |
| Mostar Salv     | ar                               |                |                                            |           | NFe29140405001919001357 | 550550000002510000  | 00251.TXT           | 12/02/2015 09 |
|                 |                                  |                | Bibliotecas                                |           | NotaDelmportacao .TXT   |                     |                     | 30/07/2015 13 |
| Serie<br>Voltar | Número                           | Data           | Documentos<br>Imagens<br>Músicas<br>Vídeos |           | <                       | 207                 |                     |               |
|                 |                                  |                |                                            | Nome:     | NotaDeImportacao .TXT   |                     | Todos os a<br>Abrir | rquivos 👻     |

**3º passo** – Clique em "Mostrar" para visualizar na tela as informações da nota importada. Se necessário, é possível realizar a importação de outro txt.

Após finalizada a importação, clique em "Salvar".

|                      |                | erros de campos obrigatórios. 🗐 | portar a quivos com | Permitir imp |
|----------------------|----------------|---------------------------------|---------------------|--------------|
|                      |                |                                 | Salvar              | Mostrar S    |
| Nome do destinatario | Destinatario   | Data                            | Número              | Serie        |
| HOMINE INFORMATICA   | 04897652000121 | 30/07/2015 00:00:00             | 2934                | 55           |
|                      | 04897652000121 | 30/07/2015 00:00:00             | 2934                | 55<br>Voltar |

**4º Passo** - A nota será exibida na "Gestão de Notas Fiscais". Prosseguir com o processo de emissão.

| </th <th>sinai NF-e</th> <th>CANA</th> <th>lizar</th> <th></th> <th></th> <th></th> <th></th> <th></th> <th></th> <th></th> <th></th> <th></th> | sinai NF-e | CANA | lizar      |                |                |                      |          |   |   |       |     |        |
|----------------------------------------------------------------------------------------------------|------------|------|------------|----------------|----------------|----------------------|----------|---|---|-------|-----|--------|
|                                                                                                    | Serie      | Nro. | Data       | Emissor        | Destinatário   | Nome do destinatário | Situação |   | 1 | Danfe | NFe | Editar |
| E.                                                                                                    | 55         | 2934 | 30/07/2015 | 04897652000121 | 04897652000121 | HOMINE INFORMATICA   | 1        | Û |   | ۰     |     | ©,     |

## 5. CADASTRO

Para facilitar o processo de emissão da NF-e, é possível criar antecipadamente o cadastro do Destinatário, Produtos e Serviços, e Transportes. Não necessitando o preenchimento manual destas informações.

#### 5.1 Cadastro Cliente/Destinatário

CNDL DFCDL

1º passo – Para cadastrar um Cliente, no menu selecione a opção "Cadastros > Cliente"

Sistema CNDL

CDL

CDL

SPC

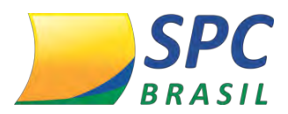

INFORMAÇÃO CONFIDENCIAL

| SPC NFe              | nicio.      | Notas Fiscais - | Cadastros - Configurações -          |
|----------------------|-------------|-----------------|--------------------------------------|
| <b>"It</b> Estatisti | cas rápidas |                 | Cliente<br>Produto<br>Transportadora |

## 2º Passo – Clique em "incluir".

| Incluir Imperia |                    | Pesquisar |                   |
|-----------------|--------------------|-----------|-------------------|
| :NPJ/CPF        | Inscrição Estadual |           | Nome/Razão Social |
|                 |                    |           |                   |

3º Passo – Preencha os campos obrigatório e clique em "Salvar".

| Tipo de documento<br>'Nome/Razão Social | CNPJ V                              |                    |                |  |
|-----------------------------------------|-------------------------------------|--------------------|----------------|--|
| *Indicador da IE                        | 1 – Contribuinte ICMS pagamento à 🔻 | Inscrição Estadual | •              |  |
| *Email                                  |                                     | Inscrição SUFRAMA  | •              |  |
| ndereco                                 |                                     |                    |                |  |
| * ogradouro                             | *                                   |                    | *Número        |  |
| Complemente                             | •                                   |                    |                |  |
| complemento                             | •                                   |                    |                |  |
| País                                    | BRASIL V                            |                    | UF 💊 AC 🔻      |  |
| *Bairro                                 | *                                   | Município          | 💊 Acrelândia 🔻 |  |
|                                         |                                     |                    |                |  |

Poderá ser incluído quantos associados desejar.

## 5.2 Cadastro Produto

1º Passo – Para cadastrar um Produto, no menu selecione a opção "Cadastros > Produto".

| SPC NFe Annicio         | * Notas Fiscais * | Cadastros -    | Configurações |
|-------------------------|-------------------|----------------|---------------|
|                         |                   | Cliente        | -             |
| di Estatísticas rápidas |                   | Produto        |               |
|                         |                   | Transportadora |               |

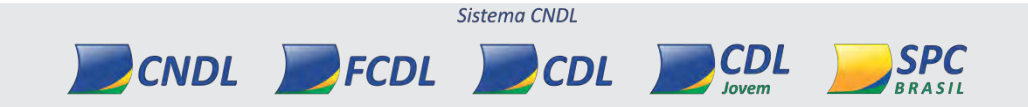

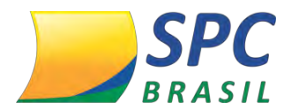

#### 2º Passo – Clique em "Inlcuir".

| Cadastro de  | Produtos  |     |      |         |               |          |                |
|--------------|-----------|-----|------|---------|---------------|----------|----------------|
| incluir impl | wtar      |     |      | Pesqui  | ear           |          |                |
| Código       | Descrição | NCM | CFOP | Un.Com. | Valor.Un.Com. | Un.Trib. | Valor.Un.Trib. |

**3º Passo** – Na aba Dados, preencha as informações referente as características do produto.

| Dados Tributos  |               |                       |        |  |
|-----------------|---------------|-----------------------|--------|--|
| *Código         | 12345         |                       |        |  |
| *Descrição      | Produto teste |                       |        |  |
| *NCM            | 96033000      | *CFOP                 | 2101 • |  |
| *Un.Comercial   | 1             | *Valor Unit.Comercial | 10     |  |
| *Un.Trib.       | 1             | *Valor Unit. Trib.    | 10     |  |
| EAN             |               | EAN Trib.             |        |  |
|                 |               |                       |        |  |
| Salvar Cancelar |               |                       |        |  |

**4º Passo** – Na aba Tributos, preencha os campos correspondentes aos impostos do item. Esta aba estará dividida entre os impostos de ICMS, PIS, COFINS. Mesmo que estes impostos sejam isentos, é necessário inserir o código de tributação equivalente. Após os preenchimentos dos campos, clique em "Salvar".

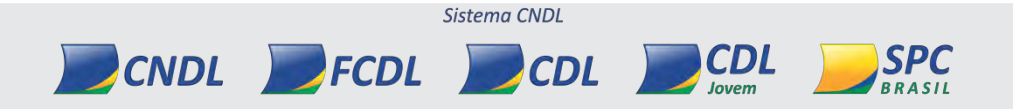

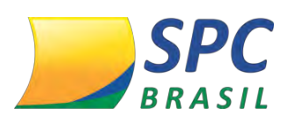

| CMS PIS                 |                              |
|-------------------------|------------------------------|
| Regime                  | Tributação Normal 🔹          |
| *Situação<br>tributária | 00 - Tributadā Intēgrālmente |
| CMS                     |                              |
| *Modalid. de<br>*Ali    | e determ. da BC<br>ICMS      |
| 1                       |                              |

#### 5.3 Importar produtos de Nota recebida

O processo de importação, permite cadastrar os produtos que estão em notas recebidas e armazenadas no Imbox.

1º Passo – Para importar produtos, clique em "Importar"

| Cadastro de Produtos |           |
|----------------------|-----------|
| Incluir Importar     | Pesquisar |

2º Passo – Clique em "NF-e>Selecionar NF-e".

| Impo | rtar Produtos |           |     |      |              |                 |               |                 |  |  |  |
|------|---------------|-----------|-----|------|--------------|-----------------|---------------|-----------------|--|--|--|
| Upl  | Upload NF-e   |           |     |      |              |                 |               |                 |  |  |  |
| Selc | onar NF-e     | Salvar    |     |      |              |                 |               |                 |  |  |  |
|      | Código        | Descrição | NCM | CFOP | Unidade Com. | Valor. Un. Com. | Unidade Trib. | Valor Un. Trib. |  |  |  |

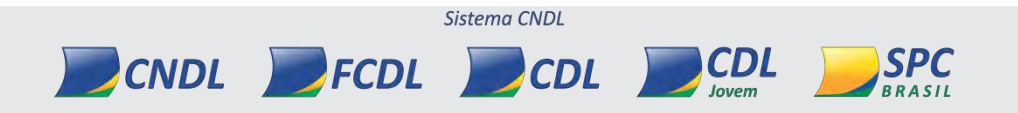

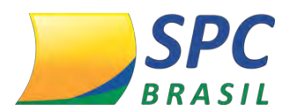

**3º Passo** – O sistema exibirá as últimas notas recebidas. Escolha a nota desejada e clique em "Carregar Produtos".

| Selecionar NFe |                    |                   |          |            |                   |
|----------------|--------------------|-------------------|----------|------------|-------------------|
| Mostrando 10 • | registros          |                   |          | Pesquisar: |                   |
| Emitente       | Razão Social       | Data de emissão 📫 | Número 👎 | Serie      |                   |
| 04897652000121 | Homine Informatica | 01/07/2016        | 95       | 51         | Carregar produtos |
| 04897652000121 | Homine Informatica | 01/07/2016        | 95       | 52         | Carregar produtos |
| 04897652000121 | Homine Informatica | 01/07/2016        | 95       | 53         | Carregar produtos |

**4º Passo** – Serão exibidos todos s itens da nota fiscal. Selecione os itens que deseja importar.

Clique em "Salvar".

| rando | 10 • registre | 05                                                 |          |      |              |                 |
|-------|---------------|----------------------------------------------------|----------|------|--------------|-----------------|
| ē     | Código        | Descrição î*                                       | NCM      | CFOP | Unidade Com. | Valor. Un. Com. |
| 8     | 124958        | AMIOBAL 200MG C/30<br>COMP C P  Linea de<br>prueba | 30049054 | 5901 | сх           | 15.87           |
| Ð     | 177113        | ANGIPRESS 50MG C/28<br>COMP C P                    | 30049042 | 5901 | сх           | 9.32            |
| 8     | 149427        | ASPIRINA C EFV LIMAO<br>50X2 COMP C N              | 30049024 | 5901 | CX           | 109.59          |
|       | 134155        | BAYCUTEN N CREME<br>40G C N                        | 30043290 | 5901 | CX           | 15.52           |
| 0     | 174581        | CANESTEN CREME 20G                                 | 30049069 | 5901 | сх           | 7.43            |

## 5.4 Cadastro Transportes

1º Passo – Para cadastrar uma Transportadora, no menu selecione a opção "Cadastros

> Transportadora"

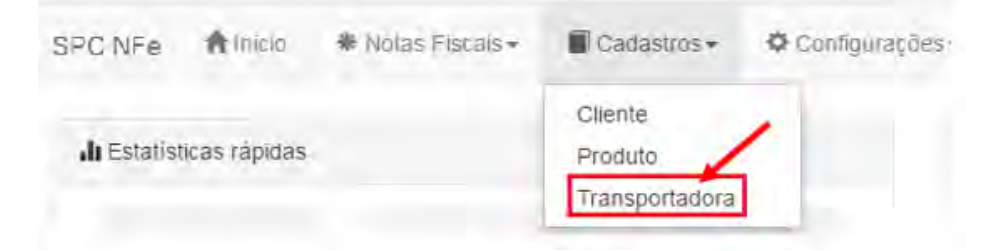

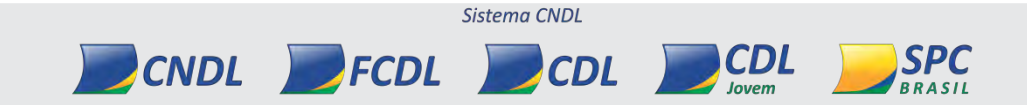

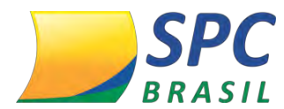

#### 2º Passo – Clique em "Incluir".

| Cadastro de Transportadoras |           |
|-----------------------------|-----------|
| Incluir                     | Pesquisar |

#### 3º Passo – Preencha os campos obrigatórios.

#### Clique em "Salvar".

| Transportadora     |                                              |
|--------------------|----------------------------------------------|
| *Tipo de documento | CNPJ • 04353469003423                        |
| *Nome/Razão Social | B TRANSPORTES LTDA                           |
| Inscrição Estadual | ▶         254938043         □ Isento do ICMS |
|                    |                                              |
| Endereço           |                                              |
| Logradouro         | R SETE DE SETEMBRO, 657, SALA 5              |
| UF                 | SC T Municipio Brusque T                     |
|                    |                                              |
| Salvar Cancelar    |                                              |

## 6. MANIFESTAÇÃO

O aplicativo Manifestação tem o objetivo de consultar as notas que foram emitidas contra um destinatário usuário do NFe, realizar o manifesto do Destinatário e obter XML. O intuito e fornecer ao usuário uma ferramenta para consultar e realizar download, e facilitar a interação com as notas que foram emitidas contra o CNPJ, para que esta seja confirmada ou negada.

**1º Passo** - Para realizar o processo de Manifestação, o usuário deverá ativar o aplicativo, instalando o Gadget Manifestação.

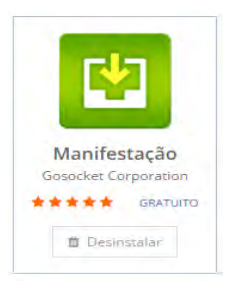

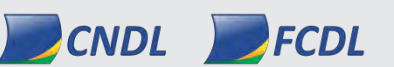

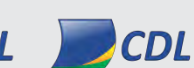

Sistema CNDL

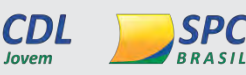

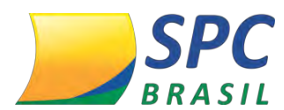

**2ª Passo** - Assim que ativado, automaticamente será direcionado para utilização, mas também é possível realizar o acesso na aba lateral, em "Gadgets Instalados".

| GAD | GADGETS INSTALADOS |  |  |  |  |  |  |  |
|-----|--------------------|--|--|--|--|--|--|--|
| ۶   | Commerce           |  |  |  |  |  |  |  |
| ۶   | Manifestação       |  |  |  |  |  |  |  |
| ۶   | PayPal             |  |  |  |  |  |  |  |
| ۶   | e-PO               |  |  |  |  |  |  |  |
| ۶   | Ajuda              |  |  |  |  |  |  |  |

Na tela inicial, serão apresentados informativos e gráficos sobre quantidade de documentos emitidos, empresas e produtos cadastrados.

| iodo: | 15/10/2015     | а            | 30/10/2015 |   | NFe: | Todas                                | *         |                          |                  |          |  |
|-------|----------------|--------------|------------|---|------|--------------------------------------|-----------|--------------------------|------------------|----------|--|
| 0:    |                | Número:      |            | а |      |                                      |           |                          |                  |          |  |
|       | O Poemulear    | A Nova       | Panaulea   |   |      |                                      |           |                          |                  |          |  |
|       | er readuisar   |              | esquisa    |   |      | T FEQUISA avallyaua                  | а         |                          |                  |          |  |
| mife  | estar - O Aper | nas Download | esquise    |   |      | <ul> <li>requisa avançava</li> </ul> | a<br>@ 60 | onsultar NF-e destinadas | 🗐 Situação das c | onsuitas |  |
| inife | estar + @ Aper | nas Download | esquisa    |   |      | T FEYLISA AVAIIYAVA                  | a 👁 Co    | onsultar NF-e destinadas | 🗏 Situação das c | onsultas |  |

#### 6.1 Gerenciando Notas Destinadas

O processo de integração das notas segue 3 passos:

CNDL FCDL

- Consultar Notas na Sefaz;
- Manifestar a NF-e;
- Realizar o Download da NF-e;

O Associado deve possuir o certificado digital modelo A1. Não é possível utilizar o modelo A3.

Importante: A SEFAZ permite apenas a busca de notas de 90 dias. Opcionalmente a

Sistema CNDL

CDL

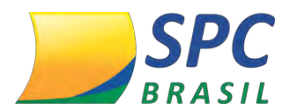

SEFAZ poderá liberar datas mais antigas.

## 6.2 Upload Certificado Digital

O primeiro passo para realizar o manifesto, é cadastrar o certificado digital no aplicativo.

1º Passo – Clique em "Configurações".

| Manife   | stação do Destii | natá | rio Consulta SE | FAZ Cor | nfigurações | Ajuda 👻 |
|----------|------------------|------|-----------------|---------|-------------|---------|
| Período: | 12/12/2016       | а    | 27/12/2016      | NFe:    | Todas       | Y       |

2º passo – Siga a sequência abaixo:

- 1. Selecionar o arquivo do certificado digital (Modelo A1);
- 2. Inserir a senha do certificado;
- 3. Inserir a senha e a UF;
- 4. Definir download automático diário;

#### Clique em "Salvar".

| Configurações                            | Certificado A | 1                                                                                               |
|------------------------------------------|---------------|-------------------------------------------------------------------------------------------------|
| pload de certificato digital (A1) Senha: | CNPJ:         | 04897652000121                                                                                  |
| Choose File No file chosen               | 2 Nome:       | HOMINE INFORMATICA (04897652000121)                                                             |
| extensão .pfx                            | Válido até:   | 1/3 27/01/2017                                                                                  |
| UF: 3                                    | Emitido por   | CN=AC SERASA RFB v2, OU=Secretaria da<br>Receita Federal do Brasil - RFB, O=ICP-Brasil,<br>C=BR |
| Download automático diário 4             |               |                                                                                                 |
| Manifestar com "Ciência da<br>emissão"   |               |                                                                                                 |
| Manifestar com "Operação<br>confirmada"  |               |                                                                                                 |
| Apenas consultar SEFAZ                   |               |                                                                                                 |
| - Departurada                            |               |                                                                                                 |

#### 6.3 Configuração Download Automático

Se for estabelecido que o Download do XML será automático, é necessário executar o Manifesto do Destinatário (MD-e). Selecione as opções:

- Manifestar com ciência da Emissão;
- Manifestar com Operação Confirmada;

Caso não queira que este processo seja automático, a opção selecionada deverá ser:

• Apenas consultar SEFAZ;

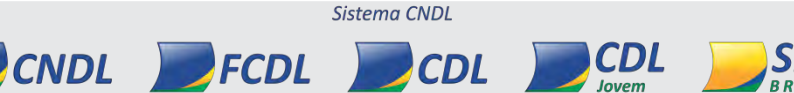

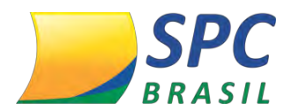

#### • Desativado;

| Do         | wnload automático diário                |
|------------|-----------------------------------------|
| 0          | Manifestar com "Ciência da<br>emissão"  |
| 0          | Manifestar com "Operação<br>confirmada" |
| ۲          | Apenas consultar SEFAZ                  |
| $\bigcirc$ | Desativado                              |

#### 6.4 Consultar NF-e

Para buscar na SEFAZ as notas destinadas a sua empresa:

|  | 1º | Passo – | Clique | na opção | "Consulta | SEFAZ" |
|--|----|---------|--------|----------|-----------|--------|
|--|----|---------|--------|----------|-----------|--------|

| Manife   | stação do Desti | natá | rio   | Consulta SE | FAZ | Conf | igurações | Ajuda | a 🔻 |
|----------|-----------------|------|-------|-------------|-----|------|-----------|-------|-----|
| Período: | 12/12/2016      | а    | 27/12 | /2016       |     | NFe: | Todas     |       | ·   |

## 2º Passo - Clique em "Consultar NF-e destinadas".

| Manife   | stação do D        | estinatár   | io Consulta | SEFAZ Conf | igurações Ajud    | a <del>*</del>              |
|----------|--------------------|-------------|-------------|------------|-------------------|-----------------------------|
| Período: | 12/12/2016         | а           | 27/12/2016  | NFe:       | Todas             | Y                           |
| Série:   |                    | Número:     |             | а          |                   |                             |
|          | <b>Q</b> Pesquisar | → Nova      | Pesquisa    |            | 🔻 Pequisa avançad | la                          |
| Manife   | estar 🗸 🕑 Ape      | enas Downlo | ad          |            |                   | ✿ Consultar NF-e destinadas |

**3º Passo** – Informe a senha do certificado.

Clique em "Salvar".

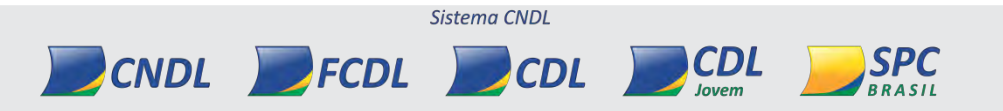

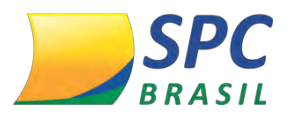

| Consultar NF-e destinadas                                                                                   |  |
|----------------------------------------------------------------------------------------------------|--|
| <ul> <li>Pesquisar a partir do último registro consultado</li> <li>Pesquisar aos últimos 90 dias</li> </ul> |  |
| Digite a senha do certificado:                                                                              |  |
| Fechar Consultar                                                                                            |  |

#### 4º Passo - Resultado da Consulta

| lata inicial        | Data final          | NF-e inseridas | NF-e alteradas | NSU | Status          | Motivo                      |
|---------------------|---------------------|----------------|----------------|-----|-----------------|-----------------------------|
| 0/10/2015 09:38:23  | 30/10/2015 09:42:28 | 4              | 278            | 786 | Concluido       | Documento localizado        |
| 29/10/2015 17:58:35 | 29/10/2015 17:58:41 | 4              | 0              | 783 | Concluido       | Documento localizado        |
| 29/10/2015 17:54:45 | 29/10/2015 17:54:57 | 2              | 0              | 780 | Concluido       | Documento localizado        |
| 29/10/2015 17:45:57 | 29/10/2015 17:50:50 | 1              | 0              | 785 | Concluido       | Documento localizado        |
| 29/10/2015 14:25:43 | 29/10/2015 14:26:00 | 3              | 0              | 773 | Concluído       | Documento localizado        |
| 29/10/2015 10:34:22 | 29/10/2015 10:34:49 | 0              | 0              | 770 | Concluido       | Nenhum documento localizado |
| 28/10/2015 17:39:21 | 28/10/2015 17:39:48 | 2              | 0              | 770 | Concluido       | Documento localizado        |
| 28/10/2015 14:25:43 |                     |                |                |     | Em procesamento |                             |
| 28/10/2015 14:08:30 | 28/10/2015 14:08:40 | 0              | 0              | 761 | Concluido       | Nenhum documento localizado |
| 8/10/2015 14:02:28  | 28/10/2015 14:11:01 | ó .            | 269            | 788 | Concluido       | Documento localizado        |

#### 6.5 Manifestar NF-e

Procedimento para realizar o manifesto dos documentos na SEFAZ para posteriormente realizar o download da NF-es.

1º Passo – Utilize os filtros das telas, para pesquisar notas que deseja visualizar.

Clique em "Pesquisar".

| Período: | 15/10/2015   | а       | 30/10/2015 |   | NFe: | Todas | ٠      |
|----------|--------------|---------|------------|---|------|-------|--------|
| Série:   |              | Número: |            | а |      |       |        |
| 1        | O Deservices | Allerer | De anvier. |   |      |       | a hada |

Sistema CNDL

**CDL** Jovem **SPC** 

2º Passo- O resultado mostrará a situação de todas as notas fiscais no NFe.

PCNDL PFCDL CDL

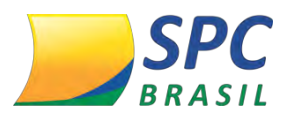

#### INFORMAÇÃO CONFIDENCIAL

|   | Chave Acesso                                 | Série | Número | CNPJ/CPF<br>Emitente | Razão Social                           | Data<br>Emissão | Valor Total<br>da NFe | Situação<br>NFe | Situação<br>Manifestação           | NFe | Danfe |
|---|----------------------------------------------|-------|--------|----------------------|----------------------------------------|-----------------|-----------------------|-----------------|------------------------------------|-----|-------|
| 0 | 35151004897652000121553340000004871856186870 | 334   | 487    | 04897652000121       | HOMINE INFORMATICA<br>(04897652000121) | 29/10/2015      | 137,55                | Autorizada      | Sem<br>Manifestaç <mark>a</mark> o |     |       |
| 8 | 35151004897652000121553340000004861382286316 | 334   | 486    | 04897652000121       | HOMINE INFORMATICA<br>(04897652000121) | 29/10/2015      | 137,55                | Autorizada      | Sem<br>Manifestação                |     |       |
|   | 35151004897652000121550370000005091000085237 | 037   | 509    | 04897652000121       | HOMINE INFORMATICA                     | 29/10/2015      | 796.24                | Autorizada      | Confirmada a<br>Operação           | Δ   |       |
| 8 | 35151004897652000121550370000005061000085235 | 037   | 506    | 04897652000121       | HOMINE INFORMATICA                     | 28/10/2015      | 796.24                | Autorizada      | Ciência da<br>Emissão              |     | ۵     |
| 0 | 35151004897652000121550370000005081000085230 | 037   | 508    | 04897652000121       | HOMINE INFORMATICA                     | 29/10/2015      | 796,24                | Autorizada      | Confirmada a<br>Operação           |     |       |
| 8 | 35151004897652000121550370000005071000085232 | 037   | 507    | 04897652000121       | HOMINE INFORMATICA                     | 29/10/2015      | 796,24                | Autorizada      | Confirmada a<br>Operação           |     |       |
| - | 35151004897652000121550370000005051000085238 | 037   | 505    | 04897652000121       | HOMINE INFORMATICA                     | 28/10/2015      | 796,24                | Autorizada      | Ciência da<br>Emissão              |     | ۵     |

O download da NF-e já pode ser realizado;

🔼 A NF-e já está armazenada na NFe;

Sem ícone – É necessário realizar o manifesto de destinatário para realizar o download;

3º Passo – Realizar a manifestação dos documentos desejados.

| 0 | Chave Lesso                                  | Sèrie | Número | CNPJ/CPF<br>Emitente | Razão Social                           | Data<br>Emissão | Valor Total<br>da NFe | Situação<br>NFe | Situação<br>Manifestação           | NFe | Danfe |
|---|----------------------------------------------|-------|--------|----------------------|----------------------------------------|-----------------|-----------------------|-----------------|------------------------------------|-----|-------|
| 0 | 51004897652000121553340000004871856186870    | 334   | 487    | 04897652000121       | HOMINE INFORMATICA<br>(04897652000121) | 29/10/2015      | 137.55                | Autorizada      | Sem<br>Manifestaç <mark>ã</mark> o |     |       |
| = | 35151004897652000121553340000004861382286316 | 334   | 486    | 04897652000121       | HOMINE INFORMATICA<br>(04897652000121) | 29/10/2015      | 137,55                | Autorizada      | Sem<br>Manifestação                |     |       |
| = | 35151004897652000121550370000005091000085237 | 037   | 509    | 04897652000121       | HOMINE INFORMATICA                     | 29/10/2015      | 796,24                | Autorizada      | Confirmada a<br>Operação           |     |       |
| 0 | 35151004897652000121550370000005061000085235 | 037   | 506    | 04897652000121       | HOMINE INFORMATICA                     | 28/10/2015      | 796,24                | Autorizada      | Ciência da<br>Emissão              |     |       |
| 8 | 35151004897652000121550370000005081000085230 | 037   | 508    | 04897652000121       | HOMINE INFORMATICA                     | 29/10/2015      | 796,24                | Autorizada      | Confirmada a<br>Operação           |     |       |
| 0 | 35151004897652000121550370000005071000085232 | 037   | 507    | 04897652000121       | HOMINE INFORMATICA                     | 29/10/2015      | 796,24                | Autorizada      | Confirmada a<br>Operação           |     |       |
|   | 35151004897652000121550370000005051000085238 | 037   | 505    | 04897652000121       | HOMINE INFORMATICA                     | 28/10/2015      | 796,24                | Autorizada      | Ciência da<br>Emissão              |     |       |

Sistema CNDL

CDL

CDL

SPC

BRASIL

4º Passo – Clicar na operação desejada.

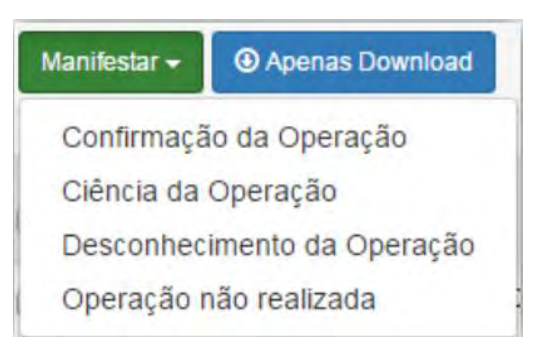

5º Passo – Digitar a senha e consultar.

CNDL FCDL

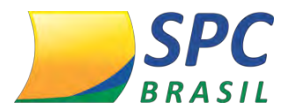

SPC

BRASIL

CDL

| arm            | estaçã          | o do destin                | atário               |                                     |           |
|----------------|-----------------|----------------------------|----------------------|-------------------------------------|-----------|
| onfir          | rmação          | da Opera                   | ção                  |                                     |           |
| Serie          | Número          | Data Emissão               | CPF/CNPJ do Emitente | Razão Social                        | Resultado |
|                |                 |                            |                      |                                     |           |
| 334<br>inite a | 480             | 20/10/2015                 | 04807852000121       | HOMINE INFORMATICA (04897652000121) |           |
| 334<br>igite a | 488<br>senha do | 29/10/2015<br>certificato: | 04557852000121       | HOMINE INFORMATICA (04897652000121) |           |
| 334<br>igite a | 486<br>senha do | 29/10/2015<br>certificato: | 04597652000121       | HOMINE INFORMATICA (84897852000121) |           |

#### 6º passo – O resultado será:

• Evento Registrado;

| Serie | Número | Data Emissão | CPF/CNPJ do Emitente | Razão Social                        | Resultado                                                                         |  |
|-------|--------|--------------|----------------------|-------------------------------------|-----------------------------------------------------------------------------------|--|
| 334   | 486    | 29/10/2015   | 04897852000121       | HOMINE INFORMATICA (04397652000121) | 891150001784072.2015-10-30T14:06:54-02:00,Evento<br>registrado e vinculado a NF-e |  |
|       | Ev.    | onto não     | rogistrado           |                                     |                                                                                   |  |

#### 6.6 Download NF-e

Após o evento registrado será possível realizar o download dos documentos.

1º Passo – Selecionar no máximo 10 arquivos e clicar em "Apenas Download".

| Manife   | estação do Des     | stinatário Consulta | SEFAZ Cont | figurações Ajuda   | a <del>-</del>              |                          |
|----------|--------------------|---------------------|------------|--------------------|-----------------------------|--------------------------|
| Período: | 12/12/2016         | a 27/12/2016        | NFe:       | Todas •            | •                           |                          |
| Série:   | N                  | lúmero:             | а          |                    |                             |                          |
|          | <b>Q</b> Pesquisar | → Nova Pesquisa     |            | 🔻 Pequisa avançada | а                           |                          |
| Manife   | estar 🗸 🕑 Apena    | s Download          |            |                    | 🗢 Consultar NF-e destinadas | ≣ Situação das consultas |

Sistema CNDL

CDL

2º Passo – O resultado será apresentado com as informações:

CNDL FCDL

- Download efetuado;
- Problema no download;

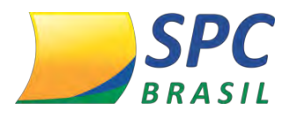

#### INFORMAÇÃO CONFIDENCIAL

3º Passo – Na lista de documentos, as notas fiscais serão apresentadas com as colunas

NF-e; 📴 Danfe;

Chave

Ū.

| vr-e; Danre;                           |       |        |                      |                    |               |
|----------------------------------------|-------|--------|----------------------|--------------------|---------------|
| Acesso                                 | Série | Número | CNPJ/CPF<br>Emitente | Razão Social       | Data<br>Emiss |
| 04897652000121550370000005061000085235 | 037   | 506    | 04897652000121       | HOMINE INFORMATICA | 28/10/        |
|                                        |       |        |                      |                    |               |

| 35151004897652000121550370000005081000085230 | 037 | 508 | 04897652000121 | HOMINE INFORMATICA | 29/10/2015 | 796,24 | Autorizada | Confirmada a<br>Operação | ٥ |
|----------------------------------------------|-----|-----|----------------|--------------------|------------|--------|------------|--------------------------|---|
| 35151004897652000121550370000005071000085232 | 037 | 507 | 04897652000121 | HOMINE INFORMATICA | 29/10/2015 | 796,24 | Autorizada | Confirmada a<br>Operação |   |
| 35151004897652000121550370000005051000085238 | 037 | 505 | 04897652000121 | HOMINE INFORMATICA | 28/10/2015 | 796,24 | Autorizada | Ciência da<br>Emissão    | ٥ |

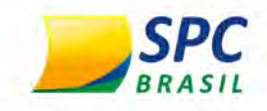

# **SPC Seguro Empresarial**

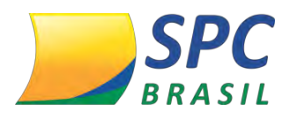

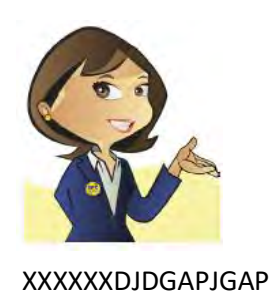

# III. SPC SEGURO EMPRESARIAL

INFORMAÇÃO CONFIDENCIAL | Este documento foi classificado pela Área de Capacitação e o acesso está autorizado exclusivamente para Colaboradores do SPC Brasil e Entidades.

# 1. O QUE É SPC SEGURO EMPRESARIAL?

É mais um produto da Rede SIM, a rede de negócios e vantagens desenvolvida especialmente para que as Entidades possam oferecer serviços de alto valor agregado com baixo custo aos seus Associados.

O SPC Seguro Empresarial consiste em disponibilizar os serviços de assistência para reparos emergenciais e seguro aos Associados do sistema CNDL em caráter de benefício. Para disponibilização desses serviços contamos com a parceria da Zurich Seguros.

A Zurich Insurance Group (Zurich) é a seguradora, instituição aprovada pela Susep (Superintendência de Seguros Privados) a assumir o risco das situações relatadas na apólice, mediante a um pagamento. Caso o risco aconteça a seguradora indeniza o valor contratado.

## 1.1. Benefícios

Comodidade de Assistência de qualidade com atendimento 24 horas;

Sistema CNDI

CDL

CDL

- ✓ 11 serviços que compõem a assistência sem custo;
- ✓ Seguro para sinistros sem franquia e sem vistoria;

CNDL FCDL

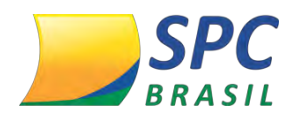

- ✓ Oportunidade de filiar novas empresas com um produto de fidelização;
- ✓ Alternativa para retenção de antigos Associados.

# 1.2. Terminologias utilizadas no Seguro

- Certificado: É o documento entregue a cada pessoa que aderiu o seguro, com as informações necessárias;
- **Cobertura**: É o objeto do seguro, o que o segurado tem direito;
- Apólice: é o contrato da Zurich Seguros junto ao SPC Brasil.
- Indenização: Valor pago pela Zurich Seguros em decorrência de um evento coberto pela apólice;
- Carência: Período em que a cobertura do seguro está suspensa.
- Sinistro: É a ocorrência do evento previsto no contrato do seguro que dá direito a indenização;
- Prêmio: É o valor pago pelo segurado para a seguradora possa garantir a cobertura da apólice;
- Franquia: Participação do segurado no momento do sinistro;
- Vigência: Período de cobertura do seguro.

# 1.3. Seguro

Tem o objetivo de indenizar o Associado dos prejuízos resultantes dos riscos que constam nas cláusulas de cobertura das Condições Gerais do Contrato, desde que ocorridos no endereço do estabelecimento do Associado.

Regras do Seguro:

- Destinado a empresas dos segmentos comerciais e de serviços em seus diversos ramos de atuação;

- Não se destina ao segmento industrial;

- Garante a indenização por prejuízos materiais à estrutura física bem como a responsabilidade vinculadas ao imóvel segurado;

Sistema CNDI

CDL

- Limite máximo de Garantia de até R\$ 5.000,00 para cobertura básica.

Cobertura Básica (Prédio e Conteúdo):

CNDL FCDL

- ✓ Incêndio
- ✓ Explosão
- 🗸 Raio

*Prédio e Edificações:* Entende-se como prédio e edificação e respectivas instalações (elétricas e hidráulicas) que compõe o estabelecimento segurado e que sejam básicas e indispensáveis ao funcionamento do prédio. Elevadores, escadas rolantes e centrais de ar condicionado fazem parte do prédio por serem necessários ao seu funcionamento independente da atividade desenvolvida por uma empresa especifica que ocupe parte da edificação;

*Conteúdo:* Entende-se como conteúdo os bens necessários ao desenvolvimento das atividades profissionais, comerciais e/ou industriais do Segurado (desde que não sejam excluídos em cada uma das coberturas contratadas) constituídos por:

- Bens de uso: Maquinário, aparelho eletrônico, eletrodoméstico, ferramentas e mobiliário;
- ✓ Objetos de decoração;
- ✓ Matéria prima.

# 1.4. Assistência

A Assistência será de responsabilidade da IKÊ. A IKÊ é a empresa contratada pela Zurich, responsável por receber as solicitações de serviços dos usuários, 365 dias por ano, 24 horas por dia, bem como por organizar o serviço solicitado, monitorar a sua prestação e efetuar o pagamento ao prestador de serviços por ela nomeado para atendimento ao cliente.

A principal função da Assistência é solucionar qualquer tipo de problema ou contingência, podendo ou não ser emergencial, sendo: Evento Previsto ou Situação Emergencial.

 Evento previsto: eventos externos, súbitos e fortuitos, involuntários por parte do usuário ou de seus prepostos, que provoquem danos materiais no imóvel e/ou resultem em ferimentos nos seus ocupantes, decorrentes das seguintes situações: Roubo ou Furto qualificado; Incêndio/Raio/Explosão; Dano Elétrico; Desmoronamento; Vendaval/ Granizo/Fumaça; Alagamento Impacto de

Sistema CNDI

CDL

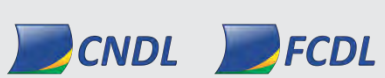

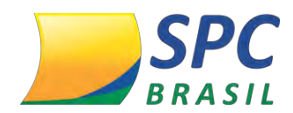

Veículos; Queda de Aeronaves.

 Situação Emergencial: é um evento súbito, inesperado, ocasionado pelo dano ou desgaste de materiais no imóvel, independente da ocorrência do evento previsto, que exige um atendimento imediato para evitar a seriedade nos danos ou diminuir suas consequências, em caráter exclusivamente reparatório.

São 11 serviços que compõem a assistência 24hs:

#### 1- Chaveiro:

#### Coberturas:

Na hipótese de Evento Previsto (Arrombamento, Roubo ou Furto), a empresa cadastrada ficar vulnerável e se for necessário o conserto de portas ou fechaduras, a IKE se encarregará do envio de um profissional para o reparo provisório ou, se possível, o definitivo.

Na hipótese de Situação Emergencial (Perda, Quebra de chaves na fechadura, Roubo ou Furto de chaves) que impeça o acesso do usuário à residência, a IKE se encarregará do envio de um chaveiro para realização do serviço, ou seja, abertura e 01 (uma) confecção de chave (simples ou tetra) quando necessário. Não está prevista para esse serviço a cópia de novas chaves.

#### Limites:

Evento Previsto: R\$ 150,00 por evento – 2 intervenções por vigência. Situação Emergencial: R\$ 80,00 por evento - 2 intervenções por vigência. Horário de Atendimento: 24 horas.

#### Observações:

 Entende-se por acesso tanto a entrada como a saída do usuário ao imóvel, caso este esteja com problemas na fechadura da porta externa ou sem as chaves;

Sistema CNDI

CDL

CDL

- ✓ Serviço disponível para portas e portões de acesso à empresa;
- ✓ Este serviço não cobre chave eletrônica em qualquer caso;

CNDL FCDL

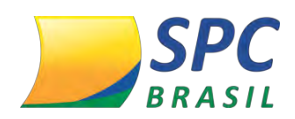

136

- Excepcionalmente para crianças menores de 12 anos, deficiente físico ou mental, bem como idosos acima de 60 anos, caso esteja (m) presa (s) em algum cômodo do imóvel, será enviado o profissional para prestar o atendimento;
- O custo de execução do serviço que exceder o limite será de responsabilidade exclusiva do usuário;
- ✓ A IKE se responsabiliza exclusivamente pela mão de obra até o limite, sendo que qualquer despesa com material será de responsabilidade do usuário.

## 2- Mão de Obra Hidráulica:

#### Coberturas:

Na hipótese de Situação Emergencial (Problemas Hidráulicos) - vazamento em tubulações (aparentes) em PVC de 1 a 4 polegadas, ou em dispositivos hidráulicos como: torneiras, sifões, chuveiros, válvulas de descarga, boia de caixa d'água, caixa acoplada, registro, entupimento de ramais internos em pias, vasos sanitários e tanques, a IKE arcará com o custo de mão de obra para a contenção emergencial. Na hipótese de Evento Previsto (ex: Alagamento, conforme descrito nas definições), nos casos em que o imóvel estiver alagado ou em risco de alagamento em função de eventos súbitos e fortuitos, alheios a vontade do usuário. Para essa situação a IKE enviará um profissional para conter provisoriamente a situação de alagamento.

#### Limites:

Evento Previsto: R\$ 250,00 por evento – 2 intervenções por vigência. Situação Emergencial: R\$ 100,00 por evento - 2 intervenções por vigência. Horário de Atendimento: 24 horas.

#### Exclusões:

- ✓ Quebra de parede, teto ou piso;
- ✓ Casos de inundação, enchentes ou eventos da natureza;
- ✓ Tubulações de esgoto e caixa de gordura;
- ✓ Reparos definitivos;
- ✓ Despesas com material;

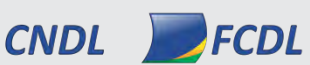

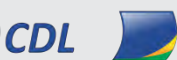

CDL

Sistema CNDI

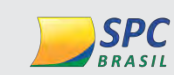

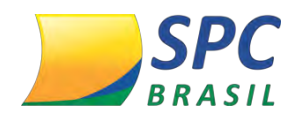

137

✓ Locação de andaime;

- ✓ Custos de execução do serviço que excederem os limites;
- Utilização de qualquer equipamento de detecção eletrônica;
- ✓ Tubulações e/ ou conexões que não sejam de PVC (ex.: cobre, aço ou ferro);
- Assistência para materiais, equipamentos ou conexões fora de linha (flange de amianto, etc.).

#### 3- Mão de Obra Elétrica:

#### Cobertura:

Na hipótese de Situação Emergencial (Problemas Elétricos), nos casos de tomadas queimadas, interruptores defeituosos, disjuntores e fusíveis danificados, chaves facas, troca de chuveiros ou resistências de chuveiros ou torneiras elétricas (não blindados) decorrentes de problema funcional ou que possam vir a acarretar curto circuito ou interrupção de energia na rede de baixa tensão na empresa. A IKE se responsabilizará pelo envio de um profissional para conter a situação emergencial.

Na hipótese de Evento Previsto (Raio, Dano Elétrico – caracterizado pela sobrecarga de energia), nos casos de falhas ou avarias nas instalações elétricas da empresa cadastrada, ocasionada por raio ou sobrecarga de energia, que provoque a falta de energia no imóvel ou em alguma de suas dependências, a IKE se responsabilizará pelo envio do profissional para realizar os reparos necessários ao restabelecimento da energia elétrica.

#### Limites:

Evento Previsto: R\$ 200,00 por evento – 2 intervenções por vigência. Situação Emergencial: R\$ 100,00 por evento - 2 intervenções por vigência. Horário de Atendimento: 24 horas.

#### Exclusões:

✓ Quebra de parede, teto ou piso;

CNDL FCDL

- ✓ Troca ou Instalação de fiação;
- ✓ Portão Elétrico/ Eletrônico, alarme, interfone, cerca elétrica, circuito de

CDL

CDL

Sistema CNDI

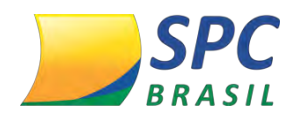

segurança, telefone, interfone, equipamento eletrônico, eletrodoméstico e eletroeletrônico, bem como qualquer serviço não descrito nas definições;

- ✓ Despesas com material;
- ✓ Locação de andaime;
- ✓ Custos de execução do serviço que excederem os limites.

## 4- Vidraceiro

#### Coberturas:

Na hipótese de Quebra de Vidros de portas ou janelas externas, a IKE se encarregará do envio de um profissional qualificado para conter a situação ou, quando possível, executar os serviços definitivos, arcando com o custo de mão de obra e o material básico de reposição necessário. O material será vidro transparente básico (canelado, liso ou martelado, até 4mm de espessura). A IKE não terá responsabilidade sobre a localização de vidros coloridos, fumês, temperados, jateados, especiais ou que estejam fora de linha de fabricação.

Limite:

R\$ 200,00 por evento – 2 intervenções por vigência.

Horário de atendimento: Comercial

Observações:

Os custos de execução do serviço que excederem os limites serão de responsabilidade exclusiva do usuário. A escolha do material básico a ser utilizado fica a critério da IKE, cuja premissa é a resolução do problema em caráter emergencial, visando o não agravamento da situação.

Caso não seja possível a realização do serviço de vidraceiro nos termos acima mencionados, a IKE fornecerá a colocação de tapume, neste caso o serviço será encerrado e o prestador não voltará para a troca do vidro.

A IKE não se responsabiliza pela substituição de materiais idênticos aos existentes ou pela manutenção de questões estéticas da empresa.

## 5- Conserto de Eletrodoméstico

CNDL FCDL

Na ocorrência de defeito técnico (de origem elétrica, eletrônica, mecânica) que impeça o funcionamento ou uso normal do eletrodoméstico, a assistência irá arcar com o custo de mão de obra para o reparo do equipamento.

Sistema CNDI

CDL

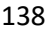

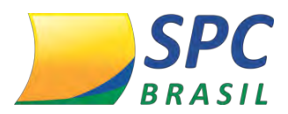

#### Eletrodomésticos elegíveis:

139

Linha Branca: Fogão à Gás, Refrigerador (Geladeira), Freezer, Lavadora de Louças, micro-ondas Lavadora de Roupas e Secadora de Roupas; Linha Marrom: Televisão (Convencional LED LCD e Plasma) Blu-ray player DVD

**Linha Marrom:** Televisão (Convencional, LED, LCD e Plasma), Blu-ray player, DVD player, Aparelho de Som e home Theater.

Limite R\$ 400,00 por Evento - 2 intervenções por vigência. Atendimento Mediante agendamento na central de atendimento.

*Observações:* Os eletrodomésticos devem possuir até 06 (seis) anos de idade na data da ocorrência do defeito. A idade será verificada através da nota fiscal de compra ou do n.º de série do eletrodoméstico.

Estarão cobertos exclusivamente os equipamentos de uso doméstico e fora de cobertura da garantia do fabricante, que guarnecem a empresa coberta (SOMENTE um item por tipo de produto) e sejam de fabricantes que possuam rede de assistência técnica autorizada no país com disponibilidade de peças de reposição;

Fica a critério da Assistência a escolha do técnico responsável. O usuário não poderá solicitar o envio de outro técnico para realizar o serviço.

#### Exclusões:

- Serviços providenciados diretamente pelo usuário;

- Produtos Importados e/ou que não possuam peças disponíveis para substituição;

Defeitos previstos pela Garantia do Fabricante durante a sua vigência, além dos que o
 Fabricante, a qualquer tempo, esteja obrigado a reparar em decorrência de lei,
 condenação judicial ou ocorrência de "recall" e ainda as ocorrências pelas quais
 tenham se responsabilizado através de qualquer meio de comunicação;

- Defeitos causados por fogo, acidente de qualquer tipo, atos decorrentes da natureza, roubo, furto, arrombamento, vandalismo, tumulto, motim, rebelião, revolta, revolução, força militar, danos intencionais, utilização inadequada ou negligência do

Sistema CNDI

CDL

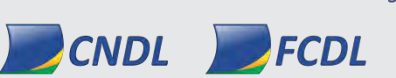

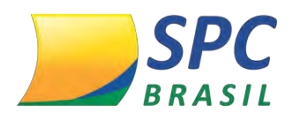

140

usuário, caso fortuito ou de força maior, etc.;

- Qualquer oxidação (ex: ferrugem) em qualquer parte do Produto ou qualquer Defeito causado por esta;

 Defeitos causados por derramamento ou contaminação de quaisquer líquidos no Produto e/ou exposição à umidade ou calor excessivo;

 Defeitos causados por falta de limpeza, conservação, manutenção periódica ou preventiva;

- Defeitos causados por instalação ou montagem incorreta ou inadequada;

- Defeitos causados por transporte impróprio ou inadequado;

Defeitos causados ocorrido antes do início e/ou informado após o término da vigência;

- Defeitos causados decorrente de revisão ou conserto do Produto efetuado por pessoa ou empresa não indicada pela Central de Atendimento;

 Defeito causado por variação de tensão (voltagem) elétrica; utilização em tensão (voltagem) elétrica incorreta ou fora dos parâmetros indicados no Produto;

 Defeitos causados por partes, peças e componentes que são consumíveis ou sofram desgaste natural tais como: filtros e feltros de limpeza, tubos, mangueiras e drenos, gaxetas e borrachas vedadoras, botões e puxadores, pés e calços de sustentação, etc., independentemente da origem do problema;

 Produto cujo número de identificação, do chassi ou de série tenha sido removido e/ou adulterado;

- Lâmpadas, espelhos ou quaisquer componentes de vidro do Produto;

 - Qualquer tipo de acessório como frontal da porta, prateleiras, gavetas, dispense, corrediças, tampas, etc., assim como quaisquer outros acessórios não previstos pela Garantia do Fabricante;

 - Quaisquer danos estéticos no Produto como: arranhões, riscos, marcas, pontadas ou amassados; painéis, tampas ou botões trincados ou quebrados; pinturas e acabamentos manchados, removidos ou descascados; sujeira; desgaste ou desbotamento pelo uso ou limpeza constante;

Custos de conserto, atendimento, deslocamentos, inspeção e avaliação técnica ao
 Produto que não apresentar Defeito;

Sistema CNDI

CDL

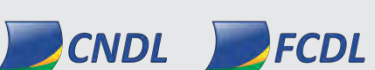

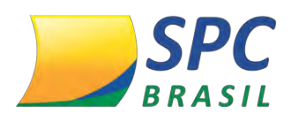

141

- Quaisquer custos para serviços de: instalação ou desinstalação, montagem ou desmontagem, limpeza ou lubrificação,

- Regulagem, reaperto ou alinhamentos, manutenção de caráter periódico ou preventivo do Produto;

- Quaisquer custos se ocorrer qualquer alteração no Produto ou se o mesmo for utilizado de maneira não recomendada pelo Fabricante, incluindo, mas não se limitando, a falha de uma peça feita sob encomenda ou acrescentada ao Produto;

 Custos e qualquer responsabilidade por dano à propriedade, por lesão ou morte de qualquer pessoa que decorra do manuseio, operação, conservação ou uso do Produto, esteja ou não relacionado com as partes, peças ou componentes previstos pelo serviço;

 Custos e qualquer responsabilidade por perda de uso, tempo, lucro, inconveniência ou qualquer outra perda do usuário e/ou de terceiros decorrente de um defeito no Produto;

#### EXCLUSÕES GERAIS

Não estão cobertos por esta assistência:

- Equipamentos com idade superior a 6 (seis) anos de fabricação;

- Serviços solicitados por terceiros ou que não sejam pertinentes ao imóvel contratante;

Sistema CNDI

CDL

CDL

- Quaisquer despesas com mão de obra e/ou peças;
- Softwares não licenciados;
- Palmtop, manutenção de periféricos, acessórios e softwares não licenciados;
- Equipamentos que não sejam destinados à utilização doméstica;
- Servidores, no-Breaks;
- Softwares de Jogos.

#### 6 - Mudança e Guarda Móveis Emergenciais

Cobertura:

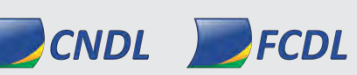

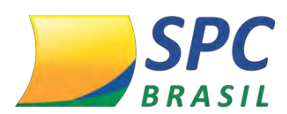

Na hipótese de eventos cobertos, existindo a necessidade de reparos ou reformas que exijam a transferência de móveis e bens pertencentes ao local, a IKE se encarregará das seguintes despesas até o local provisório indicado pelo usuário para a guarda dos objetos, dentro do limite estabelecido para este serviço.

#### Limite:

R\$ 400,00 para Evento Previsto - 2 intervenções por vigência, independentemente do evento.

Horário de Atendimento: Comercial.

## 7- Inspeção Empresarial

#### Cobertura:

A Zurich garante a mão de obra profissional (is) especializado(s) para realizar (em) uma inspeção empresarial preventiva e manutenção em alguns itens da empresa cadastrada, podendo realizar, se tecnicamente possível, pequenos reparos, revisões ou instalações para os seguintes serviços:

- Colocação de fechadura Tetra
- Lubrificação de portas
- Instalação de Olho magico
- Instalação de Interfone

#### Limite:

R\$ 200,00 por evento – 2 intervenções por vigência.

CNDL FCDL

Horário de Atendimento: Comercial.

#### Exclusões:

- Despesas com materiais;

 Remoção de qualquer bem material, fixado ou não no imóvel, que obstrua o acesso ao local, ou torne inviável a execução normal de qualquer serviço de Inspeção Empresarial;

- Serviços em edifícios ou em imóveis com mais de dois pavimentos a partir do nível da

Sistema CNDI

CDL

CDL

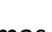

142

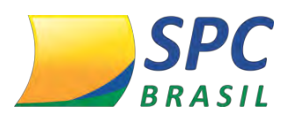

143

rua, telhados com inclinação superior a 35 graus que ofereça risco de acidente ao prestador;

- Custos de execução do serviço que excederem os limites acima;

- Locação de andaime.

## 8 - Vigilância Empresarial

#### Cobertura:

Na hipótese de eventos cobertos, se a empresa ficar vulnerável em função de danos às portas, janelas, fechaduras ou qualquer outra forma de acesso ao imóvel, à IKE providenciará o envio de um profissional vigilante que permanecerá no imóvel por até 36 horas após tentativa de contenção emergencial aos locais avariados, dentro do limite estabelecido para este serviço.

#### Limite:

R\$ 400,00 por evento – 2 intervenções por vigência. Horário de Atendimento: 24 horas.

## 9- Limpeza Emergencial do Imóvel

#### Cobertura:

Na hipótese de eventos cobertos, se houver a necessidade de profissionais para a realização de serviços emergenciais de limpeza, para dar condições de habitação ao local, sem descaracterização do evento previsto, a IKE se responsabilizará pelas despesas decorrentes desse serviço, dentro do limite estabelecido para este serviço.

Sistema CNDI

CDL

CDL

#### Limite:

R\$ 400,00 por evento – 2 intervenções por vigência. Horário de Atendimento: 24 horas

#### Exclusões:

- Atos de vandalismo, invasão, arrombamento;

- Limpeza de resíduos provocados por atos de vandalismo;

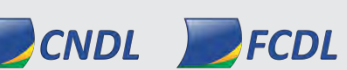

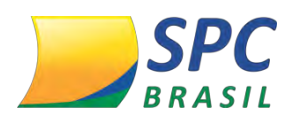

- Serviços de faxina;
- Limpeza de bens móveis e resíduos que não tenham vínculo com o evento previsto;
- Despesa com material;
- Custos de execução do serviço que excederem os limites;
- Locação de caçamba para retirada de entulho ou sujeira

## 10- Descarte Ecológico

*Moveis e Eletrodoméstico:* Retirada de 05 (cinco)\* itens, móveis ou equipamentos eletroeletrônicos da empresa (Sofá, Colchão, Geladeira, Mesa, Cadeira, Armário, Fogão, Televisão, Computador, Máquina de Lavar Roupa/Louça, demais itens contidos na Empresa.

#### Limite:

2 intervenções durante o período de vigência.

Horário de Atendimento: 09h às 18h, 7 dias por semana.

**Obs.\*:** Até 5 (cinco) itens para as Regiões Metropolitanas de São Paulo, Rio de Janeiro, Belo Horizonte, Salvador, Brasília, Porto Alegre, Florianópolis e Curitiba. Até O2 (dois) itens para as demais regiões.

*Resíduos e Entulhos:* Fornecimento de serviço de retirada de resíduos e restos de obras, sem o auxílio de caçambas, dentro de sua empresa.

#### Limite:

Até 02 (dois) acionamentos durante o período de vigência. O entulho deverá estar devidamente acondicionado em sacos de até 60 kg.

Este serviço está disponível em todas as capitais e regiões metropolitanas do Brasil, além de São Paulo e os municípios com distância de até 100 km da capital paulista, como Campinas, São José dos Campos, Sorocaba, abrangendo também a Baixada Santista.

Exclusões e Limitações:

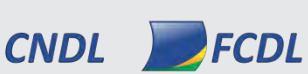

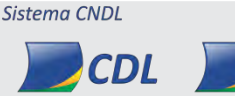

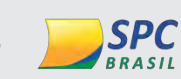

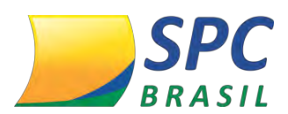

Os serviços de assistência não se aplicarão se houver acionamento direto dos prestadores de serviço pelo cliente, sem prévio consentimento da Central de Atendimento.

Os limites não funcionam como crédito para acionamento de serviços posteriores.

#### 11- Suporte Remoto - HelpDesk

#### Cobertura:

Na hipótese de problema emergencial que impeça o funcionamento de hardware, software, sistemas ou internet, o usuário poderá acionar a Central de Atendimento operada pela IKE que o auxiliará a solucionar o problema por telefone, desde que o problema não seja físico – peça quebrada.

Processos de Atendimento: Telefônico

#### Limite:

Não há limite de utilização

Horário de Atendimento: Se segunda a sexta-feira das 8h às 22h e sábado das 8h às 12h, exceto feriados nacionais.

Suporte, diagnóstico e manutenção / otimização do sistema operacional Windows,
 Linux e Mac;

- Suporte para instalação e configuração de periféricos como: impressoras, câmeras digitais, áudios portáteis, hd's externos e outros similares;

- Orientação para instalação de computadores (conexão física do equipamento para funcionamento). Não será suportada montagem física de equipamentos;

 Instalação de softwares básicos licenciados que possuam documentação descritiva do processo de instalação (Office, Windows, Internet, Antivírus, Aplicativos de Multimídia, Aplicativos de Comunicação) e seus pacotes de serviços;

- Diagnóstico de problemas com o hardware do microcomputador;

- Suporte para instalação e desinstalação de softwares padrões e específicos (Office, Windows, Internet, Antivírus, Aplicativos de Multimídia, Aplicativos de Comunicação);

Sistema CNDI

CDL

CDL

- Diagnósticos e soluções de problemas de acesso à internet;

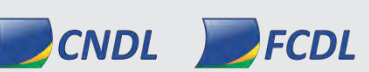

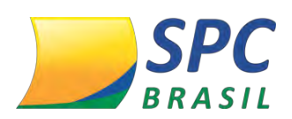

146

 Diagnósticos e soluções de problemas de acesso ao correio eletrônico (Outlook, Outlook Express);

- Diagnósticos e soluções de problemas relacionados a vírus, utilizando-se ferramentas de software fornecidas pelo usuário. (Ex.: atualizações de antivírus, limpeza de discos);

- Suporte a Instalação da rede wireless;

- Suporte a procedimentos de backups.

#### Exclusões:

- Equipamentos com idade superior a 6 anos de fabricação;

- Serviços solicitados por terceiros ou que não sejam pertinentes ao imóvel contratante;

- Quaisquer despesas com mão de obra e/ou peças;

- Softwares não licenciados;

- Palmtop, manutenção de periféricos, acessórios e softwares não licenciados;

- Equipamentos que não sejam destinados à utilização doméstica;

- Servidores, no-Breaks;

- Softwares de Jogos.

# 1.5 Regras de Negócio

- ✓ O produto deverá ser disponibilizado como um benefício;
- ✓ Seguro terá a vigência de 12 meses, com renovação automática;
- Associado inadimplente, suspenso e inativo terá o seguro suspenso por até 60 dias, não terá direito as coberturas, caso não haja regularização do débito durante este período o seguro será cancelado;
- A solicitação de indenização deverá ser feita pela Central de Atendimento. O prazo para pagamento é de até 30 dias corridos;
- ✓ Não haverá cobrança pró-rata;
- ✓ Somente Associados Pessoa Jurídica (CNPJ) poderão ter acesso ao benefício;

Sistema CNDI

✓ Após a solicitação de indenização de um sinistro será gerado um novo certificado.

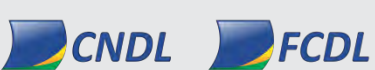

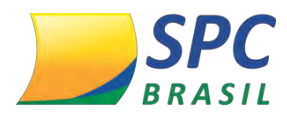

## 1.6 Modelo de Negócio

O produto poderá ser comercializado das seguintes maneiras:

- > 1ºInserir o custo dentro da mensalidade que já é trabalhada pela Entidade.
- > 2ºOfertar como benefício no momento da retenção.
- > 3ºInserir o custo no reajuste da mensalidade.

O produto não poderá ser nomeado pela Entidade como: *seguro, Zurich, assistência* ou qualquer palavra semelhante que possa transparecer na fatura do associado a cobrança do seguro, pois, o valor sempre deverá estar atrelado a uma mensalidade.

# 2. LIBERAÇÃO

## 2.1 Liberação Entidade

Para a adesão do benefício será necessário:

- A Entidade deverá solicitar a liberação do Benefício via Registro de Chamado para o SAE (Serviço de Atendimento à Entidade);
- 2- O SAE fará a análise da solicitação, posteriormente enviará para/ a Entidade o termo de aceite e o termo aditivo para recolhimento das assinaturas e reconhecimento de firma;
- 3- Com o aceite da Entidade no termo, o SAE fará a liberação provisória;
- 4- A Entidade deverá assinar e reconhecer firma das assinaturas do termo aditivo e devolver a documentação, via correio para o SAE;
- 5- Após recebimento o SAE enviará para a análise da área jurídica e após aprovação fará a liberação definitiva para a Entidade.

# 2.2 Liberação Associado

Para efetuar a liberação do benefício para o Associado, acesse o site do SPC Brasil: <u>www.spcbrasil.org.br</u> ou a URL: <u>https://servicos.spc.org.br/spc</u>, informe seu Operador,

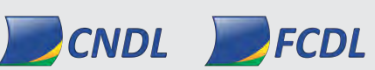

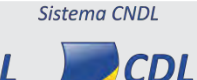

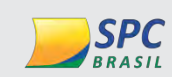

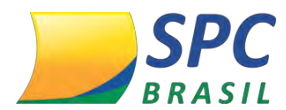

Senha e Palavra Secreta e siga os procedimentos descritos abaixo:

#### 1º Passo – Acesse o Painel de Controle e clique no ícone <Administrativo>.

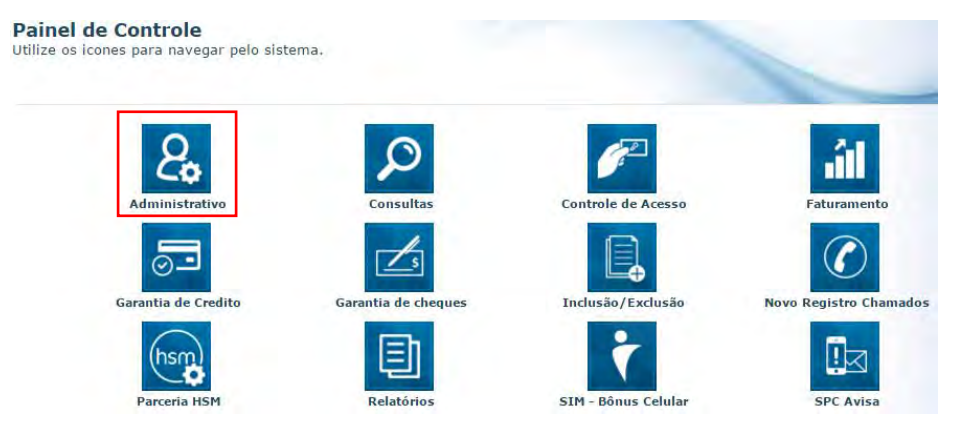

**2º Passo:** Acesse o cadastro do Associado e clique em <Manutenção>. Informe o código do Associado e posteriormente clique em <Pesquisar>.

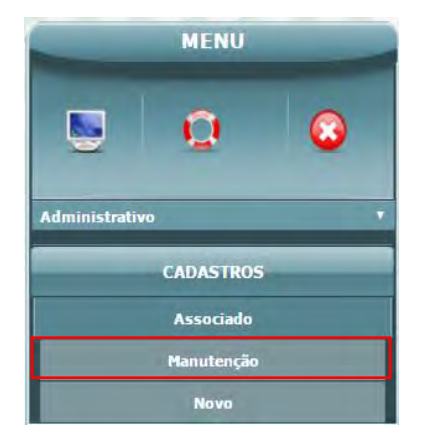

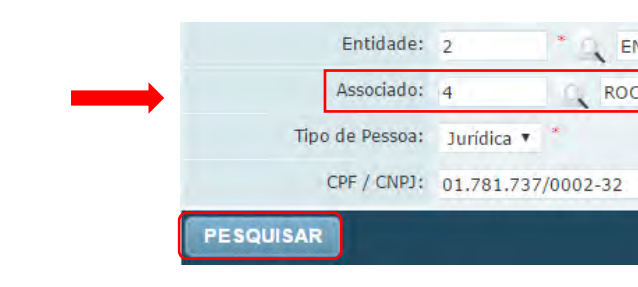

2º Passo: Clique em qualquer campo que seja editável.

| Código Entidade | Nome Entidade | Código Associado | Razão Social                            | Nome Comercial | Data<br>Filiação | Status | Débito |
|-----------------|---------------|------------------|-----------------------------------------|----------------|------------------|--------|--------|
| 2               | ENTIDADE FAKE | 3                | CPU COMERCIO DE<br>COMPUTADORES<br>LTDA | CPU INVOCADA   | 02/07/1980       | ATIVO  | NÃO    |

**3º Passo:** Na opção <Parâmetro Zurich Seguros>, altere a opção "Aderir benefícios Zurich Seguros" de NÃO para SIM e clique em <Atualizar>.

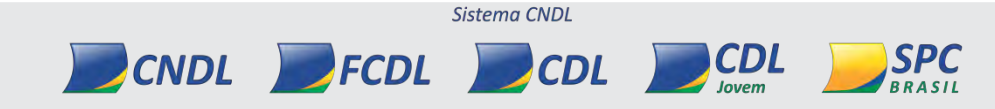

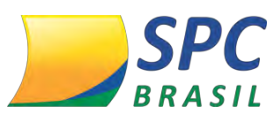

| DRASTL                           |                       |   | INFORMAÇÃO | O CONFIDENCIAL |
|----------------------------------|-----------------------|---|------------|----------------|
| PARÂMETRO ZURICH SEGUROS         |                       |   |            |                |
| Aderir beneficio Zurich Seguros: | NAO ▼ *<br>SIM<br>NAO | - | ATUALIZAR  | CANCELAR       |
|                                  | NAO                   |   | ATUALIZAR  |                |

**4º Passo:** A Entidade deverá disponibilizar no perfil do Associado o acesso ao ícone <SPC Seguro Empresarial>, para que ele tenha o acompanhamento do status do Seguro e consiga efetuar o download do certificado.

Para disponibilização do ícone, acesse o Painel de Controle > Controle de Acesso:

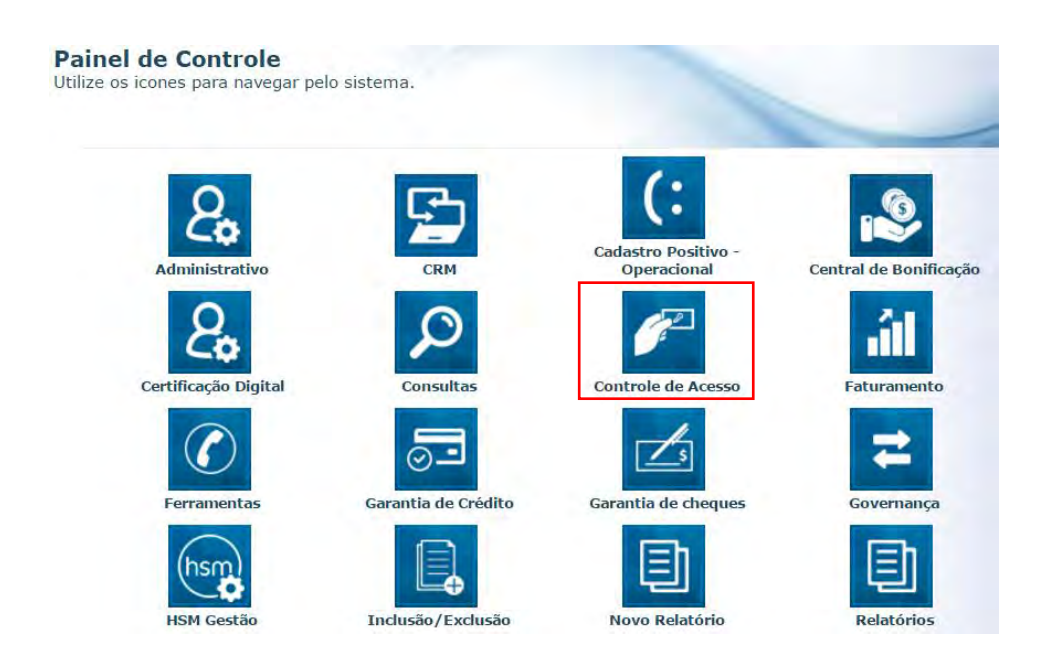

**5° Passo:** Na próxima tela clique em: Perfil > Perfil > Manutenção, informe o código do perfil ou clique direto em <Pesquisar>.

|                               |                                     |                               | Operador: CASCÃO<br>Data   Hora: 14.02.2017   11h: |
|-------------------------------|-------------------------------------|-------------------------------|----------------------------------------------------|
| Controle De Acesso            | Home » Pesquisar Perfil             |                               |                                                    |
| -                             |                                     |                               |                                                    |
| ALTERAR SENHA                 | Códicos 10                          |                               |                                                    |
| PERFIL                        | Courge: 10                          |                               |                                                    |
| Comparar Perfis               | Entidade:                           | ~                             |                                                    |
| Exclusão Multipla             | Nome:                               |                               |                                                    |
| Perfil                        | PESQUISAR                           |                               |                                                    |
| Manutenção                    | 1000000                             | 211111                        | 11111                                              |
| Novo                          | Código                              | Nome                          | Tipo                                               |
| Pesquisar Operador Por Perfil | 10                                  | ASSOCIADO/GERAL - BR [Padrão] | ASSOCIADO                                          |
| Visualizar Perfil             | Página: 1<br>Total de resultados: 1 |                               |                                                    |
|                               |                                     |                               |                                                    |

149
**6º Passo:** No subsistema selecione a opção Zurich Seguros e libere a funcionalidade "Adesão Seguros ", posteriormente clique em <Atualizar>.

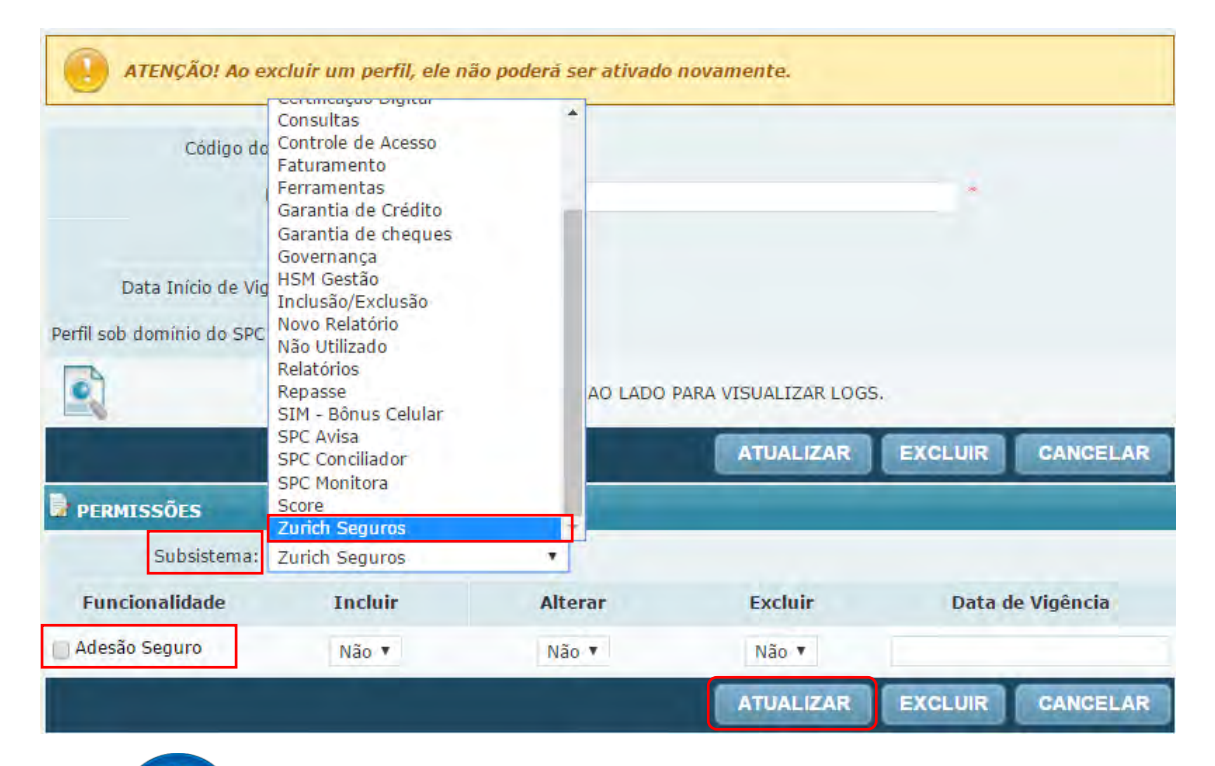

LEMBRE-SE

1°. Após a disponibilização do ícone *SPC Seguro Empresarial* no perfil do Associado, verifique se o operador que ele utiliza já está habilitado com este perfil.

2º. Se o perfil utilizado pelo Associado for do tipo "padrão" (perfil criado pelo SPC Brasil), a Entidade deverá criar um novo perfil baseado no perfil que o Associado já usa e efetuar a liberação do SPC Seguro Empresarial.

Sistema CNDL

CDL

CDL

SPC BRASIL

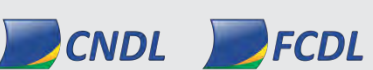

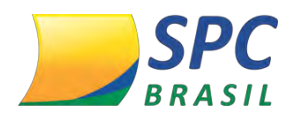

**7º Passo:** Além das liberações anteriores, a Entidade deverá cadastrar o endereço que o estabelecimento do Associado será segurado. Após o cadastrado de endereço será enviado para que a Zurich Seguros faça a análise.

O preenchimento da proposta deverá ser realizado no Painel de Controle > SPC Seguro Empresarial>.

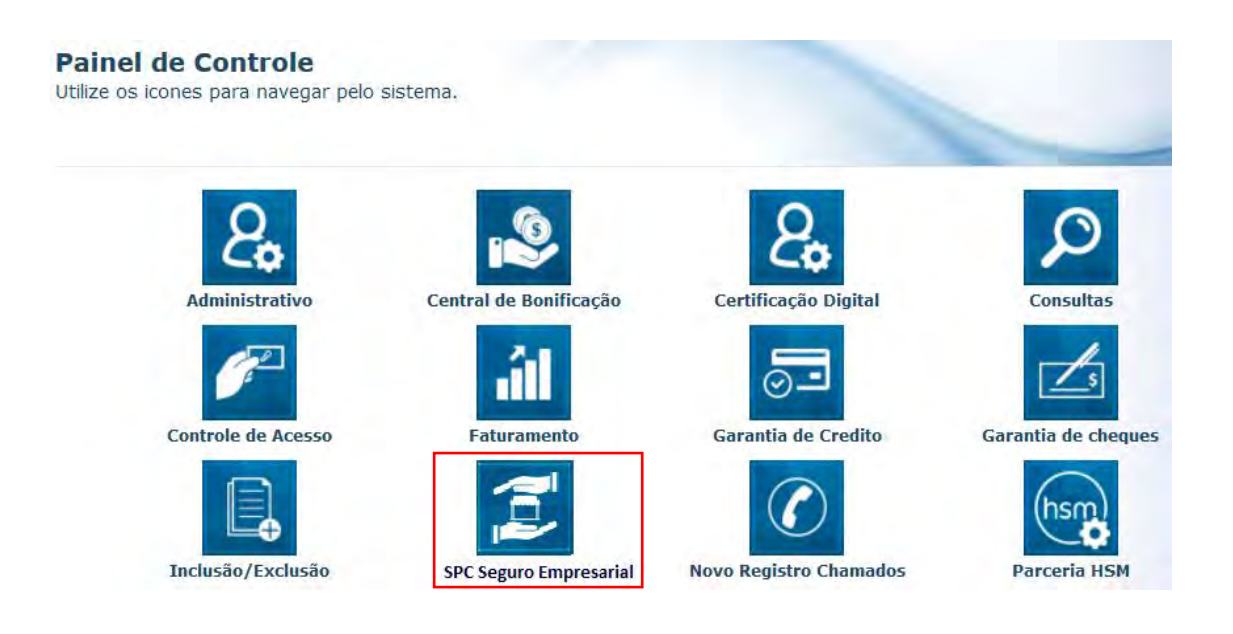

**8° Passo:** Clique em <Cadastro de Adesões>, informe o código do Associado e clique em <Novo>.

| Município: |            |                       | Estado:      | *                        |                                   |
|------------|------------|-----------------------|--------------|--------------------------|-----------------------------------|
| Bairro:    |            |                       |              |                          |                                   |
| Número:    | 14         |                       | Complemento: |                          |                                   |
| ogradouro: |            |                       |              | Bus<br>Clique<br>não sab | ca CEP<br>aqui se vocë<br>e o Cép |
| CEP:       |            | 6                     |              | C                        | EP                                |
| ENDEREÇO   | DO SEGURO  |                       |              |                          |                                   |
|            | Associado: | EMPRESA TESTE         |              |                          |                                   |
|            |            | 50 * 0                |              |                          |                                   |
|            | Entidade:  | CDL BELO HORIZONTE/MG |              |                          |                                   |

Insira o endereço que o Associado terá cobertura do seguro e clique em <Enviar>.

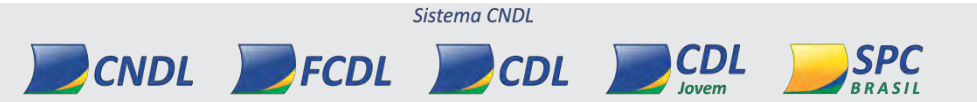

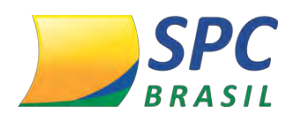

Após o cadastro do endereço do Associado, o sistema SPC Brasil automaticamente, encaminhará a solicitação para a aprovação da Zurich Seguros e o status do Seguro do Associado estará como "Aguardando Ativação".

O prazo para validação pela Zurich Seguros são de 24h, para verificar se o seguro foi ativado a Entidade e/ou Associado deverão acessar a funcionalidade "SPC Seguro Empresarial".

| Dados inseridos com | sucesso!                                                                   |                                                                   |           |
|---------------------|----------------------------------------------------------------------------|-------------------------------------------------------------------|-----------|
| Entidade:           | 1 - CNDL - SPC BRASIL                                                      |                                                                   |           |
| Associado;          | 78945630 - ALVES E ALVES                                                   |                                                                   |           |
| ENDEREÇO DO SEGURO  |                                                                            |                                                                   |           |
| CEP:                | 04003-010                                                                  |                                                                   |           |
| Logradouro:         | RUA LEONCIO DE CARVALHO                                                    |                                                                   |           |
| Número:             | 234                                                                        | Complemento:                                                      |           |
| Bairro:             | PARAISO                                                                    |                                                                   |           |
| Município:          | SAO PAULO                                                                  | Estado: SAO PAULO                                                 |           |
| STATUS SEGURO       | rdar a transmissão para a Zurich Seg<br>rocessamento o seguro será ATIVO t | uros processar a solicitação de ativa<br>endo uma vigência anual. | ção. Após |
| рі                  |                                                                            | And his state of the                                              |           |
| pi<br>Status:       | AGUARDANDO ATIVAÇÃO                                                        |                                                                   |           |

O seguro poderá ser reprovado quando o Associado:

- Estiver em débito com a Entidade;
- Estiver com o status de inativo;
- Tiver com Inconsistência na Receita;
- For do tipo Pessoa Física;
- Possuir CNAE Industrial.

## 2.3 Download do Certificado

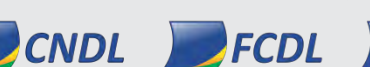

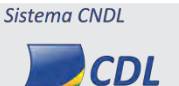

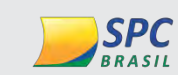

CDL

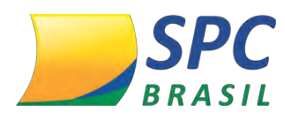

O download do certificado poderá ser realizado pela Entidade ou pelo Associado.

1º Passo: Acesse o Painel de Controle > SPC Seguro Empresarial:

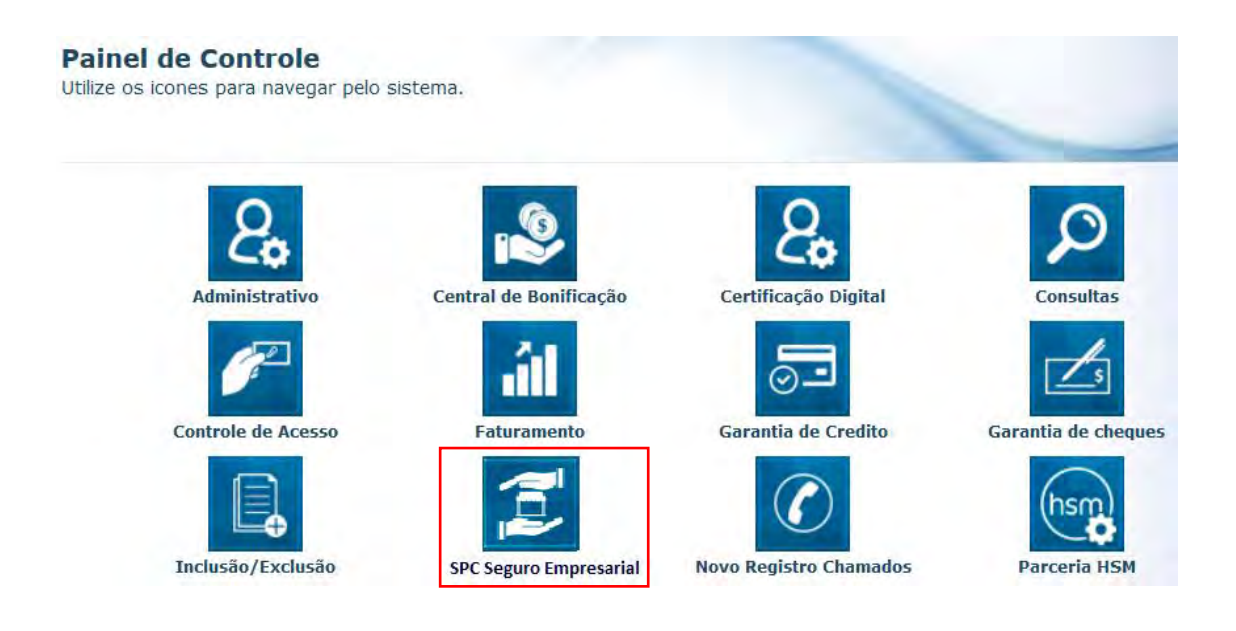

**2º Passo:** Clique em Adesão Seguros > Manutenção, informe o código do Associado ou deixe o campo em branco, posteriormente clique em <Pesquisar>.

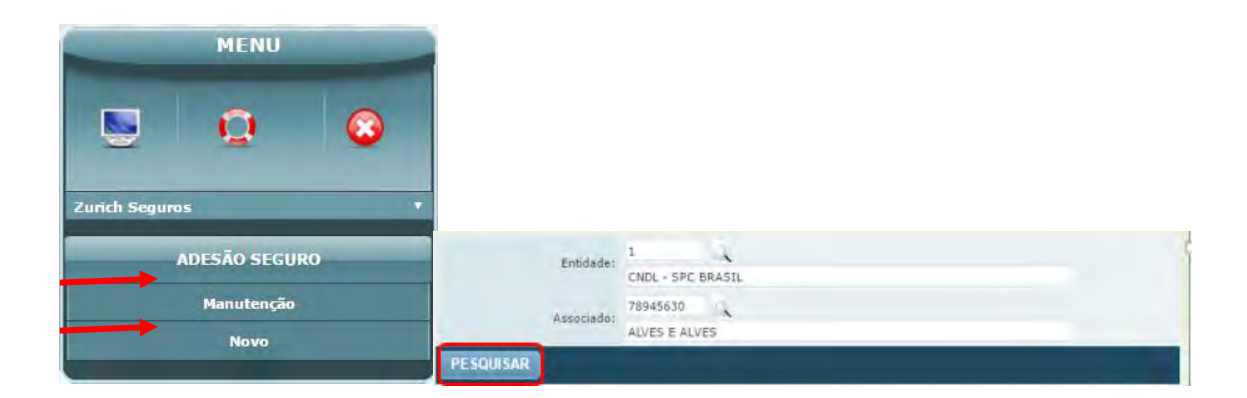

3º Passo: Clique em qualquer campo editável:

| Entidade                            | Cod. Associado | Associado     | Data inicio<br>vigência | Data fim vigència | Status                 |
|-------------------------------------|----------------|---------------|-------------------------|-------------------|------------------------|
| 1                                   | 78945630       | ALVES & ALVES |                         |                   | AGUARDANDO<br>ATIVAÇÃO |
| Página: 1<br>Total de resultados: 1 | à              |               |                         |                   |                        |

4º Passo: Clique em "Certificado disponível para download"

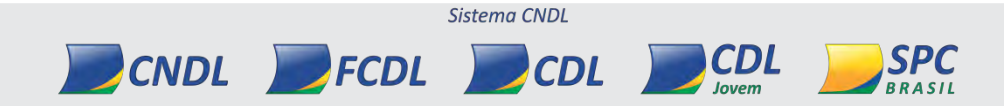

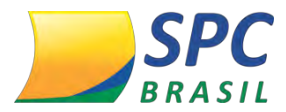

| E                     | entidade: 1 - CNDL - SPC BRASI<br>ssociado: 1 - ALVES E ALVES | L                                                         |                                       |
|-----------------------|---------------------------------------------------------------|-----------------------------------------------------------|---------------------------------------|
| 🕽 endereço do sec     | GURO                                                          |                                                           |                                       |
| CEP:                  | 04003-010 *<br>RUA LEONCIO DE CARVALHO                        |                                                           | Busca CEP                             |
| Número:               | * 234 *                                                       | Complemento:                                              | Clique aqui se voce<br>não sabe o Cep |
| Bairro:<br>Município: | PARAISO<br>SAO PAULO                                          | Estado:                                                   | SAO PAULO •                           |
| VIGENCIA SEGUR        | o<br>De:                                                      | Até                                                       | 1                                     |
| STATUS SEGURO         | /O. O seguro possui renovação                                 | o automática e seu certificado individo<br>para download. | ual de seguro está disponível         |
|                       | Status: ATIVO                                                 |                                                           |                                       |
| CERTIFICADO DIS       | SPONÍVEL PARA DOWNLOAD                                        |                                                           |                                       |
|                       |                                                               | ATUALIZAR                                                 | CANCELAR VOLTAR                       |
| 🕈 Histórico de movi   | mentação do seguro                                            |                                                           |                                       |

O certificado será exibido.

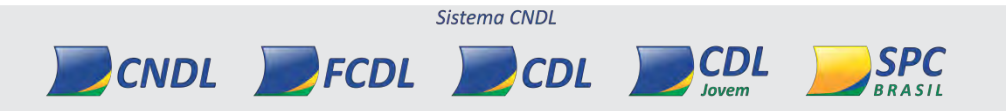

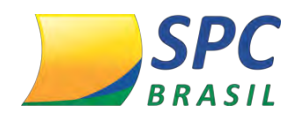

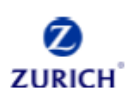

### CERTIFICADO INDIVIDUAL DE SEGURO ZURICH EMPRESA

Certificamos que, a partir do início de vigência, o portador deste certificado, abaixo nomeado Segurado, poderá contar com coberturas que garantem maior tranquilidade e conforto na eventualidade da ocorrência de alguns eventos imprevistos, na forma das Condições Gerais que regem o seguro. A íntegra das Condições Gerais do Seguro está à disposição no site www.zurichseguros.com.br

| APÓLICE                                                                                             | GRUPO/RAMO 0118                                                                                                    | CERTIFI        | CADO     |                 |          | DATA EMISSÃO                          | D:                                          |
|----------------------------------------------------------------------------------------------------|----------------------------------------------------------------------------------------------------|----------------|----------|-----------------|----------|---------------------------------------|---------------------------------------------|
| · · · · · · · · · · · · · · · · · · ·                                                               | DADOS DO SEGURADO                                                                                                    |                |          |                 |          |                                       |                                             |
| SEGURADO:                                                                                           |                                                                                                    |                |          |                 |          |                                       |                                             |
| CNPJ/ CPF:                                                                                          |                                                                                                    |                |          |                 |          |                                       |                                             |
| ENDEREÇO COMPLET                                                                                    | 0                                                                                                    |                |          |                 |          |                                       |                                             |
| Bairro                                                                                              | CEP (                                                                                                    | idade          | UF       |                 |          |                                       |                                             |
|                                                                                                    | DA                                                                                                    | DOS DO I       | LOCAL DE | RISCO           |          |                                       |                                             |
| ENDEREÇO COMPLET                                                                                    | <b>10</b> :                                                                                                    |                |          |                 |          |                                       |                                             |
| BAIRRO:                                                                                             |                                                                                                    |                |          |                 |          |                                       |                                             |
| CEP:                                                                                                |                                                                                                    |                |          | CIDADE:         |          |                                       | UF:                                         |
| OCUPAÇÃO COMERC                                                                                     | OCUPAÇÃO COMERCIAL:                                                                                                    |                |          |                 |          |                                       |                                             |
|                                                                                                    | COBER                                                                                                    | TURAS D        | O SEGURO | EMPRES          | A        |                                       |                                             |
| COBERTURA                                                                                           | LIMITE MÁXIMO<br>INDENIZAÇÃO PO                                                                                                    | ) DE<br>R CNPJ | PREMIO   | líquido<br>Isal | IOF      | PREMIO TO                             | TAL MENSAL                                  |
| Incêndio/ Raio/<br>Explosão<br>(Prédio e Conteúdo)                                                  | R\$ 5.000,00                                                                                                    |                | R\$      | 0,00            | R\$ 0,00 | R\$<br>O custo do se<br>integralmente | 0,00<br>eguro será pago<br>pelo estipulante |
| Vigência da Cobertura: Início às 24h00min do dia dd/mm/aaaa - Término às 24h00min do dia dd/mm/aaaa |                                                                                                    |                |          |                 |          |                                       |                                             |
| Caso ocorra atraso no<br>referente ao período ser                                                   | Caso ocorra atraso no pagamento da mensalidade do serviço contratado junto ao Estipulante, a cobertura do seguro referente ao período será suspensa a partir das 24 (vinte e quatro) boras da referida data. As coberturas serão restabelegidas |                |          |                 |          |                                       |                                             |

a partir das 24 (vinte e quatro) horas do dia em que o Segurado retomar o pagamento da mensalidade do serviço contratado junto ao Estipulante. Decorridos 60 (sessenta) dias da data de vencimento sem que o pagamento da mensalidade do serviço contratado junto ao Estipulante tenha sido efetuado, o seguro estará automaticamente e de pleno direito cancelado e a cobertura não poderá ser reabilitada.

Os Termos das Condições Gerais do Seguro Empresa estão devidamente registrados na SUSEP através do Processo SUSEP: 15414.004681/2004-22. O registro deste Seguro pela SUSEP não implica por parte da Autarquia, incentivo ou recomendação a sua comercialização, representado, exclusivamente, sua adequação às normas em vigor. Serviço de Atendimento ao Público SUSEP: 0800 021 8484. SUSEP - Superintendência de Seguros Privados - Autarquia Federal responsável pela fiscalização, normatização e controle dos mercados de seguro, previdência complementar aberta, capitalização, resseguro e corretagem de seguros. Este seguro é por prazo determinado, tendo a Seguradora à faculdade de não renovar a apólice na data de vencimento, sem divulgação dos prêmios pagos nos termos da apólice. Esta operação de seguro está garantida por uma apólice de seguro contratada junto à Zurich Seguros S.A., CNPJ 17.197.385/0001-21, Registro SUSEP 0549-5. As informações sobre os produtos registrado estão disponíveis no site: www.zurichseguros.com.br. Este seguro é intermediado pela Pieruccini Administradora e Corretora de Seguros Ltda, inscrita no CNPJ 01.863.337/0001-95, Registro SUSEP 10.0320871. O segurado poderá consultar a situação cadastral de seu corretor, no www.susep.gov.br, por meio do número de seu registro na SUSEP, nome completo, CNPJ ou CPF. Em caso de atualização cadastral ou sinistro ligue Central de Serviços ao Seguro: 4020-4848 - capitais e regiões metropolitanas; 0800 285 4141 - demais localidades; Horário de atendimento: de segunda a sexta-feira, das 8h00 às 20h e aos sábados das 8h00 às 18h (exceto feriados). Informação, dúvida e reclamação ligue para o Serviço de Atendimento ao Consumidor (SAC) 0800 284 4848. Pessoas com deficiência auditiva ou de fala deverão ligar para: 0800 275 8585. Você ainda pode registrar sua sugestão, crítica ou reclamação que não obteve uma solução satisfatória em nossa Ouvidoria: Correspondências: Av. Getúlio Vargas, 1420 - 5º Andar Funcionários - Belo Horizonte, MG - CEP 30112-021 Fale Conosco Ouvidoria: www.zurichseguros.com.br. Por meio de demanda via Central de Serviços do Segurado: 0800 285 4141. Estipulante: Serviço Nacional de Proteção ao Crédito -SPC Brasil, Órgão Autônomo da Confederação Nacional dos Dirigentes Lojistas - CNDL - SPC Brasil. CNPJ: 34.173.682/0003-18. Endereço: Rua Leôncio de Carvalho, nº 234, CONJ. 131 A 134, Cidade de São Paulo, Estado de São Paulo. Telefone: (11) 2285- 0256.

Página 1 de 2

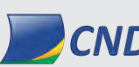

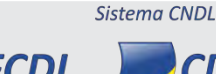

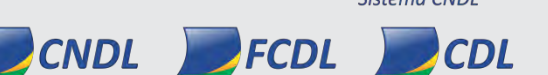

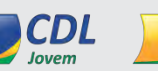

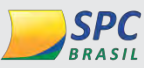

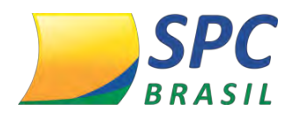

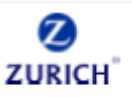

#### CERTIFICADO INDIVIDUAL DE SEGURO ZURICH EMPRESA

### ASSISTÊNCIA 24 HORAS

O serviço de Assistência 24 horas será prestada ao segurado durante a vigência do Seguro Empresa, em todo território nacional.

A Central de Assistência Empresa, conta com equipes de profissionais criteriosamente selecionados para o reparo emergencial, disponibilizando equipamentos e outros serviços. Para acionar a Assistência 24 horas, ligue: 0800 602 5052

| SERVIÇOS                  | VALORES        | LIMITES        |
|---------------------------|----------------|----------------|
| Chaveiro                  | até R\$ 150,00 | 2 eventos/ ano |
| Chaveiro Emergencial      | até R\$ 80,00  | 2 eventos/ ano |
| Encanador                 | até R\$ 250,00 | 2 eventos/ ano |
| Encanador Emergencial     | até R\$ 100,00 | 2 eventos/ ano |
| Eletrecista               | até R\$ 200,00 | 2 eventos/ ano |
| Eletricista Emergencial   | até R\$ 100,00 | 2 eventos/ ano |
| Vidraceiro                | até R\$ 200,00 | 2 eventos/ ano |
| Conserto Eletrodomésticos | até R\$ 400,00 | 2 eventos/ ano |
| Mudança de guarda moveis  | até R\$ 400,00 | 2 eventos/ ano |
| Inspeção Empresarial      | até R\$ 200,00 | 2 eventos/ ano |
| Vigilancia                | até R\$ 400,00 | 2 eventos/ ano |
| Limpeza Emergencial       | até R\$ 400,00 | 2 eventos/ ano |
| Descarte Ecológico        | -              | 2 eventos/ ano |
| Help Desk                 | Sem limite     | Sem limite     |

A íntegra dos Serviços da Assistência 24 horas está à disposição no site www.zurichseguros.com.br.

rau w

Edson Luis Franco CEO Zurich Brasil Zurich Minas Brasil Seguros S/A CNPJ: 17.197.385/0001-21

## 2.4 Alteração de Endereço

A Alteração de endereço poderá ser realizada apenas pela a Entidade.

CNDL FCDL CDL

Para fazer a alteração a Entidade deverá acessar o Painel de Controle > SPC Seguro Empresarial> Adesão Seguro> Manutenção, informe o código do Associado e clique em <Pesquisar>.

Sistema CNDL

CDL

BRASIL

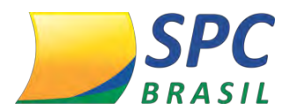

Na próxima tela a Entidade deverá apagar o endereço apresentado e informar o novo

e posteriormente clicar em <Atualizar>.

| E                 | intidade: 1 - CNDL - SPC BRASIL          |                                                   |                                                    |
|-------------------|------------------------------------------|---------------------------------------------------|----------------------------------------------------|
| As                | ssociado: 1 - ALVES E ALVES              |                                                   |                                                    |
| 🖢 endereço do sec | SURO                                     |                                                   |                                                    |
| CEP:              | 04003-010 *                              |                                                   | CEP                                                |
| Logradouro:       | RUA LEONCIO DE CARVALHO                  |                                                   | Busca CEP<br>Clique aqui se vocé<br>não sabe o Cep |
| Número:           | 234 *                                    | Complemento:                                      |                                                    |
| Bairro:           | PARAISO                                  |                                                   |                                                    |
| Município:        | SAO PAULO                                | Estado:                                           | SAO PAULO *                                        |
| VIGENCIA SEGUR    | D                                        |                                                   |                                                    |
|                   | De:                                      | Até                                               |                                                    |
| 🖥 STATUS SEGURO   |                                          |                                                   |                                                    |
| A Seguro ATIV     | /O. O seguro possui renovação aut<br>par | omática e seu certificado individu<br>a download. | ual de seguro está disponível                      |
|                   | Status: ATIVO                            |                                                   |                                                    |
| CERTIFICADO DIS   | SPONÍVEL PARA DOWNLOAD                   | 1000                                              |                                                    |
|                   |                                          |                                                   |                                                    |
|                   |                                          | ATUALIZAR                                         | CANCELAR VOLTAR                                    |
| Histórico de movi | mentação do seguro                       |                                                   |                                                    |

O status do seguro do Associado ficará como "Aguardando Alteração":

| Entidade:                                                                                               | 9099 - COL BELO HORIZON                                                                                                    | ITE/MG                                                                                                    |
|----------------------------------------------------------------------------------------------------|----------------------------------------------------------------------------------------------------|----------------------------------------------------------------------------------------------------|
| Associado:                                                                                              | 7 - NOMINAL CREDITI CORR                                                                                                    | ESPONDENTE DE INSTITUICOES FINANCEIRAS LTDA                                                                                                    |
| ENDEREÇO DO SEGURO                                                                                      |                                                                                                    |                                                                                                    |
| CEP:                                                                                                    | 03266-160                                                                                                    |                                                                                                    |
| Logradouro:                                                                                             | RUA OSVALDO ALVES ROCH                                                                                                    | A                                                                                                    |
| Número:                                                                                                 | 2                                                                                                    | Complemento:                                                                                                    |
| Bairco:                                                                                                 | PARQUE RESIDENCIAL ORAT                                                                                                    | TORIO                                                                                                    |
| Municipio:                                                                                              | SAO PAULO                                                                                                    | Estado: SAO PAULO                                                                                                    |
| Em caso de atua<br>metropolitanas; 0800 285<br>às 20h e aos sábados das 8<br>a solicitação de atualizaç | lização cadastral ligue Cent<br>4141 demais localidades; i<br>ih00 às 18h (exceto feriado<br>ão. Após processamento o<br>ex | ral de Serviços ao Seguro: 4020–4848 capitais e regiões<br>forário de atendimento: de segunda a sexta-feira, das 8h00<br>s) e aguarde a transmissão para a Zurich Seguros processar<br>seguro será ATIVO permanecendo com a vigência anual já<br>distente. |
| Status:                                                                                                 | AGUARDANDO ATUALIZAÇÃ                                                                                                    | 0                                                                                                    |
|                                                                                                    |                                                                                                    | VOLTAR                                                                                                    |
| 🛨 Histórico de movimentaçã                                                                              | io do seguro                                                                                                    |                                                                                                    |

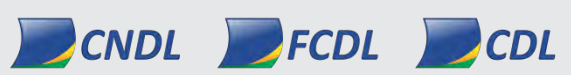

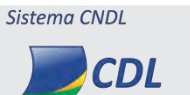

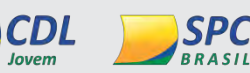

Jovem

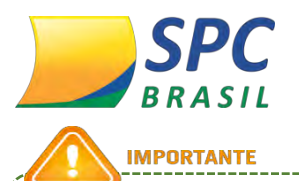

Conforme mensagem apresentada o Associado deverá entrar em contato com a Central de Serviços para comunica-los da alteração de endereço.

## 2.5 Cancelamento do Seguro

O cancelamento do Seguro poderá ser realizado apenas pela a Entidade.

Para fazer o cancelamento a Entidade deverá acessar o Painel de Controle > SPC Seguro Empresarial > Adesão Seguro> Manutenção, informe o código do Associado e clique em <Pesquisar>.

Na próxima tela a Entidade deverá clicar em <Cancelar>.

| E                   | intidade: 1 - CNDL - SPC BRASIL          |                                                   |                                                    |
|---------------------|------------------------------------------|---------------------------------------------------|----------------------------------------------------|
|                     | SURO                                     |                                                   |                                                    |
| CEP:                | 04003-010                                |                                                   | CEP                                                |
| Logradouro:         | RUA LEONCIO DE CARVALHO                  |                                                   | Busca CEP<br>Clique aqui se voce<br>não sabe o Cep |
| Número:             | 234                                      | Complemento:                                      | -                                                  |
| Bairro:             | PARAISO                                  |                                                   |                                                    |
| Município:          | SAO PAULO                                | Estado:                                           | SAO PAULO *                                        |
| VIGENCIA SEGUR      | D                                        |                                                   |                                                    |
|                     | De:                                      | Até:                                              |                                                    |
| 🖥 STATUS SEGURO     |                                          |                                                   |                                                    |
| A Seguro ATIV       | /O. O seguro possui renovação aut<br>par | omática e seu certificado individu<br>a download. | ial de seguro está disponível                      |
|                     | Status: ATIVO                            |                                                   |                                                    |
| CERTIFICADO DIS     | SPONÍVEL PARA DOWNLOAD                   |                                                   |                                                    |
|                     |                                          |                                                   |                                                    |
|                     |                                          | ATUALIZAR                                         | CANCELAR VOLTAR                                    |
| 🕈 Histórico de movi | mentação do seguro                       |                                                   |                                                    |

O status do seguro do Associado ficará como "Aguardando Cancelamento":

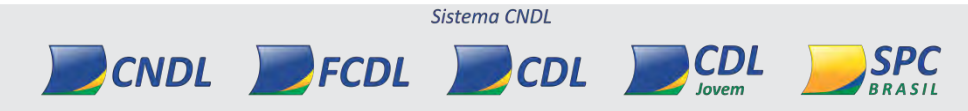

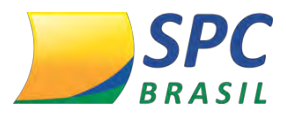

| Cancelamento realizado com sucesso. Obs: Após o cancelamento não será possível reativar o seguro. |                                                                     |                                                               |                                  |                                      |
|---------------------------------------------------------------------------------------------------|---------------------------------------------------------------------|---------------------------------------------------------------|----------------------------------|--------------------------------------|
| Entidade:                                                                                         | 1 - CNDL - SPC BRASIL                                               |                                                               |                                  |                                      |
| Associado:                                                                                        | 1 - ALVES E ALVES                                                   |                                                               |                                  |                                      |
| 🗟 endereço do seguro                                                                              |                                                                     |                                                               |                                  |                                      |
| CEP:                                                                                              | 04003-010                                                           |                                                               |                                  |                                      |
| Logradouro:                                                                                       | RUA LEONCIO DE CARVALHO                                             |                                                               |                                  |                                      |
| Número:                                                                                           | 234                                                                 | Complemento:                                                  |                                  |                                      |
| Bairro:                                                                                           | PARAISO                                                             |                                                               |                                  |                                      |
| Município:                                                                                        | SAO PAULO                                                           | Estado:                                                       | SAO PAULO                        |                                      |
| STATUS SEGURO                                                                                     |                                                                     |                                                               |                                  |                                      |
| A Necessário aguardar<br>Após processamento o seg                                                 | a transmissão para a Zurich S<br>juro será CANCELADO. <u>Obs: A</u> | õeguros processar a solicitaçã<br>pós o cancelamento não será | io de cancelam<br>possível reati | ento manual.<br><u>var o seguro.</u> |
| Status:                                                                                           | AGUARDANDO CANCELAMENTO                                             |                                                               |                                  |                                      |
|                                                                                                   |                                                                     |                                                               | (                                | VOLTAR                               |
| 🕂 Histórico de movimentaçã                                                                        | o do seguro                                                         |                                                               |                                  |                                      |

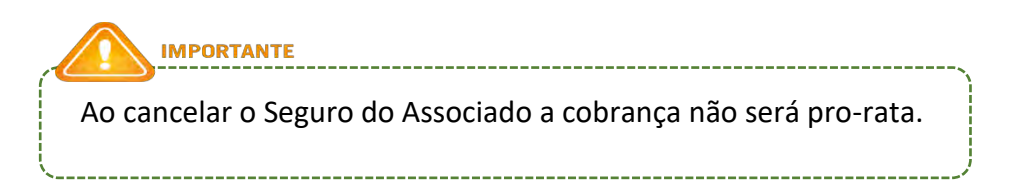

## 2.6 Status do SPC Seguro Empresarial

O status que poderão ser apresentados são:

CNDL FCDL

 Aguardando Ativação: Ao efetuar uma solicitação de liberação do seguro para um Associado, deve aguardar a análise de aprovação da Zurich que ocorrerá no mínimo um dia depois da solicitação.

Enquanto não for realizada a análise, não será possível fazer nenhuma alteração.

 Aguardando alteração: Quando houver alguma alteração de endereço, o Associado deverá contatar a Central de Atendimento. O certificado mantém o mesmo.

Sistema CNDL

CDL

**SPC** 

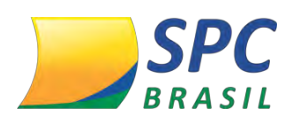

- Aguardando cancelamento: este status será apresentado quando houver o cancelamento manual pela Entidade, será encaminhado, automaticamente, para a Zurich Seguros a solicitação de cancelamento, quando houver o cancelamento na Zurich segurados o status será alterado para cancelado.
- Suspenso: quando o Associado ficar em débito com a Entidade ele terá um prazo de 60 dias para regularização mantendo o mesmo número de certificado. Após este prazo o Seguro será cancelado e se posteriormente o Associado regularizar sua situação, deverá ser realizada uma nova solicitação para análise.
- Ativo: com esse status, o Associado terá que efetuar o download do certificado individual e quando necessário, poderá utilizar os serviços oferecidos pelo seguro.
- Erro de ativação: este status será apresentado quando houver alguma irregularidade para a aprovação do seguro.
- Cancelado: o seguro não está vigente para o Associado. Cancelamento pode ocorrer das seguintes formas:
  - ✓ Cancelamento manual
  - ✓ Associado inativo

CNDL FCDL

- ✓ Associado em débito a mais de 60 dias
- Erro de Cancelamento: este status será apresentado quando não for possível efetuar o cancelamento.

**IMPORTANTE** 

O SLA de retorno da Zurich Seguros para retorno dos status é de 24 horas.

# **3 PRECIFICAÇÃO**

A precificação poderá ser realizada no Painel de Controle > SPC Seguro Empresarial > Faturamento > Precificação > Novo.

Informe o código do Associado, selecione o produto: SPC Seguro Empresarial, informe o valor e clique em <Incluir>:

Sistema CNDI

CDL

160

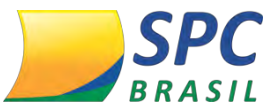

| <b>DRASIL</b>          |                | INFORMAÇÃO CONFIDENCIAL |
|------------------------|----------------|-------------------------|
| Processador/Entidade:  | Entidade 🔻 *   |                         |
| Entidade:              | 3 * C          |                         |
| Produto:               | Zurich Seguros |                         |
| 🕽 Tipo de precificação |                |                         |
| Valor Venda:           | 50,00 *        |                         |
|                        |                | INCLUIR CANCELAR        |

Na fatura do Associado o nome do produto será apresentado como: Mensalidade

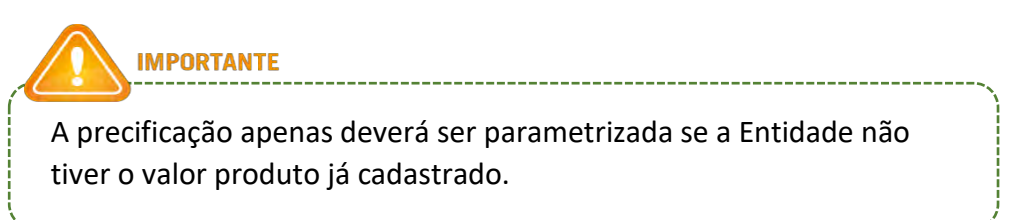

# 4 CANAIS DE ATENDIMENTO ASSOCIADO

- ✓ Assistência 24 horas: 0800 602 5052;
- ✓ Atualização cadastral ou sinistros Central de Serviços ao Seguro 4020-4848 capitais e regiões metropolitanas 0800 285 4141 demais localidades Horário: de 2ª a 6ª, das 8h00 às 20h e aos sábados das 8h às 18h (exceto feriados);
- ✓ Informação, dúvida e reclamação SAC 0800 284 4848 / 0800 275 8585 pessoas com deficiência auditiva ou de fala;
- O atendimento (Dúvidas do benefício e dúvidas referente a adesão via sistema SPC) da entidade é feito pelo SAE.

✓

# 5 ANEXO: RELAÇÃO DE CNAE'S DO SEGMENTO INDÚSTRIA

| CNAE   | Descrição                                                 |
|--------|-----------------------------------------------------------|
| 111301 | Cultivo de arroz                                          |
| 111302 | Cultivo de milho                                          |
| 111303 | Cultivo de trigo                                          |
| 111399 | Cultivo de outros cereais não especificados anteriormente |
| 112101 | Cultivo de algodão herbáceo                               |

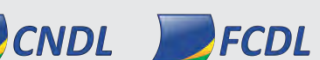

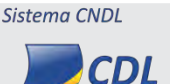

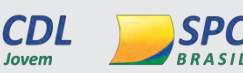

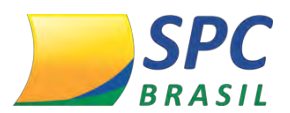

| 112102                                                                                                    | Cultivo de juta                                                                                                    |
|----------------------------------------------------------------------------------------------------|----------------------------------------------------------------------------------------------------|
| 112199                                                                                                    | Cultivo de outras fibras de lavoura temporária não especificadas anteriormente                                                                                                    |
| 113000                                                                                                    | Cultivo de cana-de-açúcar                                                                                                    |
| 114800                                                                                                    | Cultivo de fumo                                                                                                    |
| 115600                                                                                                    | Cultivo de soja                                                                                                    |
| 116401                                                                                                    | Cultivo de amendoim                                                                                                    |
| 116402                                                                                                    | Cultivo de girassol                                                                                                    |
| 116403                                                                                                    | Cultivo de mamona                                                                                                    |
| 116499                                                                                                    | Cultivo de outras oleaginosas de lavoura temporária não especificadas anteriormente                                                                                                    |
| 119901                                                                                                    | Cultivo de abacaxi                                                                                                    |
| 119902                                                                                                    | Cultivo de alho                                                                                                    |
| 119903                                                                                                    | Cultivo de batata-inglesa                                                                                                    |
| 119904                                                                                                    | Cultivo de cebola                                                                                                    |
| 119905                                                                                                    | Cultivo de feijão                                                                                                    |
| 119906                                                                                                    | Cultivo de mandioca                                                                                                    |
| 119907                                                                                                    | Cultivo de melão                                                                                                    |
| 119908                                                                                                    | Cultivo de melancia                                                                                                    |
| 119909                                                                                                    | Cultivo de tomate rasteiro                                                                                                    |
| 119999                                                                                                    | Cultivo de outras plantas de lavoura temporária não especificadas anteriormente                                                                                                    |
| 121101                                                                                                    | Horticultura, exceto morango                                                                                                    |
|                                                                                                    |                                                                                                    |
| 121102                                                                                                    | Cultivo de morango                                                                                                    |
| 121102<br>122900                                                                                                    | Cultivo de morango<br>Floricultura                                                                                                    |
| 121102<br>122900<br>131800                                                                                                    | Cultivo de morango<br>Floricultura<br>Cultivo de laranja                                                                                                    |
| 121102<br>122900<br>131800<br>132600                                                                                                    | Cultivo de morango<br>Floricultura<br>Cultivo de laranja<br>Cultivo de uva                                                                                                    |
| 121102<br>122900<br>131800<br>132600<br>133401                                                                                                    | Cultivo de morango<br>Floricultura<br>Cultivo de laranja<br>Cultivo de uva<br>Cultivo de açaí                                                                                                    |
| 121102<br>122900<br>131800<br>132600<br>133401<br>133402                                                                                                    | Cultivo de morango<br>Floricultura<br>Cultivo de laranja<br>Cultivo de uva<br>Cultivo de açaí<br>Cultivo de banana                                                                                                    |
| 121102<br>122900<br>131800<br>132600<br>133401<br>133402<br>133403                                                                                                    | Cultivo de morango<br>Floricultura<br>Cultivo de laranja<br>Cultivo de uva<br>Cultivo de açaí<br>Cultivo de banana<br>Cultivo de caju                                                                                                    |
| 121102<br>122900<br>131800<br>132600<br>133401<br>133402<br>133403<br>133404                                                                                           | Cultivo de morango<br>Floricultura<br>Cultivo de laranja<br>Cultivo de uva<br>Cultivo de açaí<br>Cultivo de banana<br>Cultivo de caju<br>Cultivo de cítricos, exceto laranja                                                                                                    |
| 121102<br>122900<br>131800<br>132600<br>133401<br>133402<br>133403<br>133404<br>133405                                                                                 | Cultivo de morango<br>Floricultura<br>Cultivo de laranja<br>Cultivo de uva<br>Cultivo de açaí<br>Cultivo de banana<br>Cultivo de caju<br>Cultivo de cáju<br>Cultivo de cítricos, exceto laranja<br>Cultivo de coco-da-baía                                                                                                    |
| 121102<br>122900<br>131800<br>132600<br>133401<br>133402<br>133403<br>133404<br>133405<br>133406                                                                       | Cultivo de morango<br>Floricultura<br>Cultivo de laranja<br>Cultivo de uva<br>Cultivo de açaí<br>Cultivo de banana<br>Cultivo de caju<br>Cultivo de caju<br>Cultivo de cítricos, exceto laranja<br>Cultivo de coco-da-baía<br>Cultivo de guaraná                                                                                                    |
| 121102<br>122900<br>131800<br>132600<br>133401<br>133402<br>133403<br>133404<br>133405<br>133406<br>133407                                                             | Cultivo de morango<br>Floricultura<br>Cultivo de laranja<br>Cultivo de uva<br>Cultivo de açaí<br>Cultivo de banana<br>Cultivo de caju<br>Cultivo de caju<br>Cultivo de cítricos, exceto laranja<br>Cultivo de coco-da-baía<br>Cultivo de guaraná<br>Cultivo de maçã                                                                                                    |
| 121102<br>122900<br>131800<br>132600<br>133401<br>133402<br>133403<br>133404<br>133405<br>133406<br>133407<br>133408                                                   | Cultivo de morango<br>Floricultura<br>Cultivo de laranja<br>Cultivo de uva<br>Cultivo de açaí<br>Cultivo de banana<br>Cultivo de banana<br>Cultivo de caju<br>Cultivo de cítricos, exceto laranja<br>Cultivo de coco-da-baía<br>Cultivo de guaraná<br>Cultivo de maçã<br>Cultivo de mamão                                                                                                    |
| 121102<br>122900<br>131800<br>132600<br>133401<br>133402<br>133403<br>133404<br>133405<br>133406<br>133407<br>133408<br>133409                                         | Cultivo de morango<br>Floricultura<br>Cultivo de laranja<br>Cultivo de uva<br>Cultivo de açaí<br>Cultivo de banana<br>Cultivo de banana<br>Cultivo de caju<br>Cultivo de cítricos, exceto laranja<br>Cultivo de coco-da-baía<br>Cultivo de guaraná<br>Cultivo de maçã<br>Cultivo de maçã<br>Cultivo de maracujá                                                                                                    |
| 121102<br>122900<br>131800<br>132600<br>133401<br>133402<br>133403<br>133404<br>133405<br>133406<br>133406<br>133407<br>133408<br>133409<br>133410                     | Cultivo de morango<br>Floricultura<br>Cultivo de laranja<br>Cultivo de uva<br>Cultivo de açaí<br>Cultivo de banana<br>Cultivo de banana<br>Cultivo de caju<br>Cultivo de cítricos, exceto laranja<br>Cultivo de coco-da-baía<br>Cultivo de guaraná<br>Cultivo de maçã<br>Cultivo de mamão<br>Cultivo de maracujá<br>Cultivo de manga                                                                                                    |
| 121102<br>122900<br>131800<br>132600<br>133401<br>133402<br>133403<br>133404<br>133405<br>133406<br>133407<br>133408<br>133409<br>133410<br>133411                     | Cultivo de morango<br>Floricultura<br>Cultivo de laranja<br>Cultivo de uva<br>Cultivo de açaí<br>Cultivo de banana<br>Cultivo de caju<br>Cultivo de caju<br>Cultivo de cítricos, exceto laranja<br>Cultivo de coco-da-baía<br>Cultivo de guaraná<br>Cultivo de maçã<br>Cultivo de manão<br>Cultivo de maracujá<br>Cultivo de manga<br>Cultivo de pêssego                                                                                                    |
| 121102<br>122900<br>131800<br>132600<br>133401<br>133402<br>133403<br>133404<br>133405<br>133406<br>133407<br>133408<br>133409<br>133410<br>133411<br>133499           | Cultivo de morango<br>Floricultura<br>Cultivo de laranja<br>Cultivo de uva<br>Cultivo de açaí<br>Cultivo de banana<br>Cultivo de caju<br>Cultivo de caju<br>Cultivo de cítricos, exceto laranja<br>Cultivo de coco-da-baía<br>Cultivo de guaraná<br>Cultivo de maçã<br>Cultivo de maracujá<br>Cultivo de manga<br>Cultivo de manga<br>Cultivo de frutas de lavoura permanente não especificadas anteriormente                                                               |
| 121102<br>122900<br>131800<br>132600<br>133401<br>133402<br>133403<br>133404<br>133405<br>133406<br>133407<br>133408<br>133409<br>133410<br>133410<br>133410<br>133410 | Cultivo de morango<br>Floricultura<br>Cultivo de laranja<br>Cultivo de uva<br>Cultivo de açaí<br>Cultivo de banana<br>Cultivo de banana<br>Cultivo de caju<br>Cultivo de citricos, exceto laranja<br>Cultivo de coco-da-baía<br>Cultivo de guaraná<br>Cultivo de guaraná<br>Cultivo de maçã<br>Cultivo de manão<br>Cultivo de manga<br>Cultivo de manga<br>Cultivo de pêssego<br>Cultivo de frutas de lavoura permanente não especificadas anteriormente<br>Cultivo de café |

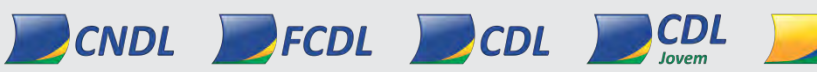

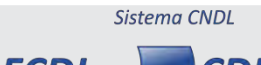

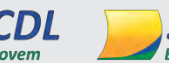

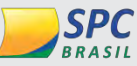

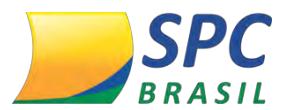

| 139301 | Cultivo de chá-da-índia                                                         |
|--------|---------------------------------------------------------------------------------|
| 139302 | Cultivo de erva-mate                                                            |
| 139303 | Cultivo de pimenta-do-reino                                                     |
| 139304 | Cultivo de plantas para condimento, exceto pimenta-do-reino                     |
| 139305 | Cultivo de dendê                                                                |
| 139306 | Cultivo de seringueira                                                          |
| 139399 | Cultivo de outras plantas de lavoura permanente não especificadas anteriormente |
| 141501 | Produção de sementes certificadas, exceto de forrageiras para pasto             |
| 141502 | Produção de sementes certificadas de forrageiras para formação de pasto         |
| 142300 | Produção de mudas e outras formas de propagação vegetal, certificadas           |
| 151201 | Criação de bovinos para corte                                                   |
| 151202 | Criação de bovinos para leite                                                   |
| 151203 | Criação de bovinos, exceto para corte e leite                                   |
| 152101 | Criação de bufalinos                                                            |
| 152102 | Criação de eqüinos                                                              |
| 152103 | Criação de asininos e muares                                                    |
| 153901 | Criação de caprinos                                                             |
| 153902 | Criação de ovinos, inclusive para produção de lã                                |
| 154700 | Criação de suínos                                                               |
| 155501 | Criação de frangos para corte                                                   |
| 155502 | Produção de pintos de um dia                                                    |
| 155503 | Criação de outros galináceos, exceto para corte                                 |
| 155504 | Criação de aves, exceto galináceos                                              |
| 155505 | Produção de ovos                                                                |
| 159801 | Apicultura                                                                      |
| 159802 | Criação de animais de estimação                                                 |
| 159803 | Criação de escargô                                                              |
| 159804 | Criação de bicho-da-seda                                                        |
| 159899 | Criação de outros animais não especificados anteriormente                       |
| 161001 | Serviço de pulverização e controle de pragas agrícolas                          |
| 161002 | Serviço de poda de árvores para lavouras                                        |
| 161003 | Serviço de preparação de terreno, cultivo e colheita                            |
| 161099 | Atividades de apoio à agricultura não especificadas anteriormente               |
| 162801 | Serviço de inseminação artificial de animais *                                  |
| 162802 | Serviço de tosquiamento de ovinos                                               |
| 162803 | Serviço de manejo de animais                                                    |
| 162899 | Atividades de apoio à pecuária não especificadas anteriormente                  |
| 163600 | Atividades de pós-colheita                                                      |

Sistema CNDL

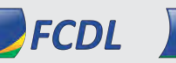

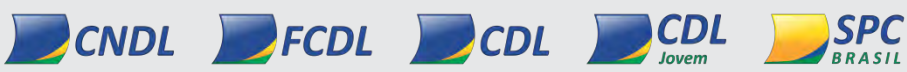

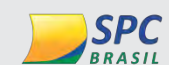

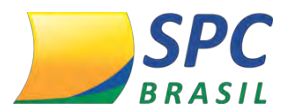

| 170900 | Caça e serviços relacionados                                                                        |
|--------|----------------------------------------------------------------------------------------------------|
| 210101 | Cultivo de eucalipto                                                                                |
| 210102 | Cultivo de acácia-negra                                                                             |
| 210103 | Cultivo de pinus                                                                                    |
| 210104 | Cultivo de teca                                                                                     |
| 210105 | Cultivo de espécies madeireiras, exceto eucalipto, acácia-negra, pinus e teca                       |
| 210106 | Cultivo de mudas em viveiros florestais                                                             |
| 210107 | Extração de madeira em florestas plantadas                                                          |
| 210108 | Produção de carvão vegetal - florestas plantadas                                                    |
| 210109 | Produção de casca de acácia-negra - florestas plantadas                                             |
| 210199 | Produção de produtos não-madeireiros não especificados anteriormente em florestas<br>plantadas      |
| 220901 | Extração de madeira em florestas nativas                                                            |
| 220902 | Produção de carvão vegetal - florestas nativas                                                      |
| 220903 | Coleta de castanha-do-pará em florestas nativas                                                     |
| 220904 | Coleta de látex em florestas nativas                                                                |
| 220905 | Coleta de palmito em florestas nativas                                                              |
| 220906 | Conservação de florestas nativas                                                                    |
| 220999 | Coleta de produtos não-madeireiros não especificados anteriormente em florestas nativas             |
| 230600 | Atividades de apoio à produção florestal                                                            |
| 311601 | Pesca de peixes em água salgada                                                                     |
| 311602 | Pesca de crustáceos e moluscos em água salgada                                                      |
| 311603 | Coleta de outros produtos marinhos                                                                  |
| 311604 | Atividades de apoio à pesca em água salgada                                                         |
| 312401 | Pesca de peixes em água doce                                                                        |
| 312402 | Pesca de crustáceos e moluscos em água doce                                                         |
| 312403 | Coleta de outros produtos aquáticos de água doce                                                    |
| 312404 | Atividades de apoio à pesca em água doce                                                            |
| 321301 | Criação de peixes em água salgada e salobra                                                         |
| 321302 | Criação de camarões em água salgada e salobra                                                       |
| 321303 | Criação de ostras e mexilhões em água salgada e salobra                                             |
| 321304 | Criação de peixes ornamentais em água salgada e salobra                                             |
| 321305 | Atividades de apoio à aqüicultura em água salgada e salobra                                         |
| 321399 | Cultivos e semicultivos da aqüicultura em água salgada e salobra não especificados<br>anteriormente |
| 322101 | Criação de peixes em água doce                                                                      |
| 322102 | Criação de camarões em água doce                                                                    |
| 322103 | Criação de ostras e mexilhões em água doce                                                          |
| 322104 | Criação de peixes ornamentais em água doce                                                          |
|        |                                                                                                    |

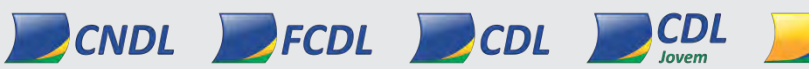

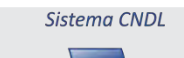

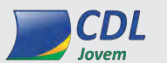

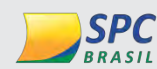

| 322105 | Ranicultura                                                                                                    |
|--------|----------------------------------------------------------------------------------------------------|
| 322106 | Criação de jacaré                                                                                                    |
| 322107 | Atividades de apoio à aqüicultura em água doce                                                                                  |
| 322199 | Cultivos e semicultivos da aqüicultura em água doce não especificados anteriormente                                             |
| 500301 | Extração de carvão mineral                                                                                                    |
| 500302 | Beneficiamento de carvão mineral                                                                                                |
| 600001 | Extração de petróleo e gás natural                                                                                              |
| 600002 | Extração e beneficiamento de xisto                                                                                              |
| 600003 | Extração e beneficiamento de areias betuminosas                                                                                 |
| 710301 | Extração de minério de ferro                                                                                                    |
| 710302 | Pelotização, sinterização e outros beneficiamentos de minério de ferro                                                          |
| 721901 | Extração de minério de alumínio                                                                                                 |
| 721902 | Beneficiamento de minério de alumínio                                                                                           |
| 722701 | Extração de minério de estanho                                                                                                  |
| 722702 | Beneficiamento de minério de estanho                                                                                            |
| 723501 | Extração de minério de manganês                                                                                                 |
| 723502 | Beneficiamento de minério de manganês                                                                                           |
| 724301 | Extração de minério de metais preciosos                                                                                         |
| 724302 | Beneficiamento de minério de metais preciosos                                                                                   |
| 725100 | Extração de minerais radioativos                                                                                                |
| 729401 | Extração de minérios de nióbio e titânio                                                                                        |
| 729402 | Extração de minério de tungstênio                                                                                               |
| 729403 | Extração de minério de níquel                                                                                                   |
| 729404 | Extração de minérios de cobre, chumbo, zinco e outros minerais metálicos não-<br>ferrosos não especificados anteriormente       |
| 729405 | Beneficiamento de minérios de cobre, chumbo, zinco e outros minerais metálicos não-<br>ferrosos não especificados anteriormente |
| 810001 | Extração de ardósia e beneficiamento associado                                                                                  |
| 810002 | Extração de granito e beneficiamento associado                                                                                  |
| 810003 | Extração de mármore e beneficiamento associado                                                                                  |
| 810004 | Extração de calcário e dolomita e beneficiamento associado                                                                      |
| 810005 | Extração de gesso e caulim                                                                                                    |
| 810006 | Extração de areia, cascalho ou pedregulho e beneficiamento associado                                                            |
| 810007 | Extração de argila e beneficiamento associado                                                                                   |
| 810008 | Extração de saibro e beneficiamento associado                                                                                   |
| 810009 | Extração de basalto e beneficiamento associado                                                                                  |
| 810010 | Beneficiamento de gesso e caulim associado à extração                                                                           |
| 810099 | Extração e britamento de pedras e outros materiais para construção e beneficiamento associado                                   |

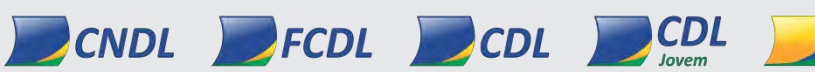

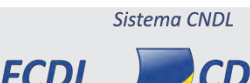

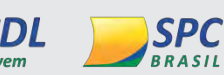

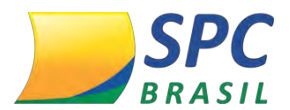

| 891600  | Extração de minerais para fabricação de adubos, fertilizantes e outros produtos<br>químicos |
|---------|---------------------------------------------------------------------------------------------|
| 892401  | Extração de sal marinho                                                                     |
| 892402  | Extração de sal-gema                                                                        |
| 892403  | Refino e outros tratamentos do sal                                                          |
| 893200  | Extração de gemas (pedras preciosas e semipreciosas)                                        |
| 899101  | Extração de grafita                                                                         |
| 899102  | Extração de quartzo                                                                         |
| 899103  | Extração de amianto                                                                         |
| 899199  | Extração de outros minerais não-metálicos não especificados anteriormente                   |
| 910600  | Atividades de apoio à extração de petróleo e gás natural                                    |
| 990401  | Atividades de apoio à extração de minério de ferro                                          |
| 990402  | Atividades de apoio à extração de minerais metálicos não-ferrosos                           |
| 990403  | Atividades de apoio à extração de minerais não-metálicos                                    |
| 1011201 | Frigorífico - abate de bovinos                                                              |
| 1011202 | Frigorífico - abate de equinos                                                              |
| 1011203 | Frigorífico - abate de ovinos e caprinos                                                    |
| 1011204 | Frigorífico - abate de bufalinos                                                            |
| 1011205 | Matadouro - abate de reses sob contrato - exceto abate de suínos                            |
| 1012101 | Abate de aves                                                                               |
| 1012102 | Abate de pequenos animais                                                                   |
| 1012103 | Frigorífico - abate de suínos                                                               |
| 1012104 | Matadouro - abate de suínos sob contrato                                                    |
| 1013901 | Fabricação de produtos de carne                                                             |
| 1013902 | Preparação de subprodutos do abate                                                          |
| 1020101 | Preservação de peixes, crustáceos e moluscos                                                |
| 1020102 | Fabricação de conservas de peixes, crustáceos e moluscos                                    |
| 1031700 | Fabricação de conservas de frutas                                                           |
| 1032501 | Fabricação de conservas de palmito                                                          |
| 1032599 | Fabricação de conservas de legumes e outros vegetais, exceto palmito                        |
| 1033301 | Fabricação de sucos concentrados de frutas, hortaliças e legumes                            |
| 1033302 | Fabricação de sucos de frutas, hortaliças e legumes, exceto concentrados                    |
| 1041400 | Fabricação de óleos vegetais em bruto, exceto óleo de milho                                 |
| 1042200 | Fabricação de óleos vegetais refinados, exceto óleo de milho                                |
| 1043100 | Fabricação de margarina e outras gorduras vegetais e de óleos não-comestíveis de<br>animais |
| 1051100 | Preparação do leite                                                                         |
| 1052000 | Fabricação de laticínios                                                                    |
| 1053800 | Fabricação de sorvetes e outros gelados comestíveis                                         |

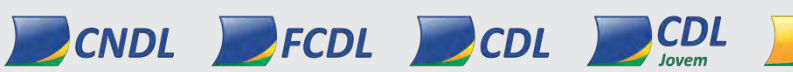

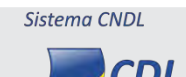

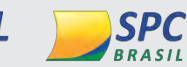

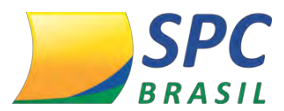

| 1061901 | Beneficiamento de arroz                                                           |
|---------|-----------------------------------------------------------------------------------|
| 1061902 | Fabricação de produtos do arroz                                                   |
| 1062700 | Moagem de trigo e fabricação de derivados                                         |
| 1063500 | Fabricação de farinha de mandioca e derivados                                     |
| 1064300 | Fabricação de farinha de milho e derivados, exceto óleos de milho                 |
| 1065101 | Fabricação de amidos e féculas de vegetais                                        |
| 1065102 | Fabricação de óleo de milho em bruto                                              |
| 1065103 | Fabricação de óleo de milho refinado                                              |
| 1066000 | Fabricação de alimentos para animais                                              |
| 1069400 | Moagem e fabricação de produtos de origem vegetal não especificados anteriormente |
| 1071600 | Fabricação de açúcar em bruto                                                     |
| 1072401 | Fabricação de açúcar de cana refinado                                             |
| 1072402 | Fabricação de açúcar de cereais (dextrose) e de beterraba                         |
| 1081301 | Beneficiamento de café                                                            |
| 1081302 | Torrefação e moagem de café                                                       |
| 1082100 | Fabricação de produtos à base de café                                             |
| 1091100 | Fabricação de produtos de panificação                                             |
| 1091101 | Fabricação de produtos de panificação industrial                                  |
| 1091102 | FABRICAÇÃO DE PRODUTOS DE PADARIA E CONFEITARIA                                   |
| 1092900 | Fabricação de biscoitos e bolachas                                                |
| 1093701 | Fabricação de produtos derivados do cacau e de chocolates                         |
| 1093702 | Fabricação de frutas cristalizadas, balas e semelhantes                           |
| 1094500 | Fabricação de massas alimentícias                                                 |
| 1095300 | Fabricação de especiarias, molhos, temperos e condimentos                         |
| 1096100 | Fabricação de alimentos e pratos prontos                                          |
| 1099601 | Fabricação de vinagres                                                            |
| 1099602 | Fabricação de pós alimentícios                                                    |
| 1099603 | Fabricação de fermentos e leveduras                                               |
| 1099604 | Fabricação de gelo comum                                                          |
| 1099605 | Fabricação de produtos para infusão (chá, mate, etc.)                             |
| 1099606 | Fabricação de adoçantes naturais e artificiais                                    |
| 1099699 | Fabricação de outros produtos alimentícios não especificados anteriormente        |
| 1111901 | Fabricação de aguardente de cana-de-açúcar                                        |
| 1111902 | Fabricação de outras aguardentes e bebidas destiladas                             |
| 1112700 | Fabricação de vinho                                                               |
| 1113501 | Fabricação de malte, inclusive malte uísque                                       |
| 1113502 | Fabricação de cervejas e chopes                                                   |
| 1121600 | Fabricação de águas envasadas                                                     |
|         |                                                                                   |

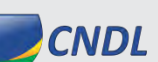

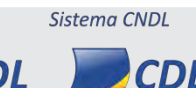

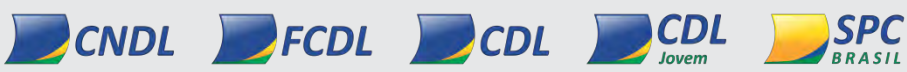

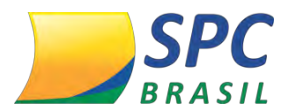

| 1122401 | Fabricação de refrigerantes                                                                |
|---------|--------------------------------------------------------------------------------------------|
| 1122402 | Fabricação de chá mate e outros chás prontos para consumo                                  |
| 1122403 | Fabricação de refrescos, xaropes e pós para refrescos, exceto refrescos de frutas          |
| 1122499 | Fabricação de outras bebidas não-alcoólicas não especificadas anteriormente                |
| 1210700 | Processamento industrial do fumo                                                           |
| 1220401 | Fabricação de cigarros                                                                     |
| 1220402 | Fabricação de cigarrilhas e charutos                                                       |
| 1220403 | Fabricação de filtros para cigarros                                                        |
| 1220499 | Fabricação de outros produtos do fumo, exceto cigarros, cigarrilhas e charutos             |
| 1311100 | Preparação e fiação de fibras de algodão                                                   |
| 1312000 | Preparação e fiação de fibras têxteis naturais, exceto algodão                             |
| 1313800 | Fiação de fibras artificiais e sintéticas                                                  |
| 1314600 | Fabricação de linhas para costurar e bordar                                                |
| 1321900 | Tecelagem de fios de algodão                                                               |
| 1322700 | Tecelagem de fios de fibras têxteis naturais, exceto algodão                               |
| 1323500 | Tecelagem de fios de fibras artificiais e sintéticas                                       |
| 1330800 | Fabricação de tecidos de malha                                                             |
| 1340501 | Estamparia e texturização em fios, tecidos, artefatos têxteis e peças do vestuário         |
| 1340502 | Alvejamento, tingimento e torção em fios, tecidos, artefatos têxteis e peças do vestuário  |
| 1340599 | Outros serviços de acabamento em fios, tecidos, artefatos têxteis e peças do vestuário     |
| 1351100 | Fabricação de artefatos têxteis para uso doméstico                                         |
| 1352900 | Fabricação de artefatos de tapeçaria                                                       |
| 1353700 | Fabricação de artefatos de cordoaria                                                       |
| 1354500 | Fabricação de tecidos especiais, inclusive artefatos                                       |
| 1359600 | Fabricação de outros produtos têxteis não especificados anteriormente                      |
| 1411801 | Confecção de roupas íntimas                                                                |
| 1411802 | Facção de roupas íntimas                                                                   |
| 1412601 | Confecção de peças do vestuário, exceto roupas íntimas e as confeccionadas sob<br>medida   |
| 1412602 | Confecção, sob medida, de peças do vestuário, exceto roupas íntimas                        |
| 1412603 | Facção de peças do vestuário, exceto roupas íntimas                                        |
| 1413401 | Confecção de roupas profissionais, exceto sob medida                                       |
| 1413402 | Confecção, sob medida, de roupas profissionais                                             |
| 1413403 | Facção de roupas profissionais                                                             |
| 1414200 | Fabricação de acessórios do vestuário, exceto para segurança e proteção                    |
| 1421500 | Fabricação de meias                                                                        |
| 1422300 | Fabricação de artigos do vestuário, produzidos em malharias e tricotagens, exceto<br>meias |

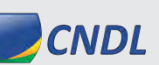

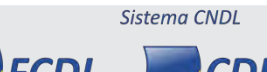

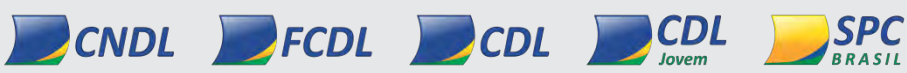

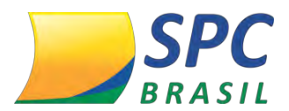

| INFORMAÇÃO CONFIDENCIAL |  |
|-------------------------|--|
| 1                       |  |

| 1510600 | Curtimento e outras preparações de couro                                                                                                    |
|---------|----------------------------------------------------------------------------------------------------|
| 1521100 | Fabricação de artigos para viagem, bolsas e semelhantes de qualquer material                                                                           |
| 1529700 | Fabricação de artefatos de couro não especificados anteriormente                                                                                       |
| 1531901 | Fabricação de calçados de couro                                                                                                    |
| 1531902 | Acabamento de calçados de couro sob contrato                                                                                                    |
| 1532700 | Fabricação de tênis de qualquer material                                                                                                    |
| 1533500 | Fabricação de calçados de material sintético                                                                                                    |
| 1539400 | Fabricação de calçados de materiais não especificados anteriormente                                                                                    |
| 1540800 | Fabricação de partes para calçados, de qualquer material                                                                                               |
| 1610201 | Serrarias com desdobramento de madeira                                                                                                    |
| 1610202 | Serrarias sem desdobramento de madeira                                                                                                    |
| 1621800 | Fabricação de madeira laminada e de chapas de madeira compensada, prensada e aglomerada                                                                |
| 1622601 | Fabricação de casas de madeira pré-fabricadas                                                                                                    |
| 1622602 | Fabricação de esquadrias de madeira e de peças de madeira para instalações industriais e comerciais                                                    |
| 1622699 | Fabricação de outros artigos de carpintaria para construção                                                                                            |
| 1623400 | Fabricação de artefatos de tanoaria e de embalagens de madeira                                                                                         |
| 1629301 | Fabricação de artefatos diversos de madeira, exceto móveis                                                                                             |
| 1629302 | Fabricação de artefatos diversos de cortiça, bambu, palha, vime e outros materiais trançados, exceto móveis                                            |
| 1710900 | Fabricação de celulose e outras pastas para a fabricação de papel                                                                                      |
| 1721400 | Fabricação de papel                                                                                                    |
| 1722200 | Fabricação de cartolina e papel-cartão                                                                                                    |
| 1731100 | Fabricação de embalagens de papel                                                                                                    |
| 1732000 | Fabricação de embalagens de cartolina e papel-cartão                                                                                                   |
| 1733800 | Fabricação de chapas e de embalagens de papelão ondulado                                                                                               |
| 1741901 | Fabricação de formulários contínuos                                                                                                    |
| 1741902 | Fabricação de produtos de papel, cartolina, papel-cartão e papelão ondulado para uso industrial, comercial e de escritório, exceto formulário contínuo |
| 1742701 | Fabricação de fraldas descartáveis                                                                                                    |
| 1742702 | Fabricação de absorventes higiênicos                                                                                                    |
| 1742799 | Fabricação de produtos de papel para uso doméstico e higiênico-sanitário não especificados anteriormente                                               |
| 1749400 | Fabricação de produtos de pastas celulósicas, papel, cartolina, papel-cartão e papelão ondulado não especificados anteriormente                        |
| 1910100 | Coquerias                                                                                                    |
| 1921700 | Fabricação de produtos do refino de petróleo                                                                                                    |
| 1922501 | Formulação de combustíveis                                                                                                    |
| 1922502 | Rerrefino de óleos lubrificantes                                                                                                    |
| 1922599 | Fabricação de outros produtos derivados do petróleo, exceto produtos do refino                                                                         |
| L       |                                                                                                    |

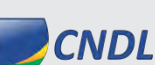

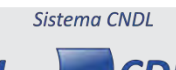

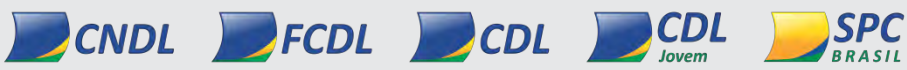

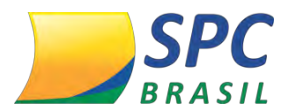

| 1931400 | Fabricação de álcool                                                                           |
|---------|------------------------------------------------------------------------------------------------|
| 1932200 | Fabricação de biocombustíveis, exceto álcool                                                   |
| 2011800 | Fabricação de cloro e álcalis                                                                  |
| 2012600 | Fabricação de intermediários para fertilizantes                                                |
| 2013400 | Fabricação de adubos e fertilizantes                                                           |
| 2014200 | Fabricação de gases industriais                                                                |
| 2019301 | Elaboração de combustíveis nucleares                                                           |
| 2019399 | Fabricação de outros produtos químicos inorgânicos não especificados anteriormente             |
| 2021500 | Fabricação de produtos petroquímicos básicos                                                   |
| 2022300 | Fabricação de intermediários para plastificantes, resinas e fibras                             |
| 2029100 | Fabricação de produtos químicos orgânicos não especificados anteriormente                      |
| 2031200 | Fabricação de resinas termoplásticas                                                           |
| 2032100 | Fabricação de resinas termofixas                                                               |
| 2033900 | Fabricação de elastômeros                                                                      |
| 2040100 | Fabricação de fibras artificiais e sintéticas                                                  |
| 2051700 | Fabricação de defensivos agrícolas                                                             |
| 2052500 | Fabricação de desinfestantes domissanitários                                                   |
| 2061400 | Fabricação de sabões e detergentes sintéticos                                                  |
| 2062200 | Fabricação de produtos de limpeza e polimento                                                  |
| 2063100 | Fabricação de cosméticos, produtos de perfumaria e de higiene pessoal                          |
| 2071100 | Fabricação de tintas, vernizes, esmaltes e lacas                                               |
| 2072000 | Fabricação de tintas de impressão                                                              |
| 2073800 | Fabricação de impermeabilizantes, solventes e produtos afins                                   |
| 2091600 | Fabricação de adesivos e selantes                                                              |
| 2092401 | Fabricação de pólvoras, explosivos e detonantes                                                |
| 2092402 | Fabricação de artigos pirotécnicos                                                             |
| 2092403 | Fabricação de fósforos de segurança                                                            |
| 2093200 | Fabricação de aditivos de uso industrial                                                       |
| 2094100 | Fabricação de catalisadores                                                                    |
| 2099101 | Fabricação de chapas, filmes, papéis e outros materiais e produtos químicos para<br>fotografia |
| 2099199 | Fabricação de outros produtos químicos não especificados anteriormente                         |
| 2110600 | Fabricação de produtos farmoquímicos                                                           |
| 2121101 | Fabricação de medicamentos alopáticos para uso humano                                          |
| 2121102 | Fabricação de medicamentos homeopáticos para uso humano                                        |
| 2121103 | Fabricação de medicamentos fitoterápicos para uso humano                                       |
| 2122000 | Fabricação de medicamentos para uso veterinário                                                |
| 2123800 | Fabricação de preparações farmacêuticas                                                        |
| 2211100 | Fabricação de pneumáticos e de câmaras-de-ar                                                   |
|         |                                                                                                |

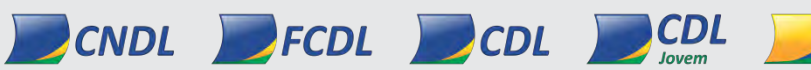

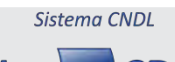

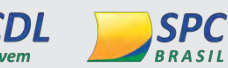

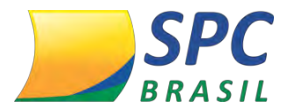

| 2212900 | Reforma de pneumáticos usados                                                                               |
|---------|----------------------------------------------------------------------------------------------------|
| 2219600 | Fabricação de artefatos de borracha não especificados anteriormente                                         |
| 2221800 | Fabricação de laminados planos e tubulares de material plástico                                             |
| 2222600 | Fabricação de embalagens de material plástico                                                               |
| 2223400 | Fabricação de tubos e acessórios de material plástico para uso na construção                                |
| 2229301 | Fabricação de artefatos de material plástico para uso pessoal e doméstico                                   |
| 2229302 | Fabricação de artefatos de material plástico para usos industriais                                          |
| 2229303 | Fabricação de artefatos de material plástico para uso na construção, exceto tubos e<br>acessórios           |
| 2229399 | Fabricação de artefatos de material plástico para outros usos não especificados anteriormente               |
| 2311700 | Fabricação de vidro plano e de segurança                                                                    |
| 2312500 | Fabricação de embalagens de vidro                                                                           |
| 2319200 | Fabricação de artigos de vidro                                                                              |
| 2320600 | Fabricação de cimento                                                                                       |
| 2330301 | Fabricação de estruturas pré-moldadas de concreto armado, em série e sob encomenda                          |
| 2330302 | Fabricação de artefatos de cimento para uso na construção                                                   |
| 2330303 | Fabricação de artefatos de fibrocimento para uso na construção                                              |
| 2330304 | Fabricação de casas pré-moldadas de concreto                                                                |
| 2330305 | Preparação de massa de concreto e argamassa para construção                                                 |
| 2330399 | Fabricação de outros artefatos e produtos de concreto, cimento, fibrocimento, gesso e materiais semelhantes |
| 2341900 | Fabricação de produtos cerâmicos refratários                                                                |
| 2342701 | Fabricação de azulejos e pisos                                                                              |
| 2342702 | Fabricação de artefatos de cerâmica e barro cozido para uso na construção, exceto<br>azulejos e pisos       |
| 2349401 | Fabricação de material sanitário de cerâmica                                                                |
| 2349499 | Fabricação de produtos cerâmicos não-refratários não especificados anteriormente                            |
| 2391501 | Britamento de pedras, exceto associado à extração                                                           |
| 2391502 | Aparelhamento de pedras para construção, exceto associado à extração                                        |
| 2391503 | Aparelhamento de placas e execução de trabalhos em mármore, granito, ardósia e outras pedras                |
| 2392300 | Fabricação de cal e gesso                                                                                   |
| 2399101 | Decoração, lapidação, gravação, vitrificação e outros trabalhos em cerâmica, louça,<br>vidro e cristal      |
| 2399199 | Fabricação de outros produtos de minerais não-metálicos não especificados<br>anteriormente                  |
| 2411300 | Produção de ferro-gusa                                                                                      |
| 2412100 | Produção de ferroligas                                                                                      |
| 2421100 | Produção de semi-acabados de aço                                                                            |
| 2422901 | Produção de laminados planos de aço ao carbono, revestidos ou não                                           |
| 2422902 | Produção de laminados planos de aços especiais                                                              |

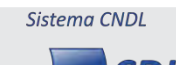

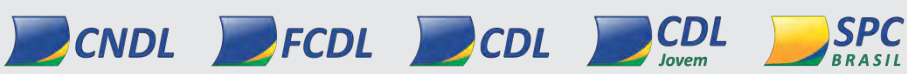

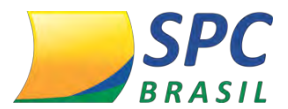

| 2423701 | Produção de tubos de aço sem costura                                                        |
|---------|---------------------------------------------------------------------------------------------|
| 2423702 | Produção de laminados longos de aço, exceto tubos                                           |
| 2424501 | Produção de arames de aço                                                                   |
| 2424502 | Produção de relaminados, trefilados e perfilados de aço, exceto arames                      |
| 2431800 | Produção de tubos de aço com costura                                                        |
| 2439300 | Produção de outros tubos de ferro e aço                                                     |
| 2441501 | Produção de alumínio e suas ligas em formas primárias                                       |
| 2441502 | Produção de laminados de alumínio                                                           |
| 2442300 | Metalurgia dos metais preciosos                                                             |
| 2443100 | Metalurgia do cobre                                                                         |
| 2449101 | Produção de zinco em formas primárias                                                       |
| 2449102 | Produção de laminados de zinco                                                              |
| 2449103 | Produção de soldas e ânodos para galvanoplastia                                             |
| 2449199 | Metalurgia de outros metais não-ferrosos e suas ligas não especificados<br>anteriormente    |
| 2451200 | Fundição de ferro e aço                                                                     |
| 2452100 | Fundição de metais não-ferrosos e suas ligas                                                |
| 2511000 | Fabricação de estruturas metálicas                                                          |
| 2512800 | Fabricação de esquadrias de metal                                                           |
| 2513600 | Fabricação de obras de caldeiraria pesada                                                   |
| 2521700 | Fabricação de tanques, reservatórios metálicos e caldeiras para aquecimento central         |
| 2522500 | Fabricação de caldeiras geradoras de vapor, exceto para aquecimento central e para veículos |
| 2531401 | Produção de forjados de aço                                                                 |
| 2531402 | Produção de forjados de metais não-ferrosos e suas ligas                                    |
| 2532201 | Produção de artefatos estampados de metal                                                   |
| 2532202 | Metalurgia do pó                                                                            |
| 2539000 | Serviços de usinagem, solda, tratamento e revestimento em metais                            |
| 2539001 | SERVICOS DE USINAGEM, TORNEARIA E SOLDA                                                     |
| 2539002 | OUTRO RAMO DE ATIVIDADE                                                                     |
| 2541100 | Fabricação de artigos de cutelaria                                                          |
| 2542000 | Fabricação de artigos de serralheria, exceto esquadrias                                     |
| 2543800 | Fabricação de ferramentas                                                                   |
| 2550101 | Fabricação de equipamento bélico pesado, exceto veículos militares de combate               |
| 2550102 | Fabricação de armas de fogo e munições                                                      |
| 2591800 | Fabricação de embalagens metálicas                                                          |
| 2592601 | Fabricação de produtos de trefilados de metal padronizados                                  |
| 2592602 | Fabricação de produtos de trefilados de metal, exceto padronizados                          |
| 2502400 |                                                                                             |

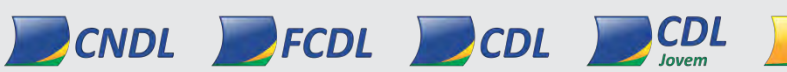

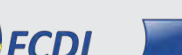

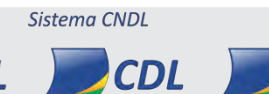

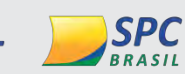

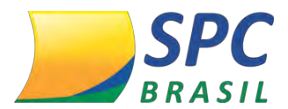

| 2599301 | Serviços de confecção de armações metálicas para a construção                                                     |
|---------|----------------------------------------------------------------------------------------------------|
| 2599302 | SERVIÇO DE CORTE E DOBRA DE METAIS                                                                                |
| 2599399 | Fabricação de outros produtos de metal não especificados anteriormente                                            |
| 2610800 | Fabricação de componentes eletrônicos                                                                             |
| 2621300 | Fabricação de equipamentos de informática                                                                         |
| 2622100 | Fabricação de periféricos para equipamentos de informática                                                        |
| 2631100 | Fabricação de equipamentos transmissores de comunicação, peças e acessórios                                       |
| 2632900 | Fabricação de aparelhos telefônicos e de outros equipamentos de comunicação, peças e<br>acessórios                |
| 2640000 | Fabricação de aparelhos de recepção, reprodução, gravação e amplificação de áudio e vídeo                         |
| 2651500 | Fabricação de aparelhos e equipamentos de medida, teste e controle                                                |
| 2652300 | Fabricação de cronômetros e relógios                                                                              |
| 2660400 | Fabricação de aparelhos eletromédicos e eletroterapêuticos e equipamentos de<br>irradiação                        |
| 2670101 | Fabricação de equipamentos e instrumentos ópticos, peças e acessórios                                             |
| 2670102 | Fabricação de aparelhos fotográficos e cinematográficos, peças e acessórios                                       |
| 2680900 | Fabricação de mídias virgens, magnéticas e ópticas                                                                |
| 2710401 | Fabricação de geradores de corrente contínua e alternada, peças e acessórios                                      |
| 2710402 | Fabricação de transformadores, indutores, conversores, sincronizadores e<br>semelhantes, peças e acessórios       |
| 2710403 | Fabricação de motores elétricos, peças e acessórios                                                               |
| 2721000 | Fabricação de pilhas, baterias e acumuladores elétricos, exceto para veículos automotores                         |
| 2722801 | Fabricação de baterias e acumuladores para veículos automotores                                                   |
| 2722802 | Recondicionamento de baterias e acumuladores para veículos automotores                                            |
| 2731700 | Fabricação de aparelhos e equipamentos para distribuição e controle de energia elétrica                           |
| 2732500 | Fabricação de material elétrico para instalações em circuito de consumo                                           |
| 2733300 | Fabricação de fios, cabos e condutores elétricos isolados                                                         |
| 2740601 | Fabricação de lâmpadas                                                                                            |
| 2740602 | Fabricação de luminárias e outros equipamentos de iluminação                                                      |
| 2751100 | Fabricação de fogões, refrigeradores e máquinas de lavar e secar para uso doméstico, peças e acessórios           |
| 2759701 | Fabricação de aparelhos elétricos de uso pessoal, peças e acessórios                                              |
| 2759799 | Fabricação de outros aparelhos eletrodomésticos não especificados anteriormente, peças e acessórios               |
| 2790201 | Fabricação de eletrodos, contatos e outros artigos de carvão e grafita para uso elétrico, eletroímãs e isoladores |
| 2790202 | Fabricação de equipamentos para sinalização e alarme                                                              |
| 2790299 | Fabricação de outros equipamentos e aparelhos elétricos não especificados anteriormente                           |
| 2811900 | Fabricação de motores e turbinas, peças e acessórios, exceto para aviões e veículos rodoviários                   |

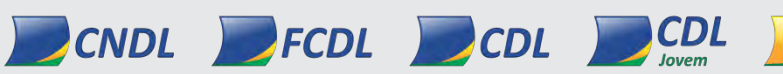

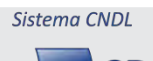

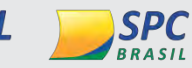

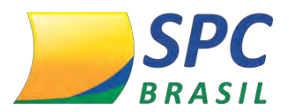

| 2812700 | Fabricação de equipamentos hidráulicos e pneumáticos, peças e acessórios, exceto<br>válvulas                                     |
|---------|----------------------------------------------------------------------------------------------------|
| 2813500 | Fabricação de válvulas, registros e dispositivos semelhantes, peças e acessórios                                                 |
| 2814301 | Fabricação de compressores para uso industrial, peças e acessórios                                                               |
| 2814302 | Fabricação de compressores para uso não industrial, peças e acessórios                                                           |
| 2815101 | Fabricação de rolamentos para fins industriais                                                                                   |
| 2815102 | Fabricação de equipamentos de transmissão para fins industriais, exceto rolamentos                                               |
| 2821601 | Fabricação de fornos industriais, aparelhos e equipamentos não-elétricos para<br>instalações térmicas, peças e acessórios        |
| 2821602 | Fabricação de estufas e fornos elétricos para fins industriais, peças e acessórios                                               |
| 2822401 | Fabricação de máquinas, equipamentos e aparelhos para transporte e elevação de<br>pessoas, peças e acessórios                    |
| 2822402 | Fabricação de máquinas, equipamentos e aparelhos para transporte e elevação de cargas, peças e acessórios                        |
| 2823200 | Fabricação de máquinas e aparelhos de refrigeração e ventilação para uso industrial<br>e comercial, peças e acessórios           |
| 2824101 | Fabricação de aparelhos e equipamentos de ar condicionado para uso industrial                                                    |
| 2824102 | Fabricação de aparelhos e equipamentos de ar condicionado para uso não-industrial                                                |
| 2825900 | Fabricação de máquinas e equipamentos para saneamento básico e ambiental, peças e<br>acessórios                                  |
| 2829101 | Fabricação de máquinas de escrever, calcular e outros equipamentos não-eletrônicos<br>para escritório, peças e acessórios        |
| 2829199 | Fabricação de outras máquinas e equipamentos de uso geral não especificados anteriormente, peças e acessórios                    |
| 2831300 | Fabricação de tratores agrícolas, peças e acessórios                                                                             |
| 2832100 | Fabricação de equipamentos para irrigação agrícola, peças e acessórios                                                           |
| 2833000 | Fabricação de máquinas e equipamentos para a agricultura e pecuária, peças e<br>acessórios, exceto para irrigação                |
| 2840200 | Fabricação de máquinas-ferramenta, peças e acessórios                                                                            |
| 2851800 | Fabricação de máquinas e equipamentos para a prospecção e extração de petróleo,<br>peças e acessórios                            |
| 2852600 | Fabricação de outras máquinas e equipamentos para uso na extração mineral, peças e<br>acessórios, exceto na extração de petróleo |
| 2853400 | Fabricação de tratores, peças e acessórios, exceto agrícolas                                                                     |
| 2854200 | Fabricação de máquinas e equipamentos para terraplenagem, pavimentação e construção, peças e acessórios, exceto tratores         |
| 2861500 | Fabricação de máquinas para a indústria metalúrgica, peças e acessórios, exceto<br>máquinas-ferramenta                           |
| 2862300 | Fabricação de máquinas e equipamentos para as indústrias de alimentos, bebidas e<br>fumo, peças e acessórios                     |
| 2863100 | Fabricação de máquinas e equipamentos para a indústria têxtil, peças e acessórios                                                |
| 2864000 | Fabricação de máquinas e equipamentos para as indústrias do vestuário, do couro e de calçados, peças e acessórios                |
| 2865800 | Fabricação de máquinas e equipamentos para as indústrias de celulose, papel e<br>papelão e artefatos, peças e acessórios         |
| 2866600 | Fabricação de máquinas e equipamentos para a indústria do plástico, peças e<br>acessórios                                        |

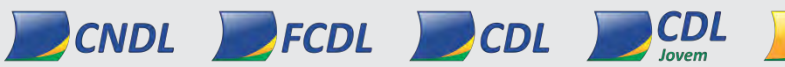

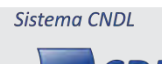

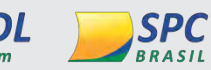

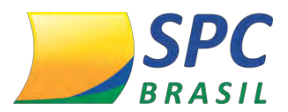

| 2869100 | Fabricação de máquinas e equipamentos para uso industrial específico não especificados anteriormente, peças e acessórios |
|---------|----------------------------------------------------------------------------------------------------|
| 2910701 | Fabricação de automóveis, camionetas e utilitários                                                                       |
| 2910702 | Fabricação de chassis com motor para automóveis, camionetas e utilitários                                                |
| 2910703 | Fabricação de motores para automóveis, camionetas e utilitários                                                          |
| 2920401 | Fabricação de caminhões e ônibus                                                                                         |
| 2920402 | Fabricação de motores para caminhões e ônibus                                                                            |
| 2930101 | Fabricação de cabines, carrocerias e reboques para caminhões                                                             |
| 2930102 | Fabricação de carrocerias para ônibus                                                                                    |
| 2930103 | Fabricação de cabines, carrocerias e reboques para outros veículos automotores, exceto caminhões e ônibus                |
| 2941700 | Fabricação de peças e acessórios para o sistema motor de veículos automotores                                            |
| 2942500 | Fabricação de peças e acessórios para os sistemas de marcha e transmissão de veículos automotores                        |
| 2943300 | Fabricação de peças e acessórios para o sistema de freios de veículos automotores                                        |
| 2944100 | Fabricação de peças e acessórios para o sistema de direção e suspensão de veículos automotores                           |
| 2945000 | Fabricação de material elétrico e eletrônico para veículos automotores, exceto baterias                                  |
| 2949201 | Fabricação de bancos e estofados para veículos automotores                                                               |
| 2949299 | Fabricação de outras peças e acessórios para veículos automotores não especificadas anteriormente                        |
| 2950600 | Recondicionamento e recuperação de motores para veículos automotores                                                     |
| 3011301 | Construção de embarcações de grande porte                                                                                |
| 3011302 | Construção de embarcações para uso comercial e para usos especiais, exceto de grande porte                               |
| 3012100 | Construção de embarcações para esporte e lazer                                                                           |
| 3031800 | Fabricação de locomotivas, vagões e outros materiais rodantes                                                            |
| 3032600 | Fabricação de peças e acessórios para veículos ferroviários                                                              |
| 3041500 | Fabricação de aeronaves                                                                                                  |
| 3042300 | Fabricação de turbinas, motores e outros componentes e peças para aeronaves                                              |
| 3050400 | Fabricação de veículos militares de combate                                                                              |
| 3091100 | Fabricação de motocicletas, peças e acessórios                                                                           |
| 3091101 | FABRICACAO DE MOTOCICLETAS                                                                                               |
| 3091102 | OUTRO RAMO DE ATIVIDADE                                                                                                  |
| 3092000 | Fabricação de bicicletas e triciclos não-motorizados, peças e acessórios                                                 |
| 3099700 | Fabricação de equipamentos de transporte não especificados anteriormente                                                 |
| 3101200 | Fabricação de móveis com predominância de madeira                                                                        |
| 3102100 | Fabricação de móveis com predominância de metal                                                                          |
| 3103900 | Fabricação de móveis de outros materiais, exceto madeira e metal                                                         |
| 2104700 |                                                                                                    |
| 5104700 | Fabricação de colchões                                                                                                   |

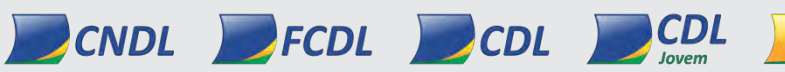

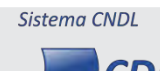

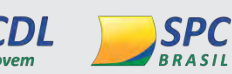

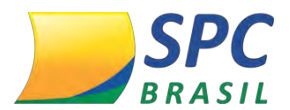

| 3211602 | Fabricação de artefatos de joalheria e ourivesaria                                                                            |
|---------|----------------------------------------------------------------------------------------------------|
| 3211603 | Cunhagem de moedas e medalhas                                                                                                 |
| 3212400 | Fabricação de bijuterias e artefatos semelhantes                                                                              |
| 3220500 | Fabricação de instrumentos musicais, peças e acessórios                                                                       |
| 3230200 | Fabricação de artefatos para pesca e esporte                                                                                  |
| 3240001 | Fabricação de jogos eletrônicos                                                                                               |
| 3240002 | Fabricação de mesas de bilhar, de sinuca e acessórios não associada à locação                                                 |
| 3240003 | Fabricação de mesas de bilhar, de sinuca e acessórios associada à locação                                                     |
| 3240099 | Fabricação de outros brinquedos e jogos recreativos não especificados anteriormente                                           |
| 3250701 | Fabricação de instrumentos não-eletrônicos e utensílios para uso médico, cirúrgico, odontológico e de laboratório             |
| 3250702 | Fabricação de mobiliário para uso médico, cirúrgico, odontológico e de laboratório                                            |
| 3250703 | Fabricação de aparelhos e utensílios para correção de defeitos físicos e aparelhos ortopédicos em geral sob encomenda         |
| 3250704 | Fabricação de aparelhos e utensílios para correção de defeitos físicos e aparelhos ortopédicos em geral, exceto sob encomenda |
| 3250705 | Fabricação de materiais para medicina e odontologia                                                                           |
| 3250706 | Serviços de prótese dentária                                                                                                  |
| 3250707 | Fabricação de artigos ópticos                                                                                                 |
| 3250708 | Fabricação de artefatos de tecido não tecido para uso odonto-médico-hospitalar                                                |
| 3250709 | SERVIÇO DE LABORATÓRIO ÓPTICO                                                                                                 |
| 3291400 | Fabricação de escovas, pincéis e vassouras                                                                                    |
| 3292201 | Fabricação de roupas de proteção e segurança e resistentes a fogo                                                             |
| 3292202 | Fabricação de equipamentos e acessórios para segurança pessoal e profissional                                                 |
| 3299001 | Fabricação de guarda-chuvas e similares                                                                                       |
| 3299004 | Fabricação de painéis e letreiros luminosos                                                                                   |
| 3299005 | Fabricação de aviamentos para costura                                                                                         |
| 3299006 | FABRICAÇÃO DE VELAS, INCLUSIVE DECORATIVAS                                                                                    |
| 3299099 | Fabricação de produtos diversos não especificados anteriormente                                                               |
| 4292801 | Montagem de estruturas metálicas                                                                                              |
| 4292802 | Obras de montagem industrial                                                                                                  |
| 4299501 | Construção de instalações esportivas e recreativas                                                                            |
| 4299599 | Outras obras de engenharia civil não especificadas anteriormente                                                              |

### BLOCO DE ANOTAÇÕES

|  |  | _ |
|--|--|---|
|  |  |   |

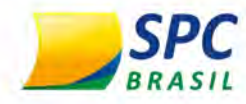

# HSM EXPERIENCE

INFORMAÇÃO CONFIDENCIAL | Este documento foi classificado pela Área de Capacitação e o acesso está autorizado exclusivamente para Colaboradores do SPC Brasil e Entidades.

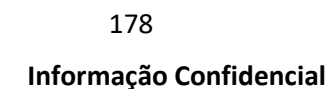

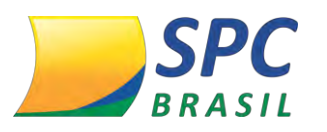

## **OBJETIVO DO MANUAL**

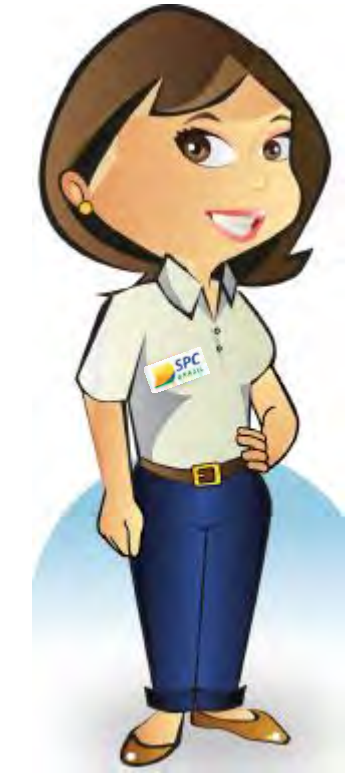

Olá, meu nome é Maria Auxiliadora. Meu objetivo é facilitar a compreensão do novo Produto do SPC Brasil, o Portal HSM Experience Sistema CNDL, e também servir como um guia de utilização desta nova funcionalidade.

Este Manual tem como principal objetivo capacitar você para utilização do Produto HSM no Sistema SPC Brasil, além de apresentar como se dará o acesso ao Portal HSM Experience Sistema CNDL, pelo Associado.

Espero que com este Manual você possa ter uma visão abrangente do Produto.

Seja bem-vindo (a) e aproveite a leitura!

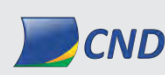

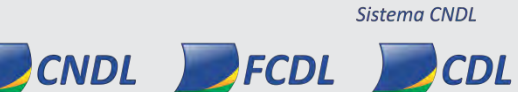

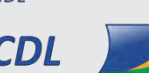

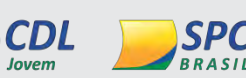

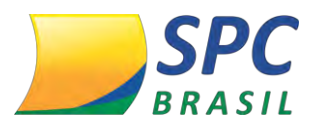

# **IV. PRODUTO HSM - PORTAL HSM EXPERIENCE SISTEMA CNDL**

# 1. O QUE É?

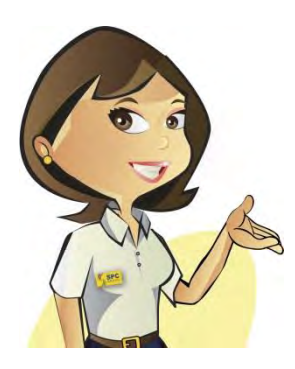

O Portal HSM Experience Sistema CNDL é um ambiente digital com conteúdo em formato de vídeos, artigos e livros sobre gestão e negócios que podem ser acessados, comentados e compartilhados em tabletes, celulares e desktops. Esta solução faz parte do *SIM, a rede de negócios e vantagens das Entidades*, que chegou para resgatar nosso pioneirismo e trazer inovação para nosso negócio. Ela traz um diferencial que nenhum concorrente tem e é uma exclusividade das Entidades do Sistema CNDL.

## 2. O PARCEIRO

A HSM é uma empresa de referência nacional em conhecimento de gestão que está no mercado brasileiro há quase 30 anos com o propósito de oferecer conteúdo de excelência na gestão de empresas sobre temáticas que permeiam o dia a dia das empresas, inspirando ideias e proporcionando uma experiência única de conhecimento em múltiplas plataformas: eventos, livros, revista, educação executiva e soluções customizadas.

# **3. BENEFÍCIOS E VANTAGENS**

Através do Portal HSM Sistema CNDL, as vantagens serão:

- ✓ Geração de receita por conta do Produto HSM Experience Sistema CNDL;
- ✓ Até cinco acessos gratuitos, para a Entidade, para navegação no Portal;
- Conteúdo customizado pertinente ao negócio, além de aulas ao vivo com professores da HSM;
- ✓ Fóruns de discussões com interação entre os Associados e professores da HSM;
- ✓ Degustação de 60 dias gratuitos no Portal HSM Experience Sistema CNDL;
- Aprimoramento do Associado quanto ao seu negócio resultando no aumento de vendas e consequentemente no consumo dos produtos do Sistema CNDL.

Sistema CNDL

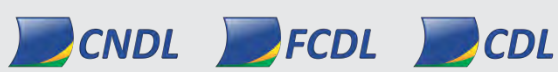

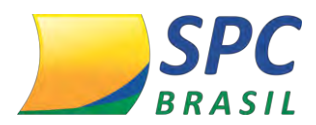

# 4. ACESSO AO PRODUTO

Para ter acesso ao Produto, a Entidade deverá:

- ✓ Abrir um registro de chamado para o SAE solicitando o produto
- ✓ Concordar e assinar o aditivo de contrato enviado pelo SPC Brasil

Após assinatura de contrato, os Associados serão inseridos, de forma automática, pelo SPC Brasil no Produto HSM, sendo tal modelo denominado "opt-out", a partir do primeiro dia do mês subsequente ao da ativação do produto ao Sistema do SPC Brasil.

### 4.1 Regras gerais do "opt-out"

- Associados com status suspenso, inativo e ativo com a *flag* débito sim, não serão incluídos no opt-out, ou seja, não serão criadas Chaves de Acesso para esses casos.
- ✓ Sempre que um novo Associado for atrelado a Entidade, ele entrará no Produto HSM contando com 60 dias de degustação no primeiro dia do mês subsequente a sua ativação. Àqueles associados que entrarem no Produto HSM, posterior a data de ativação da Entidade no Produto, terão este mesmo direito.

## 5. ACESSO AO PORTAL HSM EXPERIENCE SISTEMA CNDL

O acesso para o Portal HSM Sistema CNDL para o Associado se dará por quatro formas, sendo:

- Através do ícone da HSM no menu do Sistema SPC Brasil;
- Clicando no banner que ficará disponível no diário de bordo do Sistema SPC Brasil;
- ✓ Pelo site <https://www.spcbrasil.org.br/hsm/>.
- ✓ Pop up no Sistema SPC Brasil

### 5.1 Acesso ícone HSM no menu do Sistema SPC Brasil

CNDL FCDL

O acesso ao Portal HSM Experience Sistema CNDL, através do ícone presente no menu

Sistema CNDL

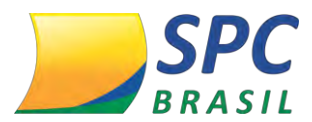

principal do Sistema SPC Brasil, servirá como link para acesso ao Portal HSM Experience.

Ao clicar no ícone do menu, o Associado será direcionado ao Portal HSM Experience Sistema CNDL.

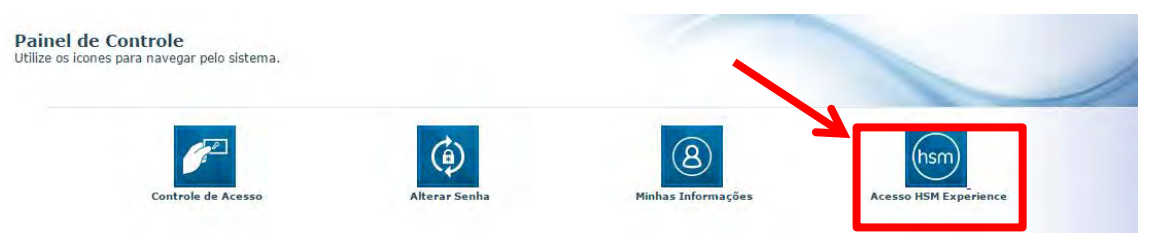

## 5.2 Acesso Banner no Diário de Bordo

O Associado poderá se direcionar para o Portal HSM Experience Sistema CNDL, através do banner que ficará disponível no diário de bordo do Sistema SPC Brasil. Como exemplo abaixo:

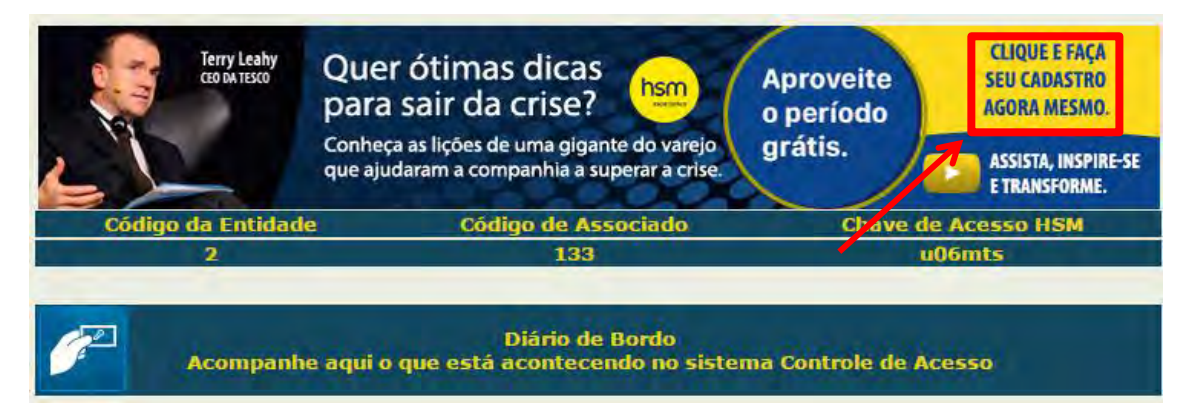

Clicando em <Clique e faça seu cadastro agora mesmo. >, o usuário será direcionado ao site.

- ✓ O banner irá se alterar após o cadastro do Associado no Portal da HSM Experience Sistema CNDL.
- O banner será exibido durante todo o período de degustação, e ao fim deste período, o banner deverá desaparecer.

## 5.3 Acesso pelo Site

CNDL FCDL

Se o Associado optar pelo primeiro acesso ao Portal HSM Experience Sistema CNDL pelo site <https://www.spcbrasil.org.br/hsm/>, ele deverá inserir a Chave de Acesso

Sistema CNDL

CDL

CDL

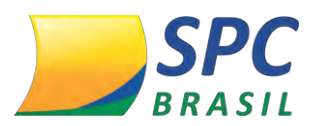

que será gerado no Sistema do SPC Brasil, pela Entidade, além do código Associado e o da Entidade. Sendo uma única Chave de Acesso por Associado.

A forma de distribuição das Chaves de Acesso se dará pela Entidade, que poderá realizar de duas formas:

 Baixando as Chaves de Acesso dos Associados, em formato de tabela em Excel pelo Sistema SPC Brasil, e distribuí-los da forma que considerar mais aderente ao seu negócio.

2) Pela distribuição de cartas pré-estabelecidas para cada Associado, contendo as Chaves de Acesso para o primeiro acesso ao Portal. As cartas serão disponibilizadas via download no Sistema SPC Brasil, para que a Entidade baixe e disponibilize aos Associados da maneira que considerar mais adequada.

IMPORTANTE

A multiplicação dos acessos para os Associados por meio da tabela ou das cartas serão por meios próprios da Entidade, sendo o custo de responsabilidade da mesma.

# 5.4 Pop up no Sistema SPC Brasil

O pop up no Sistema SPC Brasil deverá aparecer no primeiro acesso ao Sistema pelo Associado. Ao clicar no pop up, o usuário será direcionado a Plataforma HSM Experience Sistema CNDL.

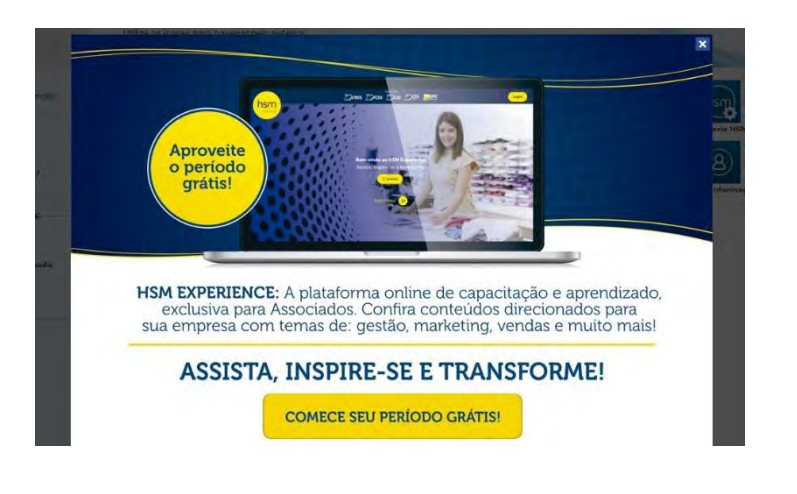

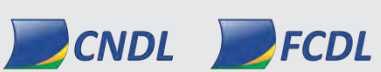

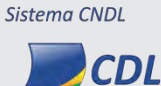

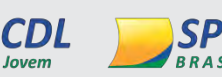

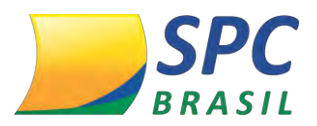

# 6. PARAMETRIZAÇÃO DO PRODUTO

Para acessar esta funcionalidade você deve entrar no sistema SPC Brasil <a href="http://www.spcbrasil.org.br/">http://www.spcbrasil.org.br/</a>, clicar em <Login sistema SPC> inserir o <Operador>, <Senha> e <Palavra secreta>.

Ao acessar o sistema, será apresentado o Painel de Controle, clique em < Parceria HSM>, conforme imagem abaixo.

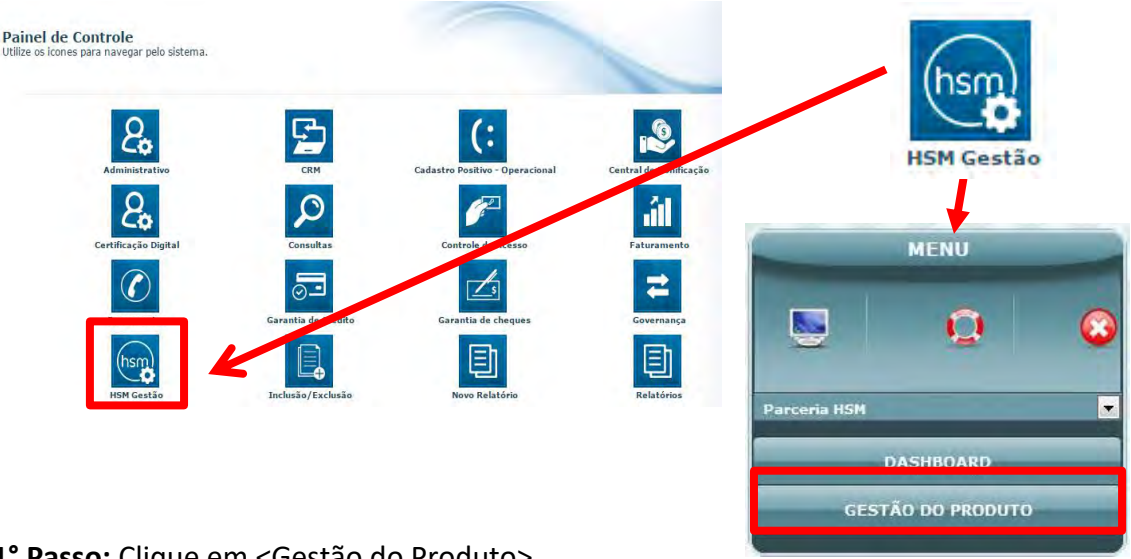

1° Passo: Clique em <Gestão do Produto>.

- Gestão do produto Neste campo, terá a possibilidade de filtrar os Associados que desejam buscar. Se nenhum filtro for selecionado poderá visualizar a relação de todos os Associados.
- ✓ A filtragem poderá ocorrer por Código de Associado, Associado, Chave de Acesso e Status de Adesão.

| Entidade: 1      | - CONFEDERAÇÃO I | NACIONAL DE DIRIG | ENTES LOJISTAS |  |
|------------------|------------------|-------------------|----------------|--|
| Associado:       | A                |                   |                |  |
| Chave de Acesso: |                  |                   |                |  |
| Status Adesão:   |                  |                   |                |  |
| PESQUISAR        |                  |                   |                |  |
|                  |                  | Sistema CNDL      |                |  |
| CNDL             | FCDL             | CDL               | <b>CDL</b>     |  |

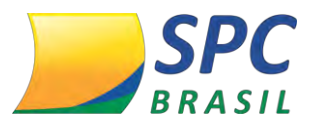

A relação de Associados deverá ser exibida com os dados abaixo:

- ✓ Código Associado
- ✓ Nome Associado
- Status Associado Corresponde ao status que informa se ele é ou não um Associado Ativo
- Status Adesão Este campo informará o status de adesão do Produto e poderá conter os valores: Ativo, Aguardando Adesão, Cancelado, Aguardando Cancelamento, Erro Adesão, Erro Cancelamento e Sem Adesão.

| Código Associado | Nome Associado             | Status Associado | Status Adesão    |
|------------------|----------------------------|------------------|------------------|
| 639              | Anthony Edward Stark       | INATIVO          | SEM ADESÃO       |
| 1005             | Anthony Edward Stark       | INATIVO          | SEM ADESÃO       |
| 501              | CIA DE PAPEIS EM GERAL S/A | ATIVO            | ATIVA            |
|                  |                            | CHAVES DE ACESSO | CARTAS DE ADESÃO |

2° Passo: Para baixar as Chaves de Acessos, clique em < Chaves de Acesso>.

| Código Associado | Nome Associado             | Status Associado | Status Adesão    |
|------------------|----------------------------|------------------|------------------|
| 639              | Anthony Edward Stark       | INATIVO          | SEM ADESÃO       |
| 1005             | Anthony Edward Stark       | INATIVO          | SEM ADESÃO       |
| 501              | CIA DE PAPEIS EM GERAL S/A | ΑΤΙVΟ            | AVITA            |
|                  |                            | CHAVES DE ACESSO | CARTAS DE ADESÃO |

**3° Passo:** Ao clicar uma mensagem irá aparecer informando que a solicitação levará em consideração as chaves principais de todos os Associados abaixo do produto. Clique em <Ok>.

| Código As: homolo | gacao.spc.org.br diz:                                                          | ×          | Status Adesão |
|-------------------|--------------------------------------------------------------------------------|------------|---------------|
| 1008. Atenção: E  | ista solicitação levará em consideraç<br>Associados da Entidade! O filtro info | SEM ADESÃO |               |
| 1003              |                                                                                |            | SEM ADESÃO    |
| 1010              |                                                                                | ок         | SEM ADESÃO    |
| 641               |                                                                                |            | SEM ADESÃO    |
| 1001              | ALVES E ALVES                                                                  | ATIVO      | SEM ADESÃO    |
| 1003              | ALVES E ALVES                                                                  | ATIVO      | SEM ADESÃO    |

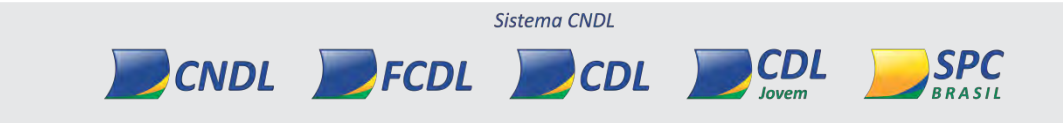

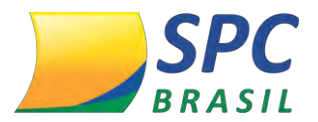

Após processamento, irá baixar, em Excel, todas as Chaves de Acesso principais criadas para os seus Associados, com a seguinte estrutura:

COD. ENTIDADE | ENTIDADE | COD. ASSOCIADO | ASSOCIADO | STATUS DO ASSOCIADO | SEQUENCIAL DA CHAVE | CHAVE DE ACESSO | STATUS DA CHAVE

4° Passo: Para realizar o download das cartas de adesão clique em <Cartas Adesão>.

| Código Associado | Nome Associado             | Status Associado | Status Adesão    |
|------------------|----------------------------|------------------|------------------|
| 639              | Anthony Edward Stark       | INATIVO          | SEM ADESÃO       |
| 1005             | Anthony Edward Stark       | INATIVO          | SEM ADESÃO       |
| 501              | CIA DE PAPEIS EM GERAL S/A | ATIVO            | ATIVA            |
|                  |                            | CHAVES DE ACESSO | CARTAS DE ADESÃO |

**5° Passo:** Cadastre uma senha de proteção, de até 12 caracteres, que será utilizada posteriormente, para a abertura do arquivo gerado e clique em <Solicitar cartas>.

| <ul> <li>de acesso Ativas. Lembrando que as cartas gerada<br/>solicitação,</li> </ul> | as ficarão disponíveis somente durante   | e o dia da   |
|---------------------------------------------------------------------------------------|------------------------------------------|--------------|
| Data da última solicitação: 26/08/15 11:32:26                                         |                                          |              |
| Operador da solicitação: SPC_TERCEIROS - PATO DONAL                                   | LDS                                      |              |
| Senha de Proteção do Arquivo                                                          |                                          |              |
| Por favor, digite uma senha de até 12 caracteres.                                     | . Esta senha será solicitada na abertura | a do arquivo |
| Senha de Proteção:                                                                    | <u>y</u>                                 |              |
|                                                                                       |                                          |              |

**6° Passo**: Você deverá aguardar o processamento das cartas. Dependendo da quantidade de associados, pode se levar alguns minutos, devendo voltar à esta tela posteriormente.

**7° Passo**: Após o processamento, volte à tela de solicitação, e clique em <Download Cartas>.

| Data da última solicitação: 19/08/1 | 5 15:49:22                  |                 |       |
|-------------------------------------|-----------------------------|-----------------|-------|
| Operador da solicitação: 1432856    | - ANA CAROLINE - HOMOLOGAÇÃ |                 |       |
|                                     | SOLICITAR CARTAS            | DOWNLOAD CARTAS | VOLTA |

CNDL FCDL CDL
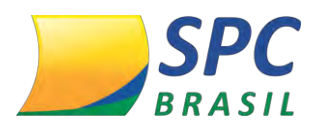

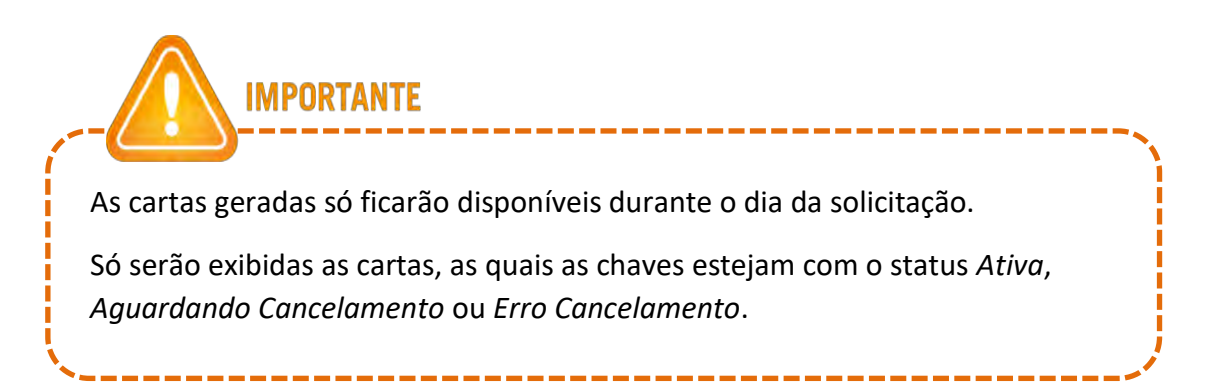

**8° Passo:** Abrirá a tela para a realização do Download das cartas, como abaixo: Clique em <Download>.

| ocê selecionou abrir: |                                         |
|-----------------------|-----------------------------------------|
| Adesao_HSM_Er         | ntidade_1_data_geracao_240715171932.pdf |
| Tipo: Adobe Acr       | obat Document (588 B)                   |
| Site: http://hom      | ologacao.spc.org.br                     |
| O que o Firefox deve  | fazer?                                  |
| Abrir com o:          | Adobe Reader (aplicativo padrão)        |
| Download              |                                         |
| Memorizar a d         | ecisão para este tipo de arquivo        |

- Para abrir o arquivo é necessário informar a senha de proteção criada pelo solicitante.
  - ✓ Fica a critério da Entidade, a distribuição das Cartas de Adesão aos Associados.

#### 6.1 Visualizações de Associado por Associado

Caso queira visualizar Associado por Associado poderá filtrar pelo código do Associado, em:

1º Passo: Menu > Produto HSM > Gestão de Produto ou clicar no Associado desejado na tela de relação de todos os associados.

Como abaixo:

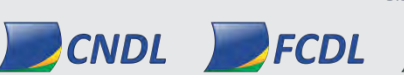

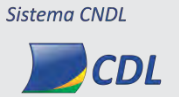

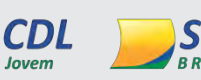

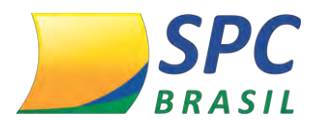

| Código Associado | Nome Associado             | Status Associado | Status Adesão |
|------------------|----------------------------|------------------|---------------|
| 639              | Anthony Edward Stark       | INATIVO          | SEM ADESÃO    |
| 1005             | Anthony Edward Stark       | INATIVO          | SEM ADESÃO    |
| 501              | CIA DE PAPEIS EM GERAL S/A | ATIVO            | ATIVA         |

**2° Passo:** Após clicar sobre o Associado desejado, será possível visualizar os detalhes deste Associado, como:

✓ Nome da Entidade

- ✓ Nome do Associado
- ✓ Status do Associado Na Entidade
- ✓ Status da Adesão No produto HSM

| Status do Associado:<br>Status da Adesão; | ATIVO<br>ATIVA             |                 |                                     |
|-------------------------------------------|----------------------------|-----------------|-------------------------------------|
| ADASTRO E ÚLTIMAS AL                      | TERAÇÕES DA ADESÃO         |                 |                                     |
| CHAVES DE ACESSO                          |                            |                 |                                     |
|                                           | CHAVE P                    | RINCIPAL        |                                     |
| Nome do Usuário                           | Chave de Acesso            | Status da Chave | Data Início de Vigência da<br>Chave |
| NÃO CADASTRADO                            | 6xnqdy                     | ATIVA           | 03/01/17 15:26:26                   |
| Este Associado não                        | possui chaves secundárias! |                 |                                     |

**3° Passo:** A divisão <Cadastro e últimas Alterações da Adesão> é extensível, ao estendê-la é possível verificar os logs de acesso, contendo *Data da Inclusão, Operador da Inclusão, Data da Última Alteração e Operador da Alteração.* 

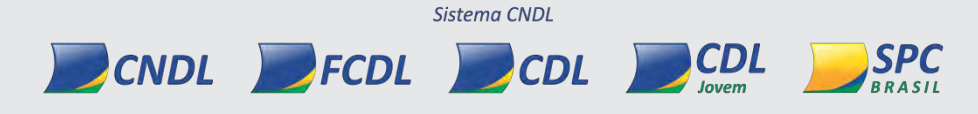

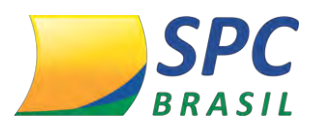

| Enti                | dade: 1 - CNDL - SPC BRA | 1 - CNDL - SPC BRASIL                |                         |                         |  |  |
|---------------------|--------------------------|--------------------------------------|-------------------------|-------------------------|--|--|
| Assoc               | iado: 1 - TRATORES E CI  | - TRATORES E CIA LTDA                |                         |                         |  |  |
| Status do Assoc     | ciado: ATIVO             | ITIVO                                |                         |                         |  |  |
| Status da Ad        | esão: ATIVA              |                                      |                         |                         |  |  |
| 🗢 CADASTRO E ÚLTIM/ | AS ALTERAÇÕES DA ADE     | SÃO                                  |                         |                         |  |  |
| Data da Incl        | usão: 09/10/2015 08:48:  | 09/10/2015 08:48:58                  |                         |                         |  |  |
| Operador da Incl    | usão: 1432856 - ANA CA   | 1432856 - ANA CAROLINE - HOMOLOGAÇÃO |                         |                         |  |  |
| Data Última Alter   | ação: 06/01/2017 16:09:  | 16                                   |                         |                         |  |  |
| Operador da Alter   | ação: PROCESSADOR BA     | TCH HSM - PROCESSAD                  | OR BATCH HSM            |                         |  |  |
|                     |                          |                                      |                         |                         |  |  |
| Dt.Alteração        | Operador                 | Coluna                               | De                      | Para                    |  |  |
| 06/01/2017 15:59:36 | PROCESSADOR BATCH<br>HSM | STATUS ADES¿¿O                       | PROCESSANDO<br>ATIVAÇÃO | ATIVA                   |  |  |
| 03/01/2017 15:01:38 | 1432865                  | STATUS ADES¿¿O                       | CANCELADA               | PROCESSANDO<br>ATIVAÇÃO |  |  |
| 24/11/2016 09:35:59 | 1432865                  | STATUS ADES¿¿O                       | PROCESSANDO<br>ATIVAÇÃO | CANCELADA               |  |  |

**4° Passo:** Abaixo, no parâmetro Chave de Acesso, você visualizará a chave principal do Associado, contendo o *Nome do Usuário* que cadastrou a chave principal na Plataforma HSM Experience Sistema CNDL, a *chave de acesso*, o *Status da chave* e a *data início de vigência da chave*.

| CHAVES DE ACESSO |                 |                 |                                     |  |  |
|------------------|-----------------|-----------------|-------------------------------------|--|--|
| CHAVE PRINCIPAL  |                 |                 |                                     |  |  |
| Nome do Usuário  | Chave de Acesso | Status da Chave | Data Início de Vigência da<br>Chave |  |  |
| NÃO CADASTRADO   | 6xnqdy          | ATIVA           | 03/01/17 15:26:26                   |  |  |

**5° Passo:** Para ver em detalhes as informações da chave principal, clique em cima de qualquer informação nas colunas.

| CHAVES DE ACESSO |                 |                 |                                     |
|------------------|-----------------|-----------------|-------------------------------------|
|                  | CHAVE P         | RINCIPAL        |                                     |
| Nome do Usuário  | Chave de Acesso | Status da Chave | Data Início de Vigência da<br>Chave |
| NÃO CADASTRADO   | 6xnqdy          | ATIVA           | 03/01/17 15:26:26                   |

6° Passo: Você será direcionado a tela da chave principal. Veja as informações:

✓ **Associado** – Associado no qual pertence a chave principal.

CNDL FCDL CDL

- ✓ Chave de Acesso Chave de Acesso.
- Status da Chave Este campo informará o status da chave onde poderá conter os valores: Ativo, Aguardando Adesão, Cancelado, Aguardando Cancelamento,

CDL

Sistema CNDL

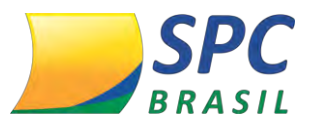

Erro Adesão, Erro Cancelamento e Sem Adesão.

✓ Data Inicio de Vigência de Chave – Data início da degustação.

Período de Degustação até – Data fim do período de degustação.

A divisão Dados do Usuário da Chave, virão as informações que usuário cadastrou na Plataforma HSM Sistema CNDL.

| Entidade:                                                | 22011 - CDL ARVOREZINHA/RS                             |                        |   |
|----------------------------------------------------------|--------------------------------------------------------|------------------------|---|
| Associado:                                               | 22011 - TRADICAO INDUSTRIA E COMERCIO                  | DE CHOCOLATES S/C LTDA |   |
| Chave de Acesso:                                         | aga6k9                                                 |                        |   |
| Status da Chave:                                         | ATIVA                                                  |                        |   |
| Data Início de Vigência da<br>Chave:                     | 28/12/16 16:25:57                                      |                        |   |
| Período de Degustação até:                               | 28/02/17                                               |                        |   |
| Data Fim de Vigência da<br>Chave:                        | -                                                      |                        |   |
| Dados do Usuário da Chav                                 | e                                                      |                        |   |
| a chave ainda não foi cadast                             | rada por nenhum usuário                                |                        |   |
| ta chave ainda não foi cadasti<br>CADASTRO E ÚLTIMAS ALT | rada por nenhum usuário<br>TERACÕES DA CHAVE DE ACESSO |                        |   |
|                                                          |                                                        |                        | - |

7° Passo: A divisão Cadastro e Últimas Alterações da Chave de Acesso apresentará os logs de acesso, contendo Data da Inclusão, Operador da Inclusão, Data última Alteração Operador da Alteração.

| 😑 CADASTRO E ÚLTIM/ | CADASTRO E ÚLTIMAS ALTERAÇÕES DA CHAVE DE ACESSO |                            |                        |                        |  |  |
|---------------------|--------------------------------------------------|----------------------------|------------------------|------------------------|--|--|
| Data da Incl        | Data da Inclusão: 09/10/2015 08:48:58            |                            |                        |                        |  |  |
| Operador da Incl    | usão: 1432856 - ANA C                            | AROLINE - HOMOLOGAÇÃO      | þ                      |                        |  |  |
| Data Última Alter   | ação: 06/01/2017 16:09:                          | 16                         |                        |                        |  |  |
| Operador da Alter   | ação: PROCESSADOR BA                             | TCH HSM - PROCESSADO       | OR BATCH HSM           |                        |  |  |
|                     |                                                  |                            |                        |                        |  |  |
| Dt.Alteração        | Operador                                         | Coluna                     | De                     | Para                   |  |  |
| 06/01/2017 15:59:36 | PROCESSADOR BATCH<br>HSM                         | STATUS CHAVE ACESSO        | AGUARDANDO<br>ATIVAÇÃO | ATIVA                  |  |  |
| 06/01/2017 15:59:36 | PROCESSADOR BATCH<br>HSM                         | Cả DIGO DE ERRO            |                        | 000                    |  |  |
| 03/01/2017 15:01:38 | 1432865                                          | STATUS CHAVE ACESSO        | CANCELADA              | AGUARDANDO<br>ATIVAÇÃO |  |  |
| 03/01/2017 15:01:38 | 1432865                                          | DATA INÍCIO DE<br>VIGÊNCIA | 24/11/16 09:59:04      | 03/01/17 15:26:26      |  |  |
| 24/11/2016 09:35:59 | 1432865                                          | STATUS CHAVE ACESSO        | AGUARDANDO<br>ATIVAÇÃO | CANCELADA              |  |  |
| 24/11/2016 09:32:25 | 1432865                                          | STATUS CHAVE ACESSO        | CANCELADA              | AGUARDANDO<br>ATIVAÇÃO |  |  |
| 24/11/2016 09:32:25 | 1432865                                          | DATA INÍCIO DE<br>VIGÊNCIA | 09/10/15 09:03:58      | 24/11/16 09:59:04      |  |  |
| 21/10/2015 14:34:37 | PROCESSADOR BATCH<br>HSM                         | STATUS CHAVE ACESSO        | AGUARDANDO<br>ATIVAÇÃO | CANCELADA              |  |  |
|                     |                                                  | CANCELAR CHAVE             | CARTA DE ADESÃ         | O VOLTAR               |  |  |

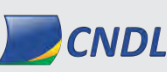

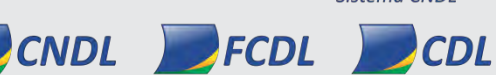

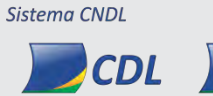

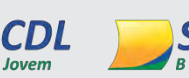

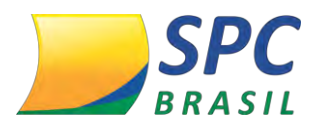

**8° Passo:** Abaixo você poderá cancelar a chave do Associado, caso ele solicite, clicando em <Cancelar Chave>. Clicando em <Carta de Adesão>, você poderá baixar a carta de Adesão somente deste Associado.

| CADASTRO E ÚLTIMAS ALTERAÇÕES DA CHAVE DE ACESSO |                          |                            |                        |                        |  |  |
|--------------------------------------------------|--------------------------|----------------------------|------------------------|------------------------|--|--|
| Data da Incl                                     | usão: 09/10/2015 08:48:  | 09/10/2015 08:48:58        |                        |                        |  |  |
| Operador da Incl                                 | usão: 1432856 - ANA C    | AROLINE - HOMOLOGAÇÃO      | )                      |                        |  |  |
| Data Última Alter                                | ação: 06/01/2017 16:09:  | 06/01/2017 16:09:16        |                        |                        |  |  |
| Operador da Alter                                | ação: PROCESSADOR BA     | TCH HSM - PROCESSADO       | R BATCH HSM            |                        |  |  |
|                                                  |                          |                            |                        |                        |  |  |
| Dt.Alteração                                     | Operador                 | Coluna                     | De                     | Para                   |  |  |
| 06/01/2017 15:59:36                              | PROCESSADOR BATCH<br>HSM | STATUS CHAVE ACESSO        | AGUARDANDO<br>ATIVAÇÃO | ATIVA                  |  |  |
| 06/01/2017 15:59:36                              | PROCESSADOR BATCH<br>HSM | Cả DIGO DE ERRO            |                        | 000                    |  |  |
| 03/01/2017 15:01:38                              | 1432865                  | STATUS CHAVE ACESSO        | CANCELADA              | AGUARDANDO<br>ATIVAÇÃO |  |  |
| 03/01/2017 15:01:38                              | 1432865                  | DATA INÍCIO DE<br>VIGÊNCIA | 24/11/16 09:59:04      | 03/01/17 15:26:26      |  |  |
| 24/11/2016 09:35:59                              | 1432865                  | STATUS CHAVE ACESSO        | AGUARDANDO<br>ATIVAÇÃO | CANCELADA              |  |  |
| 24/11/2016 09:32:25                              | 1432865                  | STATUS CHAVE ACESSO        | CANCELADA              | AGUARDANDO<br>ATIVAÇÃO |  |  |
| 24/11/2016 09:32:25                              | 1432865                  | DATA INÍCIO DE<br>VIGÊNCIA | 09/10/15 09:03:58      | 24/11/16 09:59:04      |  |  |
| 21/10/2015 14:34:37                              | PROCESSADOR BATCH<br>HSM | STATUS CHAVE ACESSO        | AGUARDANDO<br>ATIVAÇÃO | CANCELADA              |  |  |
|                                                  |                          | CANCELAR CHAVE             | CARTA DE ADESÃ         | 0 VOLTAR               |  |  |

**9° Passo:** Ao clicar em <Voltar> na tela anterior, você será direcionado a tela principal. A divisão <Parâmetro reativação automática das chaves>, permite a Entidade indicar a reativação automática das chaves de acesso do Associado quando não estiverem mais suspensos ou em débito. Caso Entidade optar pela reativação das chaves automaticamente, opte pelo parâmetro <Sim>.

PARÂMETRO REATIVAÇÃO AUTOMÁTICA DAS CHAVES Este parâmetro indica a reativação automática das chaves de acesso do associado quando não estiverem mais suspensos ou em débito. Reativação das chaves automaticamente: SIM 🔻 \* ✓ Neste parâmetro será possível cancelar a renovação automática, ou seja, após

o Associado se regularizar, a chave da HSM só será ativada caso a Entidade

CDL

Sistema CNDL

CNDL FCDL CDL

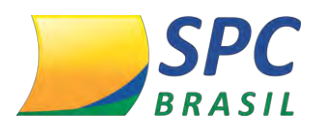

libere.

#### 10° Passo: Você poderá cancelar a adesão do Associado, caso ele solicite, clicando em

#### <Cancelar Adesão>.

| NAU CADASTRADU                                                                               | aga6k9                               | ATIVA                              | 28/12/16 16:25:57           |
|----------------------------------------------------------------------------------------------|--------------------------------------|------------------------------------|-----------------------------|
|                                                                                              |                                      |                                    |                             |
| Este Associado não pos                                                                       | sui chaves secundárias!              |                                    |                             |
|                                                                                              |                                      |                                    |                             |
|                                                                                              |                                      |                                    |                             |
|                                                                                              | AU AUTUMATICA DAS CHI                | AVES                               |                             |
| Este parámetro indica a mais suspensos ou em                                                 | reativação automática das<br>débito. | aves<br>s chaves de acesso do asso | ociado quando não estiverem |
| Este parâmetro indica a<br>mais suspensos ou em<br>Reativação das chaves<br>automaticamente: | reativação automática das<br>débito. | aves                               | ociado quando não estiverem |

Em caso de cancelamento, devido ao produto não ter modalidade pró rata, o produto será totalmente desvinculado no último dia do mês.

**11° Passo:** No ícone <Chaves de Acesso> você fará o Download da Chave de Acesso principal do Associado.

| NÃO CADASTRADO                              | aga6k9                               | ATIVA                    | 28/12/16 16:25:57           |
|---------------------------------------------|--------------------------------------|--------------------------|-----------------------------|
| <b>A</b>                                    |                                      |                          |                             |
|                                             | sur chaves secundarias!              | 1155                     |                             |
|                                             | AU AUTOMATICA DAS CHA                | WES                      |                             |
| <i>wais suspensos ou em</i>                 | reativação automática das<br>débito. | chaves de acesso do asso | ociado quando nao estiverem |
| Reativação das chaves<br>automaticamente: S | IM 🔻 *                               |                          |                             |
| CANCELAR ADE                                | SÃO CHAVES DE A                      | CESSO CARTAS             | DE ADESÃO VOLTAR            |

Após o processamento irá abrir um único arquivo em Excel, com a Chave de Acesso daquele Associado, no mesmo formato do geral:

CÓD. ENTIDADE | ENTIDADE | CÓD. ASSOCIADO | ASSOCIADO | STATUS DO ASSOCIADO | SEQUENCIAL DA CHAVE | CHAVE DE ACESSO | STATUS DA CHAVE

Sistema CNDL

CDL

CNDL FCDL CDL

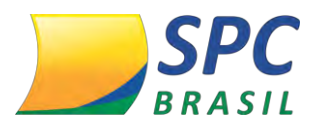

12° Passo: Para fazer o Download da carta de adesão, clique em <Carta de Adesão>.

| NÃO CADASTRADO                               | aga6k9                               | ATIVA                   | 28/12/16 16:25:57           |
|----------------------------------------------|--------------------------------------|-------------------------|-----------------------------|
| Este Associado não pos                       | sui chaves secundárias!              |                         |                             |
| PARÂMETRO PARA REATIVA                       | ÇÃO AUTOMÁTICA DAS CHA               | IVES                    |                             |
| Este parâmetro indica a mais suspensos ou em | reativação automática das<br>débito. | chaves de acesso do ass | ociado quando não estiverem |
| Reativação das chaves<br>automaticamente:    | sim 🔹 *                              |                         |                             |
| CANCELAR ADE                                 | SÃO CHAVES DE A                      | CESSO CARTAS            |                             |

Após o processamento irá baixar a carta de adesão do Associado.

|                                                                                                    | Código da Entidade: 1                   |
|----------------------------------------------------------------------------------------------------|-----------------------------------------|
| Parabéns!                                                                                                    | Codigo do Associado: 9999               |
| or ser nosso Associado, você acaba de ganhar um período de degustação grátis<br>a HSM Experience, uma plataforma de educação corporativa desenvolvida<br>specialmente para seu aprendizado e atualização.                                                                                                    | Chave de acesso HSM: 3ufapa             |
| onfira o melhor conteúdo sobre vendas, marketing, finanças e muito mais!                                                                                                    |                                         |
| ccesse: www.spcbrasil.org.br/hsm e utilize o login e senha abaixo                                                                                                    | Na carta irá conter os dados com o      |
| ódigo da Entidade: 1                                                                                                    | códigos para o primeiro acesso ao Porta |
| odigo do Associado: 9999<br>have de acesso HSM: 3ufapa                                                                                                    |                                         |
| plataforma oferece                                                                                                    | HSM Sistema CNDL, como:                 |
| Mais de 1.000 horas em vídeo                                                                                                    |                                         |
| 2.500 artigos<br>Fórum de discussão                                                                                                    | 🗸 Código da Entidade                    |
| <sup>r</sup> Aulas ao vivo com os mais renomados palestrantes da HSM Experience.                                                                                                    |                                         |
| aça o seu cadastro agora mesmo e navegue grátis até o dia 29/09/15                                                                                                    | Cádigo do Associado                     |
| pós o periodo de degustação você paga apenas R\$6,90.                                                                                                    | <ul> <li>Coulgo do Associado</li> </ul> |
| proveite esta oportunidade única!                                                                                                    |                                         |
| An office and a second second s | ✓ Chave de Acesso                       |
| tenciosamente,                                                                                                    |                                         |

# 7. FATURAMENTO

O faturamento do Produto HSM Experience Sistema CNDL, ocorrerá da seguinte forma:

Sistema CNDL

CNDL FCDL CDL

 ✓ O faturamento deste produto será realizado automaticamente pelo Sistema SPC Brasil, não havendo necessidade de cadastrá-lo no Parâmetro de

CDL

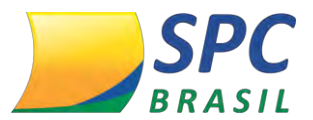

Faturamento de Produto Não Comercial;

- Será faturado sempre o mês cheio, não havendo pró-rata;
- Quantidade de chaves que estão ativas ou estavam ativas no mês a ser faturado, independentemente, da data de adesão e da data de cancelamento.

Exemplo 01:

Mês a ser faturado, será o mês de Agosto:

Chave 01|Status Ativa |Data de Ativação 01/08/2015|

Chave 02|Status Ativa |Data de Ativação 01/01/2015|

Chave 03|Status Inativa|Data de Ativação 01/02/2015|Data de Cancelamento 13/08/2015

Chave 04|Status Inativa|Data de Ativação 30/03/2015|Data de Cancelamento 07/07/2015

A fatura referente ao mês de agosto terá a cobrança de três chaves: 01, 02 e 03, sendo considerados para faturamento os seguintes cenários:

- Ativações que foram criadas no período de faturamento e tiveram status ativo em algum momento dentro desse período;
- Ativações que foram criadas antes do período de faturamento e estiveram ativas em algum momento durante o período, ou seja, não tiveram um cancelamento antes do período, sem reativação dentro no período;

**IMPORTANTE** 

O faturamento será pela quantidade de chaves ativas x valor unitário.

Exemplo: 10 chaves ativas x R\$ 4,90 = R\$ 49,00

CNDL FCDL

# 7.1 Dashboard de consulta

A fim de consultar quais foram às chaves faturadas, você poderá utilizar a tela do Dashboard:

Sistema CNDL

CDL

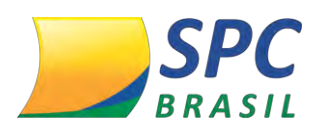

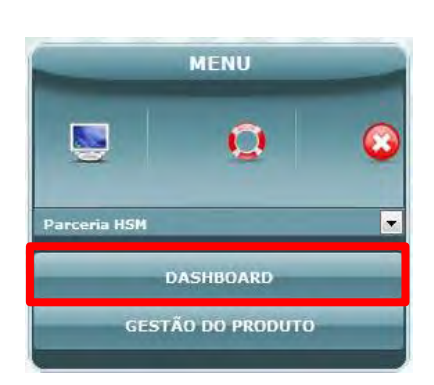

**1° Passo:** Clique em </br><Dashboad> no menu.

Automaticamente será gerado um gráfico onde constará a *Situação Atual das Chaves de Acesso*. Neste gráfico irá constar a quantidade de *Chaves Ativas, Canceladas, Aguardando Ativação, Aguardando Cancelamento, Erro de Ativação e Erro de Cancelamento*. Como abaixo:

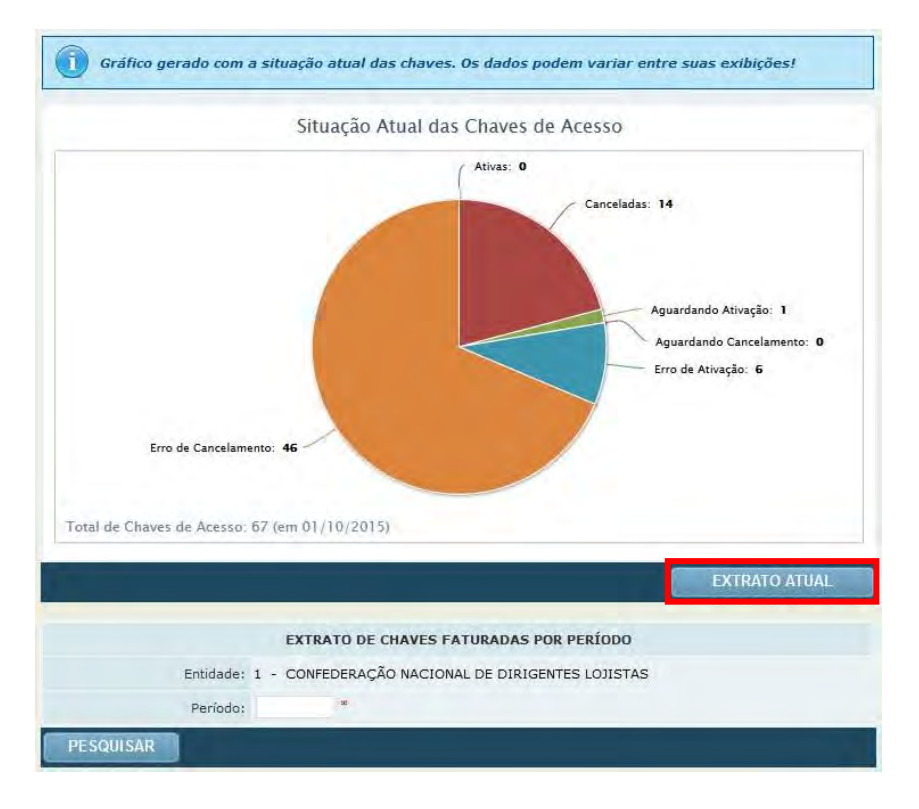

**2° Passo:** Para fazer o download do relatório da Situação Atual das Chaves de Acesso, clique em <Extrato atual>.

Após o processamento irá abrir um relatório em Excel, detalhando a situação da base de Associados, com os seguintes campos:

CÓD. ENTIDADE | ENTIDADE | STATUS ENTIDADE NA HSM | CÓD. ASSOCIADO |ASSOCIADO | STATUS ASSOCIADO NA ENTIDADE | STATUS ASSOCIADO NA HSM | DATA DA ATIVAÇÃO NA HSM | DATA DE CANCELAMENTO NA HSM | SEQUENCIAL DA CHAVE | CHAVE DE ACESSO | STATUS DA CHAVE | DATA DA ATIVAÇÃO DA CHAVE |

Sistema CNDL

CDL

CNDL FCDL CDL

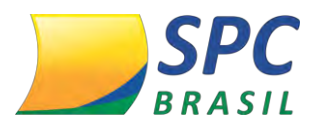

195

DATA DE CADASTRAMENTO NA HSM | DATA DE CANCELAMENTO CHAVE |NOME DO RESPONSÁVEL |E-MAIL RESPONSÁVEL |DOC DA EMPRESA (CPF / CNPJ) |TELEFONE COMERCIAL |TELEFONE RESIDENCIAL |TELEFONE CELULAR

**3° Passo:** Para pesquisar o extrato de chaves faturadas por período, selecione uma data no campo <Período> e clique em <Pesquisar>.

|           | E               | XTRATO DE CHAV | ES FATURADAS POR PERÍODO      |
|-----------|-----------------|----------------|-------------------------------|
|           | Entidade: 1 - C | ONFEDERAÇÃO NA | CIONAL DE DIRIGENTES LOJISTAS |
| 4         | Período:        | *              |                               |
| PESQUISAR |                 |                |                               |

**4° Passo:** Nesta tela é possível identificar a *Quantidade de Chaves de Acesso faturadas* no mês consultado, o Código do Associado, Nome do Associado e *Quantidade Chaves Faturadas*.

| Q                                   | JANTIDADE DE CHAVES DE ACESSO FATUR             | ADAS NO MÊS CONSU | JLTADO                         |
|-------------------------------------|-------------------------------------------------|-------------------|--------------------------------|
|                                     | 5                                               |                   |                                |
| Código                              | Nome Associado                                  |                   | Quantidade Chaves<br>Faturadas |
| 426                                 | CREDISHOP S/A ADMINISTRADORA DE CARTOES CREDITO |                   | 1                              |
| 13001                               | CDL TERESINA/PI                                 |                   | 1                              |
| Página: 1<br>Total de resultados: 2 |                                                 |                   |                                |
|                                     | FATU                                            | RAMENTO - TXT     | FATURAMENTO - XL5X             |

**5° Passo:** Para extrair o relatório das chaves de acesso faturadas no mês consultado, clique em <Faturamento – TXT> ou <Faturamento – XLSX>, que correspondem ao formato do relatório, tanto em TXT quanto em Excel.

| Q                                  | JANTIDADE DE CHAVES DE ACESSO FATURADAS NO      | D MÉS CONS | ULTADO                         |
|------------------------------------|-------------------------------------------------|------------|--------------------------------|
|                                    | 5                                               |            |                                |
| Código                             | Nome Associado                                  |            | Quantidade Chaves<br>Faturadas |
| 426                                | CREDISHOP S/A ADMINISTRADORA DE CARTOES CREDITO |            | 1                              |
| 13001                              | CDL TERESINA/PI                                 |            | 1                              |
| ligina: 1<br>otal de resultados: 2 |                                                 |            |                                |
|                                    | FATURAMEN                                       | TXT - OII  | FATURAMENTO - XL5X             |

CNDL FCDL CDL CDL

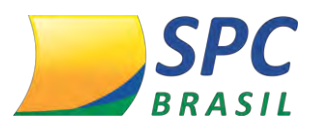

**6° Passo:** Nesta tela, é possível visualizar os detalhes do Associado. Para efetuar a visualização, clique sobre o Associado escolhido.

| QL                                 | IANTIDADE DE CHAVES DE ACESSO FATURADAS NO MÊS CONSU | ILTADO                         |
|------------------------------------|------------------------------------------------------|--------------------------------|
|                                    | 5                                                    |                                |
| Código                             | Nome Associado                                       | Quantidade Chaves<br>Faturadas |
| 426                                | CREDISHOP S/A ADMINISTRADORA DE CARTOES CREDITO      | 3                              |
| 13001                              | CDL TERESINA/PI                                      | 2                              |
| ágina: 1<br>iotal de resultados: 2 |                                                      |                                |
|                                    |                                                      | EXTRATO EM 07/2015             |

Ao clicar, você será redirecionada a tela de manutenção do usuário:

| Entidade:              | 1 - CONFEDERAÇÃO NACIONAL  | DE DIRIGENTES LOJISTAS |                                     |
|------------------------|----------------------------|------------------------|-------------------------------------|
| Associado:             | 191 - JOAO DA SILVA        |                        |                                     |
| Status do Associado:   | ATIVO                      |                        |                                     |
| Status da Adesão:      | ATIVA                      |                        |                                     |
| CADASTRO E ÚLTIMAS ALT | TERAÇÕES DA ADESÃO         |                        |                                     |
| CHAVES DE ACESSO       |                            |                        |                                     |
|                        | CHAVE PI                   | RINCIPAL               |                                     |
| Nome do Usuário        | Chave de Acesso            | Status da Chave        | Data Início de Vigência da<br>Chave |
| NÃO CADASTRADO         | du0g54                     | ATIVA                  | 24/11/15 17:02:26                   |
| 1111                   | (111)                      | 1111                   | 1111                                |
| Este Associado não p   | oossui chaves secundárias! |                        |                                     |
| PARÂMETRO PARA REATIV  | VAÇÃO AUTOMÁTICA DAS CHA   | AVES                   |                                     |
| CANCELAR A             | DESÃO CHAVES DE A          | ACESSO CARTAS D        | E ADE SÃO VOLTAR                    |

# 8. APRESENTAÇÃO DO MANUAL

Este manual tem como objetivo auxiliá-lo no preenchimento do cadastro, funcionamento e navegação no Portal HSM Experience.

O manual foi elaborado de forma didática e com uma linguagem clara e objetiva para facilitar sua leitura. Ele está dividido em 4 Módulos, afim de facilitar o entendimento e pesquisa do conteúdo.

Sistema CNDL

CDL

A divisão ocorre da seguinte forma:

Módulo I: Pré-Requisitos de Acesso ao Portal HSM Experience

CNDL FCDL CDL

Módulo II: Preenchimento do Cadastro

Módulo III: Navegação no Portal HSM Experience

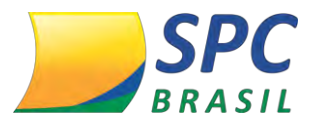

Módulo IV: Acesso ao Conteúdo

Módulo V: Alteração de Senha

Módulo VI: Contate-nos

# 9. PRÉ-REQUISITOS DE ACESSO AO PORTAL HSM EXPERIENCE

Os pré-requisitos de acesso ao Portal são:

- ✓ **Redes Corporativas** Libere a porta 80 do Firewall e seguintes URL no Proxy: experience.hsm.com.br, plataforma.hsm.com.br.
- ✓ Configurações Mínimas para acesso móvel IOS: 7+, Android 3.9+ e Windows Phone 7.
- ✓ Navegadores recomendados Google Chrome, Mozilla Firefox, Internet Explorer 9+.
- ✓ Internet Não há limite mínimo para a internet, a tecnologia de entrega dos vídeos reduz automaticamente a qualidade para se adequar ao tamanho da banda do usuário.
- ✓ Java atualizado a partir da versão 8.

# **10. PREENCHIMENTO DO CADASTRO**

- **10.1 Primeiro Acesso**
- 1° Passo: Acesse <a href="http://experience.hsm.com.br/spc/">http://experience.hsm.com.br/spc/</a>
- 2° Passo: Clique em <Comece seu período grátis>.

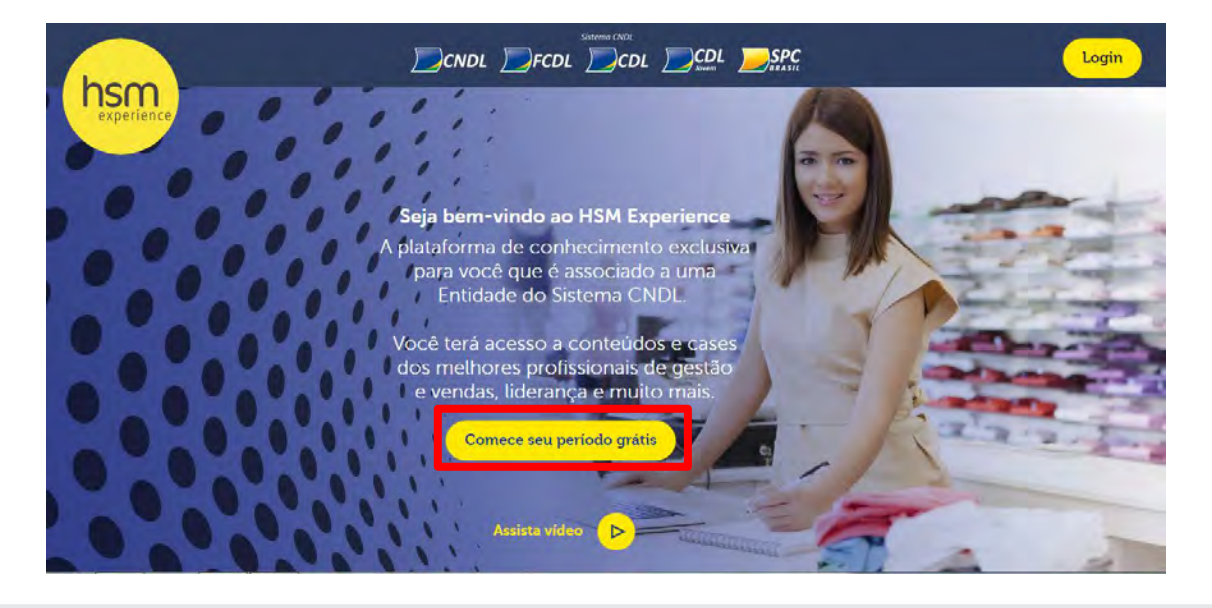

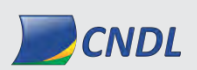

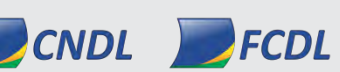

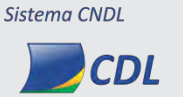

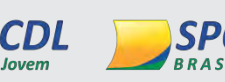

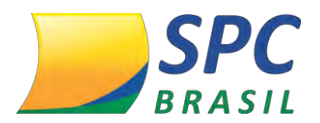

**3° Passo:** Insira o <Código da Entidade>, <Código do Associado> e a Chave de Acesso. Depois clique em <Entrar>.

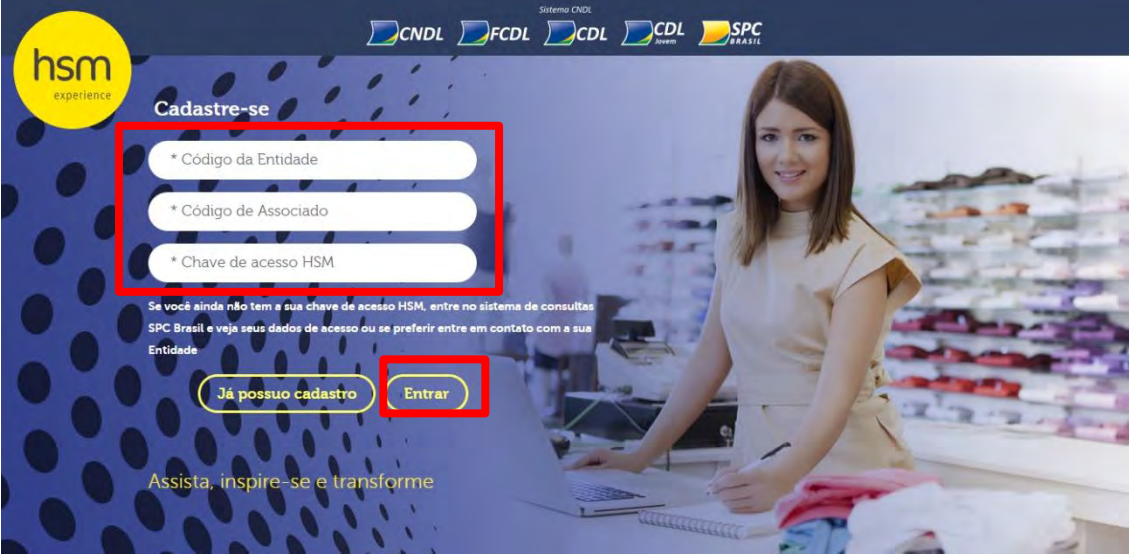

4° Passo: Cadastre um e-mail e senha. Aceite o termo de Adesão e clique em < Criar>.

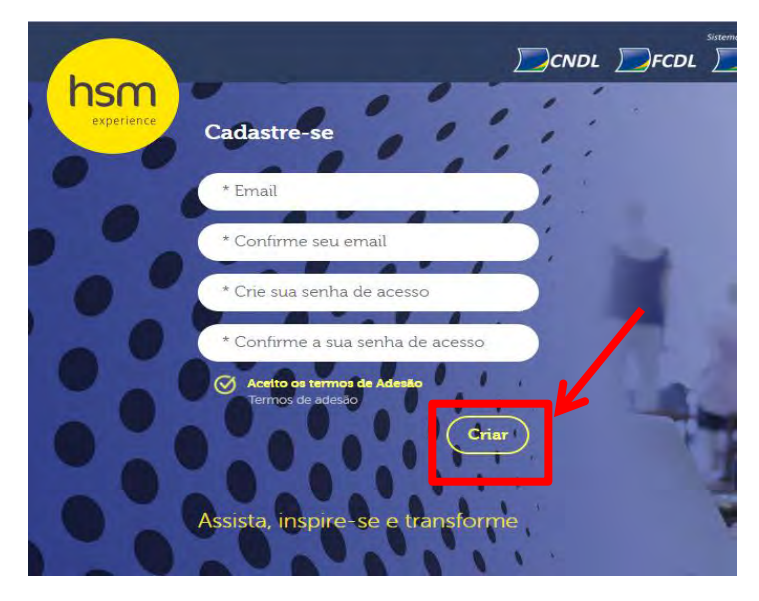

5° Passo: Insira os dados cadastrais nas páginas 1 e 2.

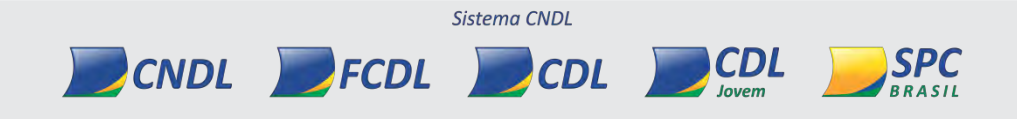

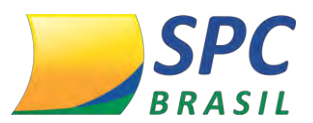

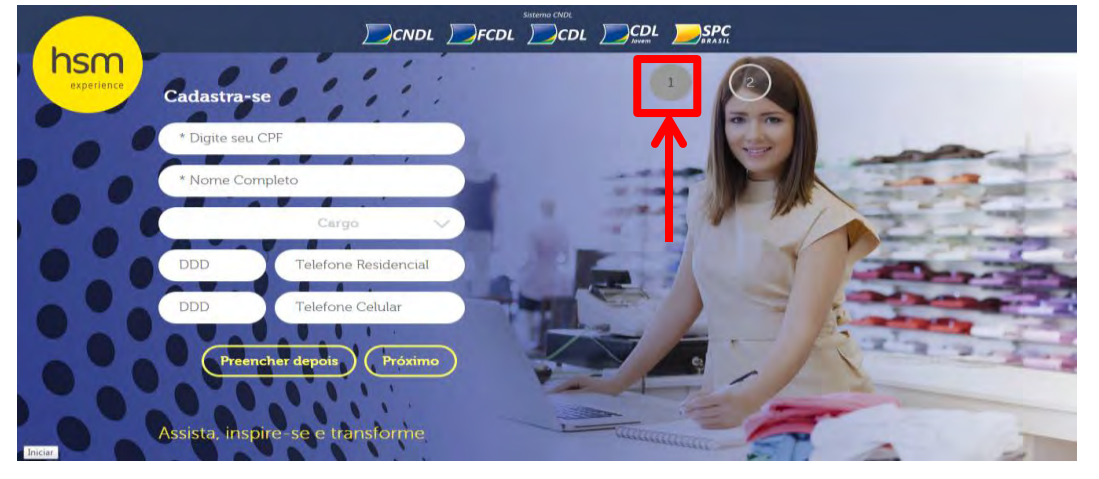

Na página 1, é necessário cadastrar:

- ✓ CPF
- ✓ Nome completo
- ✓ Cargo
- ✓ DDD e Telefone Residencial
- ✓ DDD e Telefone Celular

Na tela 2, preencha os campos e clique em < Próximo>.

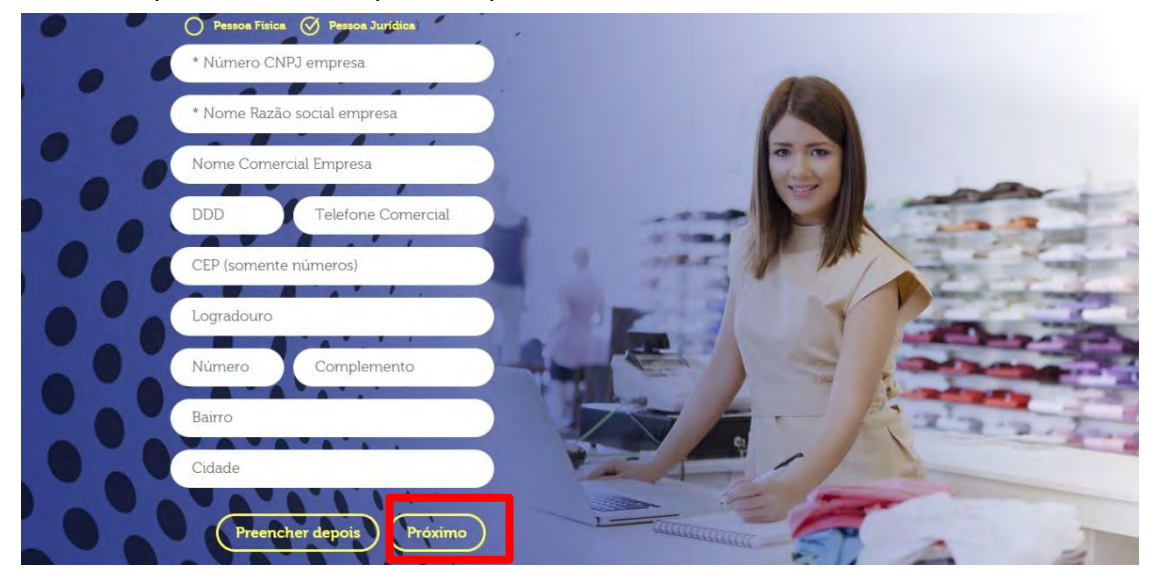

**6° Passo:** Após completar os dados, você receberá um e-mail para confirmar o cadastro. Clique em <Confirmar seu cadastro>.

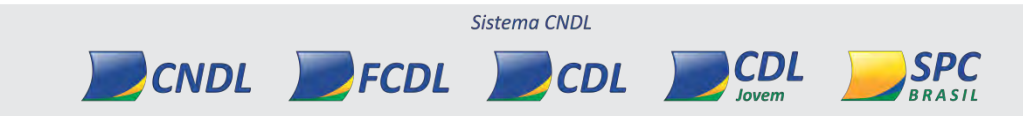

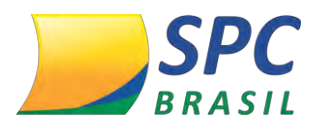

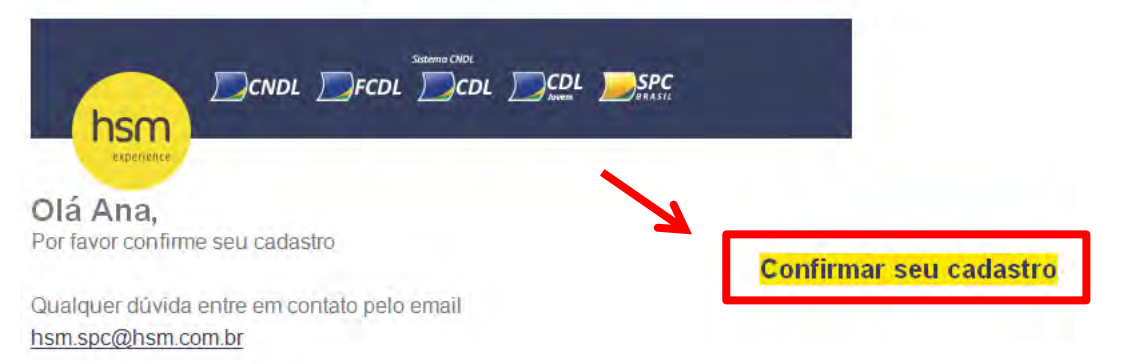

#### **7° Passo:** Clique em <Clique aqui para navegar> e acesse o Portal HSM Experience.

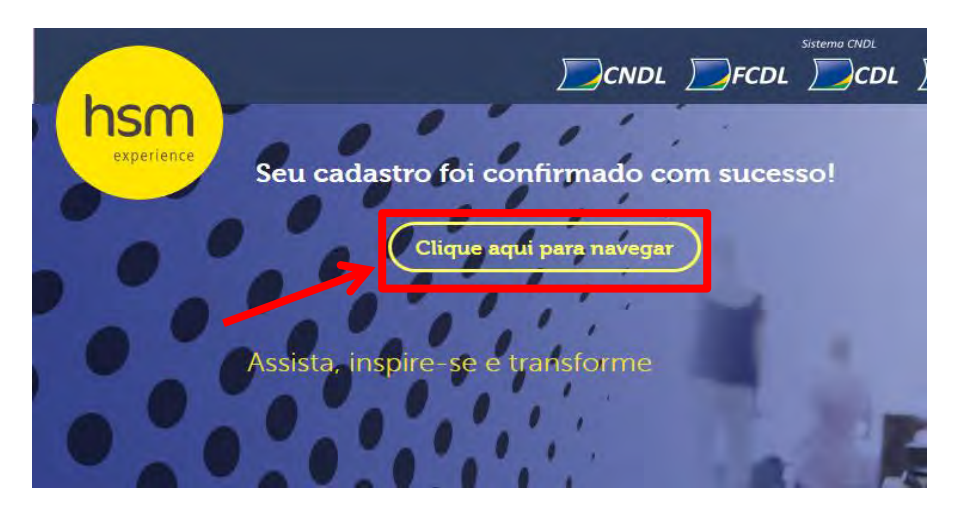

8° Passo: Coloque seu e-mail e senha cadastrados e clique em <Enviar>.

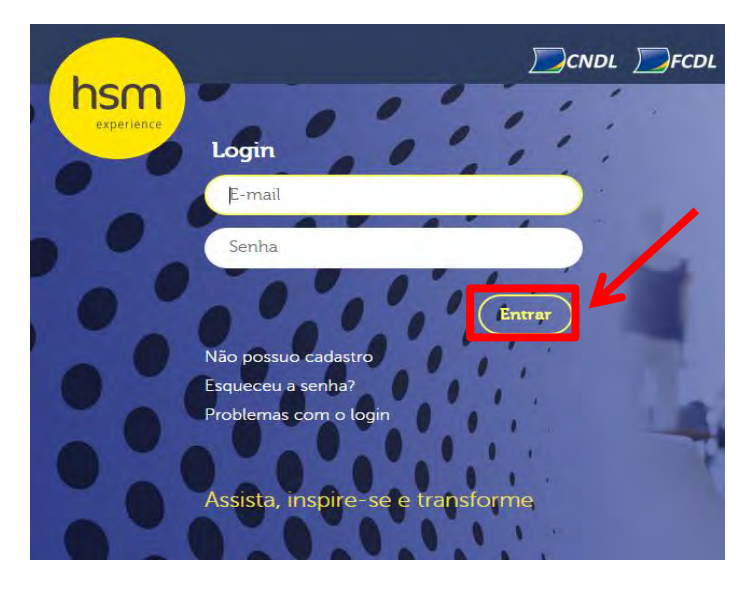

# 10.2 Preencher o cadastro depois

- 1° Passo: Acesse http://experience.hsm.com.br/spc/
- 2° Passo: Clique em <1° Acesso>.

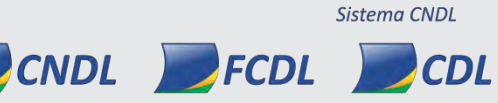

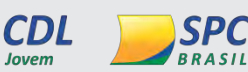

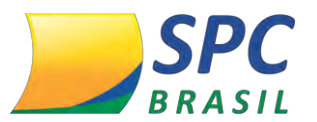

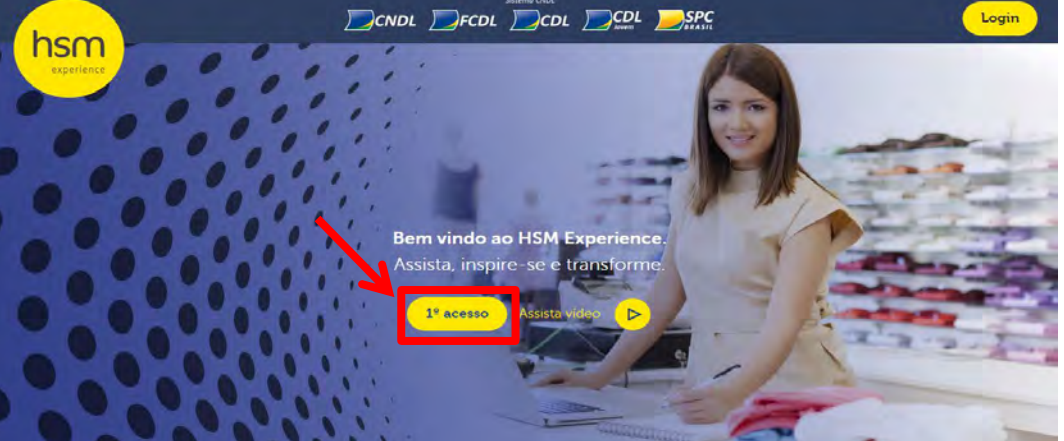

**3° Passo:** Insira o <Código da Entidade>, <Código do Associado> e a Chave de Acesso. Depois clique em <Entrar>.

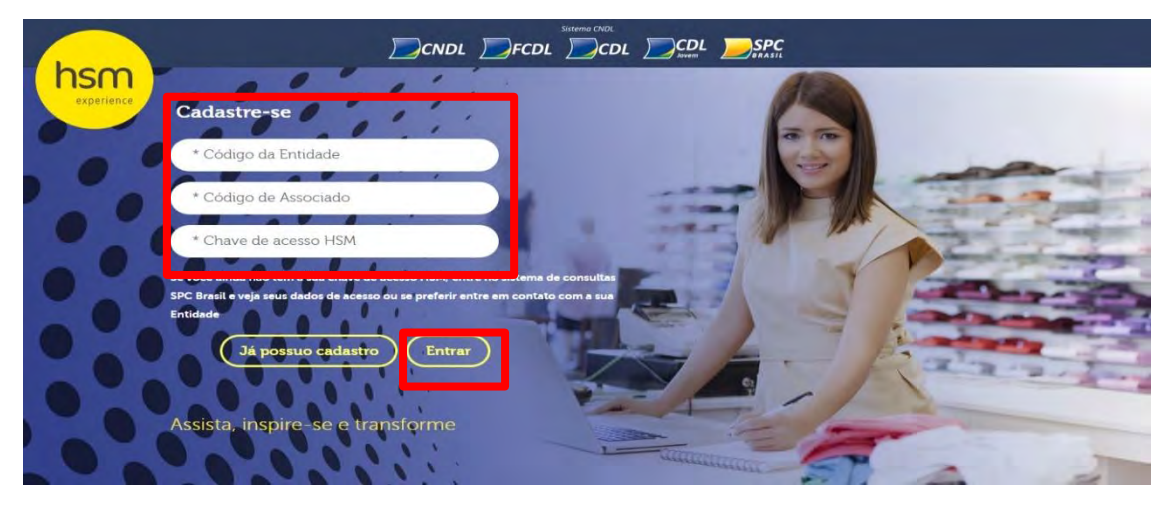

4° Passo: Cadastre um e-mail e senha. Aceite os termos de Adesão e clique em < Criar>.

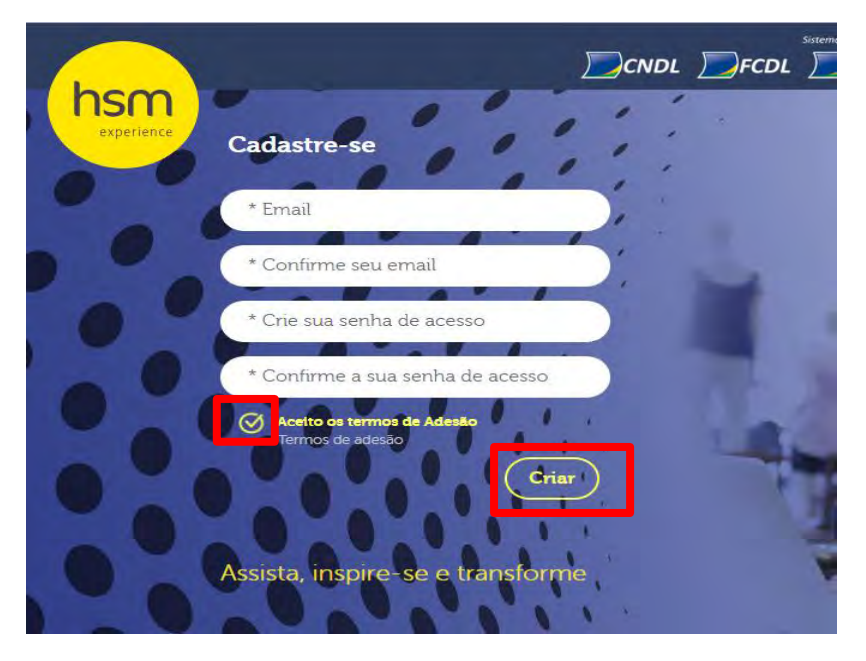

5° Passo: Para preencher o cadastro depois, clique em < Preencher depois>.

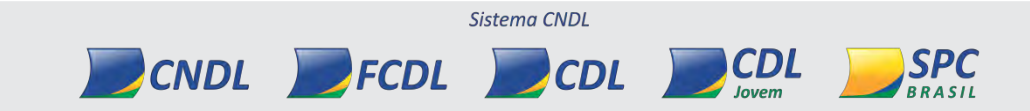

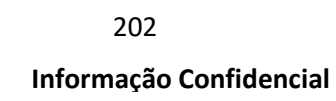

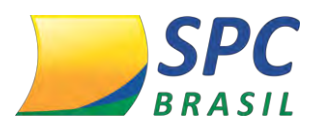

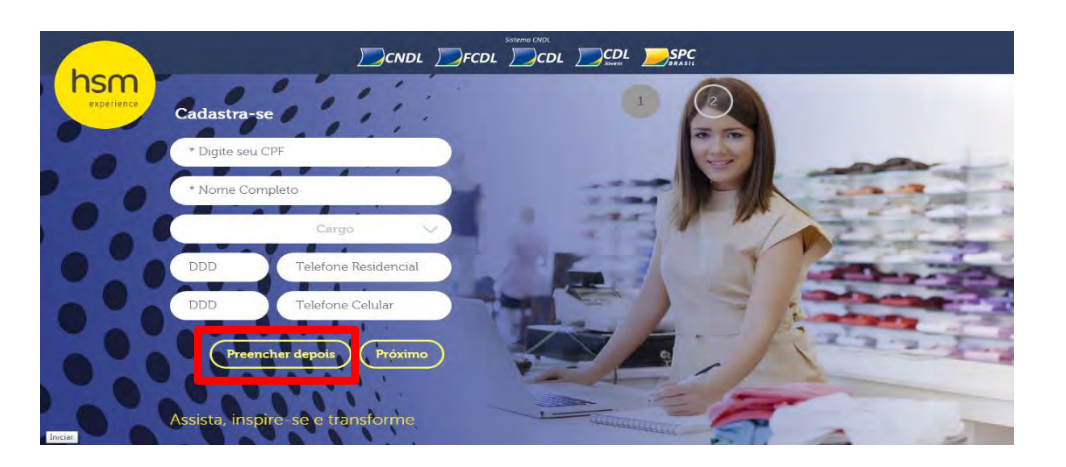

IMPORTANTE\_ Você conseguirá pular esse processo apenas no primeiro acesso. Quando logar pela segunda vez será solicitado o preenchimento novamente, tornando-se obrigatório.

7° Passo: Você será redirecionada a tela do Portal HSM Experience.

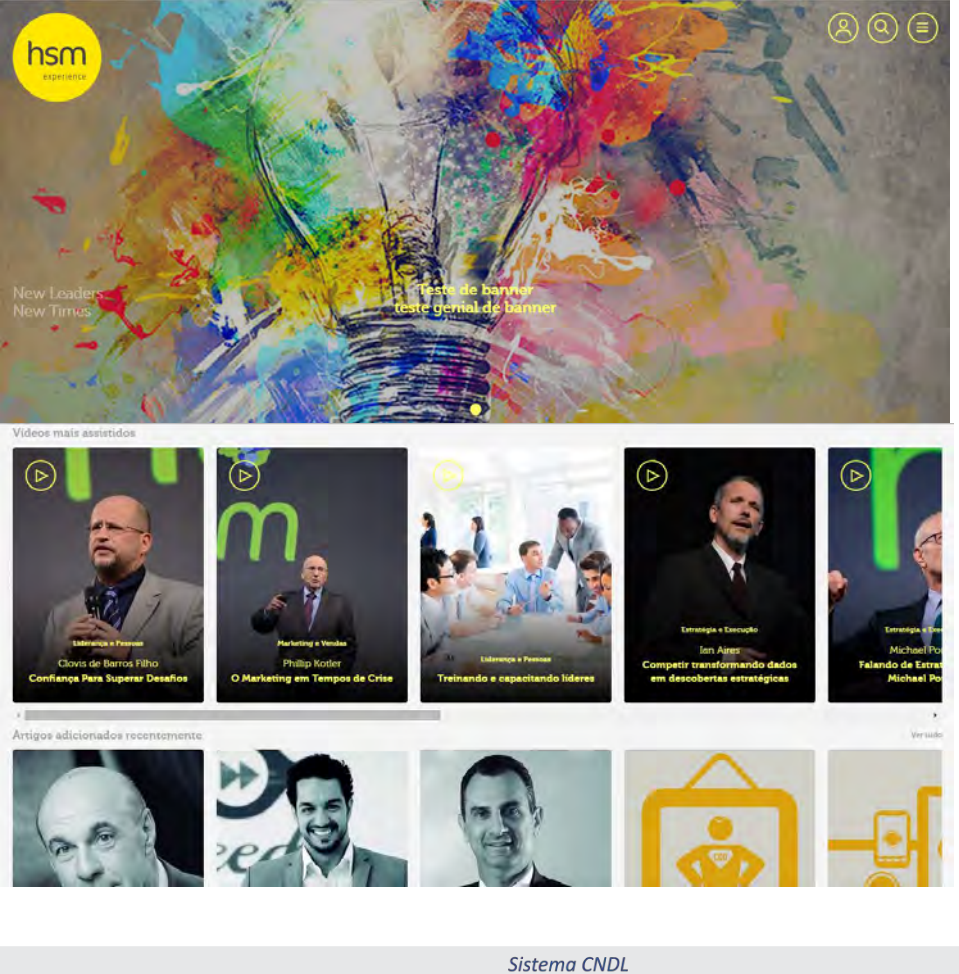

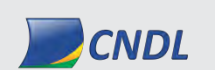

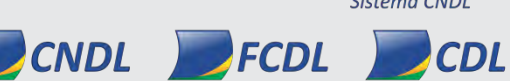

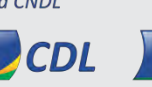

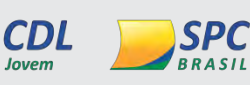

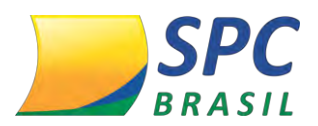

# **11. NAVEGAÇÃO NA PLATAFORMA HSM EXPERIENCE**

#### 11.1 Acesso

- 1° passo: Acesse <a href="http://experience.hsm.com.br/spc/">http://experience.hsm.com.br/spc/</a>
- 2° passo: Clique em <Login>.

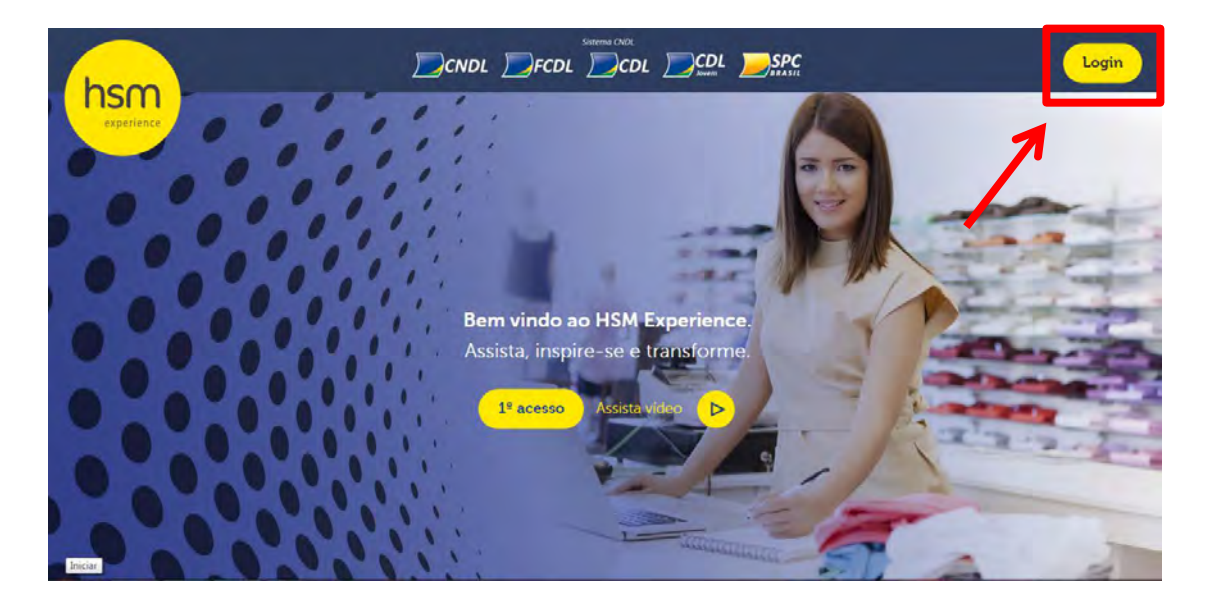

3° Passo: Digite o e-mail e senha cadastrados e clique em <Entrar>.

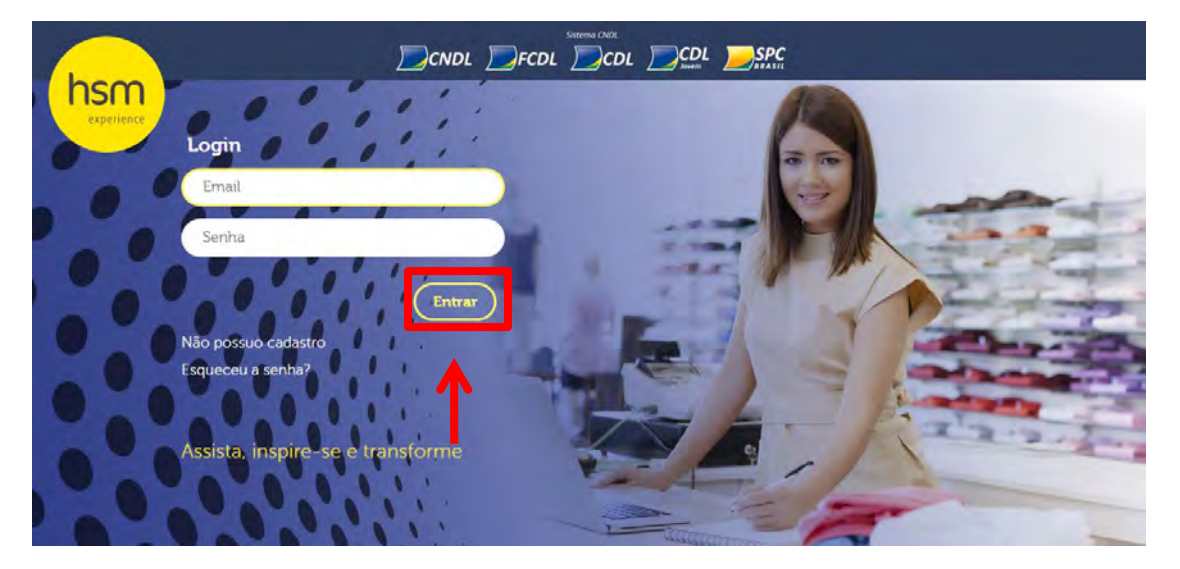

**4° Passo:** Você será redirecionado para a página principal, com os conteúdos em destaque no topo da página.

Sistema CNDL

CDL

SPC

CNDL FCDL CDL

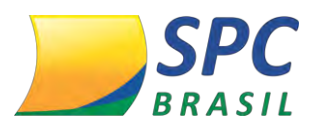

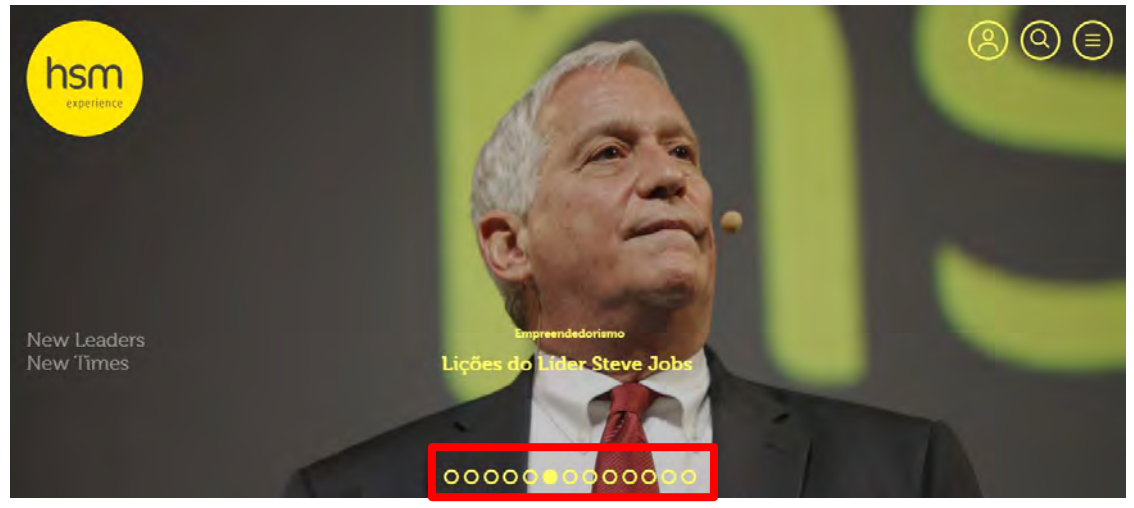

**5° Passo:** Ainda na página principal, abaixo dos destaques, existem as estantes com vídeos e artigos recomendados.

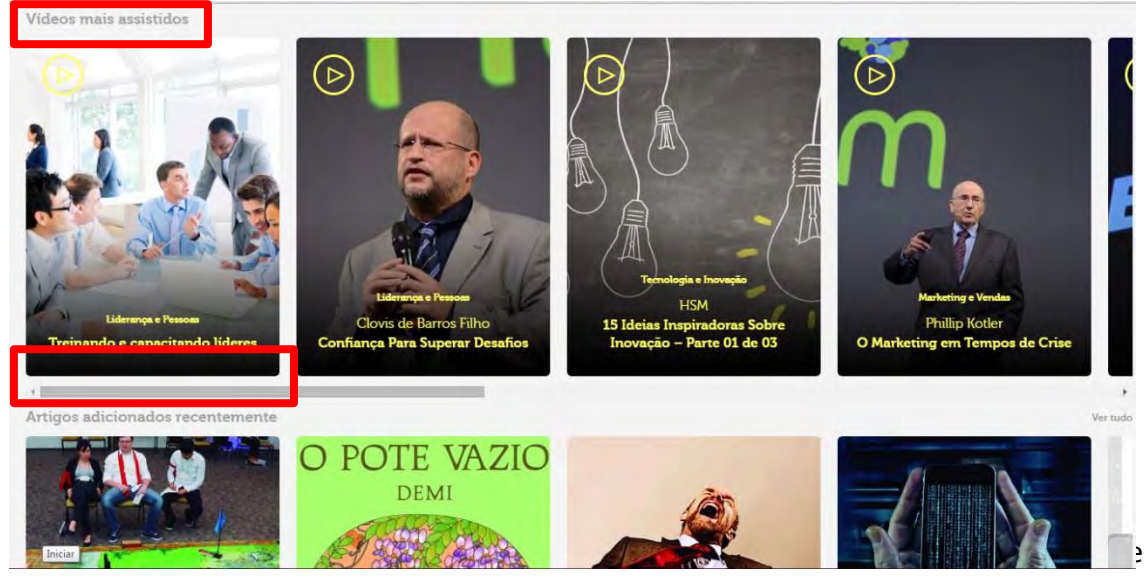

Navegação.

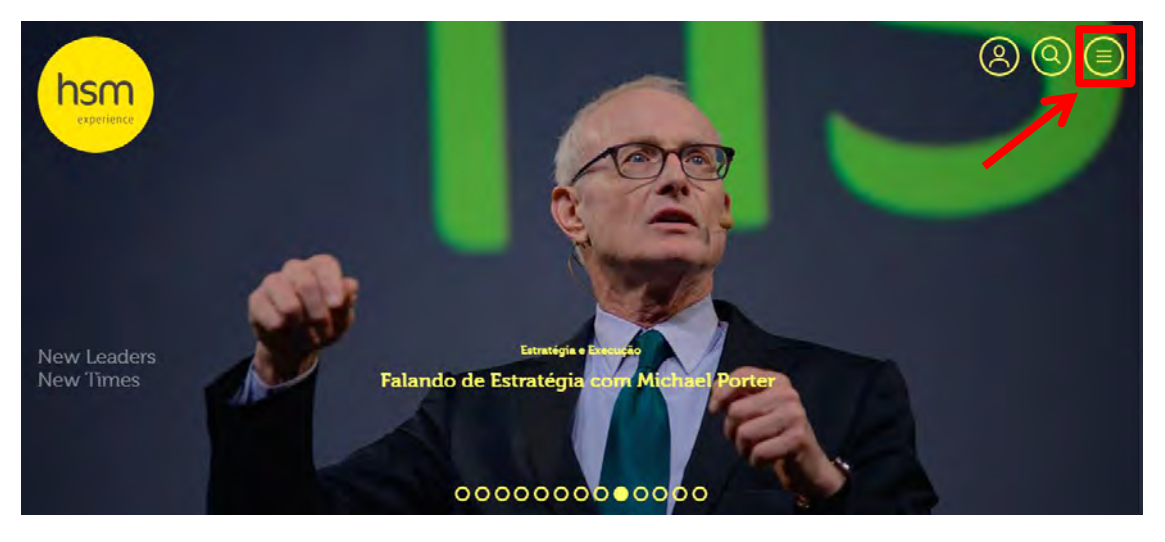

**7° Passo:** Ao clicar no ícone de <Navegação>, como acima, abrirá uma tela no canto direito.

Sistema CNDL

CDL

📕 CNDL 📕 FCDL 📕 CDL

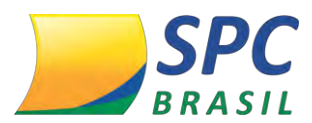

Nela é possível acessar:

- ✓ Perfil Perfil do usuário;
- ✓ Sair Para sair da Plataforma;
- Áreas de Conhecimento São as categorias em que os conteúdos da plataforma são divididos;
- Conteúdos Exclusivos Conteúdos produzidos exclusivamente para o Sistema CNDL;
- Fórum de Discussão Exibido os fóruns de discussão;
- Trilhas de conhecimento Direcionamento para se aperfeiçoar em temas específicos;
- Aula ao vivo Contendo as próximas aulas e as anteriores;
- Saiba Mais Mais informações sobre o Portal;
- ✓ Contate-nos Área de suporte para mais informações e dúvidas.

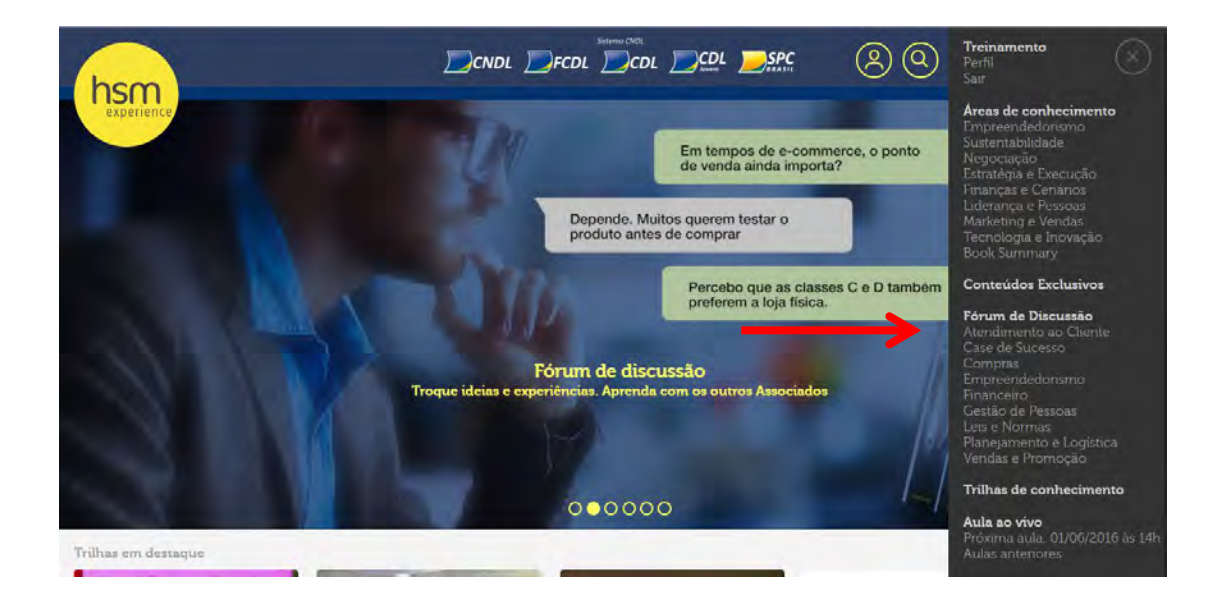

8° Passo: Para buscar os conteúdos dentro do Portal, clique no ícone de busca, como abaixo:

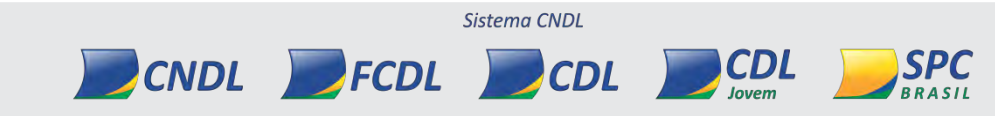

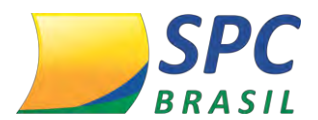

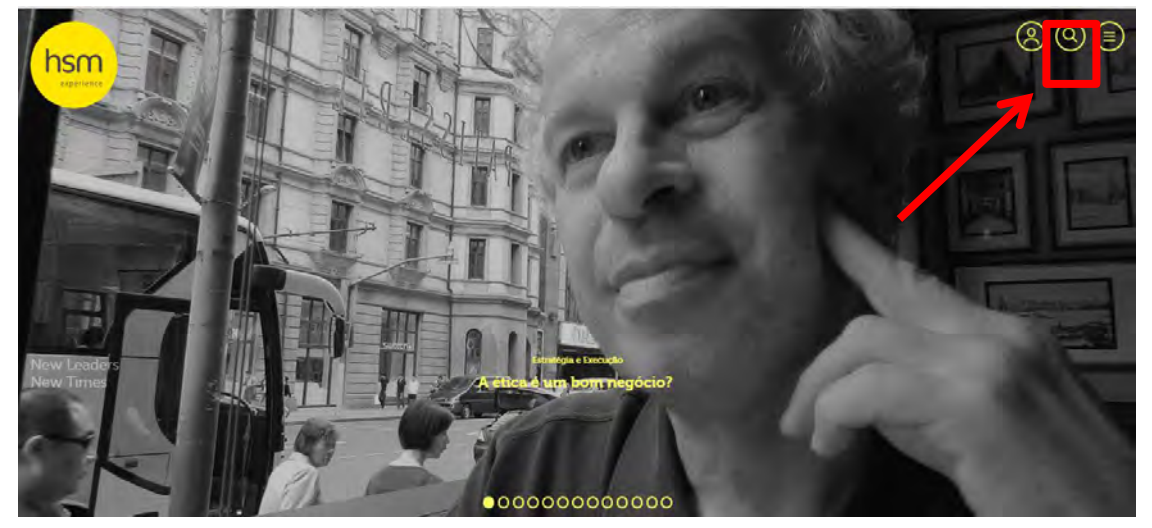

**9° Passo:** Ao clicar, você será redirecionado para a tela de busca. Nela é possível fazer buscas de qualquer conteúdo que esteja dentro do Portal, no campo <Digite para buscar>. Ao digitar o assunto que deseja, automaticamente, irão aparecer todos os vídeos e artigos referentes.

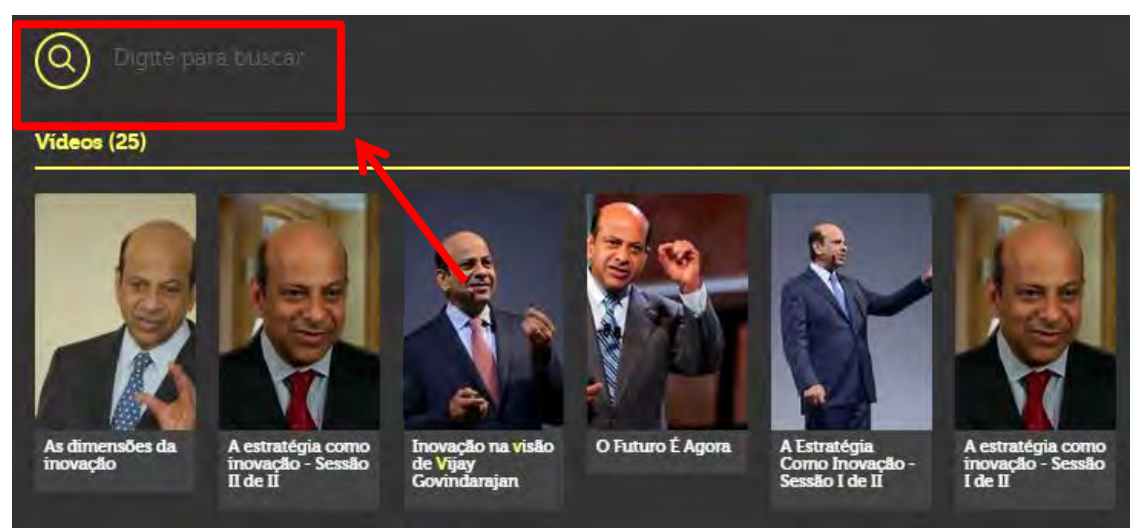

**10° Passo:** Para acessar o Perfil você deve clicar no ícone do Perfil, como abaixo:

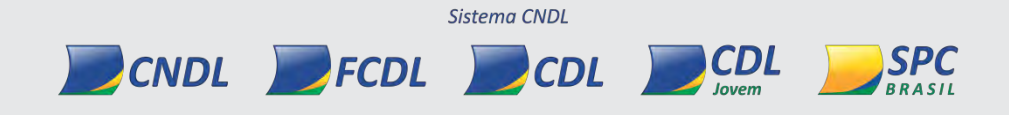

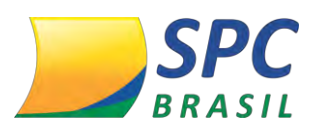

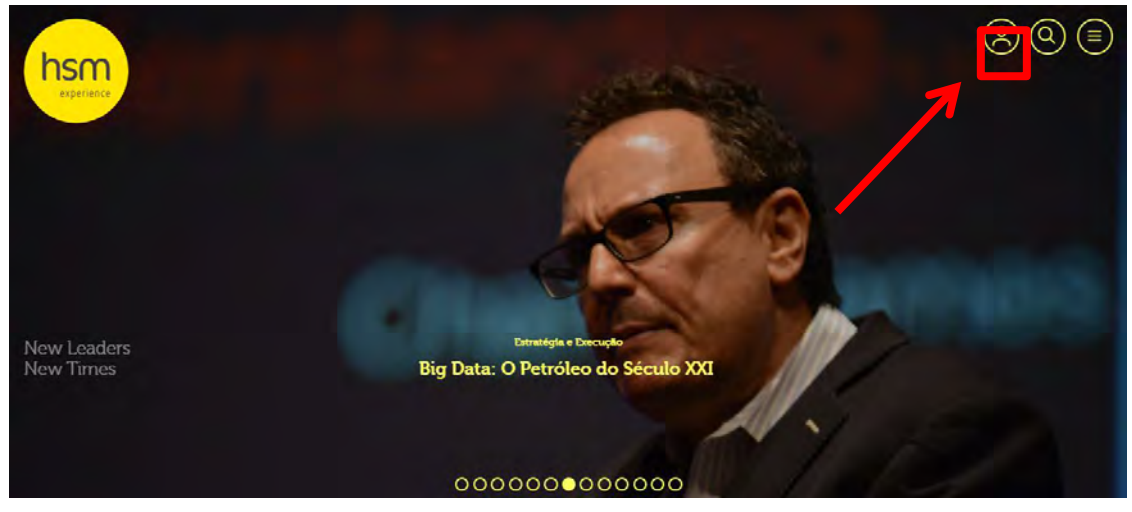

No Perfil, você encontrará:

a) Histórico de Navegação – O histórico é referente aos vídeos em que assistiu,

ficando estes listados neste campo.

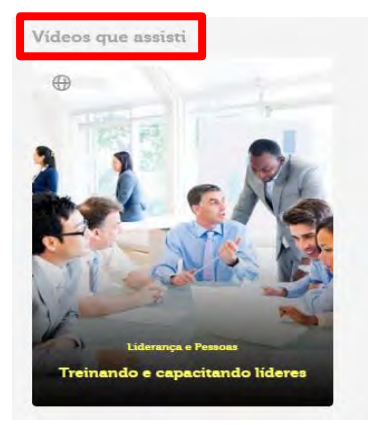

refere-se à pontuação, que é medida de acordo com a navegação. Conforme navegação no Portal será pontuada nesta tela.

| Maiores Interesses    |     | Mapa de Interesses | Curva de engajamento |
|-----------------------|-----|--------------------|----------------------|
| Empreendedorismo      | 0   |                    |                      |
| lustentabilidade      | 0   |                    |                      |
| Vegociação            | 0   |                    |                      |
| Estratégia e Execução | 0   |                    |                      |
| inanças e Cenários    | 0   |                    |                      |
| iderança e Pessoas    | 100 |                    |                      |
| Marketing e Vendas    | 0   |                    |                      |
| Fecnologia e Inovação | 0   |                    |                      |

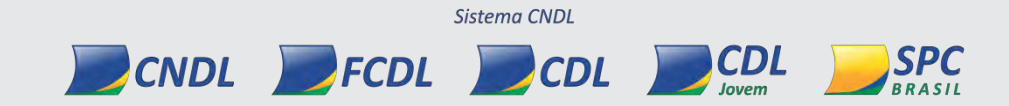

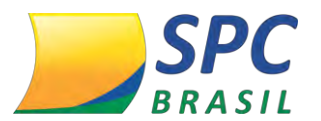

c) **Lista de recomendações para o perfil** – Lista de conteúdos que o Portal recomenda, de acordo com os conteúdos que já foram acessados.

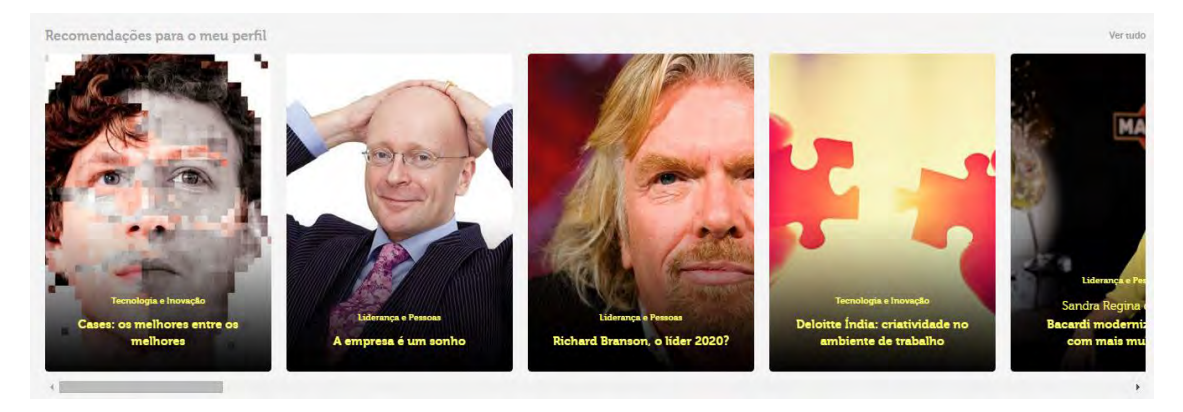

d) Editar perfil – Para editar o perfil clique na figura do lápis como abaixo:

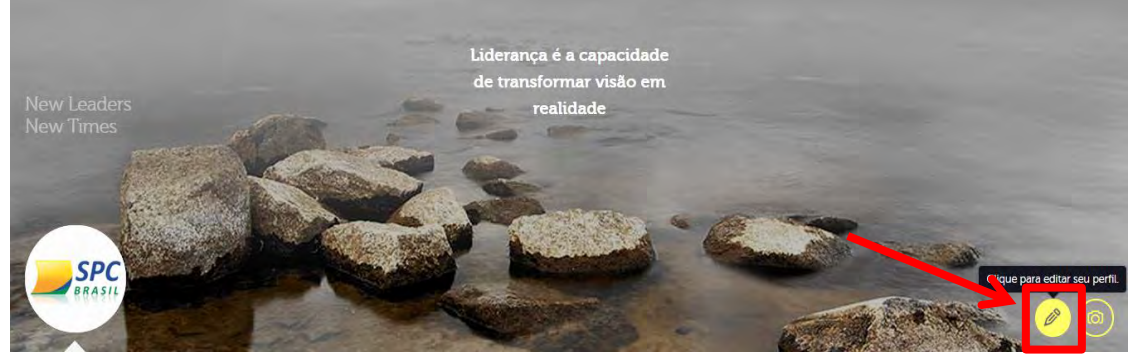

Ao clicar, você será redirecionada a tela dos dados cadastrais, nesta tela também é

| 442404 | 42030                        | 442484428  | 350            |    |             |
|--------|------------------------------|------------|----------------|----|-------------|
|        |                              | An         | Assis          | 00 |             |
| 11     | 35496800                     | 11         | 35496800       |    | -           |
| 11     | 949415605                    | 04003010   |                |    |             |
|        | 343413003                    | Rua Leônci | io de Carvalho |    | Nº-         |
| Avatar |                              | 234        | Complemento    |    | - Aller and |
|        | ardivo renin nargino solecio | Paraiso    |                |    | 1 mary      |
| 0.0    |                              | São Paulo  |                |    | (a.s.s.     |
|        |                              | São Paulo  |                |    |             |

possível alterar a imagem para o perfil:

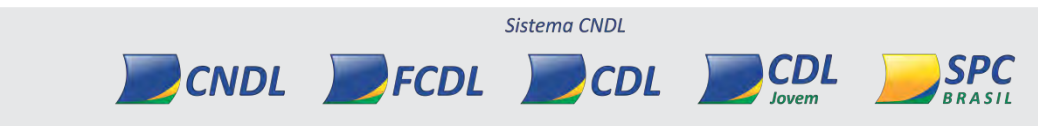

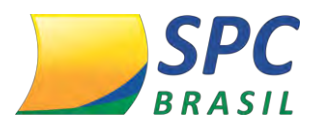

11° Passo: Depois de editado os dados desejados, clique em <Salvar>.

# **12. ACESSO AO CONTEÚDO**

#### 12.1 Como acessar

1° Passo: Selecione o vídeo que deseja, na estante de vídeos, e clique em <Play>.

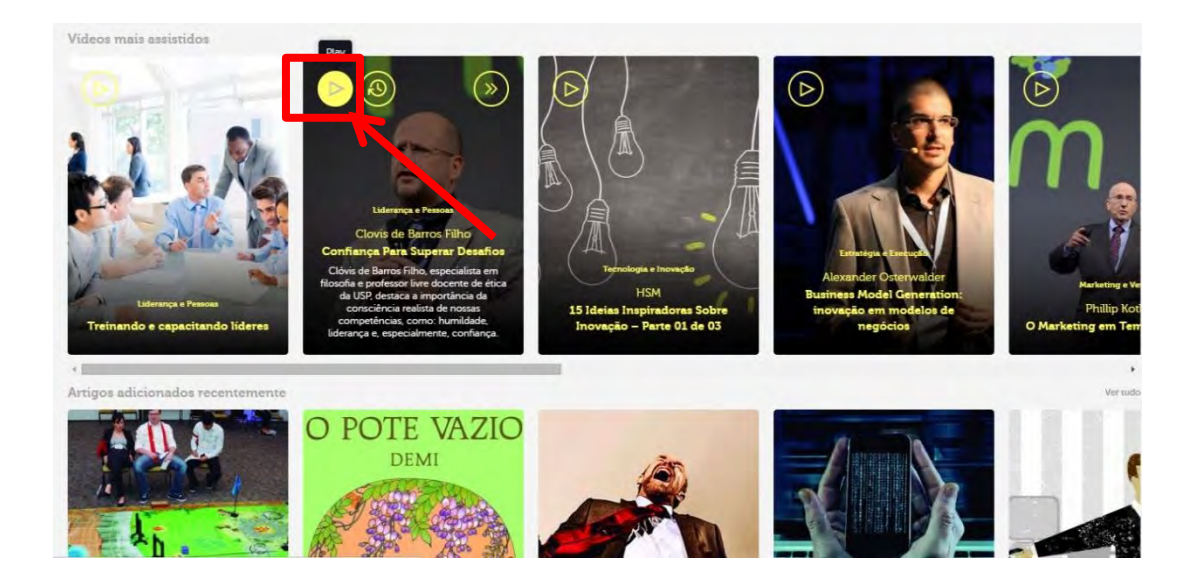

2° Passo: Você será redirecionada a tela do vídeo, clique em <Play>.

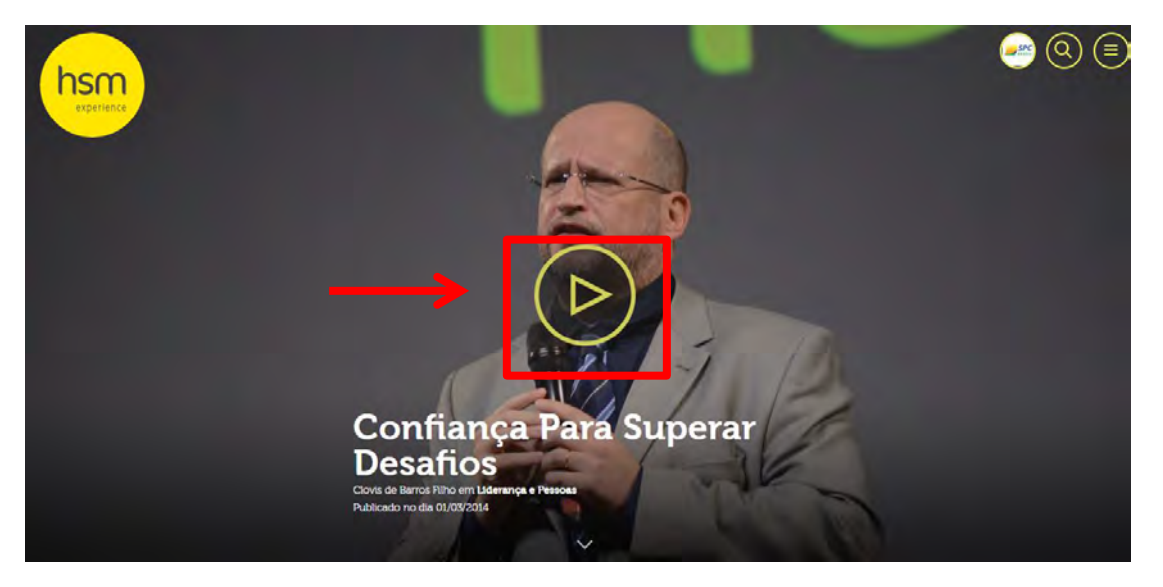

**3° Passo:** Os vídeos possuem legendas em português, caso não estejam ativadas, clique no ícone <CC> , como abaixo:

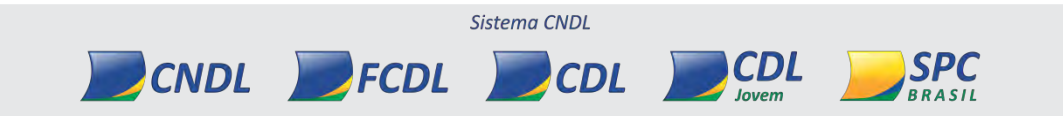

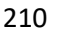

# **SPC** BRASIL

## Informação Confidencial

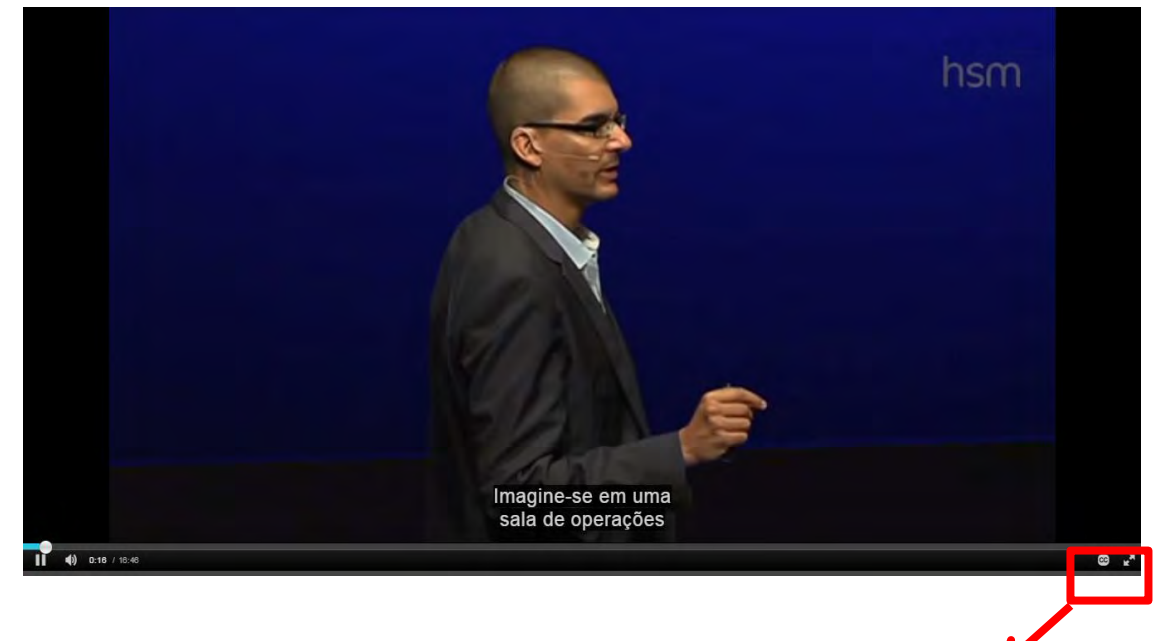

4º Passo: Caso queria maximizar o vídeo, clique nas setas.

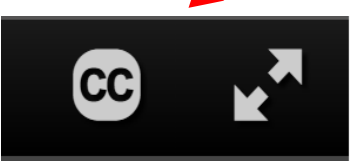

# 12.2 Comentários

Na descrição, abaixo dos conteúdos, é possível fazer comentários.

Para realizar o comentário:

**1° Passo:** Clique no parágrafo que deseja realizar o comentário. Ao clicar, a linha ficará amarela e abrirá um <+> ao lado. Clique no <+>.

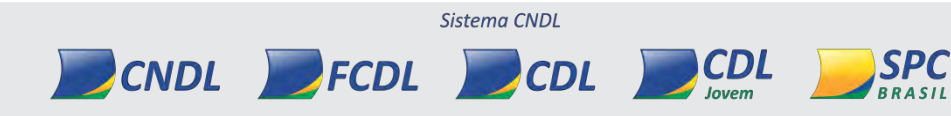

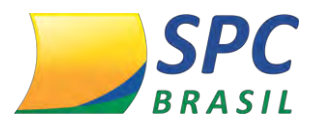

Alexander Osterwander, especialista em inovação e criador do Business Model Generation, ensina como aplicar esse revolucionário conceito de gestão, o qual, segundo ele, se aplica a qualquer empresa. Confira na prática os cases Apple, Facebook e Nestlé.

😏 Tweetar

#### Transcrição:

Clique na frase para navegar pelo vídeo

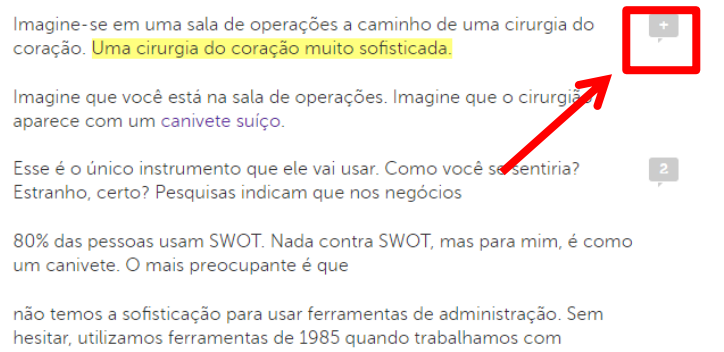

estratégia e inovação.

Vocês não se sentem mal? Pois deveriam. Hoje, existem ferramentas melhores. Não estou aqui para criticar o trabalho de vocês.

**2º Passo:** Ao clicar, abrirá um box ao lado para realizar o comentário. Você poderá inserir comentários privados, que podem servir como seu bloco de notas pessoal, ou comentários públicos, deixando assim visível para todos os outros usuários.

Se o comentário for privado, clique no quadrado abaixo de <Anotação privada> e depois em <Salvar>.

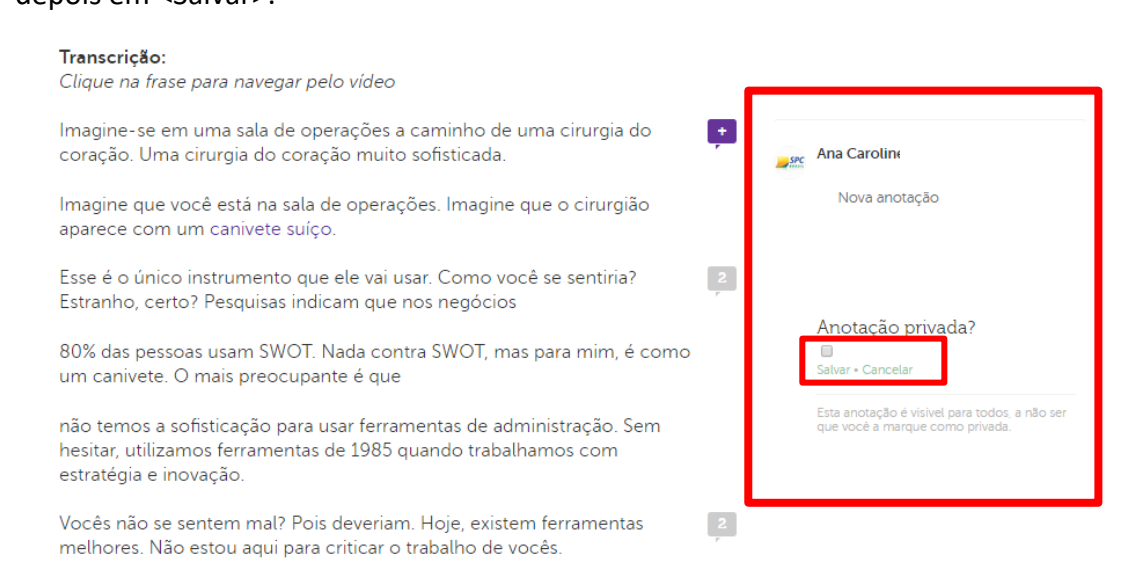

**3° Passo:** Na tela de transcrição do vídeo, é possível assistir ao vídeo a partir da frase de seu interesse. Para ir para o vídeo, clique em cima da frase da transcrição, como abaixo.

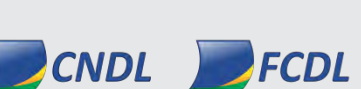

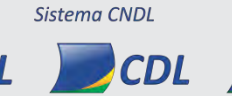

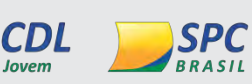

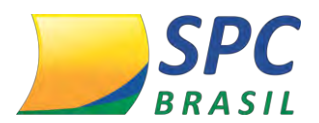

Alexander Osterwander, especialista em inovação e criador do Business Model Generation, ensina como aplicar esse revolucionário conceito de gestão, o qual, segundo ele, se aplica a qualquer empresa. Confira na prática os cases Apple, Facebook e Nestlé.

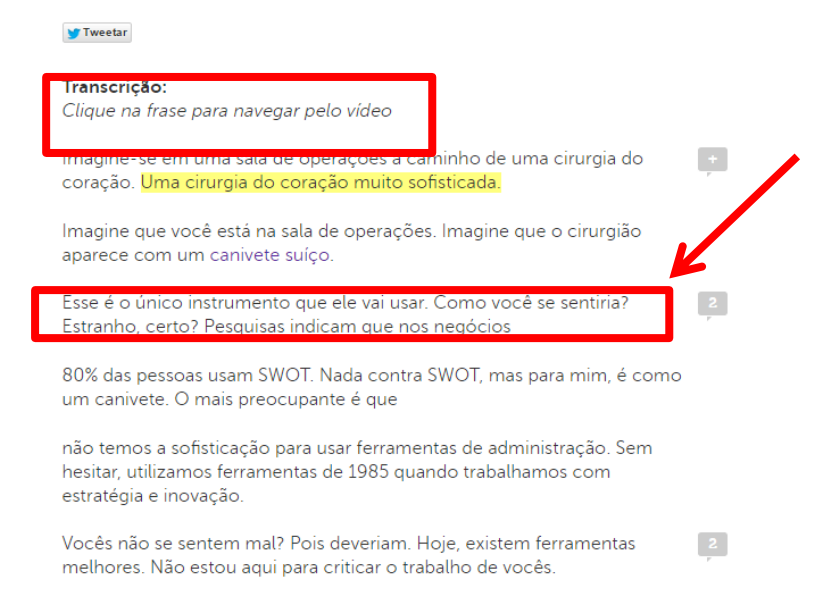

#### 12.3 Ver conteúdos depois

**1° Passo:** Clique no ícone do relógio no vídeo. Este ícone tem a função de "ver depois".
 Ao clicar, este conteúdo ficará separado em uma listagem dentro do seu perfil, para você acessar quando tiver tempo.

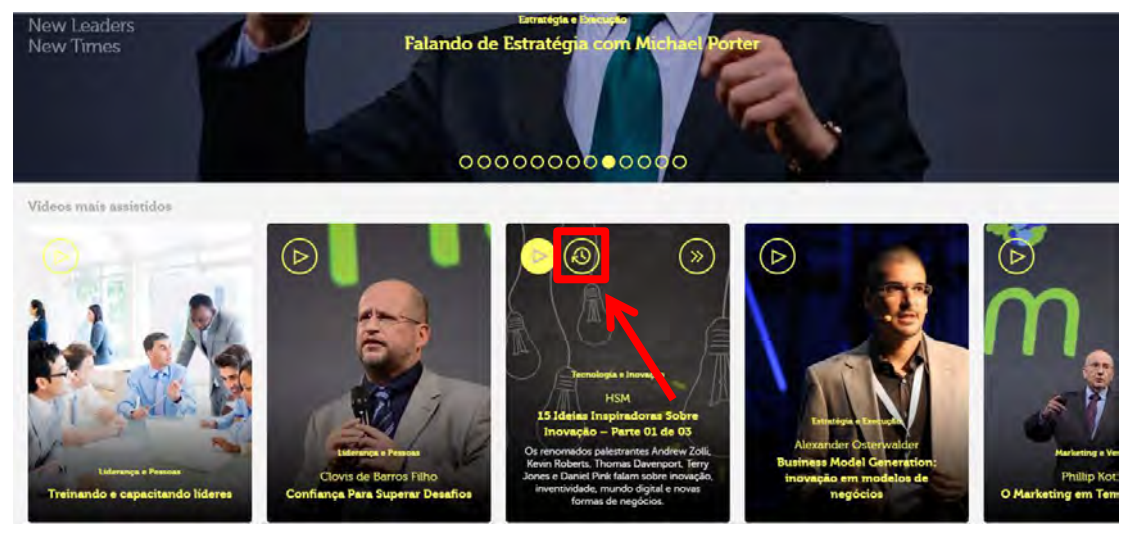

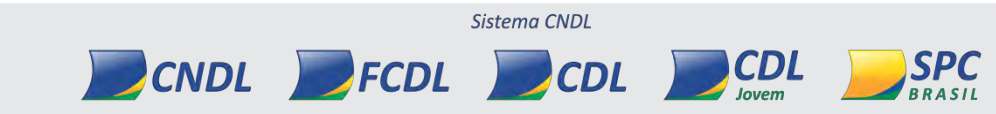

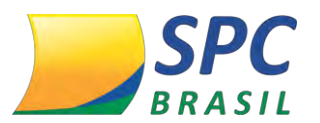

#### 12.4 Compartilhar conteúdos em redes sociais

1° Passo: Clique no ícone <Compartilhar>, como abaixo:

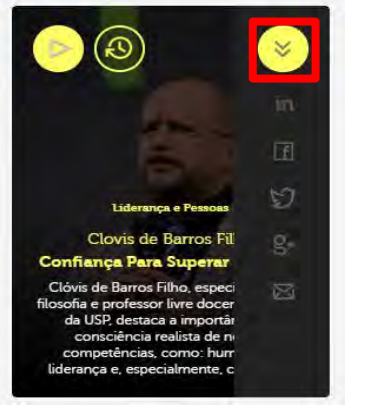

| É            | possível     | realizar |
|--------------|--------------|----------|
| compa        | rtilhamento: |          |
| $\checkmark$ | Linkedin     |          |
| $\checkmark$ | Facebook     |          |
| $\checkmark$ | Twitter      |          |
| $\checkmark$ | Google Plus  |          |
| $\checkmark$ | E-mail       |          |
|              |              |          |

 Se o compartilhamento for feito para um usuário não cadastrado no Portal HSM Experience Sistema CNDL, este só conseguirá assistir aos vídeos por 60 segundos e não conseguirá ler um artigo na íntegra.

## 12.5 Trilhas de conhecimento

Com as trilhas de conhecimento você tem um direcionamento para se aperfeiçoar em temas específicos, contendo vídeos e artigos pré-selecionados. Como abaixo:

1° Passo: Clique em < Trilhas de conhecimento>.

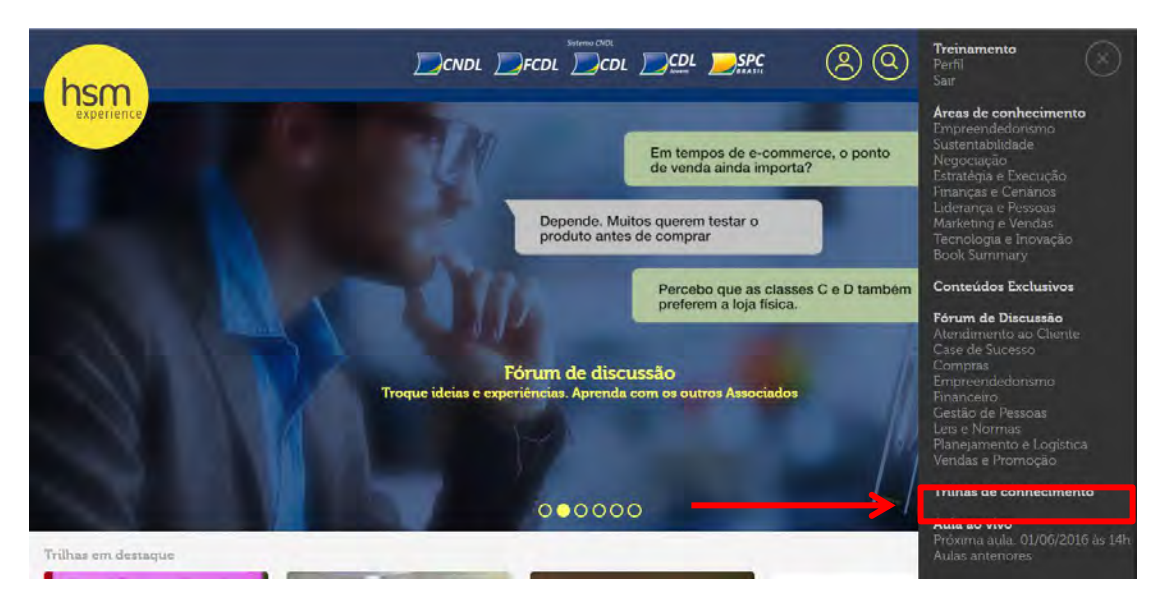

Você será direcionado as Trilhas de Conhecimentos, separadas por Áreas de Conhecimento:

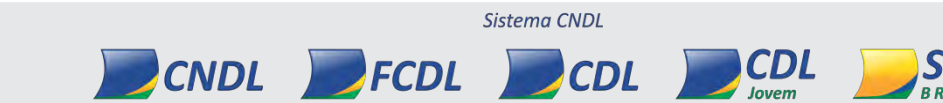

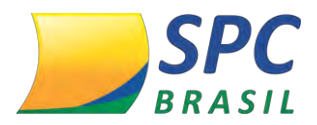

- ✓ Negociação
- ✓ Empreendedorismo
- ✓ Finanças e Cenários
- ✓ Liderança e Pessoas
- ✓ Sustentabilidade
- ✓ Marketing e Vendas
- ✓ Estratégia e Execução

2° Passo: Escolha uma trilha de seu interesse e clique <Play>.

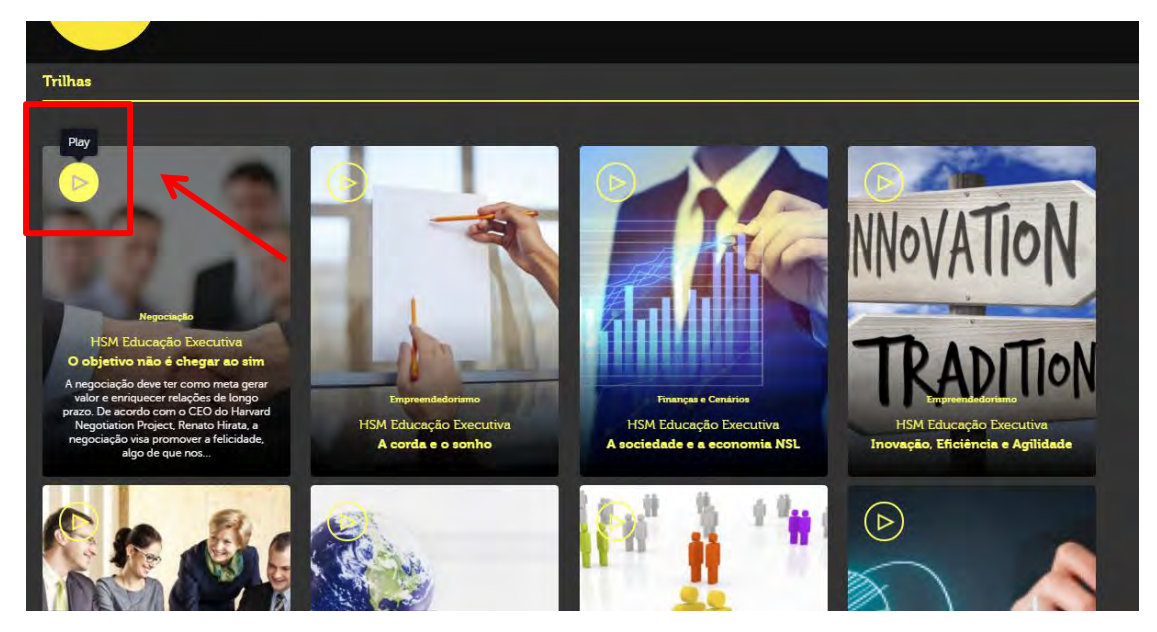

Você será direcionado ao conteúdo.

**3° Passo:** Para assistir aos vídeos ou ler os artigos pré-selecionados, clique em cima do conteúdo.

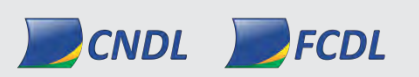

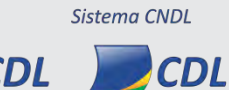

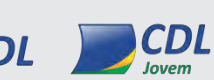

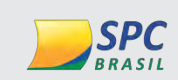

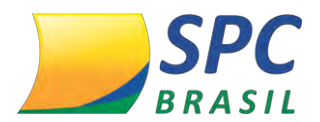

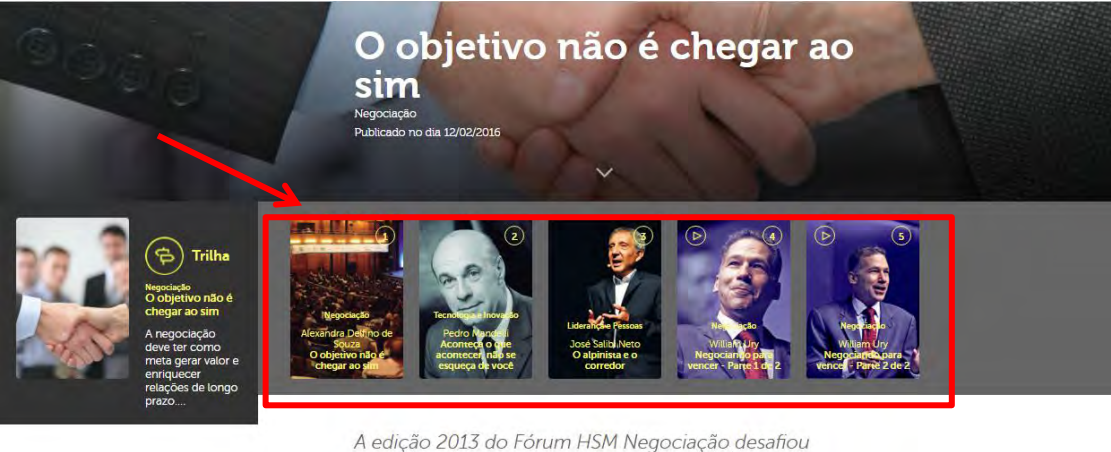

A edição 2013 do Fórum HSM Negociação desafiou mitos da área. Além de rediscutir a meta, mostrou, conforme pesquisa com mais de 20 mil pessoas, que o negociador brasileiro padece do foco em si mesmo.

#### 12.6 Fórum de discussão

O fórum de discussão tem por objetivo trocar experiências, tirar dúvidas, conhecer as melhores práticas de mercado, além de conversar com renomados professores do HSM Experience.

#### 1° Passo: Clique em <Fórum de discussão>.

Y Tweetar

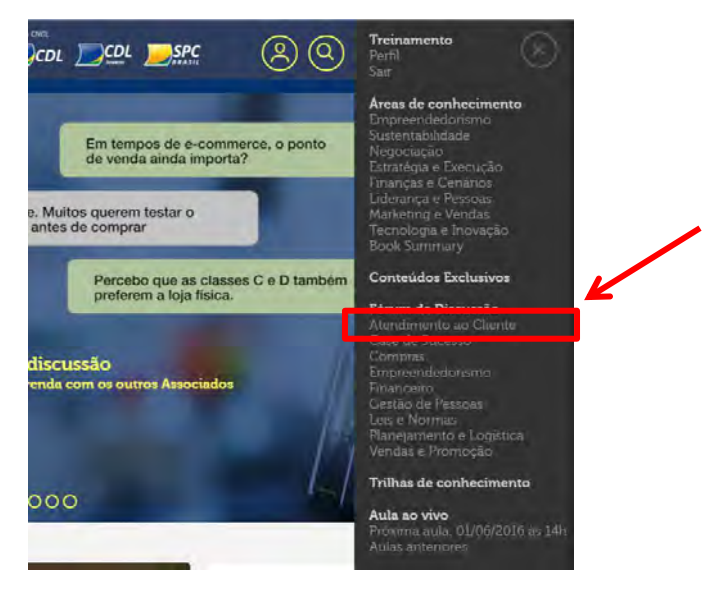

2° Passo: Para criar um novo tópico de discussão, clique em <Criar novo tópico>.

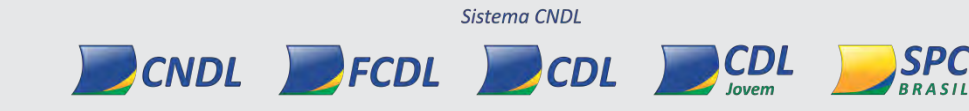

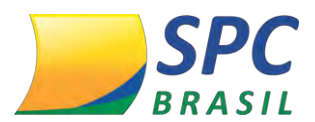

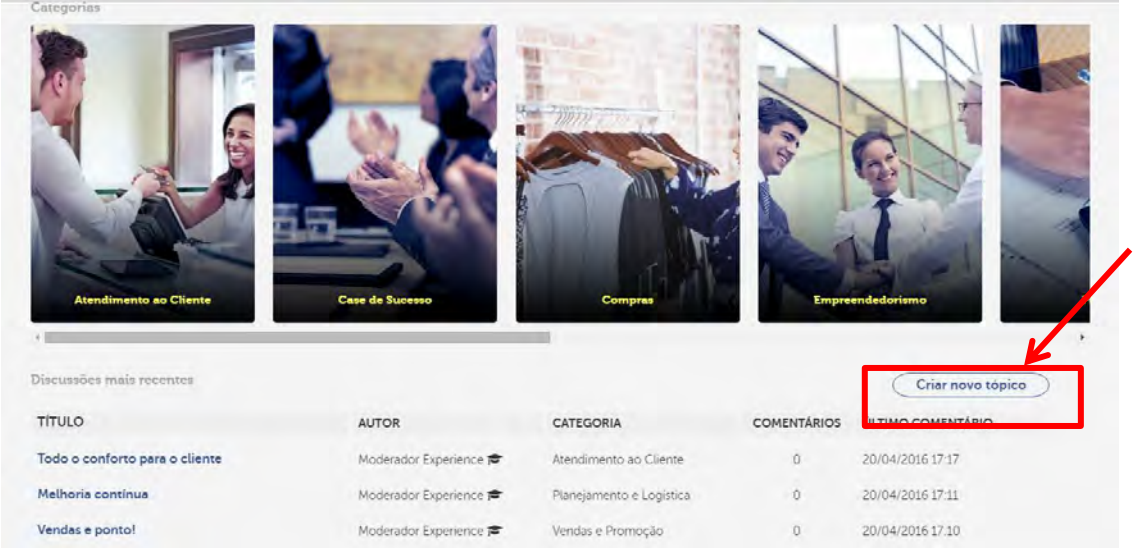

**3° Passo:** Para criar um fórum, digite um título, escolha uma categoria baseada no tema do seu fórum, insira uma descrição do assunto e clique em <Publicar>.

|                       | $\otimes$                                                                                                    |
|-----------------------|----------------------------------------------------------------------------------------------------|
| Digite um título      |                                                                                                    |
| Escolha uma categoria | тревле                                                                                                    |
| Descrição             |                                                                                                    |
|                       | Escolha uma categoria                                                                                                    |
|                       | Escolha uma categoria                                                                                                    |
|                       | Atendimento ao Cliente<br>Case de Sucesso                                                                                                    |
|                       | Atendimento do Litente<br>Case de Sucesso<br>Compras<br>Empreendedonismo<br>Financeiro                                                                   |
|                       | Atendimento ao Liente<br>Case de Sucesso<br>Compras<br>Empreendediorismo<br>Financeiro<br>Gestão de Pessoas<br>Leis e Normas<br>Planeiamento e Logística |

Logo, o seu fórum ficará disponível para interação, nas **discussões mais recentes**. Conforme abaixo:

| Discussões mais recentes       |                        |                          |             | Criar novo tópico |
|--------------------------------|------------------------|--------------------------|-------------|-------------------|
| TÍTULO                         | AUTOR                  | CATEGORIA                | COMENTÁRIOS | ÚLTIMO COMENTÁRIO |
| Todo o conforto para o cliente | Moderador Experience 🕿 | Atendimento ao Cliente   | Ō           | 20/04/2016 17:17  |
| Melhoria continua              | Moderador Experience 🞓 | Planejamento e Logistica | 0           | 20/04/2016 17:11  |
| Vendas e ponto!                | Moderador Experience 🕿 | Vendas e Promoção        | 0           | 20/04/2016 17:10  |
|                                |                        |                          |             |                   |

4° Passo: Para visualizar um fórum, clique no título do fórum ou por categoria, como Sistema CNDL

CDL

SPC

PCNDL PFCDL PCDL

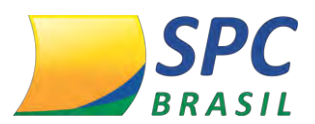

#### abaixo:

217 Informação Confidencial

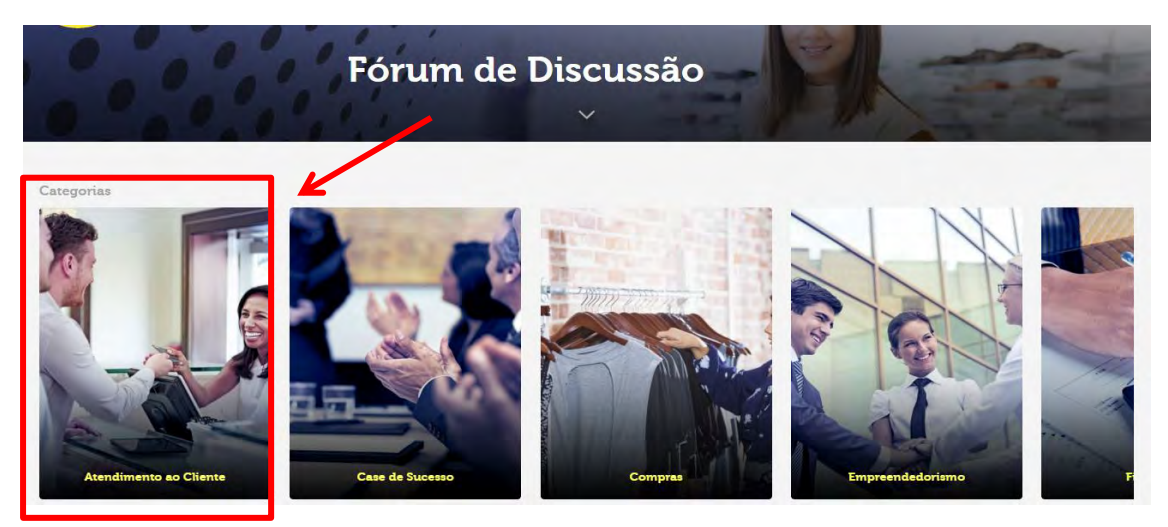

Você será direcionado aos fóruns daquela determinada categoria. Nesta tela, é possível criar um novo tópico, como também interagir nos fóruns já existentes.

#### Como abaixo:

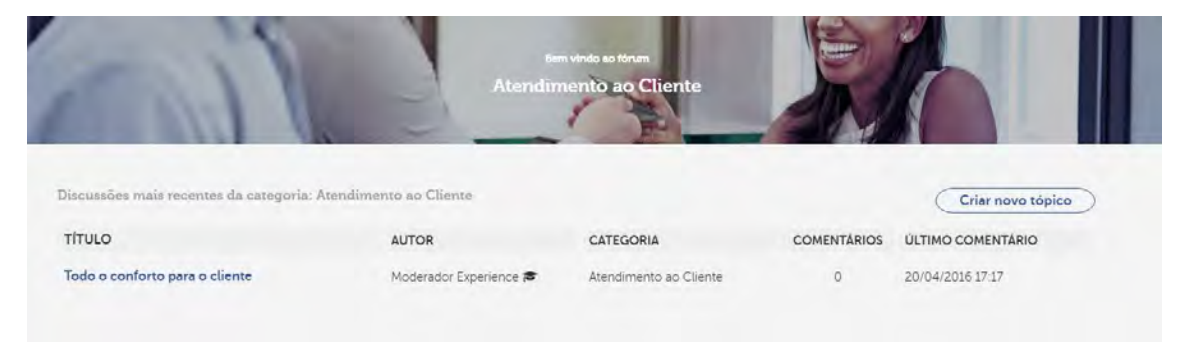

5° Passo: Para interagir no fórum, clique sobre o título.

CNDL FCDL

| Discussões que acompanho                                                                                                    |                        |                          |             |                   |
|----------------------------------------------------------------------------------------------------|------------------------|--------------------------|-------------|-------------------|
| TÍTULO                                                                                                    | AUTOR                  | CATEGORIA                | COMENTÁRIOS | ÚLTIMO COMENTÁRIO |
| Como sua empresa trabalha para reter<br>talentos? Ela está atenta aos funcionários-<br>chave?                                                                                                    | Moderador Experience 🕿 | Gestão de Pessoas        | Ø           | 07/04/2016 14:43  |
| Discussões que criei                                                                                                    |                        |                          |             |                   |
| τίτυιο                                                                                                    | AUTOR                  | CATEGORIA                | COMENTÁRIOS | ÚLTIMO COMENTÁRIO |
| and the second second se | Supporte USM           | Planeiamento e Lonistica | 0           | 15/04/2016 09:03  |

**6° Passo:** Ao clicar, você será direcionado para a tela do fórum. Para interagir, digite no campo abaixo e clique em <Comentar>.

Sistema CNDL

CDL

CDL

SPC

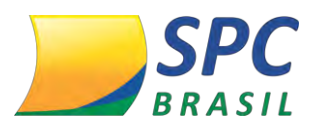

| Modewador Experience<br>Crador em<br>20104/2016<br>Categoria<br>Arendimentio ao Chenne | E se alguém chegasse com uma cadeira vazia em uma sala de reunião e dissesse "aqui senta a pessoa mais importante<br>da sala!"? É o que Jeff Bezos (Amazon) fez por várias vezes em sua empresa.<br>Como é o relacionamento com o cliente na sua empresa? Que benefícios vocês buscam oferecer (além de<br>confortáveis cadeiras em salas de reunião)?<br>Acompanhar discussão |
|----------------------------------------------------------------------------------------|----------------------------------------------------------------------------------------------------|
|                                                                                        | 0 Comentários                                                                                                    |
| 8                                                                                      | Enviar novo comentário                                                                                                    |
| Treinamento                                                                            |                                                                                                    |
| $\rightarrow$                                                                          | Comentar                                                                                                    |

7° Passo: Na tela do fórum, é possível que você acompanhe as interações. Clique em <Acompanhar discussão>.

| Moderador Experience                                           | E se alguém chegasse com uma cadeira vazia em uma sala de reunião e dissesse "aqui senta a pessoa mais importante<br>da sala!"? É o que Jeff Bezos (Amazon) fez por várias vezes em sua empresa. |  |  |  |
|----------------------------------------------------------------|----------------------------------------------------------------------------------------------------|--|--|--|
| Criado em<br>20/04/2016<br>Categoria<br>Atendimento ao Cliente | Como é o relacionamento com o cliente na sua empresa? Que benefícios vocês buscam oferecer (além de<br>confortáveis cadeiras em salas de reunião)?                                               |  |  |  |
| [                                                              | Acompanhar discussão                                                                                                    |  |  |  |

Ao clicar, o fórum ficará disponível na tela principal dos fóruns, para que você consiga acompanhar o fórum com maior facilidade. Conforme tela abaixo:

| IIIGEO                                                                                                    | AUTOR                                                              | CATEGORIA                                               | COMENTÁRIOS                          | ÚLTIMO COMENTÁRIO                                                              |
|----------------------------------------------------------------------------------------------------|--------------------------------------------------------------------|---------------------------------------------------------|--------------------------------------|--------------------------------------------------------------------------------|
| Melhoria contínua                                                                                                    | Suporte HSM                                                        | Planejamento e Logística                                | 0                                    | 15/04/2016 09:03                                                               |
| Como sua empresa trabalha para reter talentos?<br>Ela está atenta aos funcionários-chave?                                                                                                    | Moderador Experience 🕿                                             | Gestão de Pessoas                                       | 0                                    | 07/04/2016 14:43                                                               |
| Como sua empresa está criando vantagens<br>competitivas? Quais são as reais prioridades no<br>negócio da sua empresa?                                                                                                    | Moderador Experience 🕿                                             | Planejamento e Logística                                | 0                                    | 07/04/2016 14:39                                                               |
| Qual é o papel das mídias digitais em sua<br>empresa? Como sua empresa utiliza as redes<br>sociais para apoiar a estratégia de vendas?                                                                                                    | Moderador Experience 🕿                                             | Vendas e Promoção                                       | 0                                    | 07/04/2016 14:37                                                               |
| Quais as melhores maneiras de desenvolver a                                                                                                    |                                                                    |                                                         |                                      |                                                                                |
| carreira e elevar a motivação dos colaboradores?<br>Como isso é feito em sua empresa?                                                                                                    | Moderador Experience 🕿                                             | Gestão de Pessoas                                       | 3                                    | 07/04/2016 09:31                                                               |
| carreira e elevar a motivação dos colaboradores <sup>2</sup><br>Como isso é feito em sua empresa?<br><del>Inscussoes que acompanho</del><br>TTULI O                                                                                                    | Moderador Experience                                               | Gestão de Pessoas                                       | 3                                    | 07/04/2016 09:31                                                               |
| carreira e elevar a motivação dos colaboradores?<br>Como isso é feito em sua empresa?<br>Inscussoes que acompanho<br>TÍTULO                                                                                                    | Moderador Experience 🕿                                             | Gestão de Pessoas<br>CATEGORIA                          | 3<br>COMENTÁRIOS                     | 07/04/2016 09:31<br>ÚLTIMO COMENTÁRIO                                          |
| carreira e elevar a motivação dos colaboradores <sup>2</sup><br>Como isso é feito em sua empresa?<br>Ascuseoes que acompanho<br>TÍTULO<br>Como sua empresa trabalha para reter talentos?<br>Ela está atenta aos funcionários-chave?                                  | Moderador Experience 🕿                                             | Gestão de Pessoas<br>CATEGORIA<br>Gestão de Pessoas     | 3<br>COMENTÁRIOS<br>0                | 07/04/2016 09:31<br><b>ULTIMO COMENTÁRIO</b><br>07/04/2016 14:43               |
| carreira e elevar a motivação dos colaboradores <sup>2</sup><br>Como isso é feito em sua empresa?<br>Ascussoes que acompanho<br>TÍTULO<br>Como sua empresa trabalha para reter talentos?<br>Ela está atenta aos funcionários-chave?                                  | Moderador Experience 🕿                                             | Gestão de Pessoas<br>CATEGORIA<br>Gestão de Pessoas     | 3<br>COMENTÁRIOS<br>0                | 07/04/2016 09:31<br><b>ÚLTIMO COMENTÁRIO</b><br>07/04/2016 14:43               |
| carreira e elevar a motivação dos colaboradores <sup>2</sup><br>Como isso é feito em sua empresa?<br>Ascussões que acompanho<br>TÍTULO<br>Como sua empresa trabalha para reter talentos?<br>Ela está atenta aos funcionários-chave?<br>Ascussões que criei<br>TÍTULO | Moderador Experience R<br>AUTOR<br>Moderador Experience R<br>AUTOR | Gestão de Pessoas CATEGORIA Gestão de Pessoas CATEGORIA | 3<br>COMENTÁRIOS<br>O<br>COMENTÁRIOS | 07/04/2016 09:31<br>ULTIMO COMENTÁRIO<br>07/04/2016 14:43<br>ULTIMO COMENTÁRIO |

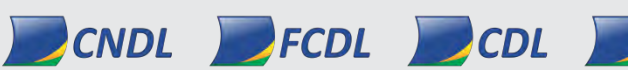

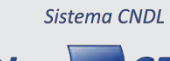

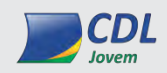

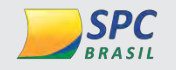

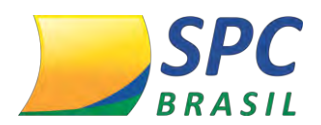

**8° Passo:** Para deixar de acompanhar o fórum, clique em <Deixar de acompanhar discussão>.

| Roderador Experience                                          | E se alguém chegasse com uma cadeira vazia em uma sala de reunião e dissesse "aqui senta a pessoa mais importa<br>da sala!"? É o que Jeff Bezos (Amazon) fez por várias vezes em sua empresa. |  |
|---------------------------------------------------------------|----------------------------------------------------------------------------------------------------|--|
| Criedo em<br>20/04/2016<br>Categona<br>Atendimento ao Cliente | Como é o relacionamento com o cliente na sua empresa? Que benefícios vocês buscam oferecer (além de<br>confortáveis cadeiras em salas de reunião)?                                            |  |
|                                                               | Deixar de acompanhar discussão                                                                                                    |  |

#### 12.7 Conteúdos exclusivos

Nos conteúdos exclusivos, você encontra conteúdos produzidos exclusivamente para o Sistema CNDL.

## 1° passo: Clique em <Conteúdos Exclusivos>.

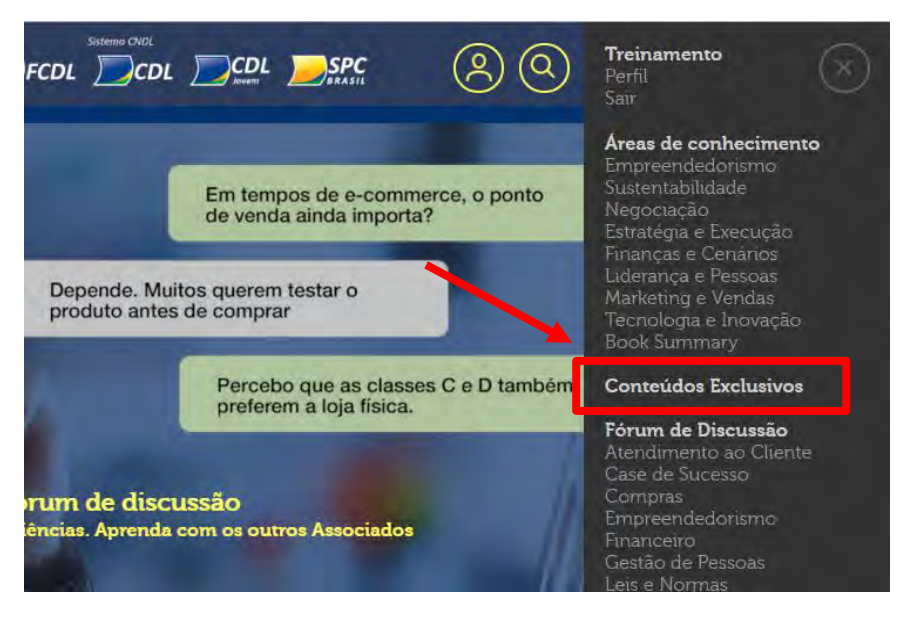

2° Passo: Ao clicar, você visualizará a tela abaixo, contendo os conteúdos exclusivos.

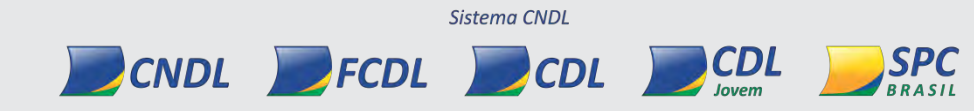

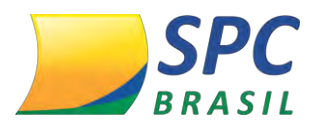

220

# Informação Confidencial

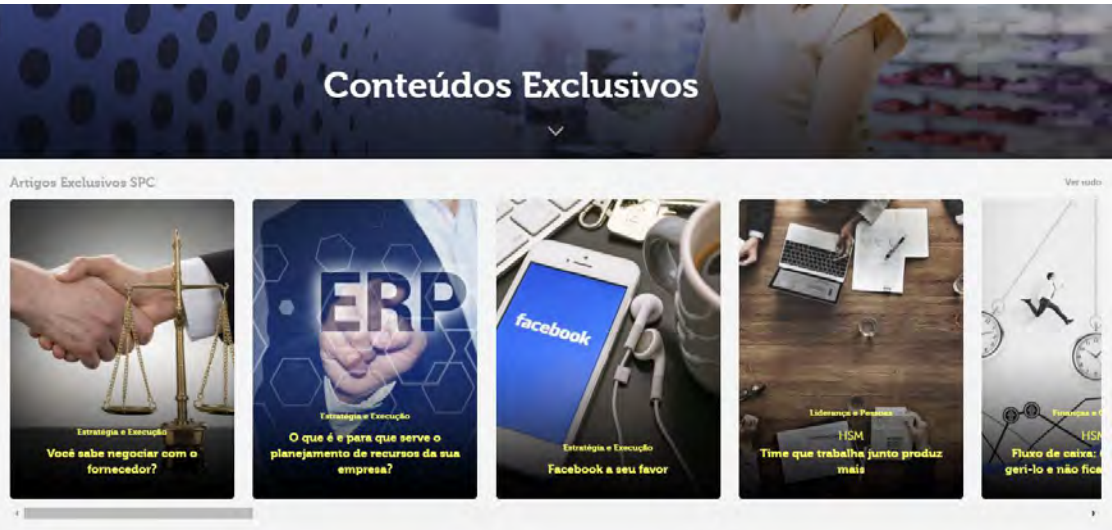

Para visualizar os conteúdos exclusivos, clique em cima do conteúdo que deseja ver.

## 12.8 Alteração de senha

Se você esqueceu a senha ou deseja alterar, você deverá:

1° Passo: Clique em <Esqueceu a senha?>.

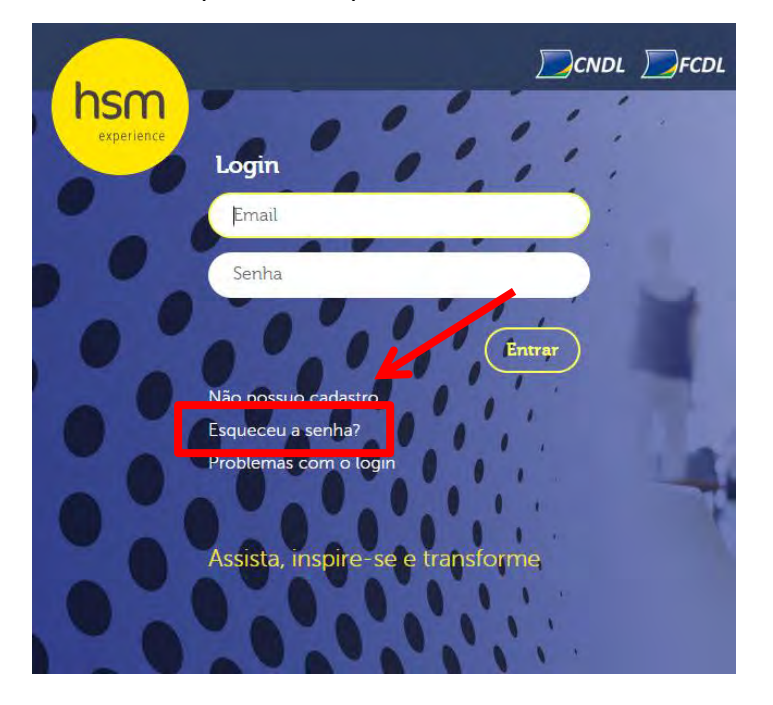

**2° Passo:** Digite o e-mail do cadastro que deseja recuperar a senha, no campo <Informe seu e-mail> e clique em <Enviar>.

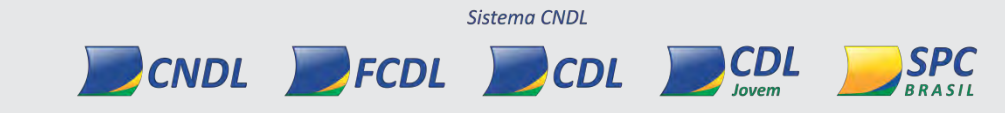

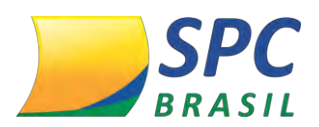

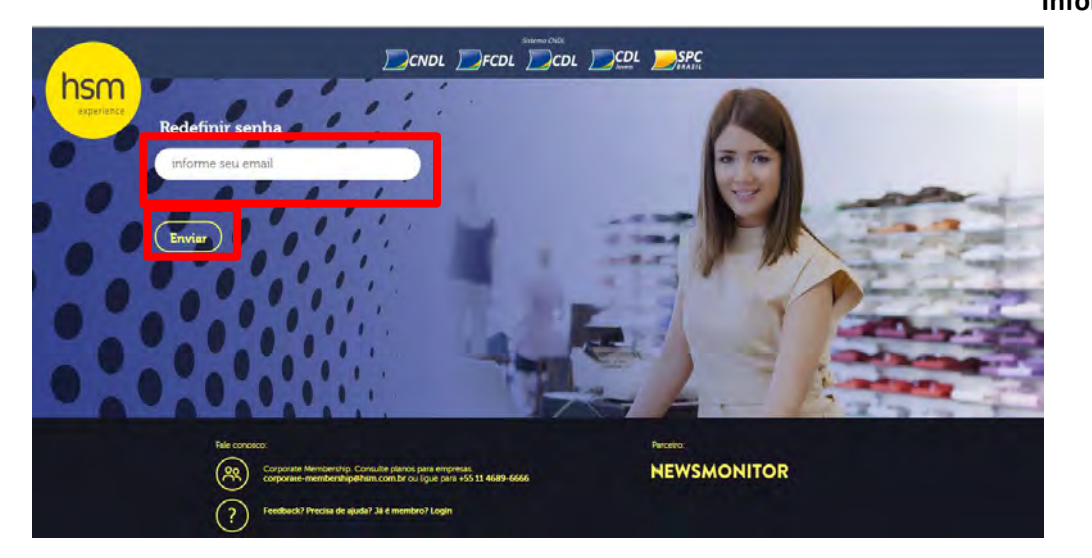

**3° Passo:** Você receberá um e-mail com um link para realizar a alteração, conforme informado na tela abaixo:

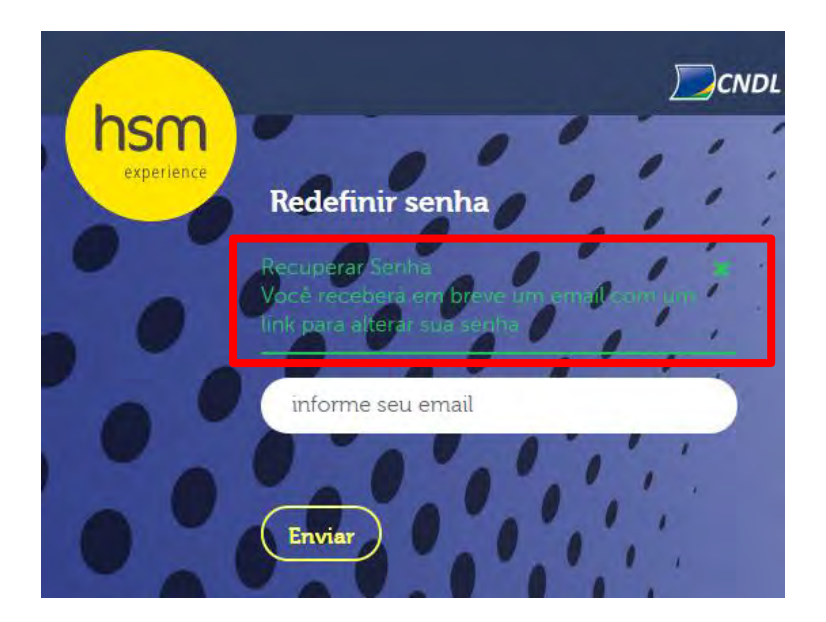

4° Passo: Clique no link que receberá por e-mail:

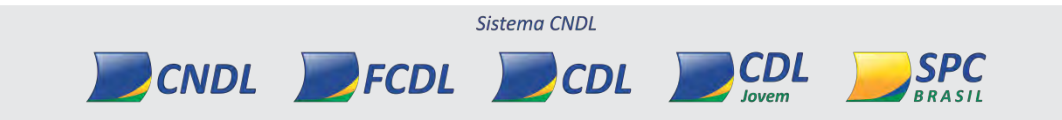
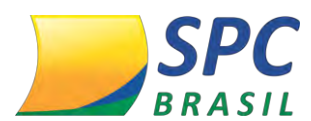

Redefinir senha

https://plataforma.hsm.com.br/spc/password/reset/a39569cae3d4260f9fa19801a04f3ebac9bfa4da.

5° Passo: Após clicar você será redirecionada a tela para redefinição de senha.

**6° Passo:** Insira seu e-mail cadastrado em <E-mail>, uma nova senha em <Senha> e confirme no campo <Confirmação de Senha>. Depois clique em <Enviar>.

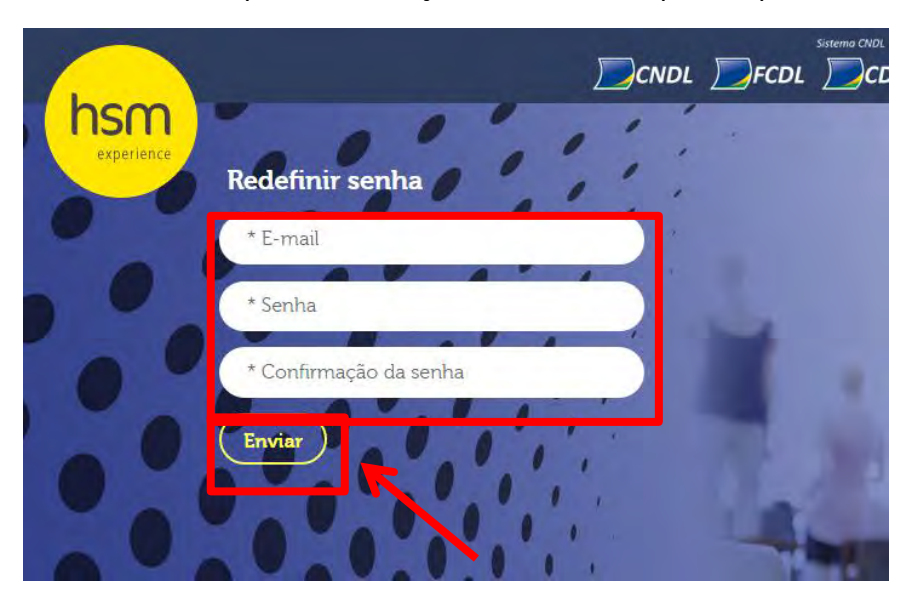

7° Passo: Insira seu e-mail cadastrado e a nova senha. Clique em <Entrar>.

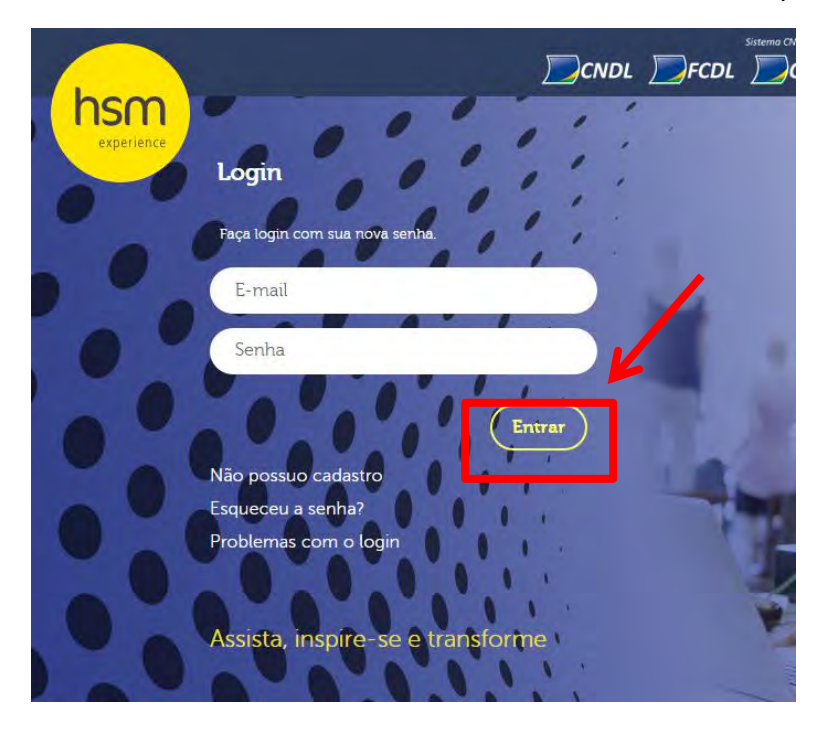

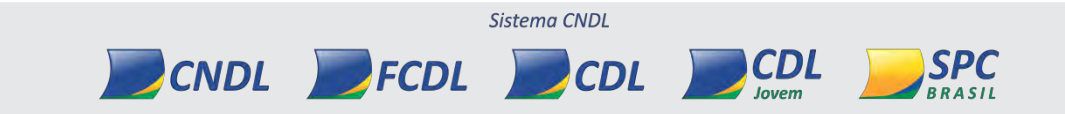

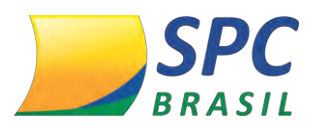

#### 12.9 Contate-nos

A funcionalidade de contate-nos, tem por objetivo auxiliar o Associado no envio de dúvidas pela Plataforma HSM Experience Sistema CNDL.

1° Passo: Clique em <Contate-nos>.

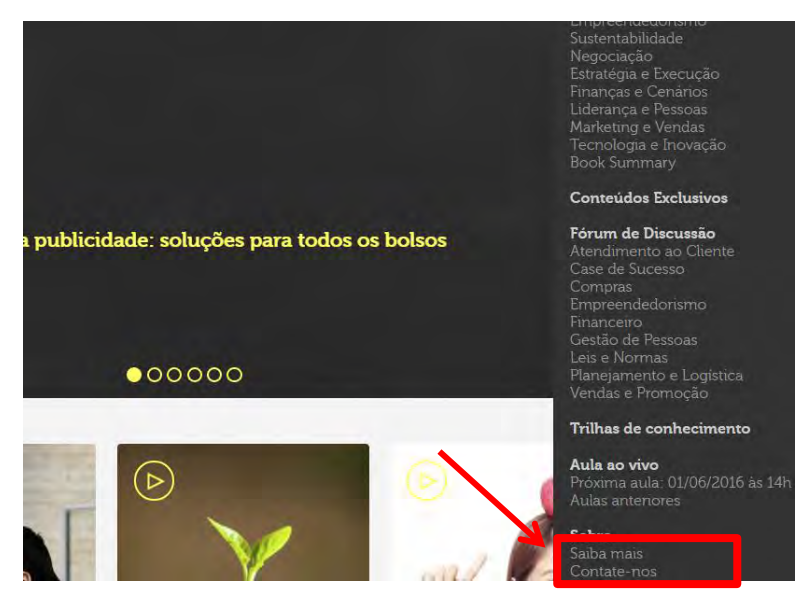

2° Passo: Escolha uma das perguntas frequentes ou clique em <Outros>.

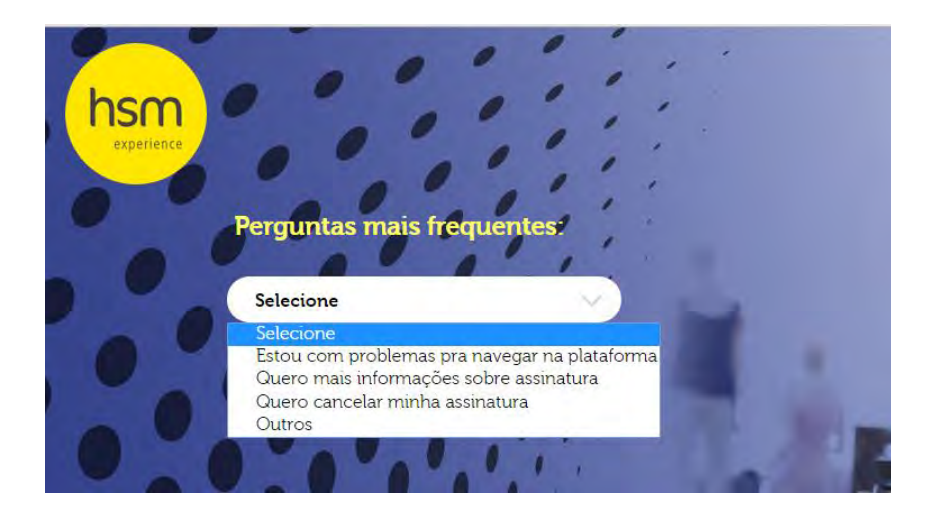

3° Passo: Ao clicar na opção <Outros>, irá para a tela a seguir:

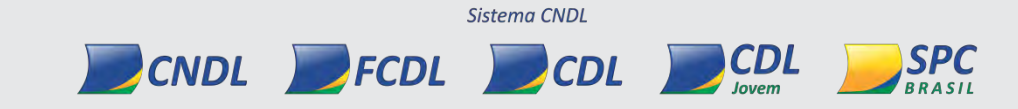

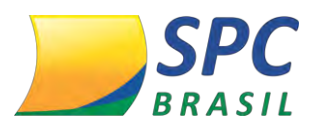

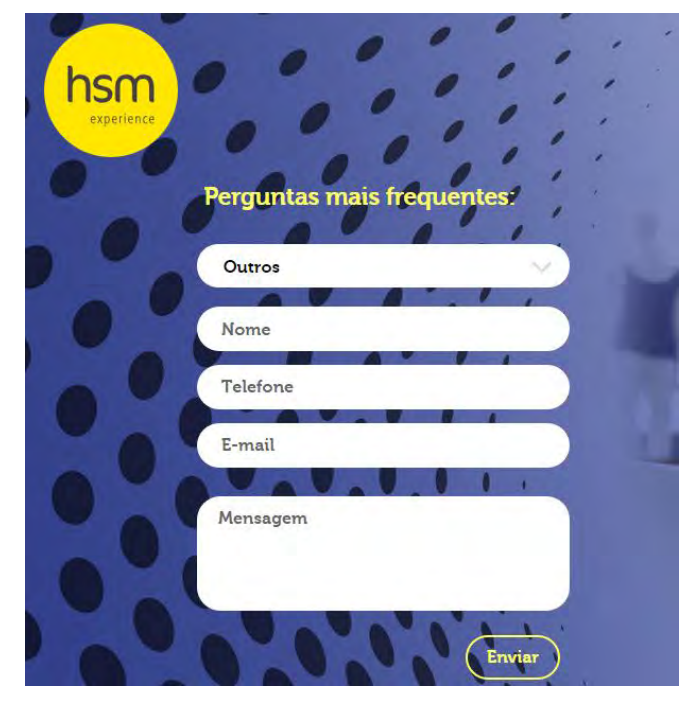

4° Passo: Preencha todos os campos e clique em <Enviar>.

|   |  |  | _ |
|---|--|--|---|
|   |  |  |   |
|   |  |  |   |
| - |  |  |   |
|   |  |  |   |

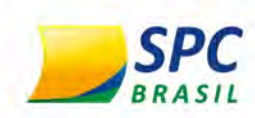

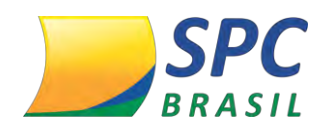

# **HSM** MULTI

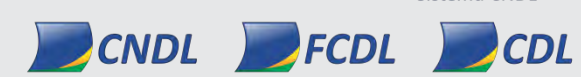

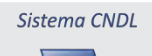

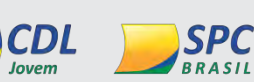

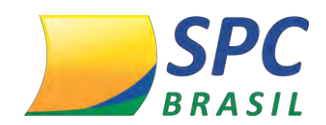

#### **OBJETIVO DO MANUAL**

INFORMAÇÃO CONFIDENCIAL | Este documento foi classificado pela Área de Capacitação e o acesso está autorizado exclusivamente para Colaboradores do SPC Brasil e Entidades.

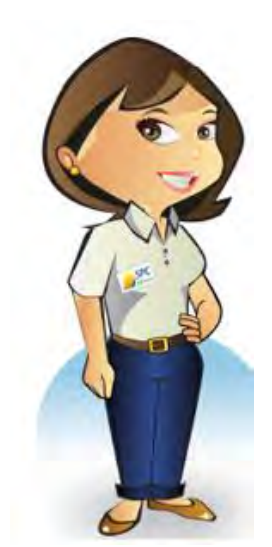

Olá, meu nome é Maria Auxiliadora. Meu objetivo é facilitar a compreensão do novo Produto do SPC Brasil: o HSM Multi.

Este manual tem como principal objetivo capacitar você para utilização do produto HSM Multi onde possibilitará que os Associados possam ter um número maior de acessos ao Portal HSM Experience Sistema CNDL, podendo assim disponibilizar para Colaboradores, Clientes e Estudantes (dependendo do negócio). Espero que com este manual você possa ter uma visão abrangente do Produto.

Seja bem-vindo (a) e aproveite a leitura!

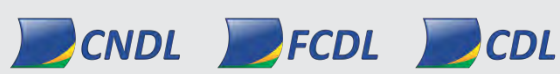

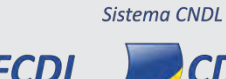

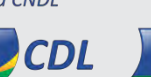

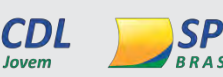

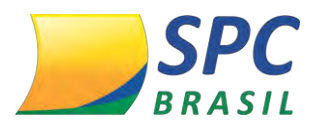

# V. HSM MULTI 1. O QUE É?

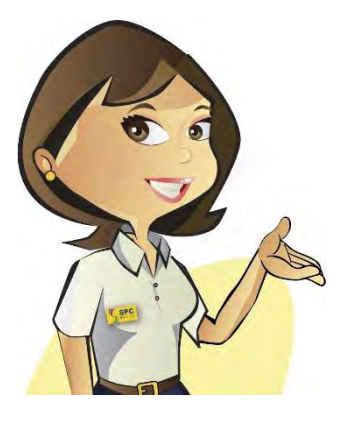

O Produto HSM Multi é derivado do produto HSM, onde a forma de disponibilização de um único acesso para os Associados é através da aceitação do Opt Out por parte da Entidade, já o HSM Multi consiste na verticalização do Produto HSM, que possibilitará que os Associados possam ter um número maior de acessos a Plataforma HSM Experience Sistema CNDL, podendo assim disponibilizar para

Colaboradores, Clientes e Estudantes (dependendo do seu negócio).

Para ambos os cenários acima, a premissa básica é que a Entidade tenha aderido ao produto e o Associado esteja com a chave principal ativa (chave principal faz referência a chave de acesso do Produto HSM e não ao Produto HSM Multi).

HSM Multi faz parte do produto HSM, já desenvolvido anteriormente, que por sua vez faz parte do portfólio de Produtos de rede, da Rede de Negócios e Vantagens SIM.

#### 2. REGRAS GERAIS DE ADESÃO AO HSM MULTI

- Obrigatoriamente as Entidades deverão aceitar o OPT OUT (Produto HSM) a todos os seus Associados para terem direito a oferta do produto HSM Multi.
- Todas as regras, fluxos e processos do modelo OPT OUT serão mantidos às Entidades e Associados que já possuem o produto HSM liberado, incluindo os 60 dias de degustação para as chaves principais.
- O Associado receberá no OPT OUT uma única chave de acesso, que deverá ser utilizada pela empresa internamente, não podendo ser comercializada ou disponibilizada a terceiros.
- Para comercializar o produto HSM Multi, a Entidade deverá solicitar ao SAE

CDL

Sistema CNDL

CNDL FCDL

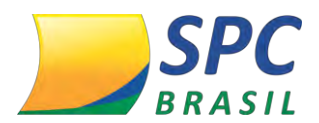

228

(Serviço de Atendimento às Entidades) a ativação em seu sistema do produto HSM Multi.

- Após o OPT OUT, os Associados que demonstrarem interesse poderão solicitar mais de uma chave para a Entidade, denominadas secundárias, passando a adquirir o produto HSM Multi.
- As chaves secundárias terão vínculos com a principal, mas serão independentes entre si, ou seja, em caso de bloqueio de alguma chave, as demais continuarão ativas.
- As chaves secundárias não terão degustação. Serão cobradas assim que ativadas pelo Associado.
- Somente Associados do segmento de Educação poderão comercializar as chaves secundárias. Esse controle ficará sob responsabilidade da Entidade.

## 3. LIBERAÇÃO DO PRODUTO PARA O ASSOCIADO

Após o Associado solicitar o HSM Multi para a sua Entidade, você deverá liberar a tela da gestão do produto no Sistema SPC Brasil.

No momento da adesão ao HSM Multi, o Associado deverá solicitar a quantidade de chaves secundárias que ele precisará. A Entidade ficará responsável por parametrizar esta quantidade via sistema, no momento de liberar o produto para o Associado.

### Liberação no Cadastro do Associado

CNDL

IMPORTANTE

1° Passo: Para liberar o produto para o Associado você deve entrar no sistema SPC Brasil <http://www.spcbrasil.org.br/ >, clicar em <Login sistema SPC> inserir o <Operador>, <Senha> e <Palavra secreta>.

Sistema CNDL

CDL

FCDL

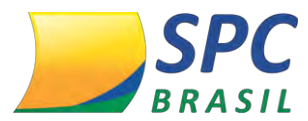

2° Passo: Clique em < Administrativo>.

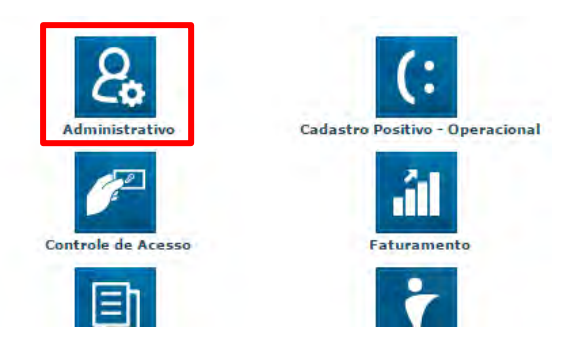

**3° Passo:** Clique em Cadastros>Associado>Manutenção.

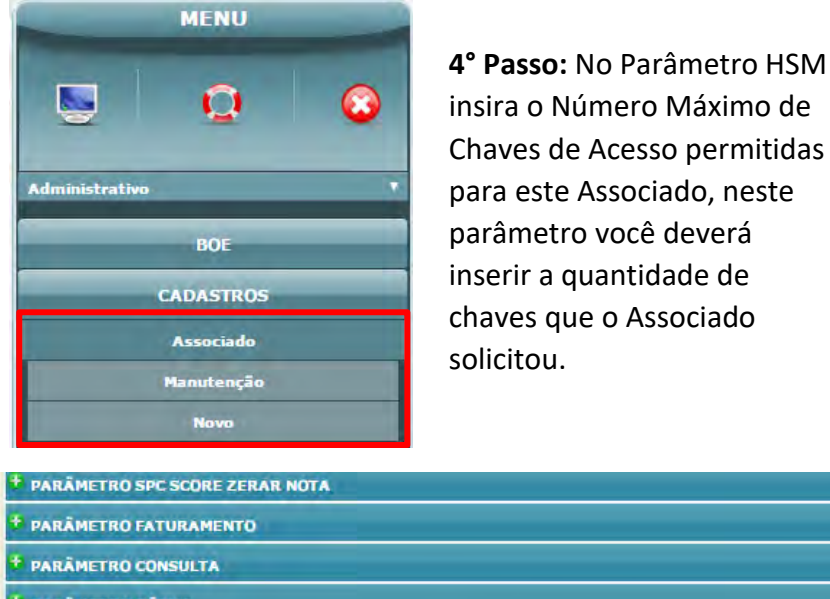

5° Passo: Selecione o número de chaves e clique em < Incluir>.

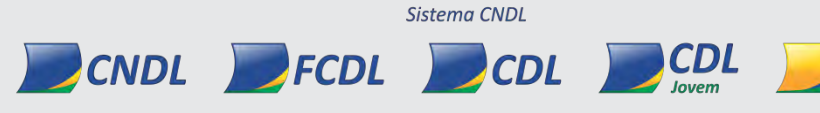

SPC

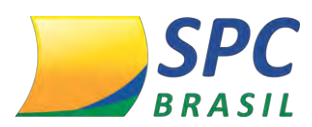

#### 230

#### Informação Confidencial

| Envia Notificação por NAO 🔻 🍍 caso co<br>ermail?: NAO 🔻 🐐 caso co | nsumidor não eia 31<br>m 32 | <ul> <li>e-mail da notificação. Após este<br/>prazo a carta física será<br/>enviada:</li> </ul> |
|-------------------------------------------------------------------|-----------------------------|-------------------------------------------------------------------------------------------------|
| + DISPOSITIVOS                                                    | 33 34                       |                                                                                                 |
| PRODUTOS                                                          | 35<br>36<br>37              | Selecionar Todos                                                                                |
| ALINEAS                                                           | 38 39                       | Selecionar Todos                                                                                |
| PARÂMETRO SPC SCORE ZERAR NOTA                                    | 40<br>41                    |                                                                                                 |
| * PARÂMETRO FATURAMENTO                                           | 42<br>43                    |                                                                                                 |
| PARÂMETRO CONSULTA                                                | 44 45                       |                                                                                                 |
| 🕈 PARÂMETRO BÔNUS                                                 | 40                          |                                                                                                 |
| 😑 PARÂMETRO HSM                                                   | 49<br>50 <b>•</b>           |                                                                                                 |
| Número Máximo de Chaves de Acesso per                             | mitidas para e te 1 🔹       |                                                                                                 |
|                                                                   |                             | INCLUIR CANCELAR                                                                                |

Após realizar o processo de solicitação das chaves secundárias para o Associado, as chaves serão ativadas no primeiro dia do mês subsequente a liberação.

\_ . . \_ . . \_ . . .

**5° Passo:** Libere no perfil do Associado. Vá em Controle de Acesso>Perfil>Perfil>Manutenção e pesquise o código do perfil que fará a liberação aos acessos da tela de gestão do produto HSM.

| PERFIL     |
|------------|
| Perfil     |
| Manutenção |
| Νογα       |

**IMPORTANTE** 

6° Passo: Selecione <Parceria HSM> no subsistema.

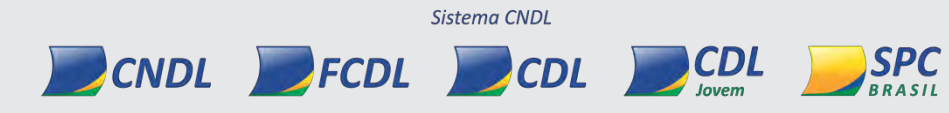

## **SPC** BRASIL

Informação Confidencial

| Código do                                  | Perfil: 2768873                                                                                                    |                     |                                         |                                                    |
|--------------------------------------------|----------------------------------------------------------------------------------------------------|---------------------|-----------------------------------------|----------------------------------------------------|
| En                                         | tidade: 22011 - CDL ARVO                                                                                                    | REZINHA/RS          |                                         |                                                    |
|                                            | Nome: PERFIL TESTE HSM                                                                                                    | VERTICALIZAÇÃO      |                                         | 46                                                 |
|                                            | Tipo: Associado                                                                                                    |                     |                                         |                                                    |
| Data Início de Vi                          | gência: 28/12/2016 *                                                                                                    |                     |                                         |                                                    |
|                                            | CLIQUE NA                                                                                                    | FIGURA AO LADO PARA | VISUALIZAR LOGS.                        |                                                    |
|                                            |                                                                                                    |                     | ATUALIZAR EX                            | CLUIR CANCELA                                      |
| PERMISSŐES                                 |                                                                                                    |                     | ATUALIZAR                               | CLUIR CANCELA                                      |
| PERMISSÕES<br>Subsistema                   | 3: <b>T</b>                                                                                                    |                     | ATUALIZAR EX                            | CLUIR CANCELA                                      |
| PERMISSÕES<br>Subsistema<br>Funcionalidade | a:<br>Administrativo<br>Consultas<br>Controle de Acesso<br>Faturamento<br>Ferramentas<br>Inclusão/Exclusão                               | Alterar             | ATUALIZAR EX<br>Excluir<br>ATUALIZAR EX | CLUIR CANCELA<br>Data de Vigência<br>CLUIR CANCELA |
| PERMISSÕES<br>Subsistema<br>Funcionalidade | a:<br>Administrativo<br>Consultas<br>Controle de Acesso<br>Faturamento<br>Ferramentas<br>Inclusão/Exclusão<br>Parceria HSM<br>Relatórios | Alterar             | ATUALIZAR EX<br>Excluir<br>ATUALIZAR EX | CLUIR CANCELA<br>Data de Vigênci:<br>CLUIR CANCELA |

**7° Passo:** No parâmetro <Permissões>, selecione as funcionalidades Dashboard e Gestão do Produto nas caixas de seleção. Altere para <SIM> nos campos Incluir e Alterar, estipule uma data de vigência específica para que a funcionalidade fique disponível para utilização. Clique em <Atualizar>.

| Subsistema:       | Parceria HSM | , |         |         |                  |
|-------------------|--------------|---|---------|---------|------------------|
| Funcionalidade    | Incluir      |   | Alterar | Excluir | Data de Vigência |
| DASHBOARD         |              |   |         |         | 28/12/2016       |
| Gestão do Produto | Sim 🔻        |   | Sim 🔻   |         | 28/12/2016       |

CNDL FCDL

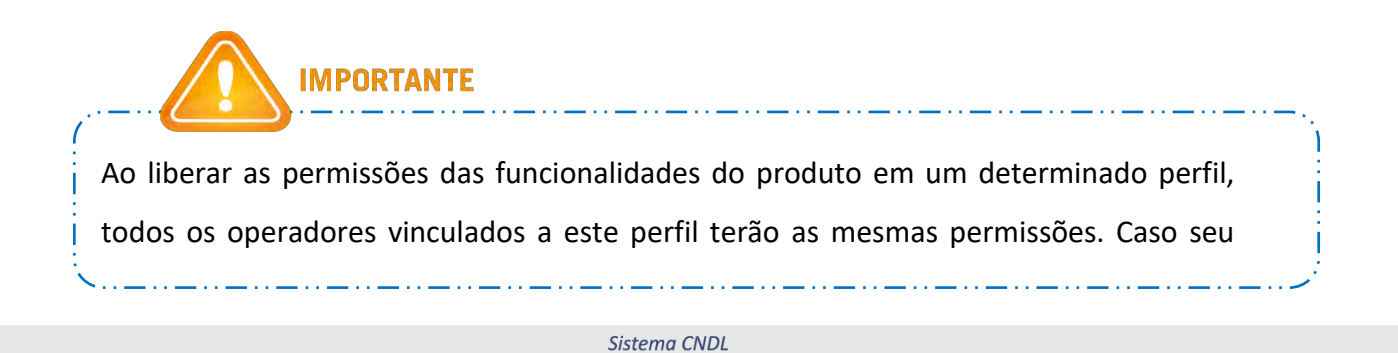

CDL

CDL

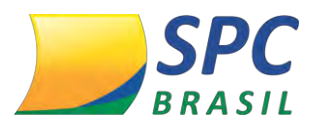

Associado não queira que todos os operadores tenham os mesmos acessos no produto HSM Multi, sugerimos que cadastrem um perfil específico para as liberações do produto e vincule a um operador de interesse do Associado.

### 4. TELA DE GESTÃO ENTIDADE

Ao acessar o sistema, será apresentado o Painel de Controle, clique em < Parceria HSM>, conforme imagem abaixo:

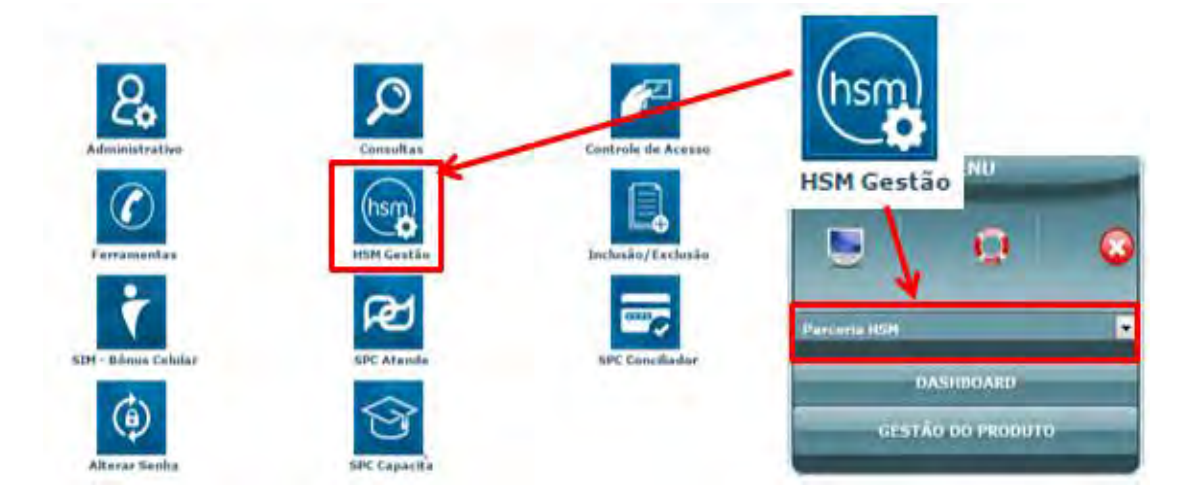

1° Passo: Clique em <Gestão do Produto>.

CNDL FCDL

 Gestão do produto – Neste campo, você terá a possibilidade de filtrar os Associados que deseja buscar. Se nenhum filtro for selecionado poderá visualizar a relação de todos os Associados.

| Associado:       |  |
|------------------|--|
| Chave de Acesso: |  |
| Status Adesão:   |  |

Ao pesquisar os Associados você visualizará a tela no mesmo formato na primeira versão do Produto HSM, contendo a listagem dos Associados abaixo do produto, o ícone para download do Excel, contendo as chaves principais dos Associados, além do ícone de solicitação das cartas de adesão que você utilizará para enviar a chave

Sistema CNDL

CDL

CDL

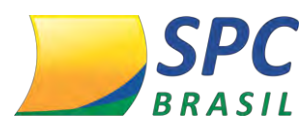

principal para o Associado.

| Em caso de dúvida, vide Manual Operacional HSM Entidade. |   |
|----------------------------------------------------------|---|
| <u> </u>                                                 | ł |

### Pesquisa Associado com Chaves Secundárias

**1° Passo:** Na tela de gestão do produto, insira o Associado que deseja pesquisar e clique em <Pesquisar>.

| Associado: 675   | ALVES E ALVES |  |
|------------------|---------------|--|
| Chave de Acesso: |               |  |
| Status Adesão:   |               |  |

2° Passo: Você visualizará a tela abaixo, contendo o Código do Associado, Nome do

Associado, Status Associado na Entidade e o Status Adesão no Produto HSM.

| Associado:                                             | 675 ALVES E AL                  | LVES                      |                        |
|--------------------------------------------------------|---------------------------------|---------------------------|------------------------|
| Chave de Acesso:                                       |                                 |                           |                        |
| Status Adesão:                                         |                                 |                           |                        |
|                                                        | 2282                            | 11111                     |                        |
| Código Associado                                       | Nome Associado                  | Status Associado          | Status Adesão          |
| Código Associado<br>675                                | Nome Associado<br>ALVES E ALVES | Status Associado<br>ATIVO | Status Adesão<br>ATIVA |
| Código Associado<br>675<br>na: 1<br>I de resultados: 1 | Nome Associado<br>ALVES E ALVES | Status Associado<br>ATIVO | Status Adesão<br>ATIVA |

**3° Passo:** No ícone <Chaves de Acesso> você conseguirá baixar a planilha em Excel contendo as chaves principais de todos os Associados no produto, o filtro informado na tela anterior, não será considerado. Ao clicar em <Chaves de Acesso> aparecerá a mensagem abaixo:

Sistema CNDL

CDL

PCNDL FCDL CDL

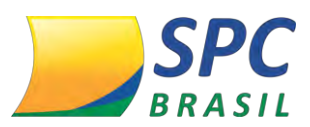

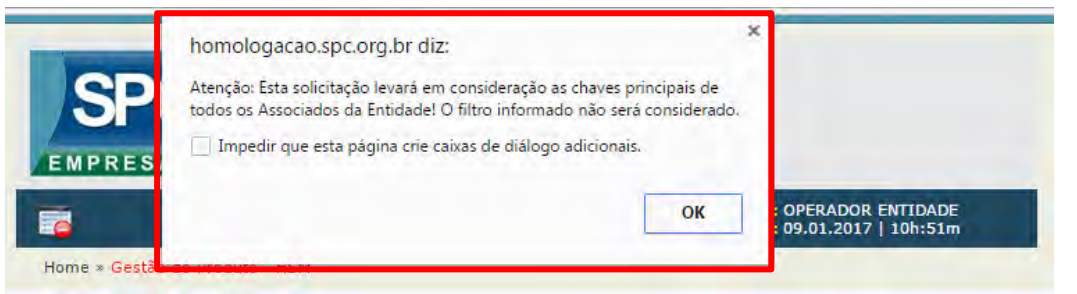

O mesmo acontecerá para o ícone <Cartas de Adesão>, ao clicar a mensagem acima será apresentada. Ao clicar em <OK>, você será direcionado para a tela de solicitação das cartas.

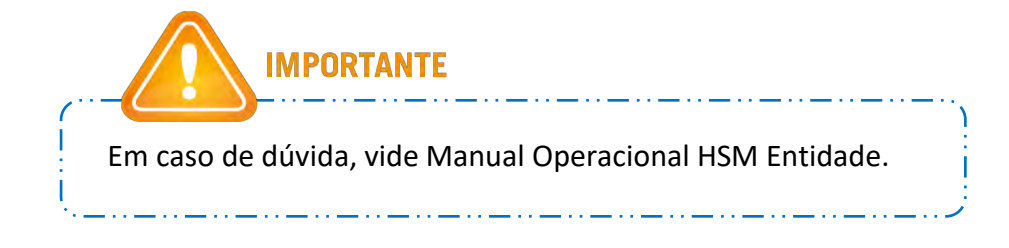

**4° Passo:** Para visualizar as informações completa da adesão do Associado, clique em cima da linha de qualquer coluna:

| Associado;                  | ALVES E AL                      | VE5                       |                        |
|-----------------------------|---------------------------------|---------------------------|------------------------|
| Chave de Acesso:            |                                 |                           |                        |
| Status Adesão:              |                                 |                           |                        |
| SQUISAR                     |                                 |                           |                        |
| SQUISAR<br>Código Associado | Nome Associado                  | Status Associado          | Status Adesão          |
| Código Associado            | Nome Associado<br>ALVES E ALVES | Status Associado<br>ATIVO | Status Adesão<br>ATIVA |

5° Passo: Você será direcionado a tela abaixo:

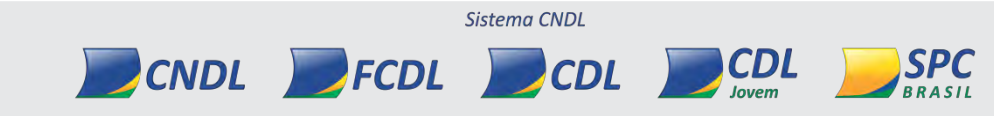

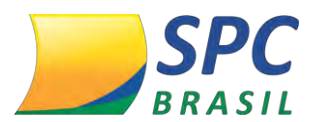

| Associado: 0/                                                                                                    | 75 - CPU COMERCIO DE COMPU                                             | TADORES LTDA                                                                |                                                                                                    |
|----------------------------------------------------------------------------------------------------|------------------------------------------------------------------------|-----------------------------------------------------------------------------|----------------------------------------------------------------------------------------------------|
| Status do Associado: A1                                                                                                    | rivo                                                                   |                                                                             |                                                                                                    |
| Status da Adesão: Al                                                                                                    | riva.                                                                  |                                                                             |                                                                                                    |
| CADASTRO E ÚLTIMAS ALTE                                                                                                    | RAÇÕES DA ADESÃO                                                       |                                                                             |                                                                                                    |
| CHAVES DE ACESSO                                                                                                    |                                                                        |                                                                             |                                                                                                    |
|                                                                                                    | CHAVE PI                                                               | RINCIPAL                                                                    |                                                                                                    |
| Nome do Usuário                                                                                                    | Chave de Acesso                                                        | Status da Chave                                                             | Data Início de Vigência d<br>Chave                                                                                                    |
| NÃO CADASTRADO                                                                                                    | hue2w1                                                                 | AVITA                                                                       | 28/12/16 16:25:57                                                                                                    |
|                                                                                                    |                                                                        |                                                                             |                                                                                                    |
|                                                                                                    | CHAVES SE                                                              | CUNDÁRIAS                                                                   |                                                                                                    |
| Utilize os campos aba           Odigo da Chave de Acesso:                                                                                                    | sixo para filtrar as chaves e                                          | exibidas.                                                                   |                                                                                                    |
| Utilize os campos aba           Código da Chave de Acesso:           Nome do Usuário:                                                                                                    | sixo para filtrar as chaves e                                          | exibidas.                                                                   | i.                                                                                                    |
| Deta Inicio de Vigência da<br>Chave de Acesso:<br>Nome do Osuário:<br>Data Inicio de Vigência da<br>Chave:                                                                                                    | oixo para filtrar as chaves e                                          | exibidas.                                                                   | 8                                                                                                    |
| Detilize os campos aba<br>Código da Chave de Acesso:<br>Nome do Usuário:<br>Data Início de Vigência da<br>Chave:<br>Status da Chave:                                                                                                    | oixo para filtrar as chaves e                                          | exibides.                                                                   | 8                                                                                                    |
| Utilize os campos abo      Odigo da Chave de Acesso:     Nome do Usuário:     Data Inicio de Vigência da     Chave:     Status da Chave:     Nome do Usuário      Nome do Usuário                                                                                                    | a<br>Chave de Acesso                                                   | exibidas.<br>FILTRAR<br>Status da Chave                                     | Data Inicio de Vigência d<br>Chave                                                                                                    |
| Utilize os campos abo      Otilize os campos abo      Otilize os campos abo      Otilize os campos abo      Nome do Usuário      Otata Inicio de Vigência da     Chave:      Status da Chave:      Nome do Usuário      NÃO CADASTRADO                                                                                                    | a a<br>Chave de Acesso<br>kj17ar                                       | FILTRAR<br>FILTRAR<br>Status da Chave<br>CANCELADA                          | Data Inicio de Vigência d<br>Chave<br>28/12/16 17:18:20                                                                                                    |
| Utilize os campos abo      Otilize os campos abo      Otilize os campos abo      Nome do Usuário:      Nome do Usuário:      Nome do Usuário      NAO CADASTRADO      NÃO CADASTRADO                                                                                                    | a<br>Chave de Acesso<br>kji7af<br>mg5kp9                               | FILTRAR<br>FILTRAR<br>Status da Chave<br>CANCELADA<br>ATIVA                 | Data Inicio de Vigência d<br>Chave<br>28/12/16 17:18:20<br>28/12/16 17:18:20                                                                                     |
| Utilize os campos aba     Otilize os campos aba     Norme do Usuários     Data Inicio de Vigéncia da     Chaves     Status da Chaves     Nome do Usuário     NÃO CADASTRADO     NÃO CADASTRADO     NÃO CADASTRADO                                                                                                    | a<br>Chave de Acesso<br>kji7ar<br>mg5kp9<br>gzq4yj                     | FILTRAR<br>FILTRAR<br>Status da Chave<br>CANCELADA<br>ATIVA<br>ATIVA        | Data Inicio de Vigência d<br>Chave<br>28/12/16 17:18:20<br>28/12/16 17:18:20<br>28/12/16 17:18:20                                                                |
| Utilize os campos aba     Otilize os campos aba     Norme do Usuário:     Norme do Usuário:     Data Inicio de Vigência da     Chave:     Status da Chave:     Nome do Usuário     NÃO CADASTRADO     NÃO CADASTRADO     NÃO CADASTRADO     NÃO CADASTRADO     NÃO CADASTRADO     NÃO CADASTRADO                                                                                                    | a<br>Chave de Acesso<br>kji7ar<br>mg5kp9<br>gaq4yj<br>ojy745           | FILTRAR<br>Status da Chave<br>CANCELADA<br>ATIVA<br>ATIVA                   | Data Inicio de Vigência d<br>Chave<br>28/12/16 17:18:20<br>28/12/16 17:18:20<br>28/12/16 17:18:20<br>28/12/16 17:18:20<br>28/12/16 17:18:20                      |
| Utilize os campos aba     Otilize os campos aba     Nome do Usuário:     Data Inicio de Vigência da     Chave:     Status da Chave:     Nome do Usuário     NÃO CADASTRADO     NÃO CADASTRADO     NÃO CADASTRADO     NÃO CADASTRADO     NÃO CADASTRADO     NÃO CADASTRADO     NÃO CADASTRADO     NÃO CADASTRADO     NÃO CADASTRADO     NÃO CADASTRADO     NÃO CADASTRADO     NÃO CADASTRADO     NÃO CADASTRADO                                                                                                    | a<br>Chave de Acesso<br>kji7af<br>mg5kp9<br>gaq4yj<br>ojy74s<br>h5hgjo | FILTRAR<br>Status da Chave<br>CANCELADA<br>ATIVA<br>ATIVA<br>ATIVA<br>ATIVA | Data Inicio de Vigência d<br>Chave<br>28/12/16 17:16:20<br>28/12/16 17:18:20<br>28/12/16 17:18:20<br>28/12/16 17:18:20<br>28/12/16 17:18:20<br>28/12/16 17:13:52 |
| Utilize os campos aba     Villize os campos aba     Vine do Usuário:     Data Inicio de Vigéncia da     Chave:     Status da Chave:     Status da Chave:     Nome do Usuário     NÃO CADASTRADO     NÃO CADASTRADO      NÃO CADASTRADO      NÃO CADASTRADO | a<br>Chave de Acesso<br>kji7af<br>mg5kp9<br>gaq4yj<br>ojy74s<br>h5hgjo | FILTRAR<br>Status da Chave<br>CANCELADA<br>ATIVA<br>ATIVA<br>ATIVA          | Data Inicio de Vigência d<br>Chave<br>28/12/16 17:18:20<br>28/12/16 17:18:20<br>28/12/16 17:18:20<br>28/12/16 17:13:20<br>28/12/16 17:13:52                      |

Nesta tela, você conseguirá visualizar a chave principal do Associado, além das chaves secundárias.

6° Passo: O parâmetro Cadastro e Últimas Alterações de Adesão é expansível, ao expandi-lo você visualizará os logs de acesso, contendo a data da inclusão, operador da inclusão, data da última alteração e o operador da alteração.

| Entic                       | dade: 22011 - CDL ARVOR  | REZINHA/RS           |                         |       |  |  |  |
|-----------------------------|--------------------------|----------------------|-------------------------|-------|--|--|--|
| Assoc                       | ado: 675 - CPU COMERC    | IO DE COMPUTADORES L | TDA                     |       |  |  |  |
| Status do Assoc             | ado: ATIVO               |                      |                         |       |  |  |  |
| Status da Ade               | esão: ATIVA              | ATIVA                |                         |       |  |  |  |
| \varTheta CADASTRO E ÚLTIMA | AS ALTERAÇÕES DA ADE     | SÃO                  |                         |       |  |  |  |
| Data da Inclu               | usão: 28/12/2016 16:11:  | 14                   |                         |       |  |  |  |
| Operador da Inclu           | usão: PROCESSADOR BA     | TCH HSM - PROCESSADO | R BATCH HSM             |       |  |  |  |
| Data Última Altera          | ação: 28/12/2016 16:25:  | 07                   |                         |       |  |  |  |
| Operador da Altera          | ação: PROCESSADOR BA     | TCH HSM - PROCESSAD  | OR BATCH HSM            |       |  |  |  |
|                             |                          |                      |                         |       |  |  |  |
| Dt.Alteração                | Operador                 | Coluna               | De                      | Para  |  |  |  |
| 28/12/2016 16:15:02         | PROCESSADOR BATCH<br>HSM | STATUS ADES¿¿O       | PROCESSANDO<br>ATIVAÇÃO | ATIVA |  |  |  |

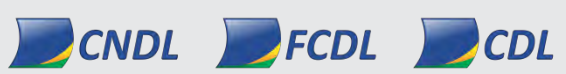

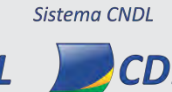

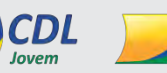

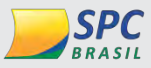

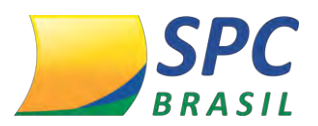

236

**7° Passo:** Abaixo, no parâmetro Chave de Acesso, você visualizará a chave principal do Associado, contendo o *Nome do Usuário* que cadastrou a chave principal na Plataforma HSM Experience Sistema CNDL, a *chave de acesso*, o *Status da chave* e a *data início de vigência da chave*. Ao clicar sobre o link você será direcionado a outra tela, conforme 8° passo:

| CHAVES DE ACESSO |                 |                 |                                     |
|------------------|-----------------|-----------------|-------------------------------------|
|                  | CHAVE P         | RINCIPAL        |                                     |
| Nome do Usuário  | Chave de Acesso | Status da Chave | Data Início de Vigência da<br>Chave |
| NÃO CADASTRADO   | hue2w1          | ATIVA           | 28/12/16 16:25:57                   |

8° Passo: A tela apresentará:

- ✓ Chave de Acesso A Chave de acesso daquele Associado.
- Status da chave Se a chave está ativa, inativa ou se ocorreu algum erro na ativação ou cancelamento.
- ✓ **Data início de Vigência da Chave –** Data em que a chave ficou ativa no Sistema.
- ✓ Período de Degustação até Data fim do período de degustação.
- ✓ Dados dos Usuários da Chave Dados do usuário cadastrado no Portal HSM.
- Cadastro e Últimas Alterações da Chave de Acesso Informações de logs sobre o cadastro e a últimas alterações da chave de acesso do Associado.

A tela abaixo faz referência a chave de acesso principal do Associado, você poderá cancelar a chave, clicando em <Cancelar Chave> ou baixar a carta de adesão ao clicar em <Carta de Adesão>.

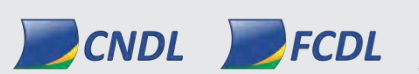

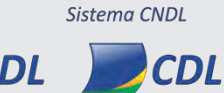

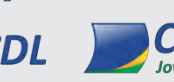

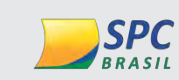

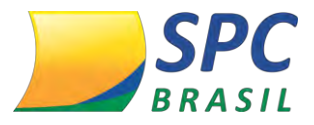

| Ent                                                                                                    | idade: 22011 - CDL ARVC                                                                                                    | REZINHA/RS                                                                                                    |                                                        |                      |
|----------------------------------------------------------------------------------------------------|----------------------------------------------------------------------------------------------------|----------------------------------------------------------------------------------------------------|--------------------------------------------------------|----------------------|
| Asso                                                                                                    | ciado: 675 - CPU COMER                                                                                                    | CIO DE COMPUTADORES LTE                                                                                                    | A                                                      |                      |
| Chave de A                                                                                                    | cesso: hue2w1                                                                                                    |                                                                                                    |                                                        |                      |
| Status da C                                                                                                    | Chave: ATIVA                                                                                                    |                                                                                                    |                                                        |                      |
| Data Início de Vigên<br>C                                                                                                    | ncia da<br>28/12/16 16:25:57<br>Chave:                                                                                                    | 7                                                                                                    |                                                        |                      |
| Período de Degustaçã                                                                                                    | ăo até: 28/02/17                                                                                                    |                                                                                                    |                                                        |                      |
| Data Fim de Vigên<br>C                                                                                                    | ncia da<br>Chave:                                                                                                    |                                                                                                    |                                                        |                      |
| Dados do Usuário d                                                                                                    | la Chave                                                                                                    |                                                                                                    |                                                        |                      |
| a chave ainda não foi                                                                                                    | i cadastrada por nenhum u                                                                                                    | Isuário                                                                                                    |                                                        |                      |
| and the second second second second second second second second second second second second second second second                    |                                                                                                    | and the second second second second second second second second second second second second second second second                 |                                                        |                      |
| CADASTRO E ÚLTIM                                                                                                    | AS ALTERAÇÕES DA CH                                                                                                    | AVE DE ACESSO                                                                                                    |                                                        |                      |
| CADASTRO E ULTIM<br>Data da Inc                                                                                                    | lusão: 28/12/2016 16:11                                                                                                    | AVE DE ACESSO                                                                                                    |                                                        |                      |
| CADASTRO E ULTIM<br>Data da Inc<br>Operador da Inc                                                                                  | :lusăo: 28/12/2016 16:11<br>:lusăo: PROCESSADOR BA                                                                                                    | AVE DE ACESSO<br>:14<br>ATCH HSM - PROCESSADOR                                                                                   | BATCH HSM                                              |                      |
| CADASTRO E ULTIM<br>Data da Inc<br>Operador da Inc<br>Data Última Alter                                                             | :lusão: 28/12/2016 16:11<br>:lusão: PROCESSADOR BA<br>ração: 28/12/2016 16:25                                                                                              | AVE DE ACESSO<br>:14<br>ATCH HSM - PROCESSADOR<br>:07                                                                            | ватсн нรм                                              |                      |
| CADASTRO E ULTIM<br>Data da Inc<br>Operador da Inc<br>Data Última Alter<br>Operador da Alter                                        | usă al TERAÇÕES DA CH<br>Iusăo: 28/12/2016 16:11<br>Iusăo: PROCESSADOR BA<br>ração: 28/12/2016 16:25                                                                       | AVE DE ACESSO<br>14<br>ATCH HSM - PROCESSADOR<br>107<br>ATCH HSM - PROCESSADOR                                                   | BATCH HSM                                              |                      |
| CADASTRO E ULTIM<br>Data da Inc<br>Operador da Inc<br>Data Última Alter<br>Operador da Alter                                        | :lusăo: 28/12/2016 16:11<br>:lusăo: PROCESSADOR BA<br>ração: 28/12/2016 16:25<br>ração: PROCESSADOR BA                                                                     | AVE DE ACESSO<br>:14<br>ATCH HSM - PROCESSADOF<br>:07<br>ATCH HSM - PROCESSADOF                                                  | BATCH HSM<br>BATCH HSM                                 |                      |
| CADASTRO E ULTIM<br>Data da Inc<br>Operador da Inc<br>Data Última Alter<br>Operador da Alter<br>Dt.Alteração                        | ilusăo: 28/12/2016 16:11<br>ilusăo: PROCESSADOR BA<br>ração: 28/12/2016 16:25<br>ração: PROCESSADOR BA<br>Operador                                                         | AVE DE ACESSO<br>14<br>ATCH HSM - PROCESSADOR<br>107<br>ATCH HSM - PROCESSADOR<br>Coluna                                         | BATCH HSM<br>BATCH HSM<br>De                           | Para                 |
| CADASTRO E ULTIM<br>Data da Inc<br>Operador da Inc<br>Data Última Alter<br>Operador da Alter<br>Dt.Alteração<br>8/12/2016 16:15:02  | ilusăo: 28/12/2016 16:11<br>ilusăo: PROCESSADOR BA<br>ração: 28/12/2016 16:25<br>ração: PROCESSADOR BA<br>Operador<br>PROCESSADOR BATCH<br>HSM                             | AVE DE ACESSO<br>14<br>ATCH HSM - PROCESSADOR<br>107<br>ATCH HSM - PROCESSADOR<br>Coluna<br>Coluna<br>Ciadigo de Erro            | BATCH HSM<br>BATCH HSM<br>De                           | Para                 |
| CADASTRO E ULTIM<br>Data da Inc<br>Operador da Inc<br>Data Última Alter<br>Operador da Alter<br>Dt.Alteração<br>18/12/2016 16:15:02 | Ilusăo: 28/12/2016 16:11<br>Ilusăo: PROCESSADOR BA<br>ração: 28/12/2016 16:25<br>ração: PROCESSADOR BA<br>Operador<br>PROCESSADOR BATCH<br>HSM<br>PROCESSADOR BATCH<br>HSM | AVE DE ACESSO<br>14<br>ATCH HSM - PROCESSADOR<br>107<br>ATCH HSM - PROCESSADOR<br>Coluna<br>Coluna<br>Coluna<br>Coluna<br>Coluna | BATCH HSM<br>BATCH HSM<br>De<br>AGUARDANDO<br>ATIVAÇÃO | Para<br>000<br>ATIVA |

9° Passo: Clicando em <Voltar> na tela anterior, você visualizará a tela principal contendo as chaves secundárias do Associado. Você poderá filtrar as chaves secundárias por Código da Chave de Acesso, Nome do Usuário, Data Início de Vigência da Chave ou por Status da Chave, ao inserir algum campo, clique em <Filtrar>. Será listada a chave pesquisada abaixo, caso nenhum campo seja preenchido, virão listados todas as chaves secundárias abaixo do Associado.

| Código da Chave de<br>Acesso:              |                 |                             |                                     |
|--------------------------------------------|-----------------|-----------------------------|-------------------------------------|
| Nome do Usuário:                           |                 | ß                           |                                     |
| Data Inicio de Vigência da<br>Chave:       | а               |                             |                                     |
| Status da Chave:                           |                 | <ul> <li>FILTRAR</li> </ul> |                                     |
| Nome do Usuário                            | Chave de Acesso | Status da Chave             | Data Início de Vigência da<br>Chave |
| NÃO CADASTRADO                             | kjl7af          | CANCELADA                   | 28/12/16 17:18:20                   |
| NÃO CADASTRADO                             | mg5kp9          | ATIVA                       | 28/12/16 17;18:20                   |
| NÃO CADASTRADO                             | gzq4yj          | ATIVA                       | 28/12/16 17:18:20                   |
| NÃO CADASTRADO                             | ojy74s          | ATIVA                       | 28/12/16 17:18:20                   |
| NÃO CADASTRADO                             | h5hgjo          | ATIVA                       | 28/12/16 17:13:52                   |
| NÃO CADASTRADO                             | jpit3q          | AGUARDANDO ATIVAÇÃO         | 06/01/17 17:11:16                   |
| Página: <b>1</b><br>Total de secultados: 6 |                 |                             |                                     |

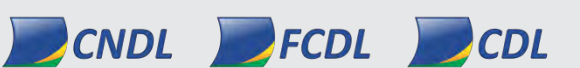

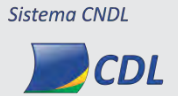

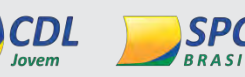

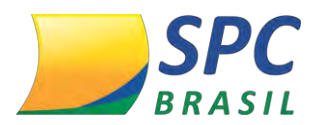

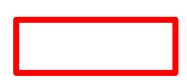

10° Passo: Nas colunas abaixo, você visualizará as chaves secundárias abaixo do Associado, contendo o Nome do Usuário que cadastrou a chave na Plataforma HSM Experience Sistema CNDL, a Chave de Acesso, o Status da Chave e a Data Início de Vigência da Chave. Para visualizar as informações completa de alguma chave secundária, clique em cima da linha de qualquer coluna.

| Nome do Usuário | Chave de Acesso | Status da Chave     | Data Início de Vigência da<br>Chave |
|-----------------|-----------------|---------------------|-------------------------------------|
| NÃO CADASTRADO  | kjl7af          | CANCELADA           | 28/12/16 17:18:20                   |
| NÃO CADASTRADO  | mg5kp9          | ATIVA               | 28/12/16 17:18:20                   |
| NÃO CADASTRADO  | gzq4yj          | ATIVA               | 28/12/16 17:18:20                   |
| NÃO CADASTRADO  | ojy74s          | ATIVA               | 28/12/16 17:18:20                   |
| NÃO CADASTRADO  | h5hgjo          | ATIVA               | 28/12/16 17:13:52                   |
| NÃO CADASTRADO  | jpit3q          | AGUARDANDO ATIVAÇÃO | 06/01/17 17:11:16                   |

11° Passo: A divisão <Parâmetro reativação automática das chaves>, permite a Entidade indicar a reativação automática das chaves de acesso do Associado quando não estiverem mais suspensos ou em débito. Caso a Entidade optar pela reativação das chaves automaticamente, opte pelo parâmetro <Sim>.

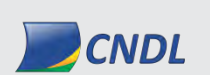

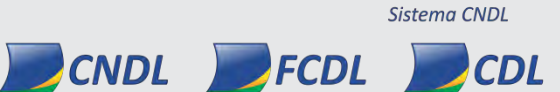

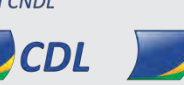

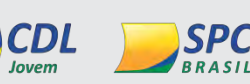

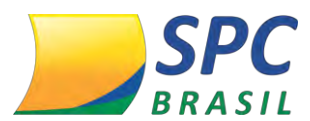

| NÃO CADASTRADO                                                                                      | jpit3q                           | AGUARDANI          | DO ATIVAÇÃO     | 06/01/    | 17 17:11:16   |
|----------------------------------------------------------------------------------------------------|----------------------------------|--------------------|-----------------|-----------|---------------|
| Página: <b>1</b><br>Total de resultados: <b>6</b>                                                   |                                  |                    |                 |           |               |
| PARÂMETRO PARA REATIVAÇ                                                                             | ÃO AUTOMÁTICA DAS                | CHAVES             |                 |           |               |
|                                                                                                    |                                  |                    |                 |           |               |
|                                                                                                    |                                  |                    |                 |           |               |
| Este parâmetro indica a l                                                                           | reativação automática            | a das chaves de ac | esso do associa | do quando | não estiverem |
| Este parâmetro indica a l<br>mais suspensos ou em o                                                 | reativação automática<br>lébito. | a das chaves de ac | esso do associa | do quando | não estiverem |
| Este parâmetro indica a indica suspensos ou em o<br>Reativação das chaves                           | reativação automática<br>ébito.  | a das chaves de ac | esso do associa | do quando | não estiverem |
| Este parâmetro indica a l<br>mais suspensos ou em o<br>Reativação das chaves<br>automaticamente: SI | reativação automática<br>lébito. | a das chaves de ao | esso do associa | do quando | não estiverem |

 Neste parâmetro será possível cancelar a renovação automática, ou seja, após o Associado se regularizar, a chave da HSM só será ativada caso a Entidade libere.

12° Passo: Para baixar as cartas de adesão, clique em <Cartas de Adesão>.

| CANCELAR                                          | ADESÃO CHAVES         | DE ACESSO CARTAS   | DE ADE SÃO | VOLTAR      |
|---------------------------------------------------|-----------------------|--------------------|------------|-------------|
| 🕈 PARÂMETRO PARA REA                              | TIVAÇÃO AUTOMÁTICA DA | S CHAVES           | _          |             |
| Página: <b>1</b><br>Total de resultados: <b>6</b> |                       |                    |            |             |
| NÃO CADASTRADO                                    | jpit3q                | AGUARDANDO ATIVAÇÂ | 0 06/01/1  | 17 17:11:16 |
| NÃO CADASTRADO                                    | h5hgjo                | ATIVA              | 28/12/1    | 16 17:13:52 |

#### 13° Passo: Ao clicar a mensagem abaixo irá aparecer:

| Ate Utilize                                                                  | mologacao.spc.<br>nção: A solicitação | Org.br diz:<br>de cartas leva er | m consideraçã | o o filtro informado!<br>OK |    |  |
|------------------------------------------------------------------------------|---------------------------------------|----------------------------------|---------------|-----------------------------|----|--|
|                                                                              |                                       |                                  |               |                             |    |  |
| Código da Chara<br>Acess                                                     | :0:                                   |                                  |               |                             |    |  |
| Código da Chore<br>Acess<br>Nome do Usuár                                    | io:                                   |                                  |               |                             | 11 |  |
| Código da Chara<br>Acess<br>Nome do Usuár<br>Data Início de Vigência<br>Chav | io:<br>da<br>e:                       | а                                |               |                             | 11 |  |

As cartas serão geradas de acordo com o filtro de chaves informadas. Caso não seja informado, será gerado cartas de adesão de todas as chaves de acesso.

14° Passo: Cadastre uma senha de proteção de até 12 caracteres, que será utilizada posteriormente para a abertura do arquivo gerado, no campo <Senha de Proteção>.

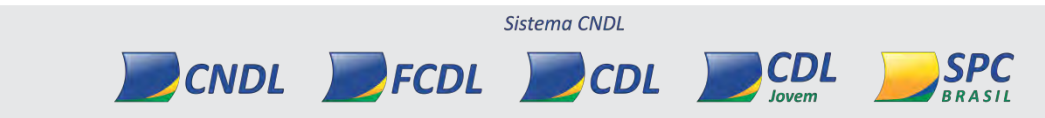

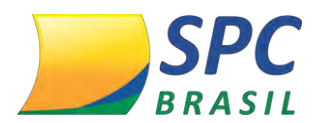

#### Clique em <Solicitar Cartas>.

| Operador da solicitação: 1435882        | 2 - TESTE - CLAUS         |                                        |          |
|-----------------------------------------|---------------------------|----------------------------------------|----------|
| nha de Proteção do Arquivo              |                           |                                        |          |
| × · · · · · · · · · · · · · · · · · · · |                           |                                        |          |
| n                                       | 1 1/20 1 01               |                                        |          |
| Por favor, digite uma senha             | de até 12 caracteres. Est | a senha será solicitada na abertura do | arquivo. |

**15° Passo:** Após o processamento, a mensagem abaixo será exibida informando que a solicitação está sendo processada:

| Sua solicitação foi fe                                              | ita com sucesso!                                                                                                    |
|---------------------------------------------------------------------|----------------------------------------------------------------------------------------------------|
| Há uma solicitação p<br>associados a geraçã<br>download ficará disp | ara geração das cartas sendo processada! Dependendo da quantidade de<br>o das cartas pode demorar vários minutos. Após a geração, um botão para<br>onível. Por favor, retorne mais tarde. |
| Data da última solicitação:                                         | 24/07/15 17:19:32                                                                                                    |
| Operador da solicitação:                                            | 982036 - CHAVES                                                                                                    |
|                                                                     | VOLTAR                                                                                                    |

**16° Passo**: Você deverá aguardar o processamento das cartas. Dependendo da quantidade de chaves, pode se levar alguns minutos, devendo voltar à esta tela posteriormente.

**17° Passo**: Após o processamento, volte à tela de solicitação, e clique em <Download Cartas>.

| Data da última solicitação: 16 | 6/01/17 12:59:02                    |                                  |             |
|--------------------------------|-------------------------------------|----------------------------------|-------------|
| Operador da solicitação: W     | ILLIAN.PEREIRA - ROBERT BRUCE BA    | NNER                             |             |
| enha de Proteção do Arquiv     | ro                                  |                                  |             |
|                                |                                     |                                  |             |
| Por favor, digite uma s        | enha de até 12 caracteres. Esta sen | ha será solicitada na abertura d | lo arquivo. |

Ao clicar em Download Cartas, as cartas serão baixadas. Para abri-las você deverá

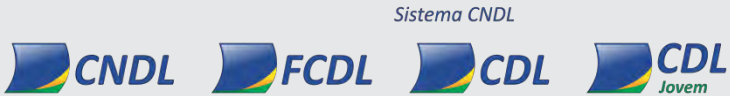

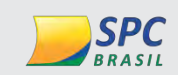

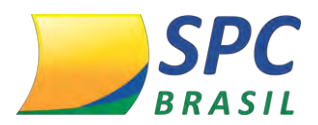

inserir a senha de proteção cadastrada anteriormente.

18° Passo: Para fazer o download da planilha em Excel contendo todas as chaves de acesso, principal e secundárias, clique em < Chaves de Acesso>.

| CANCELAR ADE           | SÃO CHAVES        | DE ACESSO CARTA   | S DE ADESÃO | VOLTAR     |
|------------------------|-------------------|-------------------|-------------|------------|
| Total de resultados: 6 | ÃO AUTOMÁTICA DAS | CHAVES            | _           | _          |
| NÃO CADASTRADO         | jpit3q            | AGUARDANDO ATIVAÇ | ,ÃO 06/01/1 | 7 17:11:16 |
| NÃO CADASTRADO         | h5hgjo            | ATIVA             | 28/12/1     | 6 17:13:52 |

19° Passo: No ícone <Cancelar Adesão> você poderá cancelar a adesão do Produto HSM do Associado.

| NAO CADASTRADO                                  | h5hgjo                               | ATIVA      |              | 28/12/16 | 17:13:52                   |
|-------------------------------------------------|--------------------------------------|------------|--------------|----------|----------------------------|
| NÃO CADASTRADO                                  | jpit3q                               | AGUARDANDO | ATIVAÇÃO     | 06/01/17 | 17:11:16                   |
| ágina: <b>1</b><br>otal de resultados: <b>6</b> |                                      |            |              |          |                            |
| PARÂMETRO PARA REATIVAÇ                         | ÃO AUTOMÁTICA DAS                    | CHAVES     |              |          |                            |
|                                                 |                                      |            |              |          |                            |
|                                                 | ÃO CHAVES I                          | DE ACESSO  | Cartas de Ai | DESÃO    | VOLTAR                     |
|                                                 | ÃO CHAVES I                          | DE ACESSO  | Cartas de Ai | DESÃO    | VOLTAR                     |
|                                                 | ÃO CHAVES I                          | DE ACESSO  | cartas de Ai | DESÃO    | VOLTAR                     |
| CANCELAR ADES                                   | ião CHAVES I<br>NTE<br>lesão do Asso | DE ACESSO  | cartas de al | sendo    | <b>VOLTAR</b><br>principal |

#### 5. DASHBOARD

A fim de consultar quais foram às chaves faturadas, você poderá utilizar a tela do Dashboard:

1° Passo: Clique em <Dashboard> no menu.

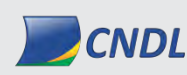

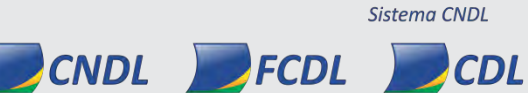

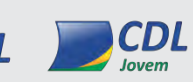

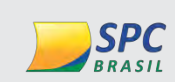

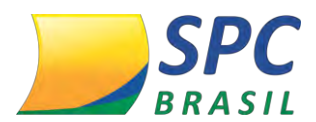

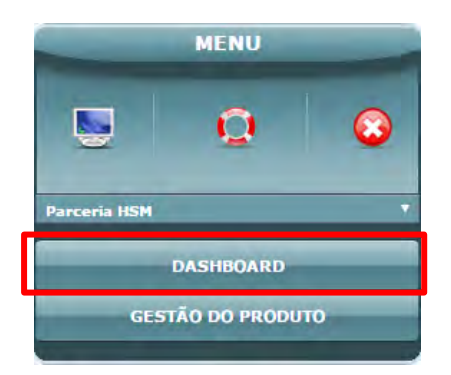

**2º Passo:** Automaticamente será gerado um gráfico onde constará a *Situação Atual das Chaves de Acesso Principais*. Neste gráfico irá constar a quantidade de *Chaves Ativas, Canceladas, Aguardando Ativação, Aguardando Cancelamento, Erro de Ativação e Erro de Cancelamento*. Como abaixo:

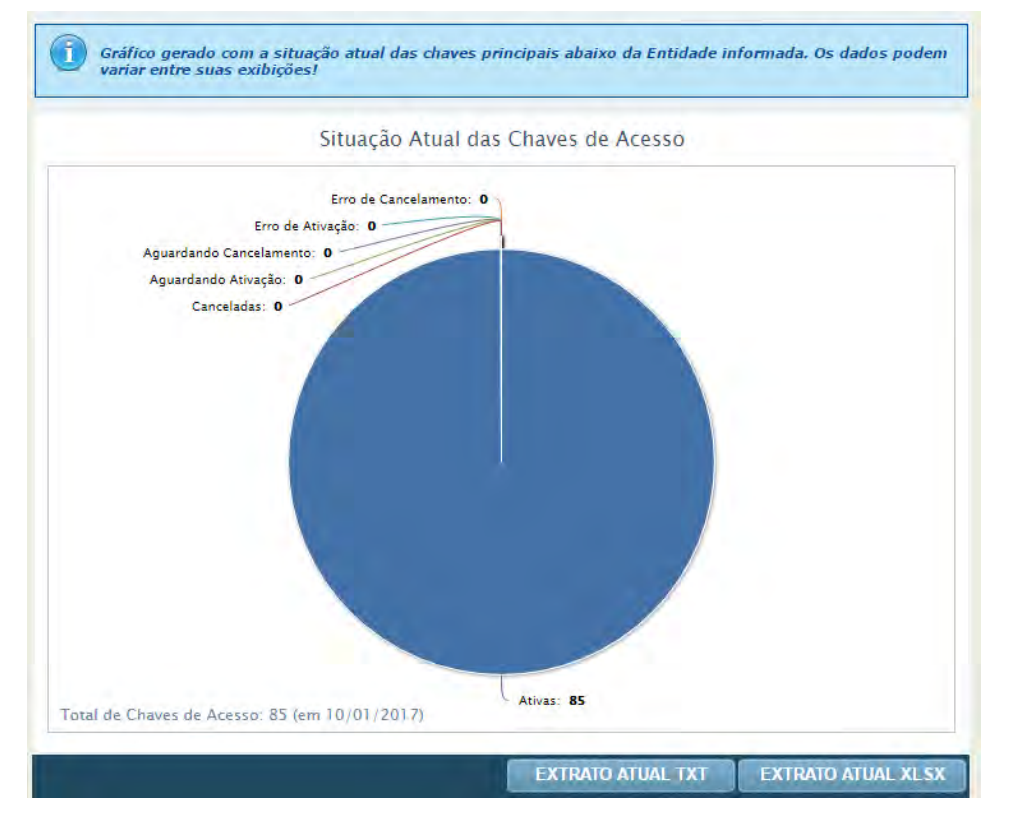

**3° Passo:** Para baixar os dados do gráfico, clique em *Extrato Atual TXT* ou *Extrato Atual XLSX*. Ao clicar, o arquivo será gerado.

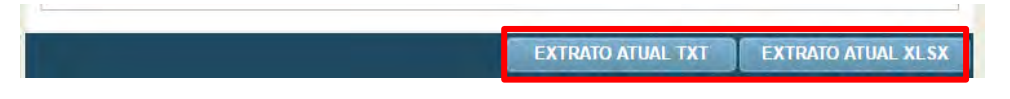

CNDL FCDL

4° Passo: Nesta tela você poderá pesquisar o *Extrato de Associado Faturadas por Período.* Caso queira pesquisar por algum Associado específico, insira o código do

Sistema CNDL

CDL

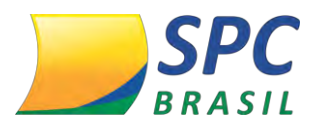

Associado no campo <Associado>. Se nenhum Associado for selecionado, virão listados

todos os Associados.

| Entidade: 22011 - CDL ARVOREZINHA/RS |          |  |
|--------------------------------------|----------|--|
| Associado:                           | <u> </u> |  |
| Período:                             | *        |  |

5° Passo: Insira uma data de pesquisa no campo <Período>. Clique em <Pesquisar>.

|           | EXTRATO DE ASSOCIADOS FATURADOS POR PERÍODO |  |
|-----------|---------------------------------------------|--|
|           | Entidade: 22011 - CDL ARVOREZINHA/RS        |  |
|           | Associado:                                  |  |
|           | Período:                                    |  |
| PESQUISAR |                                             |  |

6° Passo: Após o processamento virão listados a quantidade de chaves faturadas por período, o código do Associado, nome do Associado e a quantidade de chaves faturadas para aquele Associado, sendo chave principal e secundárias.

|        | 5823                                                     |                                |
|--------|----------------------------------------------------------|--------------------------------|
| Código | Nome Associado                                           | Quantidade Chaves<br>Faturadas |
| 1      | AMPE-BLUMENAU                                            | 1                              |
| 2      | TRAPIA CONFECCOES                                        | 1                              |
| 3      | CIAL UTILAR LTDA                                         | 1                              |
| 4      | CHAVEIRAO DA XV                                          | 1                              |
| 5      | CASA BUERGER                                             | 1                              |
| 6      | JORGE LUIZ                                               | 1                              |
| 7      | RECONFRIO                                                | 1                              |
| 8      | CACA E PESCA                                             | 1                              |
| 11     | JOALHERIA E OTICA SCHWABE                                | 1                              |
| 12     | TINTA AZUL COMERCIAL S/C LTDA                            | 1                              |
| 14     | INFO DELTA DESENVOLVIMENTO DE SISTEMAS EM GERAL S/C LTDA | 1                              |
| 15     | CIA DE PAPEIS EM GERAL S/A                               | 1                              |
| 16     | ROCHA COMERCIO DE ROCHAS LTDA                            | 1                              |
| 18     | EMPRESA TESTE DE NADA LTDA                               | 1                              |
| 19     | TINTA AZUL COMERCIAL S/C LTDA                            | 1                              |

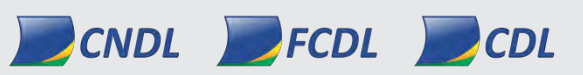

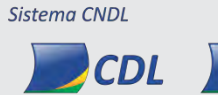

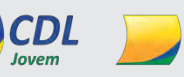

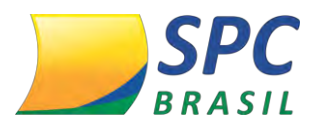

7° Passo: Nos ícones Faturamento – TXT e Faturamento – XLSX, você baixará uma planilha contendo os dados mostrados na tela anterior.

| FATURAMENTO - TXT |
|-------------------|
|-------------------|

#### **FATURAMENTO** 6.

O faturamento do Produto HSM Multi, ocorrerá da seguinte forma:

- O faturamento deste produto será realizado automaticamente pelo Sistema SPC Brasil, não havendo necessidade de cadastrá-lo no Parâmetro de Faturamento de Produto Não Comercial;
- Será faturado sempre o mês cheio, não havendo pró-rata;
- As chaves secundárias serão cobradas assim que ativadas pelo Associado.

Exemplo: o Associado solicita 200 chaves secundárias à Entidade, essa por sua vez fará a liberação, porém o Associado só ativa nesse primeiro momento 150 chaves. Nesse caso serão faturadas 150 chaves, as demais ficarão à disposição do Associado em seu próprio sistema para controle e ativações posteriores.

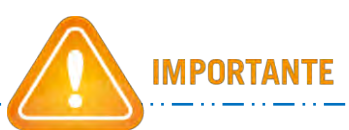

Você poderá consultar quais chaves foram faturadas num determinado período no menu Dashboard, explicado anteriormente.

. . \_ . . \_ . . \_ . . \_ . . \_ . . \_ . . \_ . . \_ . .

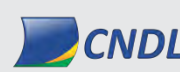

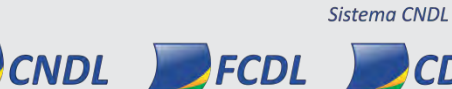

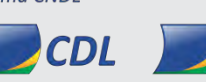

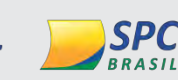

Acessem o Capacita: http://capacita.spcbrasil.org.br/pt/cursos.

Nele é ofertado, gratuitamente, diversas capacitações com temas que auxiliam a sua Entidade tanto operacionalmente quanto comercialmente.

Em caso de dúvidas operacionais, entre em contato com o SAE (Serviço de Atendimento às Entidades)

Telefone: (11) 3549.6801 ou através do registro de chamado.